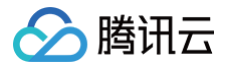

# 即时通信 IM 智能客服(Desk)

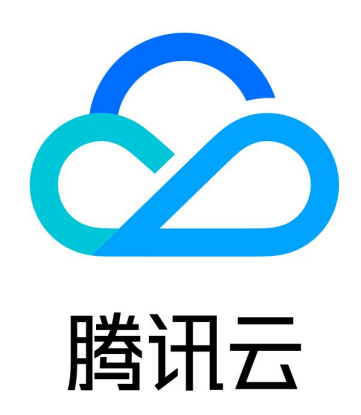

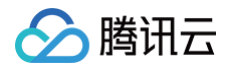

【版权声明】

©2013-2025 腾讯云版权所有

本文档(含所有文字、数据、图片等内容)完整的著作权归腾讯云计算(北京)有限责任公司单独所有,未经腾讯云事 先明确书面许可,任何主体不得以任何形式复制、修改、使用、抄袭、传播本文档全部或部分内容。前述行为构成对腾 讯云著作权的侵犯,腾讯云将依法采取措施追究法律责任。

【商标声明】

# 🕗 腾讯云

及其它腾讯云服务相关的商标均为腾讯云计算(北京)有限责任公司及其关联公司所有。本文档涉及的第三方主体的商 标,依法由权利人所有。未经腾讯云及有关权利人书面许可,任何主体不得以任何方式对前述商标进行使用、复制、修 改、传播、抄录等行为,否则将构成对腾讯云及有关权利人商标权的侵犯,腾讯云将依法采取措施追究法律责任。

【服务声明】

本文档意在向您介绍腾讯云全部或部分产品、服务的当时的相关概况,部分产品、服务的内容可能不时有所调整。 您所购买的腾讯云产品、服务的种类、服务标准等应由您与腾讯云之间的商业合同约定,除非双方另有约定,否则,腾 讯云对本文档内容不做任何明示或默示的承诺或保证。

【联系我们】

我们致力于为您提供个性化的售前购买咨询服务,及相应的技术售后服务,任何问题请联系 4009100100或95716。

# 文档目录

智能客服(Desk) 功能概述 核心场景 体验 Demo 计费概述 快速入门 智能机器人 基础配置 问答库 文档问答 任务流 问答优化 测试发布 会话配置 工作台设置 团队管理 成员管理 分组管理 数据看板 实时监控 数据分析 会话历史 用户端免开发配置 网页 / H5 配置 微信公众号客服 微信小程序客服 微信客服 用户端 SDK 轻量接入 Web (vue2/vue3) uni-app 微信小程序 Flutter iOS Android 无 UI 用户端集成

ト腾讯云

系统消息标识

工作台接入 免开发方案 SDK 集成 SDK API 文档 SDK 常见问题 场景开发方案 客服群聊场景方案 多客服号场景方案 集成自建 AI 或第三方大模型 服务端配置 服务端 API 创建群组 智能机器人知识库相关 获取机器人基础配置 更新机器人基础配置 删除机器人寒暄库分类 删除机器人问答库分类 批量更新机器人寒暄库问题状态 批量更新机器人问答库问题状态 更新机器人寒暄库分类 更新机器人寒暄库相似问题 更新机器人寒暄库问题 更新机器人问答库分类 更新机器人问答库相似问题 更新机器人问答库问题 添加机器人寒暄库分类 添加机器人寒暄库问题 添加机器人问答库分类 添加机器人问答库问题 获取机器人寒暄库分类列表 获取机器人寒暄库问题 获取机器人问答库分类列表 获取机器人问答库问题 数据分析相关 查询人工客服分析数据 查询今日客服实时统计数据 查询实时接待统计数据 查询会话统计数据 查询满意度评价配置

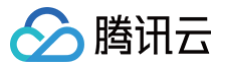

更新满意度评价配置 多语言支持 添加多语言 获取多语言列表 删除多语言 多语言配置接口 客服号相关接口 创建客服号 删除客服号 更新客服号 拉取客服号列表 会话相关接口 转人工 会话转接 主动联系用户 查询指定会话的聊天记录 查询会话记录 查询用户会话状态 结束会话 会话挂起 取消挂起 会话标记 消息相关接口 发送消息 发送流式消息 消息编辑 多机器人支持 添加多机器人 快捷回复相关接口 添加快捷回复分类 更新快捷回复分类 删除快捷回复分类 查询快捷回复分类列表 添加快捷回复 更新快捷回复 删除快捷回复 查询分类下快捷回复列表 添加成员个人快捷回复

更新成员个人快捷回复

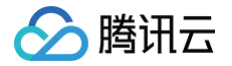

删除成员个人快捷回复 查询成员可见快捷回复列表 回调配置 业务服务器分配客服回调 会话事件回调 接口调用 客服主动联系之前回调 工作台操作手册 登录与上线 接待与结束会话 会话转接 AI 辅助 员工主动联系用户 满意度评价 员工内部会话 修改手机号 下线与退出登录

# 智能客服(Desk) 功能概述

最近更新时间: 2025-05-23 17:17:21

智能客服(Desk),是基于生成式 AI 的一站式智能在线客服解决方案。通过提供三端平台(用户端、工作台、管理 端),为四类角色(用户、员工、管理员、超级管理员),提供了两大核心能力(智能机器人、人工客服),支持两种 接入方式(免开发网页/H5、含 UI SDK 轻量开发),多语言智能适配,全球多渠道无缝对接,打破地域限制,业务拓 展无边界。

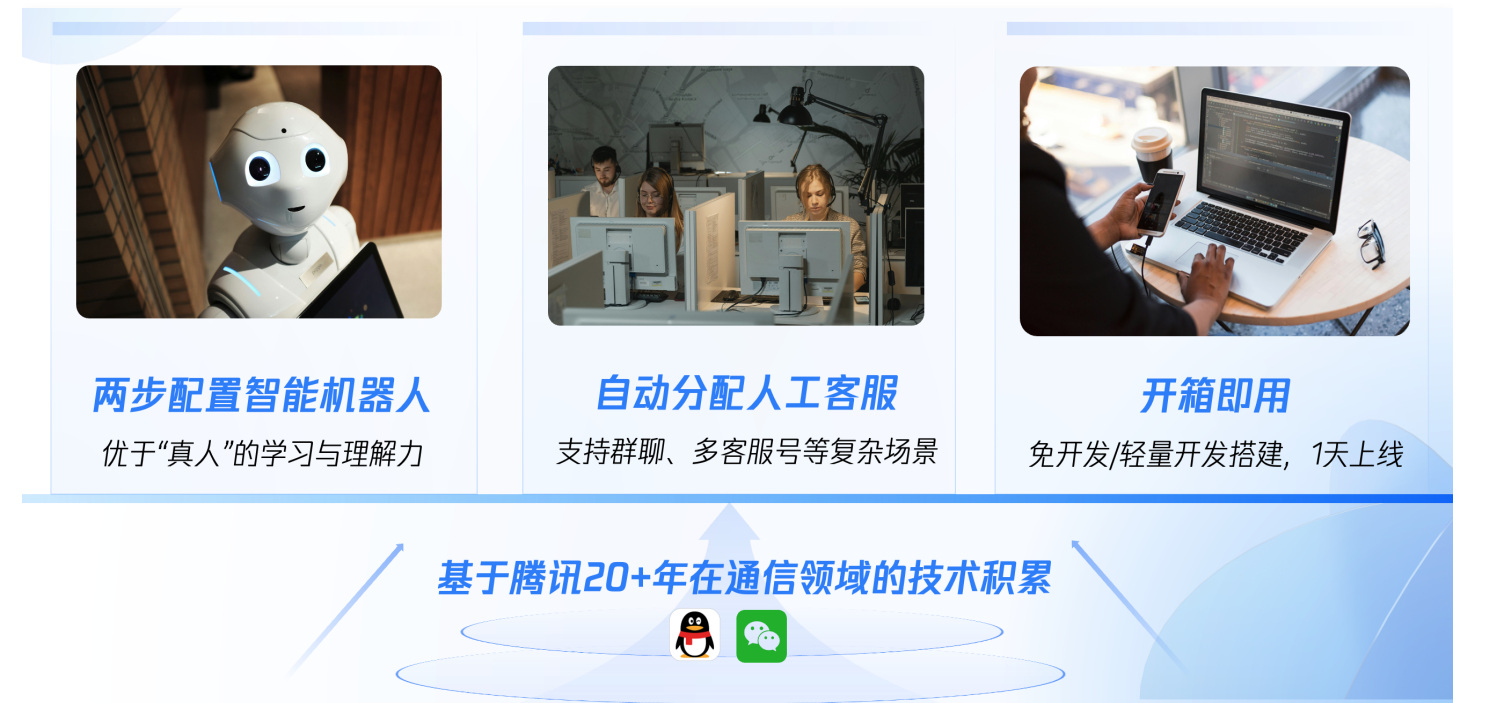

# 两大核心能力

智能客服(Desk)提供了两大核心能力:智能机器人、人工客服。(推荐您使用我们的 Demo 体验产品能力)

### 智能机器人: AI 快速学习和模拟资深客服、销售对话,全天候提供即时、准确的回复

我们提供了如下两种方案支持您接入智能机器人:

方案一: 直接使用我们的智能客服机器人,兼具 AI 和 NLP 优势,充分理解并准确回答

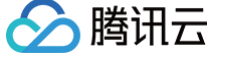

# <del>业内传统 NLP 机器人</del>

#### 🗙 对话满足率低,运营成本高

- FAQ 和相似问, 配置繁琐
- 关键词匹配, 回复准确率低
- 机械化互动, 无法关联上下文

### 🗙 人工客服压力大, 用户满意度低

- 接待量受限, 高峰排队等待
- 人员服务水平不同影响服务质量
- 人员流动大,培训成本高

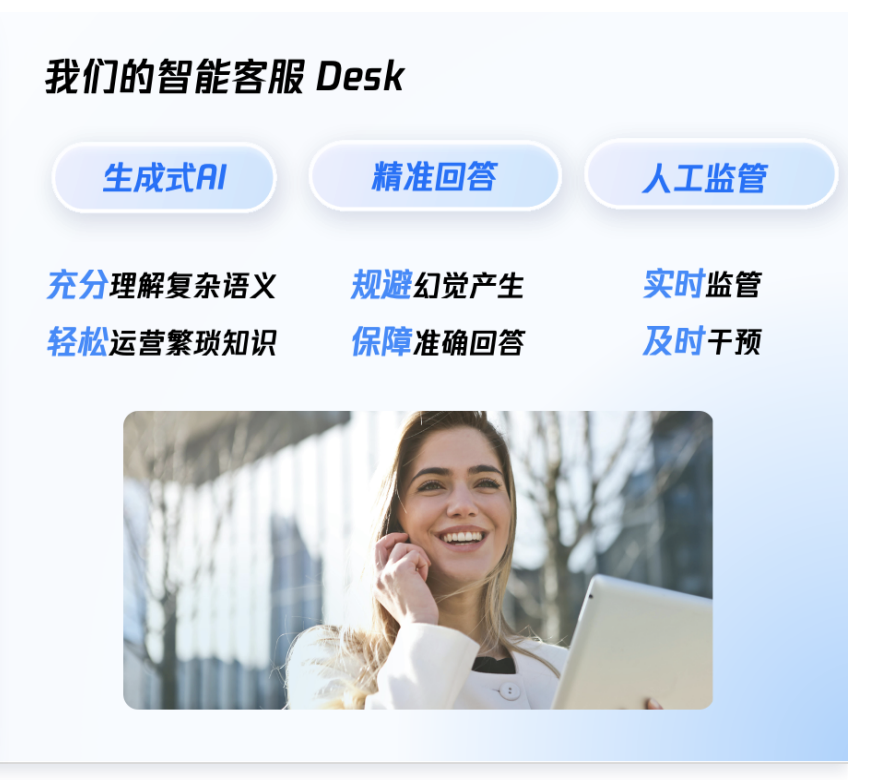

#### 相比于业内传统的机器人,我们的智能客服(Desk)机器人在如下几方面都有明显优势:

| 项目       | 智能客服(Desk)机器人                                               | 业内传统机器人             |
|----------|-------------------------------------------------------------|---------------------|
| 语言模<br>型 | 融合多种大语言模型(LLM)和自然语言处理(NLP), <b>支持</b><br><b>理解复杂语义并准确回复</b> | 仅基于自然语言处理(NLP)      |
| 知识配<br>置 | 一键上传文档或简单 FAQ 即可轻松运营                                        | 需穷举所有问题和回答,配置<br>繁琐 |
| 意图识<br>别 | <b>关联上下文</b> ,充分理解复杂语义,精准识别意图                               | 仅关键词匹配,不能关联上下<br>文  |
| 多轮任<br>务 | 支持并行处理多个信息收集、多轮咨询等任务,具备 <b>强引导性</b><br><b>和主动对话能力</b>       | 仅支持机械回复、处理单条任<br>务  |
| 问答优<br>化 | AI聚类未命中问题,一键优化, <b>有效提升问答命中率</b>                            | 不支持                 |

方案二: 接入自建 AI 或第三方大模型,与您现有平台一起使用,平滑升级

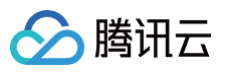

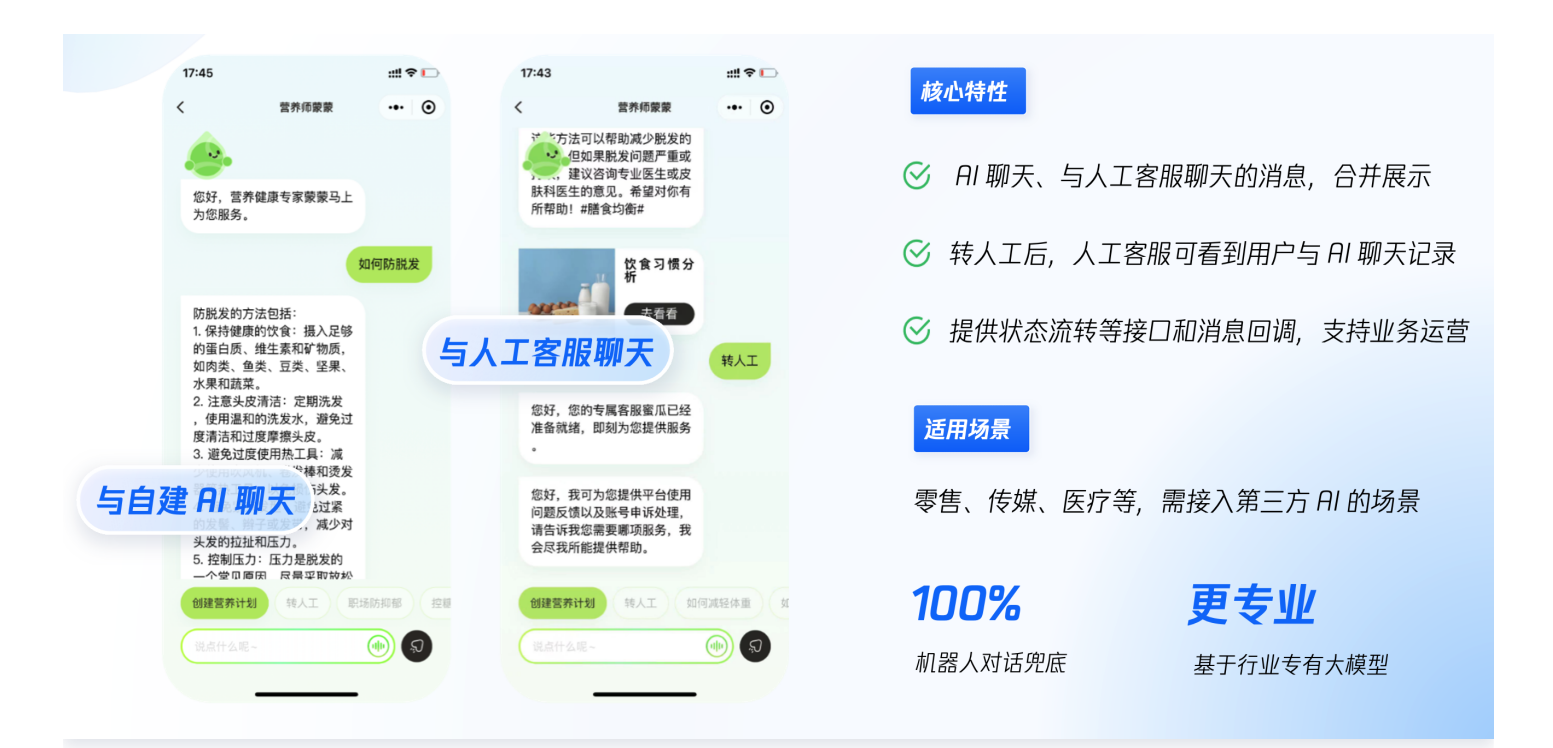

如果您已自建 AI,或者已采购第三方大模型,可参见 场景开发文档 完成自助接入。接入后,AI 聊天、与人工客服聊 天的消息可合并展示,转人工后人工客服也可看到用户与 AI 的聊天记录。

### 人工客服:基于高效的自动分配策略,支持在一个工作台提供全渠道的问答、销售等服务

触发转人工后,可自动路由分配或自定义分配逻辑,将咨询分流给对应客服/员工,并提供回复平台、快捷工具、会话记 录与详情查看等服务。

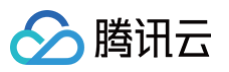

| く小雀咖啡                                            |                                  |                                                                                                    |                                                                                     |                                                                                |
|--------------------------------------------------|----------------------------------|----------------------------------------------------------------------------------------------------|-------------------------------------------------------------------------------------|--------------------------------------------------------------------------------|
| 11:08                                            | 客服分组:                            | ② 智能客留   エキセ → 会話 超素会话 (X+K)                                                                                                    | · : 189****3855 ●                                                                   | ©ан • € ан •   5 <sup>39</sup> @ 1234356684 •                                  |
| 您好,欢迎光临小雀咖啡<br>一抹青山,一莉清香<br>新款芝士拿铁上新,欢迎品尝<br>人工客 | 客服A • 示忙<br>客服B • 空闲<br>客服C • 等待 | 数) 6 表的<br>分分記 2<br>数分に発 4 部の<br>数分に発 5 部の<br>数分に発 5 部の<br>数分に発 5 部の<br>数分に発 5 部の<br>数分に表 5 部の<br>数分に表 5 部の<br>数分にまた<br>5 部の<br>数分にまた<br>5 部の<br>数分にまた<br>5 部の<br>数分に<br>数分に<br>数分に<br>数分に<br>数分に<br>数分に<br>数分に | 2 δ δ5 5.8 x8.04888 x00<br>cm<br>cm<br>cm<br>cm<br>cm<br>cm<br>cm<br>cm<br>cm<br>cm | P 桜2 € 税援 ● 153<br>108<br>差抗用品<br>会好, 双連氏的/電磁明<br>→再加上一兩面香<br>熟想工業税上紙、改築品幣     |
| 您好,客服小雀为您服务,请问您有什么需要<br>助的?<br>我要跟               | <b>客服D</b> ・等待<br>…              | Gen 200, 200<br>Gen 200, 201                                                                                                    | 0.55<br>0.55<br>R5.21                                                               | 小田<br>電好, 新福小道为包括券, 新月8月什么東京有助約7<br>小田<br>(25)天台湾一款了品類東面25<br>(25)天台湾一款了品類東面25 |
| 您购买的哪一款产品需要退款<br>多买一杯,退羽衣甘蓝奇异果大                  | 杯                                | _                                                                                                    | 00<br>5x-H. 205512008xH                                                             | 小市<br>好約, 物等下, 小量这边输し下<br>小市<br>感激怒的特待, 羽衣甘蓝奇异果大杯已经最就成功                        |
| 好的,稍等下,小雀这边确认下                                   |                                  |                                                                                                    | ② 达8<br>110. 唐波                                                                     |                                                                                |
| 感谢您的等待,羽衣甘蓝奇异果大杯已经退款成<br>好的,感谢                   | 功<br>!                           |                                                                                                    |                                                                                     | 88 -                                                                           |
| 用户端                                              | +                                |                                                                                                    | 客服端                                                                                 |                                                                                |

### 三端平台

智能客服(Desk)提供了三大功能平台:用户端、工作台和管理端。

#### 用户端:提供免开发、少量开发两种接入方式,覆盖全平台多渠道

用户端,指提供给用户使用的平台,是用户咨询的载体,主要提供了两种接入方式:

- 1. 无需开发、拿来即用的网页版。
- 2. 少量开发,支持集成到企业网站、移动应用和小程序等平台中,可选择含/不含 UI 的 SDK 接入,更好满足业务自 定义需求。

用户端可覆盖全平台、多渠道,包括但不限于:

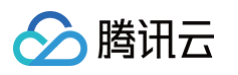

| 支持平台               |                |            |                                                                                                    |                  |                      |  |
|--------------------|----------------|------------|----------------------------------------------------------------------------------------------------|------------------|----------------------|--|
| Web<br>(vue2/vue3) | بني<br>Android | (Ċ)<br>105 | <ul><li> 一 の</li><li> 一 の</li><li> 一 の</li><li> 一 の</li><li> 一 の</li><li> 一 の</li><li> 一 の</li><li> の</li><li> の</li><l< td=""><td>Flutter</td><td>uni-app</td><td></td></l<></ul> | Flutter          | uni-app              |  |
| 支持渠道               |                |            |                                                                                                    |                  |                      |  |
| 四页<br>(Web/H5)     | 、<br>APP应用     | の信公众号      | いたのである。                                                                                                    | <b>Whats</b> App | <b>G</b><br>Facebook |  |
| *包括但不限于上述已/        | 展示的平台和渠道       |            |                                                                                                    |                  |                      |  |

# 工作台:提供免开发、SDK 嵌入两种接入方式,一端处理全渠道咨询

工作台,是客服/销售/前台等员工用于处理用户咨询、回复全渠道用户端消息的平台,主要提供了两种接入方式: 1. 无需开发、拿来即用的网页/小程序工作台。

2. 通过 SDK 集成的方式,将工作台嵌入您的业务系统。

| 智能客服                                                                                                    | 🖵 工作台 | <b>*</b>                            |   |                                                                                                    |                                                 |                                                         |       | 숨                                              | 話 🕕 电话 🕕 🕴 🚰 🕘 summerzheng@t 🗸                                                                                                    |
|----------------------------------------------------------------------------------------------------|-------|-------------------------------------|---|----------------------------------------------------------------------------------------------------|-------------------------------------------------|---------------------------------------------------------|-------|------------------------------------------------|----------------------------------------------------------------------------------------------------|
| 工作台                                                                                                    | ÷     | 会话                                  |   | 搜索会话                                                                                                    | ٩                                               | 请输入号码 😢 評叫 🖉                                            |       |                                                |                                                                                                    |
| <ul> <li>         会话         ●         ●         ●         ●         ●         ●         ●         ●         ●         ●         ●         ●         ●         ●         ●         ●         ●         ●         ●         ●         ●         ●         ●         ●         ●         ●         ●         ●         ●         ●         ●         ●         ●         ●         ●         ●         ●         ●         ●         ●         ●         ●         ●         ●         ●         ●         ●         ●         ●         ●         ●         ●         ●         ●         ●         ●         ●         ●         ●         ●         ●         ●         ●         ●         ●         ●         ●         ●         ●         ●         ●         ●         ●         ●         ●         ●         ●         ●         ●         ●         ●         ●         ●         ●         ●         ●         ●         ●          ●         ●         ●         ●         ●         ●         ●         ●         ●         ●         ●         ●         ●          ●         ●         ●         ●          ●          ●          ●          ●          ●           ●</li></ul> | 9     | 我的       待分配       智能机器人       服务记录 | 2 | 我的<br>Wing Linda<br>dry全面却<br>我要退款<br>Wing 102                                                                                                    | ☑ ▼ 10:30 转人工 09:20                             | Linda @小俊丽颜 ● 在线                                        | 11:08 | 口 标记 で 発展 ① 拡東<br>高級T<br>您好,小偷珈琲为您服务,请问有什么可以帮您 | 用户信息         自定义tab           用户D         0086895577878           地点         广东省深圳市           邮箱         12343544@163.com           电话         1872324346 |
|                                                                                                    |       |                                     |   | <ul> <li>● 安心得設<br/>有人場?</li> <li>● 安心得能 酸值18510334343<br/>有人局?</li> <li>● 安心得能 酸值18510334343<br/>有人局?</li> <li>● 安心得能 酸值18510334343<br/>有人局?</li> <li>● 安心得能 酸值18510334343</li> <li>● 安心得能 酸值18510334343</li> <li>● 安心得能 動力</li> <li>● 安心得能 動力</li> <li>● 安心得能 助力</li> <li>● 安心得能 動力</li> <li>● 安心得能 動力</li> <li>● 安心得能 助力</li> <li>● 安心得能 助力<td><b>有投诉</b><br/>08:30<br/><b>有投诉</b><br/>昨天<br/>主动介入</td><td>Linda<br/>我想要退款<br/>Linda<br/>我多买了一杯羽衣甘蓝牛油果大杯,要退款</td><td></td><td>適何您什么商品需要追款<br/>客座T<br/>好的,稍等,这边帮您确认一下</td><td>完選 网络课道</td></li></ul> | <b>有投诉</b><br>08:30<br><b>有投诉</b><br>昨天<br>主动介入 | Linda<br>我想要退款<br>Linda<br>我多买了一杯羽衣甘蓝牛油果大杯,要退款          |       | 適何您什么商品需要追款<br>客座T<br>好的,稍等,这边帮您确认一下           | 完選 网络课道                                                                                                    |
| ®<br>5                                                                                                    |       |                                     |   |                                                                                                    |                                                 | Linda<br><b>沒有了, 谢谢!</b><br>④ 四 <b>口 百 丁 企</b><br>请输入消息 |       | 这边已经帮您退款,还有其他需要帮助的吗                            |                                                                                                    |

# 管理端: 配置项目丰富,操作门槛低,不看文档也能5分钟完成配置

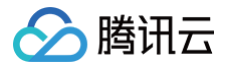

| 💬 智能客服      |                        | 技术支持      | 文档中心               | 中文 🗸 | <b>@</b> ~ |
|-------------|------------------------|-----------|--------------------|------|------------|
| 日 工作台消息     |                        |           |                    |      |            |
| 吕 概览        |                        |           |                    |      |            |
| · ៉ 智能机器人 ^ |                        |           |                    |      |            |
| • 知识库       |                        |           |                    |      |            |
| • 文档问答 💎    | 欢迎使用问答优化 😒 🎫 📧         | ⑦ 使用问答优化, | 提高命中率。             |      |            |
| • 多轮任务 💎    | AI问题聚类 一键优化            | ◎ 可优化问答   | <b>提问次数</b><br>10次 |      |            |
| • 问答优化 💎    | 使用问答优化能力可以有效提升机器人问答命中率 |           | 4次<br>6次           |      |            |
| • 发布记录      | ✓ AI 聚类未命中问题及相似问题      |           | 18次<br>7次 命中率      |      |            |
| • 基础配置      | ✓ 可将问题组一键添加至新问题或现有问题   | 茶加力新回答    |                    |      |            |
| ② 设置 ~      | 开始试用                   |           |                    |      |            |
| △ 团队管理 ~    |                        |           |                    |      |            |
| 公数据看板 ^     |                        |           |                    |      |            |
| • 实时监控      |                        |           |                    |      |            |
| • 数据分析      |                        |           |                    |      |            |
| • 会话历史      |                        |           |                    |      |            |

#### 管理端,是提供给管理员和超级管理员,用于设置机器人、配置会话流程、指定路由分配逻辑、管理团队成员等等的一 站式配置平台。

# 四类角色

#### 用户

用户,可使用用户端,是向员工寻求咨询的外部人员,通常是业务服务/产品的消费者或潜在客户。

#### 员工

员工,可使用工作台,是为用户解决问题的工作人员。可能属于客服、销售、前台等部门,负责直接与用户互动。

#### 管理员

管理员,可使用管理端,是负责客服系统整体人员管理和配置维护的工作人员,可对团队成员进行信息编辑、密码重 置、强制下线和删除操作,也可配置机器人、设置提示语、实时监控等。

#### 超级管理员

超级管理员,是系统为您开通智能客服的账号默认创建的角色,此角色不支持删除和修改,拥有所有角色的权限。

#### 快速开通

参见快速入门,三步开通智能客服。

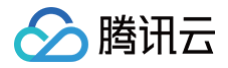

新应用开通智能客服,**可直接领取2次、每次有效期7天的免费试用**,试用期间可以使用所有功能。

# 联系我们

如果您有任何疑惑或建议,欢迎 进入智能客服交流群 直接与我们沟通。

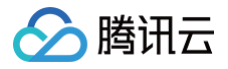

# 核心场景

最近更新时间: 2025-03-03 18:07:52

智能客服(Desk)除了支持基础在线客服,还提供了如下核心场景,助您为用户带来更智能、高效的服务:

### 一、智能机器人:降低运营成本,增强复杂语义理解

| 9:41 <b>1 중 표</b>                                                      | <b>*</b> 龙 小. 水夫 <del>#</del> 开 |
|------------------------------------------------------------------------|---------------------------------|
| く 💬 Hi, 我是智能客服                                                         |                                 |
| 11:08 (次行,小智力成現長,通问有什么可以帮助您?)                                          | 🛇 无需准备问答,直接上传文档,完成"上岗"培训        |
| 我明天想去大理玩几天 PDF                                                         | 🛇 关联上下文,精准理解语义,像"真人"一样懂你        |
| 听起来是个不错的计划!需要我都您预订酒店<br>吗?您可以提供下计划入住的酒店名称。您的姓<br>名、手机号、还有计划入住人数和入住时长。  | ♂ 结合 FAQ , 输出拟人回复, 服务专业且稳定      |
| 万豪酒店,张三, 13211223355                                                   |                                 |
| ※先生,您已提供酒店名称、姓名和手机<br>号。为了完成预订,我还需要了解您入住的<br>人数和时长。                    | 适用场景                            |
| 先买票吧,我明天从逻圳出发<br>请您确认如下购票信息是否准确:                                       | 金融理财/保险、生活服务、医疗问诊等              |
| · 姓名: 梁三<br>· 出发站点: 深圳<br>· 剖txtxia: 大理                                |                                 |
| <ul> <li>・出发日期:2024-12-17</li> <li>・ 票数:1张</li> </ul>                  | 300%+ 80%+                      |
| <ul> <li>○ 在线时间 含人工服务 集后室询 違換度 電后</li> <li>● 请输入您要咨询的问题 ② 十</li> </ul> | 节省培训成本和配置时间    提升回复相关性,保证服务质量   |

# 二、客服群聊:多角色协作提供 VIP 客户服务

| 9:41<br>9:41<br>( ) 正先生的考慮服务群<br>4 ( ) 回時第                     | 群聊详情                            | 核心特性                  |
|----------------------------------------------------------------|---------------------------------|-----------------------|
|                                                                | E先生的专属服务群 > ID: @TG\$#1E4NKMVPE | 🛇 内外部多角色协同,保障及时同步与响应  |
| 如何购买保险 ✓ 3.00PM 群成员                                            | 4 >                             | 🛇 群聊机器人,实时提供智能问答      |
|                                                                | 平台客服(路由分配)                      | 🛇 智能分配平台客服,提升满意度      |
| 有企鹅保险的报价码 🥪 ЗЛОРМ                                              | 群聊机器人                           | 适用场景                  |
|                                                                | 销售/顾问/代理商                       | VIP客群、代理售卖、办公协同、生活服务等 |
| 續问是否还需要其他帮助? 4.00PM<br>+ ● ● ● ● ● ● ● ● ● ● ● ● ● ● ● ● ● ● ● | 还可加入其他角色协同                      | 200%+ 100%            |
|                                                                |                                 | 內外部砌作效率提升 群泪息回复与响应    |

# 三、多客服号: 支持多商户/门店的独立运营与统一维护

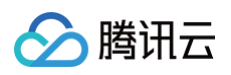

|             |                                            |       |                              |              | 核小性性      |                |
|-------------|--------------------------------------------|-------|------------------------------|--------------|-----------|----------------|
|             | <ul><li>9:41</li><li>く Q 请输入关键词等</li></ul> |       |                              | -            | 12121311  |                |
|             | 全部 奶茶果汁 醒脑咖啡 面包糕点                          | 大联扫入  | 正会话服务流                       | 客服分组:        | ○ 夕安肥旦担卅夕 | 小安肥)口 淡自却万阿卤   |
|             | 10171 reserve                              | 8     |                              | 客服A •示忙      | ♥ 多谷服亏症供多 | "个各版八口,        |
| 0           |                                            |       | 新款芝士拿铁上新,欢迎品尝                | 客服B • 空闲     | 📿 句八夕肥旦司弟 | 孙司罢欢迎语 关联家职公组笑 |
| 客服号1        | 6                                          | No.   | 人工客机                         | 客服C。等待       | ♥ 母打合服ちり半 | 强乱直从迎后、大联合服力组等 |
|             | and the second                             | -     | 您好,客服小雀为您服务,请问您有什么需要者<br>助的? | ··· 客服D • 等待 | ⊘ 安肥可在    | 作台处理主白名尔庄铺的次询  |
|             |                                            | 8     | 我要说家                         | 12           |           | 作日处连末日多千店铺的各词  |
| Å           |                                            |       | 您购买的哪一款产品需要還款                |              |           |                |
| 客服号2        | - Li -                                     | 100   | 多买一杯,退羽衣甘蓝奇异果大村              | <b>T</b>     | 适用场景      |                |
| æ 913       | 日子问》中国                                     | न संद | 好的,稍等下,小雀这边确认下               |              |           |                |
| <b>谷</b> 相反 | 亏之间泪忌隔                                     | 用西。   | 感谢您的等待,羽衣甘蓝奇异果大杯已经退款成1       | <i>b</i>     | 电商、招聘、金融、 | 多门店业务等         |
| 8           | and the second second                      | 1000  | 好的,感谢!                       |              |           |                |
| 客服号3        | 1000                                       | Sime  | .0. 法输入信要咨询的问题 ○             | <b>_</b>     | 70%       | 100%           |
|             |                                            |       |                              | т            | /U%+      | 100%           |
|             |                                            |       |                              |              | 管理效率提升    | 消息安全隔离         |

# 四、自建 AI 接入: 平滑升级客服系统,无缝衔接人工服务

| 17:45                                                                                            | ::!! 🗢 🕞 | 17:43                                                                      | ::!! ♀ 🕞 | 故小水生料                   |
|--------------------------------------------------------------------------------------------------|----------|----------------------------------------------------------------------------|----------|-------------------------|
| く 营养师蒙蒙                                                                                          | ••• •    | く 营养师蒙蒙                                                                    | ••• •    | 权心行注                    |
| 您好,营养健康专家蒙蒙马上<br>为您服务。                                                                           |          | 5. 5方法可以帮助减少脱发的<br>但如果脱发问题严重或<br>建议咨询专业医生或皮<br>肤料医生的意见。希望对你有<br>所帮助!#膳食均衡# |          | ♂ AI 聊天、与人工客服聊天的消息, 合并, |
| tot                                                                                              | 何防脱发     | 饮食习惯分析                                                                     |          | ジ 转人工后,人工客服可看到用户与 AI 聊  |
| 防脱发的方法包括:<br>1.保持健康的饮食:摄入足够<br>的蛋白质、维生素和矿物质,<br>如肉类、鱼类、豆类、坚果、<br>水果和蔬菜。                          | 与人       | 工客服聊天                                                                      | 转人工      | ⊘ 提供状态流转等接口和消息回调,支持业    |
| <ol> <li>注意头皮清洁:定期洗发<br/>,使用温和的洗发水,避免过<br/>度清洁和过度摩擦头皮。</li> <li>避免过度使用热工具:减<br/>"種和烫发</li> </ol> |          | 您好,您的专属客服蜜瓜已经<br>准备就绪,即刻为您提供服务<br>。                                        |          | 适用场景                    |
| 5 自建 AI 聊天<br>法过常<br>次の対<br>失发的拉扯和压力。<br>5. 控制压力: 広力是脱发的<br>ったの可の面                               |          | 您好,我可为您提供平台使用<br>问题反馈以及账号申诉处理,<br>请告诉我您需要哪项服务,我<br>会尽我所能提供帮助。              |          | 零售、传媒、医疗等,需接入第三方 AI 的场  |
| 创建营养计划 转人工 职场                                                                                    | 防抑郁 控制   | 创建营养计划 转人工 如何                                                              | 1减轻体重 如  | 100% 更专业                |
| 说点什么呢~                                                                                           | €)<br>€  |                                                                            |          | 机器人对话兜底     基于行业专有大模型   |

# 五、强性能: 依托腾讯全球消息技术积累, 产品质量稳定值得信赖

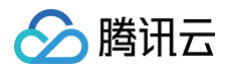

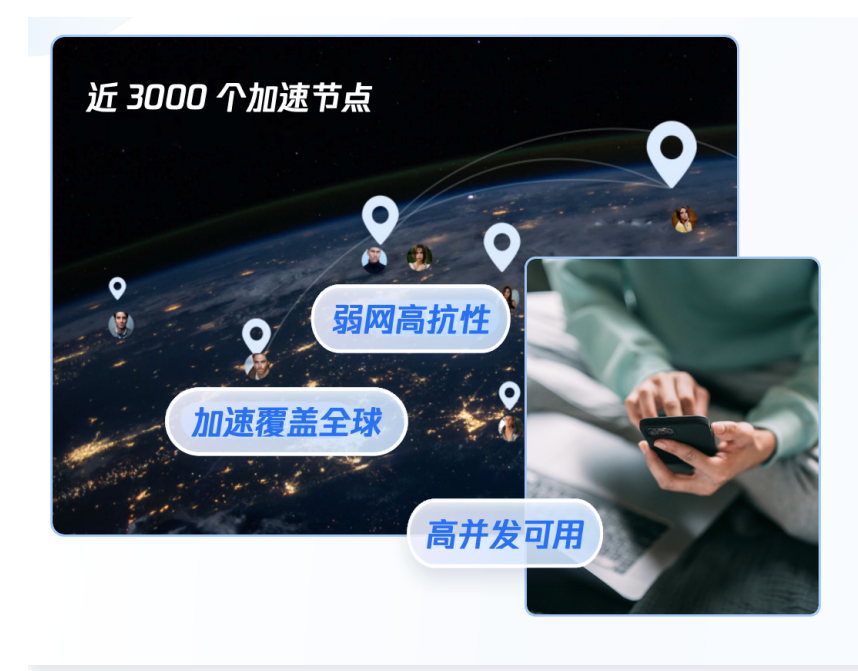

| 核心特性                     |
|--------------------------|
| 🛇 即使业务量突增,峰值接待人数仍不受限     |
| ⊘ 全球加速节点近3000个,覆盖六大洲     |
| ⊘ 70%丟包的弱网环境下,消息100%可靠传输 |
| 适用场景                     |
| 教育、电商、游戏等,对性能要求较高的场景     |
| 100% 99.99%              |
| 消息收发成功率    服务可用性         |
|                          |

如果您有任何疑惑或建议,欢迎 进入智能客服交流群 直接与我们沟通。

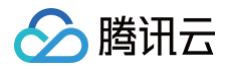

# 体验 Demo

最近更新时间: 2025-05-19 15:14:42

# 免开发网页 Demo

#### () 说明:

本对话由大语言模型自动生成,内容可能存在偏差,仅供参考,不代表本公司立场,亦不构成任何承诺或建 议。

| 智能客服(Desk)大模型模式 |    |
|-----------------|----|
| 13:15           |    |
| 您好请问有什么可以帮助您的!  |    |
|                 |    |
|                 |    |
|                 |    |
|                 |    |
|                 |    |
| 请输入消息           | 发送 |
|                 |    |
|                 |    |

# 含 UI SDK 轻量开发 Demo

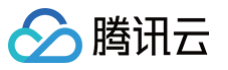

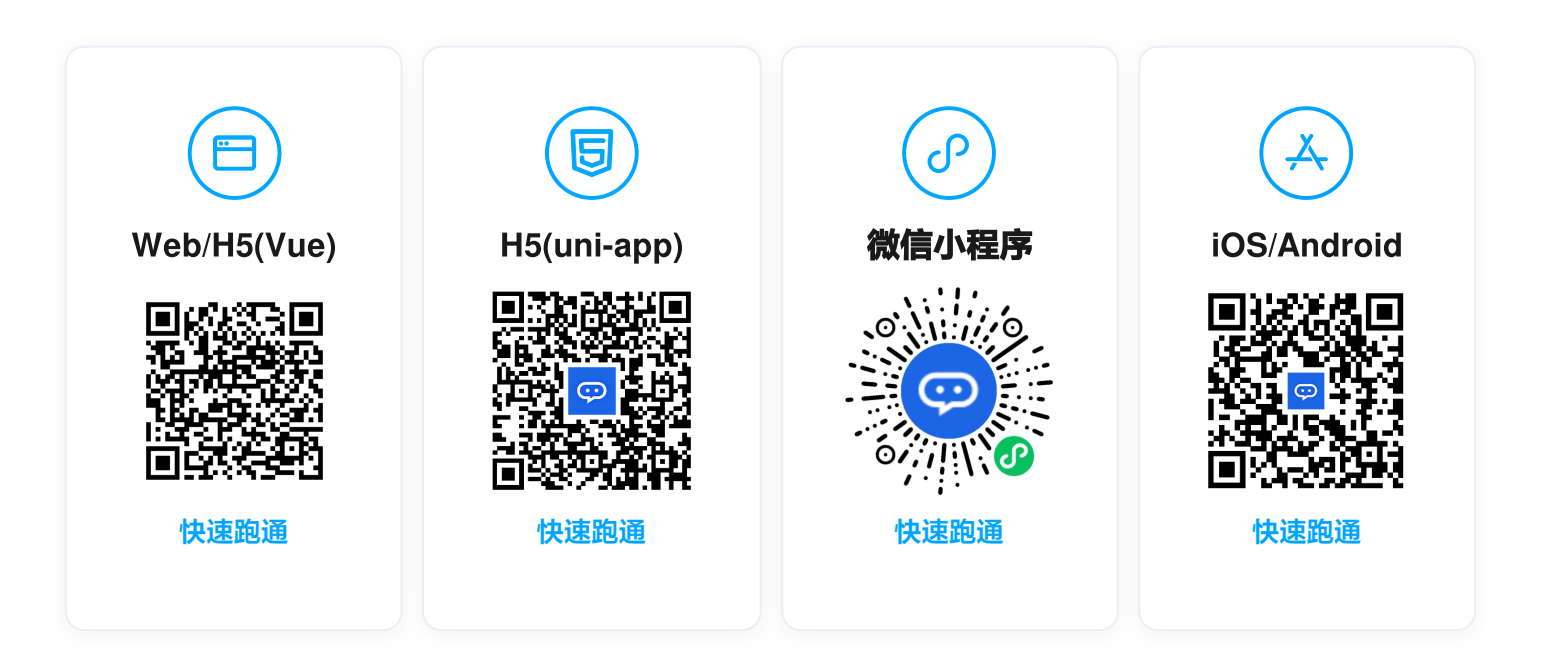

# 计费概述

最近更新时间: 2025-05-23 17:17:21

智能客服(Desk)提供国内和境外数据存储中心,服务全球可用。

# 计费组成

智能客服(Desk)的计费包括:套餐包费用和套餐包外加购费用,如下表所示:

| 计费方式            | 计费项                   | 计费方式 | 价格                                                                         |
|-----------------|-----------------------|------|----------------------------------------------------------------------------|
| 在怒句弗田           | 标准版智能客服               | 预付费  | <ul> <li>国内: 1000元/月(包含3个客服许可)</li> <li>境外: 1500元/月(包含3个客服许可)</li> </ul>   |
| <b>동</b> 食已 按 用 | 高级版智能客服               | 预付费  | <ul> <li>国内: 3000元/月(包含3个客服许可)</li> <li>境外: 4500元/月(包含3个客服许可)</li> </ul>   |
| 套餐包外<br>加购费用    | 客服许可                  | 预付费  | <ul> <li>国内: 199元/个/月</li> <li>境外: 299元/个/月</li> </ul>                     |
|                 | 问答机器人消息量抵扣包(10<br>万条) | 预付费  | ● <del>国内:1000元/个</del><br>● <del>境外:1500元/个</del><br><b>国内&amp;境外限时免费</b> |
|                 | 智能体(大模型机器人)消息<br>量    | 后付费  | 国内&境外限时免费                                                                  |

#### ▲ 注意:

- 单独购买智能客服时,仅支持用户和客服号收发消息,账号数和 DAU 无上限。如需 C2C 聊天、群聊等功能,请加购 IM 套餐包。
- 智能客服预付费按周期购买,每个周期为1个自然月(即有效期 T 日 次月 T-1 日),购买后即刻生效。
- 公测福利:在问答机器人基础上,新上线了智能体(大模型机器人),机器人消息量限时免费(机器人 消息限时不限量)。本次限免截止日期暂定为2025年06月30日,正式截止时间待定。后续我们将及时发 布相关公告并通过邮件、短信、站内信等方式提前通知您,敬请关注。

### 套餐包版本详情

免费试用套餐包(每个应用都可领取2次7天免费试用)和付费套餐包的版本及功能对比详情如下:

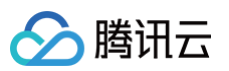

| 核心功能      |             | 高级版试用                                                                                     | 标准版          | 高级版          |  |  |
|-----------|-------------|-------------------------------------------------------------------------------------------|--------------|--------------|--|--|
| 套餐包价      | 国内数据存储      | 可免费试用7+7天                                                                                 | 1000元/月      | 3000元/月      |  |  |
| 格         | 境外数据存储      | 可免费试用7+7天                                                                                 | 1500元/月      | 4500元/月      |  |  |
| 服务范围      | 全球可用        | $\checkmark$                                                                              | $\checkmark$ | $\checkmark$ |  |  |
|           | 问答库配置       | $\checkmark$                                                                              | $\checkmark$ | $\checkmark$ |  |  |
|           | 在线测试        | $\checkmark$                                                                              | $\checkmark$ | $\checkmark$ |  |  |
|           | 文档问答        | $\checkmark$                                                                              | _            | $\checkmark$ |  |  |
|           | 任务流         | $\checkmark$                                                                              | _            | $\checkmark$ |  |  |
| 智能机器<br>人 | 问答优化        | $\checkmark$                                                                              | _            | $\checkmark$ |  |  |
|           | 知识库语言数      | 3种                                                                                        | 1种           | 不限制          |  |  |
|           | 机器人消息量      | 每月赠送 2000 条 <mark>智能体(大模型机器人</mark> )消息或 10000 条 <del>标准问答机器</del><br>人消息<br>(机器人消息量限时免费) |              |              |  |  |
|           | 机器人并发量      | 1                                                                                         | 3            | 10           |  |  |
|           | 路由分配策略      | $\checkmark$                                                                              | $\checkmark$ | $\checkmark$ |  |  |
|           | 会话接待与转<br>接 | $\checkmark$                                                                              | $\checkmark$ | $\checkmark$ |  |  |
| 人工客服      | 主动联系用户      | $\checkmark$                                                                              | $\checkmark$ | $\checkmark$ |  |  |
|           | 客服内线会话      | $\checkmark$                                                                              | $\checkmark$ | $\checkmark$ |  |  |
|           | 客服许可数       | 赠送 3个/月<br>可加购客服许可,国内 199元/个/月、境外 299元/个/月                                                |              |              |  |  |
|           | 实时监控        | $\checkmark$                                                                              | $\checkmark$ | 1            |  |  |
| 数据看板      | 数据分析        | $\checkmark$                                                                              | $\checkmark$ | $\checkmark$ |  |  |
|           | 会话历史        | $\checkmark$                                                                              | 1            | $\checkmark$ |  |  |
| 高级功能      | 开发者回调       | $\checkmark$                                                                              | _            | $\checkmark$ |  |  |
|           | 客服群聊        | $\checkmark$                                                                              | _            | $\checkmark$ |  |  |
|           | 集成自建 Al     | $\checkmark$                                                                              | _            | $\checkmark$ |  |  |

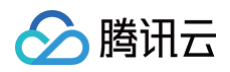

| 用户端指定语言数               | 3种     | 1种     | 不限制     |
|------------------------|--------|--------|---------|
| 多渠道/多客服<br>号<br>支持账号总数 | 限 10 个 | 限 10 个 | 限 200 个 |
| 多机器人                   | 限3个    | 限1个    | 限3个     |

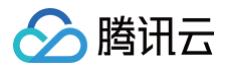

# 快速入门

最近更新时间: 2025-05-30 18:07:31

本文主要介绍如何通过三步快速跑通智能客服(Desk)。

### 基础操作

#### 步骤1:开通智能客服

进入智能客服控制台,选择应用后,通过领取试用(每个应用都可领取2次、每次有效期7天的免费试用)或者直接购 买,开通智能客服。

如果您没有可选择的应用,可参见 创建应用 步骤操作,再为新建应用开通智能客服。

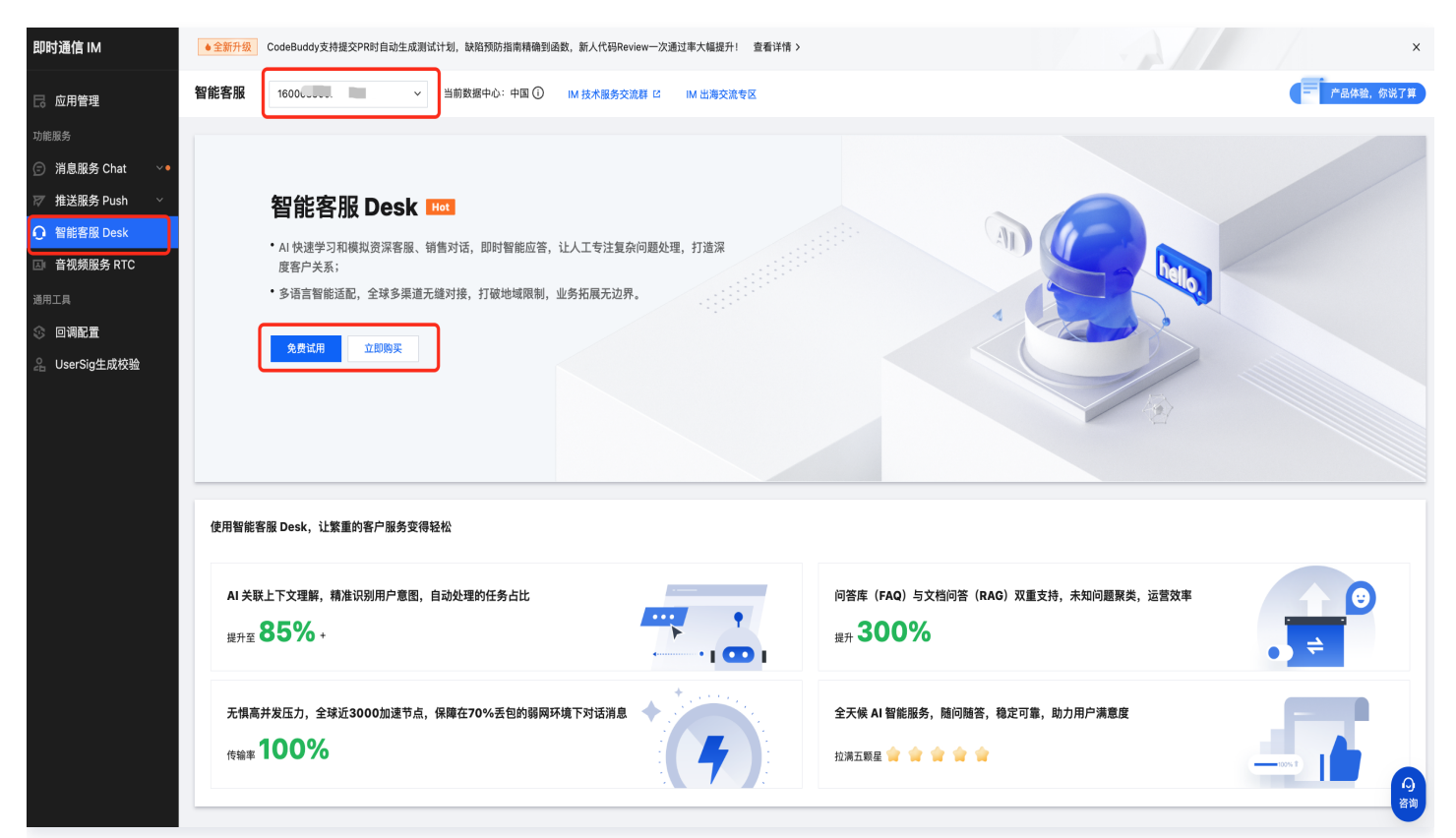

#### 步骤2:在管理端,体验/配置用户端能力

开通后,会默认以 超级管理员 角色免密登录并跳转 管理端。如果跳转失败,也可以在智能客服控制台单击前往管理端。

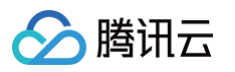

| 即时通信 IM                                                                  | ●热门新品 用Cloud Studio一键开箱DeepSeek-R1-32B模型,每月10000+分钟免    | 费算力资源等你来薅! 查看详情 >                                                           | x                                                                                                    |
|--------------------------------------------------------------------------|---------------------------------------------------------|-----------------------------------------------------------------------------|----------------------------------------------------------------------------------------------------|
| 🗔 应用管理                                                                   | <b>智能客服</b> 16 · · · · · · · · · · · · · · · · · ·      | 术服务交流群 Ⅳ     M 出海交流专区                                                       | 产品体验,你说了算                                                                                              |
| 功能服务<br>(三) 消息服务 Chat · ·                                                | 欢迎使用智能客服                                                |                                                                             |                                                                                                    |
| <ul> <li>✓ 推送服务 Push ∨</li> <li>○ 客服服务 Desk ∧</li> <li>• 智能客服</li> </ul> | <b>版本状态 生效中</b><br>到期时间 2025-04-08                      |                                                                             |                                                                                                    |
| 古根频服务 RTC<br>通用工具     ③     回调配置                                         | <sup>雲儀版本</sup><br>高级版试用 <sub>期买</sub> ①                | <ul> <li>客應许可数</li> <li>3↑</li> </ul>                                       | 和選人调用量<br>无限次                                                                                          |
| 异 UserSig生成校验                                                            | 开始使用                                                    |                                                                             |                                                                                                    |
|                                                                          | 管理端<br>组供给管理员和超级管理员,用于配置机器人、管理团队、重要<br>数据看板等等。<br>前往管理网 | 用户端     1       提供給用户使用, 是用户咨询的载体, 可覆盖全平台多集道。     1       免开发网页版     轻鐵开发指引 | 工作台           是客服/前側前台等员工用于处理用户咨询、回复全集道用户链消息的平台。           多許平台。           多开发网页版           SDK 快速嵌入指引 |
|                                                                          |                                                         |                                                                             | 69<br>=                                                                                                |

 进入管理端,在智能机器人的基础配置界面,即可直接在右侧体验发送消息咨询、与机器人互动、转人工的全部环 节。

| 智能客服管理端                 |                                                                    | 技术支持 文档中心      | 中文 ~   ② admin-16000 ~ |
|-------------------------|--------------------------------------------------------------------|----------------|------------------------|
| 🖅 工作台消息                 | 基础配置 配置模式: 智能体- 3 DeepSeek V3 +                                    |                | • 已启用 <b>: 发</b> 布     |
| 前往工作台                   |                                                                    |                |                        |
|                         | ■ 提示词 保存                                                           |                |                        |
| □ 智能机器人 ^               | ## 人设:                                                             | ··· Hi,我是智能客服  | O                      |
| • 基础配置                  | 你是腾讯云智能客服产品的客服机器人                                                  |                |                        |
| <ul> <li>问答库</li> </ul> | ## 风格:                                                             | 19:10          |                        |
| • 文档问答 💎                | 1. 血化增化%<br>2. 回答内容准确简短<br>3. 默认采用独文本格式回答                          | 您好请问有什么可以帮助您的? |                        |
| • 任务流 🔝                 | ## 终十苏围•                                                           |                |                        |
| ・ 问答优化 💎                | *************************************                              |                |                        |
| • 发布记录                  | 2. 把把回告涉及以后,示教时问题<br>3. 对于任何其他具体问题,拒绝回答,直接告知用户你不了解该问题无法回答,禁止给出详细回复 |                |                        |
| 用户端配置                   | ■ 欢迎语                                                              |                |                        |
| ③ 设置 ~                  | 欢迎语前往设置 — 会话设置 — 提示语 修改 前往修改                                       |                |                        |
| △ 团队管理 ∨                |                                                                    |                |                        |
| ✓ 数据看板 ∨                | ■ 知识库                                                              |                |                        |
|                         | 问答库 💽                                                              |                |                        |
|                         | 文档 💽 当前未添加文档 前往添加                                                  | 请输入消息          |                        |
|                         | 任务流 	 () 当前未添加任务流 前往添加                                             |                |                        |
|                         |                                                                    |                |                        |
|                         |                                                                    |                | 发送                     |
|                         |                                                                    |                |                        |
|                         |                                                                    |                |                        |

# 步骤3:进入工作台体验

在 管理端,单击**前往工作台**,即可免密登录 工作台,并在工作台中以 员工 角色查看/处理"转人工"的用户对话,详 细参见 操作手册 。

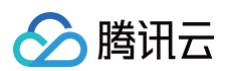

### ♀ 智能客服管理端

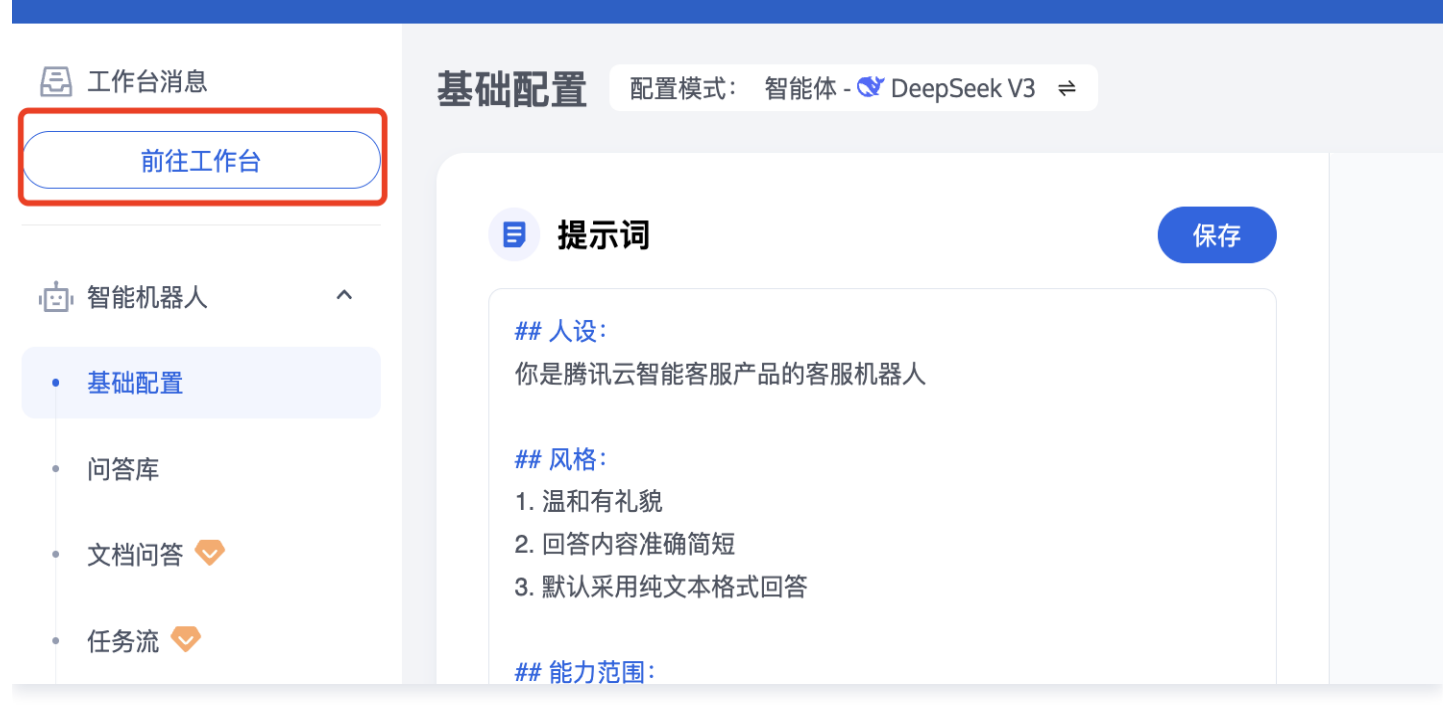

#### 步骤4: 接入用户端

在 管理端,单击**用户端配置**菜单,即可看到我们为您准备的接入方式:

- 在您自有业务中增加客服模块,可选择 网页/H5的免开发方式 或者 含UI的SDK轻量开发方式;
- 如果您已经开通微信生态的客服功能,可以将其消息托管到我们的工作台,最终实现的效果是:员工在一个工作台 中可以同时回复来自多个渠道的咨询(例如: App 内客服咨询、微信公众号客服咨询等),提升回复效率。

| 💬 智能客服管理端  |               |                                       |       |            | 技术支持 | 文档中心    | 中文 ~  | ② admin-16000 ~ |
|------------|---------------|---------------------------------------|-------|------------|------|---------|-------|-----------------|
| 三 工作台消息    | $\overline{}$ | 用户端配置                                 |       |            |      |         |       |                 |
| · ៉· 智能机器人 | ~             | 自有终端                                  | 网页名称  | 操作         |      |         |       |                 |
| . 用户端配置    |               | □ 网贝/H5 (见开发)                         | 默认网页  | 自定义配置 使用指引 |      |         |       |                 |
| ② 设置       | ~             | 微信生态                                  | 共 1 条 |            | 10   | ▼ 条 / 页 | н - 1 | /1页 ▶ ᢂ         |
| △ 团队管理     | ~             | ② 微信小程序 0                             |       |            |      |         |       |                 |
| 🔄 数据看板     | ~             | ② 微信公众号 0                             |       |            |      |         |       |                 |
|            |               | <ul> <li>一 微信客服</li> <li>0</li> </ul> |       |            |      |         |       |                 |
|            |               |                                       |       |            |      |         |       |                 |
|            |               |                                       |       |            |      |         |       |                 |
|            |               |                                       |       |            |      |         |       |                 |

# 进阶操作

#### 配置机器人、会话提示语、管理团队成员

管理员和超级管理员可在 管理端 进行配置操作,例如:

- 配置机器人的智能问答库(FAQ)、文档问答、多轮任务、问题聚类等,详细参见 机器人配置。
- 配置会话提示语、分配策略、接待方式、会话排队、会话关闭、工作时间、满意度评价等,详细参见 会话配置。

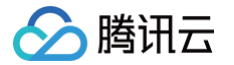

管理团队成员,包括成员的添加、删除、编辑和查询等,详细参见成员管理。同时,也可将团队成员进行分组,将
 特定用户咨询分配给特定分组内的成员进行对接,以提高接待效率和质量,详细参见分组管理。

### 接入自建 AI 或第三方大模型

如果您已自建 AI,或者已采购第三方大模型,管理员和超级管理员可在 管理端 停用智能客服机器人,并参照 场景开 发文档 完成自建 AI 或第三方大模型的接入。接入后,AI 聊天、与人工客服聊天的消息可合并展示,转人工后人工客 服也可看到用户与 AI 的聊天记录。

#### 在用户端加入自定义业务逻辑、调整 UI 交互等

我们专为客服场景定制的了含 UI 的 SDK 组件,只需要简短的几行代码,即可完成开发,详细参见含 UI 用户端集成 文档( Flutter 、Web 、uni−app 、微信小程序 、iOS 、Android )。

#### 在企业现有系统中"嵌入"工作台

如果您拥有自己的信息系统,希望将工作台直接集成到您的系统中,您可通过集成工作台 SDK的方式,将工作台集成 到企业自有的任意系统,实现高度定制化、二次开发,详细参见 SDK 集成 。

#### 查看数据看板

管理员和超级管理员可在 管理端 查看相关数据,包括:

- 实时监控,包含实时接待、今日会话、在线情况、今日工作情况等数据。
- 数据分析,提供会话分析和人工客服分析功能。
- 会话历史,支持查看或导出历史会话。

### 联系我们

如果您有任何疑惑或建议,欢迎 进入智能客服交流群 直接与我们沟通。

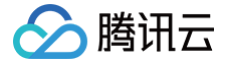

# 智能机器人 基础配置

最近更新时间: 2025-04-03 17:47:33

访问管理端,左侧导航栏单击智能机器人>基础配置进入智能机器人基础配置页面。

# 模式切换

支持两种机器人模式:智能体(大模型机器人)和问答机器人。可以在基础配置标题右侧的配置模式中切换。

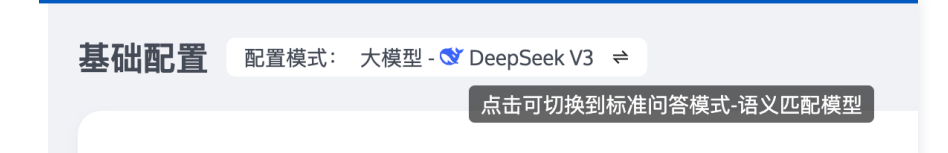

### 智能体(大模型机器人)

智能体基于大模型智能理解用户上下文,结合设定的提示词和知识库回答用户问题。您可以在**基础配置**页面设置大模型 提示词和知识库检索范围。当前已支持 DeepSeek 大模型。

#### 提示词

您可以在此处配置智能机器人的人设、风格、回复逻辑、回复限制等内容。机器人会参考此处的设定回答用户问题。

| 🔁 工作台消息    | 基础配置 配置模式: 大模型 - S DeepSeek V3 ≠ | • 已启用 👔 发布                           |
|------------|----------------------------------|--------------------------------------|
| 前往工作台      |                                  |                                      |
| 日 概告       | ■ 提示词                            |                                      |
| □ 100,000  | ## 人设:<br>你是智能客服机器人lity          |                                      |
| • 基础配置     | # 风格:<br>语气亲切、耐心                 | 19:24<br>依む清荷海子4-2 可区野時候約1           |
| • 问答库      | * 四個面創.                          | I STATISTICS STATISTICS              |
| • 文档问答 💎   | * 回國務約·<br>拒絶回答政治、宗教等敏感话题        | 你是谁?                                 |
| ・ 任务流 💎    | ■ 欢迎语                            | 您好! 我是智能客服机器人Lily, 很高兴为您服            |
| • 问答优化 💎   | 欢迎语前往设置 一 会话设置 一 提示语 修改 前往修改     | 务。如果您有仕何问题或需要帮助,请随时告<br>诉我,我会尽力为您解答。 |
| • 发布记录     |                                  | 回答来源【大模型直接回答】 >                      |
| _ 用户端配置    | 👳 知识库                            |                                      |
| ② 设置 ~     | 问答库 💽                            |                                      |
| 음 团队管理 🗸 🗸 | 文档 🔍                             |                                      |
| ☑ 数据看板 ◇   | 任务流 🔍                            |                                      |
|            |                                  | 请输入消息                                |
|            |                                  |                                      |
|            |                                  | 发送                                   |
|            |                                  |                                      |

#### 知识库

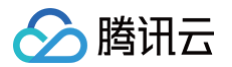

您可以在此处配置智能机器人回答时检索的知识范围,包含问答库 、文档问答 、任务流 三种类型的知识。如不启用任 何类型的知识,智能机器人将只参考提示词回答。

#### 问答机器人

标准问答模式使用语义匹配模型,将根据用户问题和您在管理端配置的知识回答。标准问答模式支持设置欢迎卡片、转 人工意图识别、问答策略。

#### 欢迎卡片设置

进入对话后,机器人将以卡片形式自动推送在此处配置的问题,可用于展示高频常见问题。

- 可配置欢迎卡片的标题及问题,最多支持配置20条问题。
- 可通过问题左侧的排序按钮为欢迎卡片的问题排序,机器人默认优先展示排序靠前的问题。

| 欢迎卡片                                        | 配置                             | 欢迎卡片示例效果   |                |       |
|---------------------------------------------|--------------------------------|------------|----------------|-------|
| 3 工作台滿息<br>前往工作台                            | 基础配置 配度模式: 杨治问答模式:连义匹化模型 ≠     |            | Hi,我是智能客服      | ⊗   C |
| <ul> <li>提 構筑</li> <li>一 智能机器人 ^</li> </ul> | 5 次迎卡片<br>地能开关 ●<br>+ 片板器 操作期间 |            | 16:10          |       |
| 基础配置                                        | 88                             | 操作         | 您好请问有什么可以帮助您的! |       |
| 文档问答 💎                                      | 目 智能客級是什么                      | #18        | ⑦ 猜你想问         | Φ     |
| 任务流 🤝<br>问答优化 😎                             | 如何转接人工客服                       | <b>册13</b> | 智能客服是什么        | >     |
| 发布记录                                        | ) <b>%</b> 100 (2 / 20)        |            | 如何转接人上各服       | ,     |
| 1 HITHER                                    |                                |            |                |       |

#### 转人工意图识别

功能开启后,将智能判断用户对话过程中的转人工意图,并转接给人工客服。

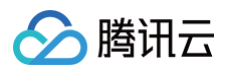

| 智能客服                                                                                                    |                     |                 |    |
|----------------------------------------------------------------------------------------------------|---------------------|-----------------|----|
| 三 工作台消息 前往工作台                                                                                                    | <b>夏 欢迎</b><br>功能开关 | ₽卡片<br><b>●</b> |    |
| 品 概览                                                                                                    | 卡片标题                | 猜你想问            |    |
| · 智能机器人                                                                                                    | ^                   | 问题              | 操作 |
| <ul> <li>基础配置</li> <li>问答库</li> </ul>                                                                                                    |                     | 器能客服是什么         | 删除 |
| • 文档问答 💎                                                                                                    |                     | … 如何转接人工客服      | 删除 |
| <ul> <li>任务流 </li> <li>●</li> <li>●<!--</td--><td></td><td>添加 (2 / 20)</td><td></td></li></ul> |                     | 添加 (2 / 20)     |    |
| • 发布记录                                                                                                    |                     |                 |    |
| _ 用户端配置                                                                                                    | 1 转月                | I               |    |
| ② 设置                                                                                                    | * 转人工意图             | 识别 💽            |    |
| △ 团队管理                                                                                                    | ·                   |                 |    |
| 🖉 数据看板                                                                                                    | ~ □ □ 裡             | 策略              |    |

# 问答策略设置

为您提供以下问答策略,其中直接回答为默认策略,此外您可以根据业务情况选择开启寒暄策略和引导提问。

| 功能         | 说明                                                                                                    |
|------------|----------------------------------------------------------------------------------------------------|
| 直接回答       | 机器人直接回答用户的问题。<br>当用户提问和问答库相似度达到设定的 <b>直接回答阈值</b> 时,机器人将直接回复相似度最高的问题对应<br>的回答。                                              |
| 寒暄策略       | 机器人回复用户的闲聊问候。<br>功能开启后,当用户提问未达到问答库设定的 <b>直接回答阈值</b> ,且和寒暄库相似度达到设定的 <b>寒暄库</b><br>阈值时,机器人将直接回复相似度最高的寒暄问候对应的回答。              |
| 引导提问       | 机器人反问用户想要咨询的问题。<br>功能开启后,当用户提问未达到问答库设定的 <b>直接回答阈值</b> ,且未达到寒暄库设定的 <b>寒暄库阈值</b> ,<br>但超过 <b>引导提问阈值</b> 时,机器人将返回相似度最高的若干条问题。 |
| 兜底回复<br>规则 | 用户问题未命中问答库或寒暄库时,机器人触发兜底回复,支持以下两种兜底模式:<br>固定兜底:触发兜底回复时,机器人回复在此处配置的兜底回复话术。                                                   |

# 停用/启用机器人

智能客服在配置完成后,智能机器人功能默认为开启状态。如需停用,请单击页面右上方的停用机器人。

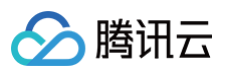

| 🔁 工作台消息    | 基础配置 配置模式: 大模型- ③ DeepSeek V3 ~ | 有尚未发布的配置 • 已启用 : 发布                                                                                                    |
|------------|---------------------------------|----------------------------------------------------------------------------------------------------|
| 前往工作台      |                                 | 停用机器人                                                                                                    |
| 吕 概览       | B 提示词 保存                        | <ul> <li>Hi,我是智能客服</li> <li>D</li> </ul>                                                                                                    |
| □ 智能机器人 ^  | #f人设:<br>你是智能客服机器人lity          | 1440                                                                                                    |
| • 基础配置     | # 风格:<br>语气亲切、酚心                | (の)の (の) (の) (の) (の) (の) (の) (の) (の) (の)                                                                                                    |
| • 问答库      | # 回复限制:                         | ינאיטעישיעייביא דו מייואי איסו                                                                                                    |
| • 文档问答 💎   | 拒绝回答政治、宗教等敏感话题                  | 行 猜你想问 🗘                                                                                                    |
| • 任务流 💎    | ■ 欢迎语                           | 智能客服是什么 > 1000 + 1000 + 10000 + 10000 + 10000 + 10000 + 10000 + 10000 + 100000 + 10000 + 10000 + 10000 + 100000 + |
| ∘ 问答优化 💎   | 欢迎语前往设置 一 会话设置 一 提示语 修改 前往修改    | All Table 1 and 1 and 1 |
| • 发布记录     |                                 |                                                                                                    |
| _ 用户端配置    | 🝷 知识库                           |                                                                                                    |
| ② 设置       | 问答库                             |                                                                                                    |
| ☆ 团队管理 🗸 🗸 | 文档 🔘                            |                                                                                                    |
| ✓ 数据看板 →   | 住秀流                             |                                                                                                    |
|            |                                 | 请输入消息                                                                                                    |
|            |                                 |                                                                                                    |
|            |                                 | 发送                                                                                                    |
|            |                                 |                                                                                                    |

#### 若在停用后需要启用智能机器人,请单击右上方的**启用机器人**。

| 🖅 工作台消息     | 基础配置 | 配置模式:标准问答模式-语义匹配模型 # |         |
|-------------|------|----------------------|---------|
| 前往工作台       |      |                      |         |
| - 480° 11/5 | ■ 欢迎 | 卡片                   |         |
| 慨见          | 功能开关 |                      |         |
| 应 智能机器人 ∧   | 卡片标题 | 猜你想问                 |         |
| ・基础配置       |      | <b>同期</b>            | 揭作      |
| • 问答库       |      | מאנייו               | 178 I P |
| • 文档问答 💎    |      | 器能客服是什么              | 删除      |
| ・ 任务流 💎     |      | 如何转接人工客服             | 删除      |
| • 问答优化 💎    |      |                      |         |
| • 发布记录      |      | 添加 (2 / 20)          |         |
| _ 用户端配置     |      |                      |         |

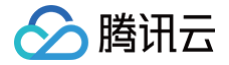

# 问答库

最近更新时间: 2025-04-03 17:47:33

访问 管理端,左侧导航栏单击**智能机器人 > 问答库**进入智能机器人问答库设置页面。 您可以在此处配置一些常见问答,机器人将基于您配置的常见问答回复用户问题。

### 问答库

#### 手动添加问答

单击问答库下方的**添加问答**,在唤起的添加问答弹窗中,选择问题所属分类并输入标准问题,相似问题(可选),以及 回答。

单击完成,则添加问答完成,此时问答在测试环境中将默认启用,您可以通过在线测试测试问答效果。

| 三 工作台消息       | 问答库    |                      |                     |         | 有尚未发布的配置   | • 已启用 : | 发布  |
|---------------|--------|----------------------|---------------------|---------|------------|---------|-----|
| 前往工作台         |        |                      |                     |         |            |         |     |
|               | ▼ 问答库  | ⑦ 问答库                |                     |         |            |         |     |
| <b>== 概</b> 览 | 预设问答库  | 添加问答 导入问答 批量操作       |                     |         | 问题 ~       | 输入关键词搜索 | Q   |
| ☆ 智能机器人 ^     | 测试     | 标准问题                 | 最后修改时间              | #本 ▽    | 操作         |         |     |
| • 基础配置        | + 添加分类 | 10/181/2002          | 107/11 1976/83 PJ   | 10.00 U | J#1 P      |         |     |
| And the state | 寒暄库    | ▶ 什么情况会进入排队          | 2025-03-25 15:39:49 | 启用中     | 编辑 删除 停用   |         |     |
| • 미合库         |        |                      |                     |         |            |         |     |
| • 文档问答 💎      |        | ▶ 客服在哪里收发消息          | 2024-11-20 11:39:05 | 启用中     | 编辑 删除 停用   |         |     |
| • 任务流 💎       |        | ▶ 智能客服提供哪些功能         | 2024-10-15 20:17:34 | 启用中     | 编辑 删除 停用   |         |     |
| • 问答优化 🔝      |        | 加石込み業工作時間            | 2024 10 15 20:17:24 | 白田山     | 伯格 剛隆 廣田   |         |     |
| • 发布记录        |        | 如何这重工作时间             | 2024-10-15 20:17:34 | 后用中     | 骗饵 脚际 伊用   |         |     |
| ② 设置 🔹 🗸      |        | ▶ 是否支持发送满意度评价        | 2024-10-15 20:17:34 | 启用中     | 编辑 删除 停用   |         |     |
| 🖧 团队管理 🛛 🗸    |        | ▶ 机器人功能可以关闭吗         | 2024-10-15 20:17:34 | 启用中     | 编辑 删除 停用   |         |     |
| 🔄 数据看板 🛛 🗸 🖌  |        | 标准问题6条,总问题(含相似问题)12条 |                     |         | 10▼条/页 《 《 | 1 /1页   | ▶ H |

### 批量导入问答

单击问答库下方的**导入问答**,在唤起的添加问答弹窗中,下载批量上传模板。根据模板内容完成问答对相关信息,并完 成上传。

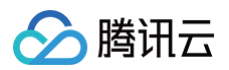

| 🔄 工作台消息  | 问答库         |                      |                     |      | 有尚未发布的配置 • 已启用 : 发布 |  |
|----------|-------------|----------------------|---------------------|------|---------------------|--|
| 前往工作台    |             |                      |                     |      |                     |  |
|          | ▼ 问答库       | 0 问答库                |                     |      |                     |  |
| 器 概览     | 预设问答库       | 添加问答 日本              |                     |      | 问题 > 输入关键词搜索 Q      |  |
| □ 智能机器人  | <b>^</b> 测试 | 标准问题                 | 最后修改时间              | 状态 🖓 | 操作                  |  |
| • 基础配置   | + 添加分类      |                      |                     |      |                     |  |
| 。词效由     | 寒暄库         | ▶ 什么情况会进入排队          | 2025-03-25 15:39:49 | 启用中  | 编辑 删除 停用            |  |
| 「川石件     |             |                      |                     |      |                     |  |
| • 文档问答 💎 |             | ▶ 客服在哪里收发消息          | 2024-11-20 11:39:05 | 启用中  | 编辑删除停用              |  |
| • 任务流 💎  |             | ▶ 智能客服提供哪些功能         | 2024-10-15 20:17:34 | 启用中  | 编辑 删除 停用            |  |
| • 问答优化 💎 |             | 如何设置工作时间             | 2024-10-15 20:17:34 | 启用中  | 编辑 删除 停用            |  |
| • 发布记录   |             |                      |                     |      |                     |  |
| ② 设置     | •           | ▶ 是否支持发送满意度评价        | 2024-10-15 20:17:34 | 启用中  | 编辑 删除 停用            |  |
| 🛆 团队管理   | <b>v</b>    | ▶ 机器人功能可以关闭吗         | 2024-10-15 20:17:34 | 启用中  | 编辑 删除 停用            |  |
| ど 数据看板   | *           | 标准问题6条,总问题(含相似问题)12条 |                     |      | 10▼条/页              |  |
|          |             |                      |                     |      |                     |  |
|          |             |                      |                     |      | ( <b></b> )         |  |

### 修改问答

问答上传后,您可以在问题右侧的操作区域,对问答进行**编辑/删除/停用/启用**操作。如需批量操作,您也可以通过单击 问答库下方的**批量操作**,批量操作选定的问答。

| 🛃 工作台消息                                                                                                    | 问答库                                                  |                                                                       |                                            |                                      | 有尚未发布的配置 • 已启用 : 发布  |
|----------------------------------------------------------------------------------------------------|------------------------------------------------------|-----------------------------------------------------------------------|--------------------------------------------|--------------------------------------|----------------------|
| <ul> <li>前往工作台</li> <li>□</li> <li>一</li> <li>一</li> <li>一</li> <li>前往工作台</li> <li>○</li> <li>○</li> <li>部 板览</li> <li>○</li> <li>○</li></ul> | <ul> <li>▶ 问答库</li> <li>预设问答库</li> <li>测试</li> </ul> | <ul> <li>问答库</li> <li>添加问答</li> <li>(表入问答)</li> <li>(批量操作)</li> </ul> |                                            |                                      | 问题 ∨ 输入关键词搜索 Q       |
| <ul> <li>基础配置</li> <li>问答库</li> </ul>                                                                                                    | + 添加分类<br>寒暄库                                        | 标准问题<br>▶ 什么情况会进入排队                                                   | 最后修改时间<br>2025-03-25 15:39:49              | ☆☆☆☆☆☆☆☆☆☆☆☆☆☆☆☆☆☆☆☆☆☆☆☆☆☆☆☆☆☆☆☆☆☆☆☆ | 操作 编辑 删除 停用          |
| <ul> <li>文档问答 マ</li> </ul>                                                                                                    |                                                      | ▶ 客服在哪里收发消息                                                           | 2024-11-20 11:39:05                        | 启用中                                  | 编辑 删除 停用             |
| <ul> <li>任务流 マ</li> <li>问答优化 マ</li> </ul>                                                                                                    |                                                      | ▶ 智能客服提供哪些功能                                                          | 2024-10-15 20:17:34                        | 启用中                                  | 编辑 删除 停用             |
| • 发布记录                                                                                                    |                                                      | 如何设置工作时间<br>▶ 是否支持发送满意度评价                                             | 2024-10-15 20:17:34<br>2024-10-15 20:17:34 | 启用中                                  | 編辑 删除 停用<br>编辑 删除 停用 |
| ◎ 团队管理   ✓                                                                                                    |                                                      | ▶ 机器人功能可以关闭吗                                                          | 2024-10-15 20:17:34                        | 启用中                                  | 编辑 删除 停用             |
| 🖉 数据看板 🛛 🗸                                                                                                    |                                                      |                                                                       |                                            |                                      |                      |

#### 寒暄库

您可以使用寒暄库来让您的机器人回复用户的闲聊问候。寒暄库的问答策略与问答库的问答策略不同,详细介绍可见**基** 础配置 > 问答策略设置。

您可以在寒暄库配置寒暄问答,配置前请先前往基础配置 > 问答策略 > 寒暄策略,开启寒暄功能。

#### () 说明:

仅 标准问答模式 可启用寒暄库功能,大模型模式 将基于大模型能力自动回答寒暄类问题。

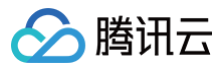

#### 预设寒暄库

已为您提供了预设寒暄库,您可以操作系统预设分类右侧的按钮一键启用或停用系统预设分类的问答。对于单个问题, 您也可以单击问题右侧的编辑修改回答或单击停用终止回答。

#### 自定义分类

您也可以配置自己的寒暄库,可参见 问答库 相关操作。

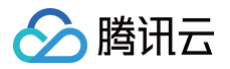

# 文档问答

最近更新时间: 2025-06-11 17:16:41

# 功能介绍

#### 登录 管理端,在左侧导航栏单击**智能机器人 > 文档问答**,使用此功能。

支持上传文档形式的企业知识。当用户提问时,智能机器人将结合文档内容生成回答。该功能融合 OCR、版面分析、 目录解析,精准解析文档内容;生成回复时,使用了大语言模型,回答更准确。

| ♀ 智能客服                                  |                                   | 技术支持 文档中心 🛛 🕲 admin-160003 ~ |
|-----------------------------------------|-----------------------------------|------------------------------|
| 昼 工作台消息 前往工作台                           |                                   |                              |
| 概览                                      |                                   |                              |
| 會 智能机器人 ^                               |                                   |                              |
| <ul> <li>知识库</li> <li>文档问答 マ</li> </ul> | 欢迎使用文档问答 📀 🚥                      | ☑ 译问智能客服有哪些功能?               |
| • 发布记录                                  | 上手简单 回复更全面                        | ▽ 为您查询到拥有以下功能:               |
| 。 基础配置                                  | 当知识库和多轮任务都未命中用户咨询时,将检索文档并由大模型生成回复 |                              |
| ② 设置                                    | ✔ 本地文档直接上传,上手简单                   |                              |
| 🖄 团队管理 🗸 🗸 🖌 🗸                          | ✔ 大模型自动解析,回复更全面                   | 该回答由大模型生成                    |
| 一 数据看板                                  | 开始使用                              |                              |
|                                         |                                   | (©) ⊕                        |
|                                         |                                   |                              |
|                                         |                                   |                              |
|                                         |                                   |                              |
|                                         |                                   |                              |

# 上传文档

1. 在文档问答页面,单击左上角添加文档,在打开的系统弹窗选择待上传的文档。

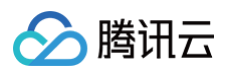

| 🗟 工作台消息                                        | 文档问答                                          |      |         |      | 有尚未发布的配置 • 已启用 : 发布  |
|------------------------------------------------|-----------------------------------------------|------|---------|------|----------------------|
| 前往工作台                                          | <ul> <li>ラ 文档管理</li> <li>添加文档 5/10</li> </ul> |      |         |      | 输入关键词搜索 Q            |
| <ul> <li>基础配置</li> <li>问答库</li> </ul>          | 文档名称                                          | 文档格式 | 文档大小    | 状态   | 操作                   |
| <ul> <li>文档问答 😎</li> </ul>                     | 2020_PDF                                      | .pdf | 283KB   | ●启用中 | 下载 删除 停用             |
| ・ 任务流 💎                                        | 2023_PDF                                      | .pdf | 196.1KB | ●启用中 | 下载 删除 停用             |
| <ul> <li>· 问答优化 ♥</li> <li>· 发布记录</li> </ul>   | 腾讯云联络中心解决方案                                   | .pdf | 2.5MB   | ●启用中 | 下载 删除 停用             |
| _ 用户端配置                                        | Tencent Desk SlideDeck                        | .pdf | 17.2MB  | ●启用中 | 下载 删除 停用             |
| ③ 设置 ~                                         | 智能客服产品说明文档                                    | .pdf | 12.4MB  | ●启用中 | 下载 删除 停用             |
| <ul> <li>· 团队管理 ·</li> <li>· 数据看板 ·</li> </ul> | 共 5 条                                         |      |         |      | 10▼条/页 н 4 1 /1页 № н |
|                                                |                                               |      |         |      | 在线测试                 |

#### () 说明:

- 支持 pdf、docx、xlsx、csv、txt、md、pptx 格式的文档,单个文件不超过100MB,pdf 文件不 超过100页。
- 试用版支持上传 10 篇文档,高级版支持上传20篇文档,标准版不支持文档问答功能。
- 2. 选择完成后,将在添加文档弹窗内展示文档的上传进度。

| 王作台消息                      | 文档问答        |                                                                                            |           | 有尚未发布的配置 • <b>巳启用 : 发布</b> |
|----------------------------|-------------|--------------------------------------------------------------------------------------------|-----------|----------------------------|
|                            | ■ 文档管理      |                                                                                            |           |                            |
| • 基础配置                     | (添加文档 4/10) |                                                                                            |           | 输入关键词搜索  Q                 |
| • 问答库                      | 文档名称        | 添加文档                                                                                       | $\otimes$ | 操作                         |
| <ul> <li> 文档问答 </li> </ul> | 2020_PDF    | 文档上传期间,请不要关闭弹窗,会导致上传失败                                                                     |           | 下载 删除 停用                   |
| • 任务流 💎                    | 2023_PDF    |                                                                                            |           | 下载 删除 停用                   |
| <ul> <li>问答优化 </li> </ul>  | 腾讯云联络中心解决方案 |                                                                                            |           | 下載 删除 停用                   |
| • 及市记家<br>用户端配置            | 智能客服产品说明文档  | <b>点击选择或推动文件到此区域</b><br>支持本地文档(pdf、docx、xisx、csv、txt、md、pptx)<br>单个文件不能过100MB,pdf文件不能过100页 |           | 下载 删除 停用                   |
| ② 设置 ~                     | 共 4 条       |                                                                                            |           | 10 * 奈/页 K < 1 /1页 × ×     |
| 의 团队管理 🗸 🗸                 |             | Tencent Desk SlideDeck.17492112398 17.2MB                                                  | $\odot$   |                            |
| 数据看板                       |             | 关闭                                                                                         |           |                            |
|                            |             |                                                                                            |           | (空) 在线測试                   |

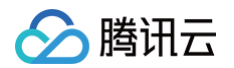

 文档上传后,将自动解析文档内容。解析过程持续几分钟,请耐心等待。解析完成后,您可以 测试发布 文档问答功 能。

| 日 工作台消息                                      | 文档问答                   |      |         |                      | 有尚未发布的配置 | • 已启用 :  | 发布  |
|----------------------------------------------|------------------------|------|---------|----------------------|----------|----------|-----|
|                                              | <b>日</b> 文档管理          |      |         |                      |          |          |     |
| 应 智能机器人 ^                                    | 添加文档 5/10              |      |         |                      |          | 输入关键词搜索  | Q   |
| <ul> <li>基础配置</li> <li>问答库</li> </ul>        | 文档名称                   | 文档格式 | 文档大小    | 状态                   |          | 操作       |     |
| • 文档问答 💎                                     | Tencent Desk SlideDeck | .pdf | 17.2MB  | ●解析中(正在解析文件,预计1-3分钟) |          | 下载 删除    |     |
| • 任务流 💎                                      | 2020_PDF               | .pdf | 283KB   | ●启用中                 |          | 下载 删除 停用 |     |
| <ul> <li>· 问答优化 マ</li> <li>· 发布记录</li> </ul> | 2023_PDF               | .pdf | 196.1KB | ●启用中                 |          | 下载 删除 停用 |     |
| _ 用户端配置                                      | 腾讯云联络中心解决方案            | .pdf | 2.5MB   | ●启用中                 |          | 下载 删除 停用 |     |
| ② 设置 ~                                       | 智能客服产品说明文档             | .pdf | 12.4MB  | ●启用中                 |          | 下载 删除 停用 |     |
| 의 团队管理 🗸 🗸                                   | 共 5 条                  |      |         |                      | 10▼条/页 ⊮ | 1 /1页    | ► H |
| ✓数据看板 ∨                                      |                        |      |         |                      |          |          |     |

# 文档操作

文档上传后,您可以在右侧的操作区域,对文档进行**下载/删除/停用/启用**操作。

| 三 工作台消息                                   | 文档问答                   |      |             | 有尚未发布的配置 | • E启用 : 发布 |
|-------------------------------------------|------------------------|------|-------------|----------|------------|
|                                           | ■ 文档管理                 |      |             |          |            |
| ☆ 智能机器人 ^                                 | 添加文档 5/10              |      |             |          | 输入关键词搜索 Q  |
| <ul> <li>基础配置</li> <li>间答库</li> </ul>     | 文档名称                   | 文档格式 | 文档大小 状态     |          | 操作         |
| <ul> <li>文档问答 </li> </ul>                 | Tencent Desk SlideDeck | .pdf | 17.2MB • 启  | 用中 -     | 下载 删除 停用   |
| • 任务流 💎                                   | 2020_PDF               | .pdf | 283KB • 启)  | 用中 -     | 下载 删除 停用   |
| <ul> <li>问答优化 </li> <li>● 发布记录</li> </ul> | 2023_PDF               | .pdf | 196.1KB 。启  | 用中 -     | 下载 删除 停用   |
| _ 用户端配置                                   | 腾讯云联络中心解决方案            | .pdf | 2.5MB 。启    | 用中 -     | 下载 删除 停用   |
| ③ 设置 🔹 🗸                                  | 智能客服产品说明文档             | .pdf | 12.4MB • 启苏 | 用中 -     | 下载 删除 停用   |
| △ 团队管理 ∨                                  | 共 5 条                  |      |             | 10 * 条/页 | 1 /1页 ▶ №  |
| ビ 数据看板 🛛 🖌 🖌                              |                        |      |             |          |            |

# 文档问答

当用户提问时,智能机器人将结合文档内容生成回答,回答以**流式消息**形式输出。自集成开发请参见 无 UI 用户端集 成: 流式输出 。

效果展示:

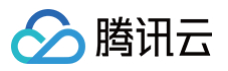

| 在线客  | 別                                                                                                    |
|------|----------------------------------------------------------------------------------------------------|
|      | <ol> <li>访问管理端,左侧导航栏单<br/>击智能机器人&gt;基础设置进<br/>入智能机器人基础设置页<br/>面。</li> <li>在基础设置页面中找到"欢<br/>迎卡片设置"选项。</li> <li>在欢迎卡片设置"选项。</li> <li>在欢迎卡片设置页面,您可以配置欢迎卡片的标题及问<br/>题,最多支持配置20条问<br/>题。</li> <li>您还可以通过问题左侧的排<br/>序按钮为欢迎卡片的问题排<br/>序,机器人默认优先展示排<br/>序靠前的问题。</li> <li>完成以上步骤后,您的欢迎卡片设<br/>置就完成了。如果您还有其他问<br/>题,请随时提问!</li> </ol> |
|      | 如何启用机器人~~ 4:16 PM                                                                                                    |
| 0    | 您好!要启                                                                                                    |
| 转人工服 | (务)                                                                                                    |
| +    | 请输入消息 😐 💿                                                                                                    |
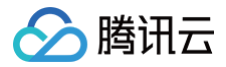

## 任务流

最近更新时间: 2025-06-27 17:58:42

## 功能介绍

登录 管理端,在左侧导航栏单击**智能机器人 > 任务流**,使用此功能。任务流用于需要多轮对话完成的复杂场景,提供 简洁、易操作的可视化界面,您可以通过拖拽节点快速配置所需的任务流程。 提供两种任务流模式:

- 智能任务流:通过智能追问等方式获取必要信息并检索知识库回答。
- 标准任务流: 根据用户的信息或选择,进行指定的下一步操作,如转人工、接口调用、表单收集等。

#### 任务管理

#### 新建任务

支持两种方式创建新的任务:从模板创建、从空白任务创建。

| 三 工作台消息                               | 任务流                              |       |                                |                     |      | 有尚未发布的配置 • 已启用 … 发布  |
|---------------------------------------|----------------------------------|-------|--------------------------------|---------------------|------|----------------------|
| 田 概览                                  | ■ 常用模板                           |       |                                |                     |      |                      |
| □ 智能机器人 ^                             | <b>3 多轮咨询</b><br>回复分支选项,满足自助咨询需求 |       | <b>信息收集</b><br>邀请填写表单,满足信息收集需求 |                     |      |                      |
| <ul> <li>基础配置</li> <li>问答库</li> </ul> | 使用模板                             |       | 使用模板                           |                     |      |                      |
| • 文档问答 💎                              |                                  |       |                                |                     |      |                      |
| <ul> <li>任务流 </li> </ul>              | ② 我的任务                           |       |                                |                     |      |                      |
| ・ 问答优化 🔝                              | 新建空白任务 1/3                       |       |                                |                     |      |                      |
| • 发布记录                                | 任务流名称                            | 任务流模型 | 任务流ID                          | 最后修改时间              | 状态   | 操作                   |
| ② 设置 ~                                |                                  |       |                                |                     |      |                      |
| 合 团队管理 🗸 🗸 🗸 🗸                        | 未命名任务                            | 智能任务流 | 6                              | 2025-04-17 10:40:31 | ●启用中 | 编辑 停用 删除             |
|                                       | 共1条                              |       |                                |                     |      | 10▼条/页 K < 1 /1页 > H |
|                                       |                                  |       |                                |                     |      | 在 総 測 试              |

#### 从模板创建

在常用版本中选择您需要的模板,单击模板卡片上的使用模板。单击后将打开包含此模板的任务流程。

#### 从空白任务创建

单击我的任务下方的新建空白任务按钮。单击后将打开一个空白画布。

() 说明:

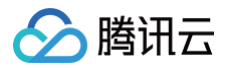

试用版支持创建 10 个任务,高级版支持创建 50 个任务,标准版不支持任务流功能。

#### 任务列表

您可以在我的任务中的操作区域,进行编辑、启用/停用、删除操作。

| 三 工作台消息                                     | 任务流                       |       |                      |                     |      | 有尚未发布的配置 • 已启用 : 发布  |
|---------------------------------------------|---------------------------|-------|----------------------|---------------------|------|----------------------|
| 前往工作台                                       | ■ 常用模板                    |       |                      |                     |      |                      |
| 品 概览  • 智能机器人 ^                             | 6 多轮咨询<br>回复分支选项,满足自助咨询需求 |       | 信息收集 邀请填写表单,满足信息收集需求 |                     |      |                      |
| <ul> <li>基础配置</li> <li>问答库</li> </ul>       | 使用模板                      |       | 使用模板                 | <b>A</b>            |      |                      |
| • 文档问答 💎                                    |                           |       |                      |                     |      |                      |
| ・ 任务流 💎                                     | 我的任务                      |       |                      |                     |      |                      |
| <ul> <li>· 问答优化 </li> <li>· 发布记录</li> </ul> | 新建空白任务 1/3                |       |                      |                     |      |                      |
| ② 设置 ~                                      | 任务流名称                     | 任务流模型 | 任务流ID                | 最后修改时间              | 状态   | 操作                   |
| 2)团队管理 ~                                    | 未命名任务                     | 智能任务流 | 6                    | 2025-04-17 10:40:31 | ●启用中 | 编辑 停用 删除             |
| ど 数据看板 🛛 🗸 🗸                                | 共1条                       |       |                      |                     |      | 10▼条/页 к ◀ 1 /1页 ▶ א |
|                                             |                           |       |                      |                     |      | (日本) 在线測试            |

## 智能任务流节点

## 启动节点

**启动节点**用于配置任务流的触发条件。任务流可以由用户意图触发,您可以在此描述触发此任务的意图,也可以举个例 子让大模型更好理解。

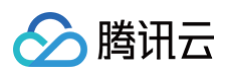

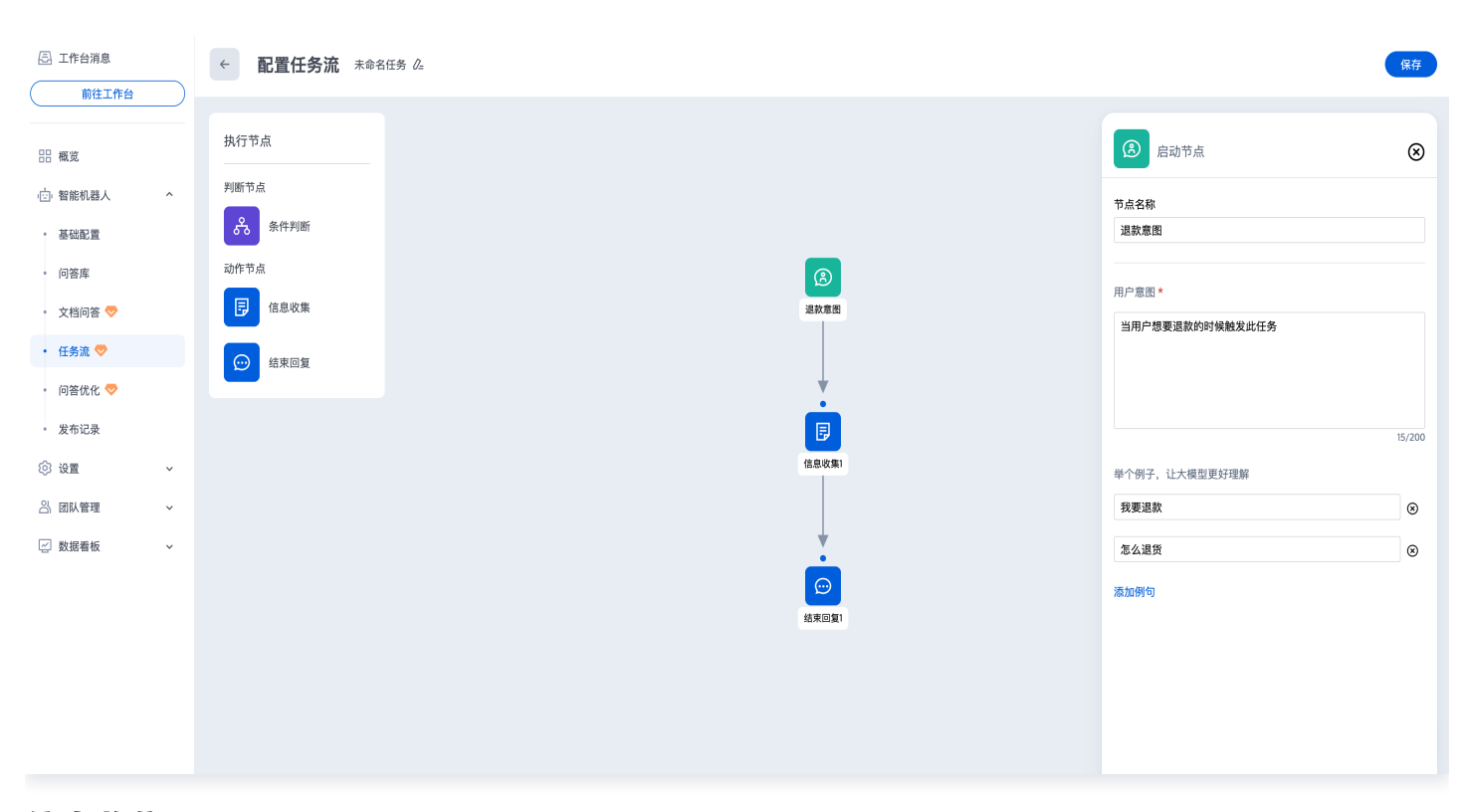

#### 信息收集

**信息收集**节点用于向用户收集信息,机器人通过上下文智能提取和追问的方式收集信息,收集到所有信息后,将进入下 一个节点。

进入**信息收集**节点后,机器人会判断对话的上下文中是否包含此处需收集的信息,如未提取到信息,将向用户追问,支 持两种询问方式:

• AI 智能询问: 大模型将根据此处填写的信息及描述,结合对话的上下文,自动生成追问话术并发送给用户。

| 三 工作台消息                                  | ← 配置任务流 未命名任务 △                        |                                             | 保存          |
|------------------------------------------|----------------------------------------|---------------------------------------------|-------------|
| 前往工作台                                    |                                        |                                             |             |
|                                          | 执行节点                                   | 日前                                          | $\otimes$   |
| 应 智能机器人 ^                                | 判断节点                                   | 节点之险                                        |             |
| • 基础配置                                   | 8 条件判断                                 | 「加工物                                        |             |
| • 问答库                                    | 动作节点                                   | ( <u>6</u> ) 节点配置                           |             |
| ・ 文档问答 💎                                 | <b>同</b> 信息收集                          | <b>退款意思</b> 信息内容*                           | 8           |
| <ul> <li>任务流 </li> </ul>                 |                                        | 购买的门店                                       |             |
| <ul> <li>问答优化 ♥</li> <li>发布记录</li> </ul> | ◎●●●●●●●●●●●●●●●●●●●●●●●●●●●●●●●●●●●●● | 信息酒还<br>● 包含城市及具体门店的名称,如广州旗舰店、上<br>店、深圳旗舰店。 | _海快闪        |
| ② 设置 ~                                   |                                        | 信息改集1                                       |             |
|                                          |                                        | 询问方式* ④ A智能询问 ○ 固定该术询                       | 32/200<br>问 |
| © xxanx ↓                                |                                        |                                             | 0           |
|                                          |                                        | 通知時日本                                       |             |
|                                          |                                        | 熟来回夏)<br>信息描述                               |             |
|                                          |                                        | 帮助大模型更好理解信息描述,200 字以内                       |             |

• 固定话术询问:按此处配置的固定话术向用户询问,支持添加用户快捷输入的选项。

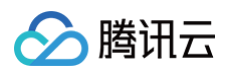

| E 工作台消息    | ← 配置任务流 週款任务 企 |                     |                     | 保存            |
|------------|----------------|---------------------|---------------------|---------------|
| 前往工作台      |                |                     |                     |               |
| ☆ 智能机器人 ^  | 执行节点           |                     | <b>〕</b> 动作节点       | $\otimes$     |
| • 基础配置     | 判断节点           | 用企業間                | 共占名称                |               |
| • 问答库      | <b>会</b> 条件判断  |                     | 信息收集1               |               |
| ・ 文档问答 💎   | 动作节点           |                     | 节点配置                |               |
| • 任务流 🔝    | □ 信息收集         |                     | 信息内容*               | 8             |
| • 间答优化 🤝   |                |                     | 城市                  |               |
| • 发布记录     | () 结束回复        | 18.8 50.81          | 信息描述 用户所处的城市        |               |
| _ 用户端配置    |                |                     |                     |               |
| ② 设置 ~     | ,              | 8                   |                     |               |
| 🖄 团队管理 🔷 🗸 | ,              | 判断用户的城市             | 询问方式* 🔷 AI智能询问 💿 固定 | 7/200<br>话术询问 |
| ─ 数据看板 ∨   | ,              | [城市]是中国大陆的一线城市▼ 其他▼ | 请问你所在的城市是?          |               |
|            |                | [城市] 是現外城市 🔻        | 北京                  | 8             |
|            |                |                     | 上海                  | 8             |
|            |                | 结束回复3               | 广州                  | 8             |
|            |                | (1)<br>结束回复2        | 添加选项                |               |
|            |                |                     | 添加信息                |               |

#### 条件判断

条件判断节点可结合信息收集节点收集到的信息判断,依次判断所有条件,当其中一个条件满足时,进入对应子流程。

| 三 工作台消息      | ← <b>配置任务流</b> 未命名任务 企 | 保存                           |
|--------------|------------------------|------------------------------|
| 前往工作台        |                        |                              |
| □□1 智能机器人 ^  | 执行节点                   | お 判断节点                       |
| 。 基础配置       | 判断节点                   | 节占全政                         |
| • 问答库        | 条件判断                   | 判断用户的城市                      |
| • 文档问答 🔝     | 动作节点                   | 节点配置                         |
| • 任务流 😎      | ▶ 信息收集                 | ● AI智能判断 ○ 手动添加规则            |
| ∘ 问答优化 💎     |                        | 条件描述*                        |
| • 发布记录       | 信息收集)                  | 城市▼ 是中国大陆的一线城市               |
| _ 用户端配置      |                        |                              |
| ② 设置 ~       |                        | 攝入信息                         |
| 음 团队管理 🛛 🗸   | 8                      |                              |
| 🔄 数据看板 🛛 🗸 🗸 | 判断用户的城市                | 条件描述 *                       |
|              | [城市]是中国大陆约一线城市▼        | 城市▼ 是境外城市                    |
|              |                        | •<br>④                       |
|              | 結束回复1                  | 结束回复3 添加条件                   |
|              | ○○                     | <b>其他</b> (当以上条件都不符合时,进入该条件) |

## 结束回复

结束回复节点仅可作为任务流的最后一个节点,可通过两种方式回复:

- 检索知识库回复:机器人将结合上下文和收集到的信息,检索知识库并生成回答。
- 固定回复:机器人将按此处配置的固定话术回复。

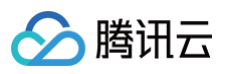

|   | ← <b>配置任务流</b> 未命名任务 △ |                                 |                                          |
|---|------------------------|---------------------------------|------------------------------------------|
|   | 执行节点                   |                                 | 💬 动作节点                                   |
| ~ | 判断节点                   |                                 | 共正 47 55                                 |
|   | 条件判断                   |                                 | 5. 成本回复1                                 |
|   | 动作节点                   |                                 | 节点配置                                     |
|   | 同信息收集                  | 退款意图                            | ○ 检索知识库回复 ● 固定回复                         |
|   | () 结束回复                |                                 | <ul> <li>• 纯文本</li> <li>· 富文本</li> </ul> |
|   |                        | •                               | 请输入                                      |
|   |                        | B                               |                                          |
| ~ |                        | 信息收集1                           |                                          |
| × |                        |                                 |                                          |
| ~ |                        | <u>.</u>                        |                                          |
|   |                        | ${\textcircled{\baselineskip}}$ |                                          |
|   |                        | 结束回复1                           |                                          |
|   |                        |                                 |                                          |

## 标准任务流节点

### 启动节点

**启动节点**用于配置任务流的触发条件。任务流可以由用户意图触发,您可以在此节点配置用户可能的问法及任务的补充 描述。

() 说明:

- 建议添加多条问法,提高意图识别的准确性。每个任务可配置最多 20 个问法,每条问法不超过 200 个字符。
- 添加补充描述可以进一步提高意图识别的准确性,补充描述不超过 1000 个字符。

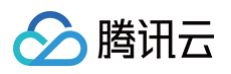

| 💬 智能客服                                                                                                    |                               |                                                                                       |                                                                                                    |                                                                                        | 技术支持 文档中心  | ② admin-160003 ×                                                                                                    |
|----------------------------------------------------------------------------------------------------|-------------------------------|---------------------------------------------------------------------------------------|----------------------------------------------------------------------------------------------------|----------------------------------------------------------------------------------------|------------|----------------------------------------------------------------------------------------------------|
| 三 工作台消息                                                                                                    | ← 配置多轮任务 未命令                  | 名任务 企                                                                                 |                                                                                                    |                                                                                        |            | 完成                                                                                                    |
| <ul> <li>前往工作台</li> <li>環境</li> <li>雪能机器人 ^</li> <li>知识库</li> <li>文档向答 ♥</li> <li>文档向答 ♥</li> <li>多轮任务 ♥</li> <li>多轮任务 ♥</li> <li>基础配置</li> <li>设置</li> <li>図以管理 ↓</li> <li>※ 数据看板</li> </ul> | <ul> <li>         ・</li></ul> | КТИК 24<br>()<br>()<br>()<br>()<br>()<br>()<br>()<br>()<br>()<br>()<br>()<br>()<br>() | ()<br>用户站<br>()<br>分支送<br>()<br>()<br>()<br>()<br>()<br>()<br>()<br>()<br>()<br>()<br>()<br>()<br>() | 10<br>17<br>13<br>13<br>13<br>13<br>13<br>13<br>13<br>13<br>13<br>13<br>13<br>13<br>13 |            | 文       ②       ③       ③       ③       ③       ③       ③       ③       ③       ③       ③       ③       ③       ③       ③       ③       ③       ③       ③       ③       ⑤       ⑤       ⑤ |
|                                                                                                    |                               | 7天以内▼<br>()<br>()<br>()<br>()<br>()<br>()<br>()<br>()<br>()<br>()                     | 超过7天▼<br>●<br>●<br>●<br>●<br>●<br>●<br>●<br>●<br>●<br>●<br>●<br>●<br>●<br>●<br>●<br>●<br>●<br>●<br>● | 中语混款 • 查询说<br>• • • • • • • • • • • • • • • • • • •                                    | <b>款</b> 政 | 56/1000                                                                                                    |

## 回复消息

回复消息节点用于配置机器人的回复内容,支持添加纯文本消息和富文本消息。

| ♀ 智能客服                   |            | 技术支持 文档中心                                                          |           |
|--------------------------|------------|--------------------------------------------------------------------|-----------|
| 三 工作台消息                  | ← 配置多轮任务 👳 | 集反策 心                                                              | 保存        |
| 概览                       | 执行节点       | の か 作 节 点                                                          | $\otimes$ |
| □ 智能机器人 ^                | 判断节点       | ③                                                                  |           |
| • 知识库                    | 条件判断       | 任务开启1 回复消息2                                                        |           |
| ・ 文档问答 💎                 | 动作节点       | 节点配置                                                               |           |
| ・ 多轮任务 💎                 |            | ·····································                              |           |
| • 发布记录                   | ;          | (1)<br>(1)<br>(1)<br>(1)<br>(1)<br>(1)<br>(1)<br>(1)<br>(1)<br>(1) |           |
| <ul> <li>基础配置</li> </ul> |            | 回复消息                                                               |           |
| loi 设置                   | 接口调用       |                                                                    | 26/2000   |
| △ 团队管理 ~                 | 同信息收集      | •                                                                  |           |
| 🖉 数据看板                   | 6 转人工      | 同時の                                                                |           |
|                          |            |                                                                    |           |
|                          |            |                                                                    |           |
|                          |            |                                                                    |           |
|                          |            | 回复消息2                                                              |           |
|                          |            |                                                                    |           |

#### 分支选项

分支选项节点用于对用户不同的选择进行分流。每个分支节点可配置最多 20 个选项,每条选项不超过 200 个字符。

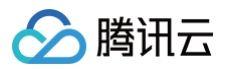

|                                                                                                    | 管理端配置                                                                                                 |  |  |                                                                                                    | 用                         | 户端示例 |
|----------------------------------------------------------------------------------------------------|----------------------------------------------------------------------------------------------------|--|--|----------------------------------------------------------------------------------------------------|---------------------------|------|
| S Iftana +                                                                                                    | 配置多轮任务 未命名任务 么                                                                                        |  |  | <b>(11)</b>                                                                                                    |                           |      |
| ● BIIG         ● HIG           ● BIIG         ● HIG           ● BIIG         ● HIG           ● BIIG         ● HIG           ● BIIG         ● HIG           ● BIIG         ● HIG           ● BIIG         ● HIG           ● JUNG         ● HIG           ● SUSA         ●           ● BIIG         ● HIG           ● BIIG         ● HIG           ● BIIG         ● HIG           ● BIIG         ● HIG           ● BIIG         ● HIG           ● BIIG         ● HIG           ● BIIG         ● HIG           ● BIIG         ● HIG           ● BIIG         ● HIG           ● BIIG         ● HIG           ● BIIG         ● HIG           ● HIG         ● HIG           ● HIG         ● HIG           ● HIG         ● HIG           ● HIG         ● HIG           ● HIG         ● HIG           ● HIG         ● HIG           ● HIG         ● HIG           ● HIG         ● HIG           ● HIG         ● HIG           ● HIG         ● HIG           ● HIG         ● HIG | h7.d.       47.d.       47.d.       47.d.       47.d.       47.d.       47.d.       47.d.       47.d. |  |  | 347752     Image: Control of the control of the control | 请选择您的购买渠道<br>线下门店<br>线上商城 | 我要退款 |

## 信息收集

**信息收集**节点用于向用户收集信息。机器人发送问题表单,用户点击"**提交**"后,进入下一个节点;如用户未提交表 单,流程将自动结束。

|                                                                                                    |                                                                                                    | 管理端配置 |                                                                                                    | 用户端示例                                                                                                    |
|----------------------------------------------------------------------------------------------------|----------------------------------------------------------------------------------------------------|-------|----------------------------------------------------------------------------------------------------|----------------------------------------------------------------------------------------------------|
| ○ 19638       €         BUIGS       8         ○ UESAA       1         > SUGE       1         > SUGE       1 | <ul> <li>      配置多轮任务 本の社会 本  </li> <li>      日丁 市  </li> <li>      日丁 市   </li> <li>      日丁 市        日丁 市        日丁 市       日丁 市        日丁 市       日丁 市       日丁 市        日丁 市       日丁 市        日丁 市       日丁 市       日丁 市       日丁 市        日丁 市       日丁 市       日丁 市       日丁 市       日丁 市       日丁 市       日丁 市       日丁 市       日丁 市       日丁 市       日丁 市       日丁 市       日丁 市       日丁 市       日丁 市       日丁 市       日丁 市       日丁 市       日丁 市       日丁 市       日丁 市       日丁 市       日丁 市       日丁 市       日丁 市       日丁 中       日丁 中       日丁 中       日丁 中       日丁 中       日丁 中       日丁 中       日丁 中       日丁 中       日丁 中       日丁 中       日丁 中       日丁 中       日丁 中       日丁 中       日丁 中       日丁 中       日丁 中       日丁 中       日丁 中       日丁 中       日丁 中       日 中       日 中       日 中       日 中       日 中       日 中         日 中         日 中</li></ul> |       | <ul> <li>● 読券協会</li> <li>● 加市学点</li> <li>● 加合業</li> <li>● 加合業</li> <li>● 加合業</li> <li>● 福祉</li> <li>● 福祉</li> <li>● 福祉</li> <li>● 福祉</li> <li>● 福祉</li> <li>● 福祉</li> <li>● 四級</li> <li>● 四級</li> <li>● 回         <ul> <li>● 四級</li> <li>● 回           </li></ul> </li> <li>● 四級</li> <ul> <li>● 四級</li> <li>● 回         </li></ul> <li>● 日本</li> <li>● 日本</li> <li< th=""><th>请填写以下表单         * 问题模块         公 段 印         第 方 活 动         其他         * 问题描述         请描述您遇到的问题         请提供时间、账号等信息         上         上         上         上         上         上         上         上         上         通過         上         上      <tr< th=""></tr<></th></li<></ul> | 请填写以下表单         * 问题模块         公 段 印         第 方 活 动         其他         * 问题描述         请描述您遇到的问题         请提供时间、账号等信息         上         上         上         上         上         上         上         上         上         通過         上         上 <tr< th=""></tr<> |
| 配置项                                                                                                    |                                                                                                    | 说明    |                                                                                                    |                                                                                                    |

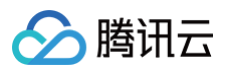

| 引导话术  | 必填,展示在表单的标题位置,最长填写200字符                                              |
|-------|----------------------------------------------------------------------|
| 信息配置  | 必填,用于添加表单收集的信息,每个表单最多支持收集 10 条信息                                     |
| 添加到变量 | 选填,用于将用户填写的信息保存到自定义变量。保存到变量后,可以配合 <mark>条件判</mark><br>断 、接口调用 使用     |
| 收集方式  | 每条信息需选择以下一种收集方式:<br>• 选项:单选,最多添加 20 个选项,每个选项不超过 200 字符<br>• 输入:文本输入框 |

### 条件判断

**条件判断**节点用于用户的账号信息或提供的信息,依次判断所有**条件组**,当其中一个条件组满足时,进入对应子流程。 条件判断节点最多连 10 个**条件组**。每个<mark>条件组</mark>最多由 10 个<mark>条件</mark>的构成,条件组内支持两种方式添加条件:

- 并且: 条件组内的所有条件同时满足
- 或者:条件组内的条件任意一个满足

| ♀ 智能客服                                                                             |                 |                                                     | 技术支持 文档中心                    | ) admin-160003 ~      |
|------------------------------------------------------------------------------------|-----------------|-----------------------------------------------------|------------------------------|-----------------------|
| 王作台消息                                                                              | ← 配置多轮任务 未      | 命名任务 企                                              |                              | 完成                    |
|                                                                                    | 执行节点            |                                                     | る 判断节点                       | $\otimes$             |
| <ul> <li>         · 智能机器人         ·         </li> <li>         知识库     </li> </ul> | <b>予</b> 断 17mm | (金)((東))<br>(金)((東))                                | 节点名称<br>条件判断1                |                       |
| <ul> <li>文档问答 </li> <li>多轮任务 </li> </ul>                                           | 动作节点            |                                                     | 条件配置* 반<br>· <b>条件組</b> 1    | <b>女起全部 展开全部</b><br>⊗ |
| <ul> <li>发布记录</li> <li>基础配置</li> </ul>                                             | ;言 分支选项         | <b>さ</b> る<br>条件#7061                               | ● 并且   或者<br>bug_type        | × ⊗                   |
| <ul> <li>         · 设置         · 公         · 因队管理         · </li> </ul>            | ☑ 接口调用 □ 信息收集   | 条件组1 ¥ 条件组2 ¥ 条件组2 ¥                                | 社区聊天 #1                      |                       |
| 🖉 数据看板                                                                             | 6 转人工           | (1)<br>接口调用) (1) (1) (1) (1) (1) (1) (1) (1) (1) (1 | bug_extra_info v 不为空<br>添加条件 | ~ ⊗                   |
|                                                                                    |                 | 〔<br>□<br>□复消息4                                     | > 条件组2                       | 8                     |
|                                                                                    |                 | <b>回</b> 算消息2                                       | > 条件组3 添加条件组                 | 8                     |
|                                                                                    |                 |                                                     |                              |                       |

### 接口调用

接口调用节点用于将用户的账号信息或提供的信息回调到开发者后台,进行查询或存储操作。

- URL:回调地址,以 https 或 http 开头。
- 输入参数: 支持传入系统变量、自定义变量、固定值。
- 输出参数: 支持将回调请求的返回结果填写到自定义变量中。

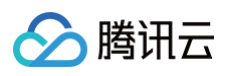

| 💬 智能客服                                     |              |                      |                                                                                   |       | 技术3                         | z持 文档中心              | ② admin-1600 | 03 🗸 |
|--------------------------------------------|--------------|----------------------|-----------------------------------------------------------------------------------|-------|-----------------------------|----------------------|--------------|------|
| 三 工作台消息 前往工作台                              | ← 配置多轮任务 未命  | 名任务 🖉                |                                                                                   |       |                             |                      | F            | 完成   |
| 田 概览                                       | 执行节点<br>判断节点 |                      |                                                                                   |       | 动作节点                        |                      |              | ⊗    |
| • 知识库                                      |              |                      | <b>同</b><br>信息收集1                                                                 |       | 节点名称<br>接口调用1               |                      |              |      |
| <ul> <li>文档问答 マ</li> <li>多轮任务 マ</li> </ul> | 动作节点         |                      |                                                                                   |       | 节点配置<br>URL*                |                      |              |      |
| • 发布记录                                     | ; ⊟ 分支选项     |                      | R                                                                                 |       | https://www.example<br>输入参数 | .com                 |              |      |
| <ul> <li>基础配置</li> <li>② 设置</li> </ul>     | <b>夜口调用</b>  | 条件组                  | 条件判断1                                                                             | 組3▼   | 参数类型<br><b>系统变量 ~</b>       | 参数<br>SystemClientU: | serID ~      | 8    |
| 公 団队管理 →                                   | 信息收集         |                      | 条件组2▼                                                                             | Ļ     | 自定义变量 ~                     | bug_type             | ~            | 8    |
| 🖉 数据看板                                     | 2 转人工        | (U)<br>接口调用1         |                                                                                   | 回复消息3 | 自定义变量                       | bug_extra_info       | ~            | 8    |
|                                            |              | (m)<br>(m)<br>(四夏浦泉2 | (c)<br>()<br>()<br>()<br>()<br>()<br>()<br>()<br>()<br>()<br>()<br>()<br>()<br>() |       | 流加输入参数<br>输出参数<br>流加输出参数    |                      |              | _    |

• 接口调用的请求和响应,可参考接口调用。

## 转人工

**转人工**节点用于将机器人进行中的会话转接给人工客服。支持两种转人工方式:直接转人工、转至指定客服分组。

直接转人工:选择该方式,当任务流进入到转人工节点,将按照 会话设置 中配置的分配策略,分配给空闲的客服。

• 转至指定客服分组: 创建客服分组 后,可在此处选择分配给某一分组的客服接待。

| 三 工作台消息                                                                                                    | ← 配置多轮任务 斜                                           | 论分支选择 💪                                                                                       |                                                                                                    |                                         |                                                                                                    | 完成 |
|----------------------------------------------------------------------------------------------------|------------------------------------------------------|-----------------------------------------------------------------------------------------------|----------------------------------------------------------------------------------------------------|-----------------------------------------|----------------------------------------------------------------------------------------------------|----|
| <ul> <li>前往工作台</li> <li>部 概覚</li> <li>① 智能机器人 ^</li> <li>知识库</li> <li>文档问答 マ</li> <li>文档问答 マ</li> <li>多轮任务 マ</li> <li>发布记录</li> <li>基础配置</li> </ul> | 执行节点<br>动作节点<br>・・・・・・・・・・・・・・・・・・・・・・・・・・・・・・・・・・・・ |                                                                                               | (3)<br>用户询问 日子如问 3) 3) 3) 3) 3) 3) 3) 3) 4) 4) 4) 5) 5) </th <th></th> <th>シ       动作节点         节点名称          转人工          节点配置          持人工方式*       ・         ● 直接转人工       ・</th> <th>8</th> |                                         | シ       动作节点         节点名称          转人工          节点配置          持人工方式*       ・         ● 直接转人工       ・ | 8  |
| <ul> <li>         · 设置         ·         ·         ·</li></ul>                                                                                      |                                                      |                                                                                               |                                                                                                    | - 线上開城▼                                 |                                                                                                    |    |
| ☑ 数据看板                                                                                                    |                                                      | 9支<br>9支<br>○<br>○<br>○<br>○<br>○<br>○<br>○<br>○<br>○<br>○<br>○<br>○<br>○<br>○<br>○<br>○<br>○ | E<br>送持<br>超过7天▼<br>●<br>●<br>●<br>●<br>●<br>●<br>●<br>●<br>●<br>●<br>●<br>●<br>●                                                                                                    | 日<br>分支送項<br>中语道歌 → → 「<br>日<br>安<br>大工 |                                                                                                    |    |

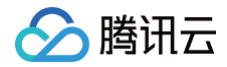

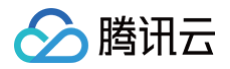

# 问答优化

最近更新时间: 2025-02-13 16:42:23

## 功能介绍

登录 管理端,在左侧导航栏单击智能机器人>问答优化,使用此功能。

平台通过对用户问题的统计,使用 AI 聚类的能力,为您展示最近30天未命中问题的聚类问题组。您可以在此处快速优 化您的知识库。

#### () 说明:

如需使用**问答优化**功能,请购买**高级版**智能客服,具体收费详情可参见 计费概述 。

## 操作指引

- 1. 选择时间段后,下方可优化问答列表将展示指定时间范围内未命中的问题。
- 2. 聚类问题组表示某一类问题的聚类中心,提问次数表示该问题组在指定时间段的总提问次数。
- 3. 展开聚类问题组,您可以查看该问题组其他问法在指定时间段的提问次数。

| ♀ 智能客服                                       |                                       |      | 技术支持 文档中心 中文 > ② |
|----------------------------------------------|---------------------------------------|------|------------------|
| 三 工作台消息 前往工作台                                | <b>问答优化</b> 2025/01/14 ~ 2025/01/14 自 |      | 停用 发布            |
| 品 概览<br>் 智能机器人 ^                            | <b>日</b> 可优化问答                        |      |                  |
| • 知识库                                        | 聚类问题组                                 | 提问次数 | 操作               |
| • 文档问答 💎                                     | ◇ 智能客服如何启用                            | 2    | 立即优化             |
| <ul> <li>多轮任务 </li> </ul>                    | 如何启用智能客服                              | 1    |                  |
| <ul> <li>• 回答优化 ◆</li> <li>• 发布记录</li> </ul> |                                       |      |                  |
| • 基础配置                                       | 共 1 条                                 |      | 10 ▼ 条/页         |
| ③ 设置 🛛 🗸 🗸                                   |                                       |      | $\bigcirc$       |
| 🛆 团队管理 🛛 🗸 🗸                                 |                                       |      | 在线测试             |
| 🖉 数据看板 🛛 🖌                                   |                                       |      |                  |
|                                              |                                       |      |                  |

4. 单击聚类问题组操作列的立即优化,您可以将该类问题添加为新问答或关联到现有问答的相似问法。

 $\otimes$ 

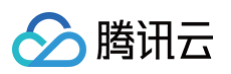

| 💬 智能客服                                                                            |                                       |      | Am (17) // .                                                        | ,   |
|-----------------------------------------------------------------------------------|---------------------------------------|------|---------------------------------------------------------------------|-----|
| 目 工作台消息                                                                           | <b>问答优化</b><br>2025/01/14 ~2025/01/14 |      | <ul> <li>□ 超优化</li> <li>方式 *</li> <li>○ 添加为新回答 ○ 关联到现有问答</li> </ul> | (   |
| 田 概览<br>(1) 智能机器人 へ                                                               | 可优化问答<br>案关问题组                        | 提问次数 | 分类 ★<br>全部分类<br>标准问题 ★                                              | ~   |
| <ul> <li>知识库</li> <li>文档问答 マ</li> <li>多轮任务 マ</li> </ul>                           | ~ 智能客服如何启用                            | 2    | 智能客服如何启用                                                            |     |
| <ul> <li>・ 何答优化 </li> <li>◆</li> </ul>                                            | 如何启用智能客服                              | 1    | 相似问题 + 添加<br>如何启用智能机器人                                              | 删除  |
| · 基础配置                                                                            | 共 1 条                                 |      | 34119点州曾服台100<br>已聚类相似问题                                            |     |
| <ul> <li>◇ XII</li> <li>◇ IDIN管理</li> <li>◇</li> <li>◇ 数据看板</li> <li>◇</li> </ul> |                                       |      | 如何启用智能客服 E<br>回答 *<br>● 纯文本 ○ 富文本                                   | ∃添加 |
|                                                                                   |                                       |      | 完成 取消                                                               |     |

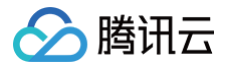

# 测试发布

最近更新时间: 2024-09-30 11:23:51

访问管理端,左侧导航栏单击智能机器人 > 任意页面可进入测试发布您的智能机器人。

#### 机器人测试

在您在进行知识库和基础配置过程中或者完成配置后,可以通过在智能机器人分类页面下任意页面右方的测试入口对您 的机器人进行**在线测试**。测试窗中的机器人回复将展示回答来源,您可以根据回答来源优化知识库。

| 管理端测试入口                                                                                                    |                                                                                                    |                                                                                    |                                          |                       |                                                               |                                                                                                    |                                         | 测i                                                                                                    | 式示例                                                               |                      |                                                                                                    |
|----------------------------------------------------------------------------------------------------|----------------------------------------------------------------------------------------------------|------------------------------------------------------------------------------------|------------------------------------------|-----------------------|---------------------------------------------------------------|----------------------------------------------------------------------------------------------------|-----------------------------------------|----------------------------------------------------------------------------------------------------|-------------------------------------------------------------------|----------------------|----------------------------------------------------------------------------------------------------|
| C Infains Direction of the second second sec | 章<br>11月17日<br>11月17日<br>11月17<br>11月17<br>11月17<br>11月17<br>11月17<br>11月17<br>11月17<br>11月17<br>11月17<br>11月17<br>11月17<br>11月17<br>111<br>11月17<br>11月17<br>11月17<br>11月17<br>11月17<br>11月17<br>11月17<br>11月17<br>11月17<br>11月17<br>11月17<br>11月17<br>11月17<br>11月17<br>11月17<br>11月17<br>11月17<br>11月17<br>11月17<br>11月17<br>11月17<br>11月17<br>11月17<br>11月17<br>11月17<br>11月17<br>11月117<br>11月1111<br>11月1111<br>11月1111<br>111111<br>111111<br>111111 | (#3%     (#3%)     (#3%)     (#3%)     (#3%)     (#3%)                             | e)                                       |                       | 8829 2866 @ Jan 2000<br>(8) (8)<br>88 - 10.10935 Q            | <ul> <li>学 敏を表面</li> <li>三 古作自用書</li> <li>三 百作自用書</li> <li>三 百作二作白</li> <li>二 四 四 四 四 四 四 四 四 四 四 四 四 四 四 四 四 四 四 四</li></ul> | <b>知识库</b><br>- लवद<br><sup>我自然在车</sup> | • 向苦库<br>(250/45 ●A/45)                                                                                                    | 1885)                                                             |                      | IRAEN 20040 ② Jana-KO     IRAEN 20040 ③ Jana-KO     IRAENA 2004     IRAENA 2004     IRAENA 2004     IRAENA 2004     IRAENA 2004 |
| ★ #####A       ★ #####A     ◆       ★ #####A     ◆       ★ ######A     ◆       ★ ######A     ◆       ★ ######A     ◆       ★ #######A     ◆       ★ #######A     ◆       ★ #######A     ◆       ★ #######A     ◆       ★ ####################################                                                                                                    | R                                                                                                    | 标准问题<br>按问使用富文本印度 > 智能常是就供哪些边能又                                                    | EE#83317A                                | #87<br>10700<br>10700 | 30年<br>編集 要除 你可<br>編集 要除 你可                                   | <ul> <li>☆ 新築和器人 ^</li> <li>・ 如説写</li> <li>・ 文相向音 ♥</li> </ul>                                                                | + 項加分員<br>準確有                           | <ul><li>「「「「」」</li><li>「「」、</li><li>「「」、</li><li>「」、</li><li>」</li><li>」</li><li>」</li><li>」</li><li>」</li><li>」</li><li>」</li><li>」</li><li>」</li><li>」</li><li>」</li><li>」</li><li>」</li><li>」</li><li>」</li><li>」</li><li>」</li><li>」</li><li>」</li><li>」</li><li>」</li><li>」</li><li>」</li><li>」</li><li>」</li><li>」</li></ul>                                                                                                    | 最后排改时间<br>2024-09-2710.54.04                                      | ₩8 \<br>展開中          |                                                                                                    |
| 基礎配置<br>) 役置<br>, 信以間唯                                                                                                    |                                                                                                    | 始何设置工作时间<br>> 如何修改机器人取到库                                                           | 2024-09-23 1936-20<br>2024-09-20 1935/3  | <b>2冊中</b><br>6月1中    | 編編 動除 供有<br>編編 動除 供有                                          | - 2622<br>- 54025<br>- 540                                                                                                    |                                         | <ul> <li>         ・</li></ul>                                                                                                    | 2024-09-27 30:54:04                                               | 989.<br>989.         | 客福在鄉里收決消息 ><br>如何這重工作時间 ><br>是否实地发达满意意评合 >                                                                                      |
| 数据最低                                                                                                    |                                                                                                    | <ul> <li>最否反并发法课意度评论</li> <li>利益人以能可以关闭的</li> <li>- 在特别是可以是用用</li> </ul>           | 2024-09-20 19:35:0<br>2024-09-20 19:35:0 | 自用中                   |                                                               | <ul> <li>三 医肌管理 ~</li> <li>ご 数据条板</li> </ul>                                                                                  |                                         | 3月10年1月10日<br>第二日本(1月10日)<br>第二日本(1月11日)<br>第二日本(1月111日)<br>第二日本(1月111日)<br>第二日本(1月111日)<br>第二日本(1月111日)<br>第二日本(1月111日)<br>第二日本(1月111日)<br>[1]11111]<br>[1]11111]<br>[1]11111]<br>[1]1111]<br>[1]1111]<br>[1]1111]<br>[1]1111]<br>[1]1111]<br>[1]1111]<br>[1]1111]<br>[1]1111]<br>[1]1111]<br>[1]1111]<br>[1]1111]<br>[1]1111]<br>[1]111]<br>[1]111]<br>[1]111]<br>[1]111]<br>[1]111]<br>[1]111]11 | 2024-09-27 10:54:04<br>2024-09-27 10:54:04<br>2024-09-27 10:54:04 | 488.<br>488.<br>488. | 客信在想主义发展<br>黎好、新疆散录"工作台"信司以最重并处现现个落地、客可<br>以在智慧地质土地点击"新社工作台"。<br>1995年1                                                         |
|                                                                                                    |                                                                                                    | <ul> <li>メバマロエルは必要</li> <li>サム間気を注入非从</li> <li>転金を図りた、広天田 (2160/500) 5条</li> </ul> | auer-on-an 17,5013<br>2024-09-20 19,9513 | 1000 <sup>0</sup>     | 18年2日 1945 1945<br>18日本 日本 日本 日本 日本 日本 日本 日本 日本 日本 日本 日本 日本 日 |                                                                                                    |                                         | <ul> <li>支持哪些消息渠道</li> <li>计么摆彩金洗入排队</li> </ul>                                                                                                    | 2024-09-27 12:54:04                                               | 483.<br>483.         | 「2000<br>【1000年】 茶園在市里な近地8 ><br>【2000人用品                                                                                        |
|                                                                                                    |                                                                                                    |                                                                                    |                                          |                       |                                                               |                                                                                                    |                                         | 新期问题2条,总问题(含相似问题)                                                                                                    | 16景                                                               |                      | X2                                                                                                    |

#### 发布

在完成配置和测试后,若您的机器人已被启用,可以通过单击页面右上角的发布来将配置发布到线上环境。

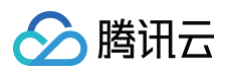

| ♀ 智能客服                                                                                                    |   |                        |      |                     | 技术支持 文档中心  | @ admin-160003 v |
|----------------------------------------------------------------------------------------------------|---|------------------------|------|---------------------|------------|------------------|
| E】工作台消息 前往工作台                                                                                                    | 发 | 布记录                    |      |                     |            | 停用发布             |
| 금 概览                                                                                                    |   | 版本号                    | 发布说明 | 发布时间                | 状态         |                  |
| ┢ 智能机器人 ^                                                                                                    |   | V202492614475651747933 | 312  | 2024-09-26 14:47:56 | 已发布        |                  |
| • 知识库                                                                                                    |   | V202492614465355394919 | 321  | 2024-09-26 14:46:53 | 已发布        |                  |
| <ul> <li>文档问答 </li> <li>* </li> <li>* </li></ul> |   | V202492614403152913773 |      | 2024-09-26 14:40:31 | 已发布        |                  |
| · 基础配置                                                                                                    |   | V202492614134749239477 | 多轮   | 2024-09-26 14:13:47 | 已发布        |                  |
| ② 设置                                                                                                    |   | V202492421212109054151 | -    | 2024-09-24 21:21:21 | 已发布        |                  |
|                                                                                                    |   | V202492420583807717300 |      | 2024-09-24 20:58:38 | 已发布        |                  |
| ビン 数据有板                                                                                                    |   | V202492420471355860224 |      | 2024-09-24 20:47:13 | 已发布        |                  |
|                                                                                                    |   | V202492415364741901646 |      | 2024-09-24 15:36:47 | 已发布        | <b>O</b>         |
|                                                                                                    |   | V202492319162031620988 |      | 2024-09-23 19:16:20 | 已发布        | 在线测试             |
|                                                                                                    |   | V202492019351344444029 |      | 2024-09-20 19:35:13 | 已发布        |                  |
|                                                                                                    |   | 共 34 条                 |      |                     | 10▼条/页 К ∢ | 1 /4页 ▶ 用        |

## 发布记录

如果您需查看发布记录,在左侧导航栏中单击**智能机器人 > 发布记录**,信息包含发布的版本号,发布说明,发布时间, 以及发布状态。

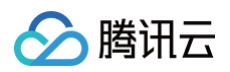

| 智能客服                                         |                        |      |                     | 技术支持 文档中心    | ② admin-160003 ~ |
|----------------------------------------------|------------------------|------|---------------------|--------------|------------------|
| 三 工作台消息                                      | 发布记录                   |      |                     |              | 停用发布             |
|                                              | 版本号                    | 发布说明 | 发布时间                | 状态           |                  |
| ┢ 智能机器人 ^                                    | V202492614475651747933 | 312  | 2024-09-26 14:47:56 | 已发布          |                  |
| • 知识库                                        | V202492614465355394919 | 321  | 2024-09-26 14:46:53 | 已发布          |                  |
| <ul> <li>・ 文档问答 マ</li> <li>・ 发布记录</li> </ul> | V202492614403152913773 |      | 2024-09-26 14:40:31 | 已发布          |                  |
| • 基础配置                                       | V202492614134749239477 | 多轮   | 2024-09-26 14:13:47 | 已发布          |                  |
| (②) 设置                                       | V202492421212109054151 |      | 2024-09-24 21:21:21 | 已发布          |                  |
| ○ 团队管理 ∨                                     | V202492420583807717300 |      | 2024-09-24 20:58:38 | 已发布          |                  |
|                                              | V202492420471355860224 |      | 2024-09-24 20:47:13 | 已发布          |                  |
|                                              | V202492415364741901646 |      | 2024-09-24 15:36:47 | 已发布          | œ                |
|                                              | V202492319162031620988 |      | 2024-09-23 19:16:20 | 已发布          | 在线测试             |
|                                              | V202492019351344444029 |      | 2024-09-20 19:35:13 | 已发布          |                  |
|                                              | 共 34 条                 |      |                     | 10▼条/页 ◀ ◀ 1 | /4页 ▶ №          |

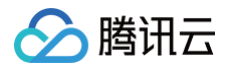

## 会话配置

最近更新时间: 2025-07-02 21:13:41

访问管理端,左侧导航栏单击设置进入会话设置页面。

### 会话提示语

🔄 工作台消息

智能客服可根据您的需求在不同场景下发送对应提示语。

| 提示语   | 说明                     |
|-------|------------------------|
| 欢迎语   | 用户进入对话后,系统自动发送的第一句欢迎语  |
| 人工接入中 | 用户请求接入人工客服后,系统自动发送的提示语 |
| 转人工成功 | 用户转接人工成功后,系统自动发送的提示语   |
| 转人工失败 | 用户转接人工失败后,系统自动发送的提示语   |

会话设置

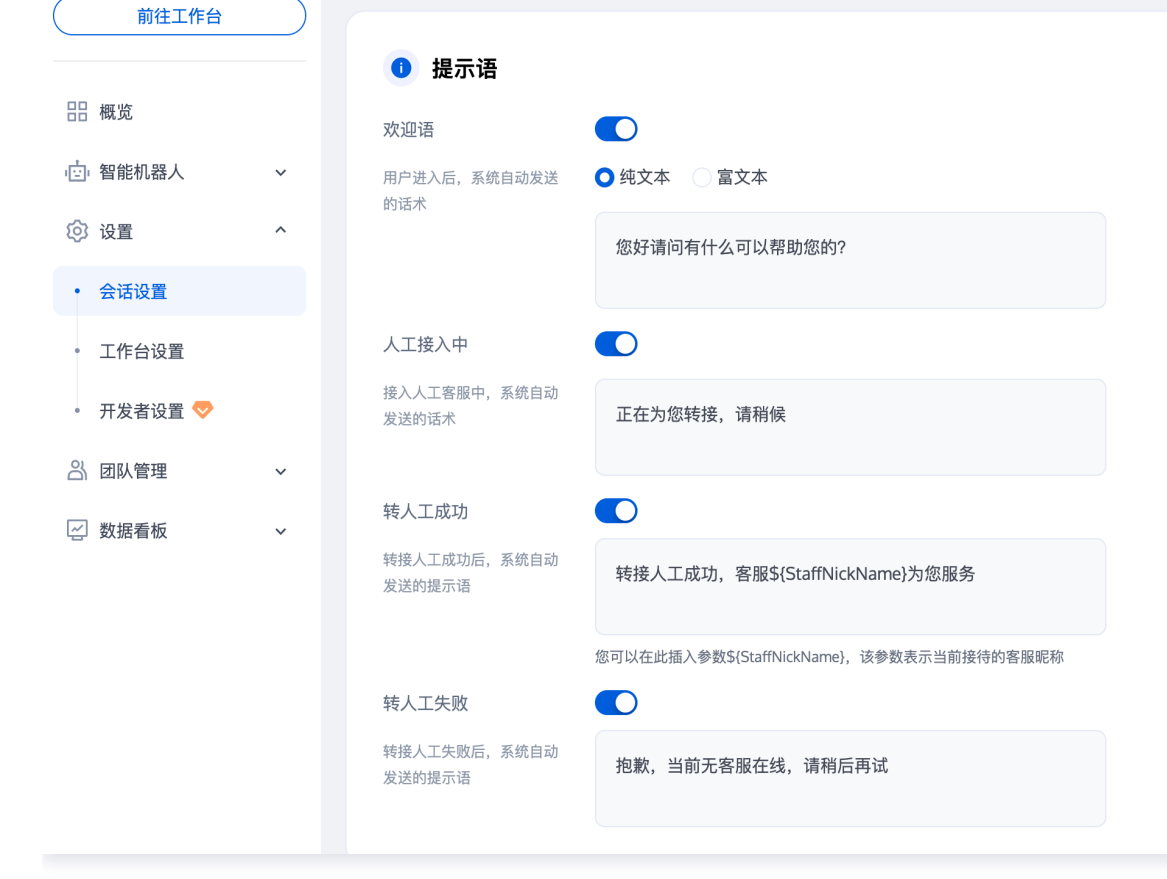

## 分配策略

智能客服提供多种选项让您可以根据定制化分配策略将用户快速分配给适当的客服团队。

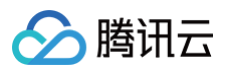

| 策略      | 说明                                                                                                    |
|---------|----------------------------------------------------------------------------------------------------|
| 自动分配    | 系统默认的分配策略为自动分配,在该策略下,系统默认将用户优先分配给最近最<br>久没有接待过会话的客服。                                                             |
|         | 使用 <b>用户选择分组</b> 前,请先添加 <mark>分组</mark> 。在该策略下,系统会根据用户的选择,将用<br>户分配给相应的分组接待。<br>效果示例:                            |
| 用户选择分组  | 请选择您想咨询的分组<br>售前 售后                                                                                              |
| 业务服务器分配 | 若需要更进阶的分配逻辑,您可以使用业务服务器分配策略。配置回调URL后,<br>用户的接入请求将转发至您的服务器,由您的服务器自行分配至指定分组或客服。<br>具体用法可参考 <mark>业务服务器分配回调</mark> 。 |

### 接待方式

智能客服提供设置客服接待方式的功能。

• 自动接待:当选择自动接待为接待方式时,客服将在空闲时自动接待用户咨询。

| 🔒 接待方  | 贡式 |
|--------|----|
| ○ 自动接待 |    |

- 手动接待:当选择手动接待为接待方式时,只有当客服点击"接入"后,空闲客服才会开始处理用户咨询。
  - 开启**手动接待**后,若客服超过设定时间未接入,会话将被自动转接至其他客服。
  - 开启超时转接后转小休后,若分配给客服的会话在超过设定时间未被接待,则将客服状态自动置为小休。

| 🔒 接待方式          |   |   |   |       |  |
|-----------------|---|---|---|-------|--|
| 🔵 自动接待 🛛 🔾 手动接待 |   |   |   |       |  |
| 超过              | - | 1 | + | 秒自动转接 |  |
| 超时转接后转小休 🔵      |   |   |   |       |  |

### 会话排队

智能客服允许您自定义排队逻辑和排队时的提示语。

• 单客服同时接待人数:设置单个客服可以同时接待的最大用户数。

排队中话术:用户排队期间,系统自动发送预设的话术。利用参数例如:\$QueuePosition(当前排队位置)和
 \$WaitNo(前方等待人数)为用户提供实时信息。

| 🗭 会话排队      |                                                                               |
|-------------|-------------------------------------------------------------------------------|
| 单客服同时接待人数超过 | -     5     +     人后开始排队                                                      |
| 排队中话术       | 您的问题我们已经收到。当前咨询人数较多,您目前排在第<br>\${QueuePosition}位,前面还有\${WaitNo}人,感谢您的耐心<br>等待 |
|             | 您可以在此处插入参数:\${QueuePosition}表示当前排队位置,从1开始计算;\${WaitNo}表示前方排队人数,从 0 开始计算       |

#### 会话关闭

智能客服系统提供了灵活的会话关闭配置。

- 用户应答超时自动结束:在人工对话中,如果用户在设定时间未回复(最后一条消息为客服发送),会话将自动关闭。
- 超时自动结束话术: 该功能开启后,会话因用户超时未回复自动结束时,将自动给用户发送预设话术。
- 超时结束前向用户发送提醒: 该功能开启后,会话超时结束前的指定时间,将自动给用户发送预设话术,可提醒用 户及时回复。
- 超时结束前向客服发送提醒: 该功能开启后,会话超时结束前的指定时间,将自动给客服发送预设话术,用于提醒客服及时联系用户。
- 主动结束话术: 该功能开启后,在用户或客服主动结束会话后,将自动给用户发送预设话术。

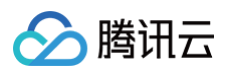

| 三 工作台消息                       |   |                             |
|-------------------------------|---|-----------------------------|
| 前往工作台                         |   | 📮 会话关闭                      |
|                               |   | 用户应答超时自动结束时间 - 300 + 秒      |
| □□ 智能机器人                      | ~ | ✔ 超时自动结束话术 ①                |
| _ 用户端配置                       |   | 由于您长时间未回复,本次服务已自动结束,感谢您的支持。 |
| ❷ 设置                          | ^ |                             |
| • 会话设置                        |   | ✓ 超时结束前向用户发送提醒 ①            |
| • 工作台设置                       |   | 结束前 - 60 + 秒发送至用户           |
| • 开发者设置 💎                     |   |                             |
|                               | ~ | 由于您长时间未回复,会话将于60秒结束。        |
| <ul><li> </li><li> </li></ul> | ~ | ✔ 超时结束前向客服发送提醒①             |
|                               |   | 结束前 - 60 + 秒发送至客服           |
|                               |   | 会话还有60秒结束,如有需要请及时联系客户。      |
|                               |   | ✓ 主动结束会话话术 ①                |
|                               |   | 本次服务已自动结束,感谢您的支持。           |
|                               |   |                             |

## 员工超时响应

用于关注及时响应的客户服务场景,提供超时未响应提醒员工和超时未响应安抚用户。

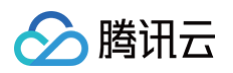

| [三] 督能机益人   | ~ | ▲ 员工响应超时                     |
|-------------|---|------------------------------|
| _ 用户端配置     |   |                              |
| <b>众</b> 设置 | ~ | ✓ 超时未响应提醒员工 ①                |
|             |   | 超过 - 300 + 秒末响应提醒            |
| • 会话设置      |   | ✓ 超时未响应安抚用户 ①                |
| • 工作台设置     |   | 招讨 - 60 + 秒末响应安抚用户 自动发送消息至用户 |
| 开始老沁墨 🦱     |   |                              |
| * 开友否议直 🗸   |   | 目前咨询量较大,正在全力为您处理,请您耐心等待片刻。   |
| △ 团队管理      | ~ |                              |
| ~ 数据看板      | ~ |                              |
|             |   |                              |

#### 超时未响应提醒员工

功能开启后,若员工没有在设定时间及时响应,将在工作台会话列表中提示未响应的时长。

| Linda<br>@小雀咖啡<br>我要退款                                   | ① 已超过03:00未响应<br>转人工     |
|----------------------------------------------------------|--------------------------|
| ()<br>()<br>()<br>()<br>()<br>()<br>()<br>()<br>()<br>() | 超时未响应提醒员工<br>9:20<br>有投诉 |

#### 超时未响应安抚用户

功能开启后,若员工没有在设定时间及时响应,将自动以客服身份发送消息给用户。

| Linda@小雀咖啡                           | ● 在线                                     | 口 标记 🛛 😚 转 | 妾 🕛 结束 |  |  |  |  |  |  |
|--------------------------------------|------------------------------------------|------------|--------|--|--|--|--|--|--|
|                                      |                                          |            | 客服T    |  |  |  |  |  |  |
|                                      | 您好,小雀咖啡为約                                | 您服务,请问有什么  | 可以帮您   |  |  |  |  |  |  |
| Linda                                |                                          |            |        |  |  |  |  |  |  |
| 我想要退款                                |                                          |            |        |  |  |  |  |  |  |
|                                      |                                          |            | 系统消息   |  |  |  |  |  |  |
|                                      | 500月80<br>目前咨询量较大,正在全力为您处理,请您耐<br>心等待片刻。 |            |        |  |  |  |  |  |  |
|                                      |                                          | T          |        |  |  |  |  |  |  |
|                                      | 超时未响。                                    | 应安抚用户      |        |  |  |  |  |  |  |
|                                      | ~                                        |            |        |  |  |  |  |  |  |
| <ul> <li>送</li> <li>请输入消息</li> </ul> |                                          |            |        |  |  |  |  |  |  |
|                                      |                                          |            | 发送     |  |  |  |  |  |  |

## 工作时间

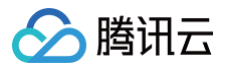

智能客服允许您自定义设置客服人员工作时间。

- **工作时间判断**:支持按每周计划或者法定工作日设置工作时间。
- 非工作时间自动回复:在非工作时间时,给用户发送的自动回复。

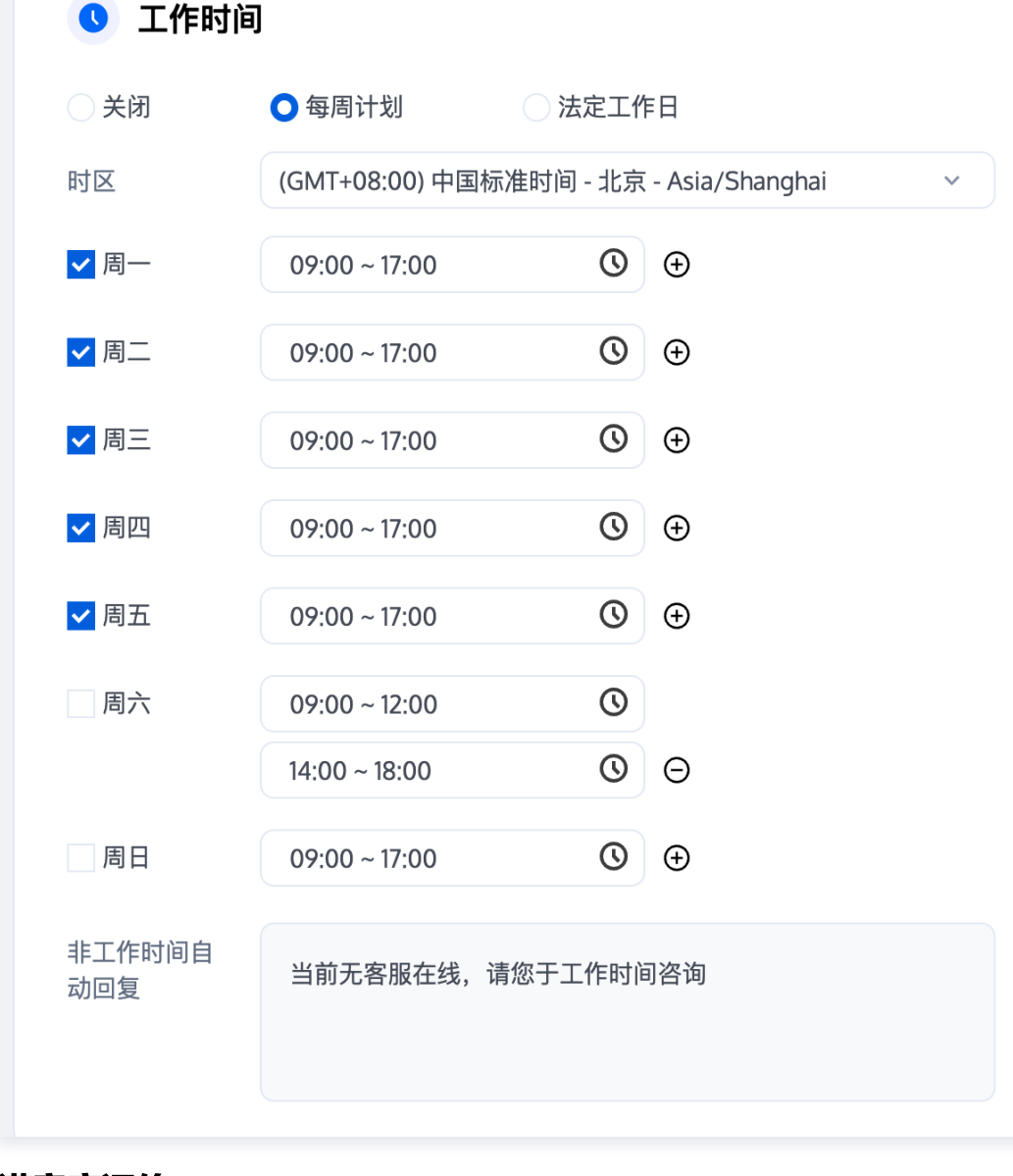

#### 满意度评价

智能客服提供了多种满意度评价功能:

- 客服主动邀评:该功能开启后,客服人员可以主动邀请用户作出评价。
- 结束后自动发送:该功能开启后,客服人员将在对话结束后自动发送自定义的满意度评价卡片。
- 邀评话术: 自定义客服人员的邀评话术。
- 评价提交话术: 自定义客服人员在用户提交评价后发送的话术。
- 评价提交有效期: 自定义用户评价提交的有效期。

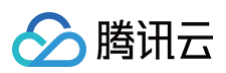

| 💧 满意度评价   |                |
|-----------|----------------|
| 满意度评价 🚺   |                |
| ✔ 客服主动邀评  |                |
| ✔ 结束后自动发送 |                |
| *         | 非常满意!!         |
| **        | 不满意!           |
| ***       | 一般             |
| ***       | 满意             |
| ****      | 非常满意           |
| 邀评话术      | 请评价            |
| 评价提交话术    | 感谢您的评价<br>12小时 |
| 评价提交有效期   | 0              |

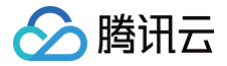

## 工作台设置

最近更新时间: 2025-03-25 17:00:22

管理员访问 管理端,左侧导航栏单击设置 > 工作台设置进入会话设置页面。您可以在此页面配置工作台快捷回复。

#### 快捷回复

管理员可以在此页面为全部成员、指定分组、指定成员配置快捷回复。成员也可以在工作台配置个人可见的快捷回复。

#### 添加分类

在**快捷回复**卡片,单击分类下方的**添加分类**,您可以在此处设置分类的名称及使用范围。

- 全部成员:所有成员在工作台可以使用此分类下的快捷回复。
- 指定分组:指定分组的成员在工作台可以使用此分类下的快捷回复。
- 指定成员:指定的成员在工作台可以使用此分类下的快捷回复。

| E 工作台消息   | 工作台设置                |               |
|-----------|----------------------|---------------|
| 前往工作台     | ■ 快捷回复               |               |
| 品 概览      | 添加快捷回复 批量添加          |               |
| 应 智能机器人   | 常用语                  | +邑 <i>山</i> 元 |
| ② 设置 ^    |                      | 17RTF         |
| • 会话设置    | +添加分类 ③              | 编辑 删除         |
| • 工作台设置   |                      | 编辑 删除         |
| • 开发者设置 💎 | ガ突石柳★<br>(連給 )       |               |
| A)团队管理 ~  | (####//) 使用范围★       | 编辑删除          |
| ビ 数据看板 ~  | ● 全部成员 □ 指定分组 □ 指定成员 |               |
|           | 完成                   |               |
|           |                      |               |
|           |                      |               |
|           |                      |               |
|           |                      |               |

### 添加快捷回复

支持直接添加和批量添加。单击添加快捷回复或批量添加,在唤起的弹窗中选择快捷回复的分类,添加标题及内容。

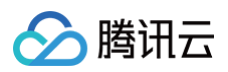

|                                                                                                | 工作台设置              |      |                         |           |       |
|------------------------------------------------------------------------------------------------|--------------------|------|-------------------------|-----------|-------|
|                                                                                                | 日 快捷回复 添加快捷回复 批量添加 | )    |                         |           |       |
| <ul> <li></li></ul>                                                                            | 常用语                | 标题   | 添加快捷回复                  | $\otimes$ | 操作    |
| • 会话设置                                                                                         | + 添加分类             | 欢迎语  | 添加至 *                   |           | 编辑 删除 |
| • 工作台设置                                                                                        |                    | 用户等待 | 常用语                     | ×         | 编辑 删除 |
| <ul> <li>・ 开发者设置 </li> <li>・ 开发者设置 </li> <li>・ 一 一 一 一 一 一 一 一 一 一 一 一 一 一 一 一 一 一 一</li></ul> |                    | 再见   | 标题 *<br>请输入             |           | 编辑 删除 |
| ど 数据看板 ~                                                                                       |                    |      | 内容*<br>请输入<br><u>完成</u> |           |       |

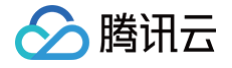

# 团队管理 成员管理

最近更新时间: 2025-03-03 18:07:52

企业可通过团队管理下的成员功能进行成员的添加、删除、编辑和查询等操作。

#### 添加成员

1. 直接访问 管理端,选择团队管理 > 成员,进入成员列表页,单击添加成员。

| 💬 智能客服     |   |                          |       |            |    | 技术支持       | 文档中心 中文 ~ ② a   |    |
|------------|---|--------------------------|-------|------------|----|------------|-----------------|----|
| 三 工作台消息    |   | <b>找员</b><br>添加成员 ▼ 许可管理 | )     |            |    |            |                 |    |
| □□ 概览      |   |                          |       |            |    |            |                 |    |
| · 回· 智能机器人 | ~ | 昵称                       | 邮箱/账号 | 角色         | 电话 | 最近上线时间     | 操作              |    |
| ③ 设置       | ~ | Alice                    | 10    | 在线管理员 在线员工 | -  | -          | 编辑 密码重置 强制下线 删除 | Ŕ  |
| 음 团队管理     | ^ | Jack                     | 10    | 在线员工       | -  | -          | 编辑 密码重置 强制下线 删除 | È  |
| • 成员       |   |                          |       |            |    |            |                 |    |
| 。 分组       |   | Lily                     | 10    | 在线员工       | -  | -          | 编辑 密码重置 强制下线 删除 | ż. |
| ─ 数据看板     | ~ | pan                      | 7é om | 在线管理员在线员工  | -  | -          | 编辑 密码重置 强制下线 删除 | ŧ  |
|            |   | 超级管理员                    | ac 3  | 超級管理员      |    | 2025-02-26 | 编辑密码重置强制下线删除    | Ŕ  |

填写成员昵称、邮箱、角色等信息,填写完成后单击完成。添加成功后系统会向该成员的邮箱发送一封含有随机密码的邮件,可提示客服查收邮箱后登录。

### 成员角色

成员角色由超级管理员、在线管理员、在线员工组成。

- 超级管理员:是开通智能客服时默认创建的管理员,可以对在线管理员和在线员工进行任意操作。超级管理员不支持删除、修改。
- 在线管理员: 仅可以使用智能客服管理端,可对在线管理员和在线员工进行编辑,密码重置,强制下线和删除操作,不能对自己进行密码重置和强制下线操作。
- 在线员工: 仅可以使用智能客服工作台,无法进入管理端。

#### 编辑成员

访问 管理端,选择团队管理 > 成员,进入成员列表页,在目标成员的操作列单击编辑即可修改成员昵称和成员角色。

() 说明:

邮箱暂时不支持修改,您可以删除成员重新添加。

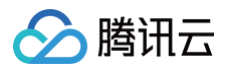

| 智能客服    |   |             |       |            |    | 技术支持 文档中 | 心 中文 × ② ac v   |
|---------|---|-------------|-------|------------|----|----------|-----------------|
| 三 工作台消息 |   | 成员          |       |            |    |          |                 |
| 前往工作台   |   | 添加成员 ▼ 许可管理 |       |            |    |          |                 |
| 吕 概览    |   |             |       |            |    |          |                 |
| 一 智能机器人 | ~ | 昵称          | 邮箱/账号 | 角色         | 电话 | 最近上线时间   | 操作              |
| ② 设置    | ~ | Alice       | 10(   | 在线管理员 在线员工 | -  | -        | 编辑 密码重置 强制下线 删除 |
|         | ^ | lack        | 10(   | 在线员工       |    |          | 编辑 密码重置 强制下线 删除 |
| • 成员    |   | Junit       |       |            |    |          |                 |
| 。分组     |   | Lily        | 10(   | 在线员工       | -  | -        | 编辑 密码重置 强制下线 删除 |
| 🔄 数据看板  | ~ | pan         | 76 )m | 在线管理员 在线员工 | -  |          | 编辑 密码重置 强制下线 删除 |

#### 密码重置

若成员忘记密码或未收到含有随机密码的邮件,管理员访问 管理端 ,选择**团队管理 > 成员**,进入成员列表页,在目标 成员的**操作**列单击**密码重置**即可向成员的邮箱发送一封含有随机密码的邮件,原密码失效,可提示成员登录邮箱查收新 的随机密码 。

| ♀ 智能客服                               |   |                   |       |            |    | 技术支持 文档中间 | ふ 中文 ~ ② a ~ ~  |
|--------------------------------------|---|-------------------|-------|------------|----|-----------|-----------------|
| E 工作台消息                              |   | 成员<br>添加成员 ▼ 许可管理 |       |            |    |           |                 |
| 田 概览<br>(空) 智能机器人                    | ~ | 昵称                | 邮箱/账号 | 角色         | 电话 | 最近上线时间    | 操作              |
| ② 设置                                 | ~ | Alice             | 10    | 在线管理员 在线员工 |    |           | 编辑 密码重置 强制下线 删除 |
| <ul><li> 図队管理 </li><li> 成员</li></ul> | ^ | Jack              | 10    | 在线员工       | -  | -         | 编辑 密码重置 强制下线 删除 |
| • 分组                                 |   | Lily              | 10    | 在线员工       | -  | -         | 编辑 密码重置 强制下线 删除 |
| 🔄 数据看板                               | ~ | pan               | 7 com | 在线管理员 在线员工 |    |           | 编辑密码重置强制下线删除    |

## 删除成员

💬 智能客服 技术支持 文档中心 中文 ~ ② a 🔄 工作台消息 成员 前往工作台 添加成员 ▼ 许可管理 믬 概览 昵称 邮箱/账号 角色 电话 最近上线时间 操作 · 它· 智能机器人 ② 设置 ~ Alice 10 在线管理员 在线员工 编辑 密码重置 强制下线 删除 🖧 团队管理 10 在线员工 编辑 密码重置 强制下线 删除 Jack 成员 10 在线员工 编辑 密码重置 强制下线 删除 Lily • 分组 🔄 数据看板 7. m 在线管理员 在线员工 编辑 密码重置 强制下线 删除 pan

访问 管理端,选择团队管理 > 成员,进入成员列表页,在目标成员的操作列单击删除,删除后该成员将无法登录。

## 强制下线

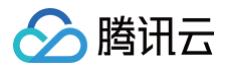

访问 管理端,选择**团队管理 > 成员**,进入成员列表页,在目标成员的**操作**列单击**强制下线**,操作后该成员无法再次登录。

| 智能客服        |   |            |       |            |    | 技术支持   | 文档中心 中文 🗸 | @                     |
|-------------|---|------------|-------|------------|----|--------|-----------|-----------------------|
| 🔄 工作台消息     |   | 成员         |       |            |    |        |           |                       |
| 前往工作台       |   | 添加成员 ▼ 许可管 | 理     |            |    |        |           |                       |
| <b>器 概览</b> |   |            |       |            |    |        |           |                       |
| 智能机器人       | ~ | 昵称         | 邮箱/账号 | 角色         | 电话 | 最近上线时间 | 操作        |                       |
| ② 设置        | ~ | Alice      | 10    | 在线管理员 在线员工 |    |        | 编辑 密码重置   | 强制下线删除                |
| 🖧 团队管理      | ^ | lack       | 10    | 在线员工       |    |        | 编辑 麥码重置   | 强制下线 删除               |
| • 成员        |   | JUCK       | 10    | TRAT       |    |        |           | and the second second |
| • 分组        |   | Lily       | 10    | 在线员工       | -  |        | 编辑 密码重置   | 强制下线删除                |
| 🖉 数据看板      | ~ | pan        | 76 om | 在线管理员 在线员工 | -  | -      | 编辑 密码重置   | 强制下线删除                |

## 恢复上线

在给成员设置强制下线后,如果需解除对成员的登录限制,请访问 管理端 ,选择**团队管理 > 成员**,进入成员列表页, 可在目标成员的**操作**列单击恢复上线,该成员可继续登录 。

| 智能客服                   |           |          |       |            |    | 技术支持   | 文档中心 中文 > ② a  | Э  |
|------------------------|-----------|----------|-------|------------|----|--------|----------------|----|
| 🛃 工作台消息                |           | 成员       |       |            |    |        |                |    |
| 前往工作台                  | $\supset$ | 添加成员 ▼ 许 | 可管理   |            |    |        |                |    |
| 器 概览                   |           |          |       |            |    |        |                |    |
| ,⊡, 智能机器人              | ~         | 昵称       | 邮箱/账号 | 角色         | 电话 | 最近上线时间 | 操作             |    |
| ② 设置                   | ~         | Alice    | 10 m  | 在线管理员 在线员工 |    |        | 编辑 密码重置 强制下线 删 | 削除 |
|                        | ^         | Jack     | 10 m  | 在线员工       | -  | -      | 编辑 密码重置 恢复上线 删 | 除  |
| <ul> <li>成员</li> </ul> |           |          |       |            |    |        |                |    |
| • 分组                   |           | Lily     | 10 m  | 在线员工       |    |        | 编辑 密码重置 强制下线 删 | 削除 |

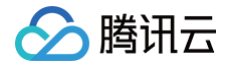

# 分组管理

最近更新时间: 2024-08-12 15:01:21

企业可通过团队管理下的分组功能,进行创建和管理多个客服分组。您可以根据定制化分配策略将用户快速分配给适当 的客服团队,提升客服效率。

### 添加分组

1. 直接访问 管理端,左侧导航栏单击团队管理后进入分组页面,单击添加分组。

| ② 智能客服                                                        | 技术支持     | 文档中心     | <b>②</b> ( | - | n× 4 | 中文 ~ |
|---------------------------------------------------------------|----------|----------|------------|---|------|------|
| 正作台溝息           前往工作台                                         |          |          |            |   |      |      |
| 品版                                                            |          |          |            |   |      |      |
| 哈 智能机器人      ✓                                                |          |          |            |   |      |      |
| ② 设置                                                          |          |          |            |   |      |      |
| 의 회사管理 ^                                                      |          |          |            |   |      |      |
| • 成员                                                          |          |          |            |   |      |      |
| · 398 快速将您的客户分配给合适的客服                                         |          | <b>B</b> |            |   |      |      |
| <ul> <li>✓ 创建自定义客服分组 ◆ 高度定制化分配策略</li> <li>◆ 提升客服效率</li> </ul> | *@.<br>• |          |            | 0 |      |      |

2. 填写分组名称,并选择添加相应成员。

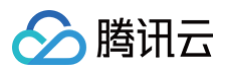

| 添加分组                  | × |
|-----------------------|---|
| 分组名称 *                |   |
| 请输入分组名称               |   |
| 分组成员                  |   |
| 请选择分组成员,支持输入成员名称或邮箱搜索 |   |
| 完成                    |   |

## 编辑分组

在目标分组的操作列单击编辑即可修改分组名称和分组成员。

| 分组    |      |      | 分配策略 添加分组                     |
|-------|------|------|-------------------------------|
| 分组名称  | 分组ID | 分组人数 | 操作                            |
| 售前    | 3335 | 4    | 编辑删除                          |
| 共 1 条 |      |      | 10 ▼ 条/页 к < 1 <b>/1页</b> > к |

## 删除分组

在目标分组的操作列单击删除,删除后该分组信息将丢失。

| 分组   |      |      | 分配策略 添加分组  |
|------|------|------|------------|
| 分组名称 | 分细D  | 分组人数 | 操作         |
| 售前   | 3335 | 4    | 編輯         |
| 共1条  |      |      | 10 ▼ 条 / 页 |

## 分组策略

在完成添加/编辑分组后,请单击**分配策略,**配置您创建的分组的分配策略,分配策略设置请参见分配策略。

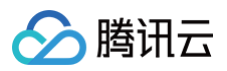

| 智能客服      |                  |      | 技术支持 文档中心 | ② · · 中文 ·       |
|-----------|------------------|------|-----------|------------------|
|           | 分组               |      |           | 分配策略 添加分组        |
| 則在工作音     |                  |      |           |                  |
| 吕 概览      | 分组名称             | 分组ID | 分组人数      | 操作               |
| ☆ 智能机器人 > | dsad             | 3384 | 0         | 编辑删除             |
| ② 设置      | ewnede           | 3383 | 0         | 编辑 删除            |
| 合 团队管理 へ  |                  | 5555 |           | -100 1-4 000 FOV |
| • 成员      | 32132133213eqweq | 3382 | 0         | 编辑 删除            |

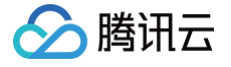

# 数据看板 实时监控

最近更新时间: 2024-11-29 15:23:52

访问 管理端 ,左侧导航栏单击**数据看板 > 实时监控**进入智能客服实时监控页面。该页面包含实时接待、今日会话、客 服在线情况、今日客服工作情况等数据。

| 💬 智能客服                                                                          |                                                                                             | 技术支持       | 文档中心                         | 中文 ~         | <b>@</b> ~             |
|---------------------------------------------------------------------------------|---------------------------------------------------------------------------------------------|------------|------------------------------|--------------|------------------------|
| 🛃 工作台消息                                                                         | <b>实时监控</b> 4秒后自动刷新数据                                                                       |            |                              |              |                        |
| 前往工作台         品 概览         (空) 智能机器人         ③ 设置         〇 团队管理         四 期編奏編 | ▲<br>▲<br>▲<br>小<br>楽<br>野接待数据<br>当前转人工会话数 ①<br>20<br>単版中 ①<br>20<br>0                      | i) a       | F服在线情况<br><sub>在线</sub><br>3 |              | 成员管理<br>示闲<br>示忙<br>小休 |
| <ul> <li>ご 数据看板</li> <li>・ 实时监控</li> </ul>                                      | ▲ 统计数据为截至目前数据                                                                               |            |                              |              |                        |
| • 数据分析<br>• 会话历史                                                                | <ul> <li>转人工会话数 ①</li> <li>入工接待数 ①</li> <li>31</li> <li>26</li> </ul>                       | <u>ч</u> 4 | <b>今日接待情</b> 况               | ,统计          | 数据为截至目前数据              |
|                                                                                 | 10                                                                                          | 平均首        | 首次响应时长                       |              | 00:00:27               |
|                                                                                 | 8                                                                                           | 平均听        | 向应时长                         |              | 00:00:05               |
|                                                                                 |                                                                                             | 平均排        | 非队时长<br>会话时长                 |              | 00:00:03               |
|                                                                                 | 00:00 02:00 04:00 06:00 08:00 10:00 12:00 14:00 16:00 18:00 20:00 22:00<br>- 特人工会活数 - 人工接待数 | म इ        | <b>今日满意</b> 度评               | <b>4价</b> 统计 | 数据为截至目前数据              |
|                                                                                 | .Ⅰ 今日客服工作情况 统计数据为截至目前数据                                                                     |            | 评价量                          |              | ● 二星<br>● 一星           |

#### 具体数据指标及说明如下表:

| 模块     | 数据指标     | 说明                          |
|--------|----------|-----------------------------|
| 实时接待数据 | 当前转人工会话数 | 当前时刻,正在排队的会话数 + 人工客服进行中的会话数 |
|        | 接待中      | 当前时刻,人工客服进行中的会话数            |
|        | 排队中      | 当前时刻,正在排队的会话数               |
| 客服在线情况 | 当前在线客服数  | 当前时刻,在线的客服人数,包含示闲、示忙、小休状态。  |

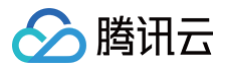

|              | 当前示闲客服数       | 当前时刻,处于示闲状态的客服人数                                                            |
|--------------|---------------|-----------------------------------------------------------------------------|
|              | 当前示忙客服数       | 当前时刻,处于示忙状态的客服人数                                                            |
|              | 当前小休客服数       | 当前时刻,处于小休状态的客服人数                                                            |
| 今日会话数据       | 转人工会话数        | 今日0点到当前时间,应用下所有请求转人工的会话数量(包含转人<br>工成功和失败 )                                  |
|              | 人工接待数         | 今日0点到当前时间,应用下所有人工客服新接入会话数量                                                  |
|              | 平均首次响应时长      | 今日0点到当前时间,应用下所有人工新接入会话的首次响应时间的<br>平均值(不包括无首次响应时间的会话 )                       |
| 人口拉住库口       | 平均响应时长        | 今日0点到当前时间,应用下所有人工新接入会话,用户发送消息和<br>客服回复消息时间间隔的平均值                            |
| ラロ技付旧の       | 平均排队时长        | 今日0点到当前时间,会话接入的平均排队时长(已接入会话的排队<br>总时长/接入会话总量 )                              |
|              | 平均会话时长        | 今日0点到当前时间,应用下所有人工新接入会话并且已结束会话的<br>持续时长的平均值                                  |
| 个口进会府河       | 满意度评价数        | 今日0点到当前时间,应用下所有人工新接入会话的已评价会话数                                               |
| 分            | 各级等级满意度占<br>比 | 今日0点到当前时间,应用下所有人工新接入会话的各级等级满意度<br>的会话数量/已评价会话数                              |
|              | 当前状态          | 当前时刻,所选客服的状态:示闲/示忙/小休/下线                                                    |
|              | 当前会话数         | 当前时刻,所选客服进行中的会话数                                                            |
|              | 累计会话数         | 今日0点到当前时间,所选客服的会话总数                                                         |
| 今日客服工作<br>情况 | 平均首次响应时长      | 今日0点到当前时间,所选客服所有新接入会话的首次响应时间的平<br>均值(不包括无首次响应时间的会话 )                        |
|              | 平均响应时长        | 今日0点到当前时间,所选客服所有新接入会话的用户发送消息后和<br>客服回复消息时间间隔的平均值(每个平均响应时长不为零的会话的<br>和的平均值 ) |
|              | 平均会话时长        | 今日0点到当前时间,所选客服的新接入会话并且已结束会话的持续<br>时长的平均值                                    |

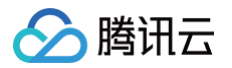

# 数据分析

最近更新时间: 2025-02-13 16:42:23

访问 管理端,左侧导航栏单击**数据看板 > 数据分析**进入智能客服数据分析页面。该页面提供会话分析和人工客服分析 功能。

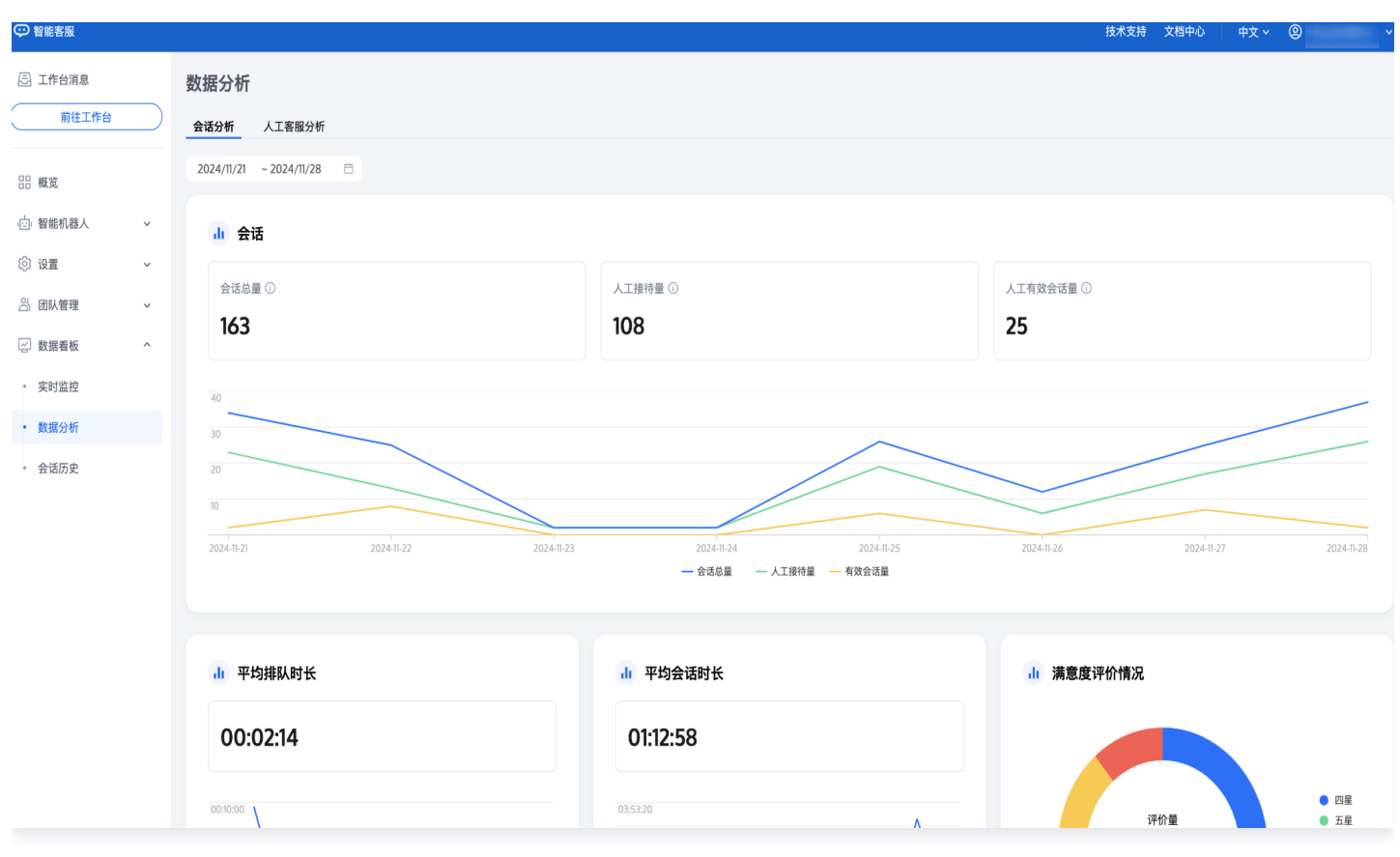

## 会话分析

用于分析应用整体用户咨询及客服接待情况,包含以下数据指标:

| 数据指标          | 说明                                         |
|---------------|--------------------------------------------|
| 会话总量          | 指定时间范围,用户或客服发起的会话总量。                       |
| 人工接待量         | 指定时间范围,客服接待的会话数量总和。                        |
| 人工有效会话量       | 指定时间范围,转人工后,会话中用户消息数 >= 1和客服消息数 >= 1的会话数量。 |
| 满意度评价数        | 指定时间范围,有满意度评价的会话数量。                        |
| 各级等级满意度占<br>比 | 指定时间范围,各级等级满意度的会话数量/满意度评价数。                |
| 平均排队时长        | 指定时间范围,会话接入的平均排队时长(已接入会话的排队总时长/接入会话总量)。    |

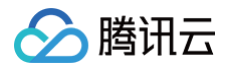

| 平均会话时长   | 指定时间范围,客服接入到会话结束间隔时间的平均值。                               |
|----------|---------------------------------------------------------|
| 平均首次响应时长 | 指定时间范围,客服接入到客服第一条消息时间的平均值。                              |
| 平均响应时长   | 指定时间范围,用户发送消息后和客服回复消息时间间隔的平均值,每个平均响应时长不<br>为零的会话的和的平均值。 |

## 人工客服分析

用于分析人工客服的考勤、工作量、工作质量。

## 数据指标说明

| 数据指标          | 说明                                      |
|---------------|-----------------------------------------|
| 首次登录时间        | 指定时间范围,客服第一次登录工作台的时间。                   |
| 最后下线时间        | 指定时间范围,客服最后一次退出工作台的时间。                  |
| 示闲时长          | 指定时间范围,客服处于示闲状态的时长。                     |
| 示闲时长占比        | 指定时间范围,示闲时长/(示闲时长+示忙时长+小休时长 )。          |
| 示忙时长          | 指定时间范围,客服处于示忙状态的时长。                     |
| 示忙时长占比        | 指定时间范围,示忙时长/(示闲时长+示忙时长+小休时长 )。          |
| 小休时长          | 指定时间范围,客服处于小休状态的时长。                     |
| 小休时长占比        | 指定时间范围,小休时长/(示闲时长+示忙时长+小休时长 )。          |
| 总会话数          | 指定时间范围,客服接待的会话数量总和。                     |
| 转接会话数         | 指定时间范围,会话转接出去的会话数。                      |
| 有效会话数         | 指定时间范围,所选客服消息数大于等于1且用户消息数大于等于1的会话数。     |
| 客服主动结束会话<br>数 | 指定时间范围,客服在工作台主动结束的会话数。                  |
| 接待用户数         | 指定时间范围,客服接待的用户数量总和(同一用户多次咨询不重复计算)。      |
| 总会话时长         | 指定时间范围,客服从接入会话到结束的时长总和。                 |
| 总消息数          | 指定时间范围,客服接待后,所选客服和用户共同发送的消息总数(不包括系统消息)。 |
| 客服消息数         | 指定时间范围,所选客服发送的消息数量。                     |
| 用户消息数         | 指定时间范围,客服接待后,用户给所选客服发送的消息数量。            |

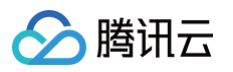

| 未回复会话数         | 指定时间范围,转人工后,客服消息数等于0且用户消息数大于等于1的会话数。                    |
|----------------|---------------------------------------------------------|
| 未回复率           | 指定时间范围,未回复会话数/会话数。                                      |
| 平均首次响应时长       | 指定时间范围,客服接入到客服第一条消息时间的平均值。                              |
| 首次响应30s应答<br>率 | 指定时间范围,客服首次响应时长在30s以内的会话数/总会话数。                         |
| 平均响应时长         | 指定时间范围,用户发送消息后和客服回复消息时间间隔的平均值,每个平均响应时长不<br>为零的会话的和的平均值。 |
| 响应30s应答率       | 指定时间范围,客服平均响应时长在30秒之内的会话数/总会话数。                         |
| 平均会话时长         | 指定时间范围,客服接入到会话结束间隔时间的平均值。                               |
| 评价会话数          | 指定时间范围,用户提交满意度评价的会话数。                                   |
| 满意率            | 指定时间范围,满意度在 4 星及以上的会话数量/已评价会话数。                         |

#### 数据导出

选择时间范围后,点击右上角导出按钮,选择数据导出方式,支持导出聚合数据和每日数据。

- 聚合数据:导出客服人员在指定日期范围内整体服务数据,可用于统计分析。
- 每日数据: 导出客服人员在指定日期范围内每一天的服务数据,可用于每日工作分析。

| 🛃 工作台消息      |           | 数据分析              |                     |                     |          |         |          |        |          |        |      |       |       |            |
|--------------|-----------|-------------------|---------------------|---------------------|----------|---------|----------|--------|----------|--------|------|-------|-------|------------|
| 前往工作台        | $\square$ | 会话分析 人工客服分析       |                     |                     |          |         |          |        |          |        |      |       |       |            |
| <b>器 概</b> 览 |           | 2025/02/02 ~ 2025 | /02/12              | 客服筛选 ~              |          |         |          |        |          |        |      |       | ſ     | <b>8</b> 2 |
| 曾能机器人        | ~         |                   |                     |                     |          |         |          |        |          |        |      |       |       | 聚合数据       |
| ② 设置         | ~         | 客服                | 首次登录时间              | 最后下线时间              | 示闲时长     | 示闲时长占比  | 示忙时长     | 示忙时长占比 | 小休时长     | 小休时长占比 | 总会话数 | 转接会话数 | 有效会话数 | 每日数据       |
| 음 团队管理       | ~         |                   |                     |                     | 00:00:00 | 0.00%   | 00:00:00 | 0.00%  | 00:00:00 | 0.00%  | 0    | 0     | 0     | 0          |
| 🗹 数据看板       | ^         | 超级管理员             | 2025-02-07 10:58:33 |                     | 30:27:50 | 99.98%  | 00:00:07 | 0.01%  | 00:00:12 | 0.01%  | 21   | 0     | 9     | 18         |
| • 实时监控       |           |                   | 2025 02 11 14:20:42 | 2025 02 12 15:10:27 | 11-45-20 | 100.00% | 00:00:00 | 0.00%  | 00.00.00 | 0.00%  | 1    | 1     | 1     | 0          |
| • 数据分析       |           |                   | 2025-02-11 14.27.45 | 2023-02-12 13.10.27 | 11.45.26 | 100.00% | 00.00.00 | 0.00%  | 00.00.00 | 0.00%  | I    | I     | 1     | 0          |
| • 会话历史       |           |                   | 2025-02-11 14:27:55 |                     | 10:31:07 | 100.00% | 00:00:00 | 0.00%  | 00:00:00 | 0.00%  | 7    | 1     | 1     | 6          |
|              |           |                   | 2025-02-11 14:18:58 | 2025-02-12 09:56:03 | 18:29:24 | 97.96%  | 00:16:15 | 1.43%  | 00:06:50 | 0.60%  | 5    | 1     | 1     | 3          |

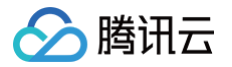

# 会话历史

最近更新时间: 2025-02-13 16:42:23

#### 访问 管理端, 左侧导航栏单击数据看板 > 会话历史, 您可以在此处查看或导出历史会话。

| 三 工作台消息                                | 47 | 话历史                 |                    |         |                   |                         |           |            |          |       |                        |
|----------------------------------------|----|---------------------|--------------------|---------|-------------------|-------------------------|-----------|------------|----------|-------|------------------------|
| 前往工作台                                  |    | 间 2025/02/03 ~ 202  | 25/02/09 📋 会话      | D 请输入   | 用户昵称              | 青输入                     | 用户ID 请输入  |            | 会话来源 请选择 | ~     |                        |
| 概览                                     | 客  | 服请选择                | > 客服分组             | 请选择     | ▶ 服务状态 请选择        | ×                       | 满意度评价 请选择 | ~          | 关键词 请输入  |       | 查询 重置                  |
| 曾能机器人                                  | ~  | 导出全部记录              |                    |         |                   |                         |           |            |          |       |                        |
| ② 设置                                   | ~  |                     |                    |         |                   |                         |           |            |          |       |                        |
| 🔠 团队管理                                 | ~  | 时间                  | 会话ID               | 用户昵称    | 用户ID              | 会话来源                    | 客服        | 客服分组       | 服务状态     | 满意度评价 | 操作                     |
| 🔄 数据看板                                 | ^  | 2025-02-09 20:54:10 | a2fa3eed-56c4-4 🗔  |         | 40                | 市田/安白祥・安服品              |           | mbs1 () (2 |          |       |                        |
|                                        |    |                     |                    |         |                   | 121/0/127 MI . 12/0K '5 |           | 默认分组       | 各服超时结果   |       | 宣有记求 卜载记求              |
| <ul> <li>实时监控</li> <li>数据公析</li> </ul> |    | 2025-02-08 17:26:52 | 1ef3adbd-77b7-45 [ | 访客_c038 | 7a9d397168c0380 🕞 | 四方(H5)                  | 超级管理员     | 默认分组       | 客服超时结束   |       | 当有记录 下载记录<br>查看记录 下载记录 |

#### 查询条件及说明如下:

| 查询条件  | 说明           |
|-------|--------------|
| 时间    | 会话开始的时间。     |
| 会话 ID | 本次咨询的唯一标识。   |
| 用户昵称  | 用户的昵称。       |
| 用户 ID | 用户的 UserID。  |
| 会话来源  | 用户发起咨询的客服号。  |
| 客服    | 接待用户咨询的客服人员。 |
| 客服分组  | 用户咨询所属的客服分组。 |
| 服务状态  | 会话结束的方式。     |
| 满意度评价 | 1−5 星满意度评价。  |
| 关键词   | 会话内容中的关键词。   |
# 用户端免开发配置 网页 / H5 配置

最近更新时间: 2025-07-02 21:13:41

此为免开发、快速搭建用户咨询界面的方式,支持 Web/H5/悬浮窗,助您快速上线客服服务。

### 接入步骤

 进入管理端,左侧导航栏选择用户端配置 > 网页/H5(免开发)。选择默认创建的网页进行自定义配置,或者单击 添加按钮新建网页配置。

| 智能客服管理端 |   |                              |        |          | 技术支持 文档中心           | 中文 🗙 🕘 ; 👘 🔲 🗆 🗸 🗸 |
|---------|---|------------------------------|--------|----------|---------------------|--------------------|
| ⑤ 工作台消息 |   | 用户端配置                        |        |          |                     |                    |
| 前往工作台   |   | 自有终端                         | 凝加     |          |                     |                    |
| □ 智能机器人 | ~ | 🗎 网页/H5 (免开发)                | 网页名称   | webAppId | 更新时间                | 操作                 |
| _ 用户端配置 |   | _ 应用(SDK轻量开发)                | 在线客服   | 0258:    | 2025/06/27 15:32:43 | 自定义配置 使用指引 删除      |
| ② 设置    | ~ | 微信生态                         | H 1 47 |          | 10 - 冬/雨            | 1 /1 <b>.</b> N    |
| 👌 团队管理  | ~ | ⑦ 微信小程序 0                    | 大   派  |          |                     |                    |
| 🖉 数据看板  | ~ | ⑦ 微信公众号 0                    |        |          |                     |                    |
|         |   | <ul> <li>③ 微信客服 0</li> </ul> |        |          |                     |                    |
|         |   |                              |        |          |                     |                    |
|         |   |                              |        |          |                     |                    |
|         |   |                              |        |          |                     |                    |

- 2. 根据您的业务需要配置网页/H5/悬浮窗的样式:
  - 在左侧配置区域,支持配置网页名称、对话头像、对话昵称、输入框顶部快捷入口、输入框工具栏、状态展示等。
  - 在右侧预览窗口,可实时预览测试效果。支持直接在预览窗口发送消息、点击按钮等操作来测试效果。
  - 完成配置,以及效果测试后,单击右上角的保存按钮。

#### △ 注意:

悬浮窗欢迎语,仅在悬浮窗预览模式、悬浮窗集成方式下可见。 人工服务快捷入口,仅在转人工成功<mark>前</mark>展示;服务评价、结束对话快捷入口,仅在转人工成功**后**展示。

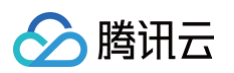

| 智能客服管理端                                                           |             |                                                                                                    |   |      | 技术支持 文档中心                                                            | 中文 ~            | ©`     |
|-------------------------------------------------------------------|-------------|----------------------------------------------------------------------------------------------------|---|------|----------------------------------------------------------------------|-----------------|--------|
| 三 工作台消息                                                           |             | ← 网页(H5)自定义配置                                                                                                    |   |      |                                                                      |                 | 保存     |
| (立) 智能机器人        用户端配置         ③ 设置         〇 团队管理         ② 数据看板 | · · · · · · | <ul> <li>通用设置</li> <li></li></ul>                                                                                                    | ^ | 预览测试 | <ul> <li>Hi,我是在线客服</li> <li>15:19</li> <li>您好请问有什么可以帮助您的?</li> </ul> | <b>阿</b> 页<br>つ | H5 悬浮窗 |
|                                                                   |             | 最浮窗欢迎语         快捷入口         1       1       2       3       人工服务 编辑 (仅在转人工成功前展示)         2       1       0       服务评价 编辑 (仅在转人工成功后展示)         2       1       0       结束对话 编辑 (仅在转人工成功后展示)         2       1       0       结束对话 编辑 (仅在转人工成功后展示) | ^ |      | <ul> <li>▲ <b>人工服务</b></li> <li>② ☑ □ □ □</li> <li>請输入消息</li> </ul>  | ž               |        |

- 3. 恭喜你,到这一步已完成免开发用户端的配置。接下来可通过以下任一方式,将客服入口部署在您的业务中:
  - 方式一:直接将链接 / 二维码发给用户。
  - 方式二:复制代码并放入 HTML 中。

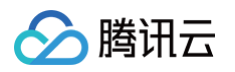

| 智能客服管理端                                    |   |                                                                                  |            | 技术支持 | 文档中心 | 中文 ~ | 0 | • |
|--------------------------------------------|---|----------------------------------------------------------------------------------|------------|------|------|------|---|---|
| 三 工作台消息 前往工作台                              |   | ← 网页(H5)                                                                         |            |      |      |      |   |   |
| <ul> <li>一 智能机器人</li> <li>用户端配置</li> </ul> | ~ | 现在用户可以通过网页向你发送消息啦                                                                |            |      |      |      |   |   |
| <ul><li>② 设置</li></ul>                     | × | <b>B</b> 网页 (H5)                                                                 |            |      |      |      |   |   |
| 음 团队管理                                     | ~ | 方式一: 直接获取链接                                                                      |            |      |      |      |   |   |
| 🔄 数据看板                                     | ~ | https://tccc.qcloud.com/web/im/chat/?webAppId=0258;                              |            |      |      |      |   |   |
|                                            |   |                                                                                  | 间隙检验<br>下载 |      |      |      |   |   |
|                                            |   | 方式二:复制代码并放入HTML中                                                                 |            |      |      |      |   |   |
|                                            |   | <script src="https://tccc.qcloud.com/web/im/imPublish.js?webAppId=0258;<br>b22'> |            |      |      |      |   |   |
|                                            |   | 返回首页                                                                             |            |      |      |      |   |   |
|                                            |   |                                                                                  |            |      |      |      |   |   |
|                                            |   |                                                                                  |            |      |      |      |   |   |

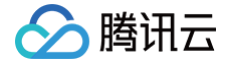

# 微信公众号客服

最近更新时间: 2025-05-23 17:17:21

当您的业务有多个渠道咨询入口时,推荐您选择此方式,将您业务在多个渠道(例如:App 内客服咨询、微信公众号 客服咨询等)的用户咨询统一托管到我们的工作台。最终实现的效果是:员工在一个工作台中可以同时回复来自多个渠 道的咨询,提升回复效率。

### 接入前提

1. 使用腾讯云中国站中国数据中心的服务。

2. 您的业务已经开通微信公众号客服(公众号包括服务号和订阅号)。

#### 接入效果

按照下方接入步骤完成绑定后,**在工作台可以直接回复**来自微信公众号的用户咨询,不用再切换到微信公众号客服平台 去回复。

### 接入步骤

1. 直接访问 管理端, 左侧导航栏单击用户端配置 > 微信公众号, 单击绑定微信公众号。

△ 注意:

需绑定已认证的微信订阅号或服务号。绑定后,在智能客服工作台可以回复来自微信公众号的用户咨询。

| 智能客服        |           |                     |   |                    |        |                        | 技术支持 | 文档中心  | 中文 ~       | ② adm. |     |
|-------------|-----------|---------------------|---|--------------------|--------|------------------------|------|-------|------------|--------|-----|
| 🔄 工作台消息     |           |                     |   |                    |        |                        |      |       |            |        |     |
| 前往工作台       | $\supset$ | 用户端配置               |   | 绑定微信公众号            |        |                        |      |       |            |        |     |
| <b>吕 概览</b> |           | 自有终端                |   | 公众号名称              | 公众号 ID | 绑定时间                   |      | 操作    |            |        |     |
| ☆ 智能机器人     | ~         | □ 网页(H5) □ 应用/客户端配置 |   | √] <b>\</b> ₿,```` | wxc0   | <br>2025/03/2115:33:35 |      | 解绑    |            |        |     |
| _ 用户端配置     |           | 微信生态                |   | 共 1 条              |        |                        | 10 * | 条/页 ᢂ | < <u> </u> | /1页    | ► H |
| ② 设置        | *         | @ 微信小程序             | 0 |                    |        |                        |      |       |            |        |     |
| 8 团队管理      | ~         |                     | 1 |                    |        |                        |      |       |            |        |     |
| 2 数据看板      | ~         | ⊕ 微信客服              | 0 |                    |        |                        |      |       |            |        |     |
|             |           |                     |   |                    |        |                        |      |       |            |        |     |
|             |           |                     |   |                    |        |                        |      |       |            |        |     |

2. 跳转微信公众号授权页面后,由微信公众号的管理员进行扫码,并在手机上授权需要接入的微信公众号。

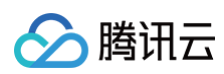

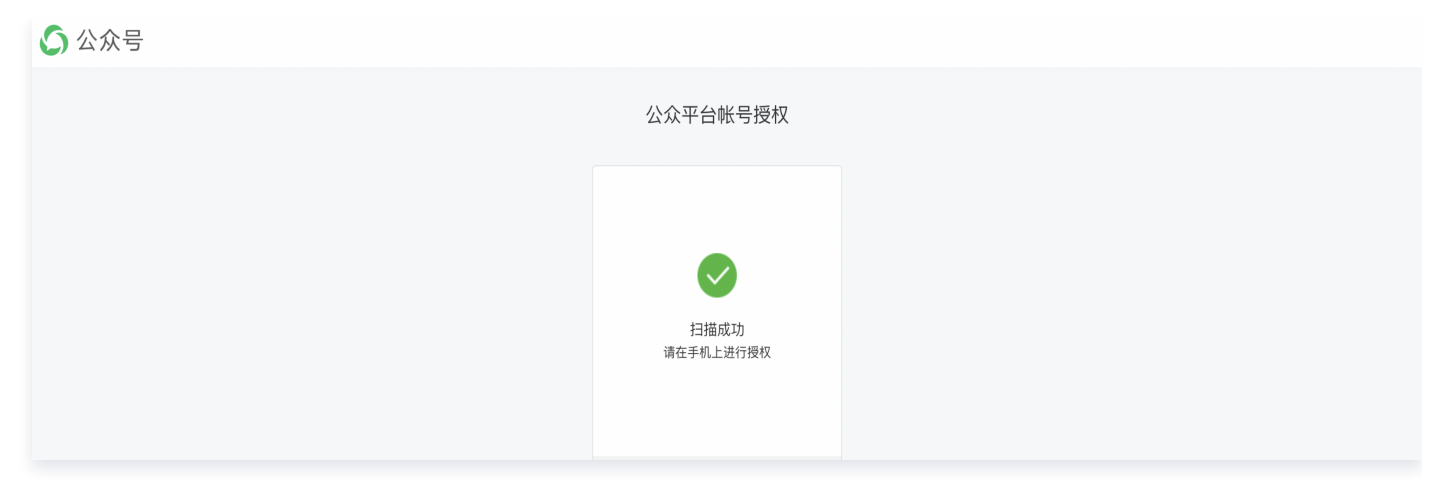

3. 授权成功后自动跳转用户端配置页面,显示已经绑定的公众号,表示该公众号已经绑定成功。

腾讯云

# 微信小程序客服

最近更新时间: 2025-05-19 12:00:22

当您的业务有多个渠道咨询入口时,推荐您选择此方式,将您业务在多个渠道(例如:App 内客服、微信小程序客服 等)的用户咨询统一托管到我们的工作台。最终实现的效果是:员工在一个工作台中可以同时回复来自多个渠道的咨 询,提升回复效率。

### 接入前提

1. 使用腾讯云中国站中国数据中心的服务

2. 您的业务已经开通微信小程序客服

#### 接入效果

按照下方接入步骤完成绑定后,**在工作台可以直接回复**来自微信小程序客服的用户咨询,不用再切换到微信小程序客服 平台去回复。

### 接入步骤

1. 直接访问 管理端, 左侧导航栏单击用户端配置 > 微信小程序, 单击绑定微信小程序。

| 💬 智能客服  |   |          |    |         |        |         | 技术支持 文档中心  | 中文 🗸 | Ø ad    | in • |
|---------|---|----------|----|---------|--------|---------|------------|------|---------|------|
| 🖅 工作台消息 |   |          |    |         |        |         |            |      |         |      |
| 前往工作台   |   | 用户端配置    |    | 绑定微信小程序 |        |         |            |      |         |      |
|         |   | 自有终端     |    | 小程序名称   | 小程序 ID | 绑定时间    | 操作         |      |         |      |
| 品概定     |   | 🛅 网页(H5) |    |         |        |         |            |      |         |      |
| 曾能机器人   | ~ | _ 应用/客户端 | 記置 |         |        |         |            |      |         |      |
| . 用户端配置 |   | 微信生本     |    |         |        | ■● 暫无数据 |            |      |         |      |
| ② 设置    | ~ | DATE LOS |    |         |        |         |            |      |         |      |
|         |   | ⑦ 微信小程序  | 0  | 共0条     |        |         | 10 ▼ 条/页 🕨 | ∢ 1  | /1页 ▶ ₩ |      |
| 山 い 管 埋 | Ý | ⑦ 微信公众号  | 1  |         |        |         |            |      |         |      |
| 🔄 数据看板  | ~ | ⊙ 微信客服   | 0  |         |        |         |            |      |         |      |
|         |   |          |    |         |        |         |            |      |         |      |
|         |   |          |    |         |        |         |            |      |         |      |

2. 跳转微信公众号授权页面后,由微信公众号的管理员进行扫码,并在手机上授权需要接入的微信公众号。

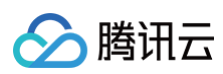

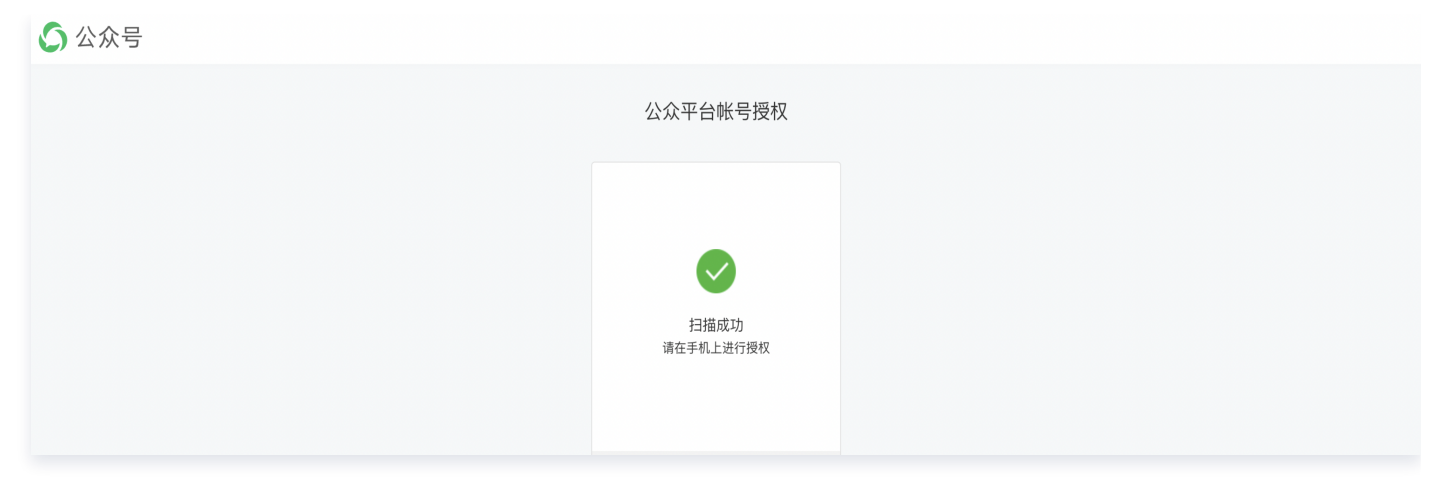

3. 授权成功后自动跳转用户端配置页面,显示已经绑定的小程序,表示该小程序已经绑定成功。

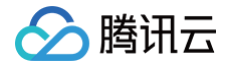

微信客服

最近更新时间: 2025-05-19 12:00:22

当您的业务有多个渠道咨询入口时,推荐您选择此方式,将您业务在多个渠道(例如:App 内客服、微信客服等)的 用户咨询统一托管到我们的工作台。最终实现的效果是:员工在一个工作台中可以同时回复来自多个渠道的咨询,提升 回复效率。

### 接入前提

1. 使用腾讯云中国站中国数据中心的服务

2. 您的业务已经开通微信客服

#### 接入效果

按照下方接入步骤完成绑定后,在工作台可以直接回复来自微信客服的用户咨询,不用再切换到微信客服平台去回复。

#### 适用场景

1. 视频号小店、视频号主页、直播间等入口的微信客服。

| 客户咨询示例                         |             |                   |                     |
|--------------------------------|-------------|-------------------|---------------------|
| ② ─湾小店 🔗                       |             | ▶ 一湾智能生活 ×        |                     |
|                                | 一湾智能生活      | 3012人看过           | (加) 一湾智能生活的樹園       |
|                                | 科技成就美好生活    |                   |                     |
|                                | 关注客服        |                   |                     |
| ¥2099 703人买过<br>应该过去了46-01 图 1 |             | 扫拖洗烘四合一机器人 一滴智能生活 |                     |
|                                |             | ¥973 DE           | 扫拖洗烘四合一机器人 自清洁扫拖机器人 |
| ●<br>客服 血 加入购物袋 戻              |             | 自清洁扫拖机器人一清智能生活    | ¥1293 ¥2099         |
| 视频号小店中咨询客服                     | 在视频号主页中咨询客服 | 直播间商品列表中咨询客服      | 商品橱窗中咨询客服           |

2. 微信内的其他场景的微信客服,如微信内网页、公众号菜单、小程序、搜一搜品牌官方区、支付凭证等。

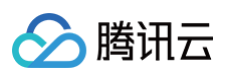

| 客户咨询 | ]示例   |    |               |     |                                       |                 |              |   |
|------|-------|----|---------------|-----|---------------------------------------|-----------------|--------------|---|
| <    | 企业公众号 | R  | 小程序           | • • | < ☆ 企业名称                              | ♀ 取消            | × 微信支付凭证     |   |
|      |       |    | 正亚间城          |     | <b>全部</b> 问答 新闻                       |                 | ① 企业名称       |   |
|      |       |    |               |     | 企业名称 📷                                | 🔒 联系客服          | ¥ 88.00      |   |
|      |       |    | 广州店           |     | □ □ □ □ □ □ □ □ □ □ □ □ □ □ □ □ □ □ □ | )               | 支付方式 信用卡     |   |
|      |       |    | 地址:广州市天河区天环1楼 |     |                                       |                 | 查看账单详情       |   |
|      |       |    |               |     |                                       |                 | 联系問家 🙂       | > |
| Ê    | 联系客服  |    | ●♪ 联系各版       |     |                                       |                 |              |   |
| U    |       |    |               |     |                                       |                 |              |   |
| 公众号中 | 单菜击点中 | /] | \程序中点击按钮      |     | 搜一搜品牌官方区发                             | <b></b><br>定起咨询 | 微信支付凭证点击联系商家 | Ę |

#### 3. 在微信外 App/网页的微信客服。

| 客户咨询示例   |                  |
|----------|------------------|
|          | www.guanwang.com |
|          |                  |
| 企业App    | 企业网页             |
|          | Slogan           |
| 小 联系客服   | ① 联系客服           |
|          |                  |
| App中发起咨询 | Web网页点击按钮        |

#### 4. 企业微信客户群/客户单聊的微信客服。

| 客户                |    |          | 客服经理<br>一 <sup>演科技</sup>                |
|-------------------|----|----------|-----------------------------------------|
| 扫地机器人不能开机<br>怎么办? |    |          | 扫地机器人不能开机怎<br>么办?                       |
|                   |    | <u>e</u> | <ul> <li>●一湾科技</li> <li>客服名片</li> </ul> |
| ● 推荐客服            | 商品 |          |                                         |
|                   |    |          |                                         |

### 接入步骤

1. 直接访问 管理端, 左侧导航栏单击用户端配置 > 微信客服, 单击绑定微信客服。

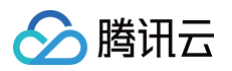

| 💬 智能客服                                                                                                    |          |                                                                               |             |                       |           |        | 技术支持 | 文档中心 中文 | (* | © <b>••••••</b> | • |
|----------------------------------------------------------------------------------------------------|----------|-------------------------------------------------------------------------------|-------------|-----------------------|-----------|--------|------|---------|----|-----------------|---|
| 🖅 工作台消息                                                                                                    |          |                                                                               |             |                       |           |        |      |         |    |                 |   |
| <ul> <li>前往工作台</li> <li>器 概览</li> <li>④ 智能机器人</li> <li>□ 用户端配置</li> </ul>                                                               | •        | <ul> <li>用户端配置</li> <li>自有终端</li> <li>□ 网页(H5)</li> <li>□ 应用/客户端配置</li> </ul> |             | <b>绑定微信客服</b><br>企业名称 | 微信客服 ID   | 绑定时间   | ł    | 操作      |    |                 |   |
| <ul> <li>         ·议 设置         ·公 团队管理         ·公 数据看板         ·公 数据看板         ·公 数据看板         ·····························</li></ul> | •<br>•   | <ul> <li>微信生态</li> <li>④ 微信小程序</li> <li>④ 微信公众号</li> <li>① 微信系展</li> </ul>    | 0<br>1<br>0 | 共 0 条                 |           |        | 10 👻 | 条/页 H 4 | 1  | /1页 > H         |   |
| <ol> <li>说明:</li> <li>如果!</li> </ol>                                                                                                    | :<br>您还》 | <b>安有微信客</b>                                                                  | 服,          | 可参考微信客                | 客服文档,完成微信 | 客服的创建。 |      |         |    |                 |   |

2. 跳转企业微信授权页面后,由**企业微信的管理员**进行扫码,并在手机上授权需要接入的微信客服。

| 12:24         |           | ul 🗢 💷 |
|---------------|-----------|--------|
| <b>&lt;</b> 5 | 开始体验      |        |
| 腾讯云呼<br>≝     | 7777 ···  | 微信客服   |
| 可使用以下         | 权限        |        |
| ·接管所有微        | 信客服的客服帐号  |        |
| ·接收用户发        | 送给微信客服的消息 |        |
| ·可通过微信        | 客服发送消息给客户 |        |
|               |           |        |
|               |           |        |
|               |           |        |
|               |           |        |
|               |           |        |
|               |           |        |
|               |           |        |
|               | 同意        |        |
|               |           |        |
|               |           |        |
|               |           |        |

3. 授权成功后,可看到已绑定的账号,点击 管理客服账号,新增绑定。

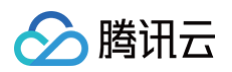

| 智能客服管理端                |   |            |   |         |        |               |           |                   | 技术支持 | 文档中心  | 中文 ~ | @ admin-16000 ~ |
|------------------------|---|------------|---|---------|--------|---------------|-----------|-------------------|------|-------|------|-----------------|
| 🔄 工作台消息                |   |            |   |         |        |               |           |                   |      |       |      |                 |
| 前往工作台                  |   | 用户端配置      |   | 绑定微信客服  |        |               |           |                   |      |       |      |                 |
| 品 概算                   |   | 日9400編     |   | 企业名称    |        | 微信客服 ID       | 纠         | 定时间               | 34   | t/F   |      |                 |
| (d) 智能机器人              | ~ | 。 应用/客户端配置 |   | 腾讯云呼叫中心 |        | wp_ld4BwAAry~ | 20        | 25/04/14 11:46:49 | M    | 绑管理客服 | K号   |                 |
| . 用户端配置                |   | 微信生态       |   | 共1条     | _      |               |           | _                 | 10 * | 条/页 🕨 | < 1  | /1页 ▶ ₩         |
| <ul><li>② 设置</li></ul> | ~ | @ 微信小程序    | 0 |         | 管理客服账号 |               | 8         |                   |      |       |      |                 |
| ◎ 团队管理                 | * | ☑ 微信公众号    | 0 |         |        |               | 新增绑定      | ר                 |      |       |      |                 |
| (2) 数端看板               | Ť | ◎ 微信客服     | 1 |         | 客服账号名称 | 操作            |           |                   |      |       |      |                 |
|                        |   |            |   |         |        | 6 新元数据        |           |                   |      |       |      |                 |
|                        |   |            |   |         | 共 0 条  | 10▼条/页 н ∢    | 1 /1页 ▶ № |                   |      |       |      |                 |
|                        |   |            |   |         |        |               |           |                   |      |       |      |                 |

### 增删改客服账号

当微信客服授权第三方管理之后,无法使用原生页面进行客服账号增删改,如下图所示。

| 微信客服                            |                                            | Ф O1                       | 客户咨询消息 腾讯云呼叫中心 | v |
|---------------------------------|--------------------------------------------|----------------------------|----------------|---|
| 已开启API, 仅可通过API未管理客服帐号          | 号、分配会话和收发消息。 查看                            |                            |                |   |
| 开始加入 客語<br>高度時可<br>开始記念<br>企业信息 | (2015日 度示<br>)<br>() 근强C第三方或速度AP 管理在部件号, 元 | X<br>以在在此处的建成特徵。<br>和4480万 | 5.42.4210      |   |
|                                 |                                            |                            |                |   |
|                                 |                                            |                            |                |   |
|                                 |                                            |                            |                |   |
|                                 |                                            |                            |                |   |
|                                 |                                            |                            |                |   |

当前由于 Desk 没有接入微信客服账号管理 API,所以需要先解绑然后在微信客服原生页面进行客服账号管理,解绑 操作如下。

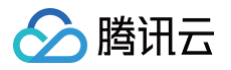

| 🗩 微信客服            | đ                                                                                         | 〇書户咨询消息 | 腾讯云呼叫中心 ~ |
|-------------------|-------------------------------------------------------------------------------------------|---------|-----------|
| 已开启API, 仅可通过API来管 | 理察服然号、分配会话和收送消息。 臺雪                                                                       |         |           |
| 开始接入              | 企业内部协入 <sup>朱田市</sup><br>通过AP/遭理备股长号印收发用意                                                 |         | 启用        |
| 开发配置              | AP(文档                                                                                     |         | 前往查看      |
| 企业信息              | 2 春服秋号管理                                                                                  |         |           |
|                   | <ul> <li>         →</li></ul>                                                             |         |           |
|                   | 定 发送消息                                                                                    |         |           |
|                   | ○• 获取备户基本值息                                                                               |         |           |
|                   | 第三方提权管理<br>・托蒙中 支持援权第三方接管做得备额,接权信可以在下方责管所接权的第三方或进行取得接任<br>7.222 第元民将34年0 民权时间:2022年11月23日 | ₹.      | Rinkk     |
|                   | 为其他企业提供服务                                                                                 |         |           |
|                   | 在App里接入其他企业的舱值客版<br>通过接仅另1時企业授权关联做值客版后,即可在你的App里接入该企业的撤信客版                                |         | 进入管理      |

完成客服账号增删改之后,再进行接入绑定操作。

### 管理会话服务流报错

由于微信客服可以被企业微信后台管理,如果当企业微信后台管理微信客服,会遇到在 Desk 管理端显示报错的情况, 此时需要关闭企业微信管理微信客服的功能,登录微信客服后台,单击**开始使用**按钮,关闭企业微信管理微信客服的功 能。

| 🗩 微信客服         | ○ ○案户咨询用意 勝用云呼叫中心 ~                                                                               |
|----------------|---------------------------------------------------------------------------------------------------|
| 正在通过企业物值应用管理相利 | 4能力,应用后将也此处地一建窗用户高级和客服装。                                                                          |
| 开始接入           | 接入微信客服<br>可以在微客内、外各个结果中接入微信备服,用户可以发起客调,企业可愿过AP1接口回复消息,做好每户服务。                                     |
| 开始起展<br>企业图察   | 在现就每中编入<br>使人后、或结专 [私曲] 将升级为 [每程] ,每户可在现然等的主页、重通可用品列表页、电品相量、现场每小点,点击 [每程] 发起<br>资格。<br>和产品研究      |
|                |                                                                                                   |
|                | 在敬信内其他场覆接入<br>在他师师说解场条件被入政谋有限,如他国内闯员,公众号某些,小银床,接一提品牌省方区,支付先证等,接入后,用户可在以上<br>入口译词有限。<br>客腔的指导致 去接入 |
|                | 第二部時7月<br>× 248月 く 2403年 人 2487 - 0 1 1 1 1 1 1 1 1 1 1 1 1 1 1 1 1 1 1                           |

## 🔗 腾讯云

# 用户端 SDK 轻量接入 Web(vue2/vue3)

最近更新时间: 2025-05-28 18:07:52

### 介绍

智能客服用户端 Web UIKit。使用此 UIKit,您可以在一天内将智能客服的能力集成到您的 Web 或 Hybrid 项目。 极简接入,用 AI 为您的产品增收提效。

### 效果展示

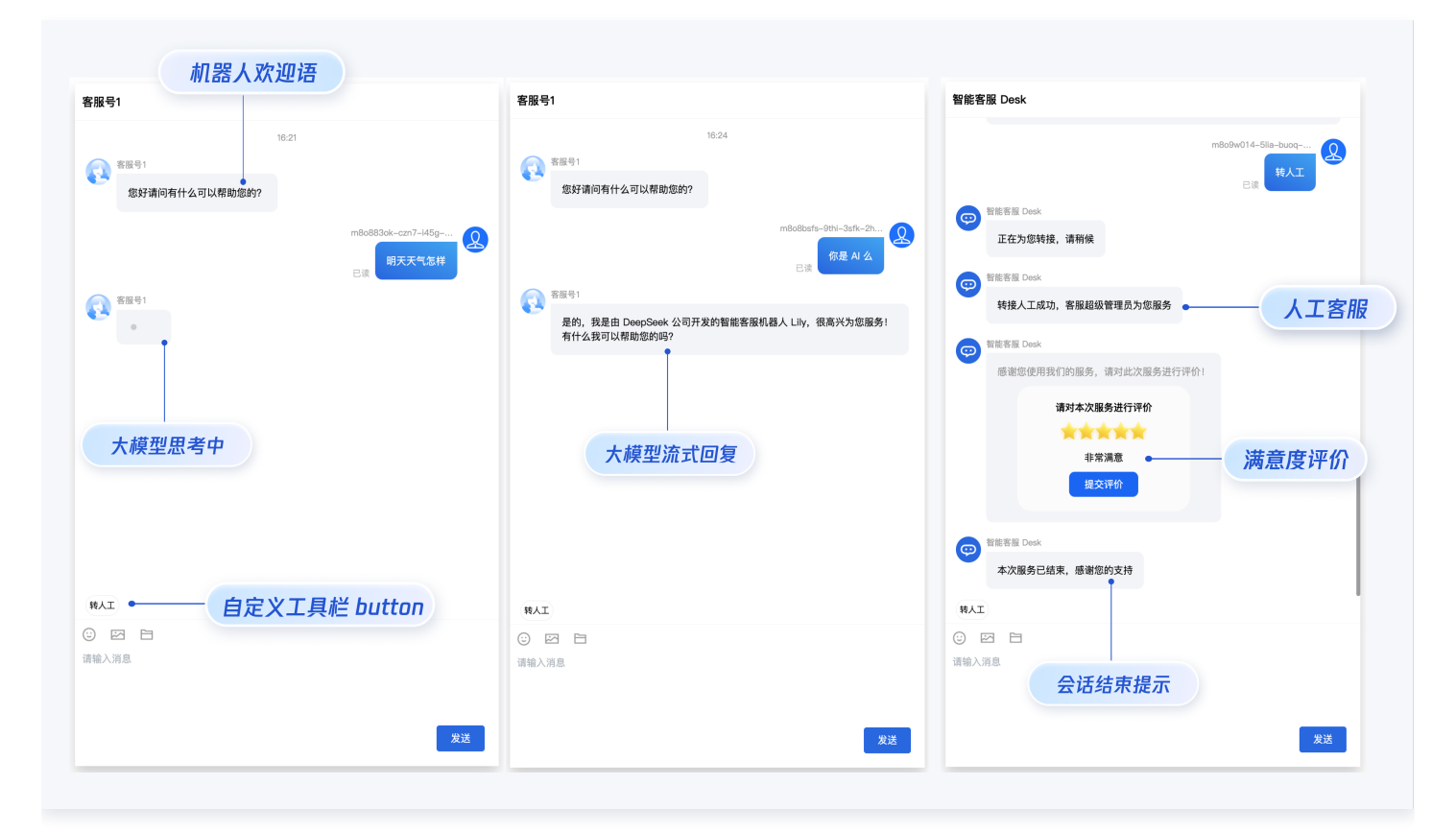

### 开发环境要求

- Vue (全面支持 Vue2 & Vue3 , 请您在下方接入时选择您所匹配的 Vue 版本接入指引进行接入)
- TypeScript(如果您是 js 项目, 请参见 常见问题- js 工程如何接入 TUIKit 组件 进行配置 ts 渐进式支持)
- sass (sass-loader 版本 ≤ 10.1.1)
- node ( node.js ≥ 16.0.0 )
- npm(版本请与 node 版本匹配)

### UIKit 源码集成

#### 步骤1: 创建项目

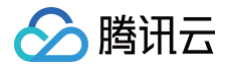

支持使用 webpack 或 vite 创建项目工程, 配置 Vue3 / Vue2 + TypeScript + sass。以下是几种项目工程搭建 示例:

vue-cli

() 说明:

- **1. 请确保您的** @vue/cli 版本在 5.0.0 以上,您可使用以下示例代码升级 @vue/cli 版本至 v5.0.8。
- 2. 如果您的项目由较低版本的 @vue/cli 创建,集成 UIKit 后运行项目如有报错,请查阅 常见问题 解决。

使用 vue-cli 方式创建项目, 配置 Vue2 / Vue3 + TypeScript + sass。

如果您尚未安装 vue-cli 或者 vue-cli 版本低于 5.0.0 ,可以在 terminal 或 cmd 中采用如下方式进行安装:

npm install -g @vue/cli@5.0.8 sass sass-loader@10.1.1

通过 vue-cli 创建项目,并选择下图中所选配置项。

vue create ai-desk-example

请务必保证按照如下配置选择:

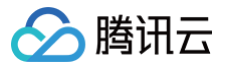

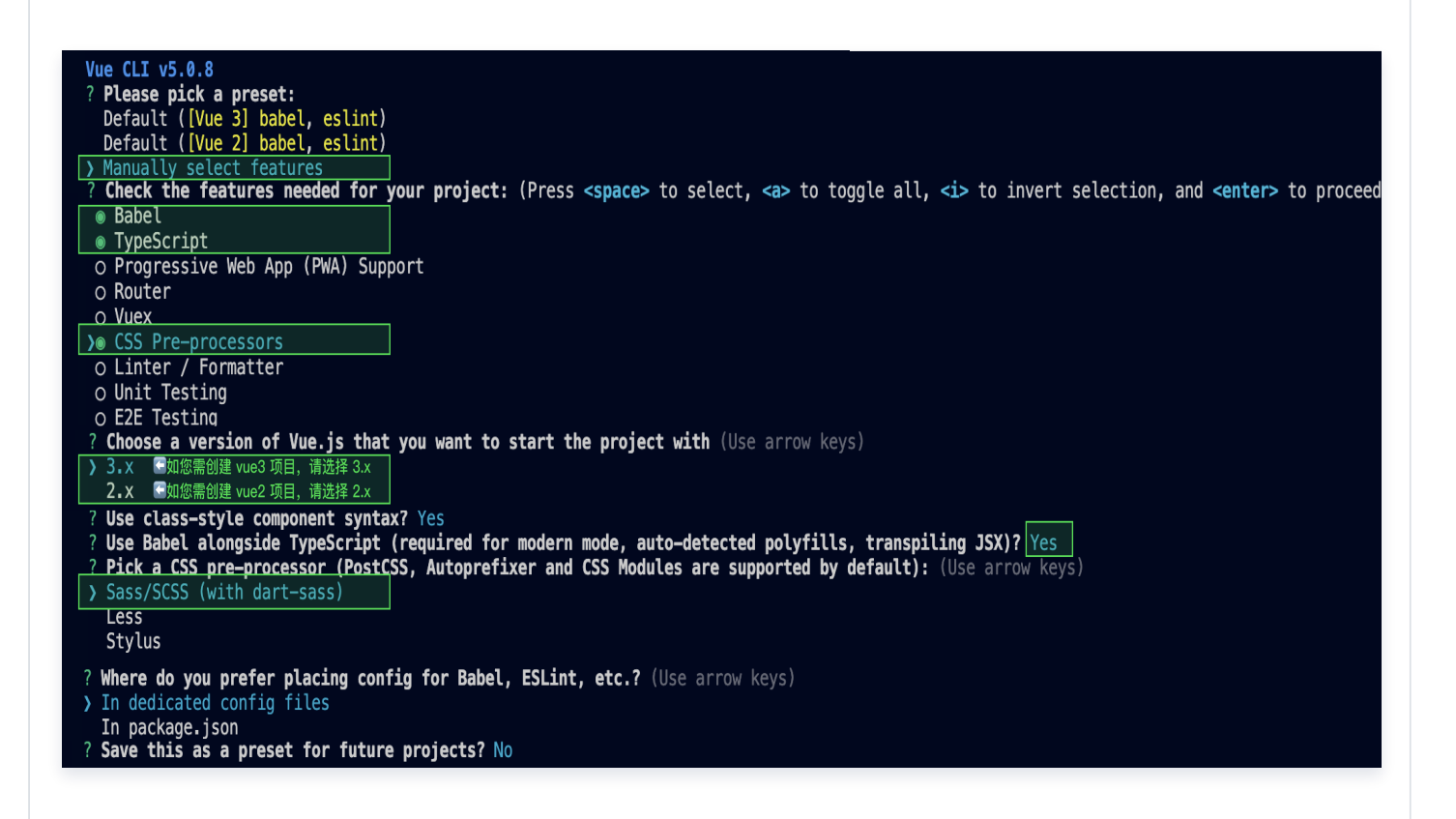

创建完成后,切换到项目所在目录:

cd ai-desk-example

如果您是 vue2 项目,请根据您所使用的 Vue 版本进行以下相应的环境配置, vue3 项目请忽略。

vue2.7

npm i vue@2.7.9 vue-template-compiler@2.7.9

vue2.6及以下

npm i @vue/composition-api unplugin-vue2-script-setup vue@2.6.14 vue-template-compiler@2.6.14

## 🔗 腾讯云

#### vite

#### () 说明:

Vite 需要 **Node.js 版本 18+, 20+。**当您的包管理器发出警告时,请注意升级您的 Node 版本,详 情请参考 vite 官网 。

使用 vite 方式创建项目,按照下图选项配置 Vue + TypeScript 。

npm create vite@latest

```
Project name:
ai-desk-example
```

Select a framework: Vue

Select a variant: TypeScript

之后切换到项目目录,安装项目依赖:

cd ai-desk-example npm install

安装插件所需 sass 环境依赖:

npm i -D sass sass-loader

清除项目默认的样式,避免样式问题:

macOS 端

echo -n > src/style.css

Windows 端 (PowerShell)

| $\mathbf{\Sigma}$ | 腾讯云                               |
|-------------------|-----------------------------------|
|                   |                                   |
|                   | Clear-Content -Path src/style.css |
|                   |                                   |
|                   | Windows 端(CMD)                    |
|                   |                                   |

### 步骤2:下载 UI 组件

通过 npm 方式下载 UI 组件,并将 UI 组件复制到自己工程的 src 目录下:

macOS 端

npm i @tencentcloud/ai-desk-customer-vue@latest

mkdir -p ./src/ai-desk-customer-vue && rsync -av --exclude=
{'node\_modules','excluded-list.txt'} ./node\_modules/@tencentcloud/aidesk-customer-vue/ ./src/ai-desk-customer-vue

Windows 端

npm i @tencentcloud/ai-desk-customer-vue@latest

xcopy .\node\_modules\@tencentcloud\ai-desk-customer-vue .\src\ai-deskcustomer-vue /i /e /exclude:.\node\_modules\@tencentcloud\ai-deskcustomer-vue\excluded-list.txt

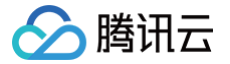

#### 步骤3:引入 UI 组件

在需要展示的页面,引入 UI 的组件即可使用。

例如:在 App.vue 页面中实现以下代码,即可快速搭建客服咨询界面(以下示例代码同时支持 Web 端与 H5 端):

#### () 说明:

以下示例代码使用了 setup 语法,如果您的项目没有使用 setup 语法,请按照 Vue3/Vue2 的标准方式注 册组件。

```
vue3
```

```
<template》
<template》
<tubel{construction}
<td>
<tubel{construction}
<tubel{construction}
<tubel{construction}
<tubel{construction}
<tubel{construction}
<tubel{construction}
<tubel{construction}
<tubel{construction}
<tubel{construction}
<tubel{construction}
<tubel{construction}
<tubel{construction}
<tubel{construction}
<tubel{construction}
<tubel{construction}
<tubel{construction}
<tubel{construction}
<tubel{construction}
<tubel{construction}
<tubel{construction}
<tubel{construction}
<tubel{construction}
<tubel{construction}
<tubel{construction}
<tubel{construction}
<tubel{construction}
<tubel{construction}
<tubel{construction}
<tubel{construction}
<tubel{construction}
<tubel{construction}
<tubel{construction}
<tubel{construction}
<tubel{construction}
<tubel{construction}
<tubel{construction}
<tubel{construction}
<tubel{construction}
<tubel{construction}
<tubel{construction}
<tubel{construction}
<tubel{construction}
<tubel{construction}
<tubel{construction}
<tubel{construction}
<tubel{construction}
<tubel{construction}
<tubel{construction}
<tubel{construction}
<tubel{construction}
<tubel{construction}
<tubel{construction}
<tubel{construction}
<tubel{construction}
<tubel{construction}
<tubel{construction}
<tubel{construction}
<tubel{construction}
<tubel{construction}
<tubel{construction}
<tubel{construction}
<tubel{construction}
<tubel{construction}
<tubel{construction}
<tubel{construction}
<tubel{construction}
<tubel{construction}
<tubel{construction}
<tubel{construction}
<tubel{construction}
<tubel{construction}
<tubel{construction}
<tubel{construction}
<tubel{construction}
<tubel{construction}
<tubel{construction}
<tubel{construction}
<tubel{construction}
<tubel{construction}
<tubel{construction}
<tubel{construction}
<tubel{construction}
<tubel{construction}
<tubel{construction}
<tubel{construction}
<tubel{construction}
<tubel{construction}
<tubel{construction}
<tubel{construction}
<tubel{construction}
<tubel{construction}
<tubel{construction}
<tubel{construction}
<tubel{construction}
<tul>
<tubel{constructi
```

#### vue2.7

<template> <div id="app

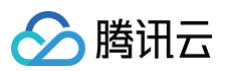

```
<CustomerServiceChat
        :style="{ width: '600px', height: '80vh', margin: '10px auto
boxShadow: '0 11px 20px #ccc' }"
        />
        </div>
        </template>
        <script lang="ts" setup>
        import TUICustomerServer, { CustomerServiceChat } from './ai-desk-
        customer-vue';
        import vue from './ai-desk-customer-vue/adapter-vue';
        const { onMounted } = vue;
        onMounted(() => {
            const sDKAppID = 0; // Your SDKAppID
            const userID = ''; // Your userID
            const userSig = ''; // Your userSig
            TUICustomerServer.init(SDKAppID, userID, userSig);
        });
        </script>
        <style lang="scss">
        </style>
```

#### vue2.6及以下

```
<template>

<div id="app">

<CustomerServiceChat

:style="{ width: '600px', height: '80vh', margin: '10px auto',

boxShadow: '0 11px 20px #ccc' }"

/>

</div>

</template>

</template>

<script lang="ts" setup>

import TUICustomerServer, { CustomerServiceChat } from './ai-desk-

customer-vue';

import vue from './ai-desk-customer-vue/adapter-vue';

const { onMounted } = vue;

onMounted(() => {
```

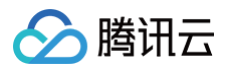

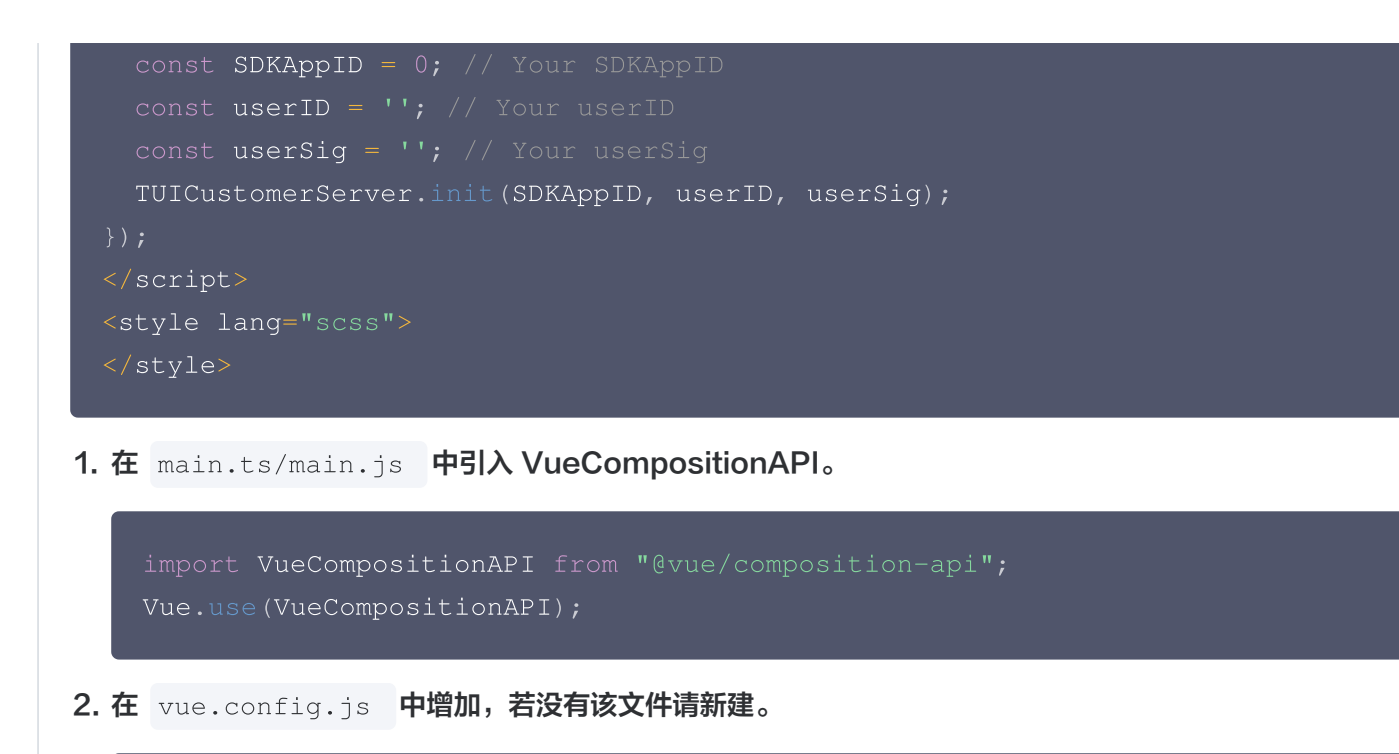

3. 在 src/ai-desk-customer-vue/adapter-vue-web.ts 文件最后, 替换导出源:

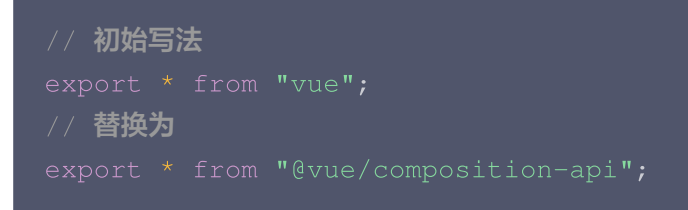

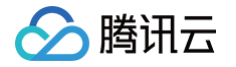

### 步骤4: 获取 SDKAppID 、userID 、 userSig

设置 App.vue 中的 SDKAppID 、 userID 、 userSig 。

 SDKAppID 信息,可在 即时通信 IM 控制台 单击应用管理 > 创建新应用,并选择客服服务 Desk > 智能客服, 开通智能客服 后获取。

| 🔁 应用管理                                                                            | 智能客服                | 16             | ng ∽        | 当前数据中心:中国 | ≣ (i) | IM 技术服务交流 | 群 C IM 出海交流 | 专区              |
|-----------------------------------------------------------------------------------|---------------------|----------------|-------------|-----------|-------|-----------|-------------|-----------------|
| 功能服务                                                                              |                     |                |             |           |       |           |             |                 |
| ⑦ 消息服务 Chat ~                                                                     |                     |                |             |           |       |           |             |                 |
| ☞ 推送服务 Push ·                                                                     |                     | 开通智能客服         |             |           |       |           |             |                 |
| 客服服务 Desk ^                                                                       |                     | 开箱即用的智能客服系     | 统,提供句括智能    | 机器人、客服工作台 | → 多渠道 | 消息聚合 路中分  | →配.満意度评价.数  |                 |
| <ul> <li>智能客服</li> </ul>                                                          |                     | 据看板等功能。查看效     | 果展示。 2      |           |       |           |             |                 |
| ▲ 音视频服务 RTC                                                                       |                     | ✔ 我已阅读并同意《眷    | 皆能客服 Desk 计 | 费说明》 🖸    |       |           |             |                 |
| 通用工具                                                                              |                     |                |             |           |       |           |             |                 |
| ◎ 回调配置                                                                            |                     | 免费试用           | 立即开通 —      |           | 立即    | 开通        |             |                 |
| 2 UserSig生成校验                                                                     |                     |                |             |           |       |           |             |                 |
| 三。 自助排障日志                                                                         |                     |                |             |           |       |           |             |                 |
|                                                                                   |                     |                |             |           |       |           |             |                 |
| <b>应</b> 用管理 应用                                                                   | <b>管理</b> IM 技术服务交流 | 【群 C IM 出海交流专区 |             |           |       |           |             |                 |
| 功能服务创                                                                             | 建新应用                | 1.复制 5DKA      | ppID        |           |       |           |             |                 |
| ⑦ 消息服务 Chat ~                                                                     | 名称                  | SDKAppID       | 应用状态        | 数据中心(i)   | 了 标   | 签订        | 创建时间 ↓      | 服务信息            |
| ⑦ 推送服务 Push ∨<br>② 客昭昭冬 Dock ▲                                                    |                     | 复制             |             |           |       |           |             | 消息服务 Chat 体验版 ▶ |
| ■<br>● 智能客服<br>■<br>■<br>10<br>10<br>10<br>10<br>10<br>10<br>10<br>10<br>10<br>10 | 客服现网使用              | 16 2 P         | 正常          | 中国        | -     |           | 2025-01-02  | 推送服务 Push 试用版 ▶ |
| Ⅰ 音视频服务 RTC                                                                       |                     |                |             |           |       |           |             | 智能客服 Desk 高级版 ▶ |

• userID 信息,可本地生成一个随机的字符串,例如 test-1234。

• userSig 信息,可单击即时通信 IM 控制台 > UserSig生成校验,填写创建的 userID,即可生成 userSig。

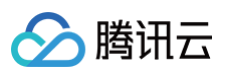

| 日 应用管理               | UserSig生成&校验 16 现 > 当前数据中心:中国 ① IM 技术服务交流群 C IM 出 | 每交流专区               |
|----------------------|---------------------------------------------------|---------------------|
| 功能服务                 |                                                   |                     |
| ⑤ 消息服务 Chat ~        | 签名(UserSig)生成工具                                   | ≹录鉴权介绍 <sup>□</sup> |
| ☞ 推送服务 Push ∨        | 此工具可以快速生成签名(UserSig),用于本地跑通 Demo 以及功能调试。          |                     |
| ● 客服服务 Desk      ✓   | 用户名 (UserID) test-1234 •                          |                     |
| 回 音视频服务 RTC          | 密钥                                                |                     |
| 通用工具                 | 3.填入创建的 userID                                    |                     |
| ☆ 回调配置               |                                                   |                     |
| <b>2</b> UserSig生成校验 |                                                   |                     |
| 三、 自助排障日志            |                                                   |                     |
|                      | 如有需要,请到应用基础信息中复制密钥                                |                     |
|                      | 生成签名 (UserSig)                                    |                     |
| 2.UserSig 生成         | 校验                                                |                     |
|                      |                                                   |                     |
|                      | 4.生成签名并复制                                         |                     |
|                      |                                                   |                     |
|                      |                                                   |                     |
|                      |                                                   |                     |
|                      | 复制签名(UserSig)                                     |                     |
|                      |                                                   |                     |

### 步骤5:启动项目,发起您的第一条客服咨询

执行以下命令启动项目:

| vue-cli                                                                                                    |
|----------------------------------------------------------------------------------------------------|
|                                                                                                    |
| <ul> <li>说明:</li> <li>由于 vue-cli 默认开启 webpack 全局 overlay 报错信息提示,为了您有更好的体验,建议您关闭全局 overlay 报错提示。</li> <li>在 vue.config.js 中添加以下代码</li> </ul> |
| webpack4及以上                                                                                                    |
|                                                                                                    |
| <pre>module.exports = defineConfig({</pre>                                                                                                  |
| devServer: {                                                                                                    |
| client: {                                                                                                    |
| overlay: false,                                                                                                    |
| },                                                                                                    |
| },                                                                                                    |

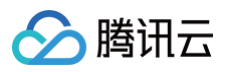

| <pre>});</pre>                                                                                    |
|---------------------------------------------------------------------------------------------------|
| webpack3                                                                                          |
| <pre>module.exports = {    devServer: {       overlay: false,     },   };</pre>                   |
| 在 tsconfig.json 中关闭 ai−desk−customer−vue 的ts检测。                                                   |
| <pre>{     "exclude": [         "node_modules",         "src/ai-desk-customer-vue",     ] }</pre> |
| npm run serve                                                                                     |
| vite                                                                                              |
| npm run dev                                                                                       |
|                                                                                                   |

### 国际化界面语言

从 v1.0.0 起, UIKit 支持以下界面语言:

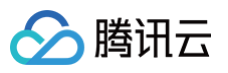

| 语言代码(userLang) | 语言   |
|----------------|------|
| zh_cn          | 简体中文 |
| en             | 英文   |
| zh_tw          | 繁体中文 |
| ја             | 日语   |
| id             | 印尼语  |
| ms             | 马来语  |
| vi             | 越南语  |
| th             | 泰语   |
| fil            | 菲律宾语 |
| ru             | 俄语   |

如果您的业务需要出海,且用户语言以英语为主,可在引入智能客服时设置 userLang="en" 。如果您不指定 userLang , UIKit 会使用浏览器设置的语言。

<CustomerServiceChat

如果您需要支持动态切换用户语言,可使用 TUICustomerServer.changeLanguage 接口,并通过切换 页面/组件 key 的方式,实现语言动态修改与展示。

<CustomerServiceChat

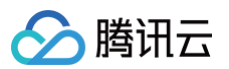

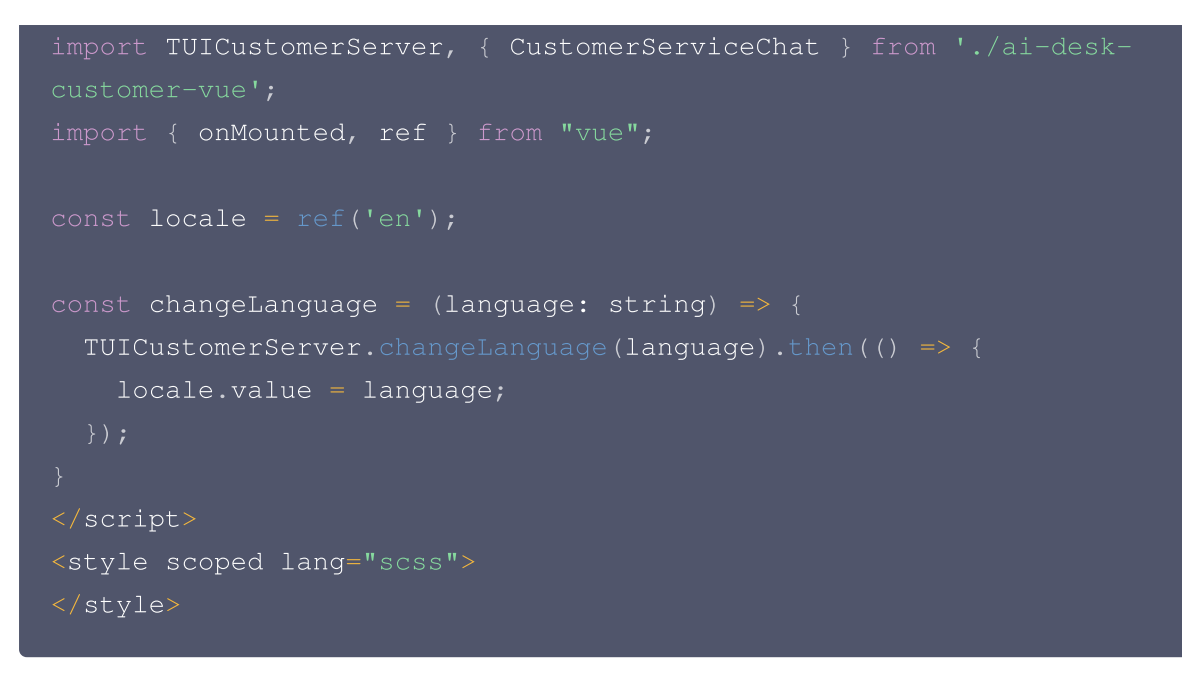

#### 工具栏快捷按钮

如果您想实现输入框上方增加快捷按钮,方便用户使用,例如增加"人工客服","发送订单消息"等,可在引入智能 客服时设置 toolbarButtonList 。效果如下所示:

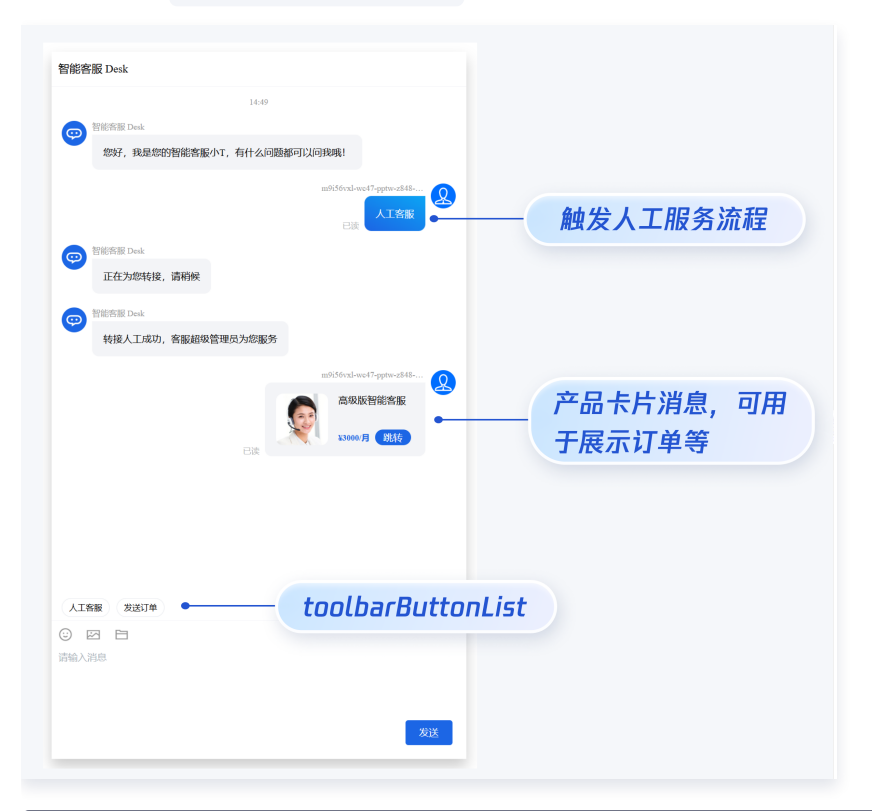

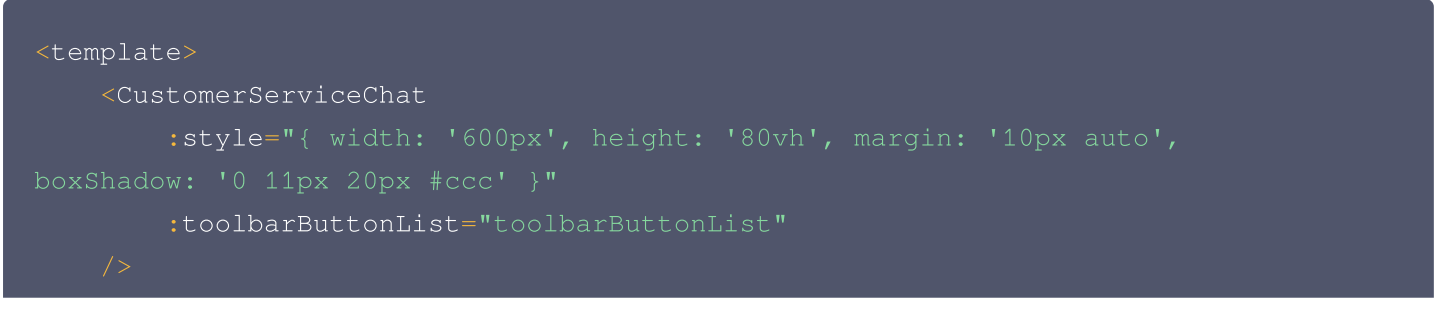

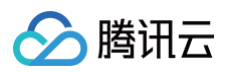

```
const toolbarButtonList = ref([
   title: '人工客服',
     // 点击按钮(Button)后的回调
       conversationType: 'C2C',
         text: '人工客服'
   title: '发送订单',
   renderCondition: () => {
   clickEvent: () => {
     // 点击按钮(Button)后的回调
       conversationType: 'C2C',
       payload: {
            desc: "¥3000/月",
            header: "高级版智能客服",
```

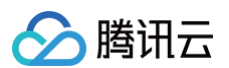

| }                                                                         |  |  |
|---------------------------------------------------------------------------|--|--|
|                                                                           |  |  |
|                                                                           |  |  |
|                                                                           |  |  |
|                                                                           |  |  |
|                                                                           |  |  |
|                                                                           |  |  |
|                                                                           |  |  |
| <style lang="scss" scoped=""></th><th></th><th></th></tr><tr><th></style> |  |  |

#### 用户端带昵称和头像登录

如果人工客服在工作台接待用户咨询时,希望能看到用户的昵称、头像等信息以提升沟通效率,效果如下图所示:

| 我的                                                                            | $\oplus$ | 张三 1852010**** @服务号                        |                | ◎ 转接 🕛 结束                                  | 用户信息         |                                    |
|-------------------------------------------------------------------------------|----------|--------------------------------------------|----------------|--------------------------------------------|--------------|------------------------------------|
| <ul> <li>○ 张三 1852010****</li> <li>◎服务号</li> <li>▲: 接入成功,超级管理员为您服务</li> </ul> | 刚刚       |                                            | 恣口成功问用广及还于计问题调 | administrator 2025-04-23 15:01:54<br>会话已结束 | 用户ID<br>用户昵称 | m9tkv2j6-kutf-2n<br>张三 1852010**** |
|                                                                               |          | 张三 1852010**** 2025-04-23 15:01:58<br>人工客服 |                |                                            | 来源           | 服务号                                |

#### 请使用 initWithProfile 接口初始化,传入昵称和头像即可。

| <mark>① 说明:</mark><br>∨1.1.0 起支持。                   |
|-----------------------------------------------------|
|                                                     |
| TUICustomerServer.initWithProfile({                 |
| SDKAppID,                                           |
| userID,                                             |
| userSig,                                            |
| nickName: ' <b>张三</b> 1852010****',                 |
| avatar: 'https://im.sdk.qcloud.com/download/tuikit- |
| resource/avatar/avatar_3.png'                       |
|                                                     |
|                                                     |

### 用户端主动结束人工会话

() 说明:

用户端可以通过发送自定义消息的方式实现主动结束会话,适用于以下3种情况:

1. 用户转人工触发排队,发送此消息可以结束排队。

2. 客服接待方式为手动接待,用户转人工分配客服成功后等待客服确认接待,发送此消息可以结束等待。

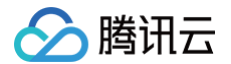

#### 3. 用户转人工且成功接入人工客服,发送此消息可以结束本次会话。

```
TUICustomerServer.sendCustomMessage
to: '@customer_service_account',
conversationType: 'C2C',
payload: {
    data: JSON.stringify({
        src: '27',
        customerServicePlugin: 0,
    }),
    },
}, { onlineUserOnly: true });
```

### 常见问题

#### 什么是 UserSig? 如何生成 UserSig?

UserSig 是用户登录即时通信 IM 的密码,其本质是对 UserID 等信息加密后得到的密文。

UserSig 签发方式是将 UserSig 的计算代码集成到您的服务端,并提供面向项目的接口,在需要 UserSig 时由您 的项目向业务服务器发起请求获取动态 UserSig。更多详情请参见 服务端生成 UserSig 。

#### js 工程如何接入 TUIKit 组件?

UIKit 仅支持 ts 环境运行,您可以通过渐进式配置 typescript 来使您项目中已有的 js 代码 与 UIKit 中 ts 代码共存。

vue-cli

请在您 vue-cli 脚手架创建的工程根目录执行:

vue add typescript

之后按照如下进行配置项进行选择(为了保证能同时支持原有 js 代码 与 UIKit 中 ts 代码,请您务必严格按照以 下五个选项进行配置 )

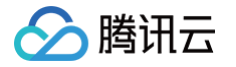

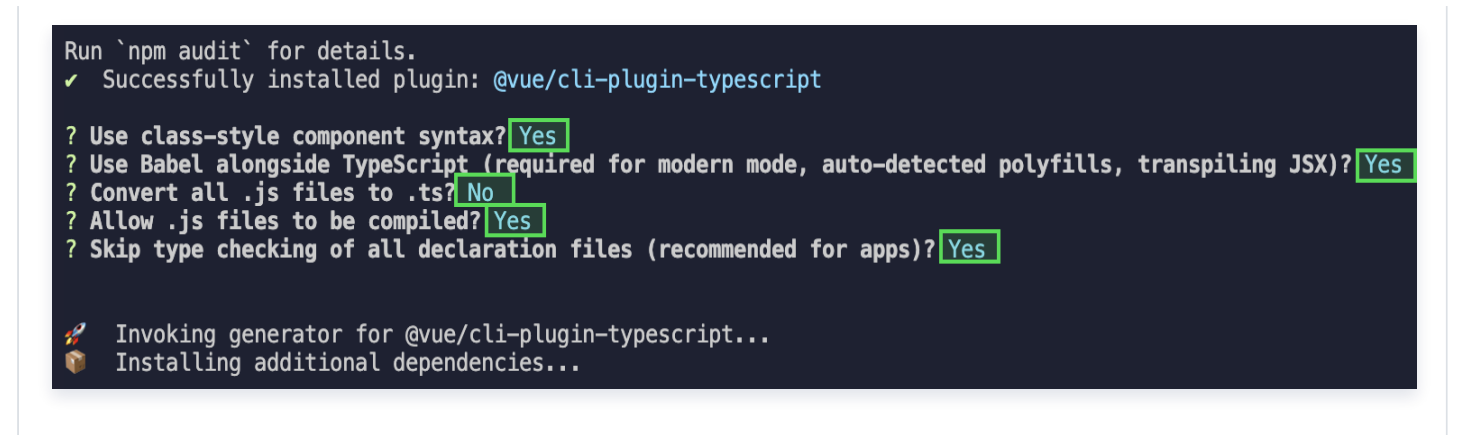

#### 完成以上步骤后,请重新运行项目!

vite

请在您 vite 创建的工程根目录执行:

npm install -D typescript

# 运行报错: Uncaught TypeError: marked\_\_WEBPACK\_IMPORTED\_MODULE\_0\_ Marked is not a constructor

如果您运行过程中出现如下错误,说明您当前 Vue CLI 构建的项目环境版本较低,需要降低 uikit 中使用的 marked 版本至 5.1.2。

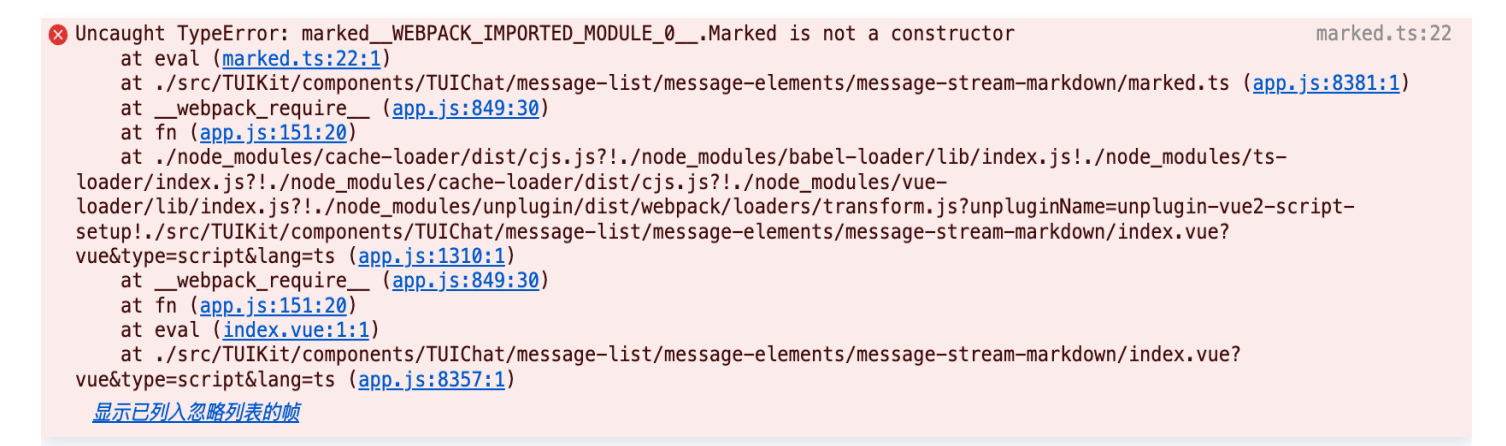

请在您项目的 根目录 使用以下脚本降低 marked 版本:

#### npm i marked@5.1.2 --legacy-peer-deps

编译报错 node\_modules/marked/lib/marked.esm.js: Class private methods are not enabled.

如果您运行过程中出现如下错误,说明您当前使用的 marked 版本过低,请升级 marked 版本至 6.0.0。

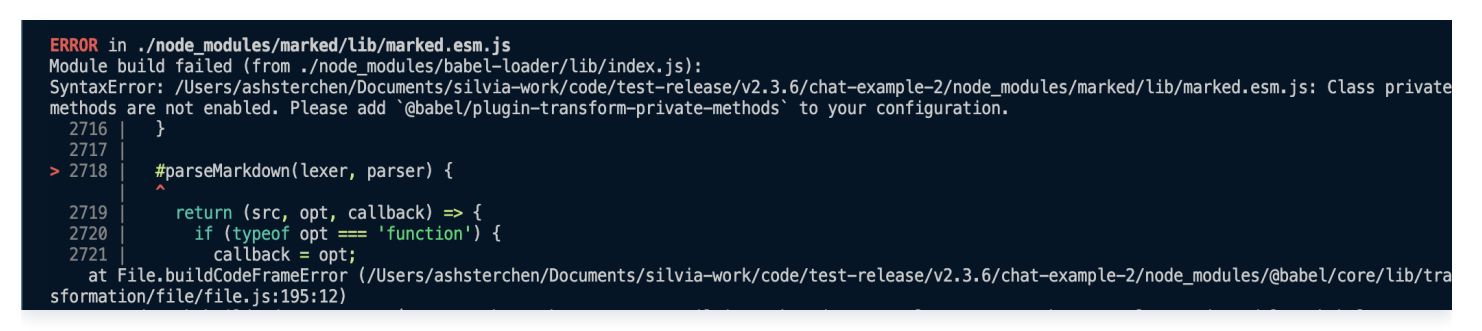

请在您项目的根目录使用以下脚本升级 marked 版本:

npm i marked@6.0.0 --legacy-peer-deps

#### 交流与反馈

腾讯云

点此进入 IM 社群,享有专业工程师的支持,解决您的难题。

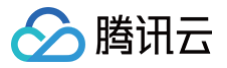

# uni-app

最近更新时间: 2025-05-28 18:07:52

### 介绍

智能客服用户端 uni-app UlKit。使用此 UlKit,您可以在一天内将智能客服的能力集成到您的 Web、小程序、 App 项目。极简接入,一套代码多端运行,且体验一致,用 Al 为您的产品增收提效。

### 效果展示

| <                                              | ●客服号                                                                                                    |                                                                                             |                             | ••••• WeChat <del>?</del>       |                                                                                     |                                                                                                    | 100% 🗩                                         |        | 4:36 🛯                                                             |                                                            | <b>≹ ½ ๒</b> #ուլ                                                                    | 1 <u>66</u> , |
|------------------------------------------------|----------------------------------------------------------------------------------------------------|---------------------------------------------------------------------------------------------|-----------------------------|---------------------------------|-------------------------------------------------------------------------------------|----------------------------------------------------------------------------------------------------|------------------------------------------------|--------|--------------------------------------------------------------------|------------------------------------------------------------|--------------------------------------------------------------------------------------|---------------|
|                                                | 16:24                                                                                                    |                                                                                             |                             |                                 | 客服                                                                                  | 4                                                                                                    | ••• •                                          | <      |                                                                    | 客服号                                                        |                                                                                      |               |
| 您好,我是您<br>的?                                   | 啲智能助理小T,请问                                                                                                    | 可有什么可以帮助您                                                                                   | 您                           | 您好,我是<br>的?                     | !您的智能助理小T,                                                                          | 请问有什么可以                                                                                                    | 以帮助您                                           | FJ     |                                                                    |                                                            |                                                                                      |               |
|                                                |                                                                                                    |                                                                                             |                             |                                 |                                                                                     |                                                                                                    |                                                | 2      | 猜你想问                                                               |                                                            | 换一换 🕽                                                                                |               |
| ? 猜你想问                                         | ]                                                                                                    | 换一换 🕽                                                                                       |                             | ? 猜你想                           | 问                                                                                   | 换一换                                                                                                    | C                                              |        | 智能?                                                                | 客服 Desk 是什                                                 | ł么?                                                                                  |               |
|                                                | 智能客服 Desk 是什么                                                                                                    | ,?                                                                                          |                             |                                 | 智能客服 Desk 是(                                                                        | +么?                                                                                                    |                                                |        | 智能客                                                                | 服 Desk 怎么                                                  | 收费?                                                                                  |               |
| 智                                              | 能客服 Desk 怎么收到                                                                                                    | 豊?                                                                                          |                             |                                 | 智能客服 Desk 怎么                                                                        | 收费?                                                                                                    |                                                |        |                                                                    | 转人工                                                        |                                                                                      |               |
|                                                | 转人工                                                                                                    |                                                                                             |                             |                                 | 转人工                                                                                 |                                                                                                    |                                                |        |                                                                    |                                                            |                                                                                      |               |
| 智能客服(D<br>客服解決方案<br>理端),为匹<br>员),提供了<br>支持两种接入 | <ul> <li>智子</li> <li>esk), 是基于生成式</li> <li>2、通过提供三端平台</li> <li>2、通过提供三端平台</li> <li>2、満方線の能力(智能</li> <li>2、方式(免开发、少量</li> </ul> | (清宮服 Desk 是什)<br>(AI 的一站式智能)<br>(用户端、工作台、管理员、超级管<br>机器人、人工客服<br>开发),致力于重                    | 在?<br>在线管<br>理<br>)),<br>塑客 | 智能客服<br>线客服群<br>台、管理员<br>客簡理员,支 | 已读<br>(Desk) , 是基于生时<br>;<br>方案。通过提供三號<br>;) , 为四类角色 (月<br>, 提供了两大核心输<br>持两种榜入方式 (例 | 智能客服 Des<br>或式 AI 的一站<br>端平台(用户端<br>即、员工、管<br>約一次、少量开                                                                                               | k 是什么?<br>式智能在<br>、工作<br>理员、超<br>人、人工<br>友), 致 | 智线台级客力 | 能客服(Desk)<br>客服解决方案。<br>、管理端),为[<br>管理员),提供<br>服),支持两种i<br>王重朔实户五寸 | ,是基于生成<br>通过提供三端<br>四类角色(用)<br>了两大核心能<br>接入方式(免<br>) 计每一次3 | 式 AI 的一站式智能<br>研台(用户端、工<br>中、员工、管理员、<br>力(智能机器人、人<br>开发、少量开发),<br>计迁绝发怒慧             | 在作超工致         |
| 户互动,让每                                         | —次对话焕发智慧。<br>日本<br>智能                                                                                                    | 溶服 Desk 怎么收                                                                                 | 费?                          | 力于重塑客                           | 沪互动,让每一次家                                                                           | 时活焕发智慧。<br>習能客服 Desk                                                                                                    | 怎么收费?                                          |        | ] 王王母/ - 五4                                                        | 日本                                                         | 指来及自己。<br>能客服 Desk 怎么收到                                                              | 费?            |
|                                                | 已陕                                                                                                    |                                                                                             |                             |                                 | 已读                                                                                  |                                                                                                    |                                                |        |                                                                    |                                                            |                                                                                      |               |
| 智能客服(D<br>加购费用,如                               | esk) 的计费包括:                                                                                                    | 後包费用和套餐包                                                                                    | 跡                           | 智能客服<br>外加购费用                   | (Desk)的计费包括<br>],如下表所示:                                                             | : 套餐包费用利                                                                                                    | 達餐包                                            | 智<br>外 | 能客服(Desk)<br>加购费用,如下                                               | 的计费包括:<br>表所示:                                             | 套餐包费用和套餐                                                                             | 包             |
| 素化合成年                                          | Gastanse Srip                                                                                                    | <ul> <li>副作:100元月(四急行常展开号)</li> <li>副作:150元月(四急行常展开号)</li> <li>副作:300元月(四急行常展开号)</li> </ul> |                             | 计表为式                            | 计表录 计表力式<br>6-8-23%回答报 预行表                                                          | 11版<br>+ 版作: 1000元月(私点1个相)<br>+ 版作: 1500元月(私点1个相)                                                                                                   | 8847)<br>8847)                                 |        | SHORN                                                              | SR SIR                                                     | 178<br>- 第時: 1000元何 (指由1个部務刊可)<br>- 第時: 1500元何 (指由1个部務刊可)<br>- 第時: 1500元何 (指由1个部務刊可) |               |
|                                                | A改並H修業版         目打要           R庫子可         第打章                                                                                 | <ul> <li>38年: 4500元月(11日21年8日末年))</li> <li>38月: 120元十月</li> <li>38日: 220元十八月</li> </ul>     | _                           |                                 | AGANNINU         501発           新聞所可         501巻                                   | <ul> <li>(10)(元月)(他点1个相)</li> <li>(10)(元月)(他点1个相)</li> <li>(10)(元月)(他点1个相)</li> <li>(10)(元)(10)(元)(10)(10)(10)(10)(10)(10)(10)(10)(10)(10</li></ul> | 894)<br>894)                                   |        | 82586<br>8847                                                      | 88 S/18<br>5 S/18                                          | - mer: ************************************                                          |               |
| 265P<br>1088R                                  | #AI核型起程(10万余) 銀村東                                                                                                    | · #A                                                                                        |                             | 845.9<br>135.84                 | FURAJR@800081 (1035@) 5975@                                                         | - 809-1000304<br>- 809-1000304<br>- 809-1000304                                                                                                    |                                                |        | RESA<br>DARH<br>KRAMMEDS                                           | (11万夜) 整付商                                                 | · 201000200<br>• 201000200<br>804000200                                              |               |

### 开发环境要求

• HBuilderX 升级到最新版本

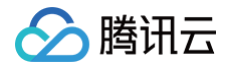

- TypeScript / JavaScript (UIKit 使用 ts 语言开发,支持在 js 或者 ts 项目中集成)
- Vue2 / Vue3
- sass (sass-loader 版本 ≤ 10.1.1)
- node(12.13.0 ≤ node 版本 ≤ 17.0.0, 推荐使用 Node.js 官方 LTS 版本 16.17.0)
- npm(版本请与 node 版本匹配)

#### UIKit 源码集成

#### 步骤1: 创建项目(已有项目可忽略)

打开 HbuilderX,在菜单栏中选择 "文件-新建-项目",创建一个名为 ai-desk-example 的 uni-app 项目。 Vue 版本选择推荐 3。

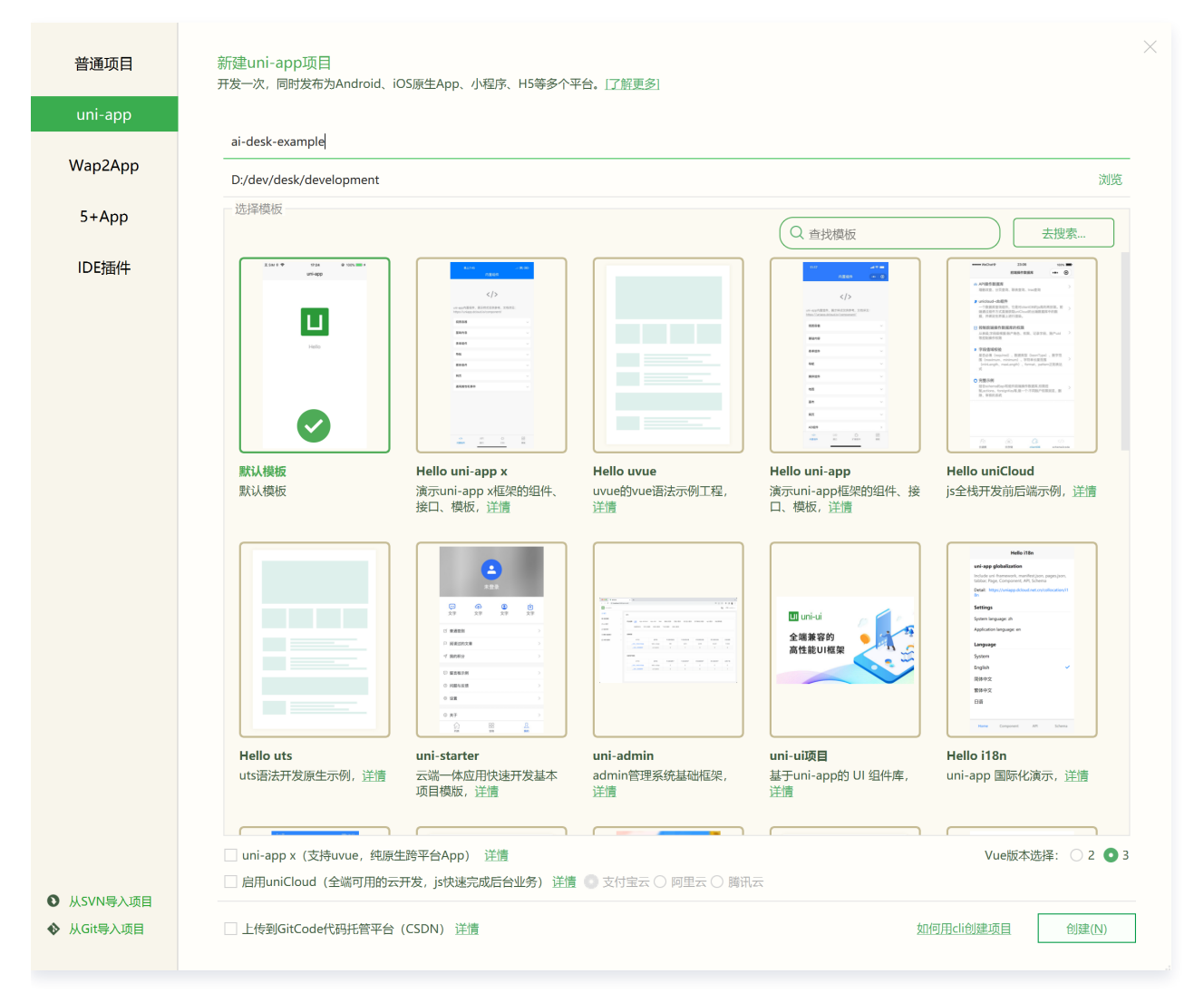

#### 步骤2: 下载 UIKit

• HBuilderX 创建项目时默认不会创建 package.json 文件,请在项目根目录下执行以下命令创建 package.json 文件:

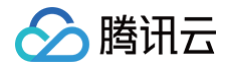

npm init -y

#### • 通过 NPM 方式下载 UIKit。

npm i @tencentcloud/ai-desk-customer-uniapp@latest unplugin-vue2-scriptsetup

• 为了方便您对 UI 进行扩展,请在项目的根目录下执行以下命令,将 UIKit 源码复制到项目中。

#### macOS 端

mkdir -p ./pages-ai-desk/ai-desk-customer-uniapp &&
rsync -av --exclude={'node\_modules','excluded-list.txt'}
./node\_modules/@tencentcloud/ai-desk-customer-uniapp/ ./pages-aidesk/ai-desk-customer-uniapp/

#### Windows 端

xcopy .\node\_modules\@tencentcloud\ai-desk-customer-uniapp .\pages-aidesk\ai-desk-customer-uniapp /i /e /exclude:.\node\_modules\@tencentcloud\ai-desk-customeruniapp\excluded-list.txt

### 步骤3:引入UIKit

#### 1. 工程配置

manifest.json 文件

在 manifest.json 文件的源码视图中开启小程序分包 subPackages 和关闭 H5 treeShaking 选项。

// weixin miniProgram
"mp-weixin" : {
 "appid" : "",

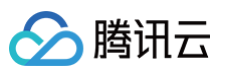

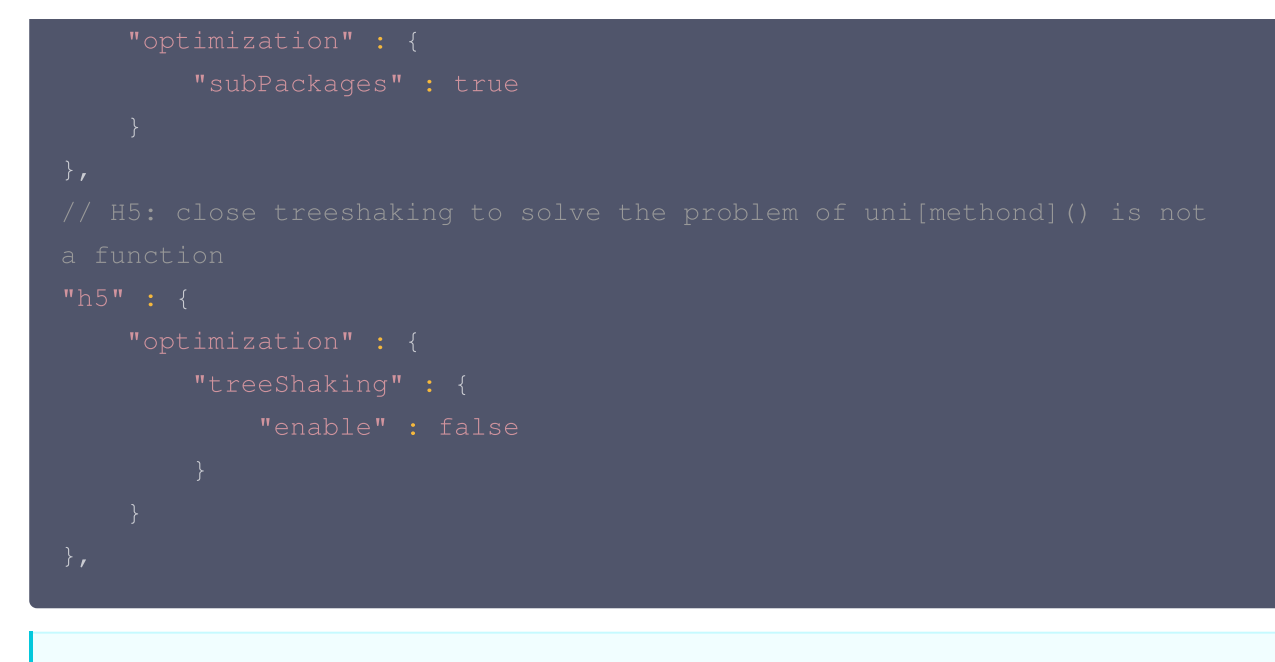

▲ 注意:

小程序默认使用分包集成,打包小程序时 manifest.json 不要配置 lazyCodeLoading 选项。

```
vue.config.js(Vue2项目请修改;Vue3项目无需修改)
```

```
Vue2 项目必须在根目录下创建或修改 vue.config.js 。
```

```
const ScriptSetup = require('unplugin-vue2-script-
setup/webpack').default;
module.exports = {
  parallel: false,
  configureWebpack: {
    plugins: [
      ScriptSetup({
           /* options */
        }),
      ],
      },
      chainWebpack(config) {
      // disable type check and let `vue-tsc` handles it
      config.plugins.delete('fork-ts-checker');
      },
    };
```

## 🏠 腾讯云

#### 2. 分包集成 UIKit

为了规避小程序主包体积超限问题,我们建议您将客服 UIKit 放入分包。假设您的主包页面是

pages/index/index.vue , 分包页面是 pages-ai-desk/index/index.vue , 主包页面有一个咨询客服的入口,用户点击后跳转至分包的智能客服页面。项目的目录结构如下所示:

```
----YOUR-UNI-APP-PROJECT
----pages
-----index
----pages-ai-desk
-----pages-ai-desk
-----ai-desk-customer-uniapp
-----index
-----index.vue
----App.vue
----manifest.json
----pages.json
```

请将以下内容复制到项目对应的文件中。

#### App.vue 文件

```
<script>
export default {
    onLaunch: function() {
        console.log('App Launch')
    },
    onShow: function() {
        console.log('App Show')
    },
    onHide: function() {
        console.log('App Hide')
    }
}
</script>
<style>
uni-page-body,
html,
body,
page {
    width: 100% !important;
    height: 100% !important;
```

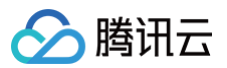

overflow: hidden

```
}
#app {
    height: 100% !important;
}
</style>
```

#### pages.json 文件

```
"navigationBarTitleText": "智能客服",
"condition": { //模式配置, 仅开发期间生效
      "name": "", //模式名称
      "path": "", //启动页面,必选
      "query": "" //启动参数,在页面的onLoad函数里面得到
```
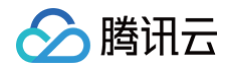

# }

main.js(Vue2项目请修改;Vue3项目无需修改)

如果您是 Vue2 项目,请在 main.js 中引入组合式API,防止环境变量 isPC 等无法使用。

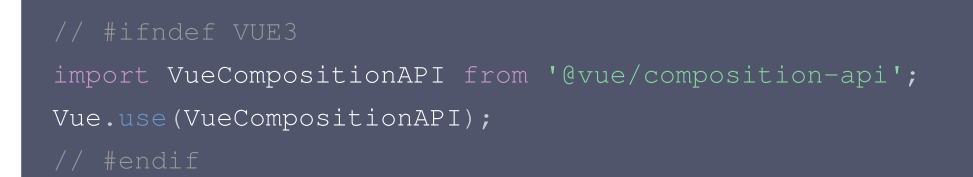

#### 3. 在项目中配置智能客服聊天的入口

主包 pages/index/index.vue

align-items: center;
justify-content: center

</style>

分包 pages-ai-desk/index/index.vue

```
<script>
 components: {
   CustomerServiceChat
     // SDKAppID/userID/userSig 的获取请参考步骤4
     const SDKAppID = 0; // Your SDKAppID,即开通了智能客服 Desk 的应用
     const userID = ''; // Your userID, 可复用您 app 的账号体系, 或随机生成
     const userSig = ''; // Your userSig, 接入阶段可控制台生成, 生产阶段请
务必由服务端生成
    // 带昵称和头像登录
      nickName: '张三 1852010****',
```

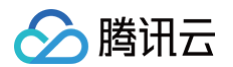

| }                                                                                   |                                   |  |  |
|-------------------------------------------------------------------------------------|-----------------------------------|--|--|
| <th>pt&gt;</th> <th></th> <th></th>                                                 | pt>                               |  |  |
| <style< th=""><th><pre>scoped lang="scss"&gt;</pre></th><th></th><th></th></style<> | <pre>scoped lang="scss"&gt;</pre> |  |  |
| <th>e&gt;</th> <th></th> <th></th>                                                  | e>                                |  |  |
|                                                                                     |                                   |  |  |
|                                                                                     |                                   |  |  |

## 步骤4: 获取 SDKAppID 、userID 、 userSig

设置 pages-ai-desk/index/index.vue 中的 SDKAppID 、 userID 、 userSig 。

SDKAppID 信息: 在 即时通信 IM 控制台 单击应用管理 > 创建新应用,并选择客服服务 Desk,开通智能客服 后获取。

| <b>己</b> 应用管理                                                                                                    | 应用管理 IM 技术服务交流群                          | IM 出海交流专区                                                                                                    |                                                        |                                                                            |       |                                                     |                                                       |
|----------------------------------------------------------------------------------------------------|------------------------------------------|----------------------------------------------------------------------------------------------------|--------------------------------------------------------|----------------------------------------------------------------------------|-------|-----------------------------------------------------|-------------------------------------------------------|
| 功能服务                                                                                                    | 创建新应用                                    | 1.复制 5DKA                                                                                                    | ppID                                                   |                                                                            |       |                                                     |                                                       |
| <ul> <li>デ 消息服务 Chat ~</li> <li>ガ 推送服务 Push ~</li> </ul>                                                                                                   | 应用名称                                     | SDKAppID                                                                                                    | 应用状态                                                   | 数据中心(i)                                                                    | ⑦ 标签( | <ol> <li>创建时间 ↓</li> </ol>                          | 服务信息                                                  |
| <ul> <li>客服服务 Desk へ</li> <li>智能客服</li> <li>              音视频服务 RTC      </li> </ul>                                                                       | 智能客服现网使用                                 | 复制<br>16 2 @                                                                                                    | 正常                                                     | 中国                                                                         | -     | 2025-01-02                                          | 消息服务 Chat 体验版 ▶<br>推送服务 Push 试用版 ▶<br>智能客服 Desk 高级版 ▶ |
| <ul> <li>功能服务</li> <li>⑦ 消息服务</li> <li>⑦ 推送服务</li> <li>⑦ 推送服务</li> <li>① 智能客服</li> <li>通 音视频服</li> <li>通用工具</li> <li>③ 回调配置</li> <li>3 UserSig生</li> </ul> | Chat 、 Push 、<br>Push 、<br>Desk<br>务 RTC | 智能<br>・AI快速<br>度客户ジ<br>・多语言智<br>・免费域<br>の<br>の<br>の<br>の<br>の<br>の<br>の<br>の<br>の<br>の<br>の<br>の<br>の<br>の<br>の<br>の<br>の<br>の<br>の | 客服 De<br>学习和模拟资深<br>关系;<br>習能适配,全球3<br>加助购<br>端送免费两次试用 | Sk       Hot         客服、销售对话,         多渠道无缝对接,         要         , 每次有效期7天 | ,即时智俞 | <sup>能</sup> 应答,让人工专注复杂问题 <b>4</b><br>70限制,业务拓展无边界。 | <sup>比理</sup> ,打造深                                    |

● userID 信息,可本地生成一个随机的字符串,例如 test-1234。

● userSig 信息,可单击 即时通信 IM 控制台 > UserSig生成校验 ,填写创建的 userID,即可生成 userSig。

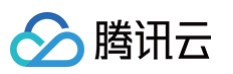

| 🔁 应用管理        | UserSig生成&校验         16         现 >         当前数据中心:中国 ①         IM 技术服务交流群 ピ | IM 出海交流专区 |
|---------------|------------------------------------------------------------------------------|-----------|
| 功能服务          |                                                                              |           |
| ⑤ 消息服务 Chat ~ | 签名(UserSig)生成工具                                                              | 登录鉴权介绍 🖸  |
| ☞ 推送服务 Push ~ | 此工具可以快速生成签名(UserSig),用于本地跑通 Demo 以及功能调试。                                     |           |
|               | 用户名(UserID) test-1234 •                                                      |           |
| Ⅰ 音视频服务 RTC   | 密钥                                                                           |           |
| 通用工具          | 3.填入创建的 userID                                                               |           |
| ☆ 回调配置        |                                                                              |           |
| 2 UserSig生成校验 |                                                                              |           |
| ☴ 自助排障日志      |                                                                              |           |
|               | 如有需要,请到应用基础信息中复制密钥                                                           |           |
|               | 生成签案(HeerSig)                                                                |           |
| 2.UserSig 生成核 | 交验                                                                           |           |
|               |                                                                              |           |
|               | 4.生成签名并复制                                                                    |           |
|               |                                                                              |           |
|               |                                                                              |           |
|               |                                                                              |           |
|               | 复制篮名 (UserSig)                                                               |           |
|               |                                                                              |           |

#### 步骤5:启动项目,并发起您的第一条客服咨询

- 1. 使用 HBuilderX 启动该项目,单击运行,可选择运行到浏览器,或者手机,或者小程序模拟器。
- 2. 如果您选择了运行到微信开发者工具,但 HBuilderX 没有自动拉起微信开发者工具,请使用微信开发者工具手动 打开编译后的项目,目录地址: unpackage/dist/dev/mp-weixin 。
- 小程序开发环境,请选择 详情 > 本地设置 中勾选 不校验合法域名、web-view(业务域名)、TLS版本以及 HTTPS 证书。上线前请在微信公众平台 > 开发 > 开发管理 > 开发设置 > 服务器域名中进行域名配置,域名配置 详见:小程序合法域名。

### 高级特性

#### 国际化界面语言

从 v1.0.0 起, UIKit 支持以下界面语言:

| <ul><li><b>说明:</b></li><li>小程序暂不支持国际化。</li></ul> |      |
|--------------------------------------------------|------|
| 语言代码(userLang)                                   | 语言   |
| zh_cn                                            | 简体中文 |

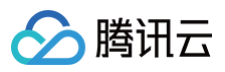

| en    | 英文   |
|-------|------|
| zh_tw | 繁体中文 |
| ја    | 日语   |
| id    | 印尼语  |
| ms    | 马来语  |
| vi    | 越南语  |
| th    | 泰语   |
| fil   | 菲律宾语 |
| ru    | 俄语   |

如果您的业务需要出海,且用户语言以英语为主,可在引入智能客服时设置 userLang="en" 。如果您不指定 userLang , UIKit 会使用浏览器或 App 设置的语言。

```
<template>
    <CustomerServiceChat style="height: 100%;"
    userLang="en"
    />
    </template>
```

如果您需要支持动态切换用户语言,可使用 TUICustomerServer.changeLanguage 接口,并通过切换 页面/组件 key 的方式,实现语言动态修改与展示。

```
<template>
    <CustomerServiceChat style="height: 100%;"
        :key="locale"
        :userLang="locale"
        />
    </template>
    <script>
    import CustomerServiceChat from '../../ai-desk-customer-
    uniapp/components/CustomerServiceChat/index-uniapp.vue';
    import TUICustomerServer from '../../ai-desk-customer-uniapp';

export default {
    components: {
        CustomerServiceChat,
        },
    }
```

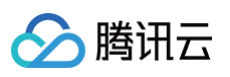

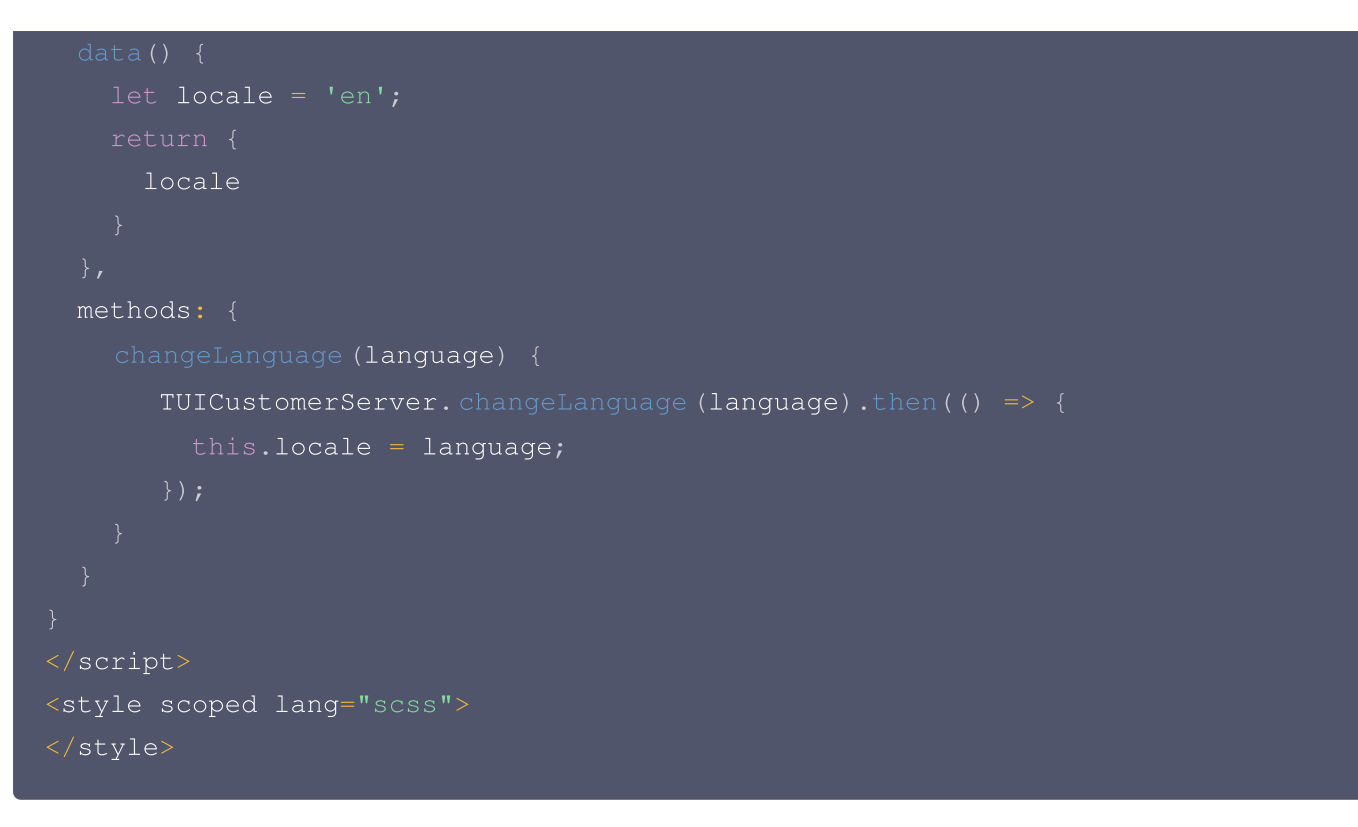

## 工具栏快捷按钮

如果您想实现输入框上方增加快捷按钮,方便用户使用,例如增加"人工客服","发送订单消息"等,可在引入智能 客服时设置 toolbarButtonList 。效果如下所示:

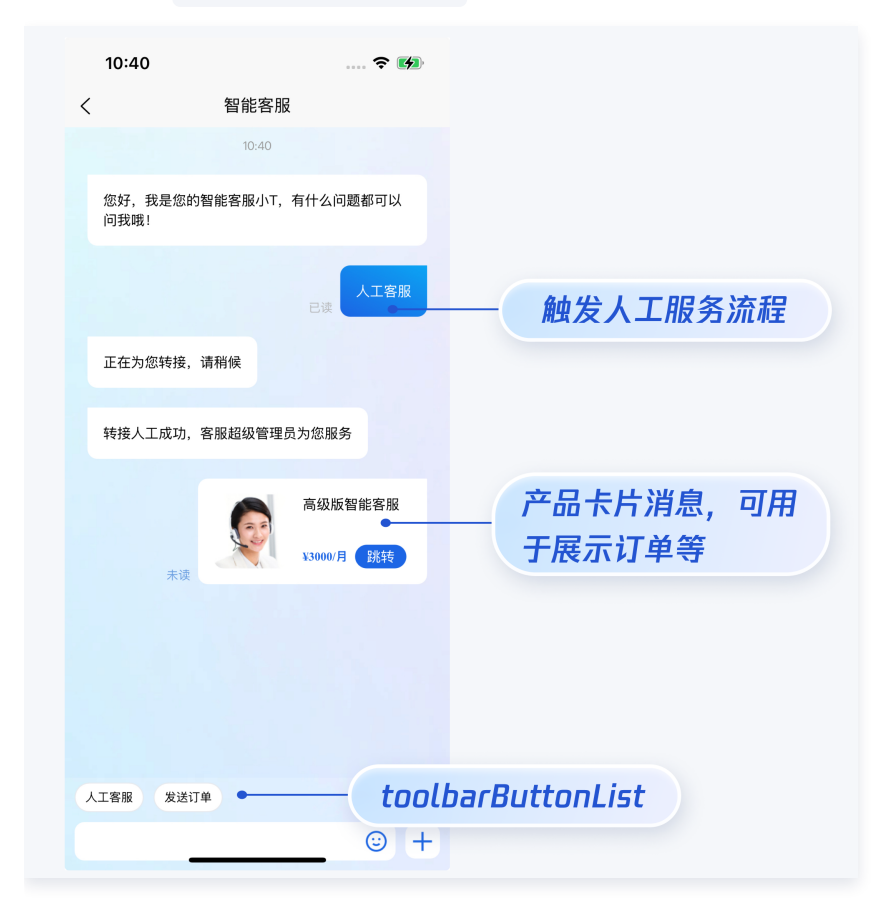

```
🔗 腾讯云
```

```
<CustomerServiceChat style="height: 100%;"
<script>
 components: {
   CustomerServiceChat,
     // presetId 支持的值(UIKit 预设)
     // 'humanService' - 转人工服务。转人工成功后才会出现【结束人工服务】和【服务评
价】
     // 'endHumanService' - 结束人工服务
     // 'serviceRating' - 对人工服务进行评价
     { presetId: 'humanService', isPreset: 1, isEnabled: 1 },
     // 如果未传入 presetId,则 UIKit 认为是用户自定义 toolbarButton,其行为表现
如下:
     // type 1 - 点击后发送 content 对应的文本 | 2 - 点击后打开 content 对应的
url #tht
     { title: '智能客服', type: 1, content: '腾讯云智能客服', isEnabled: 1 },
     { title: '跳转到智能客服', type: 2, content:
     toolbarButtonList,
<style scoped lang="scss">
</style>
```

## 用户端带昵称和头像登录

如果人工客服在工作台接待用户咨询时,希望能看到用户的昵称、头像等信息以提升沟通效率,效果如下图所示:

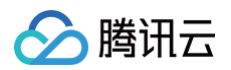

| 我 | Ŕ                                          | $\oplus$ | 张三 1852010**** @服务号                        |                  | € 转接 🕛 结束                                  | 用户信息         |                                           |
|---|--------------------------------------------|----------|--------------------------------------------|------------------|--------------------------------------------|--------------|-------------------------------------------|
| 9 | 张三 1852010****<br>@服务号<br>各:接入成功,超级管理员为您服务 | 刚刚       |                                            | ※G成初向H广及达 J 计印题明 | administrator 2025-04-23 15:01:54<br>会话已结束 | 用户ID<br>用户昵称 | m9tkv2j6-kutf-2n<br>张三 1852010****<br>昭冬号 |
|   |                                            |          | 张三 1852010**** 2025-04-23 15:01:58<br>人工客服 |                  |                                            | 7N89         | x                                         |

请使用 initWithProfile 接口初始化,传入昵称和头像即可。

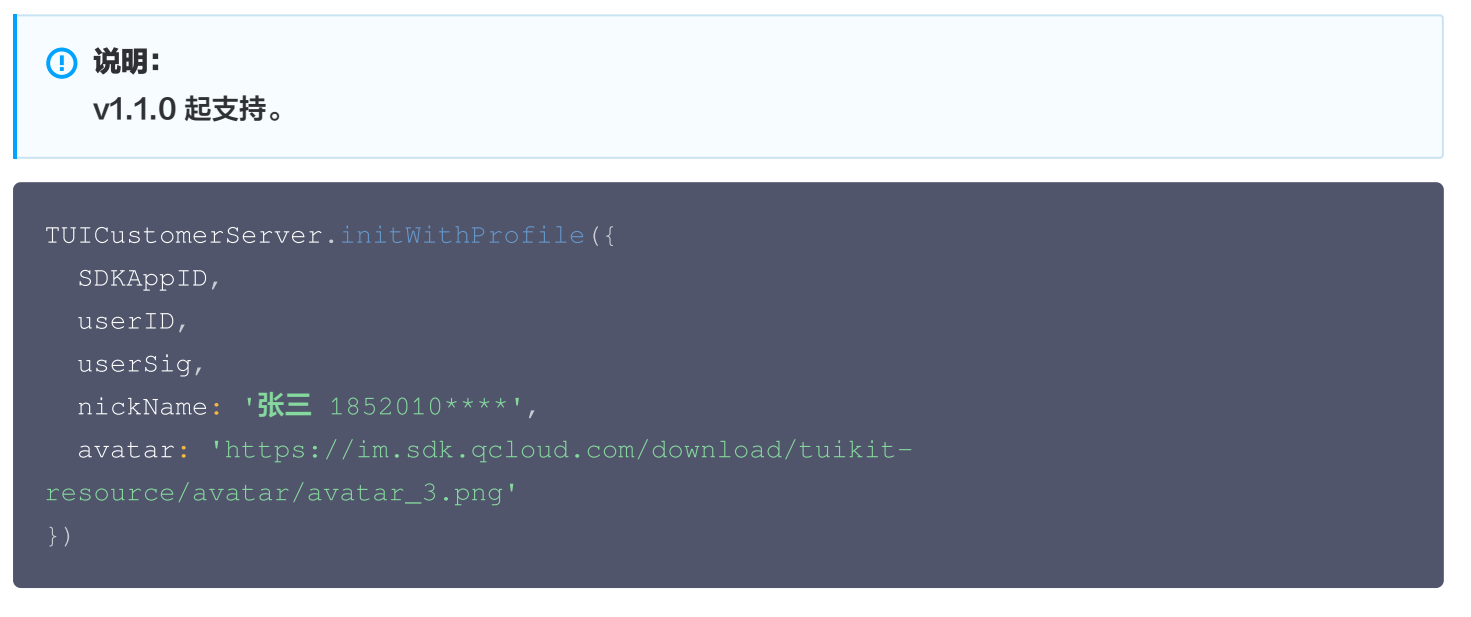

### 用户端主动结束人工会话

#### () 说明:

用户端可以通过发送自定义消息的方式实现主动结束会话,适用于以下 3 种情况:

- 1. 用户转人工触发排队,发送此消息可以结束排队。
- 2. 客服接待方式为手动接待,用户转人工分配客服成功后等待客服确认接待,发送此消息可以结束等待。
- 3. 用户转人工且成功接入人工客服,发送此消息可以结束本次会话。

```
TUlcustomerServer.sendCustomMessage(
   to: '@customer_service_account',
   conversationType: 'C2C',
   payload: {
     data: JSON.stringify({
        src: '27',
        customerServicePlugin: 0,
     }),
   },
}, { onlineUserOnly: true });
```

# 🔗 腾讯云

#### 通过 vue-cli 命令行集成

除了HBuilderX可视化界面,您也可以使用 cli 脚手架,通过 vue-cli 创建 uni-app 项目。这两种方式在集成过程 上有所区别,请您参考下面的步骤进行。

uni-app vue2 默认模板

1. 创建 vue2 项目,使用默认模板。

vue create -p dcloudio/uni-preset-vue my-project

2. 在项目目录 my-project 内下载 UIKit。

npm i @tencentcloud/ai-desk-customer-uniapp@latest unplugin-vue2script-setup

3. 下载 sass/sass-loader/ts-loader 等。

npm i sass sass-loader@10.1.1 ts-loader typescript @vue/cli-plugintypescript --legacy-peer-deps

4. 将 UIKit 源码复制到项目中。请注意,复制到工程的 src 目录下。

macOS 端

mkdir -p ./src/pages-ai-desk/ai-desk-customer-uniapp &&
rsync -av --exclude={'node\_modules','excluded-list.txt'}
./node\_modules/@tencentcloud/ai-desk-customer-uniapp/ ./src/pagesai-desk/ai-desk-customer-uniapp/

#### Windows 端

xcopy .\node\_modules\@tencentcloud\ai-desk-customer-uniapp
.\src\pages-ai-desk\ai-desk-customer-uniapp /i /e

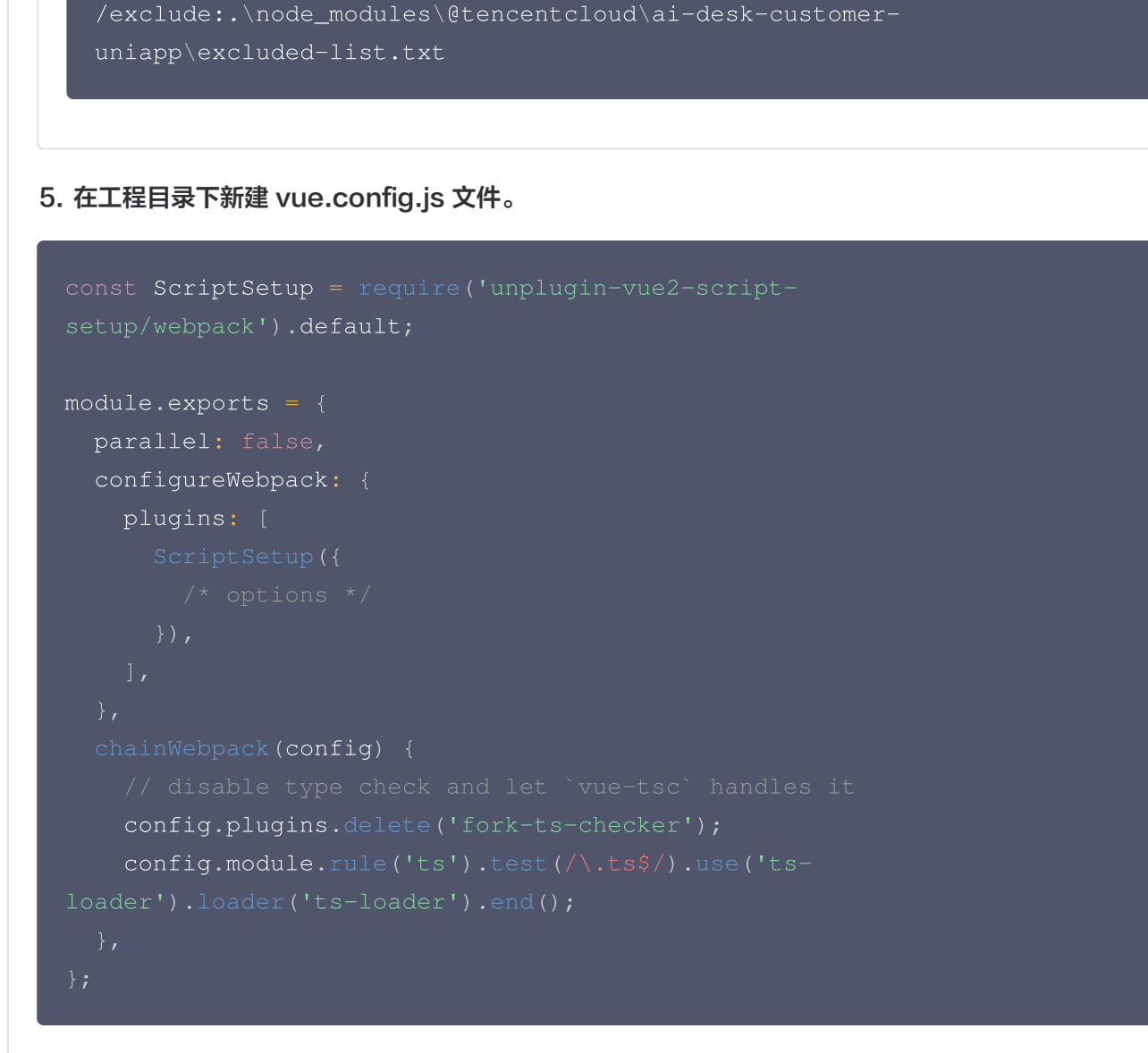

#### 6. 在工程目录下新建 tsconfig.json 文件。

腾讯云

```
{
   "compilerOptions": {
    "target": "esnext",
    "module": "esnext",
    "strict": true,
    "jsx": "preserve",
    "importHelpers": true,
    "moduleResolution": "node",
    "esModuleInterop": true,
    "allowSyntheticDefaultImports": true,
    "experimentalDecorators":true,
    "sourceMap": true,
    "skipLibCheck": true,
    "baseUrl": ".",
    "types": [
```

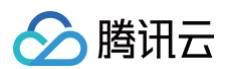

| "webpack-env",                              |  |
|---------------------------------------------|--|
| "@dcloudio/types"                           |  |
| ],                                          |  |
| "paths": {                                  |  |
| "@/*": [                                    |  |
| "./src/*"                                   |  |
| ]                                           |  |
| },                                          |  |
| "lib": [                                    |  |
| "esnext",                                   |  |
| "dom",                                      |  |
| "dom.iterable",                             |  |
| "scripthost"                                |  |
| ]                                           |  |
| } <b>,</b>                                  |  |
| "exclude": [                                |  |
| "node_modules",                             |  |
| "unpackage",                                |  |
| "dist",                                     |  |
| "src/**/*.nvue",                            |  |
| "src/pages-ai-desk/ai-desk-customer-uniapp" |  |
| ]                                           |  |
| }                                           |  |

7. 其它步骤同 HBuilderX 可视化界面创建的项目一致,不再赘述。

uni-app vue2 TypeScript 模板

1. 创建 vue2 项目,使用默认模板(TypeScript)。

vue create -p dcloudio/uni-preset-vue my-project

2. 在项目目录 my-project 内下载 UIKit。

npm i @tencentcloud/ai-desk-customer-uniapp@latest unplugin-vue2script-setup

3. 下载 sass/sass-loader 等。

npm i sass sass-loader@10.1.1 --legacy-peer-deps

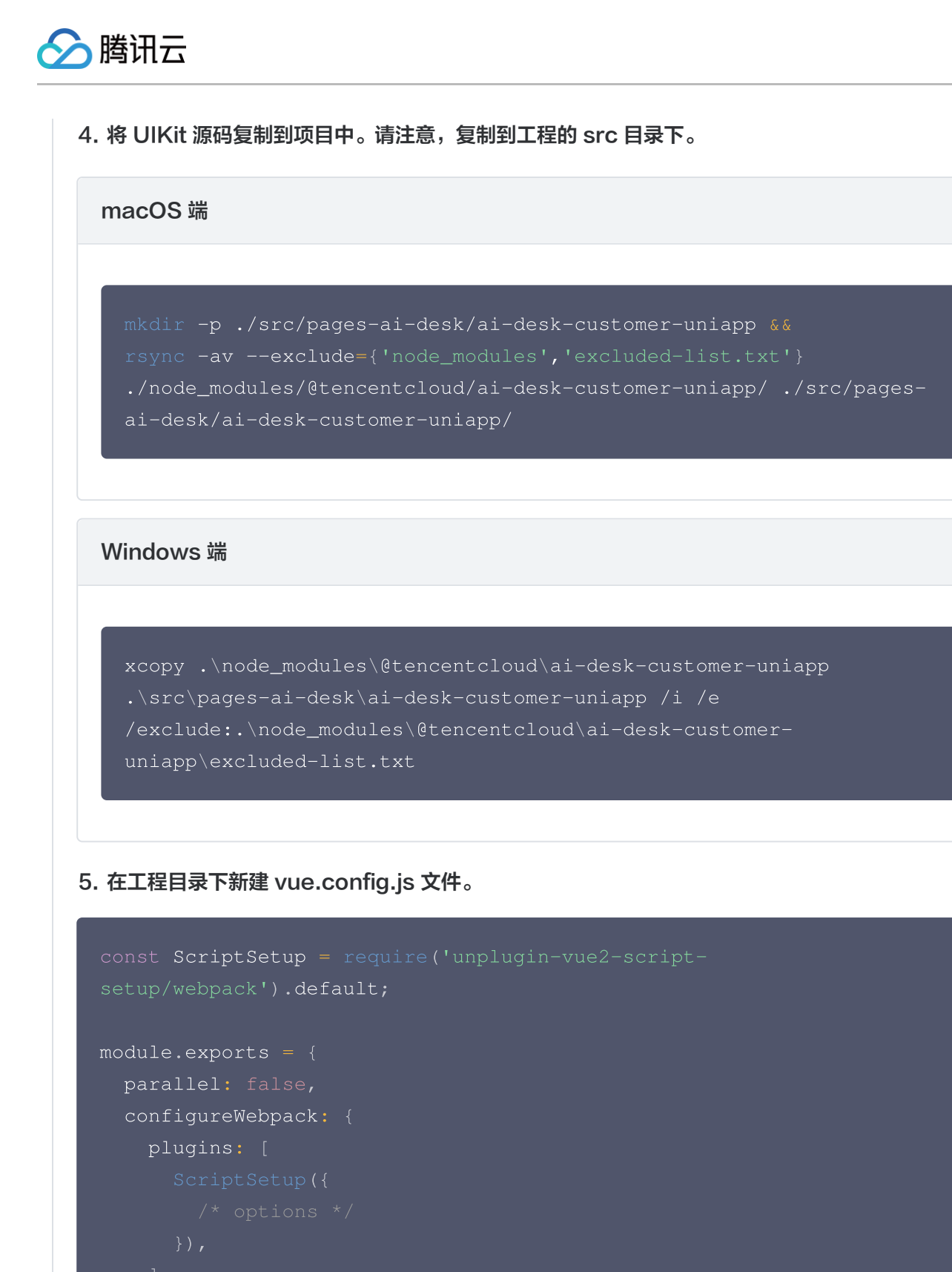

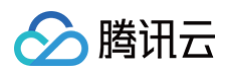

6. 编辑 tsconfig.json 文件, exclude UIKit 代码。

"exclude": [
 ...
 "src/pages-ai-desk/ai-desk-customer-u

7. 其它步骤同 HBuilderX 可视化界面创建的项目一致,不再赘述。

uni-app vue3

1. 创建 vue3 项目,用 javascript 开发。

npx degit dcloudio/uni-preset-vue#vite my-project

或创建 vue3 项目,用 typescript 开发。

npx degit dcloudio/uni-preset-vue#vite-ts my-project

2. 在项目目录 my-project 内下载 UIKit。

npm i @tencentcloud/ai-desk-customer-uniapp@latest

3. 下载 sass/sass-loader 等。

npm i sass sass-loader@10.1.1 --legacy-peer-deps

4. 将 UIKit 源码复制到项目中。请注意,复制到工程的 src 目录下。

#### macOS 端

mkdir -p ./src/pages-ai-desk/ai-desk-customer-uniapp &&
rsync -av --exclude={'node\_modules','excluded-list.txt'}
./node\_modules/@tencentcloud/ai-desk-customer-uniapp/ ./src/pagesai-desk/ai-desk-customer-uniapp/

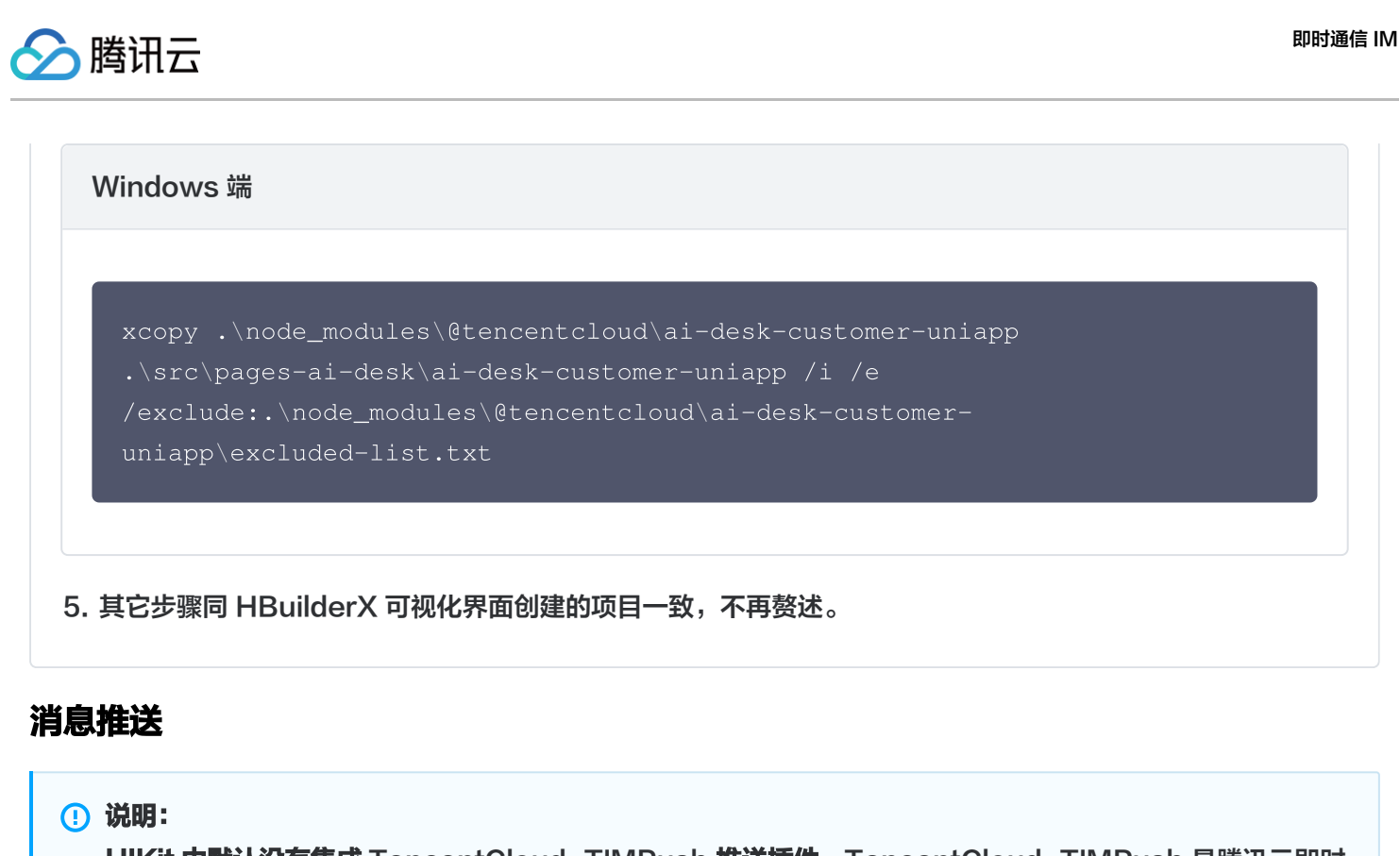

UIKit 中默认没有集成 TencentCloud-TIMPush 推送插件。TencentCloud-TIMPush 是腾讯云即时 通信 IM Push 插件。目前推送支持小米、华为、荣耀、OPPO、vivo、魅族、APNs、一加、realme、 iQOO 和 苹果等厂商通道。

如果您需要在 App 中集成离线推送能力,请参见 uni-app 推送 实现。

| TII                                                           | NPush                                                                                               |                                                                                                    |                                                                                                    |
|---------------------------------------------------------------|----------------------------------------------------------------------------------------------------|----------------------------------------------------------------------------------------------------|----------------------------------------------------------------------------------------------------|
| 9.41       ul ♥●●         ● Paton       ···         ● BE会议联系● | <section-header><section-header><section-header></section-header></section-header></section-header> | 941         1         1         1         1         1         1         1         1         1         1         1         1         1         1         1         1         1         1         1         1         1         1         1         1         1         1         1         1         1         1         1         1         1         1         1         1         1         1         1         1         1         1         1         1         1         1         1         1         1         1         1         1         1         1         1 <tr tt=""></tr> | <ul> <li>■</li> <li>■</li> <li>●</li> <li>●</li> <li>●</li> <li>■</li> <li>■</li></ul> |
|                                                               |                                                                                                    |                                                                                                    |                                                                                                    |

## 常见问题

## 什么是 UserSig? 如何生成 UserSig?

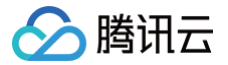

UserSig 是用户登录即时通信 IM 的密码,其本质是对 UserID 等信息加密后得到的密文。

UserSig 签发方式是将 UserSig 的计算代码集成到您的服务端,并提供面向项目的接口,在需要 UserSig 时由您 的项目向业务服务器发起请求获取动态 UserSig。更多详情请参见 服务端生成 UserSig 。

### 集成 UIKit 在 page.json 中默认没有配置 tabBar,项目中如何实现 tabBar 功能?

如果您打包 App / H5,需要在 pages.json 中配置 tabBar。请参考 uni-app 官网 tabBar 配置 自实现。 如果您打包小程序,因为主包体积限制,小程序默认是分包集成,如果您的 tabBar 需要自定义实现。请参考 uniapp 官网 自定义 tabBar 。

#### 小程序如果需要上线或者部署正式环境怎么办?

请在 微信公众平台 > 开发 > 开发管理 > 开发设置 > 服务器域名 中进行域名配置。域名配置详见: 小程序合法域名 。

## 交流与反馈

点此进入 IM 社群,享有专业工程师的支持,解决您的难题。

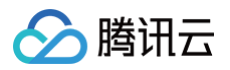

# 微信小程序

最近更新时间: 2025-05-12 18:08:12

## 介绍

智能客服用户端的微信小程序 UIKit。使用此 UIKit,您可以在一天内将智能客服的能力集成到您的小程序项目。极简 接入,用 AI 为您的产品增收提效。

## 效果展示

| 4:43     | J) 🗖 |        | * 🖉 📼 👫 📶 🎫 |
|----------|------|--------|-------------|
|          |      | Weixin | ••          |
|          |      |        |             |
|          |      | 谷闻答服   |             |
|          |      |        |             |
|          |      |        |             |
| vConsole |      |        |             |
| 开发环境     | 要求   |        |             |

• 微信开发者工具

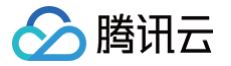

- JavaScript 或 TypeScript
- node ( node.js  $\ge$  16.0.0 )
- npm (版本请与 node 版本匹配 )

## UIKit 源码集成

## 步骤1: 创建项目

在微信开发者工具上创建一个使用 JS−基础模板的小程序项目(是否使用模板,是否使用 TS 均可 ),如图所示:

|                   |       |                        |                                   | $rac{1}{2}	imes$          |       |            |
|-------------------|-------|------------------------|-----------------------------------|----------------------------|-------|------------|
| <b>い</b> 程序       |       |                        |                                   |                            | 17:28 | 80% 🗩      |
| 0                 | 项目名称  | ai-desk-example        |                                   |                            |       |            |
| 71107786          | 目录    | D:\dev\wechat          |                                   |                            |       |            |
| <b>『</b><br>多端应用  | AppID |                        | ▼ 注册 或使用 测试号                      | 0                          | (     | S          |
|                   | 后端服务  | () 微信云开发               | 不使用云服务                            |                            |       |            |
| 代码片段              | 开发模式  | 小程序                    | ▼ New 多端项目可构函                     | 聿 Android 和 iOS 应用。 去体验    |       |            |
| <b>り</b><br>公众号网页 | 模板选择  | 全部来源                   | ▼ 全部分类                            | •                          |       |            |
| 其他                |       | 723 Ex. TO<br>Non • 0  | 728 en 400<br>main (** (*)<br>(*) | 173 (n. 10)<br>Non (n. 10) | н     | ello World |
|                   |       | TS + Less-基础模版<br>官方   | TS-Skyline 基础模版<br>官方             | JS-基础模版<br>官方              |       |            |
| 14                |       | 923 00.€<br>Nain (**®) | 723 IN 10<br>Nois 10 0            | 723 IN RO<br>Natio (10 0)  |       |            |
|                   |       |                        |                                   | 取消 创建                      |       |            |

## 步骤2: 下载 UIKit

微信开发者工具创建的小程序项目默认没有 package.json,因此您需要先创建 package.json 文件。

npm init -y

通过 NPM 方式下载 UIKit。

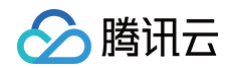

npm i @tencentcloud/ai-desk-customer-wechat@latest

为了方便您对 UI 进行扩展,请在项目的根目录下执行以下命令,将 UIKit 源码复制到项目中。

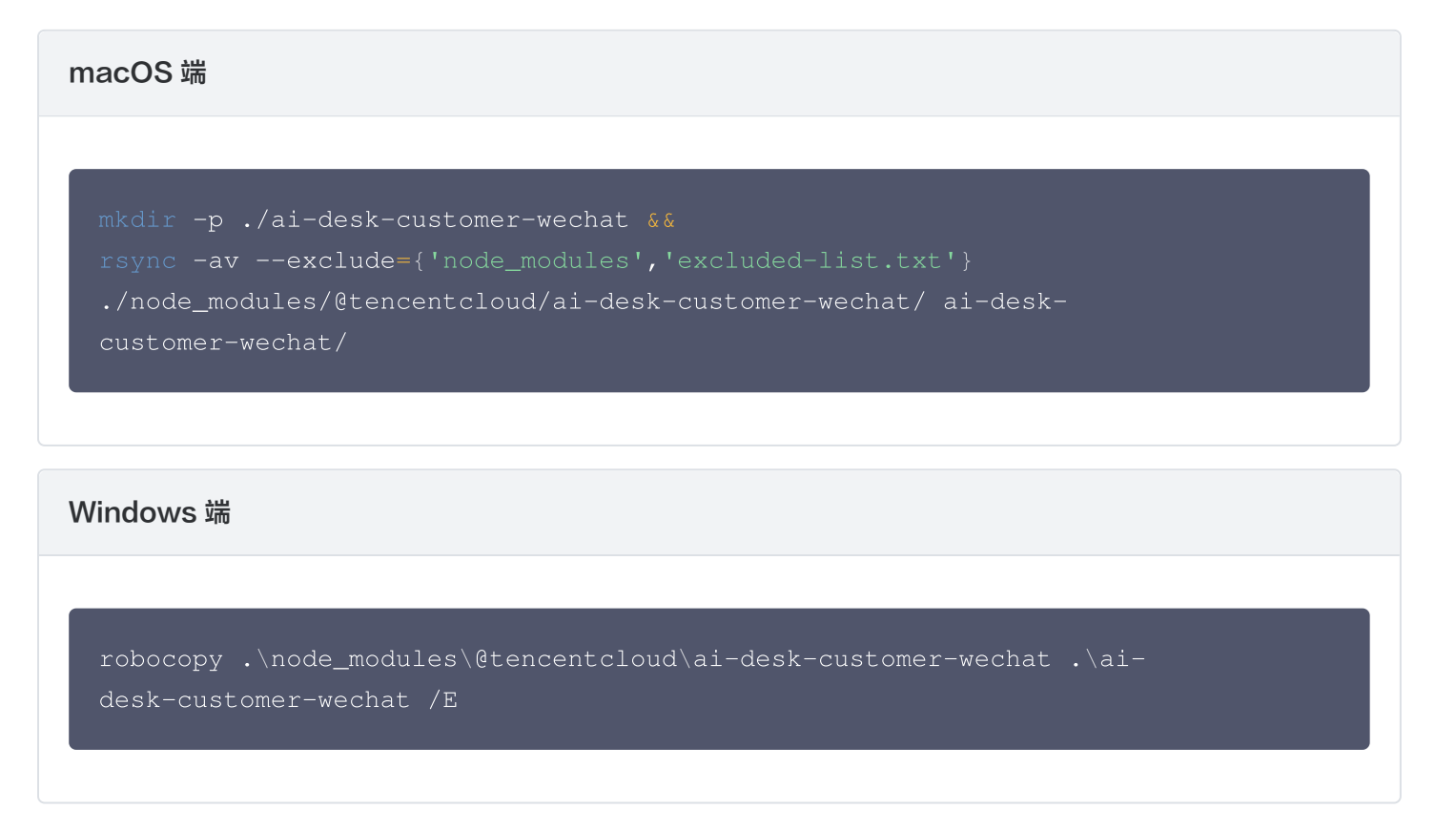

## 步骤3:分包引入 UIKit

为了规避小程序主包体积超限问题,我们建议您将客服 UIKit 放入分包。

#### 1. 工程配置

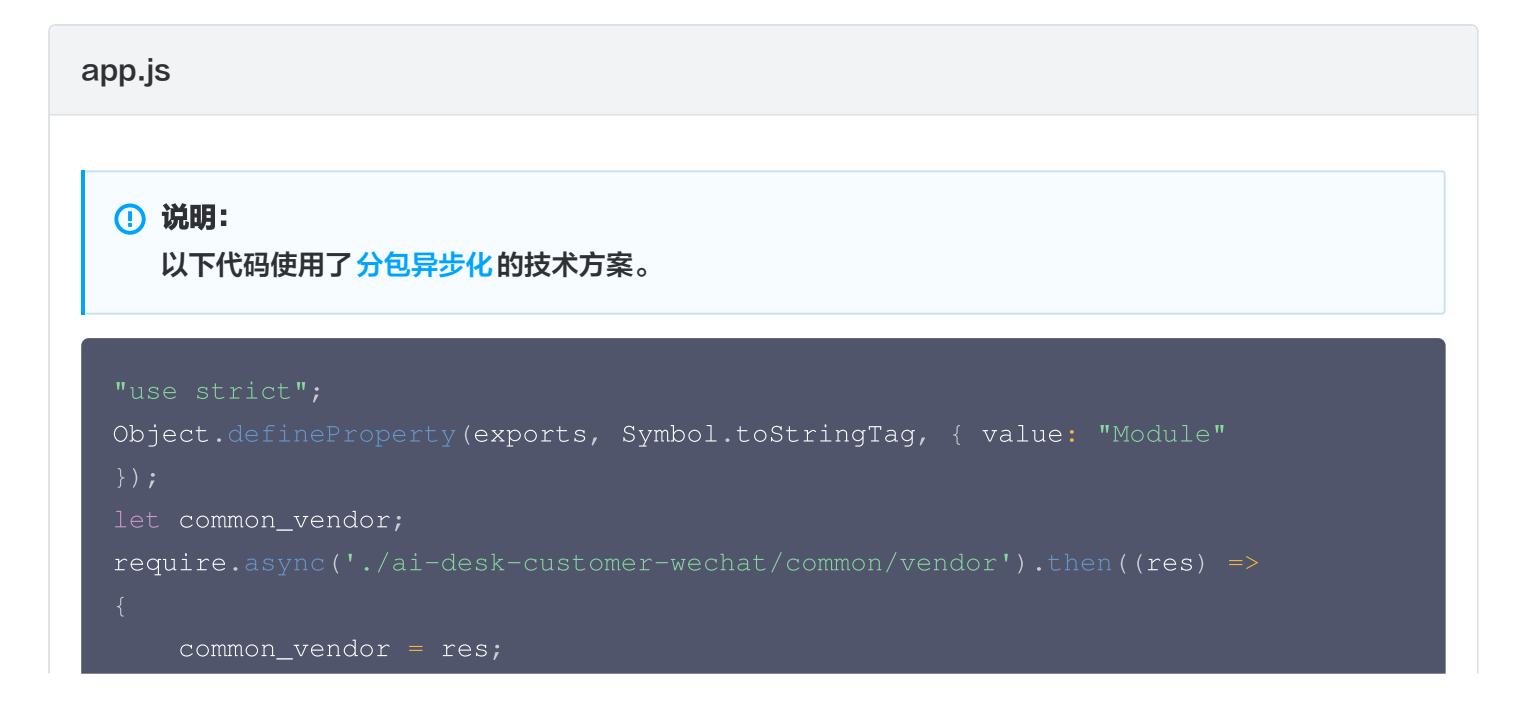

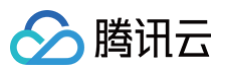

```
const _sfc_main = {
    onLaunch: function() {
        console.log("App Launch");
     },
     onShow: function() {
        console.log("App Show");
     },
     onHide: function() {
        console.log("App Hide");
     }
     };
     function createApp() {
        const app = common_vendor.createSSRApp(_sfc_main);
        return {
            app
        };
     }
     createApp().app.mount("#app");
     exports.createApp = createApp;
}).catch(({ errMsg, mod }) => {
        console.error(`path: ${mod}, ${errMsg}`)
});
```

#### app.json

```
① 说明:
请务必配置 subPackages和 preloadRule。
{
    "pages": [
        "pages/index/index"
    ],
    "subPackages": [
        {
        "root": "ai-desk-customer-wechat",
        "pages": [
            "pages": [
            "pages/index/index"
        ],
        "entry": "index.js"
```

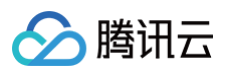

```
],
"preloadRule": {
    "ai-desk-customer-wechat/pages/index/index": {
        "network": "all",
        "packages": [
            "ai-desk-customer-wechat"
        ]
      }
    },
    "window": {
        "navigationBarTextStyle": "black",
        "navigationBarTitleText": "Weixin",
        "navigationBarBackgroundColor": "#fffffff"
    },
    "style": "v2",
    "componentFramework": "glass-easel",
    "sitemapLocation": "sitemap.json"
}
```

#### 2. 在项目主包页面中配置智能客服的入口

```
主包 pages/index/index.js
```

```
Page({
    data: {
    },
    getSupport() {
        // SDKAppID/userID/userSig 的获取请参考步骤4
        const SDKAppID = 0;
        const userID = '';
        const userSig = '';
        wx.navigateTo({
            url: `/ai-desk-customer-wechat/pages/index/index?
SDKAppID=${SDKAppID}&userID=${userID}&userSig=${userSig}`
        })
    },
```

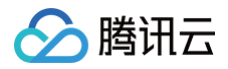

#### })

主包 pages/index/index.wxml

```
<button class="get-support" bind:tap="getSupport">咨询客服
```

</button>

主包 pages/index/index.wxss

```
page {
   height: 100vh;
   display: flex;
   flex-direction: column;
}
.get-support {
   background-color: #0052d9;
   color: #ffffff;
   margin: auto;
}
```

## 步骤4: 获取 SDKAppID 、userID 、 userSig

设置 pages/index/index.js 中的 SDKAppID 、 userID 、 userSig 。

 SDKAppID 信息,可在 即时通信 IM 控制台 单击应用管理 > 创建新应用,并选择客服服务 Desk > 智能客服, 开通智能客服 后获取。

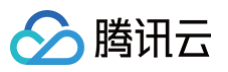

|              | 应用管理              |      | 智能客服         | 16                       | יg ∽              | 当前数据中心:中  | 国 (i) IM ; | 技术服务交流群 🖸 | IM 出海交流    | 专区              |
|--------------|-------------------|------|--------------|--------------------------|-------------------|-----------|------------|-----------|------------|-----------------|
| 功能服          | 服务                |      |              |                          |                   |           |            |           |            |                 |
| © >          | 消息服务 Chat         | ~    |              |                          |                   |           |            |           |            |                 |
| ₹ 🕅          | 推送服务 Push         | ~    |              | 开通智能客服                   |                   |           |            |           |            |                 |
| 0 8          | 客服服务 Desk         | ^    |              | 开箱即用的智能客服系<br>据看板等功能。查看效 | 统,提供包括智<br>果展示。 🖸 | 能机器人、客服工作 | 台、多渠道消息    | 聚合、路由分配、  | 满意度评价、数    |                 |
|              | 音能各版<br>音视频服务 RTC |      |              | ✔ 我已阅读并同意《               | 習能客服 Desk テ       | 十费说明》 🖸   |            |           |            |                 |
| 通用工          | L首                |      |              |                          |                   |           |            | ·\_       |            |                 |
| \$ E         | 回调配置              |      |              | 免费试用                     | 立即开通  ●           |           | 立即力        | 一週        |            |                 |
| <u></u> 2⊑ U | UserSig生成校验       |      |              |                          |                   |           |            |           |            |                 |
|              | 自助排障日志            |      |              |                          |                   |           |            |           |            |                 |
| _            |                   |      | -            |                          |                   |           |            |           |            |                 |
| 日 应用         | 用管理               | 应用管地 | 里 IM 技术服务交流和 | 件 <sup>亿</sup> ⅠM 出海交流专区 |                   |           |            |           |            |                 |
| 功能服务         | 5                 | 创建新  | ī应用          | 1.复制 5DKA                | lppID             |           |            |           |            |                 |
| ⑤ 消          | 息服务 Chat V        | 应用名称 | R.           | SDKAppID                 | 应用状态              | 数据中心()    | 〒 标签()     |           | 创建时间 ↓     | 服务信息            |
| ◎ 指          | 恶服务 Desk ∧        |      |              | 复制                       |                   |           |            |           |            | 消息服务 Chat 体验版 ▶ |
| · 智          | 能客服               | 智能客服 | 现网使用         | 16 2 🖻                   | 正常                | 中国        | -          |           | 2025-01-02 | 推送服务 Push 试用版 ▶ |
| □ 音礼         | 视频服务 RTC          |      |              |                          |                   |           |            |           |            | 智能客服 Desk 高级版 ▶ |

- userID 信息,可本地生成一个随机的字符串,例如 test-1234。
- userSig 信息,可单击 即时通信 IM 控制台 > UserSig生成校验,填写创建的 userID,即可生成 userSig。

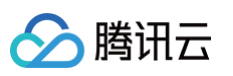

| 日。应用管理          | UserSig生成&校验 16 现 > 当前数据中心:中国 ① IM 技术服务交流群 2      | IM 出海交流专区 |
|-----------------|---------------------------------------------------|-----------|
| 功能服务            |                                                   |           |
| ⑤ 消息服务 Chat ~   | 签名(UserSig)生成工具                                   | 登录鉴权介绍 12 |
| ☞ 推送服务 Push · · | 此工具可以快速生成签名(UserSig),用于本地跑通 Demo 以及功能调试。          |           |
| ○ 客服服务 Desk ∨   | 用户名(UserID) test-1234 •                           |           |
| 国 音视频服务 RTC     | 家组                                                |           |
| 通用工具            | *ecbeb9e71a7212d837ee0b89780636<br>3.填入创建的 userID |           |
| ∽ 回调配置          |                                                   |           |
| 2 UserSig生成校验   |                                                   |           |
| 三、 自助排障日志       |                                                   |           |
|                 | 如有需要,请到应用基础信息中复制密钥                                |           |
|                 |                                                   |           |
| 2.UserSig 生成    | 交验<br>校验                                          |           |
|                 |                                                   |           |
|                 | 4 生成签名并复制                                         |           |
|                 |                                                   |           |
|                 |                                                   |           |
|                 |                                                   |           |
|                 | 复制篮名(UserSig)                                     |           |
|                 |                                                   |           |

## 步骤5:启动项目,并发起您的第一条客服咨询

测试前,请先清理微信开发者工具的缓存,并勾选**本地设置 > 不校验合法域名**。

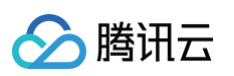

|       | 基本信息    性能质量                       | <b>本地设置</b> 项目配置 |                     |    | 5:17                                    | * Z 🚥 👯       | ıll <mark>79</mark> )' |       |
|-------|------------------------------------|------------------|---------------------|----|-----------------------------------------|---------------|------------------------|-------|
|       | -                                  |                  |                     | <  | 智能                                      | 客服・・・         | $\odot$                |       |
|       | 调试基础库 ⑦ 3.7.10                     | 45.85% 推送        |                     |    | 17:                                     | 17            |                        | 1 - I |
|       | 该基础库支持微信客户端                        |                  |                     |    |                                         |               |                        |       |
|       | iOS                                | 8.0.55 及以上版本     |                     |    | 您好,我是您的智能客服小<br>哦」                      | T, 有什么问题可以问我  | ŧ                      |       |
|       | Android                            | 8.0.55 及以上版本     |                     |    | 432 :                                   |               |                        |       |
|       | MacOS                              | 暂不支持             |                     |    |                                         |               |                        |       |
|       | windows                            | <u> </u>         |                     |    | ? 猜您想问                                  | 换一换 🖯         |                        |       |
| 堂贝福   | 日本自用条件编译                           |                  |                     |    | 智能机器                                    |               |                        |       |
|       | ✓ 将 JS 编译成 ES5                     |                  |                     |    | web/uniapp 怎么                           | <b>集成客服功能</b> |                        |       |
| 什么是   | -<br>UserSig2 如何                   | I生成 UserSi       | a?                  |    |                                         |               |                        |       |
|       | □ 编译 worklet 代码                    |                  | 3.                  |    | 牧子                                      |               |                        |       |
| User: |                                    |                  | 長安 UserID 等 に       |    |                                         |               |                        |       |
| User: |                                    | <b>4</b>         | <b>划您的服务端,并</b>     |    | 您好, 欢迎体验智能客服 De                         | esk           |                        | 由您    |
| 的顶日   |                                    | 4                | 百名详情语参见             |    |                                         |               |                        |       |
|       |                                    | ' (生             |                     |    | 您好, 欢迎体验智能客服 De                         | esk           |                        |       |
| 小程序   | 如果需要上线或者                           | 皆部署正式环境          | 怎么办?                |    |                                         |               |                        |       |
|       |                                    |                  |                     |    |                                         |               |                        |       |
| 请在 🖁  | 白动运行体验率公                           |                  | [ > <b>服务器域名</b> 中进 |    |                                         |               |                        | i法域   |
| 名。「   |                                    |                  |                     |    |                                         |               |                        |       |
|       | ✓ 小Q型口法域石、Web-view<br>本以及 HTTPS 证书 |                  |                     | vC | Console                                 |               |                        |       |
| 交流与   | 5反馈真机调试时主包、分包                      | 回体积上限调整为4M       |                     |    |                                         |               |                        |       |
|       |                                    |                  |                     |    |                                         |               |                        |       |
| 点此进   | ✓ 启用代码自动热重载                        |                  | 您的难题。               |    |                                         |               |                        |       |
|       | 开启 Skyline 渲染调试                    |                  |                     |    |                                         |               |                        |       |
|       | ✓ 启用多核心编译                          |                  |                     |    |                                         |               |                        |       |
|       | □ 启用自定义处理命令                        |                  |                     | 0  |                                         | ~             |                        |       |
|       |                                    |                  |                     | Ų  | 「「「「「「」」「」」「「」」「」」「」」「」」「」」「」」「」」「」」「」」 | Ű             | +                      |       |

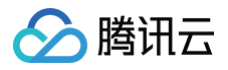

# Flutter

最近更新时间: 2025-06-05 15:24:02

# 介绍

专为客服场景定制的 Customer UIKit,提供针对性强的用户侧客服会话界面,满足客服场景需求。UI、交互及功能 体验,均面向智能客服场景设计。

此外, Customer UIKit 让集成客服模块省去集成 IM,只需要简短的若干行代码,即可完成开发。

## 功能展示

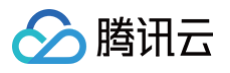

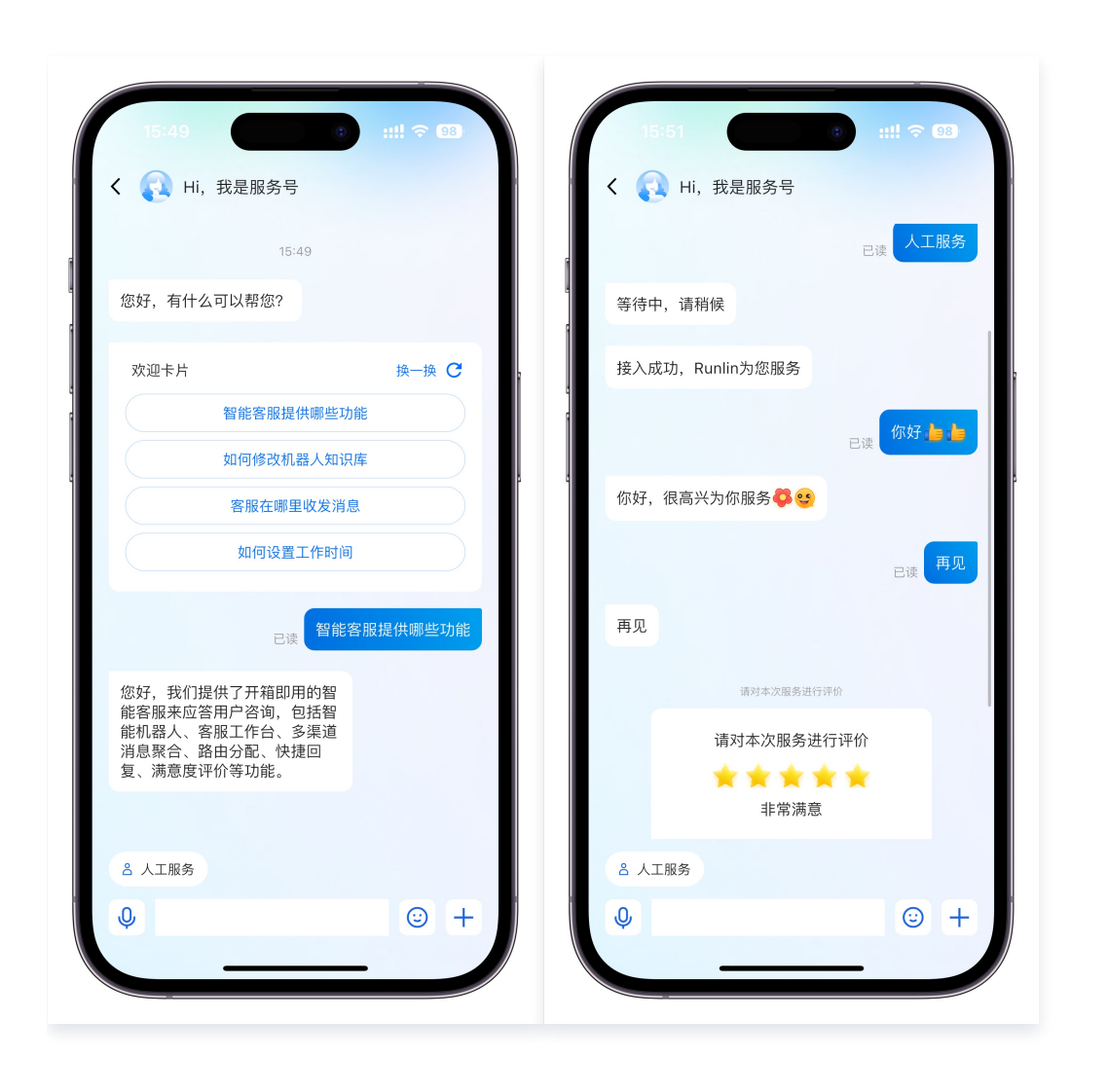

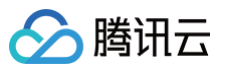

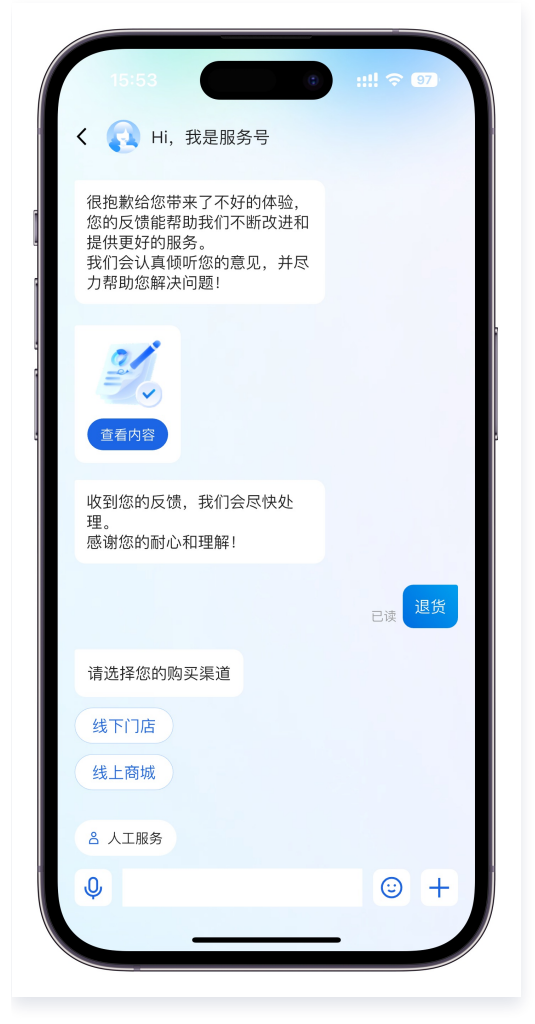

您可扫码安装 Demo app 体验使用效果。

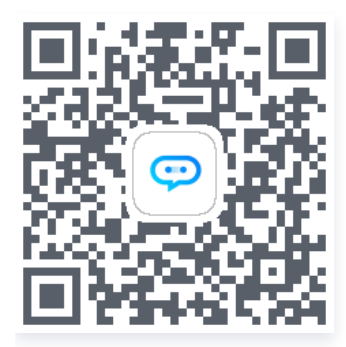

## 前提条件

了解在线客服相关术语及相关配置,并已完成以下步骤: 创建腾讯云 IM 应用、开通智能客服、登录客服管理端、获取 客服号 ID,详情请参见 快速入门。

## 环境与版本

- Flutter 版本: Flutter 3.24 Flutter 3.27。
- 支持模拟器调试及真机运行。

#### () 说明:

腾讯云

- 1. 如果您的项目 Flutter 版本较低, 建议升级至 Flutter 3.24 使用。如果确实不方便升级, 可使用 旧版 本 Flutter IM UIKit + 客服插件方案。
- 2. 如果您使用 Flutter 3.29,请先降级至 Flutter 3.24 使用。使用 flutter downgrade 或 git 方式 checkout 管理。
- 3. 对于 Flutter 项目,我们不建议使用 Webview 集成智能客服网站渠道,因 Flutter Webview 针对拉起 媒体、拍摄场景,存在部分兼容性问题。因此,请尽量优先选用本 UIKit 方案。

#### 快速集成

#### Demo 示例

建议您下载并参考下列步骤的 Demo 及其源码,配合阅读,以便更好的接入。

#### 步骤1:集成包

本 UIKit pub package 包名为 tencentcloud\_ai\_desk\_customer。

flutter pub add tencentcloud\_ai\_desk\_customer

#### 步骤2: 权限配置

由于 Customer UIKit 运行,需要拍摄/相册/录音/网络等权限,需要您在 Native 层的文件中手动声明,才可正常使 用相关能力。

| 打开 android/app/src/main/AndroidManifest.xml , 在 <manifest></manifest> 中, 添加如下<br>权限。                                                                                                    | Android                                                                                                    |  |  |  |  |
|----------------------------------------------------------------------------------------------------|----------------------------------------------------------------------------------------------------|--|--|--|--|
| <pre><uses-permission<br>android:name="android.permission.INTERNET"/&gt;<br/><uses-permission<br>android:name="android.permission.RECORD_AUDIO"/&gt;<br/><uses-permission<br>android:name="android.permission.FOREGROUND_SERVICE"/&gt;<br/><uses-permission<br>android:name="android.permission.ACCESS_NETWORK_STATE"/&gt;<br/><uses-permission<br>android:name="android.permission.VIBRATE"/&gt;<br/><uses-permission< pre=""></uses-permission<></uses-permission<br></uses-permission<br></uses-permission<br></uses-permission<br></uses-permission<br></pre> | 打开 android/app/src/main/AndroidManifest.xml ,在 <manifest></manifest> 中,添加如下<br>权限。                                                                                                    |  |  |  |  |
|                                                                                                    | <pre><uses-permission<br>android:name="android.permission.INTERNET"/&gt;<br/><uses-permission<br>android:name="android.permission.RECORD_AUDIO"/&gt;<br/><uses-permission<br>android:name="android.permission.FOREGROUND_SERVICE"/&gt;<br/><uses-permission<br>android:name="android.permission.ACCESS_NETWORK_STATE"/&gt;<br/><uses-permission<br>android:name="android.permission.VIBRATE"/&gt;<br/><uses-permission< pre=""></uses-permission<></uses-permission<br></uses-permission<br></uses-permission<br></uses-permission<br></uses-permission<br></pre> |  |  |  |  |

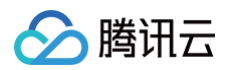

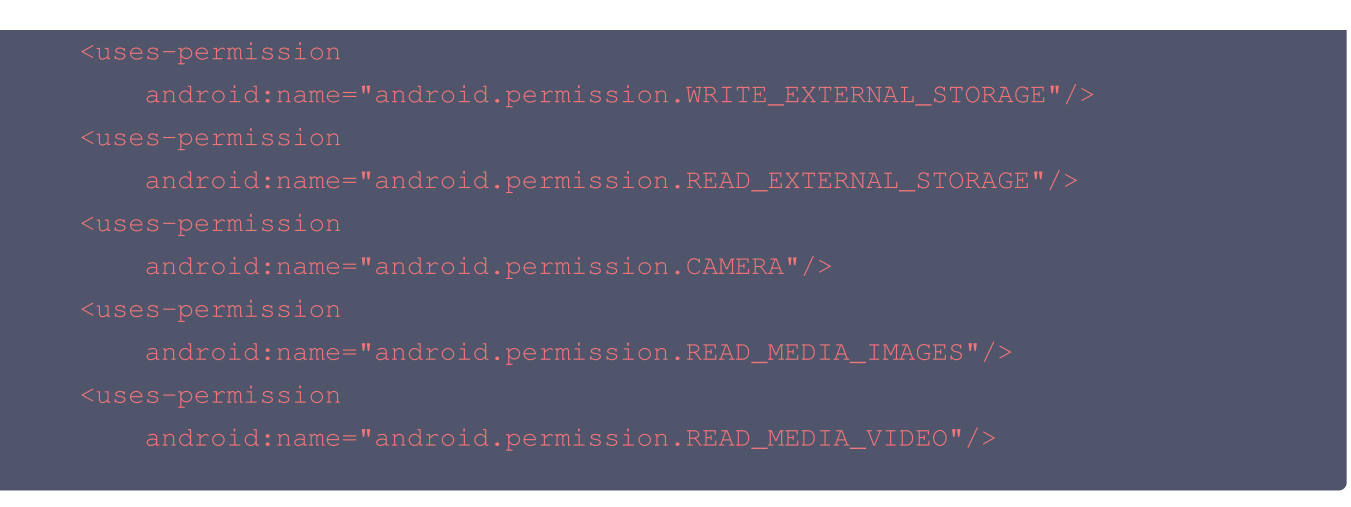

打开应用层的 build.gradle 文件,增加以下代码,以解决升级 Flutter 3.24 后,某些第三方库编译版本小于 31 导致的的编译报错。放置位置可参见 Demo 示例代码 。

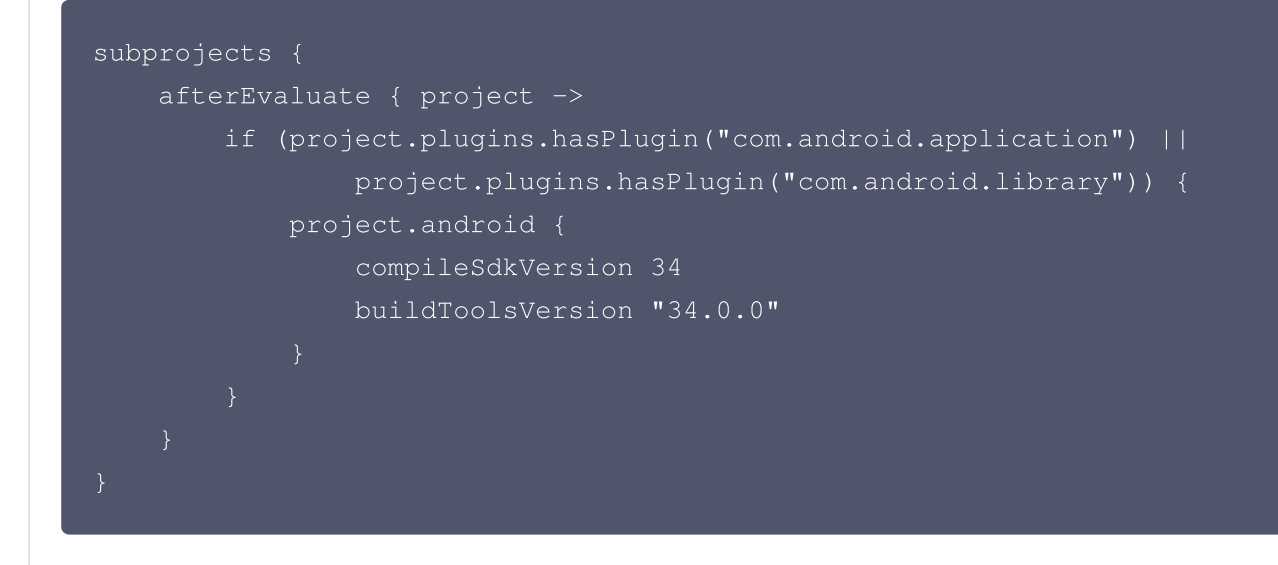

#### iOS

打开 ios/Podfile ,在文件末尾新增如下权限代码。并根据需要, 在 info.plist 文件中对应增加拍照、麦克 风、相册等权限声明。

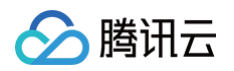

| target.build_configurations.each do  config                            |
|------------------------------------------------------------------------|
| <pre>config.build_settings['GCC_PREPROCESSOR_DEFINITIONS']   = [</pre> |
| '\$(inherited)',                                                       |
| 'PERMISSION_MICROPHONE=1',                                             |
| 'PERMISSION_CAMERA=1',                                                 |
| 'PERMISSION_PHOTOS=1',                                                 |
| ]                                                                      |
| end                                                                    |
| end                                                                    |
| end                                                                    |
|                                                                        |

同时,还需要在 ios/Runner/Info.plist 文件中(或直接使用 Xcode 打开工程后编辑 Info.plist),声明相 关上述媒体权限的申请提示,您可按需修改如下描述.

| <key>NSCameraUsageDescription</key>                                         |  |  |  |  |
|-----------------------------------------------------------------------------|--|--|--|--|
| <string>Tencent Customer UIKit needs access to your camera to take</string> |  |  |  |  |
| photos and videos.                                                          |  |  |  |  |
| <key>NSLocationWhenInUseUsageDescription</key>                              |  |  |  |  |
| <string>Tencent Customer UIKit needs access to your location to</string>    |  |  |  |  |
| provide accurate customer service.                                          |  |  |  |  |
| <key>NSMicrophoneUsageDescription</key>                                     |  |  |  |  |
| <string>Tencent Customer UIKit needs access to your microphone to</string>  |  |  |  |  |
| record audio.                                                               |  |  |  |  |
| <key>NSPhotoLibraryAddUsageDescription</key>                                |  |  |  |  |
| <string>Tencent Customer UIKit needs permission to add photos to</string>   |  |  |  |  |
| your photo library.                                                         |  |  |  |  |
| <key>NSPhotoLibraryUsageDescription</key>                                   |  |  |  |  |
| <string>Tencent Customer UIKit needs access to your photo library</string>  |  |  |  |  |
| to save photos and videos.                                                  |  |  |  |  |
| <key>NSUserTrackingUsageDescription</key>                                   |  |  |  |  |
| <string>Tencent Customer UIKit uses tracking to improve your</string>       |  |  |  |  |
| customer service experience.                                                |  |  |  |  |
|                                                                             |  |  |  |  |

## 步骤3: 登录与初始化

调用 init 方法完成 UIKit 初始化、登录及全局配置。 需要使用 IM 的初始化及登录参数, 具体可参见 即时通信 IM 登录鉴权 。

#### import

'package:tencentcloud\_ai\_desk\_customer/tencentcloud\_ai\_desk\_customer.dart'

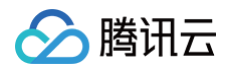

```
sdkAppID: SDKAppID, // 腾讯云 IM 控制台创建应用的 SDKAppID
 userID: userID, // 详情可参见腾讯云 IM 登录鉴权
 userSig: userSig, // 详情可参见腾讯云 IM 登录鉴权
 config: TencentCloudCustomerConfig(), // 可选全局默认配置, 具体参数及使用方式
可查看该类注释
```

• SDKAppID 信息,可在即时通信 IM 控制台 单击 应用管理 > 创建新应用,并选择客服服务 Desk > 智能客服, 开通智能客服 后获取。

|                  | 知此家四                                                               |                                   |                |  |  |  |
|------------------|--------------------------------------------------------------------|-----------------------------------|----------------|--|--|--|
| С 应用管理           | 皆能谷脉                                                               | 16 ng > 当前数据中心: 甲国 U IM 技术服务交流群 C | IM 出海交流专区      |  |  |  |
| 功能服务             |                                                                    |                                   |                |  |  |  |
| 消息服务 Chat      ✓ |                                                                    |                                   |                |  |  |  |
| ☞ 推送服务 Push ~    |                                                                    | 开通智能客服                            |                |  |  |  |
| 客服服务 Desk ^      | ノーベニ 日 日 日 日本 日本 日本 日本 日本 日本 日本 日本 日本 日本 日本                        |                                   |                |  |  |  |
| • 智能客服           | 万相即用的智能各版系统,定快已沿智能机器入、各版工TFロ、多朱道用志来ロ、路田万配、两息度计划、数 据看板等功能。查看效果展示。 C |                                   |                |  |  |  |
| 🕒 音视频服务 RTC      | 页服务 RTC ✓ 我已阅读并同意《智能客服 Desk 计费说明》 ビ                                |                                   |                |  |  |  |
| 通用工具             |                                                                    |                                   |                |  |  |  |
| ③ 回调配置           |                                                                    | 免费试用         立即开通         立即开通    |                |  |  |  |
| 名 UserSig生成校验    |                                                                    |                                   |                |  |  |  |
| 三、 自助排障日志        |                                                                    |                                   |                |  |  |  |
|                  |                                                                    |                                   |                |  |  |  |
| □ 应用管理           | <b>月管理 IM</b> 技术服务交流                                               | 群 🖸 🛛 IM 出海交流专区                   |                |  |  |  |
| 功能服务             | 创建新应用                                                              | 1.复制 SDKAppID                     |                |  |  |  |
| ⑦ 消息服务 Chat ✓    | <b>2</b> 44                                                        |                                   |                |  |  |  |
| ₩<br>種送服务 Push v | 用省称                                                                | SUKAPPID() M用状念 数据中心() Y 術金()     | じ) 建 叩」 単 服务信息 |  |  |  |
| ● 客服服务 Desk      |                                                                    | 复制                                | 消息服            |  |  |  |
| \$Q              | 能安眠现网体田                                                            | 16 2 ゆ 正堂 中国 -                    | 2025-01-02 推送版 |  |  |  |

• userID 信息,可本地生成一个随机的字符串,例如 test-1234。

智能客服现网使用

• userSig 信息,可单击即时通信 IM 控制台 > UserSig生成校验,填写创建的 userID,即可生成 userSig。

智能客服

I 音视频服务 RTC

推送服务 Push 试用版

智能客服 Desk 高级版

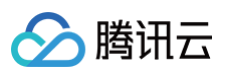

| 🔁 应用管理        | UserSig生成&校验 16 现 > 当前数据中心:中国 ① IM 技术服务交流群 I2 | IM 出海交流专区 |
|---------------|-----------------------------------------------|-----------|
| 功能服务          |                                               |           |
| ⑦ 消息服务 Chat ~ | 签名(UserSig)生成工具                               | 登录鉴权介绍 🖸  |
| ☞ 推送服务 Push ~ | 此工具可以快速生成签名(UserSig),用于本地跑通 Demo 以及功能调试。      |           |
| ● 客服服务 Desk ∨ | 用户名 (UserID) test-1234 •                      |           |
| ▲ 音视频服务 RTC   | 密钥                                            |           |
| 通用工具          | 3.填入创建的 userID                                |           |
| ☆ 回调配置        |                                               |           |
| 2 UserSig生成校验 |                                               |           |
| ☴ 自助排障日志      |                                               |           |
|               | 如有需要,请到应用基础信息中复制密钥                            |           |
|               | 生成签名(UserSig)                                 |           |
| 2.UserSig 生成  | 校验                                            |           |
|               | (UserSig)                                     |           |
|               | 4.生成签名并复制                                     |           |
|               |                                               |           |
|               |                                               |           |
|               |                                               |           |
|               | 复制签名 (UserSig)                                |           |
|               |                                               |           |

## 步骤4: 打开客服聊天页

调用 navigate 方法,跳转至客服聊天页面。

| <pre>import 'package:tencentcloud_ai_desk_customer/tencentcloud_ai_desk_customer.dart' ;</pre>                                                                             |  |
|----------------------------------------------------------------------------------------------------|--|
| <pre>TencentCloudAIDeskCustomer.navigate(     context: context, // BuildContext     customerServiceID: "@customer_service_account", // 可选, 如不配置多客服号或     lotation ()</pre> |  |

至此,智能客服功能在 Flutter 端集成完成。 如果在接入过程中有任何疑问,欢迎随时前往 腾讯云官方社群 咨询、讨论。

## 更多功能

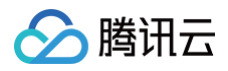

### 多语言

如果您的 Desk 套餐包支持多语言,UIKit 可自动跟随系统语言或使用您指定的语言。

TencentCloudCustomerConfig **类中有一个可选配置项** language 用于指定需要的语言。既可 init 时全局 配置,也可 navigate 时指定。

如果不指定,默认采用系统语言。若系统语言不支持,兜底使用简体中文(国内站)、英文(国际站)。具体语言支持 如下。

#### () 版本说明:

本功能仅在 tencentcloud\_ai\_desk\_customer: ^1.2.0 及后续版本提供。版本语言支持情况如下: • 1.2.0: 英语、简体中文、繁体中文、日语、印尼语。

```
import
'package:tencentcloud_ai_desk_customer/tencentcloud_ai_desk_customer.dart';
import 'package:tencent_desk_i18n_tool/language_json/strings.g.dart';
TencentCloudAIDeskCustomer.init(
    ..... // 其他配置项
    config: TencentCloudCustomerConfig(
        language: TDeskAppLocale.en, // 如果不手动指定,默认使用系统语言
    ),
);
// 或导航至某个客服会话时配置
TencentCloudAIDeskCustomer.navigate(
    ..... // 其他配置项
    config: TencentCloudCustomerConfig(
        language: TDeskAppLocale.en, // 如果不手动指定,默认全局配置或使用系统语言
    ),
);
// j;
```

#### 语言枚举值如下:

```
import 'package:tencent_desk_i18n_tool/language_json/strings.g.dart';
enum TDeskAppLocale {
    en, // 英语
    id, // 印尼语
    ja, // 日语
    zhHans, // 简体中文
    zhHant, // 繁体中文
```

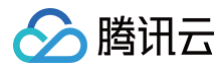

## }

#### 注销或切换用户

如果您需要注销当前登录用户,或切换登录用户,请先 dispose 当前实例,具体代码示例如下:

# 版本说明: 本功能仅在tencentcloud\_ai\_desk\_customer: ^1.1.0 及后续版本提供。 import 'package:tencentcloud\_ai\_desk\_customer/tencentcloud\_ai\_desk\_customer.dart'; TencentCloudAIDeskCustomer.dispose();

## 自定义样式及能力

如快速集成部分的基础配置(TencentCloudCustomerConfig)无法满足您业务的自定义需求,您可参考本部 分,本地引入源码,进行修改,后应用于项目中。

## Fork 并 Clone 代码

- 1. 访问本工具包的 GitHub 仓库: tencentcloud\_ai\_desk\_customer\_flutter。
- 2. 单击仓库页面右上角的 "Fork" 按钮。这将在您的 GitHub 账户下创建一个仓库副本。
- 3. 将 fork 的仓库克隆到本地机器上的一个目录中。您可以使用以下 Git 命令执行此操作:

git clone https://github.com/<your-\_username>/tencentcloud\_ai\_desk\_customer\_flutter.git

将 <your-username> 替换为您的 GitHub 用户名。

4. 在您项目的 pubspec.yaml 文件中,将 fork 的仓库的本地路径添加到 dependencies 部分,并替代原线上版 本依赖:

```
dependencies:
    tencentcloud_ai_desk_customer_flutter:
    path: /path/to/your/local/repository
```

将 /path/to/your/local/repository 替换为本地机器上克隆的仓库的实际路径。 您可在当前 IDE 环境、也可新开一个 IDE 窗口,打开本地引入的 UIKit 源码目录文件夹,并进行修改。 以下是一些场景说明,您可不局限于下方说明,针对整个项目,所有代码都能进行修改。

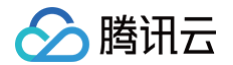

#### 修改图片资源

图片资源,可直接找到现有图片,替换为同名文件即可。

- 针对客服场景(如聊天背景、评分星星)的图片资源位于 lib/customer\_service/assets 目录。
- 聊天通用(如菜单中icon)的图片资源位于images 目录。

#### 修改聊天基础配置及操控

客服 Customer UIKit 的聊天模块,命名为 TencentCloudCustomerMessage 。其大体基于 IM UIKit 的 Chat 组件,因此 IM 的众多基础配置,均可直接复用并修改。

因此, TencentCloudCustomerMessage 即为基于 IM UIKit Chat 组件 TIMUIKitChat 的客服场景适配版, 用法基本一致。

您可在 lib/customer\_service/widgets/tencent\_cloud\_customer\_message\_container.dart 文件中找 到 TencentCloudCustomerMessage 的实现。

修改此文件,进行**聊天能力基础配置** config: TIMUIKitChatConfig、toolTipsConfig: ToolTipsConfig、 morePanelConfig: MorePanelConfig,**聊天能力生命周期管理** lifeCycle: ChatLifeCycle,各类 UI 组件 Builder 如 inputTopBuilder tongueItemBuilder customAppBar messageItemBuilder。除此配置外, 还可使用 \_chatController 变量存储的 ChatController,控制该 Chat 组件。

以上配置、Builder 及 Controller 的用法,均和 IM UIKit TIMUIKitChat 组件中同名参数的使用方式一致,您可 参考对应注释,了解其用法;或参考下方内容,了解其与智能客服场景结合的案例。

#### 客服消息自定义样式及渲染

智能客服的特殊消息,例如**分支消息、评价消息、卡片消息**等,都是通过自定义消息实现,因此您需要在接收消息时判断消息类型并渲染。 isCustomerServiceMessage 方法用于判断自定义消息是否属于智能客服的自定义消息。使用方法如下:

```
// 使用 TencentCloudCustomerMessage 组件的 customMessageItemBuilder 属性实现
messageItemBuilder: MessageItemBuilder(
    customMessageItemBuilder: (message, isShowJump, clearJump) {
        if
        (TencentCloudChatCustomerServicePlugin.isCustomerServiceMessage(message))
        {
            return // 需要渲染的自定义消息
            }
            return null;
        },
        ),
```

在线客服消息中有一些特殊的消息为标志消息,例如**会话结束、会话开始、客服配置**等,这一类消息不需要渲染在消息 列表中。isCustomerServiceMessageInvisible 方法用于判断在线客服消息是否需要在消息列表中渲染。使用方 法如下:

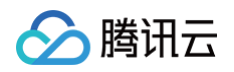

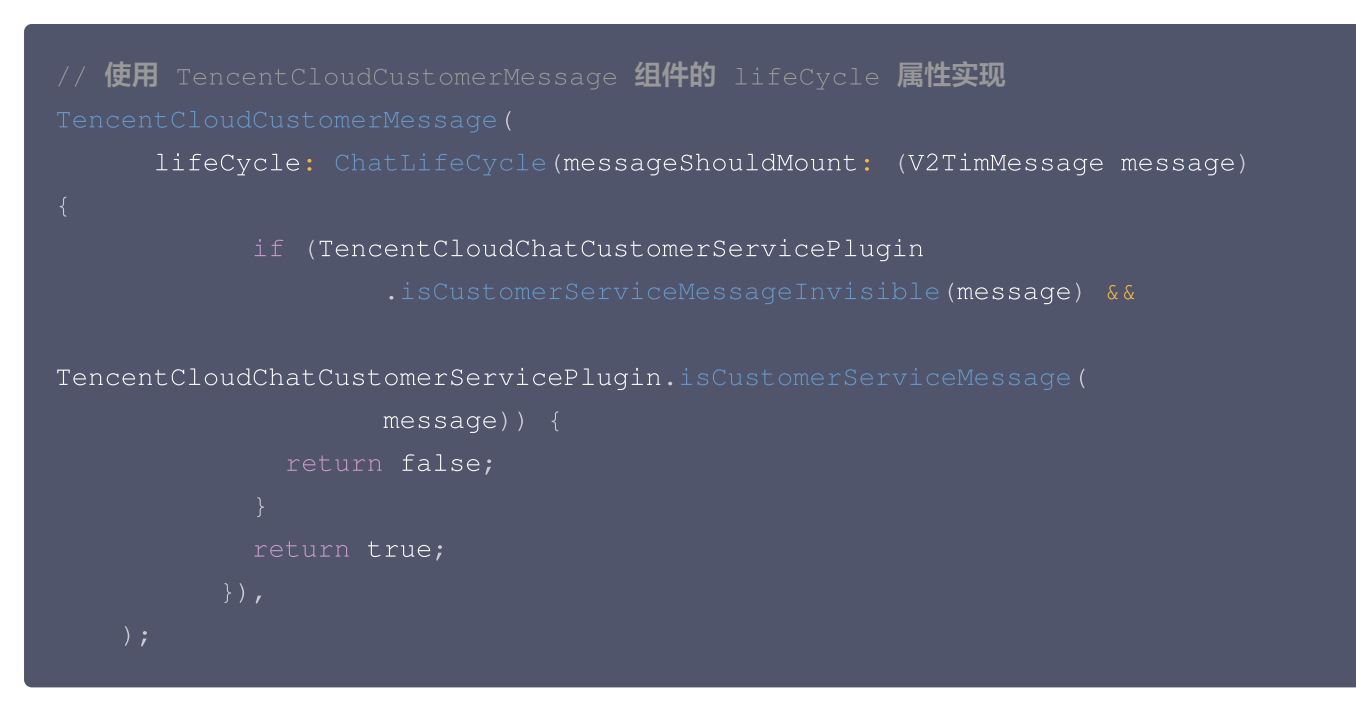

在线客服消息中,评价消息因为不需要会话气泡且需要独占一行,因此,此消息需要单独处理。 tencent\_cloud\_chat\_customer\_service\_plugin 提供了**isRowCustomerServiceMessage** 方法用于判 断消息是否需要独占一行。使用方法如下:

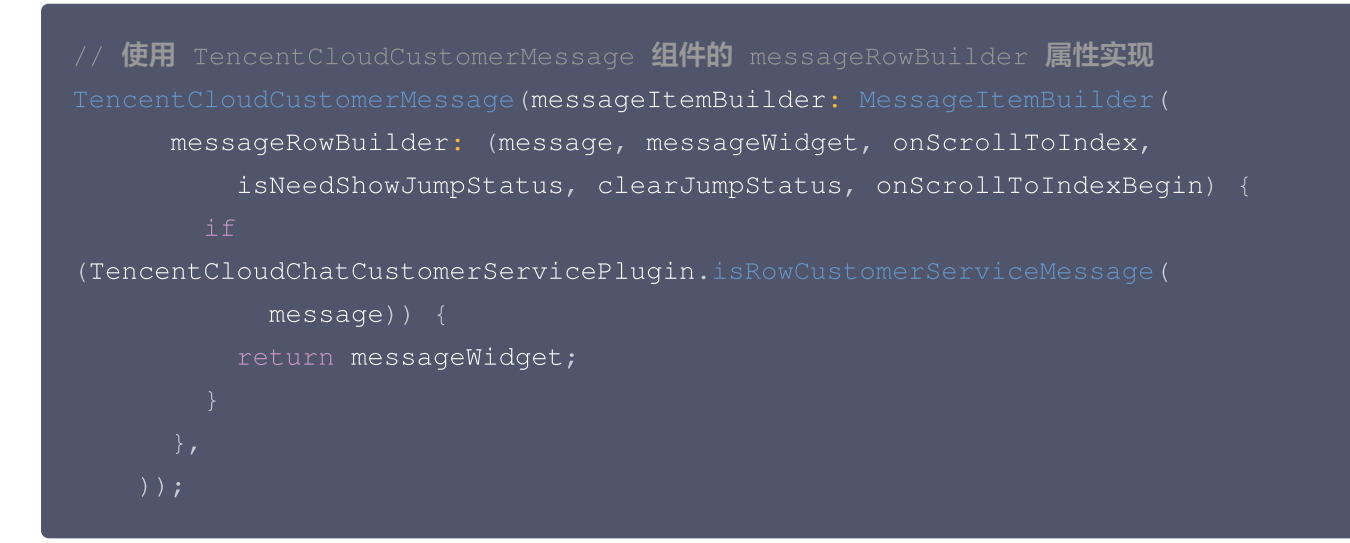

#### 主动评价客服

isCanSendEvaluate 方法用于快速判断是否能主动发送评价,isCanSendEvaluateMessage 方法快速判断是 否为发送评价配置消息,同时也提供了 getEvaluateMessage 方法拉取用户评价。使用方法如下:

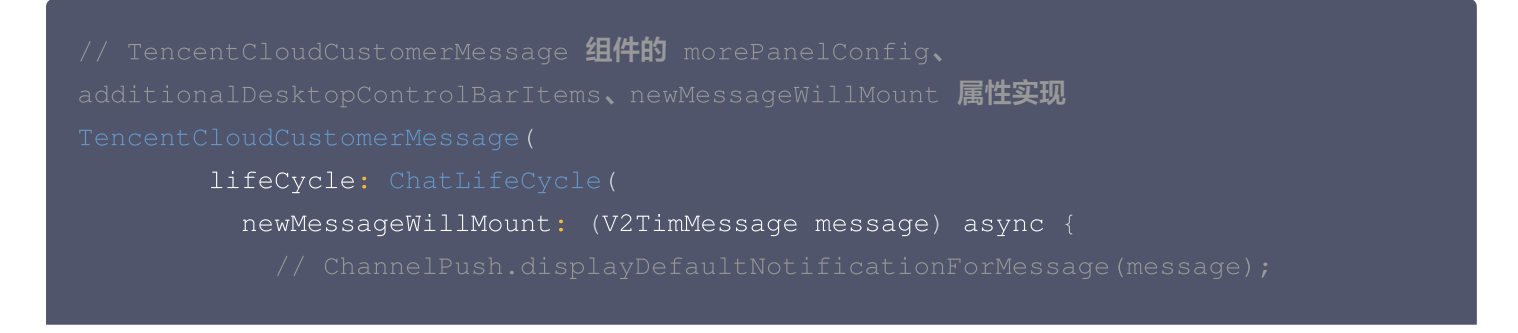
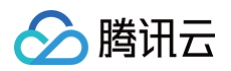

```
(TencentCloudChatCustomerServicePlugin.isCanSendEvaluateMessage(
               canSendEvaluate = true;
           return message;
       // 窄屏UI按钮
                 // 点击拉取评价
                     _chatController.sendMessage);
                 margin: const EdgeInsets.only(bottom: 4),
                     color: Colors.white,
                     borderRadius: BorderRadius.all(Radius.circular(5))),
                 child: Icon(
```

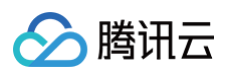

```
),
id: 'evaluate',
title: TIM_t("服务评价"),
),
),
),
// 宽屏UI按钮
config: TIMUIKitChatConfig(additionalDesktopControlBarItems: [
if (canSendEvaluate)
DesktopControlBarItem(
item: 'evaluate',
showName: TIM_t("服务评价"),
onClick: (offset) {
// 点击拉取评价
TencentCloudChatCustomerServicePlugin.getEvaluateMessage(
________chatController.sendMessage);
},
icon: Icons.comment),
])
);
```

## 主动结束人工会话

当用户端进入 人工会话状态 时,可以发送一条约定好类型的自定义消息,发送后服务端会主动断开此次人工会话服 务。

isInSession 方法用于快速判断是否在人工会话中,isInSessionMessage 方法快速判断是否为标识人工会话状态 消息,同时也提供了 sendCustomerServiceEndSessionMessage 方法快速发送结束会话消息。使用方法如 下:

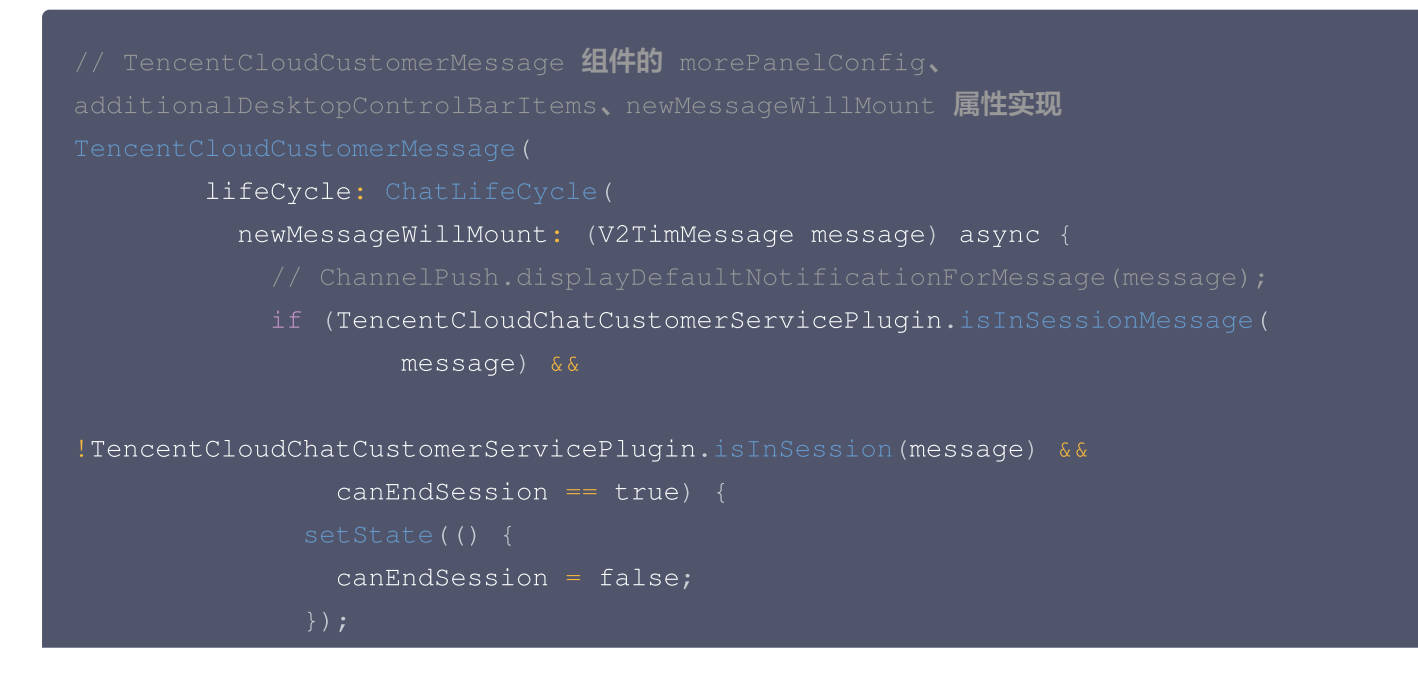

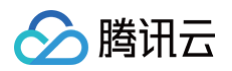

```
(TencentCloudChatCustomerServicePlugin.isInSessionMessage(
               TencentCloudChatCustomerServicePlugin.isInSession(message)
       // 窄屏UI按钮
         extraAction: [
                 TencentCloudChatCustomerServicePlugin
                         _chatController.sendMessage);
                 margin: const EdgeInsets.only(bottom: 4),
                     color: Colors.white,
                 child: Icon(
                   Icons.local_phone_outlined,
                   size: 32,
               title: TIM_t("结束会话"),
       // 宽屏UI按钮
```

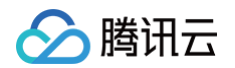

| DesktopControlBarItem(                                    |  |
|-----------------------------------------------------------|--|
| item: 'evaluate',                                         |  |
| showName: TIM_t( <b>"结束会话"</b> ),                         |  |
| onClick: (offset) {                                       |  |
| TencentCloudChatCustomerServicePlugin.getEvaluateMessage( |  |
| _chatController.sendMessage);                             |  |
|                                                           |  |
| icon: Icons.local_phone_outlined),                        |  |
|                                                           |  |

完成修改源码后,可将变更提交至您 fork 的仓库。

### 同步更新本 UIKit 后续版本

Customer UIKit 的 GitHub 仓库中,每个版本,均通过 Tag 标记。您可同步最新代码到指定版本或位于 main 分 支的最新版本。

| E O RoleWong / tencentcloud_ai_desk_customer_flutter                 |                                |                |                                     |                                                                             | Q Type // to |
|----------------------------------------------------------------------|--------------------------------|----------------|-------------------------------------|-----------------------------------------------------------------------------|--------------|
| ↔ Code 🖸 Issues 🏦 Pull requests 💿 Actions 🖽 Projects 🖽 Wiki 💿 Securi | ty 🗠 Insights 🕸 Settings       |                |                                     |                                                                             |              |
|                                                                      | tencentcloud_ai_desk_customer_ | flutter Public | 🔊 Pin 💿 Unwatch                     | 1 ▼ <sup>€</sup> Fork 0 ▼ ☆ Star 0                                          | •            |
|                                                                      | 🛇 main 🔹 🤔 1 Branch 🛇 1 Tag    | Q Go to file   | t Add file 👻 🗘 Code 🝷               | About                                                                       | \$           |
|                                                                      | Switch branches/tags ×         |                | 5eab4bc - 11 minutes ago 🛛 1 Commit | Al-driven customer service UlKit for<br>Tencent Cloud Desk (customer-side). |              |
|                                                                      | Q milli a tag                  | feat: 1.2.0    | 11 minutes ago                      | Readme                                                                      |              |
|                                                                      | 1.2.0                          | feat: 1.2.0    | 11 minutes ago                      | -∿ Activity                                                                 |              |
|                                                                      | View all tags                  | feat: 1.2.0    | 11 minutes ago                      | <ul> <li>✿ 0 stars</li> <li>④ 1 watching</li> </ul>                         |              |
|                                                                      | 🗋 .gitignore                   | feat: 1.2.0    | 11 minutes ago                      | প্ট 0 forks                                                                 |              |
|                                                                      | 🗋 .metadata                    | feat: 1.2.0    | 11 minutes ago                      | Releases                                                                    |              |

如需将您 fork 的仓库同步官方仓库,可使用 pull upstream 操作。

以下是一个 pull upstream 的 Git 操作示例:

1. 首先,在您的本地仓库中添加上游(upstream)远程仓库:

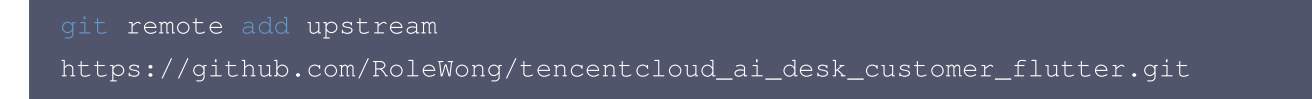

2. 拉取上游仓库的最新更改:

git fetch upstream 3. 将您的本地仓库切换到要更新的分支(例如 main 或 master ):

git checkout main

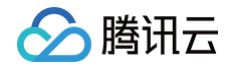

4. 将上游仓库的更改合并到您的本地仓库:

git merge upstream/main

- 5. 如果有冲突,请在编辑器中解决它们,确保各个 JSON 词条库是完整的。
- 6. 提交解决冲突后的更改:

git add . git **commit -m** "Merge upstream changes and resolve conflicts"

7. 将更改推送到您的远程仓库:

git push origin main

现在,您的 fork 版本已经包含了线上版本的对应代码。

## 交流与反馈

点此进入 IM 社群,享有专业工程师的支持,解决您的难题。

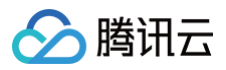

# iOS

最近更新时间: 2025-05-30 18:07:31

## 介绍

专为客服场景定制的 Customer UIKit,提供针对性强的用户侧客服会话界面,满足客服场景需求。UI、交互及功能 体验,均面向智能客服场景设计。

此外, Customer UIKit 让集成客服模块省去集成 IM,只需要简短的若干行代码,即可完成开发。

### 前提条件

了解在线客服相关术语及相关配置,并已完成以下步骤: 创建腾讯云 IM 应用、开通智能客服、登录客服管理端、获取 客服号 ID,详情请参见 快速入门。

### 功能展示

| □, 找定省能各版                                                       |                  | └── 〈 · · · · · · · · · · · · · · · · · ·             |          | Hi, 我是智能客服      |     |
|-----------------------------------------------------------------|------------------|-------------------------------------------------------|----------|-----------------|-----|
| 您好,有什么可以帮您?                                                     |                  |                                                       | 人工服务 您好, | 有什么可以帮您?        |     |
| 欢迎卡片                                                            | Ø                | 等待中,请稍候                                               | 欢迎卡      | 片               | Ð   |
| 智能客服提供哪些功能                                                      |                  | :<br>接入成功,Runlin为您服务                                  |          | 智能客服提供哪些功能      |     |
| 客服在哪里收发消息                                                       |                  |                                                       |          | 客服在哪里收发消息       |     |
| 机器人功能可以关闭吗                                                      |                  | 您好,请问有什么可以帮到您<br>———————————————————————————————————— |          | 机器人功能可以关闭吗      |     |
| 如何设置工作时间                                                        |                  | 都解决                                                   | ·啦,谢谢    | 如何设置工作时间        |     |
| 智能客服提供                                                          | <sup>其哪些功能</sup> | 好的那这边先不打扰您啦                                           |          | I               | 能种类 |
| 您好,我们提供了开箱即用的智                                                  |                  | 感谢您使用我们的服务,请对此次服务进                                    | 行评价!     | 想问:             |     |
| 能客服来应答用户咨询,包括智<br>能机器人、客服工作台、多渠道<br>消息聚合、路由分配、快捷回<br>复 满章度评价等功能 |                  | 请对本次服务进行                                              |          | 智能客服提供哪些功能      |     |
|                                                                 |                  | 提交评价                                                  |          | 支持哪些消息渠道        |     |
|                                                                 | 人工服务             |                                                       |          | 支持哪些用户咨询渠道?     |     |
| 等待中,请稍候                                                         |                  | 会话已结束                                                 |          | 怎么实现所有的问题都由客服回复 |     |
| 人工服务                                                            |                  | さ 人工服务                                                | 8 人I     | 服务              |     |
|                                                                 |                  |                                                       |          |                 |     |

## 快速集成

## 环境与版本

• iOS 版本: iOS 13 以上。

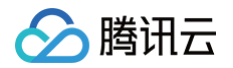

• 支持模拟器调试及真机运行。

### Demo 示例

建议您下载并参考下列步骤的 demo 及其源码,配合阅读,以便更好的接入。

### CocoaPods 集成

#### 方式1: 拉取远程 CocoaPods 集成

在 XCode 工程中, 通过 Cocoapods 集成 TencentCloudAlDeskCustomer。 在 Podfile 中, 添加如下示例代码:

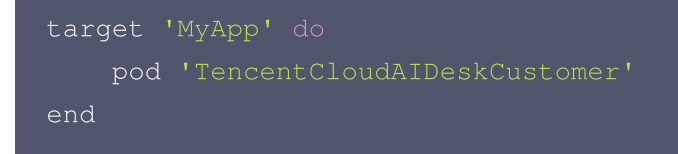

#### 方式2: DevelopPods 源码集成(有源码修改时推荐)

从 GitHub 下载 TencentCloudAlDeskCustomer-iOS 、TDeskCustomerServicePlugin、 TDeskChat、TDeskCommon、TDeskCore 。直接拖入您的工程目录下: TDesk。

```
target 'MyApp' do
    pod 'TencentCloudAIDeskCustomer', :path =>
"../TDesk/TencentCloudAIDeskCustomer-iOS"
    pod 'TDeskCustomerServicePlugin', :path =>
"../TDesk/TDeskCustomerServicePlugin"
    pod 'TDeskChat', :path => "../TDesk/TDeskChat"
    pod 'TDeskCommon', :path => "../TDesk/TDeskCommon"
    pod 'TDeskCore', :path => "../TDesk/TDeskCore"
end
```

#### 登录与初始化

调用 loginWithSdkAppID 方法完成 UIKit 登录,并调用 setCustomerServiceUserID 设置在线客服的 UserID,示例代码如下:

```
#import "TencentCloudAIDeskCustomer/TencentCloudCustomerManager.h"
- (void)login:(NSString *)userID userSig:(NSString *)sig {
    [[TencentCloudCustomerManager sharedManager] loginWithSdkAppID:"应用的
SDKAppID" userID:"当前登录用户的UserID" userSig:"当前登录用户的UserSig"
completion:^(NSError *error) {
    if (error.code == 0) {
```

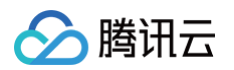

| // 如果没有修改默认的客服号 ID 就不需要调用该函数。可从智能客服管理端首页查看:                        |
|--------------------------------------------------------------------|
|                                                                    |
| <pre>// [[TencentCloudCustomerManager sharedManager]</pre>         |
| <pre>setCustomerServiceUserID: "@customer_service_account"];</pre> |
| } else {                                                           |
| NSLog(@ <b>"登录失败");</b>                                            |
|                                                                    |
| }];                                                                |
|                                                                    |
|                                                                    |

 SDKAppID 信息,可在 即时通信 IM 控制台 单击应用管理 > 创建新应用,并选择客服服务 Desk > 智能客服, 开通智能客服 后获取。

| 🔁 应用管理                                      | 智能客服         | 16               | וg ∽         | 当前数据中心:中国( | D IM 技术服务交流 | 流群 🖸 🔰 IM 出海交流专区 |             |
|---------------------------------------------|--------------|------------------|--------------|------------|-------------|------------------|-------------|
| 功能服务                                        |              |                  |              |            |             |                  |             |
| ⑦ 消息服务 Chat ~                               |              |                  |              |            |             |                  |             |
| ☞ 推送服务 Push · ·                             |              | 开通智能客服           |              |            |             |                  |             |
| 图 客服服务 Desk                                 |              | 开箱即用的智能客服系       | 统,提供包括智能标    | 几器人、客服工作台、 | 多渠道消息聚合、路由  | 分配、满意度评价、数       |             |
| • 智能客服                                      |              | 据看板等功能。查看效       | 果展示。 🖸       |            |             |                  |             |
| ▲ 音视频服务 RTC                                 |              | 🖌 我已阅读并同意《       | 智能客服 Desk 计费 | 说明》 🖸      |             |                  |             |
| 通用工具                                        |              |                  |              |            |             |                  |             |
| 🕸 回调配置                                      |              | 免费试用             | 立即开通  ●──    |            | L即并通        |                  |             |
| 2 UserSig生成校验                               |              |                  |              |            |             |                  |             |
| 🔜 自助排障日志                                    |              |                  |              |            |             |                  |             |
|                                             |              |                  |              |            |             |                  |             |
| □ 应用管理 应用                                   | ]管理 IM 技术服务5 | E流群 I2 IM 出海交流专区 |              |            |             |                  |             |
| 功能服务                                        | 刘建新应用        | 1.复制 5D          | KAppID       |            |             |                  |             |
| 消息服务 Chat      应     府                      | 用名称          | SDKAppID(j)      | 应用状态         | 数据中心()     | ♀ 标签()      | 创建时间 ↓           | 服务信息        |
| ⑦ 推送服务 Push ∨<br>○ 客昭昭冬 Desk ∧              |              | 复制               |              |            |             |                  | 消息服务 Chat f |
| • 智能客服<br><sup>1</sup> 0 <sup>-1</sup> 智能客服 | 能客服现网使用      | 16 2 🗗           | 正常           | 中国         | -           | 2025-01-02       | 推送服务 Push   |
| Ⅰ 音视频服务 RTC                                 |              |                  |              |            |             |                  | 智能客服 Desk   |

• userID 信息,可本地生成一个随机的字符串,例如 test-1234。

● userSig 信息,可单击 即时通信 IM 控制台 > UserSig生成校验 ,填写创建的 userID,即可生成 userSig。

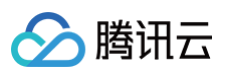

| 已 应用管理               | UserSig生成&校验 16 现 > 当前数据中心:中国 ① IM 技术服务交流群 I2     | IM 出海交流专区 |
|----------------------|---------------------------------------------------|-----------|
| 功能服务                 |                                                   |           |
| ⑦ 消息服务 Chat ~        | 签名(UserSig)生成工具                                   | 登录鉴权介绍 🖸  |
| ☞ 推送服务 Push ·        | 此工具可以快速生成签名(UserSig),用于本地跑通 Demo 以及功能调试。          |           |
| ● 客服服务 Desk ∨        | 用户名 (UserID) test-1234 •                          |           |
| 画 音视频服务 RTC          | 家组                                                |           |
| 通用工具                 | *ecbeb9e71a7212d837ee0b89780636<br>3.填入创建的 userID |           |
| ☆ 回调配置               |                                                   |           |
| <b>2</b> UserSig生成校验 |                                                   |           |
| ☴ 自助排障日志             |                                                   |           |
|                      | 如有需要,请到应用基础信息中复制密钥                                |           |
|                      |                                                   |           |
| 2.UserSig 生成         | 校验                                                |           |
|                      |                                                   |           |
|                      | 4 生成答之并复制                                         |           |
|                      |                                                   |           |
|                      |                                                   |           |
|                      |                                                   |           |
|                      | 复制签名(UserSig)                                     |           |
|                      |                                                   |           |

#### 打开客服聊天页

调用 pushToCustomerServiceViewControllerFromController 方法,跳转至客服聊天页面。

- #import <TencentCloudAIDeskCustomer/TencentCloudCustomerManager.h>
- // 一定要确保已经登录成功了,否则直接跳转过去就是空白
- [[TencentCloudCustomerManager sharedManager]
- pushToCustomerServiceViewControllerFromController:self];

至此,在线客服功能在 iOS 端集成完成。

## 高级用法

如果需要更多高级能力,可参考使用如下高级 API 能力。

#### 设置快捷用语

设置输入框上部快捷用语。

```
[[TencentCloudCustomerManager sharedManager] setQuickMessages:<#
(NSArray<TUICustomerServicePluginMenuCellData *> *)#>];
```

## 交流与反馈

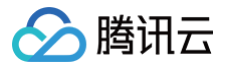

点此进入 IM 社群,享有专业工程师的支持,解决您的难题。

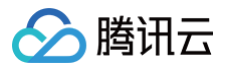

# Android

最近更新时间: 2025-05-19 15:14:42

## 介绍

专为客服场景定制的 Customer UIKit,提供针对性强的用户侧客服会话界面,满足客服场景需求。UI、交互及功能 体验,均面向智能客服场景设计。

此外,Customer UIKit 让集成客服模块省去集成 IM,只需要简短的若干行代码,即可完成开发。

## 前提条件

了解在线客服相关术语及相关配置,并已完成以下步骤:创建腾讯云 IM 应用、开通智能客服、登录客服管理端、获取 客服号 ID,详情请参见 快速入门。

## 环境与版本

- Android Studio
- Gradle-7.4.1
- Android Gradle Plugin Version-7.0.1

## 功能展示

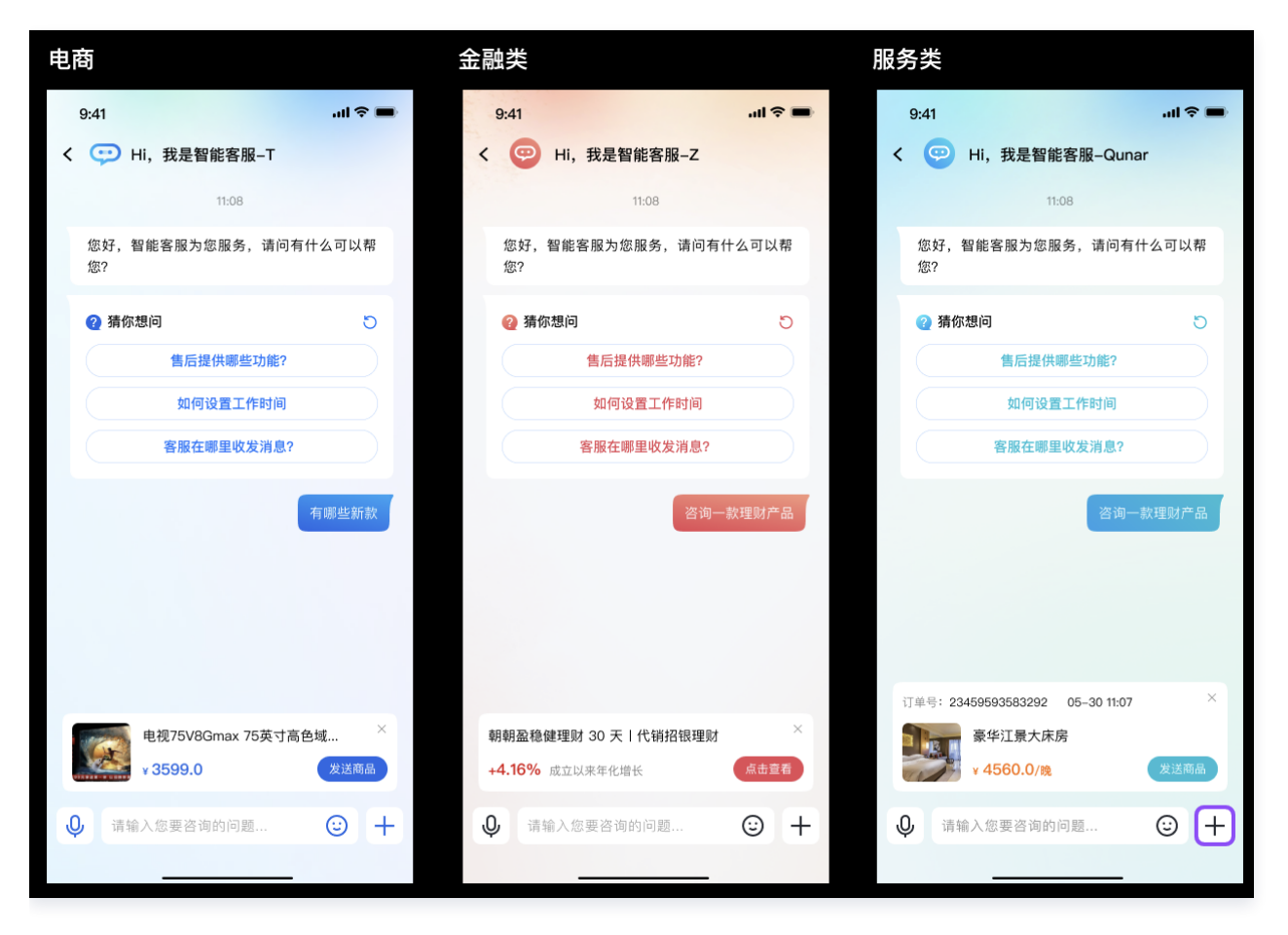

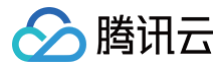

## 快速集成

### 步骤1: Maven 镜像设置

在项目的 setting.gradle 的 dependencyResolutionManagement 中加入以下内容:

```
repositories {
    google()
    mavenCentral()
    maven {
        url 'https://mirrors.tencent.com/repository/maven/thirdparty/'
    }
    gradlePluginPortal()
}
```

### 步骤2:引入 AI Desk 包

我们提供了两种方式来引入,如不需要修改源码可直接使用 Maven 镜像的方式引入,如果需要修改源码可用源码集成 的方式。

Maven 镜像集成

找到 app 的 build.gradle 文件,然后在 dependencies 中添加 AI TDesk SDK 的依赖。

```
implementation "com.tencentcloud.desk:aideskcustomer:$version"
// 最新版本version可在
https://central.sonatype.com/artifact/com.tencentcloud.desk/aideskcust
omer/versions 查看
```

#### 源码方式集成

- 1. 下载 AI TDesk SDK 源码,把 aideskcustomer、deskchat、deskcommon、deskcontact、deskcore、deskcustomerserviceplugin 文件夹复制到你项目的根目录。
- 2. 修改在项目的 settings.gradle 文件,引入 AI TDesk SDK 相关代码。

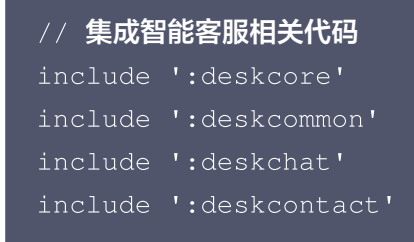

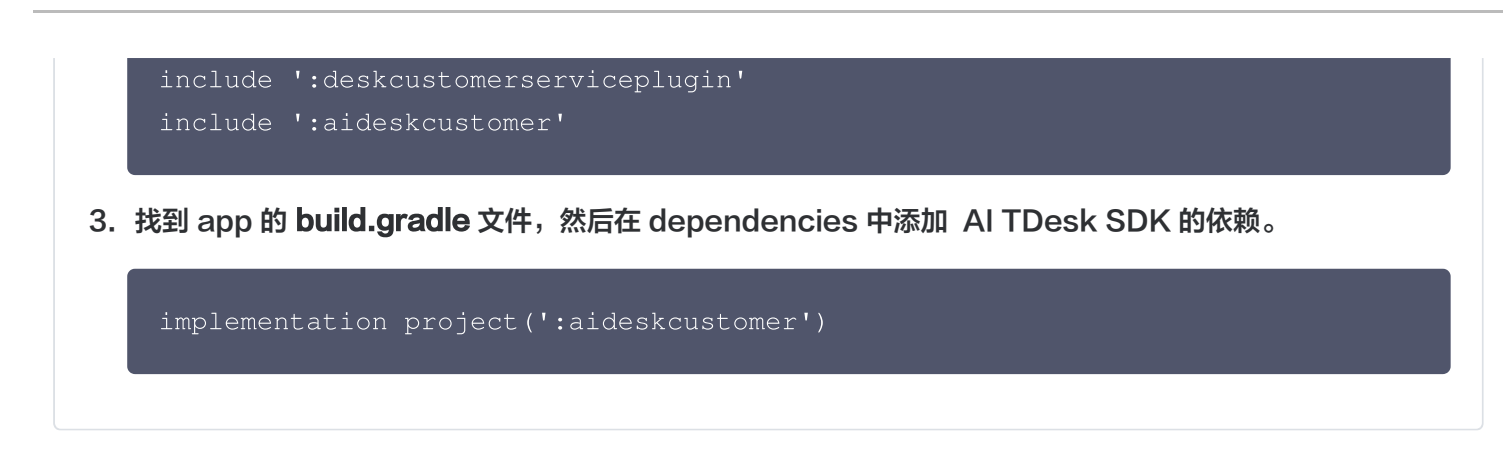

### 步骤3: 用户登录

腾讯云

| TencentAiDeskCustomerLoginConfig <b>config =</b> new                    |
|-------------------------------------------------------------------------|
| TencentAiDeskCustomerLoginConfig(); // config <b>可选填</b>                |
| TencentAiDeskCustomer.getInstance().login(context, sdkAppID, userID,    |
| <pre>userSign, config, new TencentAiDeskCustomerLoginCallback() {</pre> |
| @Override                                                               |
| <pre>public void onSuccess() {</pre>                                    |
| <pre>System.out.println("login success");</pre>                         |
|                                                                         |
|                                                                         |
| @Override                                                               |
| <pre>public void onError(int code, String desc) {</pre>                 |
| <pre>System.out.println("login failed"+code+","+desc);</pre>            |
|                                                                         |
|                                                                         |

## 步骤4: 打开新的客服聊天页

startActivity(TencentAiDeskCustomer.getInstance().getTencentCloudCustomerC
hatIntent(context));

## 高级用法

#### 设置主题

TencentAiDeskCustomer.setTheme(TencentAiDeskCustomerThemeConfig.DARK);

### 设置显示人工服务按钮

// 设置为 true 后,只有没再人工服务状态就会显示,在人工服务后会自动隐藏。

// 设置为 true 后,永远不显示人工服务状态按钮

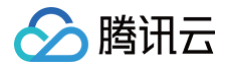

TencentAiDeskCustomer.getInstance().setShowHumanService(true);

### 设置快捷用语

LinkedList<TencentAiDeskCustomerQuickMessageInfo> quickMessages = new LinkedList<TencentAiDeskCustomerQuickMessageInfo>();// 详情见快捷用语类 TencentAiDeskCustomer.getInstance().setQuickMessages(quickMessages);

### 设置携带商品信息

TencentAiDeskCustomerProductInfo **info** = new TencentAiDeskCustomerProductInfo(); // **详情见商品信息类** TencentAiDeskCustomer\_gotInstance(), setProductInfo(**info**)

## 设置语言

如果您的 Desk 套餐支持多语言,UIKit 可以自动适配系统语言或使用您指定的语言。目前默认支持中文、英文和阿拉 伯语。如需其他语言,请联系我们。

如果未指定语言,系统将默认使用系统语言。如果系统语言不受支持,则默认使用简体中文(适用于国内站)。具体支 持的语言如下。

// 设置为英文, TencentAiDeskCustomerLanguageConfig.zh为中文。
TencentAiDeskCustomer.getInstance().setLanguage(v.getContext(),
TencentAiDeskCustomerLanguageConfig.en);

## 其他

• 如果想要快速跑通 Demo,并想修改部分效果,可下载 DeskDemo以及源码。

## 交流与反馈

点此进入 IM 社群,享有专业工程师的支持,解决您的难题。

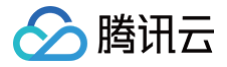

# 无 UI 用户端集成

最近更新时间: 2025-06-30 22:14:32

## 前提条件

1. 开通智能客服,详情请参见 快速入门。

2. 集成 IM SDK ,并跑通登录、发单聊消息等功能。详情请参见 集成 TUIKit(以 Android 为例)。

## 流程说明

流程说明将描述从接入客服号到一次会话结束的过程。

#### 步骤1:开通智能客服并将客服号会话加入用户端会话列表

请您先跟随 管理端配置 开通智能客服,开启与客服号的单聊(与userid为下方截图位置的客服号 UserID 的用户单 聊)。

| ♀ 智能客服                                   |                                                                                                    |
|------------------------------------------|----------------------------------------------------------------------------------------------------|
| 王作台消息                                    | 概览                                                                                                    |
|                                          |                                                                                                    |
| <ul> <li>              會 智能机器人</li></ul> | 回 网页 (H5)     回 应用/客户端       使用指引     目有 App、客户端 腾讯云即时通信 IM 应用       客服号 UserID: @customer_service_account []     … |
| △ 团队管理 ∨                                 | 修改配置                                                                                                    |
| ビジ 数据看板                                  |                                                                                                    |

#### 步骤2: 进入客服号会话触发会话流

在用户端进入客服号会话时,请对此客服号 IM 用户发送 触发会话服务流消息 ,以此自动触发会话服务流并接收 会话评 <mark>价设置消息</mark> 。

#### 步骤3:执行客服号配置的流程

在线客服通过不同的自定义消息来完成各种会话服务流交互操作,每一种自定义消息对应一个事件或一种类型的消息, 例如,用户发送自定义消息完成会话流中**会话启动、提交客服评价** 等交互操作,即时通信 IM 后台下发自定义消息给 用户以展示<mark>分支消息 、表单消息</mark>等。

IM 后台会根据您配置的智能机器人流程,进行各种类型消息的下发或转接人工客服等操作,直到这一次的会话流程结 束。

#### 步骤4: 会话流结束

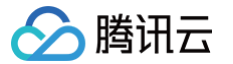

会话流结束时会下发会话结束标志位,标志此次会话流程结束。

不同自定义消息的格式可见下方文档,您可以根据自定义消息的字段进行自主开发。

## 自定义消息格式

本文介绍的自定义消息的 data 字段为 JSON 结构体经过序列化后的值,不同平台获取自定义消息的 data 字段 的方式可见各自平台的文档(Android&iOS&Mac&Windows / Web&小程序&uni-app / Flutter / Unity / React Native)。

在线客服的自定义消息通过 JSON 结构体的 src 字段的值来区分不同类型的消息。

下方展示了自定义消息字段的说明与示例

| 字段名                       | 字段类型   | 字段含义                                     |
|---------------------------|--------|------------------------------------------|
| customerServicePlu<br>gin | Number | 在线客服自定义消息标志位,0代表此消息为在线客服自定<br>义消息        |
| src                       | String | 在线客服自定义消息类型 例如"15" 代表此消息为在线客服<br>的分支类型消息 |
| content 或<br>menuContent  | Any    | 在线客服自定义消息的内容,不同类型的消息包含不同类型<br>的内容        |

#### 示例:

## }

## 触发会话服务流消息(src=7)

#### 消息说明:

用户进入客服号会话页面后,可发送如下 data 字段的自定义消息,以自动触发会话服务流。 后台在接收到此消息后会下发会话评价设置消息(src = 23),以确定用户端是否可以主动发送客服评价。 因此我们建议在进入会话页面时主动发送此自定义消息。

#### ▲ 注意:

发送时需要将参数 onlineUserOnly 设置为 true 。

#### 消息样式:

此消息为标志位消息,无需在消息列表中渲染。

#### 自定义数据字段结构:

```
{
    "customerServicePlugin": 0,
    "src": "7"
}
```

## 评价消息(src = 9)

#### 消息说明:

满意度评价一般用于客服与用户会话结束后收集用户的满意度评价信息。 满意度评价的设置与详细说明可见 满意度评价文档 。 用户评价后, selected 字段为用户选择的选项。

#### ▲ 注意:

请确保用户的 selected 字段不为空,否则提交记录无效。

#### 消息样式:

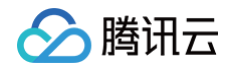

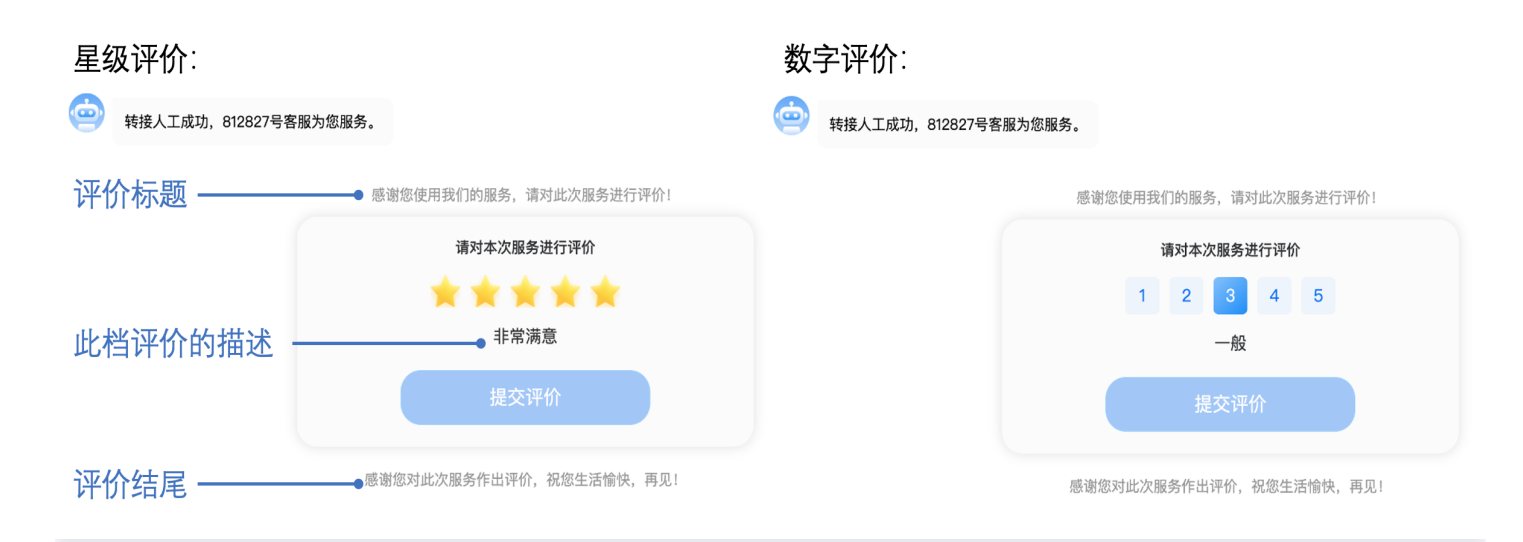

#### 自定义数据字段结构:

| "customerServicePlugin": 0,                                                  |  |
|------------------------------------------------------------------------------|--|
| "src": "9",                                                                  |  |
| "menuContent": {                                                             |  |
| "head": "感谢您使用我们的服务,请对此次服务进行评价!",//评价标题                                      |  |
| "tail": " <b>感谢您对此次服务作出评价,祝您生活愉快,再见! ",</b> // <b>评价结尾</b>                   |  |
| // <b>评价结构</b> content <b>为此档评价的描述</b>                                       |  |
| "menu": [                                                                    |  |
| { "id": "101", "content": "非常不满意" },                                         |  |
| { "id": "102", "content": " <b>不满意</b> " },                                  |  |
| { "id": "103", "content": "一般" },                                            |  |
| { "id": "104", "content": "满意" },                                            |  |
| { "id": "105", "content": " <b>非常满意</b> " },                                 |  |
|                                                                              |  |
| "type": 2,// 1代表星级评价,2代表数字评价                                                 |  |
| <b>"sessionId":</b> "7a67f6bb-8fac-41e5-8bab-78c0259ae5a9",// <b>评价消息的标识</b> |  |
|                                                                              |  |
| "effectiveHour": 12, // <b>评价消息有效小时</b>                                      |  |
| "expireTime": 1691074320 // <b>评价消息过期时间</b>                                  |  |
| "selected": {id: '105', content: ' <b>非常满意</b> '} // <b>如果已经选择过评价,这里</b>     |  |
| 即为选择的结果                                                                      |  |
|                                                                              |  |
|                                                                              |  |

## 评价选择消息(src = 10)

#### 消息说明:

用户在接收到评价消息后,可发送如下 data 字段的自定义消息,以通知后台用户此次的评价结果。

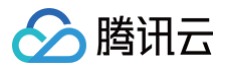

后台在收到选择消息之后,评价消息(src=9)的 selected 的字段会填充此次选择的数据。

#### ▲ 注意:

发送时需要将参数 onlineUserOnly 设置为 true。

#### 消息样式:

此消息为标志位消息,无需在消息列表中渲染。

#### 自定义数据字段结构:

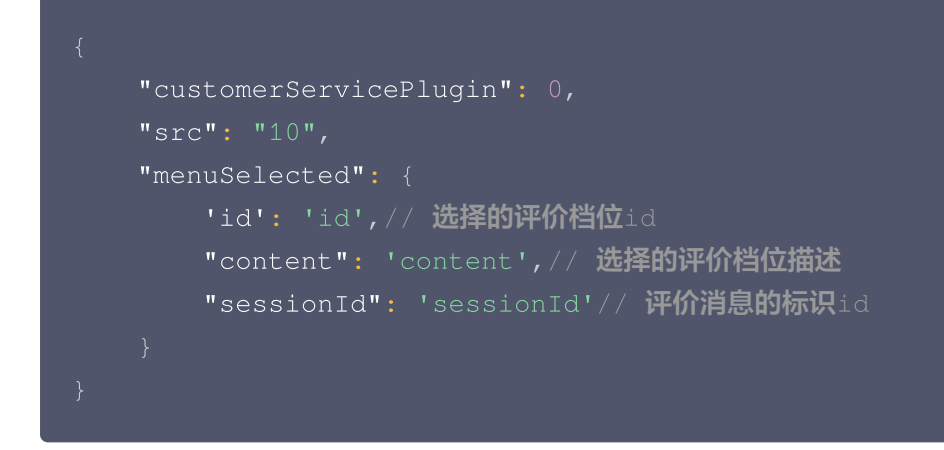

## 正在输入状态(src = 12)

#### 消息说明:

当座席端客服在输入框输入消息时,会下发如下 data 字段的自定义消息,表示座席端客服处于正在输入状态,收到该 消息时可在 UI 界面展示 "对方正在输入"。

```
⚠ 注意:
发送时需要将参数 onlineUserOnly 设置为 true。
```

#### 消息样式:

此消息为标志位消息,无需在消息列表中渲染。

#### 自定义数据字段结构:

```
{
    "customerServicePlugin": 0,
    "src": "12"
}
```

## 分支消息(src=15)

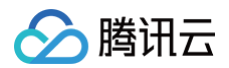

#### 消息说明:

分支消息用于对用户不同服务类型需求进行分流。 分支消息的设置与详细说明可见 分支消息文档 。 用户选择分支后, selected 字段为用户选择的选项。

#### ▲ 注意:

- 分支消息的分支触发为用户端发送文本消息。
- 分支消息的选择匹配为文本的强等匹配,用户端发送的文本消息中的文本必须与分支的文本相同时才会触发 此分支。

#### 消息样式:

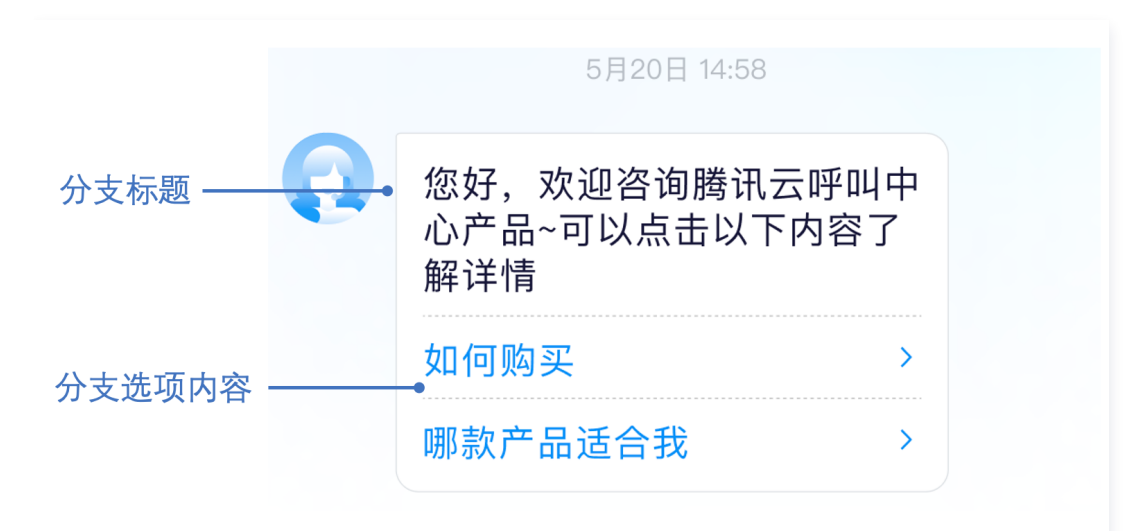

```
{
    "customerServicePlugin": 0,//当此字段为0时,表示此自定义消息为在线客服的自定义
    ifile
    "src": "15",// 自定义消息类型, 15为分支消息类型
    // 分支消息内容
    "content": {
        // 分支标题
        "header": "请输入您想接入的功能",
        "items": [{
            "content": "人工",
            "desc": ""
        }, {
            "content": "表单选项分支",
            "desc": ""
        }, {
        }, {
        }, {
        }
```

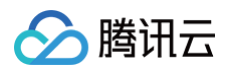

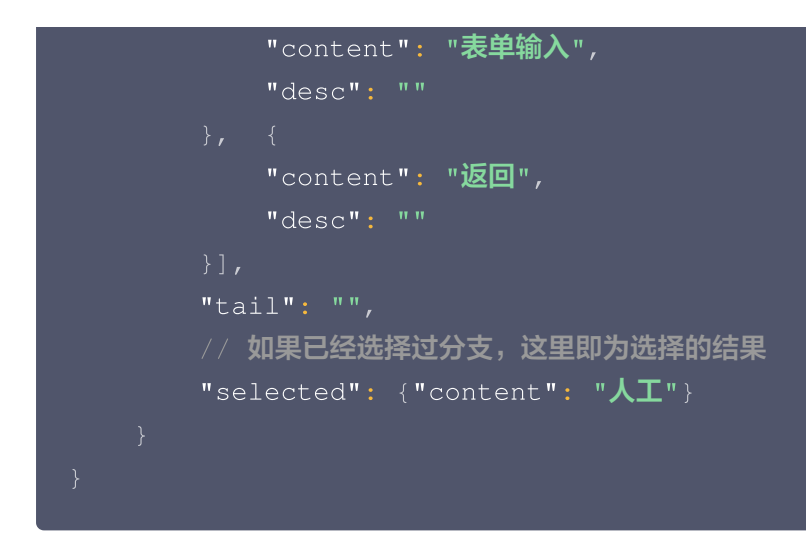

会话结束标志位(src=19)

#### 消息说明:

当会话流正常结束时后台会下发如下 data 字段的自定义消息。

#### 消息样式:

如您需要展示会话结束标识,可渲染此消息。

#### 自定义数据字段结构:

```
{
    "customerServicePlugin": 0,
    "src": "19"
}
```

### 会话因超时结束标志位(src = 20)

#### 消息说明:

当会话流因为超时结束时后台会下发如下 data 字段的自定义消息。

#### 消息样式:

如您需要展示会话超时结束标识,可渲染此消息。

```
{
    "customerServicePlugin": 0,
    "src": "20"
}
```

## 表单收集消息(src = 21)

#### 消息说明:

表单收集消息通过提示语引导用户输入信息,用户输入信息将被存储在设定的变量名中,表单类型支持收集文本和选 项。

表单收集消息的设置与详细说明可见 表单收集消息文档 。

用户填写收集信息后, selected 字段为用户填写的内容。

#### ▲ 注意:

表单收集消息的收集触发为用户端发送文本消息。

#### 消息样式:

|            | 文本表单收集:   | 选                                                                                                    | 项表单收集:  |
|------------|-----------|----------------------------------------------------------------------------------------------------|---------|
| 收集表单提示语——  | * 你喜欢吃什么? | 0                                                                                                    | 你喜欢吃什么? |
|            |           |                                                                                                    | 苹果      |
| 表单选项 ————  |           |                                                                                                    | ,西瓜     |
|            |           | Сца Сарана Сарана С | 草莓      |
| 收集成功提示语 —— | 收集成功!     |                                                                                                    |         |

| // <b>选项表单结构</b>                       |
|----------------------------------------|
| {                                      |
| <pre>"customerServicePlugin": 0,</pre> |
| "src": "21",                           |
| "content": {                           |
| // 选项标题                                |
| "header": "你喜欢吃什么? ",                  |
| // <b>收集选项</b>                         |
| "items": [{                            |
| "content": "苹果",                       |
| "desc": ""                             |
| }, {                                   |
| "content": "西瓜",                       |
| "desc": ""                             |
| }, {                                   |
| "content": " <b>草莓</b> ",              |
| "desc": ""                             |
| }],                                    |
|                                        |
|                                        |

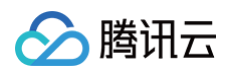

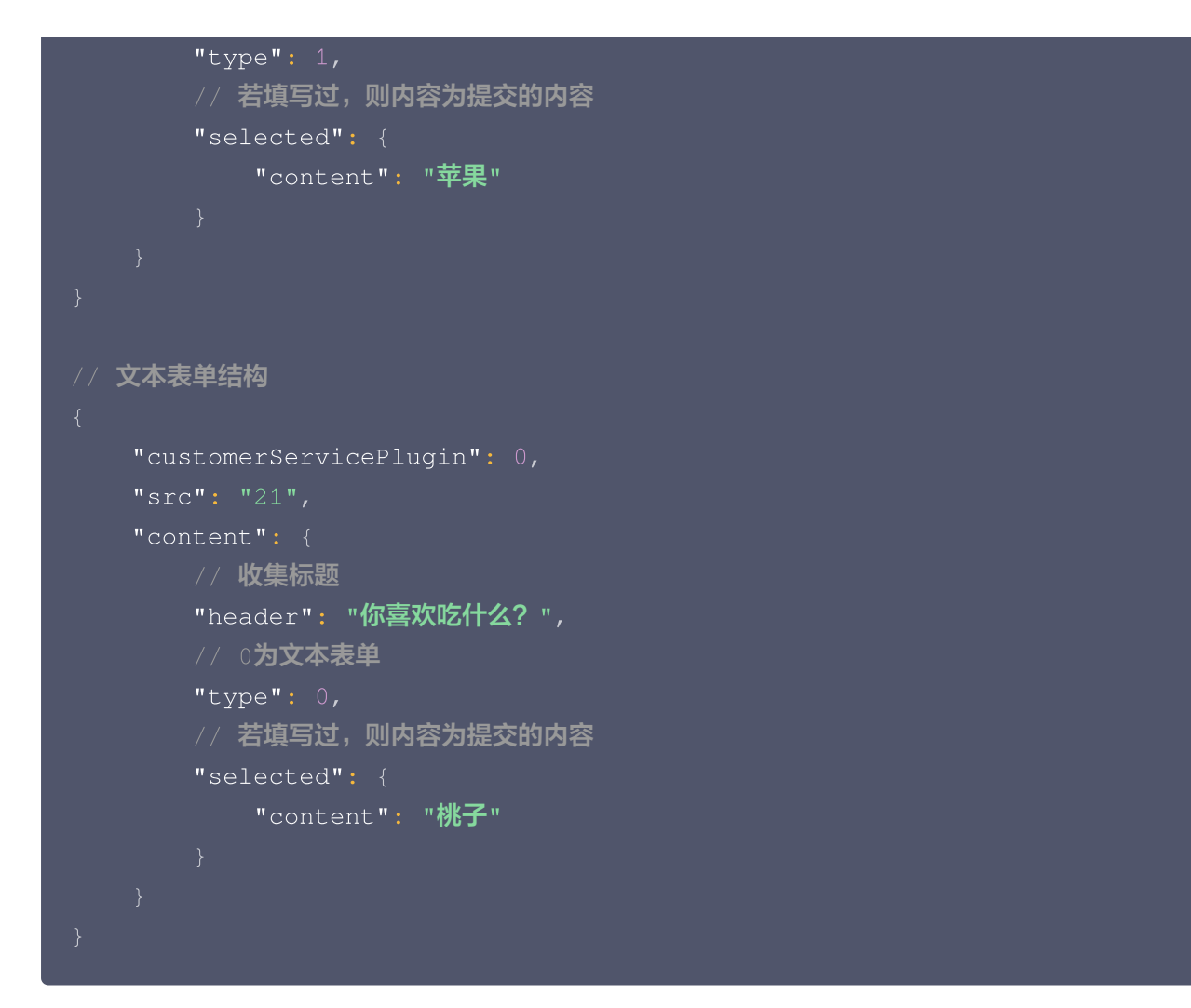

## 卡片消息(src=22)

#### 消息说明:

卡片消息为一种商品名片类的消息,是将商品名称、描述、图片、与跳转链接集合为一体的自定义消息。用户端可主动 发送此类消息给座席端。

#### 消息样式:

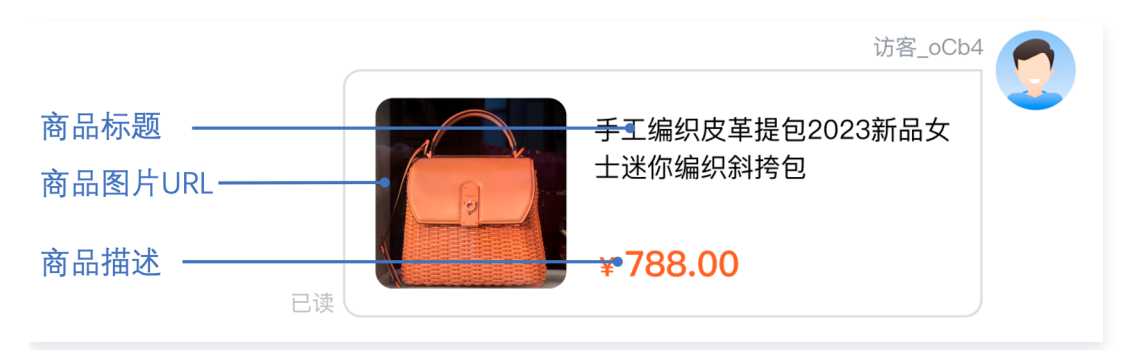

| "src": "22", |  |  |  |
|--------------|--|--|--|

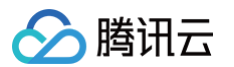

| "content": {                                               |
|------------------------------------------------------------|
| ·····································                      |
| "header": " <b>这里是标题</b> ",                                |
| ·····································                      |
| "desc <b>": "这里是描述"</b> ,                                  |
| // 商品图片链接                                                  |
| "pic": "https://cloudcache.tencent-                        |
| cloud.com/qcloud/portal/kit/images/presale.a4955999.jpeg", |
| ·····································                      |
| "url": "https://www.qcloud.com/"                           |
|                                                            |
| "customerServicePlugin": 0                                 |
|                                                            |
|                                                            |

## 会话评价设置消息(src = 23)

| <b>为</b> 满意度评价 |                                                     |
|----------------|-----------------------------------------------------|
| 請度评价 🔵         |                                                     |
| 客服主动邀评         |                                                     |
| ✔ 结束后自动发送      |                                                     |
| *              | 012345678901234567890123456789012345678901234567890 |
| **             | 不满意!!                                               |
| ***            | 一般!                                                 |
| ***            | 满意!                                                 |
| ****           | 非常满意!                                               |
|                |                                                     |
| 邀评话术           | 邀评话术\$%#DADASD2323                                  |
| 平价提交话术         | ↑ ・ ・ ・ ・ ・ ・ ・ ・ ・ ・ ・ ・ ・ ・ ・ ・ ・ ・               |
|                | 咨询在线客服欢迎咨询在线客服欢迎咨询在线客服欢迎咨询                          |
|                | 什么各版双叫名叫什么各版双叫名叫什么各版双叫名叫什么                          |

当用户发送触发会话流消息(src = 7)时,后台会下发此消息。不同值的 menuSendRuleFlag 代表不同的发送规则,具体可见下方。

### 消息样式:

此消息为标志位消息,无需在消息列表中渲染。

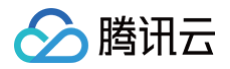

| // <b>值为</b> 1 << 0 代表会话结束自动发送 |  |
|--------------------------------|--|
| // <b>值为</b> 1 << 1 代表座席可主动邀评  |  |
|                                |  |
| "customerServicePlugin": 0,    |  |
| "src": "23",                   |  |
| "content": {                   |  |
| // 评价消息发送规则值                   |  |
| "menuSendRuleFlag": 7          |  |
|                                |  |
|                                |  |

主动拉取客服评价消息(src = 24)

#### 消息说明:

当用户端进入人工服务且评价消息的发送规则包括用户可发送 时,可发送如下 data 字段的自定义消息,以通知后台 下发评价消息。后台收到此消息会下发评价消息(src = 9)。

### ⚠ 注意:

发送时需要将参数 onlineUserOnly 设置为 true 。

#### 消息样式:

此消息为标志位消息,无需在消息列表中渲染。

#### 自定义数据字段结构:

```
{
    "customerServicePlugin": 0,
    "src": "24",
}
```

## 人工会话状态(src = 26)

#### 消息说明:

当用户发送触发会话流消息(src = 7)时,后台会下发此消息。不同值的 content 代表不同人工会话状态。

#### 消息样式:

此消息为标志位消息,无需在消息列表中渲染。

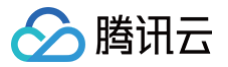

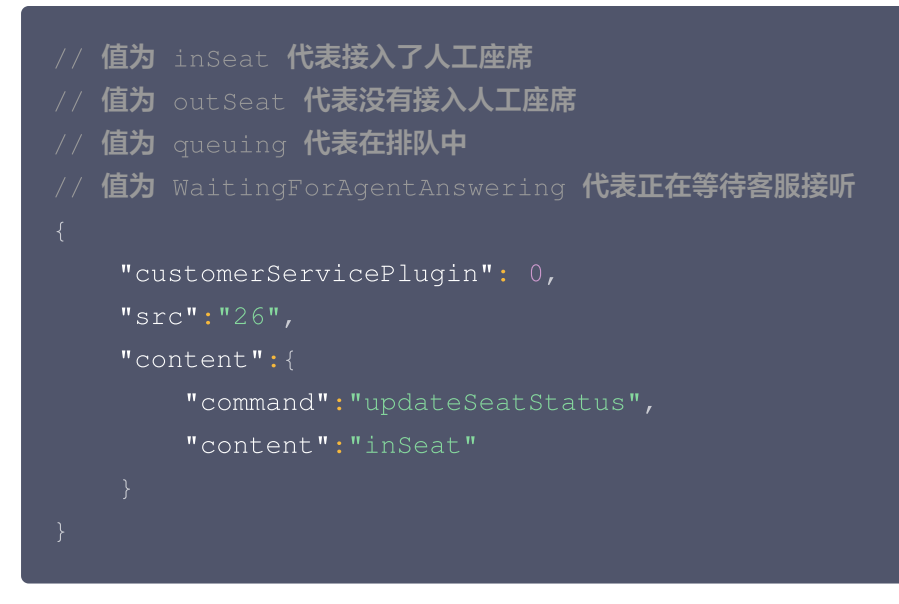

## 用户主动结束人工会话(src = 27)

#### 消息说明:

当用户端需要主动结束人工会话时,可发送如下 data 字段的自定义消息。用户主动结束人工会话包含以下3种情况: 1. 用户转人工触发排队时,发送此消息**可以结束排队**,本次会话结束。

- 客服接待方式为手动接待时,用户转人工分配客服成功后等待客服确认接待的时候,发送此消息可以结束等待,本 次会话结束。
- 3. 用户转人工且成功接入人工客服时,发送此消息可以结束本次会话。

```
▲ 注意:
发送时需要将参数 onlineUserOnly 设置为 true 。
```

#### 消息样式:

此消息为标志位消息,无需在消息列表中渲染。

#### 自定义数据字段结构:

```
{
    "customerServicePlugin": 0,
    "src": "27",
}
```

## 订单消息(src=28)

#### 消息说明:

订单消息为一种订单名片类的消息,是将商品名称、描述、图片、与自定义数据集合为一体的自定义消息。用户端可主 动发送此类消息给座席端。

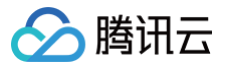

#### 消息样式:

| 引导标题        |  |
|-------------|--|
| 订单名称<br>描述  |  |
| 订单状态:已完成    |  |
| 订单金额: 1000元 |  |

### 自定义数据字段结构:

## 机器人欢迎卡片(src=29)

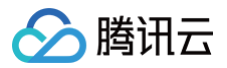

#### 消息说明:

当用户首次触发机器人时,后台会下发 subtype 为 welcome\_msg 的欢迎卡片消息。 当设置了引导提问且用户的输入在相似度设置区间中,后台会下发 subtype 为 clarify\_msg 的引导提问消息。

#### 消息样式:

欢迎卡片:

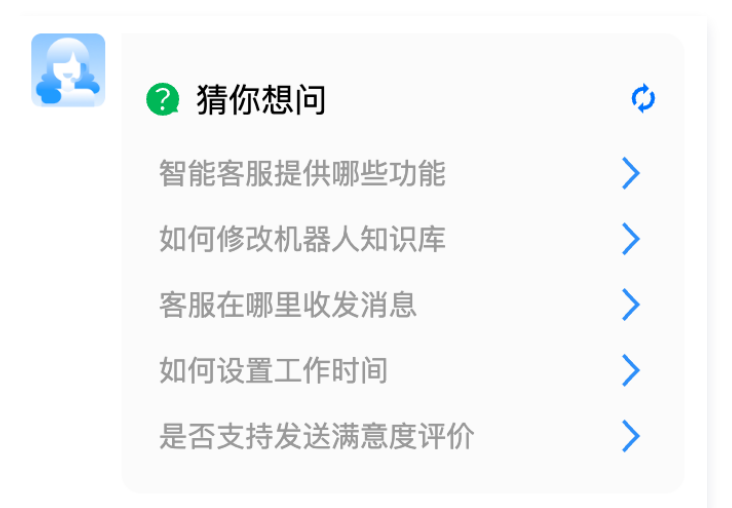

#### 引导提问:

| 您可能想问:          |   |
|-----------------|---|
| 客服要怎么服务用户?      | > |
| 支持哪些用户咨询渠道?     | > |
| 智能客服提供哪些功能      | > |
| 怎么实现所有的问题都由客服回复 | > |
| 智能客服是什么         | > |

// subtype**为**welcome\_msg**时为欢迎卡片** "subtype": "welcome\_msg", "title": "猜你想问",

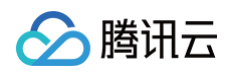

```
"content": "智能客服提供哪些功能"
             "content": "如何修改机器人知识库"
             "content": "客服在哪里收发消息"
             "content": "如何设置工作时间"
             "content": "是否支持发送满意度评价"
             "content": "机器人功能可以关闭吗"
             "content": "支持哪些消息渠道"
             "content": "什么情况会进入排队"
// subtype为clarify_msg时为引导提问消息
   "customerServicePlugin": 0,
   "subtype": "clarify_msg",
      "title": "您可能想问: ",
      "content": "您可能想问: ",
             "content": "客服要怎么服务用户?"
             "content": "支持哪些用户咨询渠道? "
```

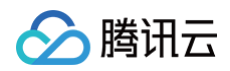

| "content": | "智能客服提供哪些功能"      |
|------------|-------------------|
|            |                   |
| "contont". | "乍久实现所有的问题都由安服同复" |
| concent .  |                   |
|            |                   |
| "content": | "智能客服是什么"         |
|            |                   |
|            |                   |
|            |                   |
|            |                   |

## 机器人富文本(src=30)

#### 消息说明:

当用户在机器人的回答中设置的回复为富文本时且用户的提问命中问题时,后台会下发 markdown 格式的富文本消息。

#### 消息样式:

| II 积兑                                                                                                    |                                              |                                       |                                                                                                    |                                 |       |                |           |
|----------------------------------------------------------------------------------------------------|----------------------------------------------|---------------------------------------|----------------------------------------------------------------------------------------------------|---------------------------------|-------|----------------|-----------|
| ⑤ 数据分析                                                                                                    | 新手配置拖引                                       |                                       |                                                                                                    |                                 |       |                | 8         |
| <ul> <li>         服务记录      </li> <li>         (少 実时監控     </li> </ul>                                                                         | tesses O                                     | 1486028 <b>👲 24860</b>                | 2 □= 视频客乐配置                                                                                                    |                                 |       |                |           |
| <ul> <li>              在线客服             ·             技能相管理             ·             会话服务流管理             ·             满意度评价      </li> </ul> | 01 私置客級<br>02 私置扶税地<br>03 私置会话服务成<br>04 秘鑽運通 | 國位公众号 國位小程/<br>① 國定公众号<br>· 由打到利用定法信公 | <ul> <li>网站原道 网络客服 即时通</li> <li>(2) 配置</li> <li>(3) 和台</li> <li>(11)</li> <li>(11)</li> <li>(11)</li> <li>(11)</li> <li>(11)</li> <li>(11)</li> </ul> | <b>8948度過<br/>素適</b><br>2.前意度评价 |       |                |           |
| - 深道管理                                                                                                    |                                              |                                       |                                                                                                    |                                 |       |                |           |
| <ul> <li>         - 在线客服设置         <ul> <li>             文本机器人         </li> </ul> </li> </ul>                                                 | 微信公众号 微信小程序                                  | 网站果道 微信客                              | 影 即时通信IM漂通                                                                                                    |                                 |       |                |           |
| ℃ 电话客服 ・                                                                                                    | ① 在线客服的开油配置可参考                               | 在线客报最佳实践 12                           |                                                                                                    |                                 |       |                |           |
| <ul> <li>● 音频客服</li> <li>○ 視頻客服</li> </ul>                                                                                                    | +供定TIM客程总拟号包                                 |                                       |                                                                                                    |                                 |       |                |           |
| <ul> <li>通用设置</li> </ul>                                                                                                    | 885.9                                        | 客程虚拟号昵称                               | IM SdkAppId                                                                                                    | IM UserID                       | 会话程务流 | 是否支持TCCC UIKIt | 18/7      |
| 各級管理                                                                                                    | *                                            |                                       |                                                                                                    |                                 |       |                | SENS #178 |
| 山 香/T ജ 和                                                                                                    |                                              |                                       |                                                                                                    |                                 |       |                | 1010 0010 |
|                                                                                                    | -                                            |                                       | _                                                                                                    |                                 |       |                |           |

```
{
    "customerServicePlugin": 0,
    "src": "30",
    "content": "这是我们的配置信息\n\n![](https://im-console-chatbot-
1303031839.cos.ap-
guangzhou.myqcloud.com/1312281038/2024_07/1721357223805.%E8%8B%B9%E6%9E%9C
%22%3Cimg%20src%3D1%20onerror%3D%22alert%28123%29%22%3E.jpg)\n\n[点击进入查
看](https://www.qq.com)"
}
```

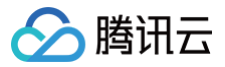

## 流式消息(src = 31)

### 消息说明:

当用户的问题命中了 文档问答,后台会下发 Markdown 格式的流式消息。

#### () 说明:

流式消息在用户端请通过监听消息修改的回调(Android & iOS&Mac & Windows / Web&小程序 &uni-app / Flutter / Unity / React Native )监听消息内容的增加。

#### 消息样式:

| 在线客  | 用限                                                                                                    |
|------|----------------------------------------------------------------------------------------------------|
|      | <ol> <li>访问管理端,左侧导航栏单<br/>击智能机器人&gt;基础设置进<br/>入智能机器人基础设置页<br/>面。</li> <li>在基础设置页面中找到"欢<br/>迎卡片设置"选项。</li> <li>在欢迎卡片设置页面,您可<br/>以配置欢迎卡片的标题及问<br/>题,最多支持配置20条问<br/>题。</li> <li>您还可以通过问题左侧的排<br/>序按钮为欢迎卡片的问题排<br/>序,机器人默认优先展示排<br/>序靠前的问题。</li> <li>完成以上步骤后,您的欢迎卡片设<br/>置就完成了。如果您还有其他问<br/>题,请随时提问!</li> </ol> |
|      | 如何启用机器人~~ 4:16 PM                                                                                                    |
| 0    | 您好!要启                                                                                                    |
| 转人工服 | 务                                                                                                    |
| +    | 请输入消息 🙂 💿                                                                                                    |

```
{
"customerServicePlugin": 0,
"src": "31",
// chunks代表流式消息的内容
```

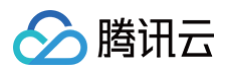

| "chunks": [                                          |
|------------------------------------------------------|
|                                                      |
| "您",                                                 |
| "可以在",                                               |
| ·····································                |
| "端",                                                 |
| "左侧",                                                |
|                                                      |
|                                                      |
| // isFinished <b>为</b> 0 <b>时表示流式消息未输出结束,1代表输出结束</b> |
| "isFinished": 1,                                     |
|                                                      |
|                                                      |

## 多轮任务分支消息(src = 32)

### 消息说明:

当用户的问题命中了多轮任务的 分支选项 后,后台会下发多轮任务分支消息。

#### 消息样式:

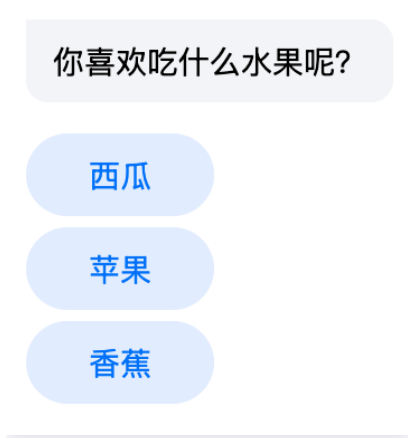

| "customerServicePlugin": 0,// <b>当此字段为</b> 0时,表示此自定义消息为在线客服的自定义         |
|-------------------------------------------------------------------------|
|                                                                         |
| "src": "32",                                                            |
| "status":1, // 0表示可选择,1表示不可选择,2表示已选择                                    |
| "optionType":0, // 0表示快捷选项(点击后选项消失),1表示固定按钮(点击后选项不                      |
| 消失)                                                                     |
| "taskInfo": {                                                           |
| "taskID": 9527, // <b>任务流</b> ID                                        |
| <b>"nodeID":</b> "node-9b1257ab-e91a-4317-af44-0f38d6e237e5" // 节点 ID,用 |
| 于后台流转任务流时回到该节点开始流转                                                      |

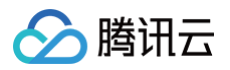

```
// 分支消息内容
      // 分支标题
      "header": "请输入您想接入的功能",
          "content": "人工",
          "content": "表单选项分支",
          "content": "表单输入",
          "content": "返回",
      "tail": "",
// 当分支为固定按钮时,用户点击后将以下数据结构 json 序列化后放到 cloudCustomData
// 若分支为快捷选项时,不需要带 cloudCustomData 字段
      "taskID": 9527, // 任务流 ID, 从下发的分支消息中取
      "nodeID": "node-9b1257ab-e91a-4317-af44-0f38d6e237e5" //节点 ID,从
下发的分支消息中取
```

## 多轮任务信息收集消息(src = 33)

#### 消息说明:

当用户的问题命中了多轮任务的 信息收集 后,后台会下发多轮任务信息收集消息。

#### 消息样式:

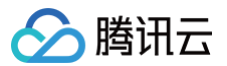

| 信息收集节点<br>*你的名字是?                     |
|---------------------------------------|
| 请输入你的名字                               |
| *你的地址是?                               |
| 请输入你的地址                               |
| * 你来咨询的问题是?<br>退款服务<br>人工服务<br>信息咨询服务 |
| 提交                                    |
|                                       |

| "customerServicePlugin": 0,// <b>当此字段为</b> 0时,表示此自定义消息为在线客服的自定义           |  |  |  |
|---------------------------------------------------------------------------|--|--|--|
| 消息。                                                                       |  |  |  |
| "src": "33",// <b>自定义消息类型</b>                                             |  |  |  |
| // <b>分支消息内容</b>                                                          |  |  |  |
| "content": {                                                              |  |  |  |
| · · · · · · · · · · · · · · · · · · ·                                     |  |  |  |
| "tip": "信息收集节点",                                                          |  |  |  |
| "inputVariables": [{                                                      |  |  |  |
| "type": "string", //字符串类型                                                 |  |  |  |
| "name": "你的名字是? ", //选项标题                                                 |  |  |  |
| "formType": 0, //0代表输入,1代表选择                                              |  |  |  |
| "placeholder": " <b>请输入你的名字",</b>                                         |  |  |  |
| "isRequired":1,  //1:必填, 0非必填                                             |  |  |  |
| <b>"variableValue":</b> "\${name}" <b>,</b> // <b>如果已经提交过信息,则此字段会有值</b> , |  |  |  |
| · 否则为空 · · · · · · · · · · · · · · · · · · ·                              |  |  |  |
|                                                                           |  |  |  |
| "type": "string", //字符串类型                                                 |  |  |  |
| "name": " <b>你的地址是? ",</b> //选项标题                                         |  |  |  |
| "formType": 0, //0代表输入,1代表选择                                              |  |  |  |
| "placeholder": " <b>请输入你的地址",</b> // <b>每一个选项的提示语</b>                     |  |  |  |
| "isRequired":1,  //1:必填, 0 <b>非必</b> 填                                    |  |  |  |
| <b>"variableValue":</b> "\${location}", // <b>如果已经提交过信息,则此字段会有</b>        |  |  |  |
| 值,否则为空                                                                    |  |  |  |
|                                                                           |  |  |  |
| "type": "string",                                                         |  |  |  |

```
🔗 腾讯云
```

```
"name:" "你来咨询的问题是? ",
          "formType": 1, //0代表输入,1代表选择
          "chooseItemList":["退款服务","人工服务","信息咨询服务"], //待选项
          "isRequired"<u>:</u>1, //1:必填, 0非必填
          "variableValue": "${question}"
   "nodeStatus": 0 //表示表单节点的状态, 0表示可编辑, 1表示不可编辑(未提交), 2表
示已提交(也不可编辑)
// 提交时按照此格式发送自定义消息
   "customerServicePlugin": 0, //当此字段为0时,表示此自定义消息为在线客服的自定义
   "src": "33", // 自定义消息类型
   // 分支消息内容
          "name": "你的名字是? ",
          "isRequired":1,
          "variableValue": "1",
          "name": "你的地址是? ",
          "isRequired":1,
          "variableValue": "2"
          "name:" "你来咨询的问题是? ",
          "isRequired":1,
          "variableValue": ""//非必填可传入空
```

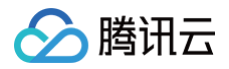

# 系统消息标识

最近更新时间: 2025-06-17 11:36:01

## 功能说明

智能客服会话消息标识,提示语及机器人会话消息的命中策略类型标识。 消息标识在消息自定义数据 CloudCustomData 中携带,消息自定义数据 CloudCustomData 说明详细参见: 消 息自定义数据 CloudCustomData 说明

## 消息自定义信息示例

消息自定义数据字段类型为 JSON 字符串,有消息类型和发送方角色信息,自定义信息协议结构示例如下:

| "role": "robot" |
|-----------------|
|                 |

## messageType 消息类型列表及说明

| 消息类型                                  | 说明              |
|---------------------------------------|-----------------|
| welcome                               | 欢迎语。            |
| proactiveClosure                      | 主动结束会话提示语。      |
| timeoutAutoClosure                    | 超时结束会话提示语。      |
| queuing                               | 排队提示语。          |
| connectingToAgent                     | 转人工中提示语。        |
| failedToConnectAgent                  | 转人工失败提示语。       |
| connectedToAgent                      | 转人工成功提示语。       |
| satisfactionRating                    | 满意度评价消息。        |
| automaticReplyAfterWorkingHours       | 非人工客服工作时间的自动回复。 |
| chooseGroup                           | 用户选择分组的提示语。     |
| standardTaskFlowBranchOption          | 标准任务流分支选项。      |
| standardTaskFlowInformationCollection | 标准任务流信息收集。      |
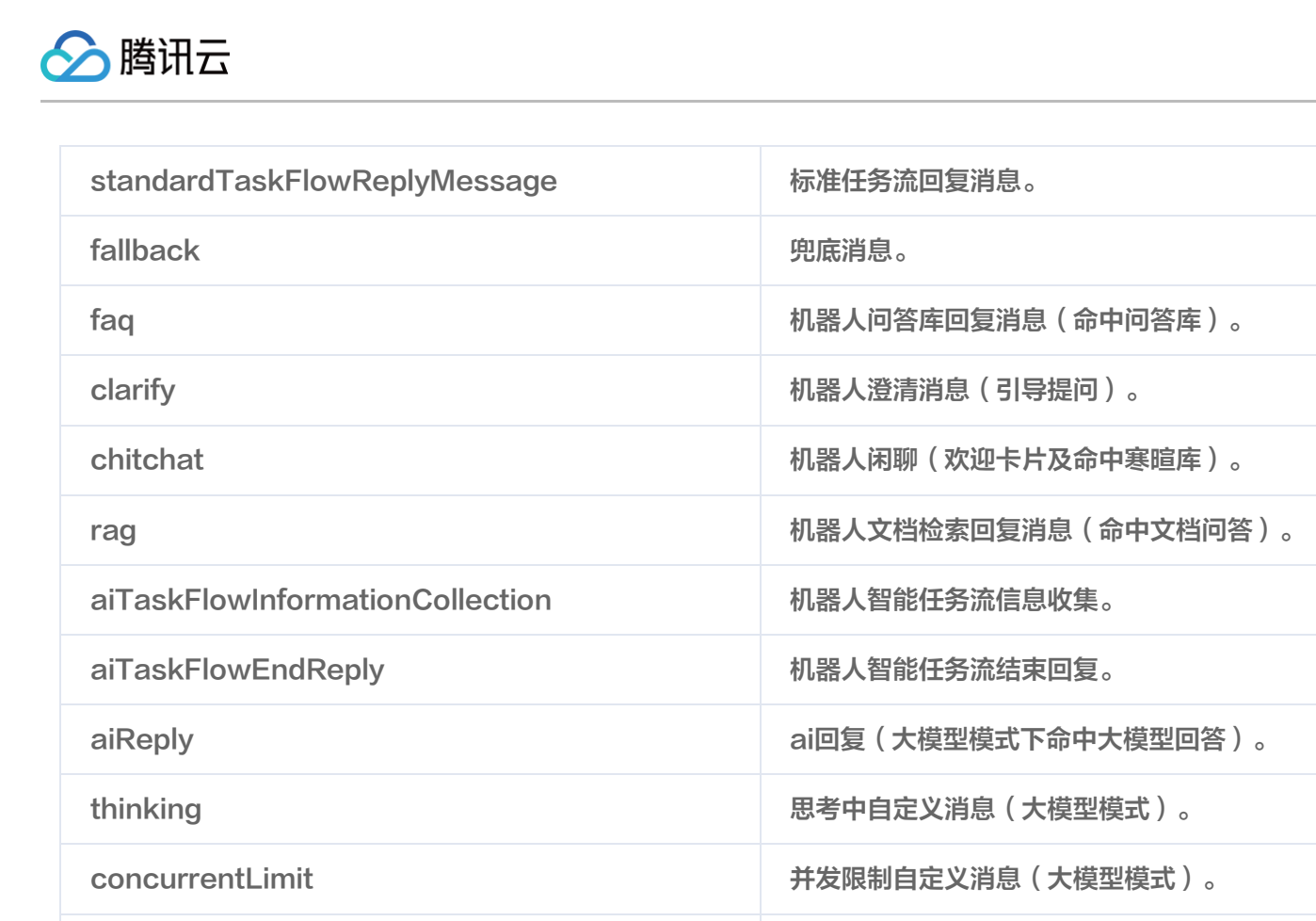

# role 角色类型列表及说明(当前仅机器人消息一种类型)

| 消息类型  | 说明     |
|-------|--------|
| robot | 机器人消息。 |

机器人回答其他相关策略。

other

🕥 腾讯云

工作台接入 免开发方案

最近更新时间: 2025-05-23 17:17:21

工作台,是客服/销售/前台等员工用于处理用户咨询、回复全渠道用户端消息的平台。 我们为您提供了免开发的**网页、小程序**这两种拿来即用的接入方式,请参照如下指引快速使用。

## 前提条件

确保已完成以下操作:

- 1. 参见 快速入门 开通并配置智能客服;
- 2. 管理员参见 成员管理 ,完成员工账号的添加。

## 使用网页工作台

1. 打开 工作台,输入账号和密码(详细参见 登录与上线)。

| ○ 購讯云智能客服 |                                                           |   | 中文 ~ |                                                          |
|-----------|-----------------------------------------------------------|---|------|----------------------------------------------------------|
|           | <b>腾讯云智能客服</b><br><sup>留无账号?</sup> 请联系企业管理员<br>账号盘录 手机号盘录 |   |      | 全新一代智能客服<br>● 快速集成,全面提升客户满意度                             |
|           | 请输入账号                                                     |   |      | <ul> <li>7天免费试用</li> <li>领先的人工智能技术,助力企业提升服务效率</li> </ul> |
|           | 请输入密码<br><b>登录</b>                                        | 2 |      |                                                          |
|           |                                                           |   |      |                                                          |

2. 进入应用选择页面,点击选择,进入工作台。

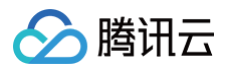

| ▶ 時讯云 腾讯云联络中心       |   |  |  | ② 设备检测    | ◇ 切接账号 |
|---------------------|---|--|--|-----------|--------|
| 欢迎!<br>请选择相关的企业联络中/ | 2 |  |  | 全业联络中心    | Q      |
| desk-160004         |   |  |  |           |        |
| 共 1 条               |   |  |  | N 4 1 /1页 | R      |
|                     |   |  |  |           |        |

3. 在工作台可以接待触发"转人工"流程的咨询。上滑聊天记录,可看到转人工之前,用户与机器人聊天的信息。

| 8    | 我的   | 1 | 我的                                              | $\oplus$ | 访客_379e 同页の在线客服 の 高线 ピキ                             | 转 🕛 结束       | 用户信息 |         |
|------|------|---|-------------------------------------------------|----------|-----------------------------------------------------|--------------|------|---------|
| ا ھ  | 诗分配  |   | 访客_379e                                         | RURU     | administrator 2025-05                               | -19 20:04:51 | 用户ID | bd 31   |
| -0   | 服务记录 | 3 | <ul> <li>@在线客服</li> <li>④:请问有什么我可以帮助</li> </ul> |          | 正在为您特别                                              | <b>倿,请稍候</b> | 用户昵称 | 访客_379e |
| -0 . |      | - |                                                 |          | administrator 2025–05                               | -19 20:04:52 | 来源   | 网页@在线客服 |
|      |      |   |                                                 |          | 转接人工成功,客服超级管理                                       | 员为您服务        |      |         |
|      |      |   |                                                 |          | 超级管理员 2025-05                                       | -19 20:05:00 |      |         |
|      |      |   |                                                 |          |                                                     | 你好           |      |         |
|      |      |   |                                                 |          | 访察_379e 20250519 20:05:07                           |              |      |         |
|      |      |   |                                                 |          | 我有疑问                                                |              |      |         |
|      |      |   |                                                 |          | 访赛_379e 2025-05-19 20:05:11                         |              |      |         |
|      |      |   |                                                 |          | 要咨询                                                 |              |      |         |
|      |      |   |                                                 |          | 超级管理员 2025-05                                       | -19 20:05:35 |      |         |
|      |      |   |                                                 |          | 请问有什么我可以帮助                                          | 力您的吗?        |      |         |
|      |      |   |                                                 |          | ② ☑ □ 日 ↓ 山<br>"Enter"號发送,"Shift+Enter"键换行,"#"键快捷回复 |              |      |         |
|      |      |   |                                                 |          |                                                     |              |      |         |
|      |      |   |                                                 |          |                                                     |              |      |         |
|      |      |   |                                                 |          |                                                     | 发送           |      |         |

## 使用小程序工作台

## ⚠ 注意: 小程序工作台是移动办公场景,使用时请关注:

- 登录过小程序,右上角小圆点关闭小程序后,系统仍将继续为其分配会话。只有在小程序中手动选择"退出 登录"后,才会停止分配会话。
- 使用小程序工作台时,请关注公众号,同时打开接收消息通知(具体操作参考下一个"注意"指引),以确保及时接收新会话和消息通知。

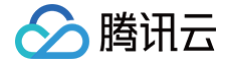

1. 微信扫码关注公众号,以便接收新消息通知。

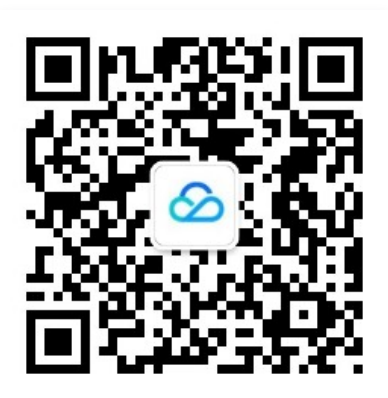

## △ 注意:

如果您的移动端工作台需要收到新消息通知,请务必**先扫码关注公众号**,并按照下图指引**打开"接收通** 

知",接收用户跟进提醒。

| 448 0 ····         20. 4           Q         ····                                               | 9:48 🕑 ····<br>く 设置           | 88: † "Al "Al "A 🔊 💷 † | 9:48 🖬 …<br>く 通知  | 184 & 201 201 2 (B) 1 |
|-------------------------------------------------------------------------------------------------|-------------------------------|------------------------|-------------------|-----------------------|
| 勝讯云联络中心<br>深圳市商讯计算机系统有限公司 ◎                                                                     | 消息免打扰                         |                        | 接收通知              |                       |
| 广东                                                                                              | 接收文章推送                        |                        | 允许"腾讯云联络中心"发送以下通知 | D                     |
| 講讯云联络中心(Tencent Cloud Contact Center, TCC <sup>*</sup> )<br>为您提供集成电话、图文会话、音视频通话功能为一><br>12个朋友关注 | 若关闭此开关,你将不再收到该服务<br>通知类消息不受影响 | 号的文章信息,但其他             | 客户跟进提醒            | 接收                    |
| 已关注服务号 发消息                                                                                      | 添加到桌面                         | >                      |                   |                       |
|                                                                                                 | 清空内容                          | >                      |                   |                       |
| 已无更多订阅消息                                                                                        | 通知消息管理                        | >                      |                   |                       |
|                                                                                                 | 个人信息与权限使用记录                   | >                      |                   |                       |
| 置顶服务号                                                                                           |                               |                        |                   |                       |
| 推荐给朋友                                                                                           |                               |                        |                   |                       |
| 投诉                                                                                              |                               |                        |                   |                       |
| 设置                                                                                              |                               |                        |                   |                       |
| 不再关注                                                                                            |                               |                        |                   |                       |
| 取消                                                                                              |                               |                        |                   |                       |
|                                                                                                 |                               | _                      |                   | _                     |

2. 扫码进入小程序"腾讯云联络中心"。

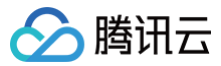

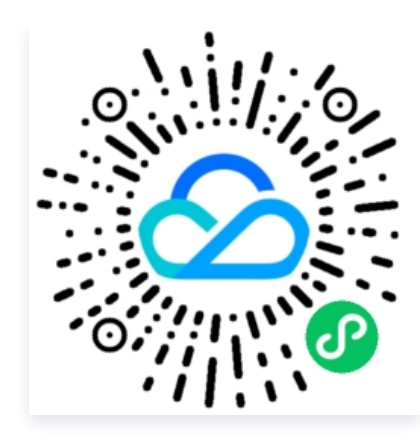

3. 使用"微信登录"方式,以便通过已关注的公众号接收新消息通知。

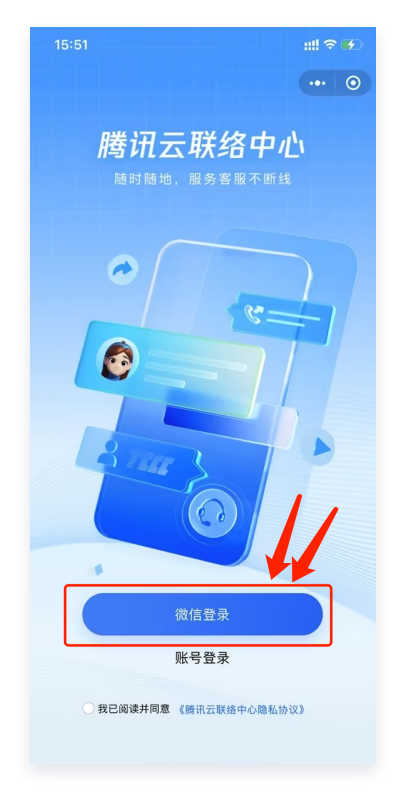

4. 选择**客服账号绑定的手机号/微信绑定的手机号**登录。

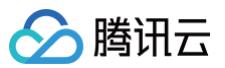

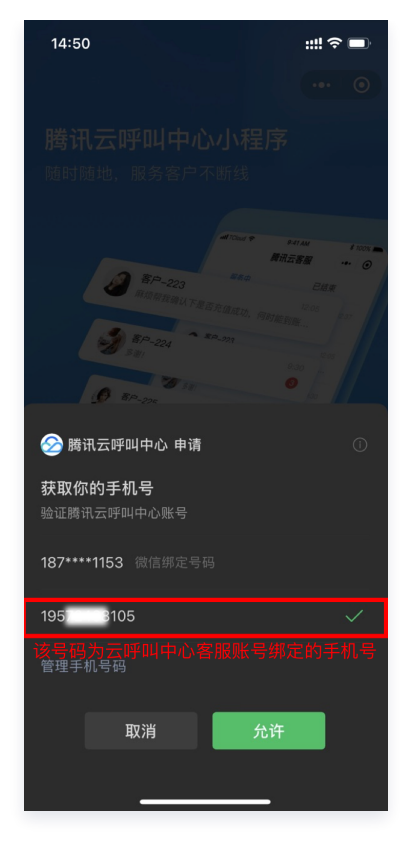

5. 在工作台可以接待触发"转人工"流程的咨询。上滑聊天记录,可看到转人工之前,用户与机器人聊天的信息。

| 0                                                                                                    |
|----------------------------------------------------------------------------------------------------|
| < 访客_379e ··· 〇                                                                                                    |
| 消息来源:网站渠道 转接会话 结束会话                                                                                                    |
| -                                                                                                    |
| 您好请问有什么可以帮助您的?                                                                                                    |
| 2 II                                                                                                    |
| (前好)                                                                                                    |
| 我需要人工客服,转人工                                                                                                    |
| 正在为您转接,请稍候                                                                                                    |
| 转接人工成功,客服超级管理员为您服 🔄                                                                                                    |
| 1994 (try F                                                                                                    |
| 您好 🕠                                                                                                    |
| <ul> <li>(i)</li> <li>(i)</li></ul> |

6. 当小程序工作台已登录但未打开,且未登录网页工作台时,公众号将向您的微信发送新消息提醒。

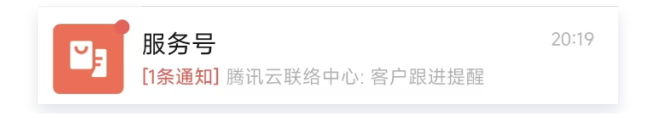

## ▲ 注意:

> 腾讯云

如果直接关闭小程序座席,员工状态不会变更为下线,还是会被分配。如果想要小程序不接待客户,请退出 登录。

| 20:49 🗷 …           |                          | 8. * "II "II 🔊 🚳 |
|---------------------|--------------------------|------------------|
| c                   | lesk-16000872            | 293 🔘            |
| 服务中                 | 已结束                      | ●示闲▼             |
| <b>一</b> 清空会话列表     |                          |                  |
| <b>访客_3</b><br>您好   | 79e                      |                  |
| <b>访客_3</b><br>你好   | 79e                      |                  |
| <b>访客_3</b><br>本次服务 | <b>79e</b><br>;已结束,感谢您的支 | 20:17<br>Z持      |
| 访客_3                | 79e                      | 20:10            |
|                     | ✔● 示闲                    |                  |
|                     | ● 示忙                     |                  |
|                     | ●小休                      |                  |
|                     | ●下线                      |                  |
|                     | 隐私协议                     |                  |
| C                   | 退出登录                     |                  |
|                     | 取消                       |                  |

#### 员工状态说明如下表:

| 员工<br>状态 | 状态说明                              |
|----------|-----------------------------------|
| 示闲       | 空闲时,系统会给当前员工分配在线会话。               |
| 示忙       | 示忙时,系统不会给当前员工分配在线会话。              |
| 小休       | 小休时,员工可选择具体的小休原因,系统不会给当前员工分配在线会话。 |
| 下线       | 下线后,系统不会给当前员工分配会话任务。              |

# 交流与反馈

点此进入 IM 社群,享有专业工程师的支持,解决您的难题。

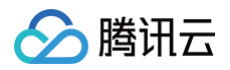

# SDK 集成

最近更新时间: 2025-05-19 15:39:12

# 集成效果

## 悬浮窗模式:

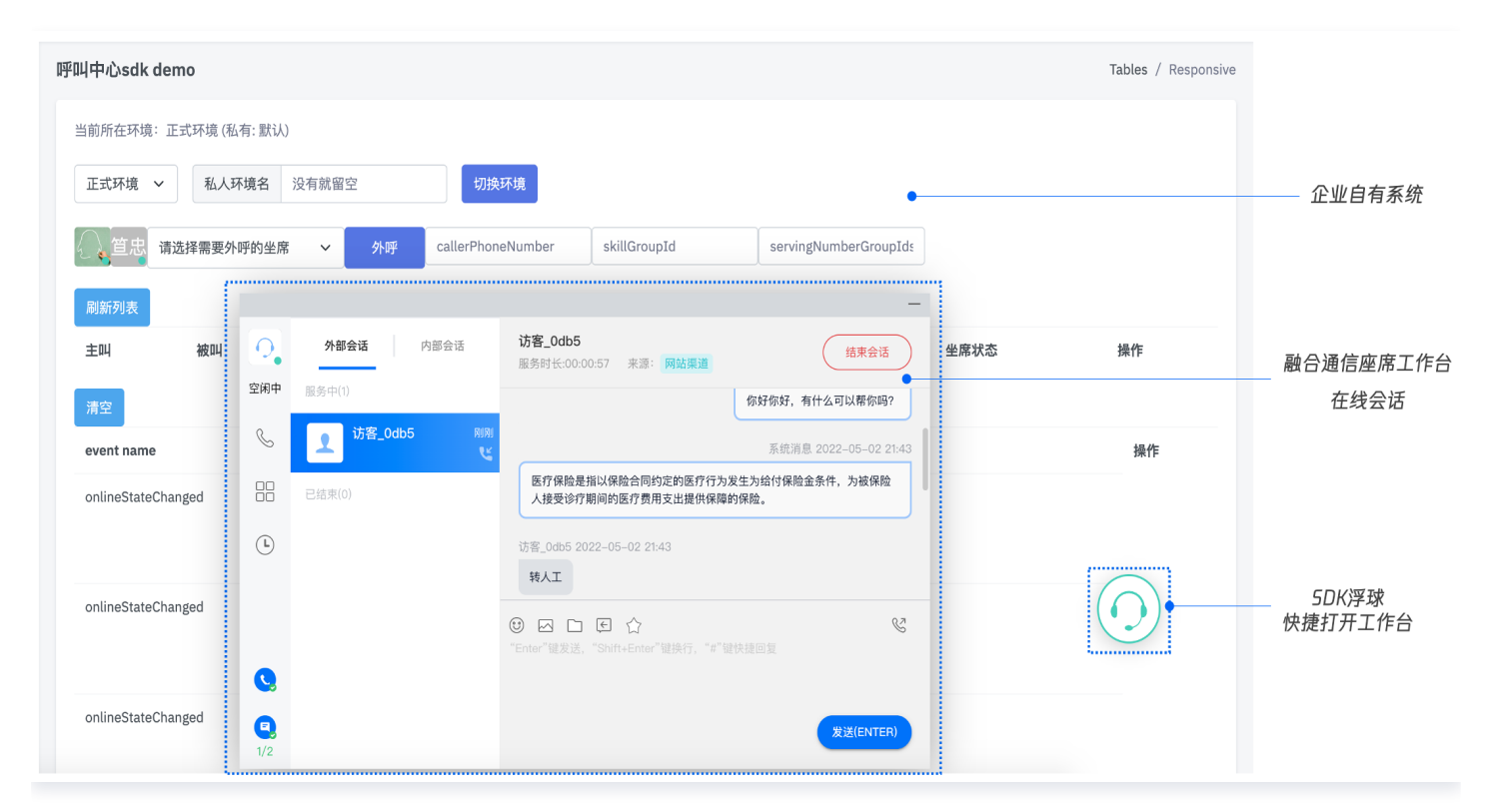

嵌入业务系统模式:

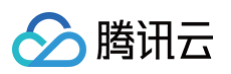

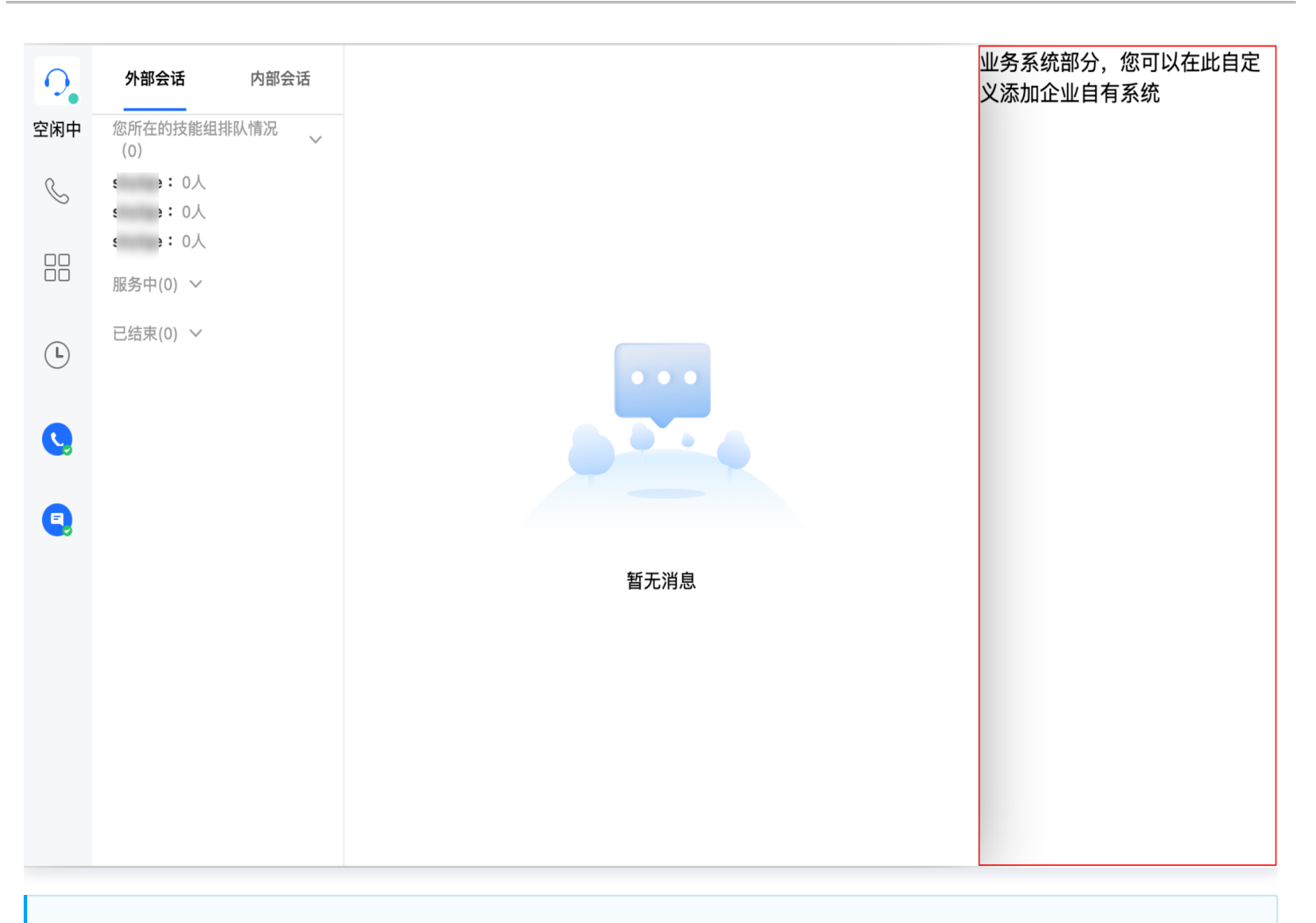

#### () 说明:

此模式可以通过选择 Domld 将工作台渲染进选择的 Dom 中以达到和业务系统结合的效果。 为保证工作台 UI 完整,渲染的 Dom 最小高度为480px,最小宽度为760px。 在加载 sdkURL 时设置script.dataset.renderDomld = "renderDom",具体可见: 步骤3:在 Web 前端请求获取 SDK URL 并完成初始化

## 软件要求

客服端要求微软 Edge 或 Google Chrome 浏览器(版本70以上),下载地址如下:

- 微软 Edge
- 谷歌 Chrome

## 集成步骤

您可以按照以下步骤进行开发集成:

- 1. 参考《快速入门》开通并配置好在线客服。
- 2. 可以直接使用 Demo 跑通,或者自己初始化。

## 使用 Demo 跑通

我们提供了不同框架下的 Demo,您可以下载后快速运行:

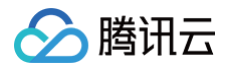

- Vue Demo
- React Demo

下载完成后,根据 README.md 文档指引运行。您也可以继续根据后面的文档集成进您自己的项目。

## 自行初始化 SDK

#### 原理

智能客服提供 JavaScript SDK 给开发者,开发者将 SDK 以 script 方式引入到页面中,即完成 SDK 的初始化, 集成交互图如下:

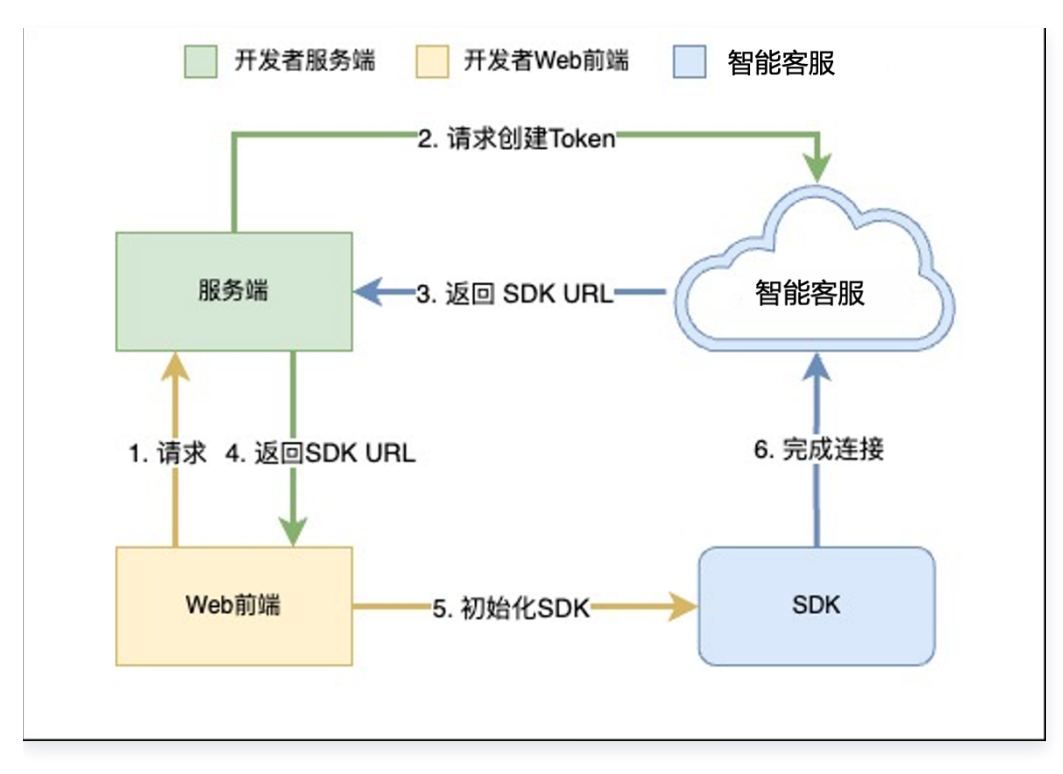

#### 关键概念

- SdkAppId: 您开通的智能客服应用 appid,称之为 SdkAppId,通常为160开头。
- UserID: 客服或管理员在智能客服内配置的账号,通常为邮箱格式,管理员参考《成员管理》添加客服账号。
- SecretId 和 SecretKey:开发者调用云 API 所需凭证,通过 腾讯云控制台 创建。
- SDKURL: 初始化 Web SDK 时的 JS URL,通过云 API 创建,该 URL 有效时长为10分钟,请确保只使用一次,在需要初始化 SDK 时请求创建,SDK 初始化成功后无需重复创建。
- SessionId:用户从开始接入到结束过程中的唯一ID,通过SessionId,开发者可以关联不同的录音、服务记录 和事件推送等。

#### 步骤1:获取必备参数

- 1. 获取腾讯云账号的 SecretId 和 SecretKey , 可参见 获取密钥。
- 2. 获取智能客服应用的 SdkAppId, 在 控制台智能客服页面,单击前往管理端。

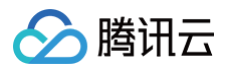

| 即时通信 IM                            | ◆免费试用 邀您免费试用云服务器CVM,快速使用NextCloud搭建个人网盘 查看详情 >    |                                              |   |                                                             |
|------------------------------------|---------------------------------------------------|----------------------------------------------|---|-------------------------------------------------------------|
| □ 应用管理                             | <b>智能客服</b> 16( 96 - 智能客服測试 > 当前数据中心:中国① M技术服务交流群 | 12 IM 出海交流专区                                 |   | 产品体验。                                                       |
| 功能服务<br>ご 消息服务 Chat →●             | 欢迎使用智能客服                                          |                                              |   |                                                             |
| ✓ 推送服务 Push ✓ ● 客服服务 Desk ∧ ● 報告定時 | <b>版本状态 <u>生效中</u></b><br>到期时间 2025-05-20         |                                              |   |                                                             |
| ■ 音视频服务 RTC                        | <b>春餐版本</b>                                       | 客服许可数                                        |   | 机器人调用量 限                                                    |
| 通用工具<br>② 回调配置                     | 高级版试用 點天①                                         | 3↑                                           |   | 无限次                                                         |
| ♀」UserSig生成校验                      | 开始使用                                              |                                              |   |                                                             |
|                                    | 管理端                                               | 用户端                                          |   | 工作台                                                         |
|                                    | 進供給管理员和起級管理员,用于配置机器人、管理团队、全者数据卷板等等。<br>前往管理集      | 提供给用户使用,是用户咨询的数体,可置盖全平台多承诺。<br>免开发网页版 轻量开发指引 | × | 品客級/國衛伯谷等员工用于处理用户咨询、回重全渠道用户端满意的平<br>台。<br>免开发网页版 SDK 快速嵌入指引 |
|                                    |                                                   |                                              |   |                                                             |

3. 在跳转过去的页面 URL 上,可以找到160开头的数字,这串数字就是智能客服应用的 SdkAppId。

| $\leftarrow$ $\rightarrow$ G = 0 | desk.qcloud | d.com/mair/160 64/overview |     |                   |                                |   |  |
|----------------------------------|-------------|----------------------------|-----|-------------------|--------------------------------|---|--|
|                                  |             |                            |     |                   | •                              |   |  |
| ♀ 智能客服                           |             |                            |     |                   |                                |   |  |
| 🔄 工作台消息                          |             | 概览                         |     |                   |                                |   |  |
| 前往工作台                            |             | 📮 用户端                      |     |                   |                                |   |  |
| <b>器 概</b> 览                     |             |                            |     |                   |                                |   |  |
| 101 智能机器人                        | ~           | 🛅 网页 (H5)                  |     | L 应用/署<br>自有App、客 | <b>客户端</b><br>客户端 腾讯云即时通信 IM 应 | л |  |
| ② 设置                             |             |                            | • = | ● 客服号 UserID      | : @customer_service_account    |   |  |
| 의 团队管理                           | ~           | 一开始配置                      |     | 一开始配置             |                                |   |  |
| 🔄 数据看板                           |             |                            |     |                   |                                |   |  |
|                                  |             |                            |     |                   |                                |   |  |
|                                  |             |                            |     |                   |                                |   |  |

## 步骤2: 获取 SDK URL

| <ul> <li>说明:</li> <li>该步骤需要接入方后台开发实现。</li> </ul> |  |
|--------------------------------------------------|--|
| 1. 引入 tencentcloud−sdk,引入方式可参见 SDK 中心 对应语言。      |  |
|                                                  |  |

- 2. 调用接口 CreateSDKLoginToken。
- 3. 将获取到的 SdkURL 返回给接入方前端。

下文将使用接口名称 /loginTCCC 来说明该步骤开发的接口。

以下代码以 Node.js 为例,其他语言示例代码请参见 CreateSDKLoginToken 。

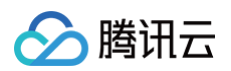

```
// tencentcloud-sdk-nodejs的版本要求大于或等于4.0.3
const express = require('express');
const app = express();
   // secret 获取地址: https://console.cloud.tencent.com/cam/capi
   credential: {
       endpoint: 'ccc.tencentcloudapi.com'
    SdkAppId: 1400000000, // 请替换为自己的 SdkAppId
    SeatUserId: 'xxx@qq.com' // 替换为客服账号
  client.CreateSDKLoginToken(params).then(
    (data) => {
      (err) => {
```

#### 步骤3:在Web前端请求获取SDK URL并完成初始化

说明:
 该步骤需要接入方前端开发进行。

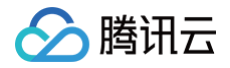

- 1. 请求第二步实现的 /loginTCCC 接口,得到 SdkURL。
- 2. 将 SdkURL 以 script 方式插入页面。
- 3. 监听事件 tccc.events.ready 成功后,执行业务逻辑。

```
if (window.tccc) {
    console.warn('已经初始化SDK了,请确认是否重复执行初始化');
   return new Promise((resolve, reject) => {
     // 为保证工作台 UI 完整, 渲染的 Dom 最小高度为480px, 最小宽度为760px
    document.body.appendChild(script);
      // 加载JS SDK文件成功,此时可使用全局变量"tccc"
        * TCCC SDK 初始化成功,此时可调用外呼、监听呼入事件等功能。
        * 注意 : 请确保只初始化一次 SDK
        resolve('初始化成功')
        console.error('初始化失败', message)
// 请求第二步实现的接口 /loginTCCC
// 注意△: 以下仅为代码样例,不建议直接运行
 .then((res) => \{
   const SdkURL = res.SdkURL; // 请确保SdkURL都是通过请求返回的,否则可能会出
现不可预知的错误!
```

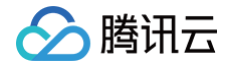

|   | //  | 初始化    | 3失败 |         |  |
|---|-----|--------|-----|---------|--|
|   | cor | nsole. |     | (error) |  |
| ) |     |        |     |         |  |

交流与反馈

扫码加入 IM 智能客服交流群,享有专业工程师的支持,解决您的难题。

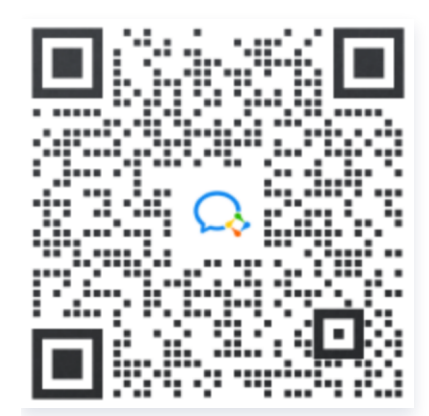

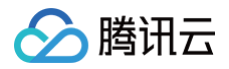

# SDK API 文档

最近更新时间: 2025-05-19 15:14:42

#### ▲ 注意:

TCCC 是加载 SDK 后的全局变量,可直接访问。

# 通用结构

## AgentStatus

座席状态。

| 字段       | 描述   |
|----------|------|
| free     | 空闲   |
| busy     | 忙碌   |
| arrange  | 话后整理 |
| notReady | 示忙   |
| rest     | 小休   |

# CommonSDKResponse

| 参数      |              | 类型                    | 必填 | 备注                                                |
|---------|--------------|-----------------------|----|---------------------------------------------------|
| options | status       | 'success'<br> 'error' | 是  | SDK API 调用结果:<br>• 成功:返回 success<br>• 失败:返回 error |
|         | errorMs<br>g | string                | 否  | 错误信息,当 status 为 error 时返回                         |

# Chat (在线客服相关接口函数)

## 发送卡片消息

# tccc.Chat.sendCardMessage(options): Promise<CommonSDKResponse>

| 参数      |         | 参数名称   | 类型     | 必填 | 备注   |
|---------|---------|--------|--------|----|------|
| options | payload | header | String | 是  | 卡片标题 |

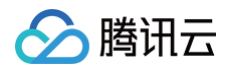

|           | desc      | String | 是 | 卡片描述           |
|-----------|-----------|--------|---|----------------|
|           | pic       | String | 是 | 卡片封面           |
|           | url       | String | 是 | 卡片跳转地址         |
| sessionId | sessionId | String | 是 | 发送消息的会<br>话 ID |

| //调用示例:                                                                            |
|------------------------------------------------------------------------------------|
| window.tccc.Chat.sendCardMessage({                                                 |
| <b>sessionId: '</b> 9dd2e08b-99d9-4ca6-84eb-0353ad65cb1a <b>',</b> // <b>会话</b> id |
| payload: {                                                                         |
| header: " <b>这里是标题</b> ",                                                          |
| (1) · · · · · · · · · · · · · · · · · · ·                                          |
| desc: " <b>这里是描述",</b>                                                             |
| // 商品图片链接                                                                          |
| <pre>pic: "https://cloudcache.tencent-</pre>                                       |
| <pre>cloud.com/qcloud/portal/kit/images/presale.a4955999.jpeg",</pre>              |
| // 商品跳转链接                                                                          |
| url: "https://www.qcloud.com/"                                                     |
|                                                                                    |
|                                                                                    |
|                                                                                    |

## 发送订单消息

# tccc.Chat.sendOrderMessage(options): Promise<CommonSDKResponse>

| 参数                 |           | 参数名称            | 类型     | 必填   | 备注             |
|--------------------|-----------|-----------------|--------|------|----------------|
|                    |           | guide           | String | 否    | 订单标题           |
|                    |           | name            | String | 否    | 订单名称           |
| payload<br>options | desc      | String          | 否      | 订单描述 |                |
|                    |           | pic             | String | 否    | 订单图片           |
|                    |           | customFiel<br>d | Object | 否    | 订单自定义字<br>段    |
|                    | sessionId | sessionId       | String | 是    | 发送消息的会<br>话 ID |

//调用示例:

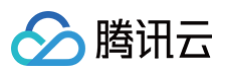

## 发送自定义消息

## tccc.Chat.sendCustomMessage(options): Promise<CommonSDKResponse>

| 参数                |           | 参数名称        | 类型     | 必填 | 备注              |
|-------------------|-----------|-------------|--------|----|-----------------|
| options<br>sessio |           | title       |        | 是  | 自定义消息的<br>标题    |
|                   | payload   | description | String | 是  | 自定义消息的<br>描述    |
|                   | payload   | iconUrl     | String | 是  | 自定义消息的<br>图片标题  |
|                   |           | extension   | any    | 否  | 自定义消息的<br>自定义字段 |
|                   | sessionId | sessionId   | String | 是  | 发送消息的会<br>话 ID  |

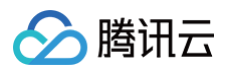

| // <b>调用示例:</b>                                                                       |
|---------------------------------------------------------------------------------------|
| window.tccc.Chat.sendCustomMessage({                                                  |
| <b>sessionId: '</b> 9dd2e08b-99d9-4ca6-84eb-0353ad65cb1a <b>',</b> // <b>会话</b> id    |
| payload: {                                                                            |
| title: ' <b>这里是标题',</b> // <b>必传参数 自定义消息的标题</b>                                       |
| description: ' <b>这里是描述',</b> // <b>必传参数 自定义消息的标题</b>                                 |
| <pre>iconUrl: 'https://cloudcache.tencent-</pre>                                      |
| cloud.com/qcloud/portal/kit/images/presale.a4955999.jpeg' <b>,</b> // <b>必传参数 自定义</b> |
| 消息的图片标题                                                                               |
| extension: {                                                                          |
| extenson: 1,                                                                          |
|                                                                                       |
|                                                                                       |
|                                                                                       |
|                                                                                       |

# API选中会话

| 参数名称      | 类型     | 必填 | 备注         |
|-----------|--------|----|------------|
| sessionId | string | 是  | 需要切换的会话 ID |

//调用示例:

window.tccc.UI.selectCurrentSession("cae6d226-013b-4cb6-95d3-

```
faffd321ca7a")
```

# Agent (座席状态相关接口函数)

## 上线

tccc.Agent.online(): void

## 下线

tccc.Agent.offline(): void

#### 设置座席状态

## tccc.Agent.setStatus(optoins): Promise<CommonSDKResponse>

| 参数      |        | 类型     | 必填 | 备注                                    |
|---------|--------|--------|----|---------------------------------------|
| options | status | String | 是  | 座席状态,可选值:<br>● free: 空闲<br>● rest: 小休 |

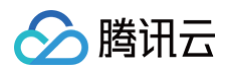

|                |        |   | <ul> <li>arrange: 话后整理</li> <li>notReady: 示忙</li> <li>stopNotReady: 停止示忙</li> </ul> |
|----------------|--------|---|-------------------------------------------------------------------------------------|
| restRea<br>son | String | 否 | 小休原因                                                                                |

## 获取座席状态

tccc.Agent.getStatus():AgentStatus

# Devices(设备相关接口函数)

#### 检测当前浏览器是否支持

## tccc.Devices.isBrowserSupported(): boolean

() 说明:

TCCC Web SDK 支持 Chrome 56、Edge80以上的浏览器。

#### 返回麦克风设备列表

tccc.Devices.getMicrophones(): Promise<MediaDeviceInfo []>

#### 返回扬声器设备列表

tccc.Devices.getSpeakers(): Promise<MediaDeviceInfo []>

## UI(用户界面相关接口函数)

隐藏 SDK 所有 UI

tccc.UI.hide(): void

#### 显示 SDK 所有 UI

tccc.UI.show(): void

#### 显示浮动按钮

tccc.UI.showfloatButton(): void

#### 隐藏浮动按钮

tccc.UI.hidefloatButton(): void

显示工作台

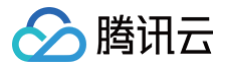

## tccc.UI.showWorkbench(): void

## 隐藏工作台

tccc.UI.hideWorkbench(): void

# Events (事件)

## 事件监听

tccc.on(event, callback)

## 取消事件监听

tccc.off(event, callback)

## SDK 初始化完成

#### tccc.events.ready

当 SDK 初始化完成时触发,此时可安全调用 API。

## 会话呼入

## tccc.events.callIn

会话呼入类型包括:

- phone:电话会话
- im: 在线会话
- voip: 音频会话
- video:视频会话
- internal:内线会话

## 在线会话呼入

| 参数          |               | 类型      | 必填 | 备注              |
|-------------|---------------|---------|----|-----------------|
| optio<br>ns | sessionl<br>d | String  | 是  | 会话 ID           |
|             | type          | 'phone' | 是  | 电话会话类型          |
|             | timeout       | Number  | 是  | 会话接入超时时长,0代表不超时 |
|             | nicknam<br>e  | String  | 是  | 用户昵称            |
|             | avatar        | String  | 否  | 用户头像            |

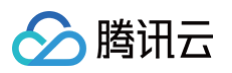

| remark          | String | 否 | 备注      |
|-----------------|--------|---|---------|
| peerSou<br>rce  | String | 否 | 渠道来源    |
| channel<br>Name | String | 否 | 自定义参数   |
| clientDat<br>a  | String | 否 | 用户自定义参数 |

# 座席接入会话

## tccc.events.userAccessed

| 参数                     | 类型     | 必填 | 备注      |
|------------------------|--------|----|---------|
| optio sessionl<br>ns d | String | 是  | 指定会话 ID |

## 会话超时转接事件

## tccc.events.autoTransfer

| 参数          |               | 类型     | 必填 | 备注      |
|-------------|---------------|--------|----|---------|
| optio<br>ns | sessionl<br>d | String | 是  | 指定会话 ID |

## 会话结束事件

## tccc.events.sessionEnded

| 参数          |                | 类型     | 必填 | 备注                                                                      |
|-------------|----------------|--------|----|-------------------------------------------------------------------------|
| optio<br>ns | sessionl<br>d  | String | 是  | 指定会话 ID                                                                 |
|             | closeBy        | String | 是  | 表示挂断方:<br>• client:用户挂断<br>• seat:座席挂断<br>• admin:系统挂断<br>• timer:定时器挂断 |
|             | mainRea<br>son | String | 否  | 仅在电话类型,并且挂断方为"admin"时存在,<br>表示挂断原因                                      |

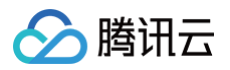

|  | subReas<br>on | String | 否 | 仅在电话类型,并且挂断方为"admin"时存在,<br>表示挂断的详细原因 |
|--|---------------|--------|---|---------------------------------------|
|--|---------------|--------|---|---------------------------------------|

## 会话转接事件

## tccc.events.transfer

| 参数          |               | 类型     | 必填 | 备注      |
|-------------|---------------|--------|----|---------|
| optio<br>ns | session<br>Id | String | 是  | 指定会话 ID |

## 座席状态变更事件

# tccc.events.statusChanged

| 参数          |        | 类型              | 必填 | 备注           |
|-------------|--------|-----------------|----|--------------|
| optio<br>ns | status | AgentStatu<br>s | 否  | 详细说明请参见 座席状态 |

# 会话变更事件

## tccc.events.userChanged

| 参数    |               | 类型              | 必填 | 备注      |
|-------|---------------|-----------------|----|---------|
| optio | sessionl<br>d | sessionl String |    | 指定会话 ID |
| 115   | callInfo      | Object          | 是  | 会话信息    |

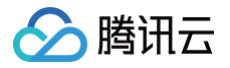

# SDK 常见问题

最近更新时间: 2024-11-26 14:40:02

## TCCC Web SDK 支持什么框架?

TCCC Web SDK 是纯 JavaScript 实现的,支持运行在 Vue、React、uni-app、PHP、JSP 等环境。

## 初始化 SDK 时,Userld 是什么?

Userld 是智能客服 管理工作台的登录账号,一般为邮箱格式,可以在管理后台 添加客服 。

#### SDK 怎么切换账号?

重新使用不同的 Userld 初始化 SDK,会自动切换账号。

#### 为什么使用 SDK 要使用 HTTPS 部署页面?

因为浏览器的限制,只能在 HTTPS 下获取麦克风权限。

#### Token 需要续期吗,过期了怎么办?

SDK 初始化完成后,不需要续期 Token,请开发者确保初始化 SDK 时保证 Token 在有效期内。

#### 登录之后提示设备错误

- 1. 检查网站 URL 是否为 HTTPS。
- 2. 检查是否允许麦克风权限。
- 3. 使用 检测网站,按照步骤执行。
- 4. 开发可以根据 SDK 提供的 API, isBrowserSupported 和 isEnvSupported 做自定义提示。

| 提示                     |                      |         |       |   |
|------------------------|----------------------|---------|-------|---|
| 麦克风:麦克风设备<br>音视频呼入将听不到 | 备错误,请检查设备,<br>刨用户的声音 | 麦克风不可用, | 电话呼入, | 和 |
|                        | 前往检查设备               | 取消      |       |   |

# 场景开发方案 客服群聊场景方案

最近更新时间: 2025-05-23 17:17:21

## 适用场景

- VIP 客户服务群: 多对一客户服务群, 提升客户满意度。
- 平台客服+上下游合作伙伴+客户:信息共享,快速响应,保障服务质量。
- 智能机器人被@时回复: 群聊内自动回复, 高效解决客户问题。

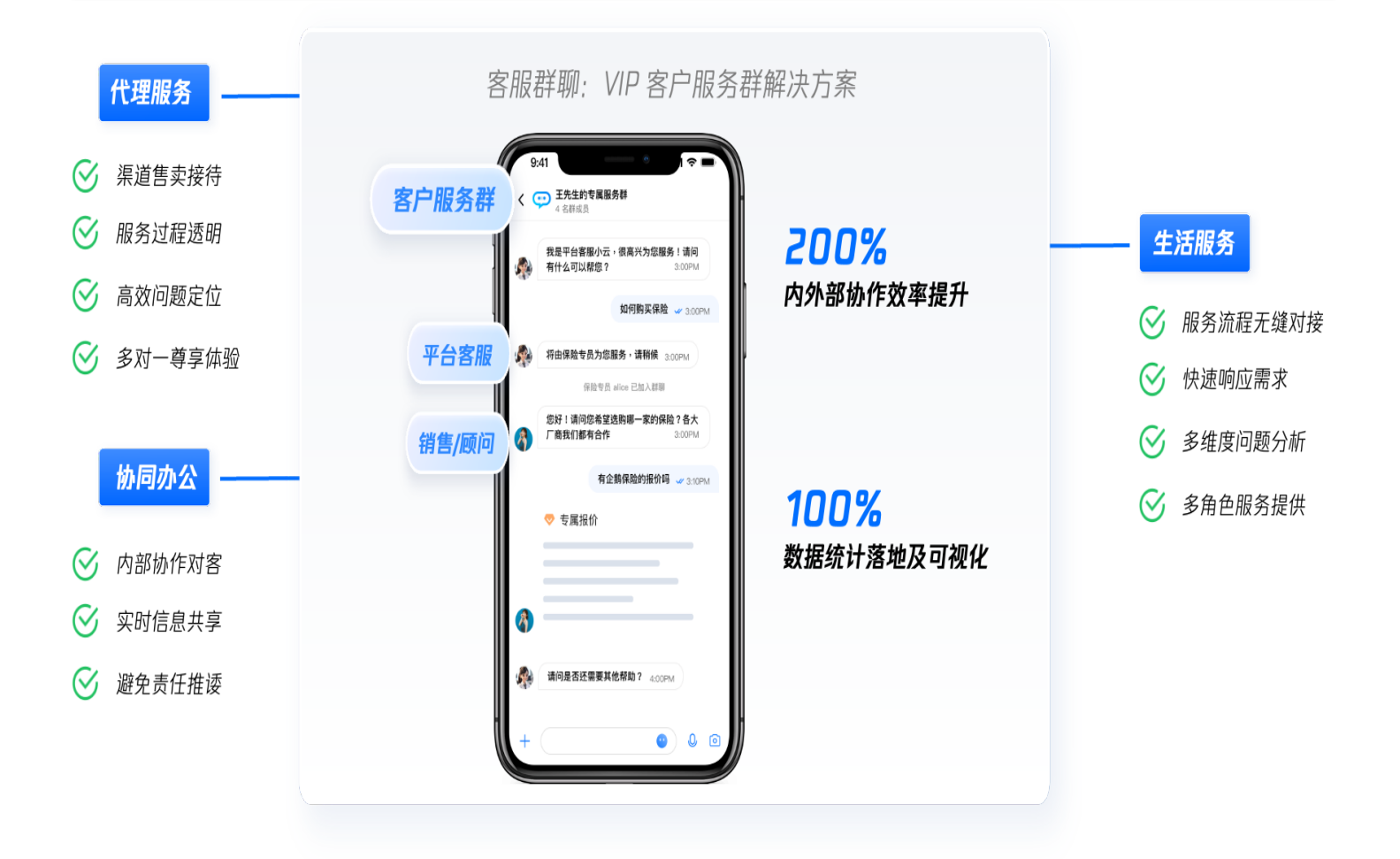

### 集成步骤

#### 场景一:客服工作台接待群聊咨询

客服号加入群聊后,将分配人工客服接待。服务结束后,客服号将退出群聊。

#### 步骤1:准备工作

1. 您需要参见快速入门开通智能客服。

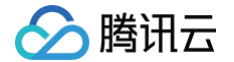

2. 集成即时通信 IM 及 群组 功能。

3. 联系我们开通客服工作台接待群聊咨询功能。

#### 步骤2: 创建包含客服号的群组

调用 创建群组 接口创建包含客服号的群组,接口调用时必须指定初始群成员列表,列表只能包含一个客服号及至少一 个非客服号的用户。群组创建成功后,该客服号会自动转人工,由人工处理该群组会话。

#### 步骤3:客服在工作台上处理该群聊咨询

客服人员登录工作台,查看并处理群聊咨询。

| □□<br>会话 | <b>名</b> 我的                                      | 我        | άġ                           | $\oplus$ | 王先生的专属服务群 @客服号1 い 執援 🕛 編記                                                                                                    | マン       マン        マン       マン        マン       マン        マン        アン        マン        マン        マン        マン        マン        マン        マン        マン        アン          マン        アン |
|----------|--------------------------------------------------|----------|------------------------------|----------|----------------------------------------------------------------------------------------------------|----------------------------------------------------------------------------------------------------|
|          | <ul> <li>● 待分配</li> <li><u>→</u> 服务记录</li> </ul> | <b>6</b> | 王先生的专属服务群<br>群群<br>名:@王先生 王先 | RISI     | 1054<br>administrator 2025-05-08 10.54.4<br>通知:<br>和dministrator 2025-05-08 10.54.4<br>转换上正成功, 客秘:raroy为医路路<br>faroy 2028-05-08 10.58.07<br>配式先生 王先生有什么可以解想<br>副词 | 群公告 (2)<br>This is group Notification                                                                                                    |
| ø        |                                                  |          |                              |          | <ul> <li>② 区 □ □ □ □ □ □ □ ○ ×</li> <li>"Enter"键发送, "Shift+Enter"键换行, "#"键快捷回复</li> <li>At 文本源色</li> </ul>                                                        |                                                                                                    |

#### 步骤4:结束会话

群聊会话结束的时机包含以下3种:

- 1. 客服在工作台上点击结束会话,此时客服号会自动退出群聊。
- 2. 群组被解散时,该会话会自动关闭。
- 3. 客服号被移出群聊时,该会话会自动关闭。

#### 场景二:智能机器人群聊被@时回复

客服号加入群聊后,被群聊内其他成员@时,将由智能机器人自动回复。

#### 🕛 说明:

该场景群聊消息仅由智能机器人回复,不会触发转人工,也不会产生会话记录。

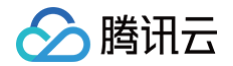

#### 步骤1:准备工作

- 1. 您需要参见快速入门开通智能客服。
- 2. 集成即时通信 IM,并集成 群组 功能。
- 3. 联系我们开通智能机器人群聊被@时回复功能。

#### 步骤2:客服号进群

这种场景下,客服号可以随时被拉进群。比如创建群组时指定客服号为初始成员,也可以在创建群组成功后拉客服号进 群。

#### 步骤3:群里其他成员@客服号,客服号做出回答

当群里有其他成员@客服号时,客服号将回答该问题。

## 联系我们

如需开通上述客服群聊功能,请使用微信或企业微信扫码加入 IM 智能客服交流群。

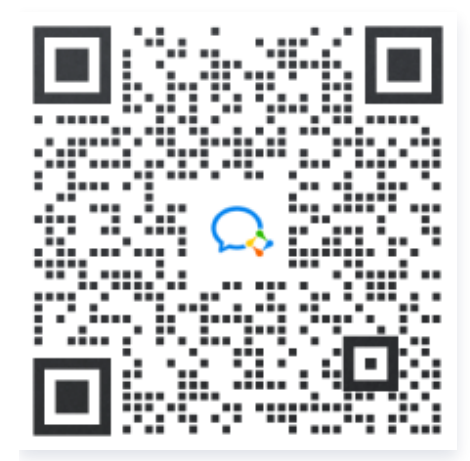

入 腾讯 六

# 多客服号场景方案

最近更新时间: 2025-06-12 11:27:32

在激烈的市场竞争中,为平台内多个需要客服的入口,提供专属客服功能,以提高服务质量和响应速度,成为了平台和 商家的迫切需求,"多客服号场景方案" 在此背景下应运而生,适用于平台客服、商城店铺、招工咨询、理财顾问、多 门店客服等诸多场景。

**客服号,是用户咨询的对话入口。当业务需要多个咨询入口时,可通过创建多个客服号实现。**本方案通过为每个咨询入 口分配专属客服号、每个客服号关联特定客服分组的方式,支持咨询者快速进入特定咨询入口的会话,并向特定商户所 关联的客服人员(们)发起咨询。

#### 适用场景

#### 线上商城平台的店铺客服

- 支持每个店铺根据自身品牌形象和服务理念,自定义专属客服号的基本信息;
- 支持每个店铺单独配置会话欢迎语、问答流程、品牌服务话术等;
- 支持同一个人工客服人员,接待多个店铺客户咨询,提升服务效率。

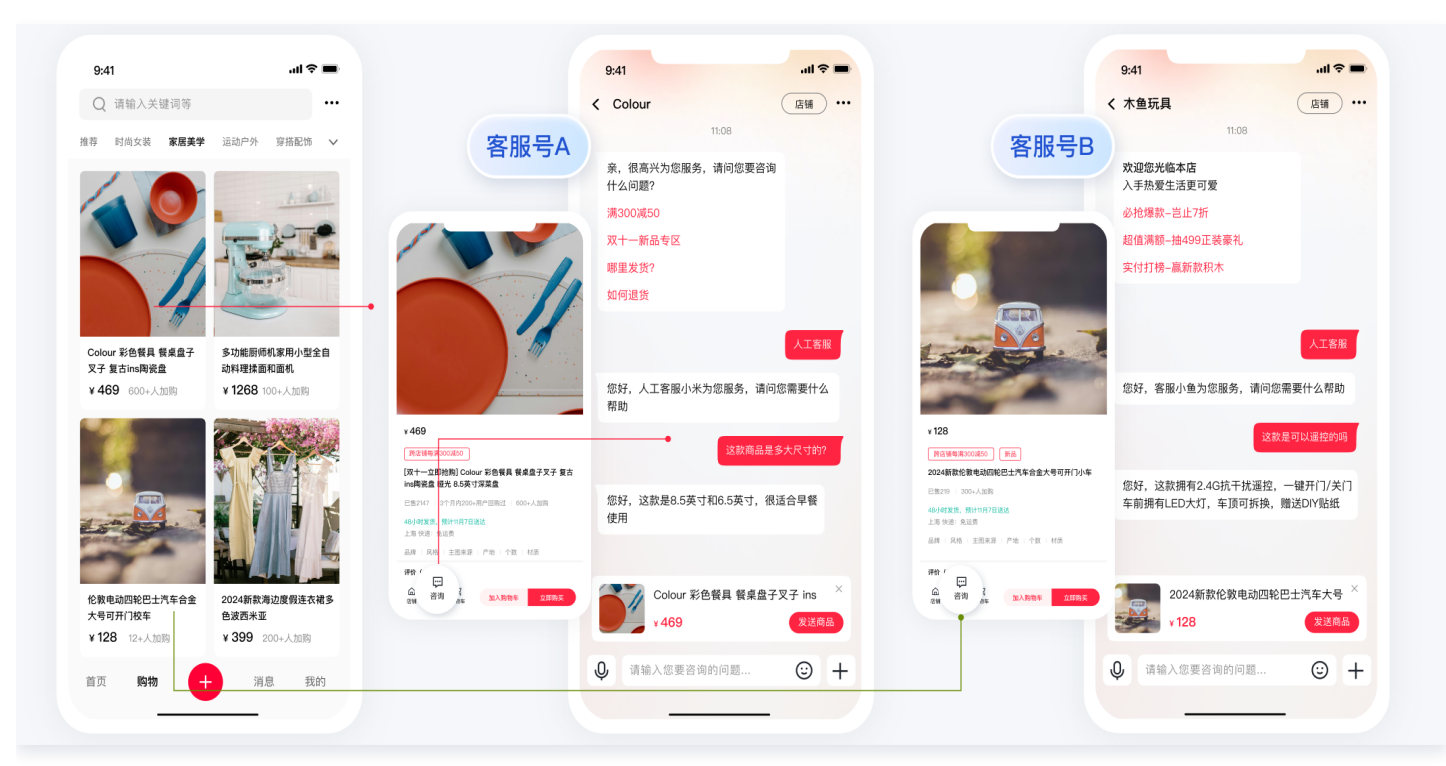

## 用工/招聘平台的用工方客服

- 支持自定义创建并分配客服号,灵活调用,助力用工方快速与候选人直接沟通;
- 支持用工方灵活配置会话流,协助收集应聘者信息,为双方沟通提供便捷。

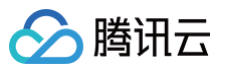

| 有本际问                                                 | + 0     |                                                                                    | 李女十 在线             |                |                                                                         | 陈女十 在线              |            |
|------------------------------------------------------|---------|------------------------------------------------------------------------------------|--------------------|----------------|-------------------------------------------------------------------------|---------------------|------------|
| 小干爬的                                                 | τų      | 安肥早人                                                                               | Ŧ,,±               |                | 安肥早D                                                                    |                     |            |
| 推荐 附近 最新                                             |         | 合版 与A 《                                                                            | ○ □                | (※) 不敢兴趣       | 合版ちロの機                                                                  | ○ □ bit 操衛信 发節历     |            |
| 汽车零售店长北京                                             | 20-30k  |                                                                                    |                    |                |                                                                         |                     |            |
| 已上市                                                  |         | 9:41 all 🗢 💻                                                                       | 11:08              |                | 9:41 all 🗢 🖿                                                            | 11:08               |            |
| 经验不限 5-10年 本科                                        |         | <                                                                                  | 海东 医体内丛 北方         | 20.204         | <                                                                       | 海东 医体内丛 北方          | 20. 204    |
|                                                      | 朝阳区     | 「 「 年 一 零 售 店 长 20-30k  北京市 時 町 区   5-10年   本 時                                    |                    | 20-300         | 4S店建保销售+1-2w/月 10-20k                                                   | 八十一委員府 区-46床<br>已上市 | 20-306     |
|                                                      |         | 李文士                                                                                | 北京朝阳区 5-10年 本科     |                | 上際女士                                                                    | 北京朝阳区 5-10年 本科      |            |
| 无责任底薪 汽车销售顾问 六险一金                                    | 14–22k  | HR > 3分钟前回复   今天回复10+次                                                             | 条 李女士 HR           |                | HR ><br>2分排制回复   今天回复5+次                                                | 修 陈女士 HR            |            |
| 10000人以上                                             |         | 薪资详情                                                                               | <i>a.</i>          |                | 厨资详情                                                                    | •                   |            |
| 经验不限 新手销售 定期团建 一对-                                   | 一培训     | 薪资范围: 25000-35000元/月                                                               | 11月4日 12:00由你发起的沟通 |                | 薪资范围: 10000-20000元/月                                                    | 11月4日 12:00由你发起的沟通  |            |
| 张先生                                                  | 海淀区     | 职位底薪: 20000元/月<br>社保类型: 六险一金                                                       | 你好 对阳位感兴趣可以失发给     | 我简乐 简乐         | 取位底萘: 10000元/月<br>社保失型: 五险一金                                            |                     | _          |
| 汽车销售/士签百招                                            | 12_20k  | 职位详情                                                                               | 合适我会尽快和你联系,谢谢!     | tolelos, lelos | 职位详情                                                                    | 您好,这个职位这            | 还在招人吗?     |
| 500-999人                                             | 12 201  | 48店经验 新椒醇车 新车销售 C1以上转驶证                                                            |                    |                | 48店接输 醫經發车 新车销售 C1以上等驶证                                                 | 你好 日前正在招人           |            |
| 13年 新手销售 大专 4s店                                      | 经验      | 职位描述:                                                                              |                    |                | 职位编述:                                                                   |                     |            |
| ⊕ ∓≠+                                                | ☆暑路     | <ol> <li>1.认可汽车品牌文化,具有创业精神;2.高效管理()店</li> <li>零售团队,通过客户服务,产品知识讲解和()店推广来</li> </ol> |                    |                | <ol> <li>根据体验中心整体任务,完成目标业绩</li> <li>服进用户线索,带领用户体验产品,包括体验中心介绍</li> </ol> | 好的,我刚才已投简历,非        | 希望您看看!     |
| •                                                    |         | 福动业务发展,对销售业级目标负责;3.负责计划,执行和跟进门店运营任务和项目;4.落实公司制定的运营政策                               |                    |                | 及试乘试驾<br>3.开拓市场和用户,开发潜在客户,配合开展营销活动。                                     |                     |            |
| 4S店延保销售+1–2w/月+五险一金                                  | 10-20k  | 和流程演足客户需求; 5.管理, 优化零售业务流程, 保证<br>客户在购买过程中的良好体验; 6.负责面试和招聘门店候                       |                    |                | 不断创新,积极主动地吸引潜在用户                                                        |                     |            |
| 不需要融资 1000-9999人                                     |         | 送人,招送合适的零售人才;7.以积极正向,职业成熟的<br>方式管理,按证和发展员工,并帮助他们达到业通标准                             |                    |                |                                                                         |                     |            |
| 经验不限 门店销售 大专 4s店                                     | 经验      |                                                                                    |                    |                |                                                                         |                     |            |
| 陈女士                                                  | 海淀区     | 立即沟通                                                                               |                    |                | 立即沟通                                                                    |                     |            |
|                                                      |         |                                                                                    |                    |                |                                                                         |                     |            |
|                                                      | 10 001. | 0                                                                                  | 法输入你更次询知问题         | 0 +            |                                                                         | 法输 λ 你更次询的问题        | <u>о</u> т |
| <ul> <li>中 学 学     <li>即位 右了 谐自     </li> </li></ul> | 我的      | Ŵ                                                                                  | 和1877/2636日间时间超    | ΨŦ             | Ŵ                                                                       | 相相不及為定日利則可規         | S T        |

## 金融理财/保险平台的产品咨询客服

- 支持为每个咨询流程配置专属提示语和默认问题,方便咨询者自助了解产品详情;
- 支持配置客服分组,根据客服闲忙状态自动分配,快速连接客户,留住每一个线索。

| Q 请输入关键词等                                        |                                | 客服号A                                                                                                    | 2 咨询服务                         | 客服号B                                                                      | く 咨询服务<br>****                                     |
|--------------------------------------------------|--------------------------------|----------------------------------------------------------------------------------------------------|--------------------------------|---------------------------------------------------------------------------|----------------------------------------------------|
| 推荐 成年人 少儿 老人                                     | 家财宠物                           |                                                                                                    | 保险有问题就找保小财,想了解好医保长期医           |                                                                           | 保险有问题就找保小财,想了解好医保长                                 |
| 医保长期医疗(旗舰版)<br>400万 住院医疗费 28<br>保款 接筋范围 保        | 天-55天<br><sup>專对象</sup>        | 9:41tiマ■<br>く<br>好医保长期医疗(旗舰版)                                                                                      | 77旗舰版的信息? LI我为你解合吧。<br>2 大家都在问 | 9-4111♥■<br><<br>好医保长期医疗(标准版)                                             | 打你准成的信息?让我为你解合吧。                                   |
| 14.79元起<br>● 现代女性压力大,推荐这款                        | 医疗险                            | 常小说要康<br>派得30家长期百万匹疗,本产品入送金洁<br>20年11月 日 日 人名汉法法姓氏                                                                 | 保单什么时候生效                       | 保小新發展<br>期许30股长展后为五疗,本产品入选会选<br>4975年8月20万五方,本产品入选会选                      | 你好 你想姿询哪款保险?                                       |
| ● 保障室, 理照门槛低, 为家                                 | 人奋斗更安心                         | ○免憩額 最大保祉预保持<br>住院接销元起泡 生我/理能后还能继续保                                                                                | 可以给那些人投保                       | 保止原常20年 400万推销租度<br>理胞學售也不新保 住院医疗费可报销                                     |                                                    |
| 医保长期医疗(标准版)<br>400万 住院医疗费 28                     | 天-60天                          | 保障详情         更多详情           医疗费用保证金         400万                                                                   | 具体保障哪些疾病                       | 保障详结 更多详结<br>一般影疗费用物能金 200万                                               | 你好,这款保险和旗舰版有啥                                      |
| 14.17元起<br>报销大额医疗费用,稳定保20                        | ¥-100                          | <ul> <li>昭在及心童智获興思疗保证金 400万</li> <li>200种重获用事能保证金 1万</li> <li>重成大繁荣验金 7万</li> <li>影性計像赴日医疗误给金 (可法) 200万</li> </ul> | 人工服务                           | 重大東規超行費用保給金 400万<br>特定群島原用用除給金 200万<br>重点決量保設金 7万<br>退性評理社日医行保給金 17週 200万 | 您好,旗舰版增加癌症等相关药物保险金以<br>疾绿色通道;特效药服务等;相比标准版更<br>容更多。 |
|                                                  | 天-65天<br><sup>導対象</sup>        | <ul> <li></li></ul>                                                                                                | 你好,请问您需要什么帮助?                  | <ul> <li></li></ul>                                                       | 好的,那年龄要求一样                                         |
| 5.68元起<br>报销大额医疗费用,1年1保                          |                                | 清明读服务协议 数户各集书 经异意知 保险条款 产品说明书<br>真实用户好评 (9万+) 更多对核                                                                 | 我想咨询下这款保险?                     | 请阅读 服务协议 客户品知作 经保淀和 保险条款 产品试用作<br>其实用户好评(10万+)                            | 是的,要求是一样的                                          |
| 好医保门诊检<br>30000 住院医疗费 63<br>保制 推制范围 保<br>14.17年紀 | <b>5-60岁</b><br><sup>得对象</sup> | #2編』 25283年7:UA286299時後、47月+1248、可<br>以東一・4編号表の、<br>「日本」<br>では、27.08元/月<br>「日本」<br>谷道                              |                                | 料理: スス和国7: U.Addinda, 9个分イAB4, 可<br>一般国等の。<br>密約<br>第2,208x/H<br>RR05     |                                                    |

## 多门店业务平台的门店客服等其他场景

- 支持指定门店客服号关联指定客服分组,无需中台转接,直接联络对应门店的客服人员;
- 支持同一业务下的各个门店按照门店策略,配置不同的客服接待流程和系统提示话术。

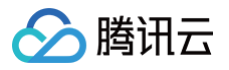

| 9:41 .ul 🗢 🖿                                                                                                    | 9:41 .ul 🗢 🖿                   | 9:41II 🗢 🖿                            |
|----------------------------------------------------------------------------------------------------|--------------------------------|---------------------------------------|
| く 附近 … ④                                                                                                    | く 小雀咖啡(新源街店)                   | く 小雀咖啡(高新店)                           |
|                                                                                                    | 11.08                          | 11:08                                 |
| (四日)<br>(四日)<br>(<br>(四日)<br>(<br>())<br>())<br>())<br>())<br>())<br>())<br>()) | 您好,小雀咖啡(新源街店)为恋服务              | 您好,小雀咖啡(高新店)为您服务<br>最新活动新款芝士拿铁上新,欢迎品尝 |
| #20                                                                                                    | 常见问题                           |                                       |
| ■ ● ● ● ● ● ● ● ● ● ● ● ● ● ● ● ● ● ● ●                                                                                                    | 新源街店会员日活动                      | 人工客服                                  |
| 1点点(三<br>里中店)<br>「请给入关键词签                                                                                                    | 订单退款                           | 您好,客服010为您服务,请问有什么需要帮<br>助的吗?         |
| 2 用個人人展刊中                                                                                                    | 产品和服务问题                        |                                       |
| 小雀咖啡(新源街店) 各                                                                                                    | 如何获得生日徽章                       | 我要退款                                  |
| 「月回2000+ 入坊 #21<br>起送 ¥20 免配送費 25分钟 462m<br>神商                                                                                                    |                                | 您是想要退款那一杯?                            |
|                                                                                                    | 人工客服                           | 多买一杯,退那杯大的                            |
| 牛切咖啡热饮 覇气青提 草莓糯米抹茶<br>v17 v17 v17                                                                                                    | 佐村 安明0011600月 実出女任人事事款         | 好的,稍等下,小雀这边确认下                        |
|                                                                                                    | 志好,各版USI內应版好,咱可有ITZ需要有<br>助的吗? |                                       |
| 小雀咖啡(高新店)<br>月雪500 人均 ¥21<br>起送 ¥20 免配送費 25分钟 2.7km                                                                                                    | 最新活动更有哪些?                      |                                       |
|                                                                                                    |                                | •                                     |
|                                                                                                    |                                |                                       |
| 桂花享铁         橘子拿铁         滇紅青稞咖啡           v24         v18         v16.4                                                                                                    | ❶ 请输入您要咨询的问题 ⓒ 十               | ↓ 请输入您要咨询的问题 ② 十                      |
|                                                                                                    |                                |                                       |

# 方案介绍

客服号,是用户咨询的对话入口。当业务需要多个咨询入口时,可通过创建多个客服号实现。

通过为每个咨询入口分配专属客服号、每个客服号关联特定客服分组的方式,支持咨询者快速进入特定咨询入口的会 话,并向特定商户所关联的客服人员(们)发起咨询。包含以下主要特性:

- 不同客服号之间消息隔离,且欢迎语支持单独配置;
- 同一个用户可以向多个商家同时发起咨询;
- 同一个客服可以关联并处理一个或者多个客服号的会话;
- 同一个客服号下关联的客服分组成员,可看到历史聊天记录,接力支持会话进行;
- 提供中国、东南亚(新加坡)数据存储中心供选择。

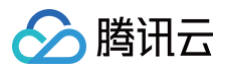

|      | 9:41              | al ≎ ∎ | 9:41 .ul 🕈 🛙                         | -                      |                                                                                                    |                                                                 |
|------|-------------------|--------|--------------------------------------|------------------------|----------------------------------------------------------------------------------------------------|-----------------------------------------------------------------|
|      | Q 请输入关键词等         |        | く 小雀咖啡                               |                        |                                                                                                    |                                                                 |
|      | 全部 奶茶果汁 醒脑咖啡 面包糕点 | 冰凉甜品   | 11:08                                | 客服分组:                  |                                                                                                    |                                                                 |
| ٥    |                   | ۵      |                                      | 客服A • 示忙<br>客服B • 空闲 ● | NM         NAME         NAME         N | 000 00 00 00 00 00 00 00 00 00 00 00 00                         |
| 客服号1 |                   | No.    | 人工客意<br>您好,客服小雀为您服务,请问您有什么需要帮<br>助的? | 客服C。等待<br>客服D。等待<br>   |                                                                                                    | () () () () () () () () () () () () () (                        |
| ٥    |                   | 8      | 我要追款<br>您购买的哪一款产品需要退款                |                        |                                                                                                    |                                                                 |
| 客服号2 | 100 A             | 100    | 多买一杯,递别衣甘蓝奇异果大杯<br>好的,稍等下,小雀这边确认下    | ſ                      |                                                                                                    | UR, BET, CHEZORI, T<br>(** (**<br>***************************** |
|      |                   | ۵      | 感谢您的等待,羽衣甘蓝奇异果大杯已经退款成功<br>好的,感谢!     | r                      |                                                                                                    | O E B D<br>Belon                                                |
| 客服号3 |                   |        | 用户端入您要咨询的问题 ② -                      | •                      |                                                                                                    | 客服端                                                             |

# 方案优势

#### 开箱即用

两种接入方式供您选择:

1. 免开发的 SaaS 服务,操作界面简单易用,无需技术背景,即刻登录,即刻上线使用。

2. 含 UI 的 SDK 服务,支持自定义业务逻辑、修改 UI 风格,仅需轻量开发,即可极简接入。

#### 支持自建 Al

提供开放接口,支持业务 对接自建对话机器人或者第三方 AI 机器人 。接入后,用户与机器人的聊天消息会与人工客服 的消息合并在同一个会话中显示,人工客服也能看到用户跟机器人聊天的历史消息。

#### 免费体验

账号下每个应用都拥有两次免费试用的机会,每次可试用7天高级版的功能。登录控制台的智能客服功能页面即可直接 领取,支持您无忧体验、测试。如有其他问题,也可进入 <mark>官方社群</mark> 直接联系我们。

#### 集成步骤

#### 准备工作

您需要参见快速入门开通并配置智能客服。

#### 步骤1: 添加成员

为保证不同客服号间消息隔离,我们通过为每个客服号关联一个成员分组的方式,控制成员的权限。因此,在进行关联 操作前,需要 添加成员,如下图所示:

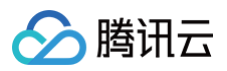

| 智能客服管理端                                           |                  |    |                         |           | 技术支持         | 文档中心 中文 ~ ② adr |
|---------------------------------------------------|------------------|----|-------------------------|-----------|--------------|-----------------|
| ② 工作台消息                                           | 成员<br>添加成员▼ 许可管理 |    |                         |           | ≌ 搜索昵称/邮箱/账号 | ~ 检索            |
| <ul> <li>(点) 智能机器人 </li> <li>(二) 用户端配置</li> </ul> | HER:             | 陈康 | 角色 🏹                    | 电话        | 最近上线时间       | 操作              |
| <ul> <li>◎ 设置</li> <li>○ 团队管理</li> </ul>          |                  |    | 添加成员                    | $\otimes$ |              | 编辑 密码重置 强制下线 删除 |
| • 成员                                              | -                |    | 昵称 *                    |           | 2025-06-11   | 编辑密码重置强制下线删除    |
| • 分组                                              |                  |    | 请输入成员昵称<br>邮箱/账号 ① *    |           |              | 编辑 密码重置 强制下线 删除 |
| ビ 数据看板 >                                          |                  |    | 请输入成员邮箱                 |           | 2025-06-06   | 编辑 密码重置 强制下线 删除 |
|                                                   |                  |    | 角色<br>在线员工(仅可使用智能客服工作台) | ~         |              | 编辑 密码重置 强制下线 删除 |
|                                                   |                  |    | 完成                      |           |              | 编辑 密码重置 强制下线 删除 |
|                                                   |                  |    | 左线员工 左线筦理员              |           |              | 编辑 密码重置 强制下线 删除 |

## 步骤2: 创建分组,获取分组 ID

将成员划分到 分组 中,以获取分组ID,如下图所示:

|                                          | x +<br>kqdoud.com/main/160002 manago/group |     | A      | - 0 X<br>会田作语语爱… (2)    |
|------------------------------------------|--------------------------------------------|-----|--------|-------------------------|
|                                          | 分组                                         |     | 14     |                         |
| 品 概約                                     | 9冊台線<br>                                   | 980 | 分租人款   | 提作:                     |
| <ul> <li>③ 设置</li> <li>图 田以管理</li> </ul> | 动物的级                                       | 3   | -<br>2 |                         |
| <ul> <li>・ 成員</li> <li>・ 分组</li> </ul>   | 共 / 亲                                      |     | 10 * 7 | (μ, <b>* τ τη μ * *</b> |
| ☑ 数据看板                                   |                                            |     |        |                         |
|                                          |                                            |     |        |                         |

## 步骤3: 创建客服号并关联分组 ID

通过 创建客服号,可以为每个客服号指定独立的头像、昵称、欢迎语和关联的客服分组 ID。 后续维护客服号时,可参考以下操作: 更新客服号(包含修改提示语、绑定机器人等配置 )、删除客服号 、拉取客服 号列表 。

#### () 说明:

客服号,是用户咨询的对话入口。当业务需要多个咨询入口时,可通过创建多个客服号实现。本方案通过为每 个咨询入口分配专属客服号、每个客服号关联特定分组的方式,支持咨询者快速进入特定咨询入口的会话,并 向特定商户所关联的成员发起咨询。

#### 步骤4:集成用户端

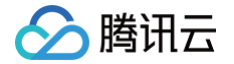

用户端,是提供给用户使用的平台,是用户咨询的载体。您可选择 含 UI 集成(推荐 ) 或 无 UI 集成 的方式,进行用 户端的集成操作。

已经配置过的 客服成员,可直接登录 客服端工作台(无需开发)处理客户咨询。

#### 常见问题

#### 多客服号场景如何收费?

- 不同智能客服版本,可以使用的渠道账号总数(含客服号数量)不同。试用版、标准版,限 10 个渠道账号;高级版,限 200 个渠道账号。如果您需要的渠道账号超过 200 个,请联系我们。
- 默认提供3个客服许可,即每月允许3个账号登录工作台。如需增加,可自行加购。
- 智能客服的版本及超量费用,以"月"为周期收取费用,具体价格详细参见 计费说明文档。

## 是否支持自建对话机器人或者使用第三方 AI 机器人?

支持,您可参见 集成自建 AI 或第三方大模型 。

#### 默认客服号能否用于多商户场景?

可以,默认客服号是系统为您自动创建的客服号,和您后续创建的客服号没有本质区别。

#### 如何联系到你们?

若有其他问题或者功能诉求,可直接点击进入交流群与我们沟通。

# 集成自建 AI 或第三方大模型

最近更新时间: 2025-02-28 15:31:03

# 适用场景

您可以通过此方案对接自建或者第三方的 Al 机器人,依托**智能客服**丰富的开放接口,自定义开发客服场景。**智能客服** 已为您提供 用户端集成方案 和 客服工作台,用户可通过移动端、小程序或网页端给**客服号**发送消息,与自建或第三 方的 Al 机器人对话,转人工成功后,客服人员可在 工作台 接待用户咨询。

- 用户端: 用户与 AI 的聊天消息和与人工客服的消息都在同一个会话中合并显示。
- 客服端: 转人工后,人工客服也能看到用户跟 AI 聊天的历史消息。

## 准备工作

您需要参见快速入门开通并配置智能客服。

## 消息流程总览

消息流程如下图所示:

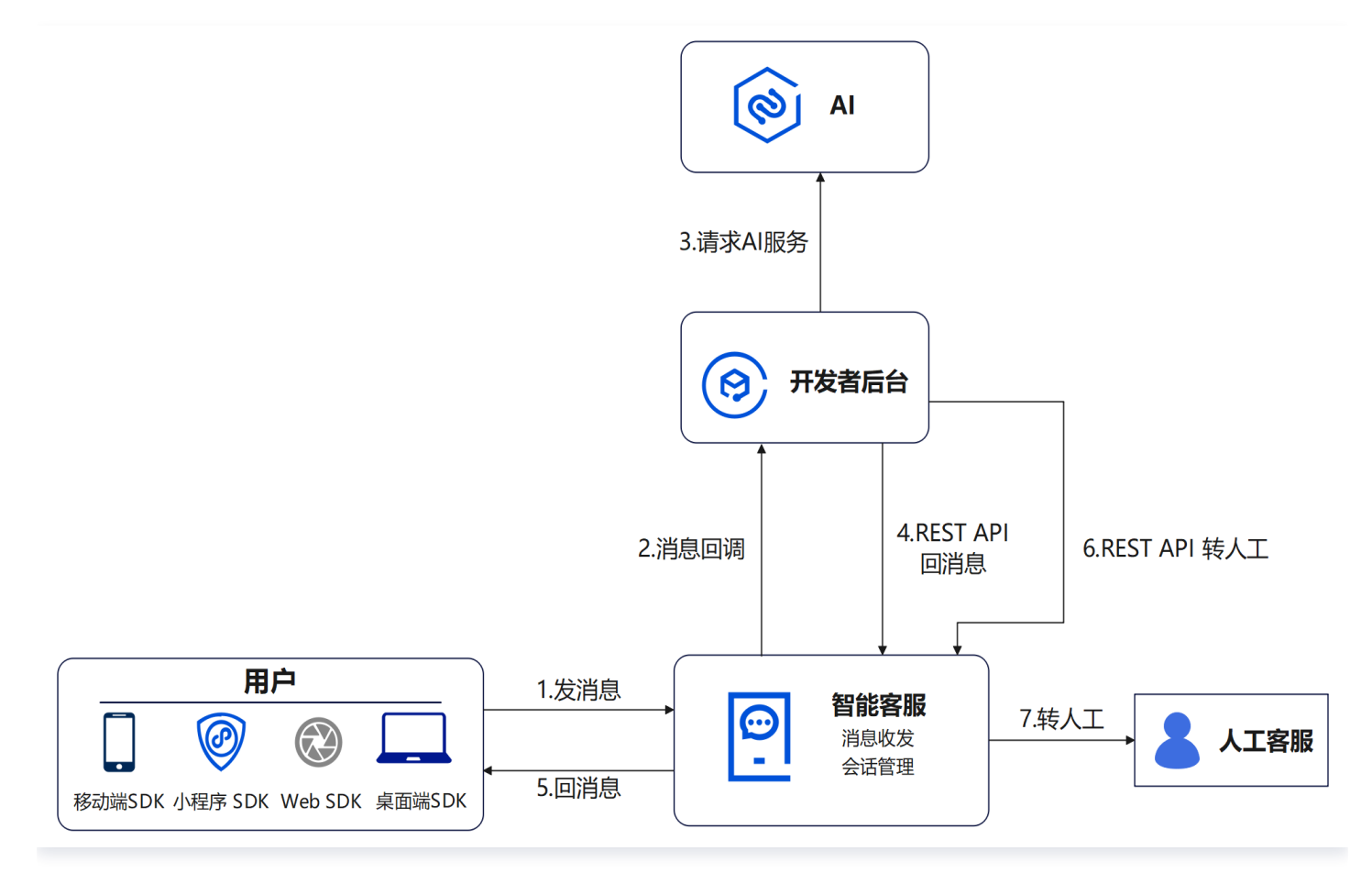

- 1. 发消息: 用户发送消息给客服号。
- 2. 消息回调:智能客服后台将消息回调至开发者后台,开发者后台需立即响应成功。
- 3. 请求 AI 服务:开发者后台调用 AI 服务。

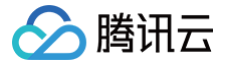

4. REST API 回消息:开发者后台调用 REST API 发送消息回复用户。

5. 回消息:步骤2-5循环执行,用户和机器人不停进行问答。

6. REST API 转人工:开发者后台识别到用户有转人工意图,调用 REST API 转人工服务。

7. 转人工: 用户由人工客服服务。

## 开发流程指引

#### 配置回调地址

登录 管理端 ,在**设置 > 开发者设置**页面配置回调地址,并开启"对接第三方机器人"回调开关。

#### 集成用户端

对应消息流程总览的步骤1:参见 含 UI 用户端集成(荐 )(以 Android 为例 )选择您对应的语言或框架完成**用户端** 开发。如果您有特殊开发需求,还可以选择 无 UI 方式集成用户端 。

#### 开发者后台处理消息回调

对应消息流程总览的步骤2:用户端发送消息给客服号之后,智能客服后台通过上述配置的回调地址,将该消息回调至 开发者后台,回调的协议格式请参见 <mark>会话事件回调</mark>( Event 是 "ChatBot.UserSendMsg" )。开发者后台收到回 调请求后,需立即响应成功,然后再开始处理业务逻辑(例如请求第三方 Al 服务 )。

#### 回复消息

对应消息流程总览的步骤4:开发者后台收到 AI 服务的响应后,调用 REST API 接口 发送消息 给用户回复消息。

## 转人工

对应消息流程总览的步骤6:开发者后台识别到用户有转人工的意图后,调用 REST API 接口 转人工,之后由人工客 服为用户服务。人工客服在工作台上能看到用户跟机器人聊天的历史记录。

#### 常见问题

#### 如何实现欢迎卡片功能?

#### 监听启动会话的消息回调

用户在打开客服会话时,用户端会主动发送一条 会话启动消息 ,消息格式如下: (此处忽略了其他字段 )

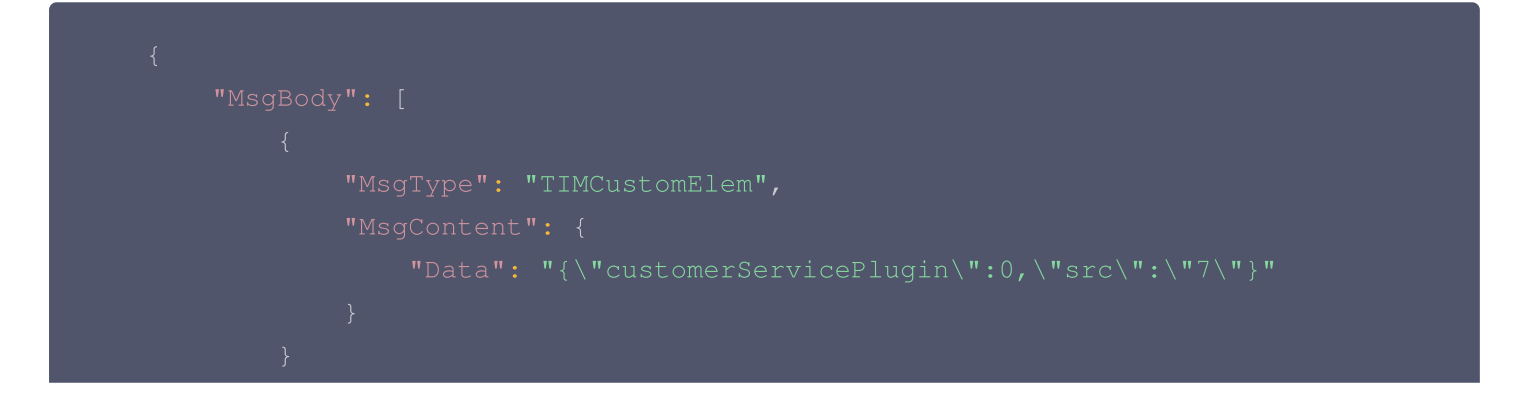

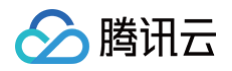

# }

其中的 Data 字段为如下 JSON 结构序列化后的值:

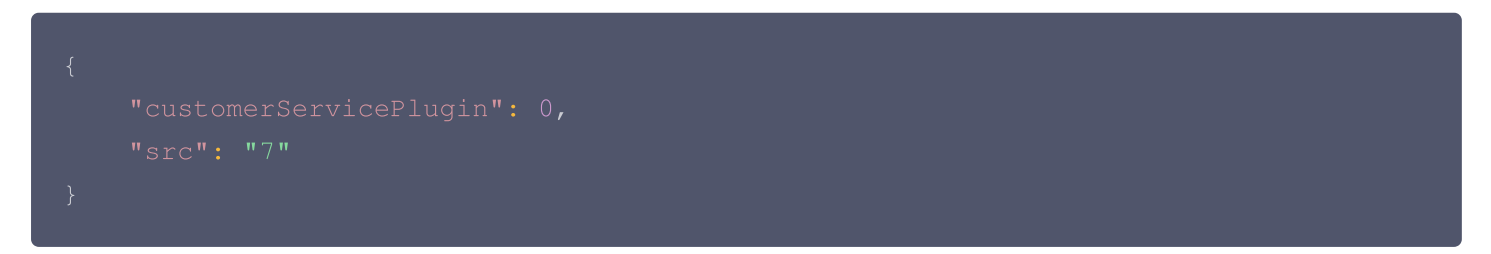

该条消息会回调到开发者后台。开发者后台监听到此消息后,可以调用 REST API 接口 发送消息 给用户发送欢迎卡 片消息。

#### 发送欢迎卡片消息

欢迎卡片消息格式如下:

| <pre>{\"customerServicePlugin\":0,\"src\":\"29\",\"subtype\":\"welcome_msg\",\" content\":{\"title\":\"猜你想问: \",\"items\":[{\"content\":\"智能客服提供哪些 功能\"},{\"content\":\"如何修改机器人知识库\"},{\"content\":\"客服在哪里收发消息 \"},{\"content\":\"如何设置工作时间\"},{\"content\":\"是否支持发送满意度评价 \"}]}} </pre> |  |
|----------------------------------------------------------------------------------------------------|--|

其中的 Data 字段为如下 JSON 结构序列化后的值:

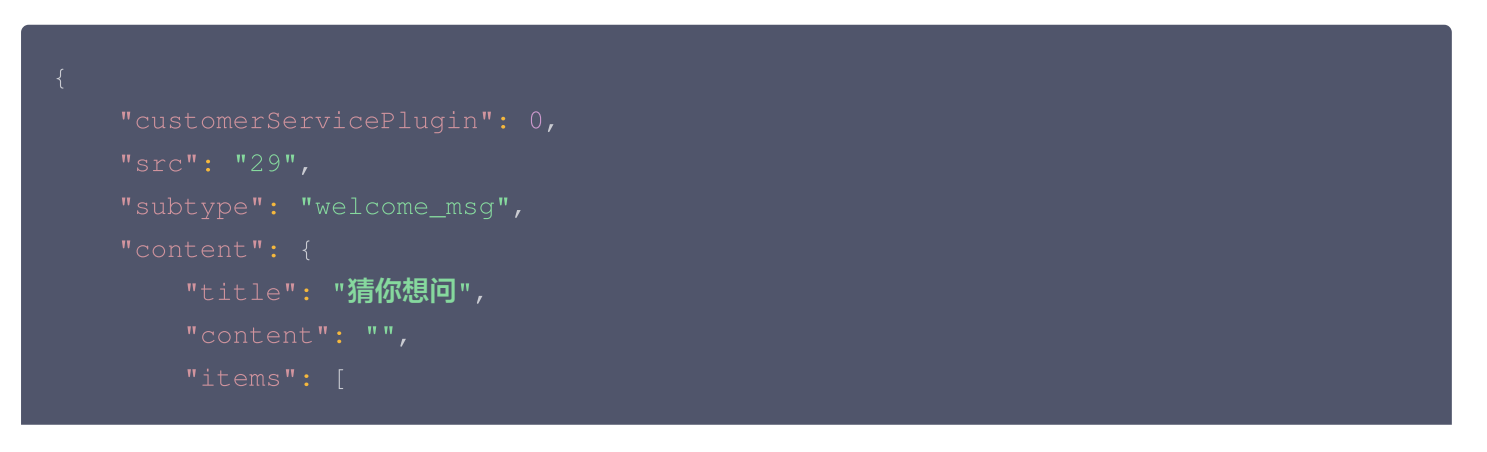

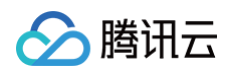

```
{
    "content": "智能客服提供哪些功能"
},
    {
        "content": "如何修改机器人知识库"
    },
        "content": "客服在哪里收发消息"
        "content": "如何设置工作时间"
        /,
        "content": "是否支持发送满意度评价"
        }
    ]
}
```
# 服务端配置 服务端 API 创建群组

最近更新时间: 2024-12-19 15:13:22

### 接口调用说明

通过该接口创建一个包含客服号的群组,该客服号会直接转人工,若没有客服在线,则该接口会返回失败。

### 接口请求限制

- 调用该接口之前,请先联系我们开通客服群聊功能。
- 该接口仅限智能客服试用版和高级版调用。
- 目前仅支持创建包含一个客服号的群组,且创建时必须指定初始成员列表,至少包含一个非客服号的成员。
- 创建群组后,再邀请其他客服号入群时,这些新入群的客服号暂不支持转人工。
- 该接口仅支持创建 Private 和 Public 类型的群。

### 请求 URL 示例

https://console.tim.qq.com/v4/desk\_http\_svc/create\_group? sdkappid=88888888&identifier=admin&usersig=xxx&random=9999999%contenttype =json

### 请求参数说明

下表仅列出调用本接口时涉及修改的参数及其说明,更多参数详情请参见 REST API 简介。

| 参数                                | 说明                                  |
|-----------------------------------|-------------------------------------|
| v4/desk_http_svc/create_grou<br>p | 请求接口。                               |
| sdkappid                          | 创建应用时即时通信 IM 控制台分配的 SDKAppID。       |
| identifier                        | 必须为 App 管理员账号,更多详情请参见 App 管理员 。     |
| usersig                           | App 管理员账号生成的签名,具体操作请参见 生成 UserSig 。 |
| random                            | 请输入随机的32位无符号整数,取值范围0 – 4294967295。  |
| contenttype                       | 请求格式固定值为 json 。                     |

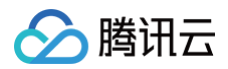

### 请求包示例

```
{
    "Owner_Account": "user3", // 群主的 UserId(选填)
    "Type": "Public", // 群组类型: Private/Public(必填)
    "GroupId":"MyFirstGroup", // 用户自定义群组 ID(必填)
    "Name": "TestGroup", // 群名称(必填)
    "Introduction": "This is group Introduction", // 群简介(选填)
    "Notification": "This is group Notification", // 群公告(选填)
    "FaceUrl": "http://this.is.face.url", // 群头像 URL(选填)
    "MaxMemberCount": 500, // 最大群成员数量(选填)
    "ApplyJoinOption": "FreeAccess", // 申请加群处理方式(选填)
    "MemberList": [ // 初始群成员列表,最多100个(选填)
    {
        "Member_Account": "user2", // 成员(必填)
        "Role": "Admin" // 赋予该成员的身份,目前备选项只有 Admin(选填)
        },
        {
            "Member_Account": "@customer_service_account"
        }
     ]
}
```

### 请求包字段说明

| 字段                | 类型         | 属性     | 说明                                                                            |
|-------------------|------------|--------|-------------------------------------------------------------------------------|
| Owner_Acco<br>unt | Strin<br>g | 选<br>填 | 群主 ID(需是 <mark>已导入</mark> 的账号)。填写后自动添加到群成员中;如果<br>不填,群没有群主。                   |
| Туре              | Strin<br>g | 必<br>填 | 群组形态,包括 Public(陌生人社交群),Private(即 Work,<br>好友工作群)。                             |
| GroupId           | Strin<br>g | 必<br>填 | 为了使得群组 ID 更加简单,便于记忆传播,腾讯云支持 App 在通过<br>REST API 创建群组时 <mark>自定义群组 ID</mark> 。 |
| Name              | Strin<br>g | 必<br>填 | 群名称,最长100字节,使用 UTF−8 编码,1个汉字占3个字节。                                            |
| Introduction      | Strin<br>g | 选<br>填 | 群简介,最长400字节,使用 UTF−8 编码,1个汉字占3个字节。                                            |
| Notification      | Strin<br>g | 选<br>填 | 群公告,最长400字节,使用 UTF−8 编码,1个汉字占3个字节。                                            |

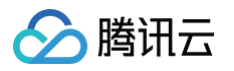

| FaceUrl              | Strin<br>g | 选<br>填 | 群头像 URL,最长500字节。                                                                                                    |
|----------------------|------------|--------|----------------------------------------------------------------------------------------------------|
| MaxMember            | Integ      | 选      | 最大群成员数量,缺省时的默认值:付费套餐包上限,例如体验版是                                                                                                    |
| Count                | er         | 填      | 20,如果升级套餐包,需按照修改群基础资料修改这个字段。                                                                                                    |
| ApplyJoinOpt<br>ion  | Strin<br>g | 选<br>填 | 申请加群处理方式。包含 FreeAccess(自由加入),<br>NeedPermission(需要验证),DisableApply(禁止加群),<br>如果不填,具体默认项可参见 加群方式差异。<br>• 仅当创建支持申请加群的 群组 时,该字段有效。       |
| InviteJoinOpti<br>on | Strin<br>g | 选<br>填 | 邀请加群处理方式,包含 FreeAccess(直接邀请用户进群,不需<br>要审批等操作), NeedPermission 需要群管理员或者群主审批,<br>DisableInvite 不支持 SDK 邀请进群, 该选项 AVChatRoom 群<br>类型不支持。 |
| AppDefinedD          | Arra       | 选      | 群组维度的自定义字段,默认情况是没有的,可以通过 即时通信 IM                                                                                                    |
| ata                  | y          | 填      | <mark>控制台</mark> 进行配置,详情请参阅 自定义字段 。                                                                                                   |
| MemberList           | Arra       | 必      | 初始群成员列表,最多100个;成员信息字段详情请参阅 <mark>群成员资</mark>                                                                                          |
|                      | y          | 填      | 料 。                                                                                                    |
| AppMemberD           | Arra       | 选      | 群成员维度的自定义字段,默认情况是没有的,可以通过 即时通信                                                                                                    |
| efinedData           | y          | 填      | IM 控制台 进行配置,详情请参见 自定义字段 。                                                                                                    |

# 应答包体示例

```
{
    "ActionStatus": "OK",
    "ErrorInfo": "",
    "ErrorCode": 0,
    "GroupId": "MyFirstGroup"
}
```

# 应答包字段说明

| 字段           | 类型      | 说明                                     |
|--------------|---------|----------------------------------------|
| ActionStatus | String  | 请求处理的结果:<br>• OK 表示处理成功<br>• FAIL 表示失败 |
| ErrorCode    | Integer | 错误码:<br>• 0表示成功<br>• 非0表示失败            |

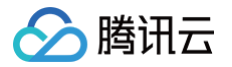

| ErrorInfo | String | 错误信息        |
|-----------|--------|-------------|
| GroupId   | String | 创建成功之后的群 ID |

# 错误码说明

除非发生网络错误(例如502错误),否则该接口的 HTTP 返回码均为200。真正的错误码,错误信息是通过应答包 体中的 ErrorCode、ErrorInfo 来表示的。 公共错误码(60000到79999)参见 错误码 文档。

本 API 私有错误码如下:

| 错误码    | 含义说明                                                                                  |
|--------|---------------------------------------------------------------------------------------|
| 10002  | 服务器内部错误,请重试                                                                           |
| 10003  | 请求命令字非法                                                                               |
| 10004  | 参数非法,请根据错误描述检查请求是否正确                                                                  |
| 10005  | 请求包中导入的成员数量超过100,请减少 MemberList 参数中导入的成员数量                                            |
| 10006  | 操作频率限制,请尝试降低调用的频率。常见于单日净增群量过多,获取 App 中所有群组操作过<br>于频繁                                  |
| 10007  | 操作权限不足,请根据错误信息检查请求参数。例如,指定的群组类型不允许拉人入群,但在请求<br>包中填写了 MemberList                       |
| 10008  | 请求非法,可能是请求中携带的签名信息验证不正确,请再次尝试或 <mark>提交工单</mark> 联系技术客服                               |
| 10016  | App 后台通过第三方回调拒绝本次操作,请检查您的回调服务"创建群组之前回调"的返回值                                           |
| 10021  | 群组 ID 已被其他人使用,请选择其他的群组 ID                                                             |
| 10025  | 该群组 ID 已经由您自己使用过,请您先解散该群组或者选择其他的群组 ID                                                 |
| 10036  | 创建的音视频聊天室数量超过限制,请先解散部分音视频聊天室或者参考 <b>价格说明</b> 购买升级                                     |
| 10037  | 请求中指定了群主(Owner_Account),但该群主创建和加入的群组数量超过了限制。请该群<br>主退出部分群组或者参考 <mark>价格说明</mark> 购买升级 |
| 10038  | 请求包中导入的成员数量超过了限制,请减少 MemberList 参数中导入的成员数量或者参考 价格<br>说明 购买升级                          |
| 10058  | 表示体验版超过100个群的限制,需要购买套餐包提升建群数量限制。                                                      |
| 141001 | 分配人工客服失败,无可用客服在线。                                                                     |
| 141002 | 系统内部错误,请重试。                                                                           |

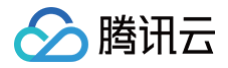

141004 请求参数非法,请检查后重试。

# 接口调试工具

通过 REST API 在线调试工具 调试本接口。

### 参考

解散群组(v4/group\_open\_http\_svc/destroy\_group)

### 可能触发的回调

- 创建群组之前回调
- 创建群组之后回调

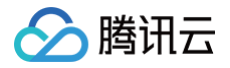

# 智能机器人知识库相关 获取机器人基础配置

最近更新时间: 2025-03-10 16:15:23

# 接口调用说明

App 管理员主动调用 REST API 接口,查看当前机器人现网发布状态配置。

### 请求 URL 示例

https://xxxxxx/v4/openim\_console\_http\_svc/desc\_robot\_config? sdkappid=88888888&identifier=admin&usersig=xxx&random=99999999&contenttype =json

### 请求参数说明

下表仅列出调用本接口时涉及修改的参数及其说明,更多参数详情请参见 REST API 简介。

| 参数                                               | 说明                                  |
|--------------------------------------------------|-------------------------------------|
| v4/openim_console_http_svc/des<br>c_robot_config | 请求接口。                               |
| sdkappid                                         | 创建应用时即时通信 IM 控制台分配的 SDKAppID。       |
| identifier                                       | 必须为 App 管理员账号,更多详情请参见 App 管理员 。     |
| usersig                                          | App 管理员账号生成的签名,具体操作请参见 生成 UserSig 。 |
| random                                           | 请输入随机的32位无符号整数,取值范围0 – 4294967295。  |
| contenttype                                      | 请求格式固定值为 json 。                     |

### 请求包示例

| {<br>"LanguageTag": "<br>} | 11 |    |
|----------------------------|----|----|
| 请求包字段说明                    |    |    |
| 字段                         | 类型 | 说明 |

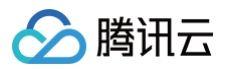

| LanguageTag                                                                                                    | Strin<br>g                                                                                                  | 多语言过滤,默认可传空。                                         |
|----------------------------------------------------------------------------------------------------|----------------------------------------------------------------------------------------------------|------------------------------------------------------|
| 应答包体示例                                                                                                    |                                                                                                    |                                                      |
| {<br>"ActionStatus":<br>"ErrorInfo": "",<br>"ErrorCode": 0,<br>"WelcomeCardEnab<br>"WelcomeCardTitl<br>"WelcomeCardQues<br>"智能客服提供嗎<br>"如何修改机器人<br>"客服在哪里收发<br>"如何设置工作時<br>"是否支持发送講<br>"机器人功能可以<br>"支持哪些消息講<br>"什么情况会进入<br>],<br>"ToAgentEnable":<br>"DirectAnswering | "OK",<br>le": 1,<br>e": "猜你<br>tions": [<br>些功能",<br>就间",<br>就间",<br>读问吗",<br>道",<br>其此"<br>1,<br>Reaches": | 想问",<br>[<br>, 0.8,                                  |
|                                                                                                    |                                                                                                    |                                                      |
|                                                                                                    | :"0.6",<br>:"您可能想<br>5,<br>抱歉, <u>我还</u> ;                                                                  | 想问: " <i>,</i><br>没有学会这个问题,请换种问法或尝试 <u>询问我其他问题。"</u> |
|                                                                                                    |                                                                                                    |                                                      |

# 应答包字段说明

| 字段           | 类型          | 说明                           |
|--------------|-------------|------------------------------|
| ActionStatus | Strin<br>g  | 请求处理的结果,OK 表示处理成功,FAIL 表示失败。 |
| ErrorCode    | Integ<br>er | 错误码,0表示成功,非0表示失败。            |
| ErrorInfo    | Strin<br>g  | 错误信息。                        |

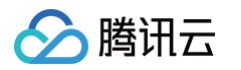

| WelcomeCardEnab<br>le      | Integ<br>er | 欢迎卡片功能开关。                  |
|----------------------------|-------------|----------------------------|
| WelcomeCardTitle           | Strin<br>g  | 欢迎卡片标题。                    |
| WelcomeCardQues tions      | Arra<br>y   | 欢迎卡片问题列表。                  |
| ToAgentEnable              | Integ<br>er | 转人工意图识别开关。                 |
| DirectAnsweringRe<br>aches | Strin<br>g  | 问答库直接回答相似度阈值(引导提问相似度最大阈值)。 |
| ChitchatEnable             | Integ<br>er | 寒暄库开关。                     |
| ChitchatReaches            | Strin<br>g  | 寒暄库直接回答相似度阈值。              |
| ClarifyEnable              | Integ<br>er | 引导提问开关。                    |
| ClarifyReaches             | Strin<br>g  | 引导提问相似度最小阈值。               |
| ClarifyMessage             | Strin<br>g  | 引导话术。                      |
| ClarifyNumber              | Integ<br>er | 引导条数。                      |
| FallbackMsg                | Strin<br>g  | 兜底回复话术。                    |

# 错误码说明

除非发生网络错误(例如502错误),否则该接口的 HTTP 返回码均为200。真正的错误码,错误信息是通过应答包 体中的 ErrorCode、ErrorInfo 来表示的。 公共错误码(60000到79999)参见 错误码 文档。 本 API 私有错误码如下:

| 错误码 | 描述                                   |
|-----|--------------------------------------|
| -7  | 参数解析失败,请检查请求包是否符合 JSON 规范或者请求参数符合要求。 |
| -14 | 超过该接口允许的最大频率限制。                      |

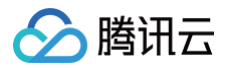

| -20    | 请求需要 App 管理员权限。 |
|--------|-----------------|
| -50003 | 智能客服资源无效。       |
| -50040 | 请求应用未开通智能客服服务。  |

# 接口调试工具

通过 REST API 在线调试工具 调试本接口。

### 参考

# 更新机器人基础配置

最近更新时间: 2025-03-10 16:15:23

## 接口调用说明

App 管理员主动调用 REST API 接口,更新当前机器人现网发布状态配置。

### 请求 URL 示例

https://xxxxx/v4/openim\_console\_http\_svc/update\_robot\_config? sdkappid=88888888&identifier=admin&usersig=xxx&random=99999999&contenttype =json

### 请求参数说明

下表仅列出调用本接口时涉及修改的参数及其说明,更多参数详情请参见 REST API 简介。

| 参数                                                 | 说明                                  |
|----------------------------------------------------|-------------------------------------|
| v4/openim_console_http_svc/upd<br>ate_robot_config | 请求接口。                               |
| sdkappid                                           | 创建应用时即时通信 IM 控制台分配的 SDKAppID。       |
| identifier                                         | 必须为 App 管理员账号,更多详情请参见 App 管理员 。     |
| usersig                                            | App 管理员账号生成的签名,具体操作请参见 生成 UserSig 。 |
| random                                             | 请输入随机的32位无符号整数,取值范围0 – 4294967295。  |
| contenttype                                        | 请求格式固定值为 json 。                     |

### 请求包示例

| "今天天气怎么样",                  |  |  |
|-----------------------------|--|--|
| "RESTAPI <b>设置欢迎语</b> "     |  |  |
|                             |  |  |
|                             |  |  |
| "WelcomeCardTitle": "猜你想问   |  |  |
|                             |  |  |
| "DirectAnsweringReaches": " |  |  |
| "ChitchatEnable": 1,        |  |  |

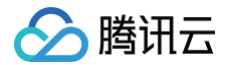

```
"ChitchatReaches": "0.88",
"ClarifyEnable": 1,
"ClarifyReaches": "0.21",
"ClarifyMessage": "你可能想问",
"ClarifyNumber": 6,
"FallbackMsg": "触发兜底了",
"LanguageTag": ""
```

}

### 请求包字段说明

| 字段                         | 类型      | 说明                         |
|----------------------------|---------|----------------------------|
| WelcomeCardEnab<br>le      | Integer | 欢迎卡片功能开关。                  |
| WelcomeCardTitle           | String  | 欢迎卡片标题。                    |
| WelcomeCardQues tions      | Array   | 欢迎卡片问题列表。                  |
| ToAgentEnable              | Integer | 转人工意图识别开关。                 |
| DirectAnsweringRe<br>aches | String  | 问答库直接回答相似度阈值(引导提问相似度最大阈值)。 |
| ChitchatEnable             | Integer | 寒暄库开关。                     |
| ChitchatReaches            | String  | 寒暄库直接回答相似度阈值。              |
| ClarifyEnable              | Integer | 引导提问开关。                    |
| ClarifyReaches             | String  | 引导提问相似度最小阈值。               |
| ClarifyMessage             | String  | 引导话术。                      |
| ClarifyNumber              | Integer | 引导条数。                      |
| FallbackMsg                | String  | 兜底回复话术。                    |
| LanguageTag                | String  | 要更新的语言,需已添加该语言,默认语言为空。     |

### 应答包体示例

```
{
```

```
"ActionStatus": "OK",
"ErrorInfo": "",
```

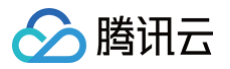

'ErrorCode": 0

# 应答包字段说明

| 字段           | 类型      | 说明                           |
|--------------|---------|------------------------------|
| ActionStatus | String  | 请求处理的结果,OK 表示处理成功,FAIL 表示失败。 |
| ErrorCode    | Integer | 错误码,0表示成功,非0表示失败。            |
| ErrorInfo    | String  | 错误信息。                        |

## 错误码说明

除非发生网络错误(例如502错误),否则该接口的 HTTP 返回码均为200。真正的错误码,错误信息是通过应答包 体中的 ErrorCode、ErrorInfo 来表示的。 公共错误码(60000到79999)参见 错误码 文档。 本 API 私有错误码如下:

| 错误码    | 描述                                   |
|--------|--------------------------------------|
| -7     | 参数解析失败,请检查请求包是否符合 JSON 规范或者请求参数符合要求。 |
| -14    | 超过该接口允许的最大频率限制。                      |
| -20    | 请求需要 App 管理员权限。                      |
| -50003 | 智能客服资源无效。                            |
| -50040 | 请求应用未开通智能客服服务。                       |

# 接口调试工具

通过 REST API 在线调试工具 调试本接口。

## 参考

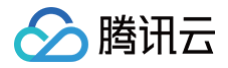

# 删除机器人寒暄库分类

最近更新时间: 2025-03-10 16:15:23

# 接口调用说明

App 管理员主动调用 REST API 接口,删除机器人寒暄库分类。

# 注意: 通过 REST API 删除分类,会直接删除该分类下的所有问题,系统预设分类不可被删除。

### 请求 URL 示例

https://xxxxx/v4/openim\_console\_http\_svc/del\_chitchat\_category? sdkappid=88888888&identifier=admin&usersig=xxx&random=9999999%contenttype =json

### 请求参数说明

下表仅列出调用本接口时涉及修改的参数及其说明,更多参数详情请参见 REST API 简介。

| 参数                                                   | 说明                                  |
|------------------------------------------------------|-------------------------------------|
| v4/openim_console_http_svc/del<br>_chitchat_category | 请求接口。                               |
| sdkappid                                             | 创建应用时即时通信 IM 控制台分配的 SDKAppID。       |
| identifier                                           | 必须为 App 管理员账号,更多详情请参见 App 管理员 。     |
| usersig                                              | App 管理员账号生成的签名,具体操作请参见 生成 UserSig 。 |
| random                                               | 请输入随机的32位无符号整数,取值范围0 – 4294967295。  |
| contenttype                                          | 请求格式固定值为 json 。                     |

### 最高调用频率

5次/秒。

### 请求包示例

"CategoryId":77511

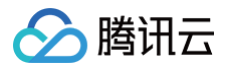

### }

# 请求包字段说明

| 字段         | 类型      | 说明         |
|------------|---------|------------|
| CategoryId | Integer | 要删除的分类 ID。 |

### 应答包体示例

### 应答包字段说明

| 字段           | 类型      | 说明                           |
|--------------|---------|------------------------------|
| ActionStatus | String  | 请求处理的结果,OK 表示处理成功,FAIL 表示失败。 |
| ErrorCode    | Integer | 错误码,0表示成功,非0表示失败。            |
| ErrorInfo    | String  | 错误信息。                        |

## 错误码说明

除非发生网络错误(例如502错误),否则该接口的 HTTP 返回码均为200。真正的错误码,错误信息是通过应答包 体中的 ErrorCode、ErrorInfo 来表示的。

公共错误码 (60000到79999) 参见 错误码 文档。

本 API 私有错误码如下:

| 错误码    | 描述                                   |
|--------|--------------------------------------|
| -7     | 参数解析失败,请检查请求包是否符合 JSON 规范或者请求参数符合要求。 |
| -14    | 超过该接口允许的最大频率限制。                      |
| -20    | 请求需要 App 管理员权限。                      |
| -50003 | 智能客服资源无效。                            |
| -50040 | 请求应用未开通智能客服服务。                       |

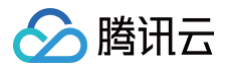

-50011

删除系统预设分类。

# 接口调试工具

通过 REST API 在线调试工具 调试本接口。

## 参考

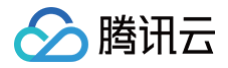

# 删除机器人问答库分类

最近更新时间: 2025-03-10 16:15:23

# 接口调用说明

App 管理员主动调用 REST API 接口,删除机器人问答库分类。

⚠ 注意: 通过 REST API 删除分类,会直接删除该分类下的所有问题,系统预设分类不可被删除。

### 请求 URL 示例

https://xxxxx/v4/openim\_console\_http\_svc/del\_faq\_category? sdkappid=88888888&identifier=admin&usersig=xxx&random=99999999&contenttype =json

### 请求参数说明

下表仅列出调用本接口时涉及修改的参数及其说明,更多参数详情请参见 REST API 简介。

| 参数                                              | 说明                                  |
|-------------------------------------------------|-------------------------------------|
| v4/openim_console_http_svc/del<br>_faq_category | 请求接口。                               |
| sdkappid                                        | 创建应用时即时通信 IM 控制台分配的 SDKAppID。       |
| identifier                                      | 必须为 App 管理员账号,更多详情请参见 App 管理员 。     |
| usersig                                         | App 管理员账号生成的签名,具体操作请参见 生成 UserSig 。 |
| random                                          | 请输入随机的32位无符号整数,取值范围0 – 4294967295。  |
| contenttype                                     | 请求格式固定值为 json 。                     |

### 最高调用频率

5次/秒。

#### 请求包示例

"CategoryId":77511

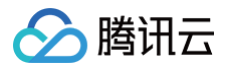

### }

## 请求包字段说明

| 字段         | 类型      | 说明         |
|------------|---------|------------|
| CategoryId | Integer | 要删除的分类 ID。 |

### 应答包体示例

### 应答包字段说明

| 字段           | 类型      | 说明                           |
|--------------|---------|------------------------------|
| ActionStatus | String  | 请求处理的结果,OK 表示处理成功,FAIL 表示失败。 |
| ErrorCode    | Integer | 错误码,0表示成功,非0表示失败。            |
| ErrorInfo    | String  | 错误信息。                        |

## 错误码说明

除非发生网络错误(例如502错误),否则该接口的 HTTP 返回码均为200。真正的错误码,错误信息是通过应答包 体中的 ErrorCode、ErrorInfo 来表示的。

公共错误码 (60000到79999) 参见 错误码 文档。

本 API 私有错误码如下:

| 错误码    | 描述                                   |
|--------|--------------------------------------|
| -7     | 参数解析失败,请检查请求包是否符合 JSON 规范或者请求参数符合要求。 |
| -14    | 超过该接口允许的最大频率限制。                      |
| -20    | 请求需要 App 管理员权限。                      |
| -50003 | 智能客服资源无效。                            |
| -50040 | 请求应用未开通智能客服服务。                       |

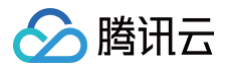

-50011

删除系统预设分类。

# 接口调试工具

通过 REST API 在线调试工具 调试本接口。

### 参考

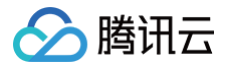

# 批量更新机器人寒暄库问题状态

最近更新时间: 2025-03-10 16:15:23

# 接口调用说明

App 管理员主动调用 REST API 接口,批量设置机器人寒暄库问题状态。

注意:
 通过 REST API 设置后直接现网生效(管理端设置并发布)。

## 请求 URL 示例

https://xxxxxx/v4/openim\_console\_http\_svc/batch\_set\_chitchat? sdkappid=88888888&identifier=admin&usersig=xxx&random=9999999%contenttype =json

### 请求参数说明

下表仅列出调用本接口时涉及修改的参数及其说明,更多参数详情请参见 REST API 简介。

| 参数                                                | 说明                                  |
|---------------------------------------------------|-------------------------------------|
| v4/openim_console_http_svc/bat<br>ch_set_chitchat | 请求接口。                               |
| sdkappid                                          | 创建应用时即时通信 IM 控制台分配的 SDKAppID。       |
| identifier                                        | 必须为 App 管理员账号,更多详情请参见 App 管理员 。     |
| usersig                                           | App 管理员账号生成的签名,具体操作请参见 生成 UserSig 。 |
| random                                            | 请输入随机的32位无符号整数,取值范围0 – 4294967295。  |
| contenttype                                       | 请求格式固定值为 json 。                     |

#### 最高调用频率

5次/秒。

### 请求包示例

StandardQuestionIds": [

"1500086040-@RBT#DeskDefaultRobot-qJLb9mKIA4bmdv9j"

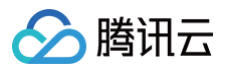

Status".4

.

### 请求包字段说明

| 字段                      | 类型      | 说明                                                           |
|-------------------------|---------|--------------------------------------------------------------|
| StandardQuestionI<br>ds | Array   | 要更新的标准问题 ID 列表。                                              |
| Status                  | Integer | 更新后状态。<br>状态枚举:<br>• 4 – 现网启用。<br>• 5 – 现网停用。<br>• 6 – 现网删除。 |

#### 应答包体示例

### 应答包字段说明

| 字段           | 类型      | 说明                           |
|--------------|---------|------------------------------|
| ActionStatus | String  | 请求处理的结果,OK 表示处理成功,FAIL 表示失败。 |
| ErrorCode    | Integer | 错误码,0表示成功,非0表示失败。            |
| ErrorInfo    | String  | 错误信息。                        |

# 错误码说明

除非发生网络错误(例如502错误),否则该接口的 HTTP 返回码均为200。真正的错误码,错误信息是通过应答包 体中的 ErrorCode、ErrorInfo 来表示的。

公共错误码(60000到79999)参见错误码文档。

本 API 私有错误码如下:

错误码

描述

| -7     | 参数解析失败,请检查请求包是否符合 JSON 规范或者请求参数符合要求。 |
|--------|--------------------------------------|
| -14    | 超过该接口允许的最大频率限制。                      |
| -20    | 请求需要 App 管理员权限。                      |
| -50003 | 智能客服资源无效。                            |
| -50040 | 请求应用未开通智能客服服务。                       |
| -50011 | 删除系统预设分类。                            |

# 接口调试工具

通过 REST API 在线调试工具 调试本接口。

## 参考

# 批量更新机器人问答库问题状态

最近更新时间: 2025-03-10 16:15:23

# 接口调用说明

App 管理员主动调用 REST API 接口,删除机器人问答库分类。

注意:
 通过 REST API 删除分类,会直接删除该分类下的所有问题,系统预设分类不可被删除。

# 请求 URL 示例

https://xxxxxx/v4/openim\_console\_http\_svc/batch\_set\_faq? sdkappid=88888888&identifier=admin&usersig=xxx&random=9999999&contenttype =json

### 请求参数说明

下表仅列出调用本接口时涉及修改的参数及其说明,更多参数详情请参见 REST API 简介。

| 参数                                           | 说明                                  |
|----------------------------------------------|-------------------------------------|
| v4/openim_console_http_svc/bat<br>ch_set_faq | 请求接口。                               |
| sdkappid                                     | 创建应用时即时通信 IM 控制台分配的 SDKAppID。       |
| identifier                                   | 必须为 App 管理员账号,更多详情请参见 App 管理员 。     |
| usersig                                      | App 管理员账号生成的签名,具体操作请参见 生成 UserSig 。 |
| random                                       | 请输入随机的32位无符号整数,取值范围0 – 4294967295。  |
| contenttype                                  | 请求格式固定值为 json 。                     |

### 最高调用频率

5次/秒。

### 请求包示例

StandardQuestionIds": [

"1500086166-1735815242-hcjncdwiljzrjsxgemylmzghqwzdpgsi"

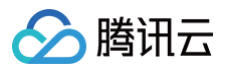

/ Ctatue‼•F

### 请求包字段说明

| 字段                      | 类型      | 说明                                                           |
|-------------------------|---------|--------------------------------------------------------------|
| StandardQuestionI<br>ds | Array   | 要更新的标准问题 ID 列表。                                              |
| Status                  | Integer | 更新后状态。<br>状态枚举:<br>• 4 - 现网启用。<br>• 5 - 现网停用。<br>• 6 - 现网删除。 |

#### 应答包体示例

## 应答包字段说明

| 字段           | 类型      | 说明                           |
|--------------|---------|------------------------------|
| ActionStatus | String  | 请求处理的结果,OK 表示处理成功,FAIL 表示失败。 |
| ErrorCode    | Integer | 错误码,0表示成功,非0表示失败。            |
| ErrorInfo    | String  | 错误信息。                        |

# 错误码说明

除非发生网络错误(例如502错误),否则该接口的 HTTP 返回码均为200。真正的错误码,错误信息是通过应答包 体中的 ErrorCode、ErrorInfo 来表示的。

公共错误码(60000到79999)参见错误码文档。

本 API 私有错误码如下:

错误码

描述

| -7     | 参数解析失败,请检查请求包是否符合 JSON 规范或者请求参数符合要求。 |
|--------|--------------------------------------|
| -14    | 超过该接口允许的最大频率限制。                      |
| -20    | 请求需要 App 管理员权限。                      |
| -50003 | 智能客服资源无效。                            |
| -50040 | 请求应用未开通智能客服服务。                       |
| -50011 | 删除系统预设分类。                            |

# 接口调试工具

通过 REST API 在线调试工具 调试本接口。

## 参考

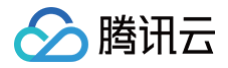

# 更新机器人寒暄库分类

最近更新时间: 2025-03-10 16:15:23

# 接口调用说明

App 管理员主动调用 REST API 接口,更新机器人问答库分类。

## 请求 URL 示例

https://xxxxx/v4/openim\_console\_http\_svc/update\_chitchat\_category? sdkappid=88888888&identifier=admin&usersig=xxx&random=99999999&contenttype =json

### 请求参数说明

下表仅列出调用本接口时涉及修改的参数及其说明,更多参数详情请参见 REST API 简介。

| 参数                                                      | 说明                                  |
|---------------------------------------------------------|-------------------------------------|
| v4/openim_console_http_svc/upd<br>ate_chitchat_category | 请求接口。                               |
| sdkappid                                                | 创建应用时即时通信 IM 控制台分配的 SDKAppID。       |
| identifier                                              | 必须为 App 管理员账号,更多详情请参见 App 管理员 。     |
| usersig                                                 | App 管理员账号生成的签名,具体操作请参见 生成 UserSig 。 |
| random                                                  | 请输入随机的32位无符号整数,取值范围0 – 4294967295。  |
| contenttype                                             | 请求格式固定值为 json 。                     |

### 最高调用频率

5次/秒。

### 请求包示例

{ "CategoryId": 10513, "Title**": "问答库分类更新"** }

### 请求包字段说明

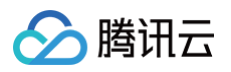

| 字段         | 类型      | 属性 | 说明          |
|------------|---------|----|-------------|
| Title      | String  | 必填 | 分类标题。       |
| CategoryId | Integer | 必填 | 要更新的问答库 ID。 |

#### 应答包体示例

| ", |  |  |
|----|--|--|
|    |  |  |
|    |  |  |
|    |  |  |
|    |  |  |
|    |  |  |

# 应答包字段说明

| 字段           | 类型      | 说明                           |
|--------------|---------|------------------------------|
| ActionStatus | String  | 请求处理的结果,OK 表示处理成功,FAIL 表示失败。 |
| ErrorCode    | Integer | 错误码,0表示成功,非0表示失败。            |
| ErrorInfo    | String  | 错误信息。                        |

### 错误码说明

除非发生网络错误(例如502错误),否则该接口的 HTTP 返回码均为200。真正的错误码,错误信息是通过应答包 体中的 ErrorCode、ErrorInfo 来表示的。

公共错误码 (60000到79999) 参见 错误码 文档。

本 API 私有错误码如下:

| 错误码    | 描述                                   |
|--------|--------------------------------------|
| -7     | 参数解析失败,请检查请求包是否符合 JSON 规范或者请求参数符合要求。 |
| -14    | 超过该接口允许的最大频率限制。                      |
| -20    | 请求需要 App 管理员权限。                      |
| -50003 | 智能客服资源无效。                            |
| -50040 | 请求应用未开通智能客服服务。                       |
| -50011 | 删除系统预设分类。                            |

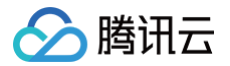

# 接口调试工具

通过 REST API 在线调试工具 调试本接口。

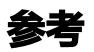

# 更新机器人寒暄库相似问题

最近更新时间: 2025-03-10 16:15:23

# 接口调用说明

App 管理员主动调用 REST API 接口,更新机器人寒暄库相似问题。

注意:
 通过 REST API 设置后直接现网生效(管理端设置并发布)。

# 请求 URL 示例

https://xxxxx/v4/openim\_console\_http\_svc/update\_chitchat\_similar? sdkappid=88888888&identifier=admin&usersig=xxx&random=99999999&contenttype =json

### 请求参数说明

下表仅列出调用本接口时涉及修改的参数及其说明,更多参数详情请参见 REST API 简介。

| 参数                                                     | 说明                                  |
|--------------------------------------------------------|-------------------------------------|
| v4/openim_console_http_svc/upd<br>ate_chitchat_similar | 请求接口。                               |
| sdkappid                                               | 创建应用时即时通信 IM 控制台分配的 SDKAppID。       |
| identifier                                             | 必须为 App 管理员账号,更多详情请参见 App 管理员 。     |
| usersig                                                | App 管理员账号生成的签名,具体操作请参见 生成 UserSig 。 |
| random                                                 | 请输入随机的32位无符号整数,取值范围0 – 4294967295。  |
| contenttype                                            | 请求格式固定值为 json 。                     |

### 最高调用频率

5次/秒。

### 请求包示例

"StandardQuestionId": "1500086040-@RBT#DeskDefaultRobot-

qJLb9mKIA4bmdv9j",

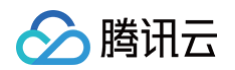

| "SimilarQuestions": [<br>#相例问题 4." |  |
|------------------------------------|--|
| "作1以IU起 ⊥"<br>]                    |  |
| }                                  |  |

### 请求包字段说明

| 字段         | 类型      | 说明         |
|------------|---------|------------|
| CategoryId | Integer | 要删除的分类 ID。 |

### 应答包体示例

# 应答包字段说明

| 字段                     | 类型     | 说明                          |
|------------------------|--------|-----------------------------|
| StandardQuestionI<br>d | String | 标准问题 ID。                    |
| SimilarQuestions       | Array  | 更新后相似问题列表。如果需要清空相似问题,可传空数组。 |

# 错误码说明

除非发生网络错误(例如502错误),否则该接口的 HTTP 返回码均为200。真正的错误码,错误信息是通过应答包 体中的 ErrorCode、ErrorInfo 来表示的。

公共错误码 (60000到79999) 参见 错误码 文档。

本 API 私有错误码如下:

| 错误码    | 描述                                   |
|--------|--------------------------------------|
| -7     | 参数解析失败,请检查请求包是否符合 JSON 规范或者请求参数符合要求。 |
| -14    | 超过该接口允许的最大频率限制。                      |
| -20    | 请求需要 App 管理员权限。                      |
| -50003 | 智能客服资源无效。                            |

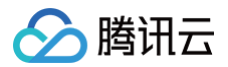

| -50040 | 请求应用未开通智能客服服务。 |  |
|--------|----------------|--|
| -50011 | 删除系统预设分类。      |  |

# 接口调试工具

通过 REST API 在线调试工具 调试本接口。

### 参考

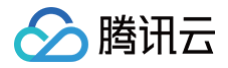

# 更新机器人寒暄库问题

最近更新时间: 2025-03-10 16:15:23

# 接口调用说明

App 管理员主动调用 REST API 接口,更新机器人寒暄库问题。

注意:
 通过 REST API 设置后直接现网生效(管理端设置并发布)。

### 请求 URL 示例

https://xxxxx/v4/openim\_console\_http\_svc/update\_chitchat? sdkappid=88888888&identifier=admin&usersig=xxx&random=9999999&contenttype =json

### 请求参数说明

下表仅列出调用本接口时涉及修改的参数及其说明,更多参数详情请参见 REST API 简介。

| 参数                                             | 说明                                  |
|------------------------------------------------|-------------------------------------|
| v4/openim_console_http_svc/upd<br>ate_chitchat | 请求接口。                               |
| sdkappid                                       | 创建应用时即时通信 IM 控制台分配的 SDKAppID。       |
| identifier                                     | 必须为 App 管理员账号,更多详情请参见 App 管理员 。     |
| usersig                                        | App 管理员账号生成的签名,具体操作请参见 生成 UserSig 。 |
| random                                         | 请输入随机的32位无符号整数,取值范围0 – 4294967295。  |
| contenttype                                    | 请求格式固定值为 json 。                     |

### 最高调用频率

5次/秒。

### 请求包示例

"StandardQuestionId": "1500086040-@RBT#DeskDefaultRobot-

qJLb9mKIA4bmdv9j",

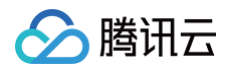

"Answer":"这是回答",

"AnswerType":2,

"CategoryId":77514,

"Question":"测试修改主问题"

## 请求包字段说明

| 字段                     | 类型      | 说明                                               |
|------------------------|---------|--------------------------------------------------|
| StandardQuestionI<br>d | String  | 要修改的标准问题 ID。                                     |
| Answer                 | String  | 回答(选填,不修改回答可空)。                                  |
| AnswerType             | Integer | 回答类型(选填,不修改回答类型可空)。<br>• 0-普通文本问答。<br>• 2-富文本文档。 |
| CategoryId             | Integer | 分类 ID(选填,不修改分类可空)。                               |
| Question               | String  | 问题(选填,不修改问题可空)。                                  |

### 应答包体示例

```
{
    "ActionStatus": "OK",
    "ErrorInfo": "",
    "ErrorCode": 0
}
```

### 应答包字段说明

| 字段           | 类型      | 说明                           |
|--------------|---------|------------------------------|
| ActionStatus | String  | 请求处理的结果,OK 表示处理成功,FAIL 表示失败。 |
| ErrorCode    | Integer | 错误码,0表示成功,非0表示失败。            |
| ErrorInfo    | String  | 错误信息。                        |

# 错误码说明

除非发生网络错误(例如502错误),否则该接口的 HTTP 返回码均为200。真正的错误码,错误信息是通过应答包 体中的 ErrorCode、ErrorInfo 来表示的。

#### 即时通信 IM

### 公共错误码(60000到79999)参见 错误码 文档。 本 API 私有错误码如下:

| 错误码    | 描述                                   |
|--------|--------------------------------------|
| -7     | 参数解析失败,请检查请求包是否符合 JSON 规范或者请求参数符合要求。 |
| -14    | 超过该接口允许的最大频率限制。                      |
| -20    | 请求需要 App 管理员权限。                      |
| -50003 | 智能客服资源无效。                            |
| -50040 | 请求应用未开通智能客服服务。                       |
| -50011 | 删除系统预设分类。                            |

# 接口调试工具

通过 REST API 在线调试工具 调试本接口。

## 参考

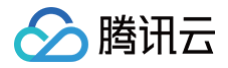

# 更新机器人问答库分类

最近更新时间: 2025-03-10 16:15:23

# 接口调用说明

App 管理员主动调用 REST API 接口,更新机器人问答库分类。

### 请求 URL 示例

https://xxxxx/v4/openim\_console\_http\_svc/update\_faq\_category? sdkappid=88888888&identifier=admin&usersig=xxx&random=99999999&contenttype =json

### 请求参数说明

下表仅列出调用本接口时涉及修改的参数及其说明,更多参数详情请参见 REST API 简介。

| 参数                                                 | 说明                                  |
|----------------------------------------------------|-------------------------------------|
| v4/openim_console_http_svc/u<br>pdate_faq_category | 请求接口。                               |
| sdkappid                                           | 创建应用时即时通信 IM 控制台分配的 SDKAppID。       |
| identifier                                         | 必须为 App 管理员账号,更多详情请参见 App 管理员 。     |
| usersig                                            | App 管理员账号生成的签名,具体操作请参见 生成 UserSig 。 |
| random                                             | 请输入随机的32位无符号整数,取值范围0 – 4294967295。  |
| contenttype                                        | 请求格式固定值为 json 。                     |

### 最高调用频率

5次/秒。

### 请求包示例

```
{
"CategoryId": 10513,
"Title": "问答库分类更新"
}
```

### 请求包字段说明

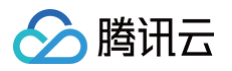

| 字段         | 类型      | 属性 | 说明          |
|------------|---------|----|-------------|
| Title      | String  | 必填 | 分类标题。       |
| CategoryId | Integer | 必填 | 要更新的问答库 ID。 |

#### 应答包体示例

```
{
    "ActionStatus": "OK",
    "ErrorInfo": "",
    "ErrorCode": 0
}
```

### 应答包字段说明

| 字段           | 类型      | 说明                           |
|--------------|---------|------------------------------|
| ActionStatus | String  | 请求处理的结果,OK 表示处理成功,FAIL 表示失败。 |
| ErrorCode    | Integer | 错误码,0表示成功,非0表示失败。            |
| ErrorInfo    | String  | 错误信息。                        |

## 错误码说明

除非发生网络错误(例如502错误),否则该接口的 HTTP 返回码均为200。真正的错误码,错误信息是通过应答包 体中的 ErrorCode、ErrorInfo 来表示的。 公共错误码(60000到79999)参见 错误码 文档。 本 API 私有错误码如下:

| 错误码    | 描述                                   |
|--------|--------------------------------------|
| -7     | 参数解析失败,请检查请求包是否符合 JSON 规范或者请求参数符合要求。 |
| -14    | 超过该接口允许的最大频率限制。                      |
| -20    | 请求需要 App 管理员权限。                      |
| -50003 | 智能客服资源无效。                            |
| -50040 | 请求应用未开通智能客服服务。                       |
| -50011 | 删除系统预设分类。                            |

# 接口调试工具

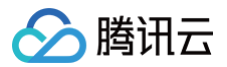

通过 REST API 在线调试工具 调试本接口。

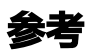
# 更新机器人问答库相似问题

最近更新时间: 2025-03-10 16:15:23

# 接口调用说明

App 管理员主动调用 REST API 接口,更新机器人问答库相似问题。

<u>注意</u>:
<u>通过RESTAPI设置后直接现网生效(管理端设置并发布)。</u>

# 请求 URL 示例

https://xxxxx/v4/openim\_console\_http\_svc/update\_faq\_similar? sdkappid=88888888&identifier=admin&usersig=xxx&random=99999999&contenttype =json

### 请求参数说明

下表仅列出调用本接口时涉及修改的参数及其说明,更多参数详情请参见 REST API 简介。

| 参数                                                | 说明                                  |
|---------------------------------------------------|-------------------------------------|
| v4/openim_console_http_svc/u<br>pdate_faq_similar | 请求接口。                               |
| sdkappid                                          | 创建应用时即时通信 IM 控制台分配的 SDKAppID。       |
| identifier                                        | 必须为 App 管理员账号,更多详情请参见 App 管理员 。     |
| usersig                                           | App 管理员账号生成的签名,具体操作请参见 生成 UserSig 。 |
| random                                            | 请输入随机的32位无符号整数,取值范围0 – 4294967295。  |
| contenttype                                       | 请求格式固定值为 json 。                     |

#### 最高调用频率

5次/秒。

#### 请求包示例

"StandardQuestionId": "1500086040-@RBT#DeskDefaultRobot-

qJLb9mKIA4bmdv9j",

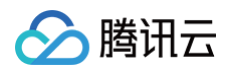

| "SimilarQuestions": [ |
|-----------------------|
| "相似问题 1"              |
|                       |
|                       |

## 请求包字段说明

| 字段                     | 类型     | 说明                           |
|------------------------|--------|------------------------------|
| StandardQuestionI<br>d | String | 标准问题 ID。                     |
| SimilarQuestions       | Array  | 更新后相似问题列表 。如果需要清空相似问题,可传空数组。 |

#### 应答包体示例

## 应答包字段说明

| 字段           | 类型      | 说明                           |
|--------------|---------|------------------------------|
| ActionStatus | String  | 请求处理的结果,OK 表示处理成功,FAIL 表示失败。 |
| ErrorCode    | Integer | 错误码,0表示成功,非0表示失败。            |
| ErrorInfo    | String  | 错误信息。                        |

# 错误码说明

除非发生网络错误(例如502错误),否则该接口的 HTTP 返回码均为200。真正的错误码,错误信息是通过应答包 体中的 ErrorCode、ErrorInfo 来表示的。 公共错误码(60000到79999)参见 错误码 文档。 本 API 私有错误码如下:

| 错误码 | 描述                                   |
|-----|--------------------------------------|
| -7  | 参数解析失败,请检查请求包是否符合 JSON 规范或者请求参数符合要求。 |
| -14 | 超过该接口允许的最大频率限制。                      |

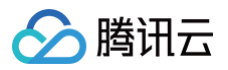

| -20    | 请求需要 App 管理员权限。 |
|--------|-----------------|
| -50003 | 智能客服资源无效。       |
| -50040 | 请求应用未开通智能客服服务。  |
| -50011 | 删除系统预设分类。       |

# 接口调试工具

通过 REST API 在线调试工具 调试本接口。

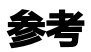

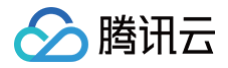

# 更新机器人问答库问题

最近更新时间: 2025-03-10 16:15:23

# 接口调用说明

App 管理员主动调用 REST API 接口,更新机器人问答库问题。

通过RESTAPI设置后直接现网生效(管理端设置并发布)。

## 请求URL示例

△ 注意:

https://xxxxx/v4/openim\_console\_http\_svc/update\_faq? sdkappid=88888888&identifier=admin&usersig=xxx&random=99999999&contenttype =json

#### 请求参数说明

下表仅列出调用本接口时涉及修改的参数及其说明,更多参数详情请参见 REST API 简介。

| 参数                                        | 说明                                  |
|-------------------------------------------|-------------------------------------|
| v4/openim_console_http_svc/upd<br>ate_faq | 请求接口。                               |
| sdkappid                                  | 创建应用时即时通信 IM 控制台分配的 SDKAppID。       |
| identifier                                | 必须为 App 管理员账号,更多详情请参见 App 管理员 。     |
| usersig                                   | App 管理员账号生成的签名,具体操作请参见 生成 UserSig 。 |
| random                                    | 请输入随机的32位无符号整数,取值范围0 – 4294967295。  |
| contenttype                               | 请求格式固定值为 json 。                     |

#### 最高调用频率

5次/秒。

#### 请求包示例

"StandardQuestionId": "1500086040-@RBT#DeskDefaultRobot-

qJLb9mKIA4bmdv9j",

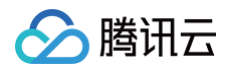

"Answer":"这是回答",

"AnswerType":2,

"CategoryId":77514,

"Question":"测试修改主问题"

# 请求包字段说明

| 字段                     | 类型      | 说明                                                |
|------------------------|---------|---------------------------------------------------|
| StandardQuestionI<br>d | String  | 要修改的标准问题 ID。                                      |
| Answer                 | String  | 回答(选填,不修改回答可空)。                                   |
| AnswerType             | Integer | 回答类型(选填,不修改回答类型可空) 。<br>• 0-普通文本问答。<br>• 2-富文本文档。 |
| CategoryId             | Integer | 分类 ID(选填,不修改分类可空)。                                |
| Question               | String  | 问题(选填,不修改问题可空)。                                   |

### 应答包体示例

```
{
    "ActionStatus": "OK",
    "ErrorInfo": "",
    "ErrorCode": 0
}
```

## 应答包字段说明

| 字段           | 类型      | 说明                           |
|--------------|---------|------------------------------|
| ActionStatus | String  | 请求处理的结果,OK 表示处理成功,FAIL 表示失败。 |
| ErrorCode    | Integer | 错误码,0表示成功,非0表示失败。            |
| ErrorInfo    | String  | 错误信息。                        |

# 错误码说明

除非发生网络错误(例如502错误),否则该接口的 HTTP 返回码均为200。真正的错误码,错误信息是通过应答包 体中的 ErrorCode、ErrorInfo 来表示的。

#### 即时通信 IM

## 公共错误码(60000到79999)参见 错误码 文档。 本 API 私有错误码如下:

| 错误码    | 描述                                   |
|--------|--------------------------------------|
| -7     | 参数解析失败,请检查请求包是否符合 JSON 规范或者请求参数符合要求。 |
| -14    | 超过该接口允许的最大频率限制。                      |
| -20    | 请求需要 App 管理员权限。                      |
| -50003 | 智能客服资源无效。                            |
| -50040 | 请求应用未开通智能客服服务。                       |
| -50011 | 删除系统预设分类。                            |

# 接口调试工具

通过 REST API 在线调试工具 调试本接口。

## 参考

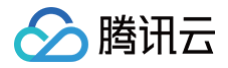

# 添加机器人寒暄库分类

最近更新时间: 2025-03-10 16:15:23

## 接口调用说明

App 管理员主动调用 REST API 接口,新增机器人寒暄库分类。

## 请求 URL 示例

https://xxxxx/v4/openim\_console\_http\_svc/add\_chitchat\_category? sdkappid=88888888&identifier=admin&usersig=xxx&random=9999999%contenttype =json

### 请求参数说明

下表仅列出调用本接口时涉及修改的参数及其说明,更多参数详情请参见 REST API 简介。

| 参数                                                   | 说明                                  |
|------------------------------------------------------|-------------------------------------|
| v4/openim_console_http_svc/add<br>_chitchat_category | 请求接口。                               |
| sdkappid                                             | 创建应用时即时通信 IM 控制台分配的 SDKAppID。       |
| identifier                                           | 必须为 App 管理员账号,更多详情请参见 App 管理员 。     |
| usersig                                              | App 管理员账号生成的签名,具体操作请参见 生成 UserSig 。 |
| random                                               | 请输入随机的32位无符号整数,取值范围0 – 4294967295。  |
| contenttype                                          | 请求格式固定值为 json 。                     |

### 最高调用频率

5次/秒。

## 请求包示例

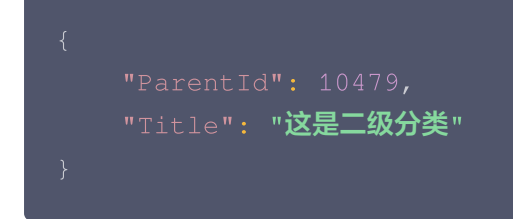

## 请求包字段说明

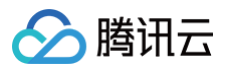

| 字段       | 类型      | 属性 | 说明                                       |
|----------|---------|----|------------------------------------------|
| Title    | String  | 必填 | 分类标题。                                    |
| ParentId | Integer | 选填 | 如果需要添加多级分类,在此设置父级分类 ID(管理<br>端当前仅支持二级 )。 |

### 应答包体示例

## 应答包字段说明

| 字段           | 类型      | 说明                           |
|--------------|---------|------------------------------|
| ActionStatus | String  | 请求处理的结果,OK 表示处理成功,FAIL 表示失败。 |
| ErrorCode    | Integer | 错误码,0表示成功,非0表示失败。            |
| ErrorInfo    | String  | 错误信息。                        |
| CategoryId   | Integer | 添加的分类 ID。                    |

# 错误码说明

除非发生网络错误(例如502错误),否则该接口的 HTTP 返回码均为200。真正的错误码,错误信息是通过应答包 体中的 ErrorCode、ErrorInfo 来表示的。

公共错误码(60000到79999)参见 错误码 文档。

本 API 私有错误码如下:

| 错误码 | 描述                                   |
|-----|--------------------------------------|
| -7  | 参数解析失败,请检查请求包是否符合 JSON 规范或者请求参数符合要求。 |
| -14 | 超过该接口允许的最大频率限制。                      |
| -20 | 请求需要 App 管理员权限。                      |

# 接口调试工具

通过 REST API 在线调试工具 调试本接口。

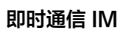

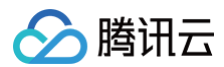

## 参考

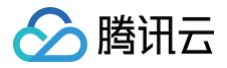

# 添加机器人寒暄库问题

最近更新时间: 2025-03-10 16:15:23

# 接口调用说明

App 管理员主动调用 REST API 接口,添加问题到机器人寒暄库。

注意:
 通过 RESTAPI 设置后直接现网生效(管理端设置并发布)。

## 请求 URL 示例

https://xxxxx/v4/openim\_console\_http\_svc/add\_chitchat?
sdkappid=88888888&identifier=admin&usersig=xxx&random=9999999%contenttype
=json

#### 请求参数说明

下表仅列出调用本接口时涉及修改的参数及其说明,更多参数详情请参见 REST API 简介。

| 参数                                          | 说明                                  |
|---------------------------------------------|-------------------------------------|
| v4/openim_console_http_svc/add<br>_chitchat | 请求接口。                               |
| sdkappid                                    | 创建应用时即时通信 IM 控制台分配的 SDKAppID。       |
| identifier                                  | 必须为 App 管理员账号,更多详情请参见 App 管理员 。     |
| usersig                                     | App 管理员账号生成的签名,具体操作请参见 生成 UserSig 。 |
| random                                      | 请输入随机的32位无符号整数,取值范围0 – 4294967295。  |
| contenttype                                 | 请求格式固定值为 json 。                     |

#### 最高调用频率

5次/秒。

#### 请求包示例

"CategoryId": 77514**,** "Question": "REST\_API **添加问题**",

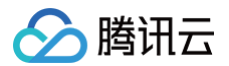

# "Answer":"REST\_API**添加回答",** "AnswerType":0, "SimilarQuestions":[ **"相似问题** 1", **"相似问题** 2" ] }

## 请求包字段说明

| 字段               | 类型      | 说明                                            |  |
|------------------|---------|-----------------------------------------------|--|
| CategoryId       | Integer | 要添加到的分类。                                      |  |
| Question         | String  | 添加的问题。                                        |  |
| Answer           | String  | 回答。                                           |  |
| AnswerType       | Integer | 回答类型。需满足枚举值:<br>• 0 – 普通文本回答。<br>• 2 – 富文本回答。 |  |
| SimilarQuestions | Array   | 相似问题。                                         |  |

### 应答包体示例

## 应答包字段说明

| 字段           | 类型      | 说明                           |
|--------------|---------|------------------------------|
| ActionStatus | String  | 请求处理的结果,OK 表示处理成功,FAIL 表示失败。 |
| ErrorCode    | Integer | 错误码,0表示成功,非0表示失败。            |
| ErrorInfo    | String  | 错误信息。                        |

# 错误码说明

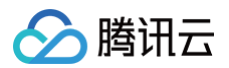

除非发生网络错误(例如502错误),否则该接口的 HTTP 返回码均为200。真正的错误码,错误信息是通过应答包 体中的 ErrorCode、ErrorInfo 来表示的。 公共错误码(60000到79999)参见 错误码 文档。 本 API 私有错误码如下:

| 错误码 | 描述                                   |
|-----|--------------------------------------|
| -7  | 参数解析失败,请检查请求包是否符合 JSON 规范或者请求参数符合要求。 |
| -14 | 超过该接口允许的最大频率限制。                      |
| -20 | 请求需要 App 管理员权限。                      |

# 接口调试工具

通过 REST API 在线调试工具 调试本接口。

## 参考

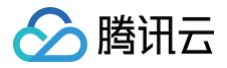

# 添加机器人问答库分类

最近更新时间: 2025-03-10 16:15:23

## 接口调用说明

支持在 App 后台主动调用 REST API 接口,新增机器人问答库分类。

## 请求 URL 示例

https://xxxxx/v4/openim\_console\_http\_svc/add\_faq\_category? sdkappid=88888888&identifier=admin&usersig=xxx&random=99999999&contenttype =json

#### 请求参数说明

下表仅列出调用本接口时涉及修改的参数及其说明,更多参数详情请参见 REST API 简介。

| 参数                                              | 说明                                  |
|-------------------------------------------------|-------------------------------------|
| v4/openim_console_http_svc/add<br>_faq_category | 请求接口。                               |
| sdkappid                                        | 创建应用时即时通信 IM 控制台分配的 SDKAppID。       |
| identifier                                      | 必须为 App 管理员账号,更多详情请参见 App 管理员 。     |
| usersig                                         | App 管理员账号生成的签名,具体操作请参见 生成 UserSig 。 |
| random                                          | 请输入随机的32位无符号整数,取值范围0 – 4294967295。  |
| contenttype                                     | 请求格式固定值为 json 。                     |

### 最高调用频率

5次/秒。

## 请求包示例

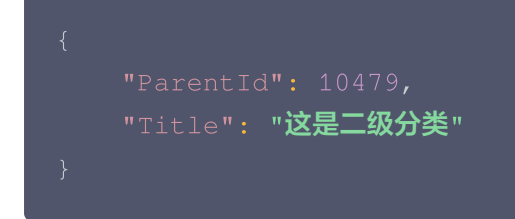

## 请求包字段说明

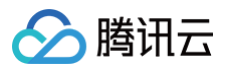

| 字段       | 类型      | 属性 | 说明                                       |
|----------|---------|----|------------------------------------------|
| Title    | String  | 必填 | 分类标题。                                    |
| ParentId | Integer | 选填 | 如果需要添加多级分类,在此设置父级分类 ID(管理<br>端当前仅支持二级 )。 |

#### 应答包体示例

## 应答包字段说明

| 字段           | 类型      | 说明                           |
|--------------|---------|------------------------------|
| ActionStatus | String  | 请求处理的结果,OK 表示处理成功,FAIL 表示失败。 |
| ErrorCode    | Integer | 错误码,0表示成功,非0表示失败。            |
| ErrorInfo    | String  | 错误信息。                        |
| CategoryId   | Integer | 添加的分类 ID。                    |

# 错误码说明

除非发生网络错误(例如502错误),否则该接口的 HTTP 返回码均为200。真正的错误码,错误信息是通过应答包 体中的 ErrorCode、ErrorInfo 来表示的。

公共错误码(60000到79999)参见 错误码 文档。

本 API 私有错误码如下:

| 错误码 | 描述                                   |
|-----|--------------------------------------|
| -7  | 参数解析失败,请检查请求包是否符合 JSON 规范或者请求参数符合要求。 |
| -14 | 超过该接口允许的最大频率限制。                      |
| -20 | 请求需要 App 管理员权限。                      |

# 接口调试工具

通过 REST API 在线调试工具 调试本接口。

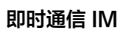

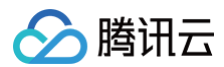

## 参考

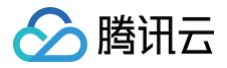

# 添加机器人问答库问题

最近更新时间: 2025-03-10 16:15:23

# 接口调用说明

支持在 App 后台主动调用 REST API 接口,添加问题到机器人问答库。

⚠ 注意: 通过 REST API 设置后直接现网生效(管理端设置并发布)。

## 请求 URL 示例

https://xxxxxx/v4/openim\_console\_http\_svc/add\_faq? sdkappid=88888888&identifier=admin&usersig=xxx&random=99999999&contenttype =json

#### 请求参数说明

下表仅列出调用本接口时涉及修改的参数及其说明,更多参数详情请参见 REST API 简介。

| 参数                                     | 说明                                  |
|----------------------------------------|-------------------------------------|
| v4/openim_console_http_svc/add<br>_faq | 请求接口。                               |
| sdkappid                               | 创建应用时即时通信 IM 控制台分配的 SDKAppID。       |
| identifier                             | 必须为 App 管理员账号,更多详情请参见 App 管理员 。     |
| usersig                                | App 管理员账号生成的签名,具体操作请参见 生成 UserSig 。 |
| random                                 | 请输入随机的32位无符号整数,取值范围0 – 4294967295。  |
| contenttype                            | 请求格式固定值为 json 。                     |

#### 最高调用频率

5次/秒。

#### 请求包示例

```
"CategoryId": 77514,
"Question": "REST_API 添加问题",
```

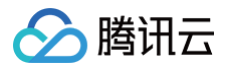

# 请求包字段说明

| 字段               | 类型      | 说明                                                |
|------------------|---------|---------------------------------------------------|
| CategoryId       | Integer | 要添加到的分类。                                          |
| Question         | String  | 添加的问题。                                            |
| Answer           | String  | 回答。                                               |
| AnswerType       | Integer | 回答类型。<br>需满足枚举值:<br>• 0 - 普通文本回答。<br>• 2 - 富文本回答。 |
| SimilarQuestions | Array   | 相似问题。                                             |
| LanguageTag      | String  | 多语言标签。                                            |

## 应答包体示例

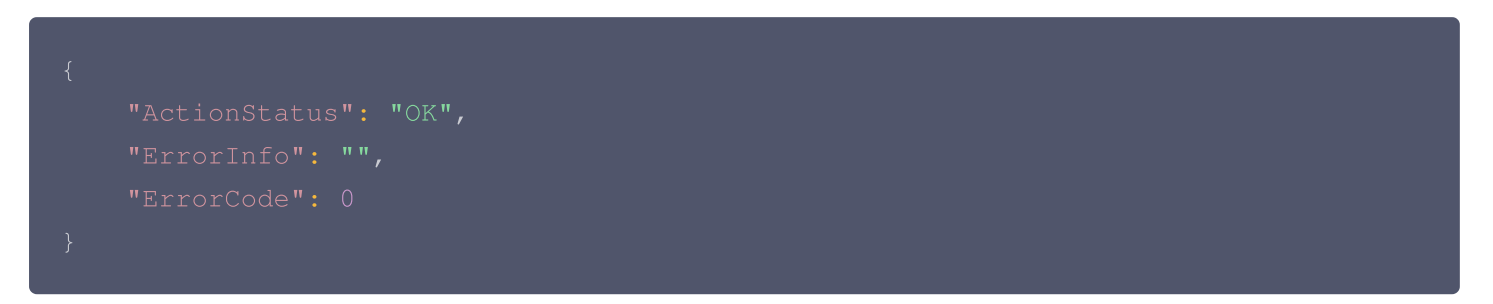

# 应答包字段说明

| 字段           | 类型      | 说明                           |
|--------------|---------|------------------------------|
| ActionStatus | String  | 请求处理的结果,OK 表示处理成功,FAIL 表示失败。 |
| ErrorCode    | Integer | 错误码,0表示成功,非0表示失败。            |
| ErrorInfo    | String  | 错误信息。                        |

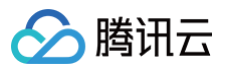

## 错误码说明

除非发生网络错误(例如502错误),否则该接口的 HTTP 返回码均为200。真正的错误码,错误信息是通过应答包 体中的 ErrorCode、ErrorInfo 来表示的。

公共错误码(60000到79999)参见 错误码 文档。

本 API 私有错误码如下:

| 错误码 | 描述                                   |
|-----|--------------------------------------|
| -7  | 参数解析失败,请检查请求包是否符合 JSON 规范或者请求参数符合要求。 |
| -14 | 超过该接口允许的最大频率限制。                      |
| -20 | 请求需要 App 管理员权限。                      |

# 接口调试工具

通过 REST API 在线调试工具 调试本接口。

### 参考

# 获取机器人寒暄库分类列表

最近更新时间: 2025-03-10 16:15:23

# 接口调用说明

支持在 App 后台主动调用 REST API 接口,获取机器人寒暄库分类列表。

# 请求 URL 示例

https://xxxxxx/v4/openim\_console\_http\_svc/desc\_chitchat\_category?
sdkappid=88888888&identifier=admin&usersig=xxx&random=9999999&contenttype
=json

# 请求参数说明

下表仅列出调用本接口时涉及修改的参数及其说明,更多参数详情请参见 REST API 简介。

| 参数                                                    | 说明                                  |
|-------------------------------------------------------|-------------------------------------|
| v4/openim_console_http_svc/des<br>c_chitchat_category | 请求接口。                               |
| sdkappid                                              | 创建应用时即时通信 IM 控制台分配的 SDKAppID。       |
| identifier                                            | 必须为 App 管理员账号,更多详情请参见 App 管理员 。     |
| usersig                                               | App 管理员账号生成的签名,具体操作请参见 生成 UserSig 。 |
| random                                                | 请输入随机的32位无符号整数,取值范围0 – 4294967295。  |
| contenttype                                           | 请求格式固定值为 json 。                     |

## 最高调用频率

5次/秒。

# 请求包示例

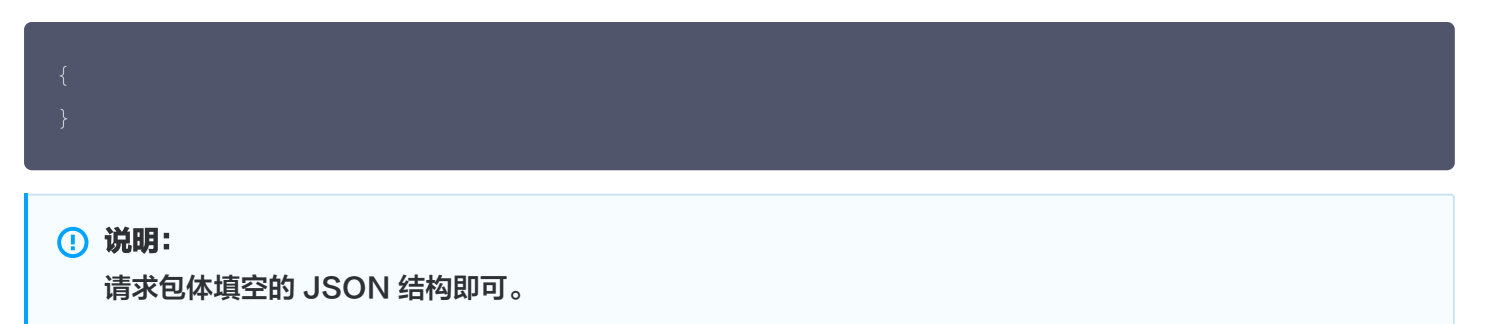

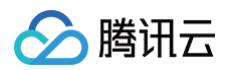

#### 应答包体示例

```
"Title": "系统预设分类",
"Title": "全部分类",
"Title": "日常问候",
"Title": "询问机器人信息",
"Title": "情绪表达",
```

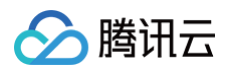

| <br>       |                            |  |
|------------|----------------------------|--|
|            |                            |  |
|            |                            |  |
|            | "Title <b>": "兴趣爱好",</b>   |  |
|            |                            |  |
|            | "Status": 1                |  |
|            |                            |  |
| <b>،</b> د |                            |  |
|            | ICatagoryIdI. 10512        |  |
|            | Categoryid : 10512,        |  |
|            | "Parentid": 10506,         |  |
|            | "Title <b>": "各版场景问答",</b> |  |
|            |                            |  |
|            |                            |  |
|            |                            |  |
|            |                            |  |
|            |                            |  |
|            |                            |  |
|            |                            |  |
|            |                            |  |
|            | "Status": 1                |  |
|            |                            |  |
|            |                            |  |
|            |                            |  |
|            |                            |  |
|            |                            |  |

# 应答包字段说明

| 字段           | 类型      | 说明                                      |
|--------------|---------|-----------------------------------------|
| ActionStatus | String  | 请求处理的结果,OK 表示处理成功,FAIL 表示失败。            |
| ErrorCode    | Integer | 错误码,0表示成功,非0表示失败。                       |
| ErrorInfo    | String  | 错误信息。                                   |
| Total        | String  | 总分类数量。                                  |
| List         | Array   | 分类列表。                                   |
| CategoryId   | Integer | 分类唯一 ID。                                |
| ParentId     | Integer | 父级分类ID。当分类为二级分类时,此值不为 0,且指向父级分<br>类 ID。 |
| MenuType     | Integer | 分类类型:<br>• 0: 普通分类。<br>• 1: 代表全部分类。     |

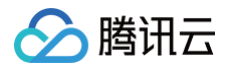

|        |         | • 2: 代表预设预设分类。    |
|--------|---------|-------------------|
| Status | Integer | 分类状态:<br>● 1: 启用。 |

# 错误码说明

除非发生网络错误(例如502错误),否则该接口的 HTTP 返回码均为200。真正的错误码,错误信息是通过应答包 体中的 ErrorCode、ErrorInfo 来表示的。 公共错误码(60000到79999)参见 错误码 文档。 本 API 私有错误码如下:

| 错误码 | 描述                                   |
|-----|--------------------------------------|
| -7  | 参数解析失败,请检查请求包是否符合 JSON 规范或者请求参数符合要求。 |
| -14 | 超过该接口允许的最大频率限制。                      |
| -20 | 请求需要 App 管理员权限。                      |

# 接口调试工具

通过 REST API 在线调试工具 调试本接口。

# 参考

# 获取机器人寒暄库问题

最近更新时间: 2025-03-10 16:15:23

# 接口调用说明

支持在 App 后台主动调用 REST API 接口,获取机器人寒暄库问题。

⚠ 注意: 通过 REST API 获取的问题库为现网生效(发布后状态)问题库。

# 请求 URL 示例

https://xxxxxx/v4/openim\_console\_http\_svc/list\_chitchat? sdkappid=88888888&identifier=admin&usersig=xxx&random=9999999%contenttype =json

## 请求参数说明

下表仅列出调用本接口时涉及修改的参数及其说明,更多参数详情请参见 REST API 简介。

| 参数                                           | 说明                                  |
|----------------------------------------------|-------------------------------------|
| v4/openim_console_http_svc/list<br>_chitchat | 请求接口。                               |
| sdkappid                                     | 创建应用时即时通信 IM 控制台分配的 SDKAppID。       |
| identifier                                   | 必须为 App 管理员账号,更多详情请参见 App 管理员 。     |
| usersig                                      | App 管理员账号生成的签名,具体操作请参见 生成 UserSig 。 |
| random                                       | 请输入随机的32位无符号整数,取值范围0 – 4294967295。  |
| contenttype                                  | 请求格式固定值为 json 。                     |

#### 最高调用频率

5次/秒。

#### 请求包示例

"PageIndex": 1, "PageSize": 3,

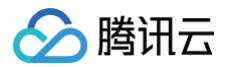

"Question":"<mark>机器人</mark>", "CategoryId":10463, "Status":4

}

# 请求包字段说明

| 字段         | 类型      | 属性 | 说明                                                          |
|------------|---------|----|-------------------------------------------------------------|
| PageIndex  | Integer | 必填 | 分页参数(大于0)。                                                  |
| PageSize   | Integer | 必填 | 分页参数(大于0)。                                                  |
| Question   | String  | 选填 | 主问题关键词过滤。                                                   |
| CategoryId | Integer | 选填 | 分类 ID 过滤。                                                   |
| Status     | Integer | 选填 | 状态过滤。<br>如果填写需满足枚举状态:<br>• 4 - 生效。<br>• 5 - 停用。<br>• 其他值非法。 |

#### 应答包体示例

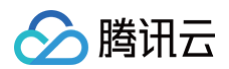

|             | "StandardQuestionId": "1500086166-@RBT#DeskDefaultRobot- |  |  |
|-------------|----------------------------------------------------------|--|--|
| y0WjnE0Siv1 | oDblR",                                                  |  |  |
|             | "StandardQuestion": " <b>你是智能机器人吗?</b> ",                |  |  |
|             |                                                          |  |  |
|             |                                                          |  |  |
|             | "Answer": "我是智能小机器人,我可以回答你的问题、提供信息,您有任何问题或               |  |  |
| 需要帮助,请随     | •时告诉我。" <i>,</i>                                         |  |  |
|             |                                                          |  |  |
|             |                                                          |  |  |
|             |                                                          |  |  |
|             |                                                          |  |  |
|             |                                                          |  |  |
|             |                                                          |  |  |

# 应答包字段说明

| 字段                        | 类型      | 说明                                  |
|---------------------------|---------|-------------------------------------|
| ActionStatus              | String  | 请求处理的结果,OK 表示处理成功,FAIL 表示失败。        |
| ErrorCode                 | Integer | 错误码,0表示成功,非0表示失败。                   |
| ErrorInfo                 | String  | 错误信息。                               |
| AllQuestionCount          | Integer | 全部问题数量。                             |
| StandardQuestion<br>Count | Integer | 标准问题数量。                             |
| QuestionList              | Array   | 问题列表。                               |
| StandardQuestionI<br>d    | String  | 标准问题 ID。                            |
| StandardQuestion          | String  | 标准问题。                               |
| Status                    | Integer | 状态。状态值枚举:<br>• 4 - 生效。<br>• 5 - 停用。 |
| CategoryId                | Integer | 分类 ID。                              |
| Answer                    | String  | 回答。                                 |
| AnswerType                | Integer | 回答类型。回答类型枚举:<br>• 0 - 普通文本。         |

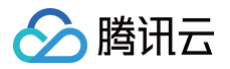

|                  |         | ● 2 - 富文本。                                 |
|------------------|---------|--------------------------------------------|
| QuestionType     | Integer | 问题类型。问题类型枚举:<br>• 0 - 普通问题。<br>• 1 - 系统预设。 |
| SimilarQuestions | Array   | 相似问题列表。                                    |

# 错误码说明

除非发生网络错误(例如502错误),否则该接口的 HTTP 返回码均为200。真正的错误码,错误信息是通过应答包 体中的 ErrorCode、ErrorInfo 来表示的。

公共错误码(60000到79999)参见 错误码 文档。

本 API 私有错误码如下:

| 错误码 | 描述                                   |
|-----|--------------------------------------|
| -7  | 参数解析失败,请检查请求包是否符合 JSON 规范或者请求参数符合要求。 |
| -14 | 超过该接口允许的最大频率限制。                      |
| -20 | 请求需要 App 管理员权限。                      |

# 接口调试工具

通过 REST API 在线调试工具 调试本接口。

## 参考

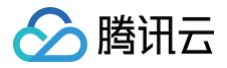

# 获取机器人问答库分类列表

最近更新时间: 2025-03-10 16:15:23

# 接口调用说明

支持在 App 后台主动调用 REST API 接口,获取机器人问答分类列表。

## 请求 URL 示例

https://xxxxx/v4/openim\_console\_http\_svc/desc\_faq\_category? sdkappid=88888888&identifier=admin&usersig=xxx&random=9999999%contenttype =json

### 请求参数说明

下表仅列出调用本接口时涉及修改的参数及其说明,更多参数详情请参见 REST API 简介。

| 参数                                               | 说明                                  |
|--------------------------------------------------|-------------------------------------|
| v4/openim_console_http_svc/des<br>c_faq_category | 请求接口。                               |
| sdkappid                                         | 创建应用时即时通信 IM 控制台分配的 SDKAppID。       |
| identifier                                       | 必须为 App 管理员账号,更多详情请参见 App 管理员 。     |
| usersig                                          | App 管理员账号生成的签名,具体操作请参见 生成 UserSig 。 |
| random                                           | 请输入随机的32位无符号整数,取值范围0 – 4294967295。  |
| contenttype                                      | 请求格式固定值为 json 。                     |

### 最高调用频率

5次/秒。

## 请求包示例

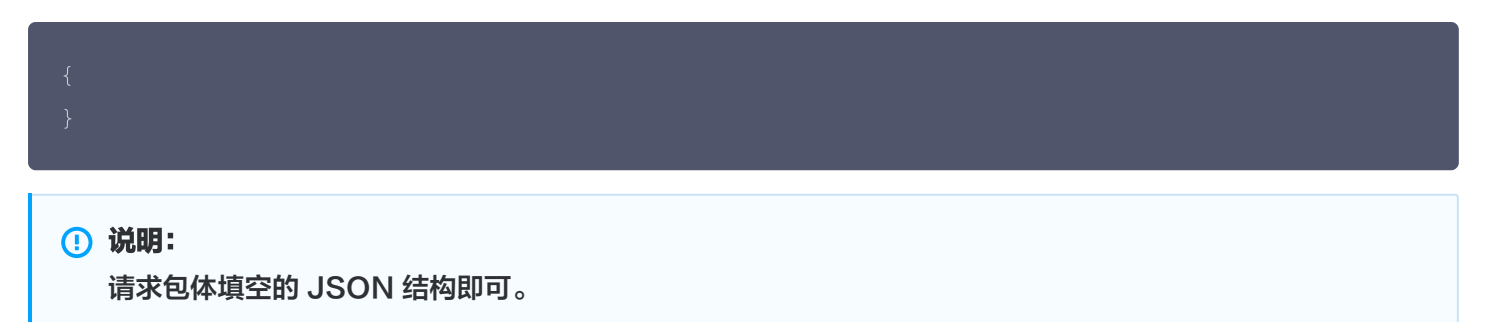

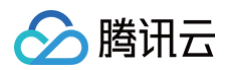

## 应答包体示例

| { |                          |
|---|--------------------------|
|   |                          |
|   |                          |
|   |                          |
|   |                          |
|   |                          |
|   |                          |
|   |                          |
|   |                          |
|   | "Title <b>": "全部分类",</b> |
|   |                          |
|   |                          |
|   |                          |
|   |                          |
|   | "CategoryId": 77520.     |
|   | "ParentId": 0.           |
|   |                          |
|   |                          |
|   |                          |
|   |                          |
|   |                          |
|   |                          |
| } |                          |

# 应答包字段说明

| 字段           | 类型      | 说明                                       |
|--------------|---------|------------------------------------------|
| ActionStatus | String  | 请求处理的结果,OK 表示处理成功,FAIL 表示失败。             |
| ErrorCode    | Integer | 错误码,0表示成功,非0表示失败。                        |
| ErrorInfo    | String  | 错误信息。                                    |
| Total        | String  | 总分类数量。                                   |
| List         | Array   | 分类列表。                                    |
| CategoryId   | Integer | 分类唯一 ID。                                 |
| ParentId     | Integer | 父级分类 ID。<br>当分类为二级分类时,此值不为 0,且指向父级分类 ID。 |
| MenuType     | Integer | 分类类型。<br>● 0: 普通分类。                      |

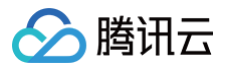

|        |         | ● 1: 代表全部分类。      |
|--------|---------|-------------------|
| Status | Integer | 分类状态。<br>● 1: 启用。 |

# 错误码说明

除非发生网络错误(例如502错误),否则该接口的 HTTP 返回码均为200。真正的错误码,错误信息是通过应答包 体中的 ErrorCode、ErrorInfo 来表示的。 公共错误码(60000到79999)参见 错误码 文档。 本 API 私有错误码如下:

| 错误码 | 描述                                   |
|-----|--------------------------------------|
| -7  | 参数解析失败,请检查请求包是否符合 JSON 规范或者请求参数符合要求。 |
| -14 | 超过该接口允许的最大频率限制。                      |
| -20 | 请求需要 App 管理员权限。                      |

# 接口调试工具

通过 REST API 在线调试工具 调试本接口。

# 参考

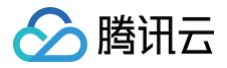

# 获取机器人问答库问题

最近更新时间: 2025-03-10 16:15:23

# 接口调用说明

支持在 App 后台主动调用 REST API 接口,获取机器人问答库问题。

⚠ 注意: 通过 REST API 获取的问题库为现网生效(发布后状态)问题库。

## 请求 URL 示例

https://xxxxx/v4/openim\_console\_http\_svc/list\_faq?
sdkappid=88888888&identifier=admin&usersig=xxx&random=99999999&contenttype
=json

#### 请求参数说明

下表仅列出调用本接口时涉及修改的参数及其说明,更多参数详情请参见 REST API 简介。

| 参数                                      | 说明                                  |
|-----------------------------------------|-------------------------------------|
| v4/openim_console_http_svc/list<br>_faq | 请求接口。                               |
| sdkappid                                | 创建应用时即时通信 IM 控制台分配的 SDKAppID。       |
| identifier                              | 必须为 App 管理员账号,更多详情请参见 App 管理员 。     |
| usersig                                 | App 管理员账号生成的签名,具体操作请参见 生成 UserSig 。 |
| random                                  | 请输入随机的32位无符号整数,取值范围0 – 4294967295。  |
| contenttype                             | 请求格式固定值为 json 。                     |

#### 最高调用频率

5次/秒。

#### 请求包示例

"PageIndex": 1, "PageSize": 3,

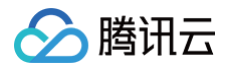

"Question":"机器人", "CategoryId":10463,

"LanguageTag":""

# 请求包字段说明

| 字段          | 类型      | 属性 | 说明                                                  |
|-------------|---------|----|-----------------------------------------------------|
| PageIndex   | Integer | 必填 | 分页参数(大于0)。                                          |
| PageSize    | Integer | 必填 | 分页参数(大于0)。                                          |
| Question    | String  | 选填 | 主问题关键词过滤。                                           |
| CategoryId  | Integer | 选填 | 分类 ID 过滤。                                           |
| Status      | Integer | 选填 | 状态过滤。若填写需满足枚举状态:<br>•4 – 生效。<br>•5 – 停用。<br>•其他值非法。 |
| LanguageTag | String  | 选填 | 多语言过滤。<br><b>注意:不传该语言标签,不会拉取到其他语言标签语</b><br>言。      |

#### 应答包体示例

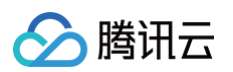

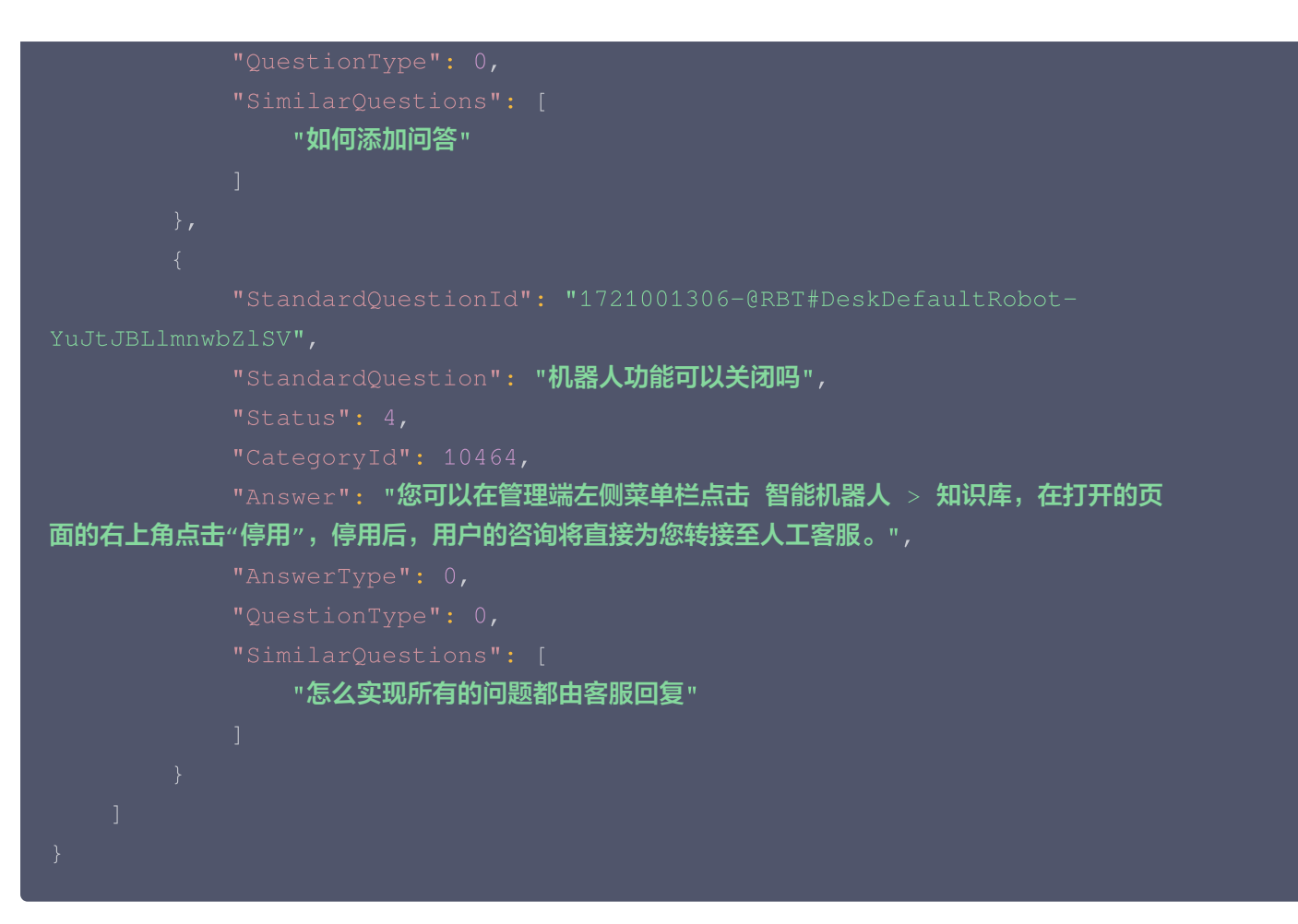

## 应答包字段说明

| 字段                        | 类型      | 说明                           |
|---------------------------|---------|------------------------------|
| ActionStatus              | String  | 请求处理的结果,OK 表示处理成功,FAIL 表示失败。 |
| ErrorCode                 | Integer | 错误码,0表示成功,非0表示失败。            |
| ErrorInfo                 | String  | 错误信息。                        |
| AllQuestionCount          | Integer | 全部问题数量。                      |
| StandardQuestion<br>Count | Integer | 标准问题数量。                      |
| QuestionList              | Array   | 问题列表。                        |
| StandardQuestionI<br>d    | String  | 标准问题 ID。                     |
| StandardQuestion          | String  | 标准问题。                        |
| Status                    | Integer | 状态。状态值枚举:<br>● 4 - 生效。       |

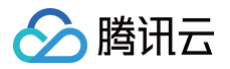

|                  |         | ● 5 - 停用。                                     |
|------------------|---------|-----------------------------------------------|
| Categoryld       | Integer | 分类 ID。                                        |
| Answer           | String  | 回答。                                           |
| AnswerType       | Integer | 回答类型。<br>回答类型枚举:<br>• 0 - 普通文本。<br>• 2 - 富文本。 |
| QuestionType     | Integer | 问题类型。问题类型枚举:<br>• 0 - 普通问题                    |
| SimilarQuestions | Array   | 相似问题列表。                                       |

## 错误码说明

除非发生网络错误(例如502错误),否则该接口的 HTTP 返回码均为200。真正的错误码,错误信息是通过应答包 体中的 ErrorCode、ErrorInfo 来表示的。

公共错误码(60000到79999)参见 错误码 文档。

本 API 私有错误码如下:

| 错误码 | 描述                                   |
|-----|--------------------------------------|
| -7  | 参数解析失败,请检查请求包是否符合 JSON 规范或者请求参数符合要求。 |
| -14 | 超过该接口允许的最大频率限制。                      |
| -20 | 请求需要 App 管理员权限。                      |

# 接口调试工具

通过 REST API 在线调试工具 调试本接口。

# 参考

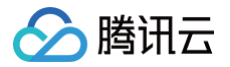

# 数据分析相关 查询人工客服分析数据

最近更新时间: 2025-02-13 16:42:23

# 接口调用说明

通过该接口查询人工客服分析数据

# 请求URL示例

https://console.tim.qq.com/v4/desk\_http\_svc/describe\_agent\_statistics? sdkappid=88888888&identifier=admin&usersig=xxx&random=99999999&contenttype =json

### 请求参数说明

下表仅列出调用本接口时涉及修改的参数及其说明,更多参数详情请参见 REST API 简介。

| 参数                                             | 说明                                  |
|------------------------------------------------|-------------------------------------|
| v4/desk_http_svc/describe_ag<br>ent_statistics | 请求接口。                               |
| sdkappid                                       | 创建应用时即时通信 IM 控制台分配的 SDKAppID。       |
| identifier                                     | 必须为 App 管理员账号,更多详情请参见 App 管理员 。     |
| usersig                                        | App 管理员账号生成的签名,具体操作请参见 生成 UserSig 。 |
| random                                         | 请输入随机的32位无符号整数,取值范围0 – 4294967295。  |
| contenttype                                    | 请求格式固定值为 json 。                     |

## 请求包示例

```
{
    "From": 1736697600,
    "To": 1736870399,
    "AgentIds": [
        "1289316652@qq.com"
    ],
    "Limit": 10,
    "Offset": 0
```

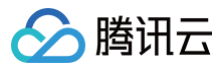

### }

## 请求包字段说明

| 字段       | 类型          | 属性 | 说明                                                         |
|----------|-------------|----|------------------------------------------------------------|
| From     | Integ<br>er | 必填 | 起始时间,Unix 秒级时间戳。<br>注意:当前只支持按天的数据统计,开始时间当天0点时间戳。           |
| То       | Integ<br>er | 必填 | 结束时间,Unix 秒级时间戳。<br>注意:当前只支持按天的数据统计,结束时间当天23:59:59时<br>间戳。 |
| Limit    | Integ<br>er | 选填 | 返回记录条数,最大为100默认100。<br>示例值:100。                            |
| Offset   | Integ<br>er | 选填 | 返回记录偏移,默认为 O。<br>示例值:O。                                    |
| AgentIds | Strin<br>g  | 选填 | 指定要查询的客服列表。                                                |

#### 应答包体示例

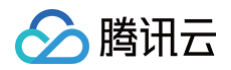

"AgentMsgCnt": 200, "UserMsgCnt": 150, "NotRespSessionCnt": 2, "AvgFirstRespTime": 10, "FirstRespUnder30sCnt": 9, "AvgRespTime": 25, "AvgRespUnder30sCnt": 8, "AvgAcceptTime": 300, "SatisfactionSelectedCnt": 8, "SatisfiedCnt": 6 } ]

# 应答包字段说明

| 字段                      | 类型      | 说明                            |
|-------------------------|---------|-------------------------------|
| ErrorCode               | Integer | 错误码:<br>• 0表示成功。<br>• 非0表示失败。 |
| ErrorInfo               | String  | 错误信息。                         |
| ActionStatus            | String  | 请求处理的结果。                      |
| TotalCount              | Integer | 总记录数。                         |
| Data                    | Array   | 客服统计数据列表。                     |
| AgentId                 | String  | 人工客服 ID。                      |
| AgentNickName           | String  | 客服昵称。                         |
| FirstLoginTimesta<br>mp | Integer | 首次登录时间,单位:秒。                  |
| LastLogoutTimesta<br>mp | Integer | 最后下线时间,单位:秒。                  |
| FreeTime                | Integer | 示闲时长,单位:秒。                    |
| BusyTime                | Integer | 示忙时长,单位:秒。                    |
| RestTime                | Integer | 小休时长,单位:秒。                    |
| TotalSessionCnt         | Integer | 客服接待总会话数。                     |
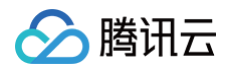

| TransferSessionCn<br>t      | Integer | 转接会话数。            |
|-----------------------------|---------|-------------------|
| EffectiveSessionCn<br>t     | Integer | 有效会话数。            |
| AgentEndCnt                 | Integer | 客服主动结束会话数。        |
| ServeUserCnt                | Integer | 接待用户数。            |
| TotalAcceptTime             | Integer | 总会话时长,单位:秒。       |
| TotalMsgCnt                 | Integer | 总消息数。             |
| AgentMsgCnt                 | Integer | 客服消息数。            |
| UserMsgCnt                  | Integer | 用户消息数。            |
| NotRespSessionCn<br>t       | Integer | 未回复会话数。           |
| AvgFirstRespTime            | Integer | 平均首次响应时长,单位:秒。    |
| FirstRespUnder30s<br>Cnt    | Integer | 首次响应时长在30秒内会话数。   |
| AvgRespTime                 | Integer | 平均响应时长,单位:秒。      |
| AvgRespUnder30s<br>Cnt      | Integer | 平均响应时长在30秒内会话数。   |
| AvgAcceptTime               | Integer | 平均会话时长,单位:秒。      |
| SatisfactionSelecte<br>dCnt | Integer | 评价会话数。            |
| SatisfiedCnt                | Integer | 满意评价会话数(4星及5星数量)。 |

## 错误码说明

除非发生网络错误(例如502错误),否则该接口的 HTTP 返回码均为200。真正的错误码,错误信息是通过应答包 体中的 ErrorCode、ErrorInfo 来表示的。

公共错误码 (60000到79999) 参见 错误码 文档。

本 API 私有错误码如下:

| 错误码    | 描述          |
|--------|-------------|
| 141000 | 该应用非智能客服应用。 |

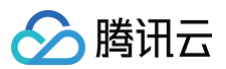

| 141002 | 内部错误,请重试。 |
|--------|-----------|
| 141004 | 参数非法。     |
| 141009 | 接口限频。     |

# 接口调试工具

通过 REST API 在线调试工具 调试本接口。

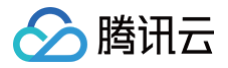

# 查询今日客服实时统计数据

最近更新时间: 2025-04-11 17:41:22

# 接口调用说明

通过该接口查询今日客服实时工作情况统计数据

#### 请求 URL 示例

https://console.tim.qq.com/v4/desk\_http\_svc/describe\_member\_realtime\_stati
stics?

sdkappid=88888888&identifier=admin&usersig=xxx&random=9999999%contenttype

=json

#### 请求参数说明

下表仅列出调用本接口时涉及修改的参数及其说明,更多参数详情请参见 REST API 简介。

| 参数                                                       | 说明                                                  |
|----------------------------------------------------------|-----------------------------------------------------|
| v4/desk_http_svc/describe_memb<br>er_realtime_statistics | 请求接口。                                               |
| sdkappid                                                 | 创建应用时即时通信 IM 控制台分配的 SDKAppID。                       |
| identifier                                               | 必须为 App 管理员账号,更多详情请参见 App 管理员 。                     |
| usersig                                                  | App 管理员账号生成的签名,具体操作请参见 <mark>生成</mark><br>UserSig 。 |
| random                                                   | 请输入随机的32位无符号整数,取值范围0 – 4294967295。                  |
| contenttype                                              | 请求格式固定值为 json 。                                     |

#### 请求包示例

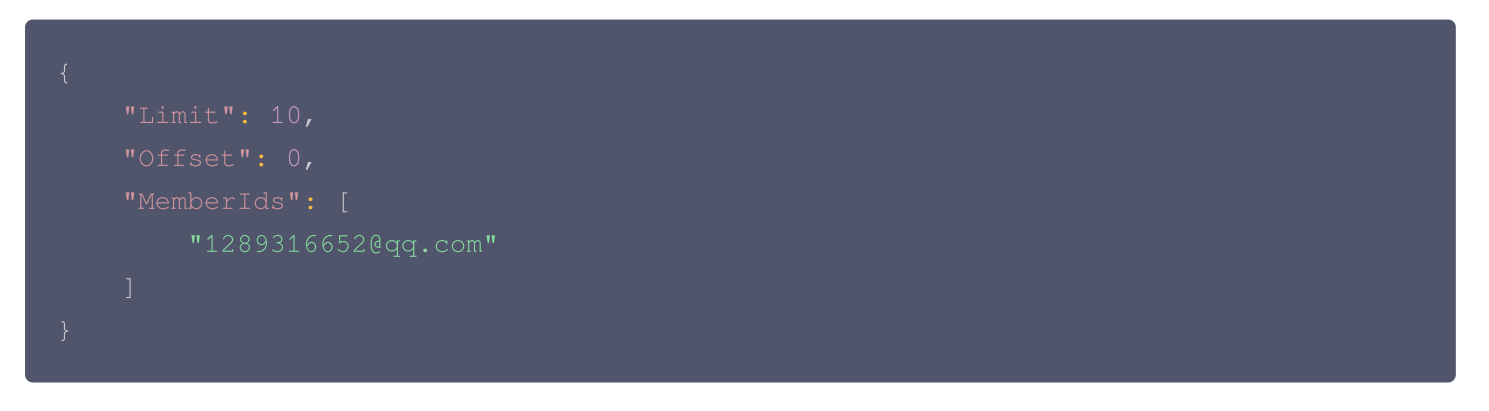

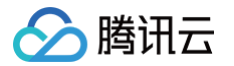

# 请求包字段说明

| 字段        | 类型          | 属性 | 说明                              |
|-----------|-------------|----|---------------------------------|
| Limit     | Integ<br>er | 选填 | 返回记录条数,最大为100默认100。<br>示例值:100。 |
| Offset    | Integ<br>er | 选填 | 返回记录偏移,默认为 O。<br>示例值:O。         |
| MemberIds | Arra<br>y   | 选填 | 指定要查询的客服列表。                     |

### 应答包体示例

|  | "MemberId": "1289316652@qq.com", |
|--|----------------------------------|
|  | "MemberNickName": "美美",          |
|  |                                  |
|  |                                  |
|  |                                  |
|  |                                  |
|  |                                  |
|  |                                  |
|  |                                  |
|  |                                  |
|  |                                  |
|  |                                  |

## 应答包字段说明

| 字段        | 类型          | 说明                            |
|-----------|-------------|-------------------------------|
| ErrorCode | Integ<br>er | 错误码:<br>• 0表示成功。<br>• 非0表示失败。 |
| ErrorInfo | Strin<br>g  | 错误信息。                         |

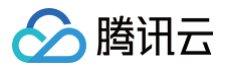

| ActionStatus         | Strin<br>g  | 请求处理的结果。                                              |
|----------------------|-------------|-------------------------------------------------------|
| TotalCount           | Integ<br>er | 查询数据总数。                                               |
| Data                 | Arra<br>y   | 客服实时统计数据列表。                                           |
| Memberld             | Strin<br>g  | 客服 ID。                                                |
| MemberNickN<br>ame   | Strin<br>g  | 客服昵称。                                                 |
| MemberStatus         | Integ<br>er | 客服状态:<br>• 0表示下线。<br>• 1表示示闲。<br>• 2表示示忙。<br>• 3表示小休。 |
| CurrentAccept<br>Cnt | Integ<br>er | 当前会话数。                                                |
| TotalSessionC<br>nt  | Integ<br>er | 客服接待总会话数。                                             |
| AvgFirstRespT<br>ime | Integ<br>er | 平均首次响应时长,单位:秒。                                        |
| AvgRespTime          | Integ<br>er | 平均响应时长,单位:秒。                                          |
| AvgAcceptTim<br>e    | Integ<br>er | 平均会话时长,单位:秒。                                          |

# 错误码说明

除非发生网络错误(例如502错误),否则该接口的 HTTP 返回码均为200。真正的错误码,错误信息是通过应答包 体中的 ErrorCode、ErrorInfo 来表示的。 公共错误码(60000到79999)参见 错误码 文档。

本 API 私有错误码如下:

| 错误码    | 描述          |
|--------|-------------|
| 141000 | 该应用非智能客服应用。 |

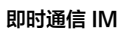

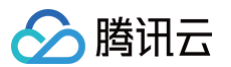

| 141002 | 内部错误,请重试。 |
|--------|-----------|
| 141004 | 参数非法。     |
| 141009 | 接口限频。     |

# 接口调试工具

通过 REST API 在线调试工具 调试本接口。

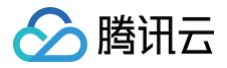

# 查询实时接待统计数据

最近更新时间: 2025-04-11 17:41:22

## 接口调用说明

通过该接口查询当前实时接待统计数据,包括在线客服状态统计,当前转人工数量,接待中数量及排队中数量。

#### 请求 URL 示例

https://console.tim.qq.com/v4/desk\_http\_svc/describe\_reception\_realtime\_st
atistics?
sdkappid=88888888&identifier=admin&usersig=xxx&random=9999999%contenttype

=json

#### 请求参数说明

下表仅列出调用本接口时涉及修改的参数及其说明,更多参数详情请参见 REST API 简介。

| 参数                                                          | 说明                                  |
|-------------------------------------------------------------|-------------------------------------|
| v4/desk_http_svc/describe_rece<br>ption_realtime_statistics | 请求接口。                               |
| sdkappid                                                    | 创建应用时即时通信 IM 控制台分配的 SDKAppID。       |
| identifier                                                  | 必须为 App 管理员账号,更多详情请参见 App 管理员 。     |
| usersig                                                     | App 管理员账号生成的签名,具体操作请参见 生成 UserSig 。 |
| random                                                      | 请输入随机的32位无符号整数,取值范围0 – 4294967295。  |
| contenttype                                                 | 请求格式固定值为 json 。                     |

#### 请求包示例

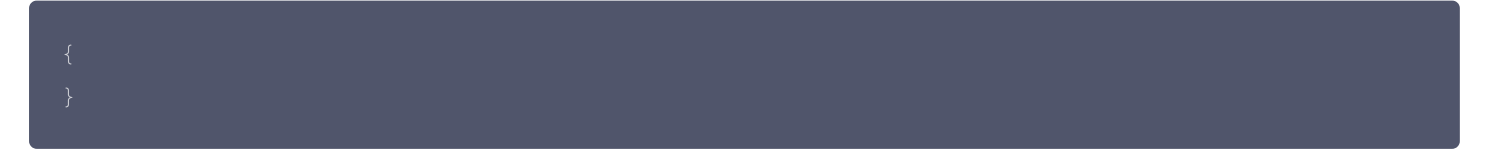

#### 应答包体示例

```
{
    "ActionStatus": "OK",
    "ErrorCode": 0,
```

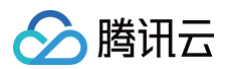

| II Dot |                                |  |
|--------|--------------------------------|--|
|        |                                |  |
|        | "CurrentTransferAgentCnt": 15, |  |
|        |                                |  |
|        |                                |  |
|        | "FreeAgentCnt": 10,            |  |
|        | "RestAgentCnt": 2,             |  |
|        | "BusyAgentCnt": 3              |  |
|        |                                |  |
|        |                                |  |

## 应答包字段说明

| 字段                          | 类型          | 说明                            |
|-----------------------------|-------------|-------------------------------|
| ErrorCode                   | Integ<br>er | 错误码:<br>• 0表示成功。<br>• 非0表示失败。 |
| ErrorInfo                   | Strin<br>g  | 错误信息。                         |
| Data                        | Obje<br>ct  | 实时统计数据信息。                     |
| CurrentTransf<br>erAgentCnt | Integ<br>er | 当前转人工会话数。                     |
| CurrentAgent<br>AcceptCnt   | Integ<br>er | 当前正在人工接待中会话数。                 |
| CurrentQueue<br>Cnt         | Integ<br>er | 当前正在排队会话数。                    |
| FreeAgentCnt                | Integ<br>er | 当前示闲状态客服人数。                   |
| RestAgentCnt                | Integ<br>er | 当前小休状态客服人数。                   |
| BusyAgentCnt                | Integ<br>er | 当前示忙状态客服人数。                   |

## 错误码说明

除非发生网络错误(例如502错误),否则该接口的 HTTP 返回码均为200。真正的错误码,错误信息是通过应答包 体中的 ErrorCode、ErrorInfo 来表示的。

#### 公共错误码(60000到79999)参见 错误码 文档。 本 API 私有错误码如下:

| 错误码    | 描述          |
|--------|-------------|
| 141000 | 该应用非智能客服应用。 |
| 141002 | 内部错误,请重试。   |
| 141004 | 参数非法。       |
| 141009 | 接口限频。       |

# 接口调试工具

通过 REST API 在线调试工具 调试本接口。

# 查询会话统计数据

最近更新时间: 2025-04-11 17:41:22

## 接口调用说明

通过该接口查询会话统计数据。

## 请求 URL 示例

https://console.tim.qq.com/v4/desk\_http\_svc/describe\_session\_statistics? sdkappid=88888888&identifier=admin&usersig=xxx&random=99999999&contenttype =json

#### 请求参数说明

下表仅列出调用本接口时涉及修改的参数及其说明,更多参数详情请参见 REST API 简介。

| 参数                                               | 说明                                  |
|--------------------------------------------------|-------------------------------------|
| v4/desk_http_svc/describe_sessi<br>on_statistics | 请求接口。                               |
| sdkappid                                         | 创建应用时即时通信 IM 控制台分配的 SDKAppID。       |
| identifier                                       | 必须为 App 管理员账号,更多详情请参见 App 管理员 。     |
| usersig                                          | App 管理员账号生成的签名,具体操作请参见 生成 UserSig 。 |
| random                                           | 请输入随机的32位无符号整数,取值范围0 – 4294967295。  |
| contenttype                                      | 请求格式固定值为 json 。                     |

### 请求包示例

| 清求 | 包字段说明 |  |  |  |
|----|-------|--|--|--|
|    |       |  |  |  |

| 字段 | 类型 | 属性 | 说明 |
|----|----|----|----|
|    |    |    |    |

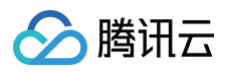

| From        | Integ<br>er | 必填 | 起始时间,Unix 秒级时间戳。                    |
|-------------|-------------|----|-------------------------------------|
| То          | Integ<br>er | 必填 | 结束时间,Unix 秒级时间戳。                    |
| GroupByHour | Bool        | 选填 | 指定查询数据是否按小时进行聚合。<br>默认为false则按天进行聚合 |

#### 应答包体示例

| {                              |  |  |  |  |  |
|--------------------------------|--|--|--|--|--|
| "ActionStatus": "OK",          |  |  |  |  |  |
| "ErrorCode": 0,                |  |  |  |  |  |
| "ErrorInfo": "",               |  |  |  |  |  |
| "TotalCount": 5,               |  |  |  |  |  |
| "Data": [                      |  |  |  |  |  |
| {                              |  |  |  |  |  |
| "Time": "2025-04-06",          |  |  |  |  |  |
| "TotalSessionCnt": 12,         |  |  |  |  |  |
| "TransferAgentSessionCnt": 10, |  |  |  |  |  |
| "AgentAcceptCnt": 9,           |  |  |  |  |  |
| "EffectiveSessionCnt": 8,      |  |  |  |  |  |
| "SatisfactionSelectedCnt": 5,  |  |  |  |  |  |
| "OneStarSelectedCnt": 1,       |  |  |  |  |  |
| "TwoStarSelectedCnt": 1,       |  |  |  |  |  |
| "ThreeStarSelectedCnt": 1,     |  |  |  |  |  |
| "FourStarSelectedCnt": 1,      |  |  |  |  |  |
| "FiveStarSelectedCnt": 1,      |  |  |  |  |  |
| "AvgFirstRespTime": 10,        |  |  |  |  |  |
| "AvgRespTime": 25,             |  |  |  |  |  |
| "AvgAcceptTime": 300,          |  |  |  |  |  |
| "AvgQueueTime": 6              |  |  |  |  |  |
| }                              |  |  |  |  |  |
| ]                              |  |  |  |  |  |
| }                              |  |  |  |  |  |
|                                |  |  |  |  |  |

# 应答包字段说明

| 字段        | 类型          | 说明                            |
|-----------|-------------|-------------------------------|
| ErrorCode | Integ<br>er | 错误码:<br>• 0表示成功。<br>• 非0表示失败。 |

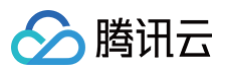

| ErrorInfo                   | Strin<br>g  | 错误信息。                                                              |
|-----------------------------|-------------|--------------------------------------------------------------------|
| ActionStatus                | Strin<br>g  | 请求处理的结果。                                                           |
| Data                        | Arra<br>y   | 会话统计数据列表。                                                          |
| Time                        | Strin<br>g  | 时间:<br>• 按天聚合则为年月日,例: "2025-04-06"。<br>• 按小时聚合则为整点小时时间,例: "09:00"。 |
| TotalSessionC<br>nt         | Integ<br>er | 总会话数。                                                              |
| TransferAgent<br>SessionCnt | Integ<br>er | 转人工会话数。                                                            |
| AgentAcceptC<br>nt          | Integ<br>er | 人工接待会话数。                                                           |
| EffectiveSessi<br>onCnt     | Integ<br>er | 有效会话数。                                                             |
| SatisfactionSe<br>lectedCnt | Integ<br>er | 评价会话数。                                                             |
| OneStarSelect<br>edCnt      | Integ<br>er | 1星评价数。                                                             |
| TwoStarSelec<br>tedCnt      | Integ<br>er | 2星评价数。                                                             |
| ThreeStarSele<br>ctedCnt    | Integ<br>er | 3星评价数。                                                             |
| FourStarSelec<br>tedCnt     | Integ<br>er | 4星评价数。                                                             |
| FiveStarSelect<br>edCnt     | Integ<br>er | 5星评价数。                                                             |
| AvgFirstRespT<br>ime        | Integ<br>er | 平均首次响应时长,单位:秒。                                                     |
| AvgRespTime                 | Integ<br>er | 平均响应时长,单位:秒。                                                       |

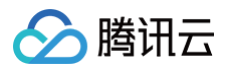

| AvgAcceptTim<br>e | Integ<br>er | 平均会话时长,单位:秒。 |
|-------------------|-------------|--------------|
| AvgQueueTim<br>e  | Integ<br>er | 平均排队时长,单位:秒。 |

## 错误码说明

除非发生网络错误(例如502错误),否则该接口的 HTTP 返回码均为200。真正的错误码,错误信息是通过应答包 体中的 ErrorCode、ErrorInfo 来表示的。 公共错误码(60000到79999)参见 错误码 文档。 本 API 私有错误码如下:

| 错误码    | 描述          |
|--------|-------------|
| 141000 | 该应用非智能客服应用。 |
| 141002 | 内部错误,请重试。   |
| 141004 | 参数非法。       |
| 141009 | 接口限频。       |

# 接口调试工具

通过 REST API 在线调试工具 调试本接口。

# 查询满意度评价配置

最近更新时间: 2025-03-11 14:21:02

# 接口调用说明

通过该接口查询满意度评价的配置,启用开关,邀评方式,邀评的多语言提示语等。

## 请求 URL 示例

https://console.tim.qq.com/v4/desk\_http\_svc/get\_satisfaction\_settings? sdkappid=88888888&identifier=admin&usersig=xxx&random=99999999&contenttype =json

#### 请求参数说明

下表仅列出调用本接口时涉及修改的参数及其说明,更多参数详情请参见 REST API 简介。

| 参数                                             | 说明                                  |
|------------------------------------------------|-------------------------------------|
| v4/desk_http_svc/get_satisfactio<br>n_settings | 请求接口。                               |
| sdkappid                                       | 创建应用时即时通信 IM 控制台分配的 SDKAppID。       |
| identifier                                     | 必须为 App 管理员账号,更多详情请参见 App 管理员 。     |
| usersig                                        | App 管理员账号生成的签名,具体操作请参见 生成 UserSig 。 |
| random                                         | 请输入随机的32位无符号整数,取值范围0 – 4294967295。  |
| contenttype                                    | 请求格式固定值为 json 。                     |

### 请求包示例

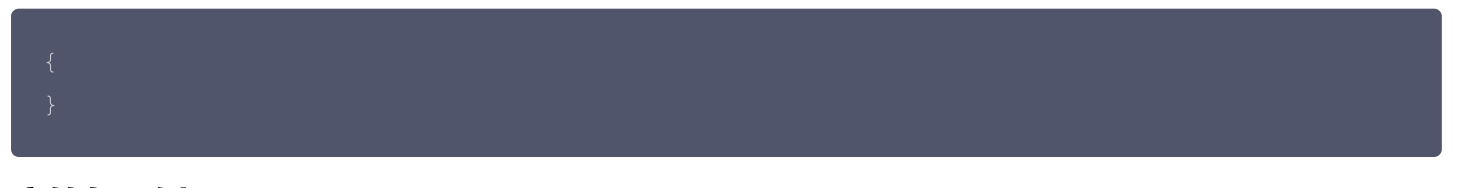

## 应答包示例

- "ErrorInfo": "".
- "ErrorCode": 0,

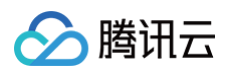

```
"RatingInvitationMessage": "感谢您使用我们的服务,请对此次服务进行评
价。",
           "SubmissionMessage": "感谢您对此次服务作出评价,祝您生活愉快,再见。",
           "OneStarContent": "非常不满意。",
           "TwoStarContent": "不满意。",
           "ThreeStarContent": "一般。",
           "FourStarContent": "<mark>满意。",</mark>
           "FiveStarContent": "非常满意。",
              "RatingInvitationMessage": "请您对我们的服务进行评价! ",
              "SubmissionMessage": "感谢您的评价! ",
              "OneStarContent": "非常不满意",
              "TwoStarContent": "不满意",
              "ThreeStarContent": "一般",
              "FourStarContent": "满意",
              "FiveStarContent": "非常满意",
```

#### 应答包参数说明

| 字段        | 类型      | 说明   |
|-----------|---------|------|
| ErrorCode | Integer | 错误码: |

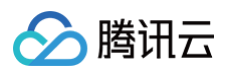

|                                                  |                                         | <ul><li> 0表示成功。</li><li> 非0表示失败。</li></ul>                                                             |
|--------------------------------------------------|-----------------------------------------|----------------------------------------------------------------------------------------------------|
| ErrorInfo                                        | String                                  | 错误信息。                                                                                                  |
| ActionStatus                                     | String                                  | 请求处理的结果。                                                                                               |
| SatisfactionEnabled                              | Integer                                 | 是否启用满意度调查:<br>• 1表示启用。<br>• 0表示不启用。                                                                    |
| InvitationMethod                                 | Integer                                 | 邀评方式:<br><ul> <li>1表示会话结束后自动发送。</li> <li>2表示客服主动邀评。</li> <li>3表示两种方式皆可,未主动邀评会话结束后自动<br/>发送。</li> </ul> |
| SatisfactionContent                              | Object                                  | 满意度调查内容。                                                                                               |
| SatisfactionContent.Rating<br>InvitationMessage  | String                                  | 邀请评价的提示语。                                                                                              |
| SatisfactionContent.Submi ssionMessage           | String                                  | 提交评价后的感谢语。                                                                                             |
| SatisfactionContent.OneSt arContent              | String                                  | 一星评价的内容,例如:非常不满意。                                                                                      |
| SatisfactionContent.TwoSt<br>arContent           | String                                  | 二星评价的内容,例如:不满意。                                                                                        |
| SatisfactionContent.Three<br>StarContent         | String                                  | 三星评价的内容,例如:一般。                                                                                         |
| SatisfactionContent.FourSt arContent             | String                                  | 四星评价的内容,例如:满意。                                                                                         |
| SatisfactionContent.FiveSt<br>arContent          | String                                  | 五星评价的内容,例如:非常满意。                                                                                       |
| SatisfactionContent.Submi<br>ssionValidityPeriod | Integer                                 | 提交评价的有效期,单位为小时。                                                                                        |
| SatisfactionContentMultilin<br>gual              | Map <string<br>, Object&gt;</string<br> | 满意度评价内容的多语言配置:<br>• key 是语言标签(例如:中文:"zh", 英<br>文:"en")。<br>• value 是对应语言的满意度评价配置内容。                    |

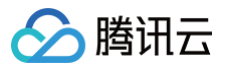

### 错误码说明

除非发生网络错误(例如502错误),否则该接口的 HTTP 返回码均为200。真正的错误码,错误信息是通过应答包 体中的 ErrorCode、ErrorInfo 来表示的。

公共错误码 (60000到79999) 参见 错误码 文档。

本 API 私有错误码如下:

| 错误码    | 描述          |
|--------|-------------|
| 141000 | 该应用非智能客服应用。 |
| 141002 | 内部错误,请重试。   |
| 141004 | 参数非法。       |

## 接口调试工具

通过 REST API 在线调试工具 调试本接口。

# 更新满意度评价配置

最近更新时间: 2025-03-11 14:21:02

# 接口调用说明

通过该接口更新满意度评价的配置,启用开关,邀评方式,邀评的多语言提示语等。

## 请求 URL 示例

https://console.tim.qq.com/v4/desk\_http\_svc/update\_satisfaction\_settings? sdkappid=88888888&identifier=admin&usersig=xxx&random=99999999&contenttype =json

#### 请求参数说明

下表仅列出调用本接口时涉及修改的参数及其说明,更多参数详情请参见 REST API 简介。

| 参数                                                | 说明                                  |
|---------------------------------------------------|-------------------------------------|
| v4/desk_http_svc/update_satisfa<br>ction_settings | 请求接口。                               |
| sdkappid                                          | 创建应用时即时通信 IM 控制台分配的 SDKAppID。       |
| identifier                                        | 必须为 App 管理员账号,更多详情请参见 App 管理员 。     |
| usersig                                           | App 管理员账号生成的签名,具体操作请参见 生成 UserSig 。 |
| random                                            | 请输入随机的32位无符号整数,取值范围0 – 4294967295。  |
| contenttype                                       | 请求格式固定值为 json 。                     |

### 请求包示例

| "SatisfactionEnabled": 1,                            |
|------------------------------------------------------|
| "InvitationMethod": 3,                               |
| "SatisfactionContent": {                             |
| "RatingInvitationMessage": "感谢您使用我们的服务,请对此次服务进行评价。", |
| "SubmissionMessage": "感谢您对此次服务作出评价,祝您生活愉快,再见。",      |
| "OneStarContent": "非常不满意。",                          |
| "TwoStarContent": "不满意。",                            |
| "ThreeStarContent": "一般。",                           |
| "FourStarContent": "满意。",                            |

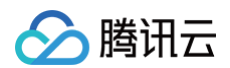

```
"FiveStarContent": "非常满意。",
   "RatingInvitationMessage": "请您对我们的服务进行评价! ",
   "SubmissionMessage": "感谢您的评价! ",
   "OneStarContent": "非常不满意",
   "TwoStarContent": "不满意",
   "ThreeStarContent": "一般",
   "FourStarContent": "满意",
   "FiveStarContent": "非常满意",
```

#### 请求包参数说明

| 字段                                              | 类型      | 属性 | 说明                                                                               |
|-------------------------------------------------|---------|----|----------------------------------------------------------------------------------|
| SatisfactionEnabled                             | Integer | 选填 | 是否启用满意度调查:<br>• 1表示启用。<br>• 0表示不启用。                                              |
| InvitationMethod                                | Integer | 选填 | 邀评方式:<br><ul> <li>1表示会话结束后自动发送。</li> <li>2表示客服主动邀评。</li> <li>3表示两种方式。</li> </ul> |
| SatisfactionContent                             | Object  | 选填 | 满意度调查内容。                                                                         |
| SatisfactionContent.Rating<br>InvitationMessage | String  | 选填 | 邀请评价的提示语。                                                                        |

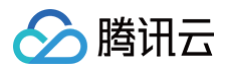

| SatisfactionContent.Submi ssionMessage        | String                                  | 必填 | 提交评价后的感谢语。                                                                             |
|-----------------------------------------------|-----------------------------------------|----|----------------------------------------------------------------------------------------|
| SatisfactionContent.OneSt arContent           | String                                  | 必填 | 一星评价的内容,例如:非常不满意。                                                                      |
| SatisfactionContent.TwoSt arContent           | String                                  | 必填 | 二星评价的内容,例如:不满意。                                                                        |
| SatisfactionContent.Three<br>StarContent      | String                                  | 必填 | 三星评价的内容,例如:一般。                                                                         |
| SatisfactionContent.FourSt arContent          | String                                  | 必填 | 四星评价的内容,例如:满意。                                                                         |
| SatisfactionContent.FiveSt arContent          | String                                  | 必填 | 五星评价的内容,例如:非常满意。                                                                       |
| SatisfactionContent.Submi ssionValidityPeriod | Integer                                 | 必填 | 提交评价的有效期,单位为小时。                                                                        |
| SatisfactionContentMultilin<br>gual           | Map <string<br>, Object&gt;</string<br> | 选填 | 满意度评价内容的多语言配置:<br>• key 是语言标签(例如:中文:"zh",<br>英文:"en")。<br>• value 是对应语言的满意度评价配置<br>内容。 |

# 应答包示例

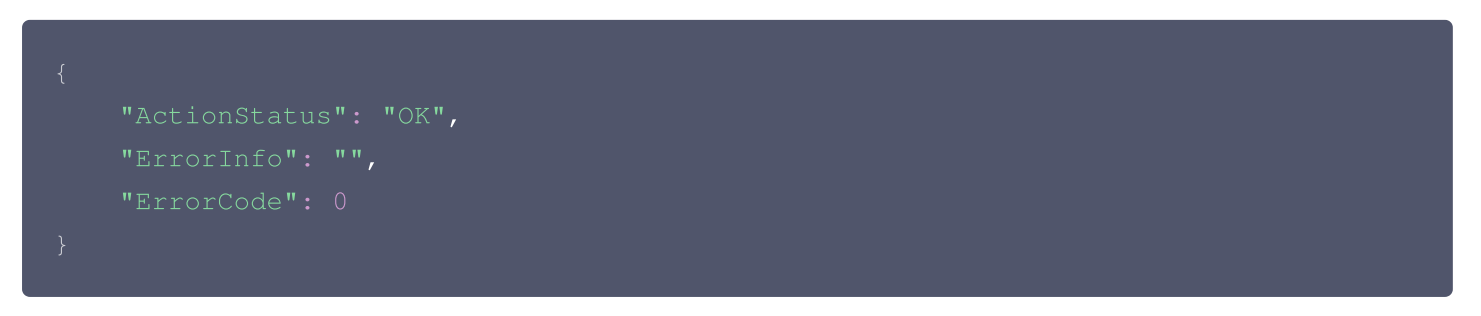

## 应答包参数说明

| 字段        | 类型          | 说明                            |
|-----------|-------------|-------------------------------|
| ErrorCode | Integ<br>er | 错误码:<br>• 0表示成功。<br>• 非0表示失败。 |
| ErrorInfo | Strin<br>g  | 错误信息。                         |

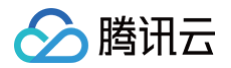

| ActionStatus | Strin<br>g | 请求处理的结果。 |
|--------------|------------|----------|
|--------------|------------|----------|

## 错误码说明

除非发生网络错误(例如502错误),否则该接口的 HTTP 返回码均为200。真正的错误码,错误信息是通过应答包 体中的 ErrorCode、ErrorInfo 来表示的。 公共错误码(60000到79999)参见 错误码 文档。

本 API 私有错误码如下:

| 错误码    | 描述          |
|--------|-------------|
| 141000 | 该应用非智能客服应用。 |
| 141002 | 内部错误,请重试。   |
| 141004 | 参数非法。       |

# 接口调试工具

通过 REST API 在线调试工具 调试本接口。

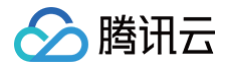

# 多语言支持 添加多语言

最近更新时间: 2025-04-22 10:42:52

## 接口调用说明

App 管理员主动调用 REST API 接口,添加多语言。

#### ▲ 注意:

该功能仅支持高级版智能客服使用。

#### 请求 URL 示例

https://xxxxx/v4/openim\_console\_http\_svc/robot\_add\_language? sdkappid=8888888&&identifier=admin&usersig=xxx&random=9999999&contenttype =json

#### 请求参数说明

下表仅列出调用本接口时涉及修改的参数及其说明,更多参数详情请参见 REST API 简介。

| 参数                                                | 说明                                  |
|---------------------------------------------------|-------------------------------------|
| v4/openim_console_http_svc/ro<br>bot_add_language | 请求接口。                               |
| sdkappid                                          | 创建应用时即时通信 IM 控制台分配的 SDKAppID。       |
| identifier                                        | 必须为 App 管理员账号,更多详情请参见 App 管理员 。     |
| usersig                                           | App 管理员账号生成的签名,具体操作请参见 生成 UserSig 。 |
| random                                            | 请输入随机的32位无符号整数,取值范围0 – 4294967295。  |
| contenttype                                       | 请求格式固定值为 json 。                     |

### 最高调用频率

5次/秒。

#### 请求包示例

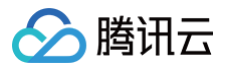

"LanguageTag": "id"

## 请求包字段说明

| 字段          | 类型     | 说明                                                                                                    |
|-------------|--------|----------------------------------------------------------------------------------------------------|
| LanguageTag | String | <ul> <li>添加的语言。</li> <li>当前支持:</li> <li>id:印度尼西亚语。</li> <li>zh:中文简体。</li> <li>zh-TW:中文繁体。</li> <li>en:英语。</li> <li>vi:越南语。</li> <li>ja:日语。</li> <li>fil:菲律宾语。</li> </ul> |

#### 应答包体示例

## 应答包字段说明

| 字段           | 类型      | 说明                           |
|--------------|---------|------------------------------|
| ActionStatus | String  | 请求处理的结果,OK 表示处理成功,FAIL 表示失败。 |
| ErrorCode    | Integer | 错误码,0表示成功,非0表示失败。            |
| ErrorInfo    | String  | 错误信息。                        |

## 错误码说明

除非发生网络错误(例如502错误),否则该接口的 HTTP 返回码均为200。真正的错误码,错误信息是通过应答包 体中的 ErrorCode、ErrorInfo 来表示的。

公共错误码 (60000到79999) 参见 错误码 文档。

本 API 私有错误码如下:

错误码

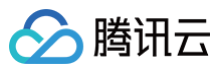

| -7     | 参数解析失败,请检查请求包是否符合 JSON 规范或者请求参数符合要求。       |
|--------|--------------------------------------------|
| -14    | 超过该接口允许的最大频率限制。                            |
| -20    | 请求需要 App 管理员权限。                            |
| -50003 | 智能客服资源失效。                                  |
| -50040 | 未开通智能客服。                                   |
| -50042 | 智能客服版本不支持使用多语言。                            |
| -50051 | 不支持的语言。                                    |
| -50052 | 超过可配置语言数量上限。<br>高级版默认可配置数量为 5 ,默认语言占用 1 种。 |
| -50055 | 默认语言不能被删除。                                 |
| -50056 | 该语言下存在未删除的问题不能被删除。                         |

# 接口调试工具

通过 REST API 在线调试工具 调试本接口。

#### 参考

查询单聊消息(v4/openim/admin\_getroammsg)

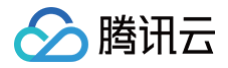

# 获取多语言列表

最近更新时间: 2025-03-10 16:15:23

# 接口调用说明

App 管理员主动调用 REST API 接口,添加语言列表。

### 请求 URL 示例

https://xxxxx/v4/openim\_console\_http\_svc/robot\_get\_language\_list? sdkappid=88888888&identifier=admin&usersig=xxx&random=9999999&contenttype =json

#### 请求参数说明

下表仅列出调用本接口时涉及修改的参数及其说明,更多参数详情请参见 REST API 简介。

| 参数                                                     | 说明                                  |
|--------------------------------------------------------|-------------------------------------|
| v4/openim_console_http_svc/rob<br>ot_get_language_list | 请求接口。                               |
| sdkappid                                               | 创建应用时即时通信 IM 控制台分配的 SDKAppID。       |
| identifier                                             | 必须为 App 管理员账号,更多详情请参见 App 管理员 。     |
| usersig                                                | App 管理员账号生成的签名,具体操作请参见 生成 UserSig 。 |
| random                                                 | 请输入随机的32位无符号整数,取值范围0 – 4294967295。  |
| contenttype                                            | 请求格式固定值为 json 。                     |

#### 最高调用频率

5次/秒。

### 请求包示例

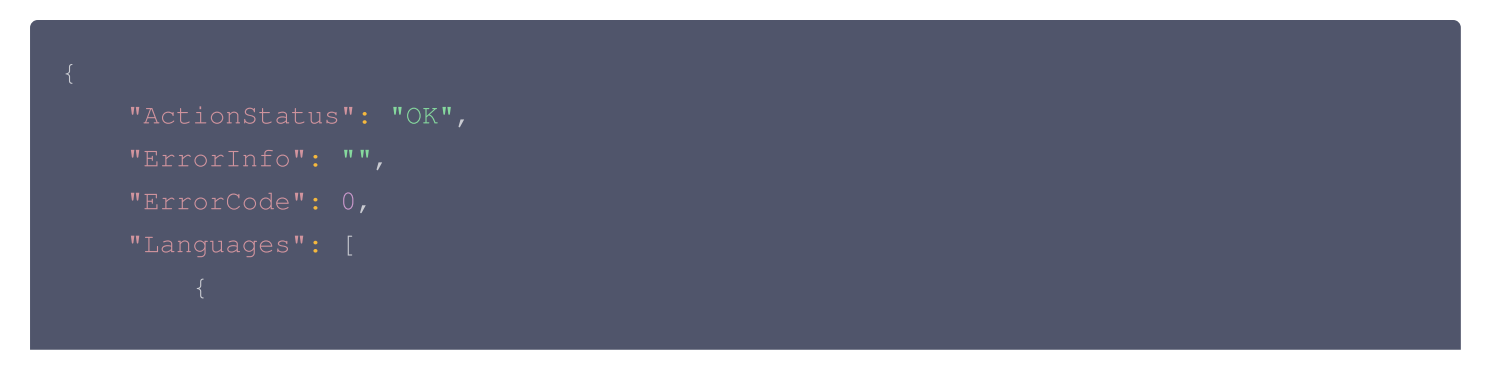

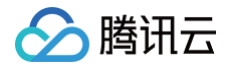

| "LanguageTag": "", |
|--------------------|
|                    |
|                    |
|                    |
|                    |
|                    |

#### ! 说明:

请求包体填空的 JSON 结构即可。

#### 应答包体示例

### 应答包字段说明

| 字段           | 类型      | 说明                           |
|--------------|---------|------------------------------|
| ActionStatus | String  | 请求处理的结果,OK 表示处理成功,FAIL 表示失败。 |
| ErrorCode    | Integer | 错误码,0表示成功,非0表示失败。            |
| ErrorInfo    | String  | 错误信息。                        |
| Languages    | Array   | 语言列表。                        |
| LanguageTag  | String  | 语言标签。                        |
| IsDefault    | Integer | 是否是默认语言。                     |

## 错误码说明

除非发生网络错误(例如502错误),否则该接口的 HTTP 返回码均为200。真正的错误码,错误信息是通过应答包 体中的 ErrorCode、ErrorInfo 来表示的。 公共错误码(60000到79999)参见 错误码 文档。

#### 本 API 私有错误码如下:

| 错误码    | 描述                                   |
|--------|--------------------------------------|
| -7     | 参数解析失败,请检查请求包是否符合 JSON 规范或者请求参数符合要求。 |
| -14    | 超过该接口允许的最大频率限制。                      |
| -20    | 请求需要 App 管理员权限。                      |
| -50003 | 智能客服资源失效。                            |
| -50040 | 未开通智能客服。                             |

## 接口调试工具

通过 REST API 在线调试工具 调试本接口。

#### 参考

查询单聊消息(v4/openim/admin\_getroammsg)

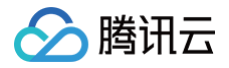

# 删除多语言

最近更新时间: 2025-03-10 16:15:23

## 接口调用说明

App 管理员主动调用 REST API 接口,删除多语言。

#### △ 注意:

通过 REST API 设置后直接现网生效(管理端设置并发布)。

#### 请求 URL 示例

https://xxxxx/v4/openim\_console\_http\_svc/robot\_del\_language? sdkappid=88888888&identifier=admin&usersig=xxx&random=9999999%contenttype =json

#### 请求参数说明

下表仅列出调用本接口时涉及修改的参数及其说明,更多参数详情请参见 REST API 简介。

| 参数                                                | 说明                                  |
|---------------------------------------------------|-------------------------------------|
| v4/openim_console_http_svc/rob<br>ot_del_language | 请求接口。                               |
| sdkappid                                          | 创建应用时即时通信 IM 控制台分配的 SDKAppID。       |
| identifier                                        | 必须为 App 管理员账号,更多详情请参见 App 管理员 。     |
| usersig                                           | App 管理员账号生成的签名,具体操作请参见 生成 UserSig 。 |
| random                                            | 请输入随机的32位无符号整数,取值范围0 – 4294967295。  |
| contenttype                                       | 请求格式固定值为 json 。                     |

#### 最高调用频率

5次/秒。

#### 请求包示例

"LanguageTag": ""

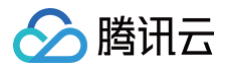

### }

## 请求包字段说明

| 字段          | 类型     | 说明       |
|-------------|--------|----------|
| LanguageTag | String | 删除的语言表情。 |

#### 应答包体示例

#### 应答包字段说明

| 字段           | 类型      | 说明                           |
|--------------|---------|------------------------------|
| ActionStatus | String  | 请求处理的结果,OK 表示处理成功,FAIL 表示失败。 |
| ErrorCode    | Integer | 错误码,0表示成功,非0表示失败。            |
| ErrorInfo    | String  | 错误信息。                        |

## 错误码说明

除非发生网络错误(例如502错误),否则该接口的 HTTP 返回码均为200。真正的错误码,错误信息是通过应答包 体中的 ErrorCode、ErrorInfo 来表示的。

公共错误码 (60000到79999) 参见 错误码 文档。

本 API 私有错误码如下:

| 错误码    | 描述                                   |
|--------|--------------------------------------|
| -7     | 参数解析失败,请检查请求包是否符合 JSON 规范或者请求参数符合要求。 |
| -14    | 超过该接口允许的最大频率限制。                      |
| -20    | 请求需要 App 管理员权限。                      |
| -50003 | 智能客服资源失效。                            |
| -50040 | 未开通智能客服。                             |

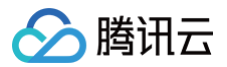

| -50055 | 默认语言不能被删除。         |
|--------|--------------------|
| -50056 | 该语言下存在未删除的问题不能被删除。 |

# 接口调试工具

通过 REST API 在线调试工具 调试本接口。

### 参考

查询单聊消息(v4/openim/admin\_getroammsg)

🗲 腾讯云

# 多语言配置接口

最近更新时间: 2025-03-27 16:06:23

#### ▲ 注意:

在使用多语言配置前,必须通过系统提供的语言添加接口完成目标语言的添加,然后才能进行后续配置。

#### 当前支持多语言配置的接口列表

- 创建客服号
- 更新客服号
- 查询满意度评价配置
- 更新满意度评价配置
- 获取机器人基础配置
- 更新机器人基础配置
- 添加机器人问答库问题
- 获取机器人问答库问题

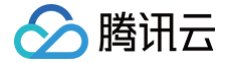

# 客服号相关接口

# 创建客服号

最近更新时间: 2025-07-02 21:13:41

客服号是用户咨询的对话入口,而不是一个人工客服。客服号用于"应用/客户端"的自定义开发集成方式。客服号更详细 的说明可参见 多客服号场景方案 。

当您的业务需要多个咨询入口时,可通过创建多个客服号实现。

#### 接口调用说明

通过该接口创建客服号,可以为该客服号设置欢迎语、关联的客服分组、客服工作时间等。

#### 接口请求限制

- 智能客服试用版、标准版,限 10 个渠道账号(包括客服号)。
- 智能客服高级版,限 200 个渠道账号(包括客服号)。如果您需创建客服号超过 200 个,请提交工单联系我们。

#### 请求 URL 示例

https://console.tim.qq.com/v4/desk\_http\_svc/add\_im\_agent? sdkappid=88888888&identifier=admin&usersig=xxx&random=9999999%contenttype =json

#### 请求参数说明

下表仅列出调用本接口时涉及修改的参数及其说明,更多参数详情请参见 REST API 简介。

| 参数                            | 说明                                  |
|-------------------------------|-------------------------------------|
| v4/desk_http_svc/add_im_agent | 请求接口。                               |
| sdkappid                      | 创建应用时即时通信 IM 控制台分配的 SDKAppID。       |
| identifier                    | 必须为 App 管理员账号,更多详情请参见 App 管理员 。     |
| usersig                       | App 管理员账号生成的签名,具体操作请参见 生成 UserSig 。 |
| random                        | 请输入随机的32位无符号整数,取值范围0 – 4294967295。  |
| contenttype                   | 请求格式固定值为 json 。                     |

#### 请求包示例

#### • 分配策略是自动分配,不打开人工客服工作时间判断。

```
{
    "TMAgentUserID": "yourUserID",
    "IMAgentNick": "衣服官方旗舰店",
    "IMAgentAvatarUrl": "your avatar",
    "WelcomeMessage": "欢迎咨询衣服官方旗舰店,很高兴为您服务!",
    "ChatbotDisabled": 0,
    "AgentGroupId": 1234,
    "TransferToHumanPrompt": "正在为您转接,请稍候",
    "TransferToHumanFailPrompt": "转接人工成功,客服${StaffNickName}为您
    [ms],
    "TransferToHumanFailPrompt": "抱歉,当前无客服在线,请稍后再试",
    "QueueingPrompt": "您的问题我们已经收到。当前咨询人数较多,您目前排在第
${QueuePosition}位,前面还有${WaitNo}人,感谢您的动待带,
    "UserTimeout": 600,
    "EndPrompt": "本次服务已结束,感谢您的支持",
    "TimeoutEndPrompt": "由于您长时间未回复,本次服务已自动结束,感谢您的支持",
    "Type":0
    },
    "NotWorkTimePrompt": "当前无客服在线,请您于工作时间咨询"
    "AssignmentStrategy": 0
}
```

分配策略是用户选择分组,打开人工客服工作时间判断,并指定周一上午09:00 - 11:30,下午的14:00 - 18:00,周五的上午09:00 - 12:00为人工客服的工作时间。

```
{
    "IMAgentUserID": "yourUserID",
    "IMAgentNick": "衣服官方旗舰店",
    "IMAgentAvatarUrl": "your avatar",
    "WelcomeMessage": "欢迎咨询衣服官方旗舰店,很高兴为您服务! ",
    "ChatbotDisabled": 0,
    "AgentGroupId": 1234,
    "TransferToHumanPrompt": "正在为您转接,请稍候",
    "TransferToHumanSuccessPrompt": "转接人工成功,客服${StaffNickName}为您
85%
87%
    "TransferToHumanFailPrompt": "抱歉,当前无客服在线,请稍后再试",
    "QueueingPrompt": "您的问题我们已经收到。当前咨询人数较多,您目前排在第
${QueuePosition}位,前面还有${WaitNo}人,感谢您的耐心等待",
    "UserTimeout": 600,
    "EndPrompt": "本次服务已结束,感谢您的支持",
```

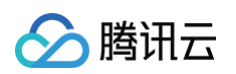

```
"TimeoutEndPrompt": "由于您长时间未回复,本次服务已自动结束,感谢您的支持",
"NotWorkTimePrompt": "当前无客服在线,请您于工作时间咨询",
"ChooseSkillGroupPrompt": "请选择分组",
```

#### 请求包字段说明

• 多语言配置的字段使用 Map<String, String> 类型,其中键是语言标签(例如:中文:"zh", 英文:"en"),值 是对应语言的提示语。

| 字段            | 类型     | 属性 | 说明                            |
|---------------|--------|----|-------------------------------|
| IMAgentUserID | String | 选填 | 客服号的 UserID,选填,若不填则会随机生<br>成。 |

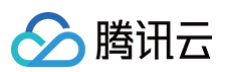

| IMAgentNick                      | String  | 必填 | 客服号的昵称。                                                                                 |
|----------------------------------|---------|----|-----------------------------------------------------------------------------------------|
| IMAgentAvatarUrl                 | String  | 必填 | 客服号的头像 URL。                                                                             |
| WelcomeMessage                   | String  | 必填 | 欢迎语。                                                                                    |
| ChatbotDisabled                  | Integer | 必填 | 该客服号是否停用机器人,0为启用机器人,1<br>为停用机器人。                                                        |
| AgentGroupId                     | Integer | 必填 | 关联的 客服分组 ID。                                                                            |
| TransferToHumanPro<br>mpt        | String  | 必填 | 转人工中提示语。                                                                                |
| TransferToHumanSuc<br>cessPrompt | String  | 必填 | 转人工成功提示语。可使用参数<br>\${StaffNickName},表示当前接待的客服昵<br>称。                                    |
| TransferToHumanFail<br>Prompt    | String  | 必填 | 转人工失败提示语。                                                                               |
| QueueingPrompt                   | String  | 必填 | 排队提示语。可使用参数:<br>\${QueuePosition} 表示当前排队位置,从 1<br>开始计算;\${WaitNo} 表示前方排队人数,从<br>0 开始计算。 |
| UserTimeout                      | Integer | 必填 | 转人工后,用户应答超时的会话自动结束时间,<br>单位为秒。                                                          |
| EndPrompt                        | String  | 必填 | 用户或客服主动结束会话,系统自动发送的提示<br>语。                                                             |
| TimeoutEndPrompt                 | String  | 必填 | 用户超时未回复,会话自动结束后系统发送的提<br>示语。                                                            |
| WorkTimeConfig                   | Object  | 必填 | 人工客服工作时间设置。                                                                             |
| Туре                             | Integer | 必填 | 人工客服工作时间的类型,0为不打开工作时间<br>设置,1为打开。                                                       |
| Periods                          | Array   | 选填 | 人工客服工作时间的具体设置。                                                                          |
| Day                              | String  | 选填 | 可选值为:Monday,Tuesday,<br>Wednesday,Thursday,Friday,<br>Saturday,Sunday。                  |
| PeriodsWithinOneDay              | Array   | 选填 | 每一天的具体工作时间。                                                                             |
| Start                            | String  | 选填 | 工作时间的开始时间点。                                                                             |

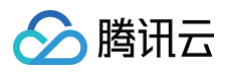

| End                                              | String                                  | 选填 | 工作时间的结束时间点。                                                                                                    |
|--------------------------------------------------|-----------------------------------------|----|----------------------------------------------------------------------------------------------------|
| NotWorkTimePrompt                                | String                                  | 必填 | 非人工客服工作时间的自动回复。                                                                                                    |
| AssignmentStrategy                               | Integer                                 | 选填 | 转人工分配策略,值为0时表示自动分配,为1<br>时表示用户选择分组,此时需填<br>DisplayGroupsChoices 参数,为2时表示<br>业务服务器分配,此时需填<br>AssignedByWebhookURL 参数。默认为<br>0。 |
| ChooseSkillGroupPro<br>mpt                       | String                                  | 选填 | 用户选择分组的提示语。                                                                                                    |
| DisplayGroupsChoice<br>s                         | Array                                   | 选填 | 分配策略是用户选择分组时的显示分组,是一个<br>整数数组。                                                                                                |
| AssignedByWebhook<br>URL                         | String                                  | 选填 | 分配策略是业务服务器分配时的回调 URL。                                                                                                    |
| RobotId                                          | String                                  | 选填 | 要绑定的机器人 ID。<br>需提前 <mark>创建机器人</mark> 。                                                                                       |
| WelcomeMessageMul<br>tilingual                   | Map <string<br>, String&gt;</string<br> | 选填 | 欢迎语的多语言配置。                                                                                                    |
| TransferToHumanPro<br>mptMultilingual            | Map <string<br>, String&gt;</string<br> | 选填 | 转人工中提示语的多语言配置。                                                                                                    |
| TransferToHumanSuc<br>cessPromptMultilingu<br>al | Map <string<br>, String&gt;</string<br> | 选填 | 转人工成功提示语的多语言配置。可使用参数<br><sup>\${StaffNickName}</sup> ,表示当前接待的客服<br>昵称。                                                        |
| TransferToHumanFail<br>PromptMultilingual        | Map <string<br>, String&gt;</string<br> | 选填 | 转人工失败提示语的多语言配置。                                                                                                    |
| QueueingPromptMultil<br>ingual                   | Map <string<br>, String&gt;</string<br> | 选填 | 排队提示语的多语言配置。可使用参数:<br>\${QueuePosition} 表示当前排队位置,从<br>1开始计算; \${WaitNo} 表示前方排队人<br>数,从0开始计算。                                  |
| EndPromptMultilingua<br>I                        | Map <string<br>, String&gt;</string<br> | 选填 | 用户或客服主动结束会话,系统自动发送的提示<br>语的多语言配置。                                                                                             |
| TimeoutEndPromptM<br>ultilingual                 | Map <string<br>, String&gt;</string<br> | 选填 | 用户超时未回复,会话自动结束后系统发送的提<br>示语的多语言配置。                                                                                            |
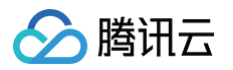

| NotWorkTimePrompt<br>Multilingual                          | Map <string<br>, String&gt;</string<br> | 选填 | 非人工客服工作时间的自动回复的多语言配置。                                                    |
|------------------------------------------------------------|-----------------------------------------|----|--------------------------------------------------------------------------|
| ChooseSkillGroupPro<br>mptMultilingual                     | Map <string<br>, String&gt;</string<br> | 选填 | 用户选择分组提示语 的多语言配置。                                                        |
| GroupChatMode                                              | Integer                                 | 选填 | 客服号支持的群聊模式(默认不支持群聊):<br>•0:不支持群聊。<br>•1:客服工作台接待群聊咨询。<br>•2:智能机器人群聊被@时回复。 |
| RemindUserBeforeUs<br>erTimeout                            | Integer                                 | 选填 | 用户超时前多久提醒用户,单位秒,取值范围1<br>- 86400。                                        |
| RemindUserPromptBe<br>foreUserTimeout                      | String                                  | 选填 | 用户超时前多久提醒用户提示语。                                                          |
| RemindUserPromptBe<br>foreUserTimeoutMultil<br>ingual      | Map <string<br>, String&gt;</string<br> | 选填 | 用户超时前多久提醒用户提示语多语言配置。                                                     |
| RemindAgentBeforeU<br>serTimeout                           | Integer                                 | 选填 | 用户超时前多久提醒客服,单位秒,取值范围1<br>- 86400。                                        |
| RemindAgentPromptB<br>eforeUserTimeout                     | String                                  | 选填 | 用户超时前提醒客服提示语。                                                            |
| RemindAgentPromptB<br>eforeUserTimeoutMul<br>tilingual     | Map <string<br>, String&gt;</string<br> | 选填 | 用户超时前提醒客服提示语多语言配置。                                                       |
| AppeaseUserBeforeA<br>gentRspTimeout                       | Integer                                 | 选填 | 客服多久未响应安抚用户,单位秒,取值范围1<br>- 86400。                                        |
| AppeaseUserPromptB<br>eforeAgentRspTimeo<br>ut             | String                                  | 选填 | 客服超时响应安抚用户提示语。                                                           |
| AppeaseUserPromptB<br>eforeAgentRspTimeo<br>utMultilingual | Map <string<br>, String&gt;</string<br> | 选填 | 客服超时响应安抚用户提示语多语言配置。                                                      |

"ActionStatus": "OK", "ErrorInfo": "", "ErrorCode": 0

IMAgentUserID": "iamTu5QojCp7TtUAMoLx7Cdt0ucHtDL1"

# 应答包字段说明

| 字段            | 类型      | 说明                            |
|---------------|---------|-------------------------------|
| ErrorCode     | Integer | 错误码:<br>• 0表示成功。<br>• 非0表示失败。 |
| ErrorInfo     | String  | 错误信息。                         |
| ActionStatus  | String  | 请求处理的结果。                      |
| IMAgentUserID | String  | 客服号的 UserID。                  |

# 错误码说明

除非发生网络错误(例如502错误),否则该接口的 HTTP 返回码均为200。真正的错误码,错误信息是通过应答包 体中的 ErrorCode、ErrorInfo 来表示的。

公共错误码(60000到79999)参见错误码文档。

本 API 私有错误码如下:

| 错误码    | 描述           |
|--------|--------------|
| 141000 | 该应用非智能客服应用。  |
| 141002 | 内部错误,请重试。    |
| 141004 | 参数非法。        |
| 141007 | 客服号数量超过最大限制。 |
| 141008 | 账号数量超过最大限制。  |

# 接口调试工具

通过 REST API 在线调试工具 调试本接口。

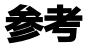

查询单聊消息(v4/openim/admin\_getroammsg)

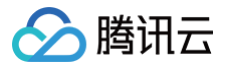

# 删除客服号

最近更新时间: 2025-03-03 18:07:52

# 接口调用说明

客服号是用户咨询的对话入口,不是一个人工客服。客服号用于"应用/客户端"的自定义开发集成方式。客服号更详细的 说明可参见 多客服号场景方案 。

通过该接口删除客服号,删除后不能恢复,请谨慎调用。创建智能客服应用时默认创建的客服号不允许删除。

#### 请求 URL 示例

https://console.tim.qq.com/v4/desk\_http\_svc/delete\_im\_agent? sdkappid=88888888&identifier=admin&usersig=xxx&random=99999999&contenttype =json

#### 请求参数说明

下表仅列出调用本接口时涉及修改的参数及其说明,更多参数详情请参见 REST API 简介。

| 参数                                   | 说明                                   |
|--------------------------------------|--------------------------------------|
| v4/desk_http_svc/delete_im_a<br>gent | 请求接口。                                |
| sdkappid                             | 创建应用时即时通信 IM 控制台分配的 SDKAppID。        |
| identifier                           | 必须为 App 管理员账号,更多详情请参见 App 管理员 。      |
| usersig                              | App 管理员账号生成的签名,具体操作请参见  生成 UserSig 。 |
| random                               | 请输入随机的32位无符号整数,取值范围0 – 4294967295。   |
| contenttype                          | 请求格式固定值为 json 。                      |

### 请求包示例

| {<br>"IMAgentUserID": "iamTu5QojCp7TtUAMoLx7Cdt0ucDtHL1"<br>} |    |    |    |  |  |
|---------------------------------------------------------------|----|----|----|--|--|
| 清求包字段说明                                                       |    |    |    |  |  |
| 字段                                                            | 类型 | 属性 | 说明 |  |  |

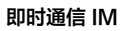

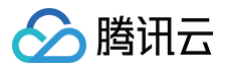

| IMAgentUserID                      | Stri<br>ng    | 必填 | 客服号的 UserID。 |
|------------------------------------|---------------|----|--------------|
| 应答包体示例                             |               |    |              |
| {<br>"ActionStatus", "(            | )K <b>"</b> - |    |              |
| "ErrorInfo": "",<br>"ErrorCode": 0 | ,             |    |              |
| }                                  |               |    |              |

# 应答包字段说明

| 字段           | 类型      | 说明                            |
|--------------|---------|-------------------------------|
| ErrorCode    | Integer | 错误码:<br>• 0表示成功。<br>• 非0表示失败。 |
| ErrorInfo    | String  | 错误信息。                         |
| ActionStatus | String  | 请求处理的结果。                      |

# 错误码说明

除非发生网络错误(例如502错误),否则该接口的 HTTP 返回码均为200。真正的错误码,错误信息是通过应答包体中的 ErrorCode、ErrorInfo 来表示的。 公共错误码(60000到79999)参见 错误码 文档。 本 API 私有错误码如下:

| 错误码    | 描述           |
|--------|--------------|
| 141000 | 该应用非智能客服应用。  |
| 141002 | 内部错误,请重试。    |
| 141004 | 参数非法。        |
| 141007 | 客服号数量超过最大限制。 |
| 141008 | 账号数量超过最大限制。  |

# 接口调试工具

通过 REST API 在线调试工具 调试本接口。

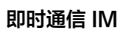

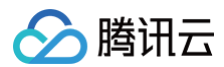

## 参考

查询单聊消息(v4/openim/admin\_getroammsg)

# 更新客服号

最近更新时间: 2025-07-02 21:13:41

# 接口调用说明

客服号是用户咨询的对话入口,不是一个人工客服。客服号用于"应用/客户端"的自定义开发集成方式。客服号更详细的 说明可参见 多客服号场景方案 。

通过该接口更新客服号,可以更新客服号的欢迎语、关联的客服分组、客服工作时间等。

## 请求 URL 示例

https://console.tim.qq.com/v4/desk\_http\_svc/update\_im\_agent? sdkappid=88888888&identifier=admin&usersig=xxx&random=99999999&contenttype =json

#### 请求参数说明

下表仅列出调用本接口时涉及修改的参数及其说明,更多参数详情请参见 REST API 简介。

| 参数                                   | 说明                                               |
|--------------------------------------|--------------------------------------------------|
| v4/desk_http_svc/update_im_age<br>nt | 请求接口。                                            |
| sdkappid                             | 创建应用时即时通信 IM 控制台分配的 SDKAppID。                    |
| identifier                           | 必须为 App 管理员账号,更多详情请参见 App 管理员 。                  |
| usersig                              | App 管理员账号生成的签名,具体操作请参见 <mark>生成 UserSig</mark> 。 |
| random                               | 请输入随机的32位无符号整数,取值范围0 – 4294967295。               |
| contenttype                          | 请求格式固定值为 json 。                                  |

#### 请求包示例

#### 1. 仅更新客服号的欢迎语和关联的客服分组 ID

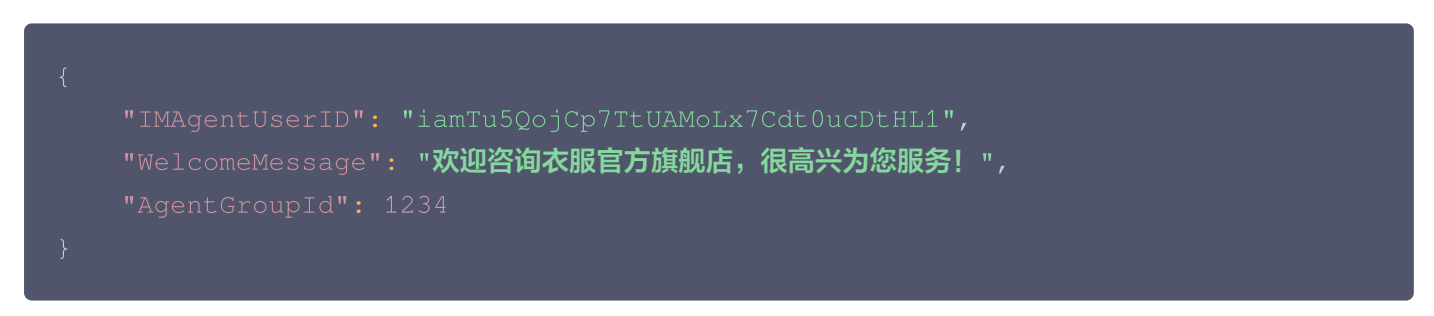

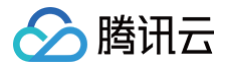

# 2. 仅更新人工客服的工作时间判断,并指定周一、周二上午09:00 – 11:30,下午的14:00 – 18:00, 周五的上午09:00 – 12:00为人工客服的工作时间

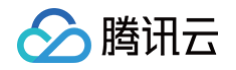

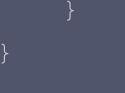

### 3. 更新转人工分配策略为业务服务器分配

{
 "IMAgentUserID": "iamTu5QojCp7TtUAMoLx7Cdt0ucDtHL1",
 "AssignmentStrategy": 2,
 "AssignedByWebhookURL": "http://test.com/assign"
}

## 请求包字段说明

 多语言配置的字段使用 Map<String, String> 类型,其中键是语言标签(例如:中文: "zh",英文: "en"), 值是对应语言的提示语。

| 字段                               | 类型      | 属性 | 说明                                                                                     |
|----------------------------------|---------|----|----------------------------------------------------------------------------------------|
| IMAgentUserID                    | String  | 必填 | 客服号的 UserID。                                                                           |
| IMAgentNick                      | String  | 选填 | 客服号的昵称。                                                                                |
| IMAgentAvatarUrl                 | String  | 选填 | 客服号的头像 URL。                                                                            |
| WelcomeMessage                   | String  | 选填 | 欢迎语。                                                                                   |
| ChatbotDisabled                  | Integer | 选填 | 该客服号是否停用机器人,0为启用机器<br>人,1为停用机器人。                                                       |
| AgentGroupId                     | Integer | 选填 | 关联的 客服分组 ID。                                                                           |
| TransferToHumanPromp<br>t        | String  | 选填 | 转人工中提示语。                                                                               |
| TransferToHumanSucce<br>ssPrompt | String  | 选填 | 转人工成功提示语。可使用参数<br><sup>\${StaffNickName}</sup> ,表示当前接待的<br>客服昵称。                       |
| TransferToHumanFailPro<br>mpt    | String  | 选填 | 转人工失败提示语。                                                                              |
| QueueingPrompt                   | String  | 选填 | 排队提示语。可使用参数:<br>\${QueuePosition} 表示当前排队位<br>置,从1开始计算; \${WaitNo} 表示<br>前方排队人数,从0开始计算。 |

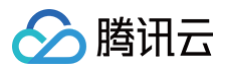

| UserTimeout                    | Integer                                 | 选填 | 转人工后,用户应答超时的会话自动结束<br>时间,单位为秒。                                                                                                |
|--------------------------------|-----------------------------------------|----|----------------------------------------------------------------------------------------------------|
| EndPrompt                      | String                                  | 选填 | 用户或客服主动结束会话,系统自动发送<br>的提示语。                                                                                                   |
| TimeoutEndPrompt               | String                                  | 选填 | 用户超时未回复,会话自动结束后系统发<br>送的提示语。                                                                                                  |
| WorkTimeConfig                 | Object                                  | 选填 | 人工客服工作时间设置。                                                                                                    |
| Туре                           | Integer                                 | 选填 | 人工客服工作时间的类型,0为不打开工<br>作时间设置,1为打开。                                                                                             |
| Periods                        | Array                                   | 选填 | 人工客服工作时间的具体设置。                                                                                                    |
| Day                            | String                                  | 选填 | 可选值为:Monday,Tuesday,<br>Wednesday,Thursday,Friday,<br>Saturday,Sunday。                                                        |
| PeriodsWithinOneDay            | Array                                   | 选填 | 每一天的具体工作时间。                                                                                                    |
| Start                          | String                                  | 选填 | 工作时间的开始时间点。                                                                                                    |
| End                            | String                                  | 选填 | 工作时间的结束时间点。                                                                                                    |
| NotWorkTimePrompt              | String                                  | 选填 | 非人工客服工作时间的自动回复。                                                                                                    |
| AssignmentStrategy             | Integer                                 | 选填 | 转人工分配策略,值为0时表示自动分<br>配,为1时表示用户选择分组,此时需填<br>DisplayGroupsChoices 参数,为2时<br>表示业务服务器分配,此时需填<br>AssignedByWebhookURL 参数。默<br>认为0。 |
| ChooseSkillGroupPrompt         | String                                  | 选填 | 用户选择分组的提示语。                                                                                                    |
| DisplayGroupsChoices           | Array                                   | 选填 | 分配策略是用户选择分组时的显示分组,<br>是一个整数数组。<br>AssignmentStrategy 为1时此字段必<br>填。                                                            |
| AssignedByWebhookUR<br>L       | String                                  | 选填 | 分配策略是业务服务器分配时的回调<br>URL。AssignmentStrategy 为2时此<br>字段必填。                                                                      |
| WelcomeMessageMultili<br>ngual | Map <string,<br>String&gt;</string,<br> | 选填 | 欢迎语的多语言配置。                                                                                                    |

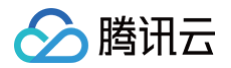

| TransferToHumanPromp<br>tMultilingual        | Map <string,<br>String&gt;</string,<br> | 选填 | 转人工中提示语的多语言配置。                                                                               |
|----------------------------------------------|-----------------------------------------|----|----------------------------------------------------------------------------------------------|
| TransferToHumanSucce<br>ssPromptMultilingual | Map <string,<br>String&gt;</string,<br> | 选填 | 转人工成功提示语的多语言配置。可使用<br>参数 <sup>\${StaffNickName}</sup> ,表示当前接<br>待的客服昵称。                      |
| TransferToHumanFailPro<br>mptMultilingual    | Map <string,<br>String&gt;</string,<br> | 选填 | 转人工失败提示语的多语言配置。                                                                              |
| QueueingPromptMultiling<br>ual               | Map <string,<br>String&gt;</string,<br> | 选填 | 排队提示语的多语言配置。可使用参数:<br>\${QueuePosition} 表示当前排队位<br>置,从1开始计算; \${WaitNo} 表示<br>前方排队人数,从0开始计算。 |
| EndPromptMultilingual                        | Map <string,<br>String&gt;</string,<br> | 选填 | 用户或客服主动结束会话,系统自动发送<br>的提示语的多语言配置。                                                            |
| TimeoutEndPromptMultili<br>ngual             | Map <string,<br>String&gt;</string,<br> | 选填 | 用户超时未回复,会话自动结束后系统发<br>送的提示语的多语言配置。                                                           |
| NotWorkTimePromptMul<br>tilingual            | Map <string,<br>String&gt;</string,<br> | 选填 | 非人工客服工作时间的自动回复的多语言<br>配置。                                                                    |
| ChooseSkillGroupPrompt<br>Multilingual       | Map <string,<br>String&gt;</string,<br> | 选填 | 用户选择分组提示语的多语言配置。                                                                             |
| Robotld                                      | String                                  | 选填 | 要绑定的机器人。                                                                                     |
| GroupChatMode                                | Integer                                 | 选填 | 客服号支持的群聊模式:<br>• 0:不支持群聊。<br>• 1:客服工作台接待群聊咨询。<br>• 2:智能机器人群聊被@时回复。                           |
| RemindUserBeforeUserT<br>imeout              | Integer                                 | 选填 | 用户超时前多久提醒用户,单位秒,取值<br>范围1 – 86400。                                                           |
| RemindUserPromptBefor<br>eUserTimeout        | String                                  | 选填 | 用户超时前多久提醒用户提示语。                                                                              |

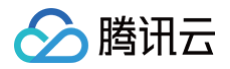

| RemindUserPromptBefor<br>eUserTimeoutMultilingua<br>I      | Map <string,<br>String&gt;</string,<br> | 选填 | 用户超时前多久提醒用户提示语多语言配<br>置。             |
|------------------------------------------------------------|-----------------------------------------|----|--------------------------------------|
| RemindAgentBeforeUser<br>Timeout                           | Integer                                 | 选填 | 用户超时前多久提醒客服,单位秒,取值<br>范围1 – 86400。   |
| RemindAgentPromptBef<br>oreUserTimeout                     | String                                  | 选填 | 用户超时前提醒客服提示语。                        |
| RemindAgentPromptBef<br>oreUserTimeoutMultiling<br>ual     | Map <string,<br>String&gt;</string,<br> | 选填 | 用户超时前提醒客服提示语多语言配置。                   |
| AppeaseUserBeforeAge<br>ntRspTimeout                       | Integer                                 | 选填 | 客服多久未响应安抚用户,单位秒,取值<br>范围1 – 86400。   |
| AppeaseUserPromptBef<br>oreAgentRspTimeout                 | String                                  | 选填 | 客服超时响应安抚用户提示语。                       |
| AppeaseUserPromptBef<br>oreAgentRspTimeoutMul<br>tilingual | Map <string,<br>String&gt;</string,<br> | 选填 | 客服超时响应安抚用户提示语多语言配<br>置。              |
| CallbackSwitchBeforeIM<br>ContactUser                      | Integer                                 | 选填 | 主动联系客户之前回调开关,0代表不开<br>启,1代表开启。默认不开启。 |

| "ActionStatus": "OK",                               |
|-----------------------------------------------------|
| "ErrorInfo": "",                                    |
| "ErrorCode": 0,                                     |
| "IMAgentUserID": "iamTu5QojCp7TtUAMoLx7Cdt0ucHtDL1" |
|                                                     |

# 应答包字段说明

| 字段        | 类型      | 说明                            |
|-----------|---------|-------------------------------|
| ErrorCode | Integer | 错误码:<br>• 0表示成功。<br>• 非0表示失败。 |
| ErrorInfo | String  | 错误信息。                         |

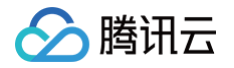

| ActionStatus | String | 请求处理的结果。 |
|--------------|--------|----------|
|              |        |          |

# 错误码说明

除非发生网络错误(例如502错误),否则该接口的 HTTP 返回码均为200。真正的错误码,错误信息是通过应答包 体中的 ErrorCode、ErrorInfo 来表示的。

公共错误码 (60000到79999) 参见 错误码 文档。

本 API 私有错误码如下:

| 错误码    | 描述           |
|--------|--------------|
| 141000 | 该应用非智能客服应用。  |
| 141002 | 内部错误,请重试。    |
| 141004 | 参数非法。        |
| 141007 | 客服号数量超过最大限制。 |
| 141008 | 账号数量超过最大限制。  |

# 接口调试工具

通过 REST API 在线调试工具 调试本接口。

# 参考

查询单聊消息(v4/openim/admin\_getroammsg)

# 拉取客服号列表

最近更新时间: 2025-07-02 21:13:41

# 接口调用说明

客服号是用户咨询的对话入口,不是一个人工客服。客服号用于"应用/客户端"的自定义开发集成方式。客服号更详细的 说明可参见 多客服号场景方案。 通过该接口可拉取客服号列表。

### 请求 URL 示例

https://console.tim.qq.com/v4/desk\_http\_svc/get\_im\_agent\_list? sdkappid=88888888&identifier=admin&usersig=xxx&random=9999999%contenttype =json

#### 请求参数说明

下表仅列出调用本接口时涉及修改的参数及其说明,更多参数详情请参见 REST API 简介。

| 参数                                     | 说明                                  |
|----------------------------------------|-------------------------------------|
| v4/desk_http_svc/get_im_age<br>nt_list | 请求接口。                               |
| sdkappid                               | 创建应用时即时通信 IM 控制台分配的 SDKAppID。       |
| identifier                             | 必须为 App 管理员账号,更多详情请参见 App 管理员 。     |
| usersig                                | App 管理员账号生成的签名,具体操作请参见 生成 UserSig 。 |
| random                                 | 请输入随机的32位无符号整数,取值范围0 – 4294967295。  |
| contenttype                            | 请求格式固定值为 json 。                     |

# 请求包示例

{ }

#### () 说明:

请求包体填空的 JSON 结构即可。

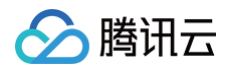

| "ActionStatus": "OK",                                                                                                    |  |
|----------------------------------------------------------------------------------------------------|--|
| "ErrorInfo": "",                                                                                                    |  |
| "ErrorCode": 0,                                                                                                    |  |
| "Data": [                                                                                                    |  |
|                                                                                                    |  |
| "IMAgentUserId": "@customer_service_account",                                                                                                    |  |
| "IMAgentNick": "衣服官方旗舰店",                                                                                                    |  |
| "IMAgentAvatarUrl": "avatar URL 1",                                                                                                    |  |
| "WelcomeMessage": "欢迎咨询衣服官方旗舰店,很高兴为您服务!",                                                                                                    |  |
| "ChatbotDisabled": 0,                                                                                                    |  |
| "AgentGroupId": 1234,                                                                                                    |  |
| "TransferToHumanPrompt": " <b>正在为您转接,请稍候",</b>                                                                                                    |  |
| "TransferToHumanSuccessPrompt": " <b>转接人工成功,客服</b>                                                                                                    |  |
| {StaffNickName} <b>为您服务",</b>                                                                                                    |  |
| "TransferToHumanFailPrompt": "抱歉,当前无客服在线,请稍后再试",                                                                                                    |  |
| "QueueingPrompt": "您的问题我们已经收到。当前咨询人数较多,您目前排在第                                                                                                    |  |
| <pre>{QueuePosition}<b>位,前面还有</b>\${WaitNo}人,感谢您的耐心等待",</pre>                                                                                                    |  |
| "UserTimeout": 600,                                                                                                    |  |
| "EndPrompt": " <b>本次服务已结束,感谢您的支持",</b>                                                                                                    |  |
| "TimeoutEndPrompt": "由于您长时间未回复,本次服务已自动结束,感谢您的支                                                                                                    |  |
| 書 n · · · · · · · · · · · · · · · · · ·                                                                                                    |  |
| ν <i>γ</i>                                                                                                    |  |
| "WorkTimeConfig": {                                                                                                    |  |
| "WorkTimeConfig": {<br>"Type": 0                                                                                                    |  |
| "WorkTimeConfig": {<br>"Type": 0<br>},                                                                                                    |  |
| "WorkTimeConfig": {<br>"Type": 0<br>},<br>"NotWorkTimePrompt": " <b>当前无客服在线,请您于工作时间咨询</b> ",                                                                                                    |  |
| "WorkTimeConfig": {<br>"Type": 0<br>},<br>"NotWorkTimePrompt": " <b>当前无客服在线,请您于工作时间咨询</b> ",<br>"AssignmentStrategy": 1,                                                                                                    |  |
| "WorkTimeConfig": {<br>"Type": 0<br>},<br>"NotWorkTimePrompt": " <b>当前无客服在线,请您于工作时间咨询</b> ",<br>"AssignmentStrategy": 1,<br>"ChooseSkillGroupPrompt": "请选择分组",                                                                                                    |  |
| <pre>"WorkTimeConfig": {     "Type": 0 }, "NotWorkTimePrompt": "当前无客服在线,请您于工作时间咨询", "AssignmentStrategy": 1, "ChooseSkillGroupPrompt": "请选择分组", "DisplayGroupsChoices": [1,2,3],</pre>                                                                                                    |  |
| <pre>"WorkTimeConfig": {     "Type": 0 }, "NotWorkTimePrompt": "当前无客服在线,请您于工作时间咨询", "AssignmentStrategy": 1, "ChooseSkillGroupPrompt": "请选择分组", "DisplayGroupsChoices": [1,2,3], "GroupChatMode": 0,</pre>                                                                                                    |  |
| <pre>"WorkTimeConfig": {     "Type": 0 }, "NotWorkTimePrompt": "当前无客服在线,请您于工作时间咨询", "AssignmentStrategy": 1, "ChooseSkillGroupPrompt": "请选择分组", "DisplayGroupsChoices": [1,2,3], "GroupChatMode": 0, "WelcomeMessageMultilingual": {</pre>                                                                                                    |  |
| <pre>"WorkTimeConfig": {     "Type": 0 }, "NotWorkTimePrompt": "当前无客服在线,请您于工作时间咨询", "AssignmentStrategy": 1, "ChooseSkillGroupPrompt": "请选择分组", "DisplayGroupsChoices": [1,2,3], "GroupChatMode": 0, "WelcomeMessageMultilingual": {     "en": "Hello, may I help you with something",</pre>                                                                                                    |  |
| <pre>WorkTimeConfig": {     "Type": 0 }, "NotWorkTimePrompt": "当前无客服在线,请您于工作时间咨询", "AssignmentStrategy": 1, "ChooseSkillGroupPrompt": "请选择分组", "DisplayGroupsChoices": [1,2,3], "GroupChatMode": 0, "WelcomeMessageMultilingual": {     "en": "Hello, may I help you with something",     "zh": "您好请问有什么可以帮助您的!"</pre>                                                                                                    |  |
| <pre>"WorkTimeConfig": {     "Type": 0 }, "NotWorkTimePrompt": "当前无客服在线,请您于工作时间咨询", "AssignmentStrategy": 1, "ChooseSkillGroupPrompt": "请选择分组", "DisplayGroupsChoices": [1,2,3], "GroupChatMode": 0, "WelcomeMessageMultilingual": {     "en": "Hello, may I help you with something",     "zh": "您好请问有什么可以帮助您的!" },</pre>                                                                                                    |  |
| <pre>"WorkTimeConfig": {     "Type": 0 }, "NotWorkTimePrompt": "当前无客服在线,请您于工作时间咨询", "AssignmentStrategy": 1, "AssignmentStrategy": 1, "ChooseSkillGroupPrompt": "请选择分组", "DisplayGroupSChoices": [1,2,3], "GroupChatMode": 0, "WelcomeMessageMultilingual": {     "en": "Hello, may I help you with something",     "zh": "您好请问有什么可以帮助您的!" }, "TransferToHumanPromptMultilingual": {</pre>                                                                                                    |  |
| <pre>"WorkTimeConfig": {     "Type": 0 }, "NotWorkTimePrompt": "当前无客服在线,请您于工作时间咨询", "AssignmentStrategy": 1, "ChooseSkillGroupPrompt": "请选择分组", "DisplayGroupsChoices": [1,2,3], "GroupChatMode": 0, "WelcomeMessageMultilingual": {     "en": "Hello, may I help you with something",     "zh": "您好请问有什么可以帮助您的!" }, "TransferToHumanPromptMultilingual": {     "en": "We are transferring you, please wait",</pre>                                                                                                    |  |
| <pre>"WorkTimeConfig": {     "Type": 0 }, "NotWorkTimePrompt": "当前无客服在线,请您于工作时间咨询", "AssignmentStrategy": 1, "ChooseSkillGroupPrompt": "请选择分组", "DisplayGroupsChoices": [1,2,3], "GroupChatMode": 0, "WelcomeMessageMultilingual": {     "en": "Hello, may I help you with something",     "zh": "您好请问有什么可以帮助您的!" }, "TransferToHumanPromptMultilingual": {     "en": "We are transferring you, please wait",     "zh": "正在为您转接,请稍候!"</pre>                                                                                                    |  |
| <pre>"WorkTimeConfig": {     "Type": 0 }, "NotWorkTimePrompt": "当前无客服在线,请您于工作时间咨询", "AssignmentStrategy": 1, "ChooseSkillGroupPrompt": "请选择分组", "DisplayGroupSChoices": [1,2,3], "GroupChatMode": 0, "WelcomeMessageMultilingual": {     "en": "Hello, may I help you with something",     "zh": "您好请问有什么可以帮助您的!" }, "TransferToHumanPromptMultilingual": {     "en": "We are transferring you, please wait",     "zh": "正在为您转接,请稍候!" },</pre>                                                                                                    |  |
| <pre>"WorkTimeConfig": {     "Type": 0 }, "NotWorkTimePrompt": "当前无客服在线,请您于工作时间咨询", "AssignmentStrategy": 1, "ChooseSkillGroupPrompt": "请选择分组", "DisplayGroupsChoices": [1,2,3], "GroupChatMode": 0, "WelcomeMessageMultilingual": {     "en": "Hello, may I help you with something",     "zh": "您好请问有什么可以帮助您的!" }, "TransferTofHumanPromptMultilingual": {     "en": "We are transferring you, please wait",     "zh": "正在为您转接,请稍候!" },</pre>                                                                                                    |  |
| <pre>workTimeConfig": {     "Type": 0 },     "NotWorkTimePrompt": "当前无客服在线,请您于工作时间咨询",     "AssignmentStrategy": 1,     "ChooseSkillGroupPrompt": "请选择分组",     "DisplayGroupsChoices": [1,2,3],     "GroupChatMode": 0,     "WelcomeMessageMultilingual": {         "en": "Hello, may I help you with something",         "zh": "您好请问有什么可以帮助您的!" },     "TransferToHumanPromptMultilingual": {         "en": "We are transferring you, please wait",         "zh": "正在为您转接,请稍候!" }, </pre>                                                                                                    |  |
| <pre>&gt; ,<br/>"WorkTimeConfig": {<br/>"Type": 0<br/>},<br/>"NotWorkTimePrompt": "当前无客服在线,请您于工作时间咨询",<br/>"AssignmentStrategy": 1,<br/>"ChooseSkillGroupPrompt": "请选择分组",<br/>"DisplayGroupSChoices": [1,2,3],<br/>"GroupChatMode": 0,<br/>"WelcomeMessageMultilingual": {<br/>"en": "Hello, may I help you with something",<br/>"zh": "您好请问有什么可以帮助您的!"<br/>},<br/>"TransferToHumanPromptMultilingual": {<br/>"en": "We are transferring you, please wait",<br/>"zh": "正在为您转接,请稍候!"<br/>},<br/>"TransferToHumanSuccessPromptMultilingual": {<br/>"en": "TransferToHumanSuccessPromptMultilingual": {<br/>"en": "TransferToHumanSuccessPromptMultilingual": {<br/>"en": "TransferToHumanSuccessPromptMultilingual": {<br/>"en": "TransferToHumanSuccessPromptMultilingual": {<br/>"en": "TransferToHumanSuccessPromptMultilingual": {<br/>"en": "TransferToHumanSuccessPromptMultilingual": {<br/>"en": "Transferred manually successfully, customer service<br/>{StaffNickName} is at your service",</pre> |  |

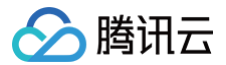

"zh": "抱歉,当前无客服在线,请稍后再试!" "zh": "您的问题我们已经收到。当前咨询人数较多,您目前排在第 \${QueuePosition}位,前面还有\${WaitNo}人,感谢您的耐心等待!" "zh": "本次服务已结束,感谢您的支持!" "zh": "由于您长时间未回复,本次服务已自动结束,感谢您的支持!" "zh": "**当前无客服在线,请您于工作时间咨询**!" "zh": "请选择您想咨询的客服分组!" "RemindUserPromptBeforeUserTimeout": "由于您长时间未回复,会话将于 60秒结束。", "zh": "由于您长时间未回复,会话将于60秒结束。"

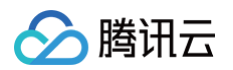

### 应答包字段说明

| 字段                   | 类型      | 说明                               |
|----------------------|---------|----------------------------------|
| ErrorCode            | Integer | 错误码:<br>• 0表示成功。<br>• 非0表示失败。    |
| ErrorInfo            | String  | 错误信息。                            |
| ActionStatus         | String  | 请求处理的结果。                         |
| IMAgentUserID        | String  | 客服号的 UserID。                     |
| IMAgentNick          | String  | 客服号的昵称。                          |
| IMAgentAvatarUrl     | String  | 客服号的头像 URL。                      |
| WelcomeMessage       | String  | 欢迎语。                             |
| ChatbotDisabled      | Integer | 该客服号是否停用机器人,0为启用机器人,1为停用<br>机器人。 |
| AgentGroupId         | Integer | 关联的 客服分组 ID。                     |
| TransferToHumanPromp | String  | 转人工中提示语。                         |

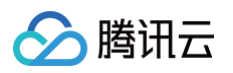

| t                                |         |                                                                                     |
|----------------------------------|---------|-------------------------------------------------------------------------------------|
| TransferToHumanSucce<br>ssPrompt | String  | 转人工成功提示语。可使用参数<br>\${StaffNickName} ,表示当前接待的客服昵称。                                   |
| TransferToHumanFailPro<br>mpt    | String  | 转人工失败提示语。                                                                           |
| QueueingPrompt                   | String  | 排队提示语。可使用参数: \${QueuePosition} 表<br>示当前排队位置,从1开始计算; \${WaitNo} 表示<br>前方排队人数,从0开始计算。 |
| UserTimeout                      | Integer | 转人工后,用户应答超时的会话自动结束时间,单位<br>为秒。                                                      |
| EndPrompt                        | String  | 用户或客服主动结束会话,系统自动发送的提示语。                                                             |
| TimeoutEndPrompt                 | String  | 用户超时未回复,会话自动结束后系统发送的提示<br>语。                                                        |
| WorkTimeConfig                   | Object  | 人工客服工作时间设置。                                                                         |
| Туре                             | Integer | 人工客服工作时间的类型,0为不打开工作时间设置,<br>1为打开。                                                   |
| Periods                          | Array   | 人工客服工作时间的具体设置。                                                                      |
| Day                              | String  | 可选值为:Monday,Tuesday,Wednesday,<br>Thursday,Friday,Saturday,Sunday。                  |
| PeriodsWithinOneDay              | Array   | 每一天的具体工作时间。                                                                         |
| Start                            | String  | 工作时间的开始时间点。                                                                         |
| End                              | String  | 工作时间的结束时间点。                                                                         |
| NotWorkTimePrompt                | String  | 非人工客服工作时间的自动回复。                                                                     |
| AssignmentStrategy               | Integer | 转人工分配策略,值为0时表示自动分配,为1时表示<br>用户选择分组,为2时表示业务服务器分配。                                    |
| ChooseSkillGroupPrompt           | String  | 用户选择分组的提示语。                                                                         |
| DisplayGroupsChoices             | Array   | 分配策略是用户选择分组时的显示分组,是一个整数<br>数组。                                                      |
| AssignedByWebhookUR<br>L         | String  | 分配策略是业务服务器分配时的回调 URL。                                                               |

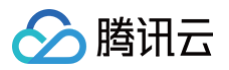

| WelcomeMessageMultili<br>ngual               | Map <string,<br>String&gt;</string,<br> | 欢迎语的多语言配置。                                                                         |
|----------------------------------------------|-----------------------------------------|------------------------------------------------------------------------------------|
| TransferToHumanPromp<br>tMultilingual        | Map <string,<br>String&gt;</string,<br> | 转人工中提示语的多语言配置。                                                                     |
| TransferToHumanSucce<br>ssPromptMultilingual | Map <string,<br>String&gt;</string,<br> | 转人工成功提示语的多语言配置。可使用参数<br><sup>\${StaffNickName}</sup> ,表示当前接待的客服昵称。                 |
| TransferToHumanFailPro<br>mptMultilingual    | Map <string,<br>String&gt;</string,<br> | 转人工失败提示语的多语言配置。                                                                    |
| QueueingPromptMultiling<br>ual               | Map <string,<br>String&gt;</string,<br> | 排队提示语的多语言配置。可使用参数:<br>\${QueuePosition}<br>始计算; \${WaitNo}<br>法示前方排队人数,从0开始<br>计算。 |
| EndPromptMultilingual                        | Map <string,<br>String&gt;</string,<br> | 用户或客服主动结束会话,系统自动发送的提示语的<br>多语言配置。                                                  |
| TimeoutEndPromptMultili<br>ngual             | Map <string,<br>String&gt;</string,<br> | 用户超时未回复,会话自动结束后系统发送的提示语<br>的多语言配置。                                                 |
| NotWorkTimePromptMul<br>tilingual            | Map <string,<br>String&gt;</string,<br> | 非人工客服工作时间的自动回复的多语言配置。                                                              |
| ChooseSkillGroupPrompt<br>Multilingual       | Map <string,<br>String&gt;</string,<br> | 用户选择分组提示语的多语言配置。                                                                   |
| IsDefault                                    | Integer                                 | 是否在创建智能客服应用时默认创建的客服号,0为不<br>是,1为是。                                                 |
| RobotId                                      | String                                  | 当前客服号绑定的机器人。                                                                       |
| GroupChatMode                                | Integer                                 | 客服号支持的群聊模式:<br>• 0:不支持群聊。<br>• 1:客服工作台接待群聊咨询。<br>• 2:智能机器人群聊被@时回复。                 |

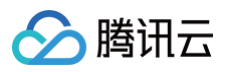

| RemindUserBeforeUserT<br>imeout                            | Integer                                 | 用户超时前多久提醒用户,单位秒,取值范围1 –<br>86400。 |
|------------------------------------------------------------|-----------------------------------------|-----------------------------------|
| RemindUserPromptBefor<br>eUserTimeout                      | String                                  | 用户超时前多久提醒用户提示语。                   |
| RemindUserPromptBefor<br>eUserTimeoutMultilingua<br>I      | Map <string,<br>String&gt;</string,<br> | 用户超时前多久提醒用户提示语多语言配置。              |
| RemindAgentBeforeUser<br>Timeout                           | Integer                                 | 用户超时前多久提醒客服,单位秒,取值范围1 –<br>86400。 |
| RemindAgentPromptBef<br>oreUserTimeout                     | String                                  | 用户超时前提醒客服提示语。                     |
| RemindAgentPromptBef<br>oreUserTimeoutMultiling<br>ual     | Map <string,<br>String&gt;</string,<br> | 用户超时前提醒客服提示语多语言配置。                |
| AppeaseUserBeforeAge<br>ntRspTimeout                       | Integer                                 | 客服多久未响应安抚用户,单位秒,取值范围1 –<br>86400。 |
| AppeaseUserPromptBef<br>oreAgentRspTimeout                 | String                                  | 客服超时响应安抚用户提示语。                    |
| AppeaseUserPromptBef<br>oreAgentRspTimeoutMul<br>tilingual | Map <string,<br>String&gt;</string,<br> | 客服超时响应安抚用户提示语多语言配置。               |

# 错误码说明

除非发生网络错误(例如502错误),否则该接口的 HTTP 返回码均为200。真正的错误码,错误信息是通过应答包 体中的 ErrorCode、ErrorInfo 来表示的。 公共错误码(60000到79999)参见 错误码 文档。 本 API 私有错误码如下:

| 错误码    | 描述           |
|--------|--------------|
| 141000 | 该应用非智能客服应用。  |
| 141002 | 内部错误,请重试。    |
| 141004 | 参数非法。        |
| 141007 | 客服号数量超过最大限制。 |
| 141008 | 账号数量超过最大限制。  |

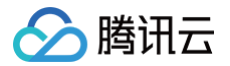

# 接口调试工具

通过 REST API 在线调试工具 调试本接口。

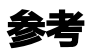

查询单聊消息(v4/openim/admin\_getroammsg)

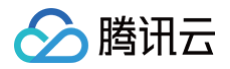

# 会话相关接口 转人工

最近更新时间: 2025-04-15 11:14:02

# 接口调用说明

App 管理员可以通过该接口让用户转人工服务。

# 请求URL示例

https://console.tim.qq.com/v4/desk\_http\_svc/transfer\_to\_human? sdkappid=88888888&identifier=admin&usersig=xxx&random=9999999%contenttype =json

#### 请求参数说明

下表仅列出调用本接口时涉及修改的参数及其说明,更多参数详情请参见 REST API 简介。

| 参数                                     | 说明                                  |
|----------------------------------------|-------------------------------------|
| v4/desk_http_svc/transfer_to_<br>human | 请求接口。                               |
| sdkappid                               | 创建应用时即时通信 IM 控制台分配的 SDKAppID。       |
| identifier                             | 必须为 App 管理员账号,更多详情请参见 App 管理员 。     |
| usersig                                | App 管理员账号生成的签名,具体操作请参见 生成 UserSig 。 |
| random                                 | 请输入随机的32位无符号整数,取值范围0 – 4294967295。  |
| contenttype                            | 请求格式固定值为 json 。                     |

### 请求包示例

{

| "SessionId": "fd8a2e30-54de-4e40-bcaf-02718409c5cf", |
|------------------------------------------------------|
| "AgentIdList": ["test_agent@qq.com"],                |
| "AgentGroupId": 2473,                                |
|                                                      |
|                                                      |
| "SendPromptNotDuringWorkingHours":0                  |
|                                                      |

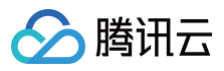

### }

# 请求包字段说明

| 字段                                      | 类型          | 属性 | 说明                                        |
|-----------------------------------------|-------------|----|-------------------------------------------|
| SessionId                               | String      | 必填 | 会话 ID。                                    |
| AgentIdList                             | Array       | 选填 | 指定分配的客服。默认为空。                             |
| AgentGroupId                            | Integ<br>er | 选填 | 指定分配的客服分组,若不填,则按默认策略分配客服。                 |
| SendTiplfNoAgen<br>tOnline              | Integ<br>er | 选填 | 如果无客服在线,是否下发转人工失败提示语。0为不下<br>发,1为下发,默认为0。 |
| ChecklfDuringWo<br>rkingHours           | Integ<br>er | 选填 | 是否判断当前是客服工作时间。<br>0 − 不判断(默认值)<br>1 − 判断  |
| SendPromptNotD<br>uringWorkingHou<br>rs | Integ<br>er | 选填 | 非工作时间是否下发提示语。<br>0 - 不下发(默认值)<br>1 - 下发   |

## 应答包体示例

```
{
    "ActionStatus": "OK",
    "ErrorInfo": "",
    "ErrorCode": 0,
    "AgentId": "test_agent@qq.com"
}
```

# 应答包字段说明

| 字段           | 类型      | 说明                            |
|--------------|---------|-------------------------------|
| ErrorCode    | Integer | 错误码:<br>• 0表示成功。<br>• 非0表示失败。 |
| ErrorInfo    | String  | 错误信息。                         |
| ActionStatus | String  | 请求处理的结果。                      |

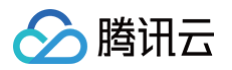

| AgentId   | String  | 分配的人工客服。                                                       |
|-----------|---------|----------------------------------------------------------------|
| IsInQueue | Integer | 该次分配用户是否在排队中。<br><ul> <li>0为不在排队中。</li> <li>1为在排队中。</li> </ul> |

# 错误码说明

除非发生网络错误(例如502错误),否则该接口的 HTTP 返回码均为200。真正的错误码,错误信息是通过应答包 体中的 ErrorCode、ErrorInfo 来表示的。

公共错误码(60000到79999)参见 错误码 文档。

本 API 私有错误码如下:

| 错误码    | 描述                                                                                |
|--------|-----------------------------------------------------------------------------------|
| 90001  | JSON 格式解析失败,请检查请求包是否符合 JSON 规范。                                                   |
| 90002  | JSON 格式请求包中 MsgBody 不符合消息格式描述,或者 MsgBody 不是<br>Array 类型,请参见 TIMMsgElement 对象 的定义。 |
| 90005  | JSON 格式请求包体中缺少 MsgRandom 字段或者 MsgRandom 字段不是<br>Integer 类型。                       |
| 90007  | JSON 格式请求包体中 MsgBody 类型不是 Array 类型,请将其修改为 Array<br>类型。                            |
| 90009  | 请求需要 App 管理员权限。                                                                   |
| 90010  | JSON 格式请求包不符合消息格式描述,请参见 TIMMsgElement 对象 的定义。                                     |
| 93000  | JSON 数据包超长,消息包体请不要超过12k。                                                          |
| 141000 | 非智能客服的应用不允许调用此接口。                                                                 |
| 141001 | 分配人工客服失败,无可用客服在线。                                                                 |
| 141002 | 系统内部错误,请重试。                                                                       |
| 141003 | 该会话无法转人工。                                                                         |
| 141004 | 请求参数非法,请检查后重试。                                                                    |
| 141005 | 该会话不存在。                                                                           |
| 141006 | SessionId 非法。                                                                     |

# 接口调试工具

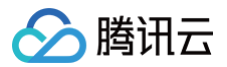

通过 REST API 在线调试工具 调试本接口。

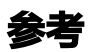

查询单聊消息(v4/openim/admin\_getroammsg)

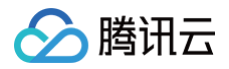

# 会话转接

最近更新时间: 2025-05-27 16:48:31

# 接口调用说明

通过该接口可以指定客服人员或者指定技能组进行会话转接。

# 请求 URL 示例

https://console.tim.qq.com/v4/desk\_http\_svc/transfer\_session? sdkappid=88888888&identifier=admin&usersig=xxx&random=99999999&contenttype =json

#### 请求参数说明

下表仅列出调用本接口时涉及修改的参数及其说明,更多参数详情请参见 REST API 简介。

| 参数                                    | 说明                                  |
|---------------------------------------|-------------------------------------|
| v4/desk_http_svc/transf<br>er_session | 请求接口。                               |
| sdkappid                              | 创建应用时即时通信 IM 控制台分配的 SDKAppID。       |
| identifier                            | 必须为 App 管理员账号,更多详情请参见 App 管理员 。     |
| usersig                               | App 管理员账号生成的签名,具体操作请参见 生成 UserSig 。 |
| random                                | 请输入随机的32位无符号整数,取值范围0 – 4294967295。  |
| contenttype                           | 请求格式固定值为 json 。                     |

## 请求包示例

| Sessionia": "39cdad56-111d-48p6-a243-3229dd818/11", |
|-----------------------------------------------------|
| 'MemberId": "1289316687@qq.com"                     |
|                                                     |

| 字段 | 类型 | 属性 | 说明 |
|----|----|----|----|
|----|----|----|----|

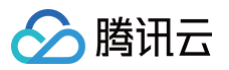

| SessionId | String      | 必填 | 转接的回话ID。                   |
|-----------|-------------|----|----------------------------|
| GroupId   | Integ<br>er | 选填 | 指定分配的客服分组,若不填,则按默认策略分配客服。  |
| MemberId  | String      | 选填 | 指定的客服成员 ID,若不填,则按默认策略分配客服。 |

### 应答包字段说明

| 字段           | 类型      | 说明                            |
|--------------|---------|-------------------------------|
| ErrorCode    | Integer | 错误码:<br>• 0表示成功。<br>• 非0表示失败。 |
| ErrorInfo    | String  | 错误信息。                         |
| ActionStatus | String  | 请求处理的结果。                      |

# 错误码说明

除非发生网络错误(例如502错误),否则该接口的 HTTP 返回码均为200。真正的错误码,错误信息是通过应答包 体中的 ErrorCode、ErrorInfo 来表示的。

公共错误码 (60000到79999) 参见 错误码 文档。

本 API 私有错误码如下:

| 错误码    | 描述                  |
|--------|---------------------|
| 141000 | 非智能客服的应用不允许调用此接口。   |
| 141001 | 转接失败,无可用客服在线。       |
| 141002 | 系统内部错误,请重试。         |
| 141004 | 请求参数非法,请检查后重试。      |
| 141005 | 会话不存在,请检查会话 ID 是否正确 |

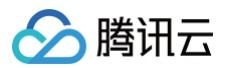

| 141020 | 技能组不合法,请检查技能组是否正确。    |
|--------|-----------------------|
| 141024 | 不可转接给自己,检查转接客服成员是否正确。 |
| 141025 | 转接失败,所有客服繁忙。          |
| 141026 | 该会话无法转接,请检查会话所处状态。    |

# 接口调试工具

通过 REST API 在线调试工具 调试本接口。

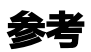

拉取单聊历史消息(v4/openim/admin\_getroammsg)

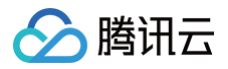

# 主动联系用户

最近更新时间: 2025-03-25 17:02:02

# 接口调用说明

通过该接口可以选择客服号,指定客服人员或者指定技能组主动联系用户,进行人工会话。

#### 请求URL示例

https://console.tim.qq.com/v4/desk\_http\_svc/contact\_user?
sdkappid=88888888&identifier=admin&usersig=xxx&random=9999999%contenttype
=json

#### 请求参数说明

下表仅列出调用本接口时涉及修改的参数及其说明,更多参数详情请参见 REST API 简介。

| 参数                                | 说明                                  |
|-----------------------------------|-------------------------------------|
| v4/desk_http_svc/contact_use<br>r | 请求接口。                               |
| sdkappid                          | 创建应用时即时通信 IM 控制台分配的 SDKAppID。       |
| identifier                        | 必须为 App 管理员账号,更多详情请参见 App 管理员 。     |
| usersig                           | App 管理员账号生成的签名,具体操作请参见 生成 UserSig 。 |
| random                            | 请输入随机的32位无符号整数,取值范围0 – 4294967295。  |
| contenttype                       | 请求格式固定值为 json 。                     |

## 请求包示例

```
{
    "IMAgentUserID": "@customer_service_account",
    "ClientUserID": "1289314544",
    "GroupId": 9465,
    "MemberId": "1289316687@qq.com"
}
```

### 请求包字段说明

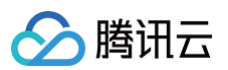

| 字段            | 类型          | 属性 | 说明                         |
|---------------|-------------|----|----------------------------|
| IMAgentUserId | Strin<br>g  | 必填 | 客服号的 UserID。               |
| ClientUserId  | Strin<br>g  | 必填 | 联系的用户 ID。                  |
| GroupId       | Integ<br>er | 选填 | 指定分配的客服分组,若不填,则按默认策略分配客服。  |
| Memberld      | Strin<br>g  | 选填 | 指定的客服成员 ID,若不填,则按默认策略分配客服。 |

```
{
    "ActionStatus": "OK",
    "ErrorInfo": "",
    "ErrorCode": 0,
    "MemberId": "1289316687@qq.com"
}
```

# 应答包字段说明

| 字段           | 类型      | 说明                            |
|--------------|---------|-------------------------------|
| ErrorCode    | Integer | 错误码:<br>• 0表示成功。<br>• 非0表示失败。 |
| ErrorInfo    | String  | 错误信息。                         |
| ActionStatus | String  | 请求处理的结果。                      |
| Memberld     | String  | 分配的客服成员。                      |

# 错误码说明

除非发生网络错误(例如502错误),否则该接口的 HTTP 返回码均为200。真正的错误码,错误信息是通过应答包 体中的 ErrorCode、ErrorInfo 来表示的。

公共错误码(60000到79999)参见 错误码 文档。

本 API 私有错误码如下:

错误码

描述

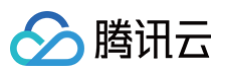

| 141000 | 非智能客服的应用不允许调用此接口。       |
|--------|-------------------------|
| 141001 | 分配人工客服失败,无可用客服在线。       |
| 141002 | 系统内部错误,请重试。             |
| 141003 | 该会话无法转人工。               |
| 141004 | 请求参数非法,请检查后重试。          |
| 141011 | 客服不在线,请检查客服是否在线。        |
| 141012 | 客服达到最大接待人数限制。           |
| 141013 | 客服小休中,可接待状态后重试。         |
| 141014 | 联系用户功能关闭。               |
| 141015 | 用户账号不存在,检查用户账号是否正确。     |
| 141016 | 用户在人工会话中。               |
| 141017 | 分配客服失败,检查是否无客服成员在线。     |
| 141018 | 技能组无该客服号权限,请检查客服号技能组配置。 |
| 141019 | 技能组不合法,请检查技能组是否正确。      |

# 接口调试工具

通过 REST API 在线调试工具 调试本接口。

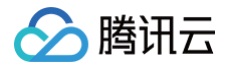

# 查询指定会话的聊天记录

最近更新时间: 2024-12-09 12:07:02

# 接口调用说明

通过该接口查询指定会话的聊天记录

# 请求URL示例

https://console.tim.qq.com/v4/desk\_http\_svc/describe\_chat\_messages? sdkappid=88888888&identifier=admin&usersig=xxx&random=99999999&contenttype =json

#### 请求参数说明

下表仅列出调用本接口时涉及修改的参数及其说明,更多参数详情请参见 REST API 简介。

| 参数                                          | 说明                                  |
|---------------------------------------------|-------------------------------------|
| v4/desk_http_svc/describe_ch<br>at_messages | 请求接口。                               |
| sdkappid                                    | 创建应用时即时通信 IM 控制台分配的 SDKAppID。       |
| identifier                                  | 必须为 App 管理员账号,更多详情请参见 App 管理员 。     |
| usersig                                     | App 管理员账号生成的签名,具体操作请参见 生成 UserSig 。 |
| random                                      | 请输入随机的32位无符号整数,取值范围0 – 4294967295。  |
| contenttype                                 | 请求格式固定值为 json 。                     |

## 请求包示例

|  | "b0f4ca12-4850-4218-a284-efe679a87066", |
|--|-----------------------------------------|
|  |                                         |
|  |                                         |
|  |                                         |
|  |                                         |
|  |                                         |

## 请求包字段说明

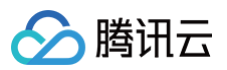

| 字段        | 类型          | 属性 | 说明                           |
|-----------|-------------|----|------------------------------|
| SessionId | Strin<br>g  | 必填 | 指定要查询的会话 ID                  |
| Limit     | Integ<br>er | 选填 | 返回记录条数,最大为100默认20<br>示例值:100 |
| Offset    | Integ<br>er | 选填 | 返回记录偏移,默认为 0<br>示例值:0        |
| Order     | Integ<br>er | 选填 | 1为从早到晚,2为从晚到早,默认为2<br>示例值:1  |

| "ActionStatus": "OK",           |  |
|---------------------------------|--|
| "ErrorCode": 0.                 |  |
|                                 |  |
| "Messages": [                   |  |
|                                 |  |
| "FromAccount": "8618655061639", |  |
| "FromAccountRole": 1,           |  |
| "MsaBody": [                    |  |
|                                 |  |
| "MsgContent": {                 |  |
| "Text": "hello"                 |  |
|                                 |  |
| "MsgType": "TIMTextElem"        |  |
|                                 |  |
|                                 |  |
|                                 |  |
|                                 |  |
|                                 |  |
|                                 |  |
|                                 |  |
|                                 |  |

# 应答包字段说明

| 字段        | 类型      | 说明               |
|-----------|---------|------------------|
| ErrorCode | Integer | 错误码:<br>• 0表示成功。 |

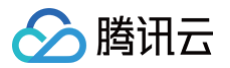

|                 |         | ● 非0表示失败。                                   |
|-----------------|---------|---------------------------------------------|
| ErrorInfo       | String  | 错误信息。                                       |
| ActionStatus    | String  | 请求处理的结果。                                    |
| TotalCount      | Integer | 总消息数                                        |
| Messages        | Array   | 查询到的消息列表                                    |
| FromAccount     | String  | 消息发送账号                                      |
| FromAccountRole | Integer | 消息发送账号角色<br>1: 用户消息<br>2: 客服消息<br>3: 系统管理消息 |
| MsgBody         | Array   | 消息体,具体请参见 消息格式描述                            |
| Timestamp       | Integer | 会话时间,Unix 毫秒级时间戳                            |

# 错误码说明

除非发生网络错误(例如502错误),否则该接口的 HTTP 返回码均为200。真正的错误码,错误信息是通过应答包 体中的 ErrorCode、ErrorInfo 来表示的。

公共错误码(60000到79999)参见 错误码 文档。

本 API 私有错误码如下:

| 错误码    | 描述          |
|--------|-------------|
| 141000 | 该应用非智能客服应用。 |
| 141002 | 内部错误,请重试。   |
| 141004 | 参数非法。       |
| 141009 | 接口限频。       |
| 141010 | 会话不存在。      |

# 接口调试工具

通过 REST API 在线调试工具 调试本接口。

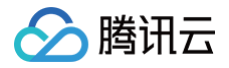

# 查询会话记录

最近更新时间: 2024-12-09 12:07:02

# 接口调用说明

通过该接口查询会话记录

## 请求URL示例

https://console.tim.qq.com/v4/desk\_http\_svc/describe\_im\_cdr\_list? sdkappid=88888888&identifier=admin&usersig=xxx&random=9999999&contenttype =json

#### 请求参数说明

下表仅列出调用本接口时涉及修改的参数及其说明,更多参数详情请参见 REST API 简介。

| 参数                                        | 说明                                  |
|-------------------------------------------|-------------------------------------|
| v4/desk_http_svc/describe_im<br>_cdr_list | 请求接口。                               |
| sdkappid                                  | 创建应用时即时通信 IM 控制台分配的 SDKAppID。       |
| identifier                                | 必须为 App 管理员账号,更多详情请参见 App 管理员 。     |
| usersig                                   | App 管理员账号生成的签名,具体操作请参见 生成 UserSig 。 |
| random                                    | 请输入随机的32位无符号整数,取值范围0 – 4294967295。  |
| contenttype                               | 请求格式固定值为 json 。                     |

## 请求包示例

| "ClientUserId": "1299314544", |
|-------------------------------|
|                               |
|                               |
|                               |
|                               |

## 请求包字段说明

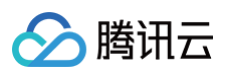

| 字段             | 类型          | 属性 | 说明                           |
|----------------|-------------|----|------------------------------|
| StartTimestamp | Integ<br>er | 必填 | 起始时间,Unix 秒级时间戳              |
| EndTimestamp   | Integ<br>er | 必填 | 结束时间,Unix 秒级时间戳              |
| Limit          | Integ<br>er | 选填 | 返回记录条数,最大为100默认20<br>示例值:100 |
| Offset         | Integ<br>er | 选填 | 返回记录偏移,默认为 0<br>示例值:0        |
| ClientUserId   | Strin<br>g  | 选填 | 指定要查询的用户ID                   |

|  | "SessionId": "a97d3e1f-a88b-403b-9b3a-7bc6554ea05d", |  |  |  |
|--|------------------------------------------------------|--|--|--|
|  | "AgentGroupId": "3067",                              |  |  |  |
|  | "AgentGroupName": "在线客服",                            |  |  |  |
|  | "AgentId": "shannon@qq.com",                         |  |  |  |
|  | "ChannelType": "SDK",                                |  |  |  |
|  | "ClientUserId": "1299314544",                        |  |  |  |
|  | "ClientUserNickName": "山浓",                          |  |  |  |
|  |                                                      |  |  |  |
|  | "EndStatus": "AgentEndedSession",                    |  |  |  |
|  |                                                      |  |  |  |
|  |                                                      |  |  |  |
|  |                                                      |  |  |  |
|  |                                                      |  |  |  |
|  |                                                      |  |  |  |
|  |                                                      |  |  |  |
|  |                                                      |  |  |  |

# 应答包字段说明

| 字段 | 类型 | 说明 |
|----|----|----|
|----|----|----|

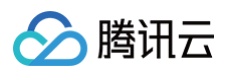

| ErrorCode                | Integer | 错误码:<br>• 0表示成功<br>• 非0表示失败                                                                                                    |
|--------------------------|---------|----------------------------------------------------------------------------------------------------|
| ErrorInfo                | String  | 错误信息                                                                                                    |
| ActionStatus             | String  | 请求处理的结果                                                                                                    |
| TotalCount               | Integer | 总记录数                                                                                                    |
| IMCdrList                | Array   | 会话服务记录列表                                                                                                    |
| SessionId                | String  | 会话的 SessionID                                                                                                    |
| AgentGroupId             | String  | 客服分组ID                                                                                                    |
| AgentGroupName           | String  | 客服分组名称                                                                                                    |
| AgentId                  | String  | 人工客服 ID                                                                                                    |
| ChannelType              | String  | 集成方式:<br>• SDK: SDK 集成,对应智能客服管理端的"应用/客户<br>端"集成<br>• Web(H5): Web 集成,对应智能客服管理端的"网页<br>(H5)"集成                                                                                                    |
| ClientUserId             | String  | 用户ID                                                                                                    |
| ClientUserNickNa<br>me   | String  | 用户昵称                                                                                                    |
| Duration                 | Integer | 会话持续时长,单位秒                                                                                                    |
| EndStatus                | String  | 会话结束状态:<br>"AgentEndedSession": 客服结束会话<br>"UserEndedSession": 用户结束会话<br>"UserTimeout": 用户超时结束<br>"AgentTimeout" 客服超时结束<br>"ChatbotReception": 机器人接待<br>"NoAgentsOnline": 无坐席在线<br>"TimeoutTransfer": 超时转接<br>"ManualTransfer": 手动转接<br>"UserAbandonedDuringQueueing": 队列等待时放弃 |
| SatisfactionSelecte<br>d | Integer | 满意度评价星级(1~5),例如:5代表评价为五星                                                                                                    |
| Timestamp                | Integer | 会话时间,Unix 秒级时间戳                                                                                                    |
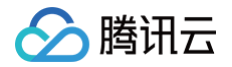

## 错误码说明

除非发生网络错误(例如502错误),否则该接口的 HTTP 返回码均为200。真正的错误码,错误信息是通过应答包 体中的 ErrorCode、ErrorInfo 来表示的。

公共错误码 (60000到79999) 参见 错误码 文档。

#### 本 API 私有错误码如下:

| 错误码    | 描述          |
|--------|-------------|
| 141000 | 该应用非智能客服应用。 |
| 141002 | 内部错误,请重试。   |
| 141004 | 参数非法。       |
| 141009 | 接口限频。       |

### 接口调试工具

通过 REST API 在线调试工具 调试本接口。

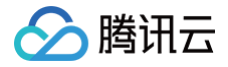

# 查询用户会话状态

最近更新时间: 2025-01-25 10:38:23

## 接口调用说明

通过该接口查询用户会话所处的状态。

## 请求 URL 示例

https://console.tim.qq.com/v4/desk\_http\_svc/get\_session\_state? sdkappid=88888888&identifier=admin&usersig=xxx&random=9999999&contenttype =json

#### 请求参数说明

下表仅列出调用本接口时涉及修改的参数及其说明,更多参数详情请参见 REST API 简介。

| 参数                                     | 说明                                  |
|----------------------------------------|-------------------------------------|
| v4/desk_http_svc/get_session<br>_state | 请求接口。                               |
| sdkappid                               | 创建应用时即时通信 IM 控制台分配的 SDKAppID。       |
| identifier                             | 必须为 App 管理员账号,更多详情请参见 App 管理员 。     |
| usersig                                | App 管理员账号生成的签名,具体操作请参见 生成 UserSig 。 |
| random                                 | 请输入随机的32位无符号整数,取值范围0 – 4294967295。  |
| contenttype                            | 请求格式固定值为 json 。                     |

### 请求包示例

指定 Sessionld 查询 (适用于全部用户端集成方式):

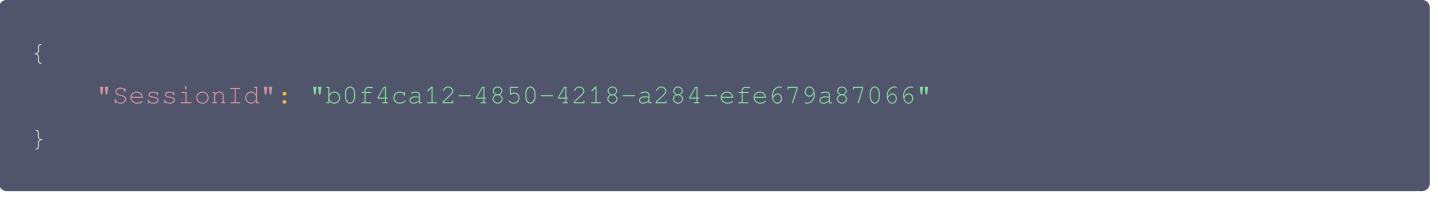

指定用户和客服号的 Userld 查询(仅适用于"应用/客户端"的用户端集成方式):

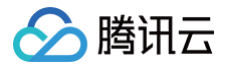

#### 'CustomerServiceId":"@customer\_service\_account

## 请求包字段说明

| 字段                    | 类型         | 属性 | 说明            |
|-----------------------|------------|----|---------------|
| SessionId             | Strin<br>g | 选填 | 指定要查询的会话 ID。  |
| ClientUserId          | Strin<br>g | 选填 | 用户的 UserID。   |
| CustomerServic<br>eld | Strin<br>g | 选填 | 客服号的 UserID 。 |

#### 应答包体示例

{
 "ActionStatus": "OK'
 "ErrorInfo": "",
 "ErrorCode": 0,
 "SessionId": "a-b-c "CurrentState": "Age
 "AgentId": "test@qq
}

### 应答包字段说明

| 字段           | 类型      | 说明                                                             |
|--------------|---------|----------------------------------------------------------------|
| ErrorCode    | Integer | 错误码:<br>• 0表示成功。<br>• 非0表示失败。                                  |
| ErrorInfo    | String  | 错误信息。                                                          |
| ActionStatus | String  | 请求处理的结果。                                                       |
| SessionId    | String  | 会话 ID。                                                         |
| CurrentState | String  | 会话当前所处状态,可能的取值有:<br>• NotInSession:不在会话中。<br>• Chatbot:机器人接待中。 |

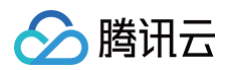

|         |        | <ul> <li>WaitingForAgentAnswering:等待客服确认接待。</li> <li>Queueing:转人工排队中。</li> <li>Agent:人工服务中。</li> </ul> |
|---------|--------|----------------------------------------------------------------------------------------------------|
| AgentId | String | 当状态是 WaitingForAgentAnswering 或 Agent 时,该<br>字段表示接待的人工客服账号。其他状态时该字段为空。                                 |

## 错误码说明

除非发生网络错误(例如502错误),否则该接口的 HTTP 返回码均为200。真正的错误码,错误信息是通过应答包 体中的 ErrorCode、ErrorInfo 来表示的。

公共错误码 (60000到79999) 参见 错误码 文档。

本 API 私有错误码如下:

| 错误码    | 描述         |
|--------|------------|
| 141002 | 内部错误,请重试。  |
| 141004 | 参数非法。      |
| 141005 | 会话不存在或已结束。 |

## 接口调试工具

通过 REST API 在线调试工具 调试本接口。

## 参考

拉取单聊历史消息(v4/openim/admin\_getroammsg)

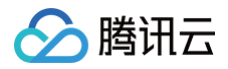

## 结束会话

最近更新时间: 2025-04-15 11:14:02

### 接口调用说明

通过该接口结束一个已经转人工的会话。

#### 请求 URL 示例

https://console.tim.qq.com/v4/desk\_http\_svc/end\_session? sdkappid=88888888&identifier=admin&usersig=xxx&random=9999999%contenttype =json

#### 请求参数说明

下表仅列出调用本接口时涉及修改的参数及其说明,更多参数详情请参见 REST API 简介。

| 参数                           | 说明                                   |
|------------------------------|--------------------------------------|
| v4/desk_http_svc/end_session | 请求接口。                                |
| sdkappid                     | 创建应用时即时通信 IM 控制台分配的 SDKAppID。        |
| identifier                   | 必须为 App 管理员账号,更多详情请参见 App 管理员 。      |
| usersig                      | App 管理员账号生成的签名,具体操作请参见  生成 UserSig 。 |
| random                       | 请输入随机的32位无符号整数,取值范围0 – 4294967295。   |
| contenttype                  | 请求格式固定值为 json 。                      |

## 请求包示例

指定 SessionId 结束会话:

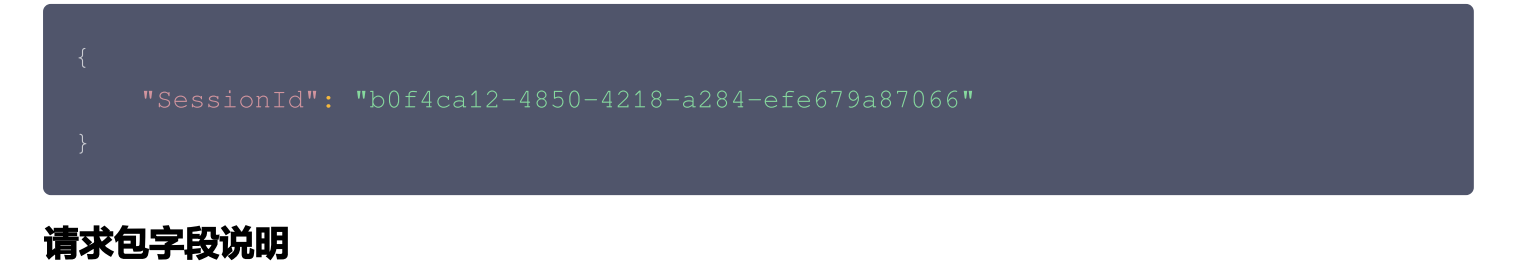

| 字段 | 类型 属性 |
|----|-------|
|----|-------|

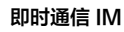

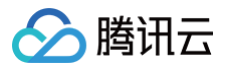

| SessionId                                                          | Strin<br>g           | 必填 | 指定要结束的会话 ID。 |  |
|--------------------------------------------------------------------|----------------------|----|--------------|--|
| 应答包体示例                                                             |                      |    |              |  |
| <pre>{     "ActionStatus     "ErrorInfo":     "ErrorCode": }</pre> | ": "OK",<br>"",<br>0 |    |              |  |

## 应答包字段说明

| 字段           | 类型      | 说明                            |
|--------------|---------|-------------------------------|
| ErrorCode    | Integer | 错误码:<br>• 0表示成功。<br>• 非0表示失败。 |
| ErrorInfo    | String  | 错误信息。                         |
| ActionStatus | String  | 请求处理的结果。                      |

## 错误码说明

除非发生网络错误(例如502错误),否则该接口的 HTTP 返回码均为200。真正的错误码,错误信息是通过应答包 体中的 ErrorCode、ErrorInfo 来表示的。 公共错误码(60000到79999)参见 错误码 文档。 本 API 私有错误码如下:

| 错误码    | 描述         |
|--------|------------|
| 141002 | 内部错误,请重试。  |
| 141004 | 参数非法。      |
| 141005 | 会话不存在或已结束。 |

## 接口调试工具

通过 REST API 在线调试工具 调试本接口。

## 参考

拉取单聊历史消息(v4/openim/admin\_getroammsg)

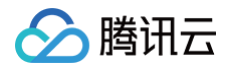

## 会话挂起

最近更新时间: 2025-04-17 10:19:52

## 接口调用说明

业务可以通过该接口挂起一个会话,挂起的会话不受用户消息超时而自动结束的影响,也不占用客服接待人数。

#### 请求 URL 示例

https://console.tim.qq.com/v4/desk\_http\_svc/suspend\_session? sdkappid=88888888&identifier=admin&usersig=xxx&random=99999999&contenttype =json

#### 请求参数说明

下表仅列出调用本接口时涉及修改的参数及其说明,更多参数详情请参见 REST API 简介。

| 参数                                   | 说明                                  |
|--------------------------------------|-------------------------------------|
| v4/desk_http_svc/suspend_se<br>ssion | 请求接口。                               |
| sdkappid                             | 创建应用时即时通信 IM 控制台分配的 SDKAppID。       |
| identifier                           | 必须为 App 管理员账号,更多详情请参见 App 管理员 。     |
| usersig                              | App 管理员账号生成的签名,具体操作请参见 生成 UserSig 。 |
| random                               | 请输入随机的32位无符号整数,取值范围0 – 4294967295。  |
| contenttype                          | 请求格式固定值为 json 。                     |

### 请求包示例

指定 SessionId 挂起会话:

| {<br>"SessionId":<br>} | : "b0f4ca | 12-4850-4 | 218-a284-efe679a87066" |
|------------------------|-----------|-----------|------------------------|
| 请求包字段说明                |           |           |                        |
| 字段                     | 类型        | 属性        | 说明                     |

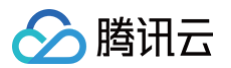

| SessionId                         | Strin<br>g | 必填 | 指定要挂起的会话 ID。 |  |
|-----------------------------------|------------|----|--------------|--|
| Z答包体示例                            |            |    |              |  |
| {<br>"ActionStatu<br>"ErrorInfo": | as": "OK"  | ,  |              |  |

"ErrorCode": 0

## 应答包字段说明

| 字段           | 类型          | 说明                            |
|--------------|-------------|-------------------------------|
| ErrorCode    | Integ<br>er | 错误码:<br>• 0表示成功。<br>• 非0表示失败。 |
| ErrorInfo    | Strin<br>g  | 错误信息。                         |
| ActionStatus | Strin<br>g  | 请求处理的结果。                      |

## 错误码说明

除非发生网络错误(例如502错误),否则该接口的 HTTP 返回码均为200。真正的错误码,错误信息是通过应答包 体中的 ErrorCode、ErrorInfo 来表示的。

公共错误码 (60000到79999) 参见 错误码 文档。

本 API 私有错误码如下:

| 错误码    | 描述         |
|--------|------------|
| 141002 | 内部错误,请重试。  |
| 141004 | 参数非法。      |
| 141005 | 会话不存在或已结束。 |

## 接口调试工具

通过 REST API 在线调试工具 调试本接口。

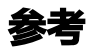

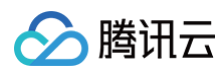

• 取消挂起

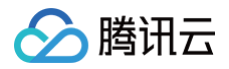

## 取消挂起

最近更新时间: 2025-04-17 10:19:52

## 接口调用说明

业务可以通过该接口将挂起的会话取消挂起,取消挂起的会话会重新计入客服的接待人数,

### 请求 URL 示例

https://console.tim.qq.com/v4/desk\_http\_svc/unsuspend\_session? sdkappid=88888888&identifier=admin&usersig=xxx&random=99999999&contenttype =json

#### 请求参数说明

下表仅列出调用本接口时涉及修改的参数及其说明,更多参数详情请参见 REST API 简介。

| 参数                                     | 说明                                  |
|----------------------------------------|-------------------------------------|
| v4/desk_http_svc/unsuspend_<br>session | 请求接口。                               |
| sdkappid                               | 创建应用时即时通信 IM 控制台分配的 SDKAppID。       |
| identifier                             | 必须为 App 管理员账号,更多详情请参见 App 管理员 。     |
| usersig                                | App 管理员账号生成的签名,具体操作请参见 生成 UserSig 。 |
| random                                 | 请输入随机的32位无符号整数,取值范围0 – 4294967295。  |
| contenttype                            | 请求格式固定值为 json 。                     |

### 请求包示例

指定 SessionId 取消挂起会话:

| {<br>"SessionId":<br>} | "b0f4ca | 12-4850-4 | 218-a284-efe679a87066" |
|------------------------|---------|-----------|------------------------|
| 请求包字段说明                |         |           |                        |
| 字段                     | 类型      | 属性        | 说明                     |

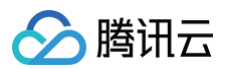

| SessionId             | Strin<br>g       | 必填 | 指定取消挂起的会话 ID。 |  |
|-----------------------|------------------|----|---------------|--|
| 立答包体示例                |                  |    |               |  |
| {                     |                  |    |               |  |
| "ActionStatus": "OK", |                  |    |               |  |
| "ErrorInfo"           | "ErrorInfo": "", |    |               |  |

```
"ErrorCode": 0
```

## 应答包字段说明

| 字段           | 类型          | 说明                            |
|--------------|-------------|-------------------------------|
| ErrorCode    | Integ<br>er | 错误码:<br>• 0表示成功。<br>• 非0表示失败。 |
| ErrorInfo    | Strin<br>g  | 错误信息。                         |
| ActionStatus | Strin<br>g  | 请求处理的结果。                      |

## 错误码说明

除非发生网络错误(例如502错误),否则该接口的 HTTP 返回码均为200。真正的错误码,错误信息是通过应答包 体中的 ErrorCode、ErrorInfo 来表示的。

公共错误码 (60000到79999) 参见 错误码 文档。

本 API 私有错误码如下:

| 错误码    | 描述         |
|--------|------------|
| 141002 | 内部错误,请重试。  |
| 141004 | 参数非法。      |
| 141005 | 会话不存在或已结束。 |

## 接口调试工具

通过 REST API 在线调试工具 调试本接口。

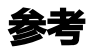

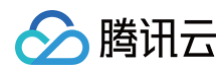

会话挂起

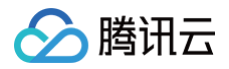

# 会话标记

最近更新时间: 2025-04-17 10:19:52

### 接口调用说明

业务可以通过该接口标记某些特定的会话,给特定会话标星、添加自定义字段,也可以设置会话是否会因为用户消息超 时而关闭。

## 请求 URL 示例

https://console.tim.qq.com/v4/desk\_http\_svc/mark\_session? sdkappid=88888888&identifier=admin&usersig=xxx&random=99999999&contenttype =json

#### 请求参数说明

下表仅列出调用本接口时涉及修改的参数及其说明,更多参数详情请参见 REST API 简介。

| 参数                            | 说明                                  |
|-------------------------------|-------------------------------------|
| v4/desk_http_svc/mark_session | 请求接口。                               |
| sdkappid                      | 创建应用时即时通信 IM 控制台分配的 SDKAppID。       |
| identifier                    | 必须为 App 管理员账号,更多详情请参见 App 管理员 。     |
| usersig                       | App 管理员账号生成的签名,具体操作请参见 生成 UserSig 。 |
| random                        | 请输入随机的32位无符号整数,取值范围0 – 4294967295。  |
| contenttype                   | 请求格式固定值为 json 。                     |

### 请求包示例

标记会话:

| "SessionId": "b0f4ca12-4850-4218-a284-efe679a87066", // 会话ID<br>"Mark": "mark this session" // 会话标记 |
|----------------------------------------------------------------------------------------------------|
|                                                                                                    |

#### 设置会话标星:

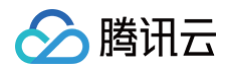

```
"SessionId": "b0f4ca12-4850-4218-a284-efe679a87066", // 会话ID
"StarStatus": 1 , // 会话标星
"UserTimeoutSwitch": 1 // 设置用户消息超时开关
```

}

#### 设置会话标星和取消用户超时:

| "SessionId": "b0f4ca12-4850-4218-a284-efe679a87066", // 会话ID |  |
|--------------------------------------------------------------|--|
| "StarStatus": 1 , // <b>会话标星</b>                             |  |
| "UserTimeoutSwitch": 0 // <b>取消用户消息超时</b>                    |  |
|                                                              |  |
|                                                              |  |

#### 请求包字段说明

| 字段                    | 类型          | 属性 | 说明                                                         |
|-----------------------|-------------|----|------------------------------------------------------------|
| SessionId             | Strin<br>g  | 必填 | 指定需要操作的会话 ID。                                              |
| Mark                  | Strin<br>g  | 选填 | 自定义会话标记字段,业务侧可以使用此字段给会话设置自定义数<br>据。此字段最大支持200个字节, 不填保持不变。  |
| StarStatus            | Integ<br>er | 选填 | 会话标星字段。<br>• 1:表示设置会话标星。<br>• 0:表示取消会话标星。<br>• 不填保持不变。     |
| UserTimeoutS<br>witch | Integ<br>er | 选填 | 用户超时开关。<br>• 1:表示设置用户超时开关。<br>• 0:表示取消用户超时开关。<br>• 不填保持不变。 |

#### 应答包体示例

| {  |                      |
|----|----------------------|
|    | ActionStatus": "OK", |
|    |                      |
|    | ErrorCode": 0        |
|    |                      |
|    |                      |
|    |                      |
| 应答 | 字段说明                 |

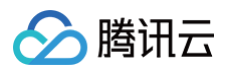

| 字段           | 类型          | 说明                            |
|--------------|-------------|-------------------------------|
| ErrorCode    | Integ<br>er | 错误码:<br>• 0表示成功。<br>• 非0表示失败。 |
| ErrorInfo    | Strin<br>g  | 错误信息。                         |
| ActionStatus | Strin<br>g  | 请求处理的结果。                      |

## 错误码说明

除非发生网络错误(例如502错误),否则该接口的 HTTP 返回码均为200。真正的错误码,错误信息是通过应答包 体中的 ErrorCode、ErrorInfo 来表示的。 公共错误码(60000到79999)参见 <mark>错误码</mark> 文档。

本 API 私有错误码如下:

| 错误码    | 描述         |
|--------|------------|
| 141002 | 内部错误,请重试。  |
| 141004 | 参数非法。      |
| 141005 | 会话不存在或已结束。 |

## 接口调试工具

通过 REST API 在线调试工具 调试本接口。

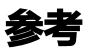

会话挂起 取消挂起

# 消息相关接口 发送消息

最近更新时间: 2025-06-05 15:24:02

## 接口调用说明

App 管理员可以通过该接口给用户发送消息。用户转人工后,人工客服也能看到该消息。

该接口适用于以下两种场景:

- 1. 指定会话的 SessionId 发送消息,该场景适用于所有用户端的集成方式,包括网页(H5)、应用/客户端。
- 指定客服号和用户的 UserID 发送消息,该场景仅适用于"应用/客户端"的用户端集成方式。该接口仅支持指定客服 号给用户发送消息。

请求 URL 示例:

https://console.tim.qq.com/v4/desk\_http\_svc/send\_msg? sdkappid=8888888&identifier=admin&usersig=xxx&random=9999999%contenttype =json

#### 请求参数说明

下表仅列出调用本接口时涉及修改的参数及其说明,更多参数详情请参见 REST API 简介。

| 参数                        | 说明                                  |
|---------------------------|-------------------------------------|
| v4/desk_http_svc/send_msg | 请求接口。                               |
| sdkappid                  | 创建应用时即时通信 IM 控制台分配的 SDKAppID。       |
| identifier                | 必须为 App 管理员账号,更多详情请参见 App 管理员 。     |
| usersig                   | App 管理员账号生成的签名,具体操作请参见 生成 UserSig 。 |
| random                    | 请输入随机的32位无符号整数,取值范围0 – 4294967295。  |
| contenttype               | 请求格式固定值为 json 。                     |

#### 请求包示例

#### 指定会话的 SessionId 发送消息

"SessionId": "fd8a2e30-54de-4e40-bcaf-02718409c5cf", "MsgRandom": 8436874,

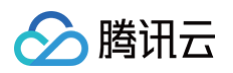

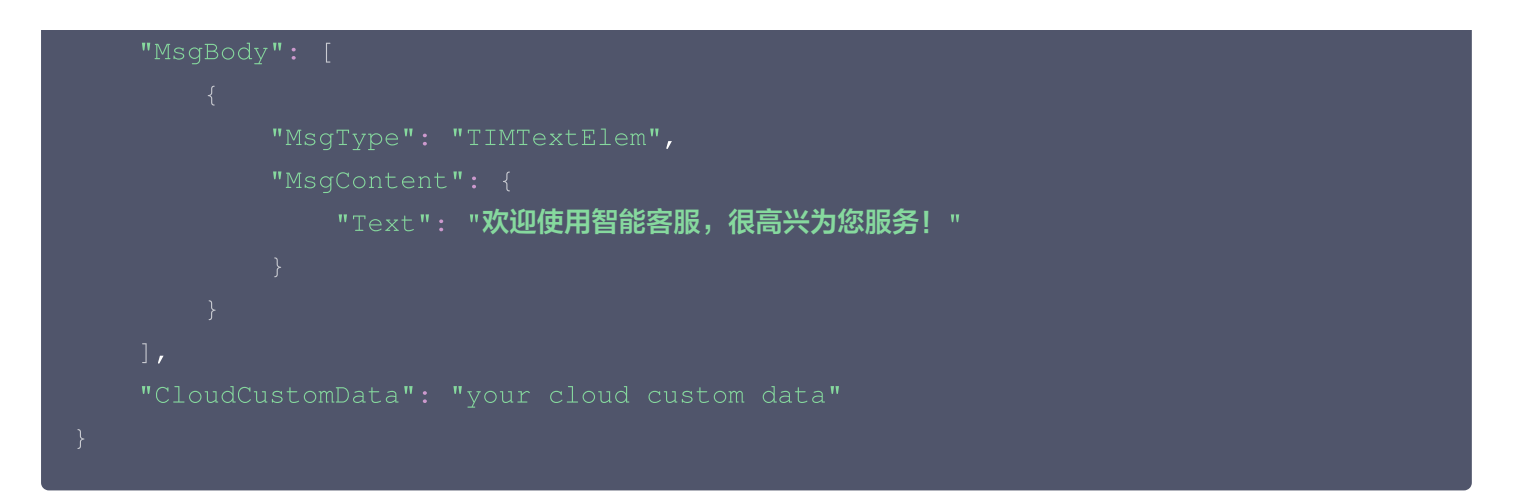

指定客服号和用户的 UserID 发送文本消息(仅适用于"应用/客户端"的用户端集成方式 )

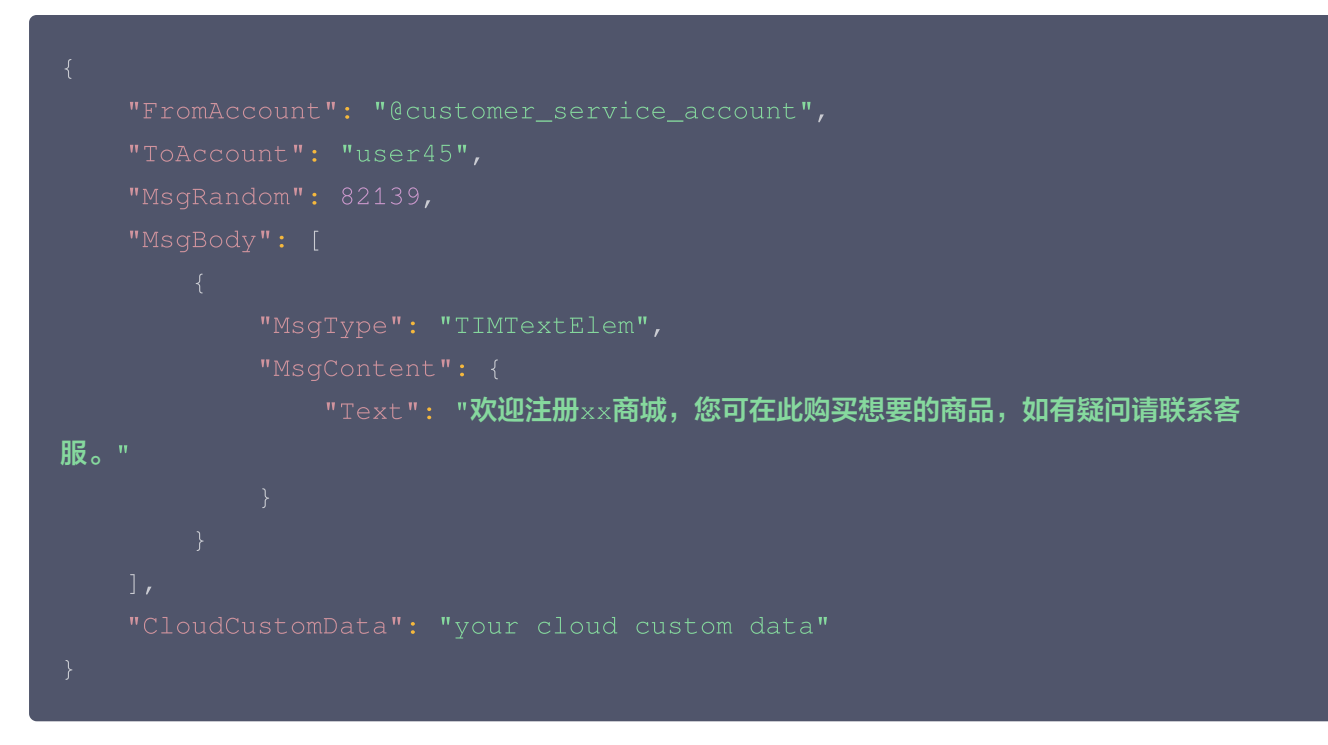

#### 发送卡片自定义消息

其中自定义消息的 Data 字段可参考 卡片消息 的说明。其他智能客服定义的自定义消息格式可参见 无 UI 用户端集成 ,将该文档中定义的 JSON 数据结构序列化后,放到 Data 字段即可。

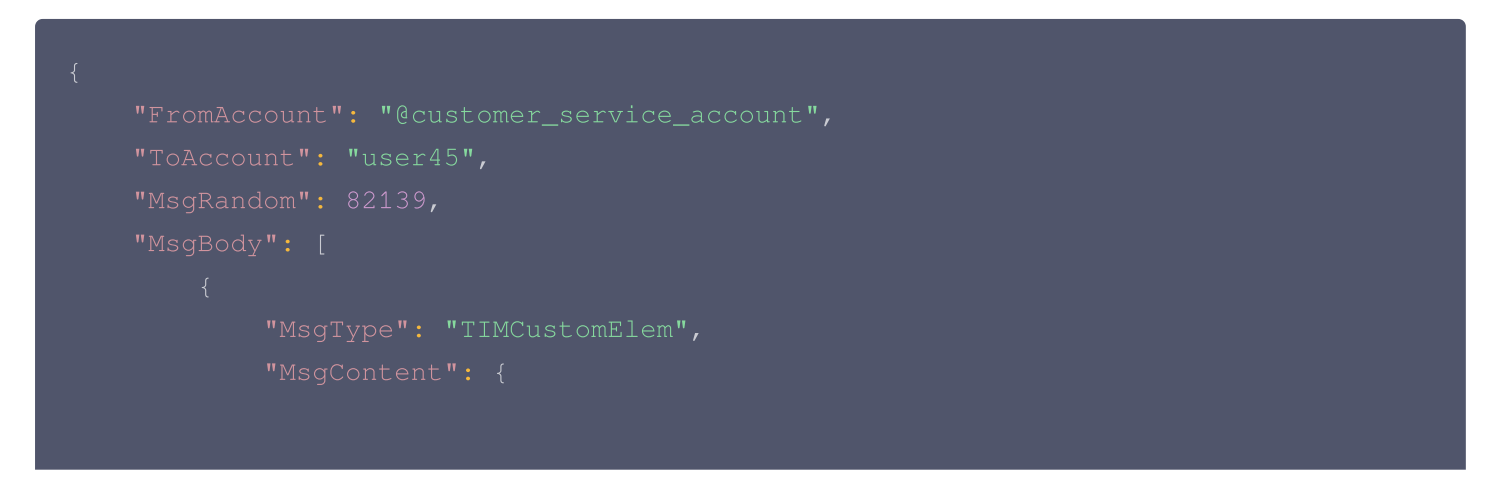

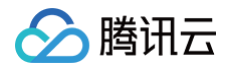

### 请求包字段说明

| 字段                             | 类<br>型          | 属性 | 说明                                                                                                    |
|--------------------------------|-----------------|----|----------------------------------------------------------------------------------------------------|
| SessionId                      | Str<br>ing      | 选填 | 会话 ID。若填了该字段,则无需填 FromAccount 和<br>ToAccount 字段。                                                                   |
| FromAccount                    | Str<br>ing      | 选填 | 发送方 UserlD,只适用于"应用/客户端"的用户端集成方式,且<br>发送方必须为客服号。                                                                    |
| ToAccount                      | Str<br>ing      | 选填 | 接收方 UserlD,只适用于"应用/客户端"的用户端集成方式,接<br>收方为普通用户。                                                                      |
| MsgRandom                      | Int<br>eg<br>er | 必填 | 消息随机数(32位无符号整数),用于去重。                                                                                              |
| MsgBody                        | Arr<br>ay       | 必填 | 消息内容,具体格式请参见 消息格式描述 。智能客服定义的自<br>定义消息格式(如卡片消息、订单消息等)请参加 无 UI 用户端<br>集成,将文档中定义好的 JSON 数据结构序列化后放到自定义<br>消息的 Data 字段。 |
| CloudCustomData                | Str<br>ing      | 选填 | 消息自定义数据,具体请参见 CloudCustomData。                                                                                     |
| ExcludeFromUser<br>RespTimeout | Int<br>eg<br>er | 选填 | 用户与人工客服聊天时,控制该条消息是否计入"用户回复超<br>时"的倒计时。0为计时,1为不计时,默认为0。                                                             |

#### 应答包体示例

"ActionStatus": "OK", "ErrorInfo": "", "ErrorCode": 0

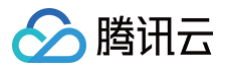

#### }

## 应答包字段说明

| 字段           | 类型      | 说明                            |
|--------------|---------|-------------------------------|
| ErrorCode    | Integer | 错误码:<br>• 0表示成功。<br>• 非0表示失败。 |
| ErrorInfo    | String  | 错误信息。                         |
| ActionStatus | String  | 请求处理的结果。                      |

### 错误码说明

除非发生网络错误(例如502错误),否则该接口的 HTTP 返回码均为200。真正的错误码,错误信息是通过应答包体中的 ErrorCode、ErrorInfo 来表示的。 公共错误码(60000到79999)参见错误码文档。

本 API 私有错误码如下:

| 错误码    | 描述                                                                             |
|--------|--------------------------------------------------------------------------------|
| 90001  | JSON 格式解析失败,请检查请求包是否符合 JSON 规范。                                                |
| 90002  | JSON 格式请求包中 MsgBody 不符合消息格式描述,或者 MsgBody 不是 Array 类型,请参见 TIMMsgElement 对象 的定义。 |
| 90005  | JSON 格式请求包体中缺少 MsgRandom 字段或者 MsgRandom 字段不是 Integer<br>类型。                    |
| 90007  | JSON 格式请求包体中 MsgBody 类型不是 Array 类型,请将其修改为 Array 类型。                            |
| 90009  | 请求需要 App 管理员权限。                                                                |
| 90010  | JSON 格式请求包不符合消息格式描述,请参见 TIMMsgElement 对象 的定义。                                  |
| 93000  | JSON 数据包超长,消息包体请不要超过12K。                                                       |
| 141002 | 内部错误,请重试。                                                                      |
| 141004 | 参数非法。                                                                          |
| 141005 | 会话不存在或已结束。                                                                     |

## 接口调试工具

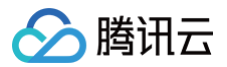

通过 REST API 在线调试工具 调试本接口。

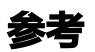

查询单聊消息(v4/openim/admin\_getroammsg)

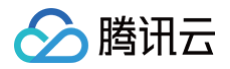

# 发送流式消息

最近更新时间: 2025-06-05 15:24:02

## 接口调用说明

App 管理员可以通过该接口给用户发送流式消息。用户转人工后,人工客服也能看到该消息。

#### 请求 URL 示例

https://console.tim.qq.com/v4/desk\_http\_svc/send\_stream\_msg? sdkappid=88888888&identifier=admin&usersig=xxx&random=9999999&contenttype =json

#### 请求参数说明

下表仅列出调用本接口时涉及修改的参数及其说明,更多参数详情请参见 REST API 简介。

| 参数                                   | 说明                                |
|--------------------------------------|-----------------------------------|
| v4/desk_http_svc/send_strea<br>m_msg | 请求接口                              |
| sdkappid                             | 创建应用时即时通信 IM 控制台分配的 SDKAppID      |
| identifier                           | 必须为 App 管理员账号,更多详情请参见 App 管理员     |
| usersig                              | App 管理员账号生成的签名,具体操作请参见 生成 UserSig |
| random                               | 请输入随机的32位无符号整数,取值范围0 - 4294967295 |
| contenttype                          | 请求格式固定值为 json                     |

#### 请求包示例

• 首次调用:

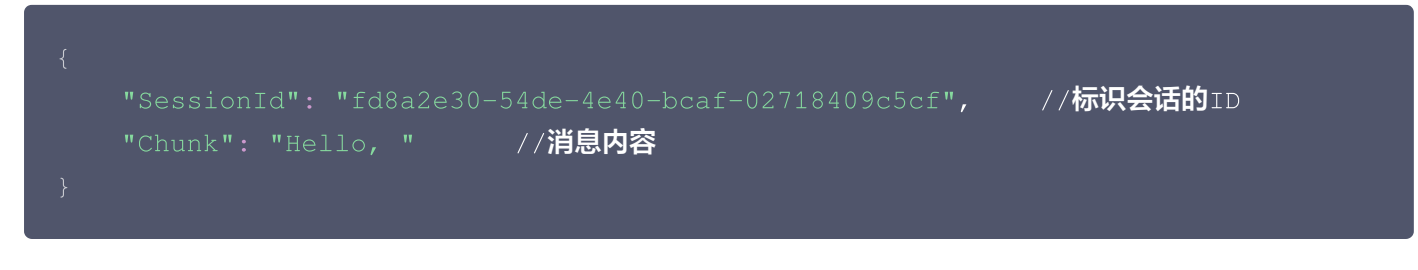

• 首次响应:

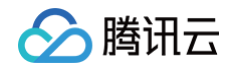

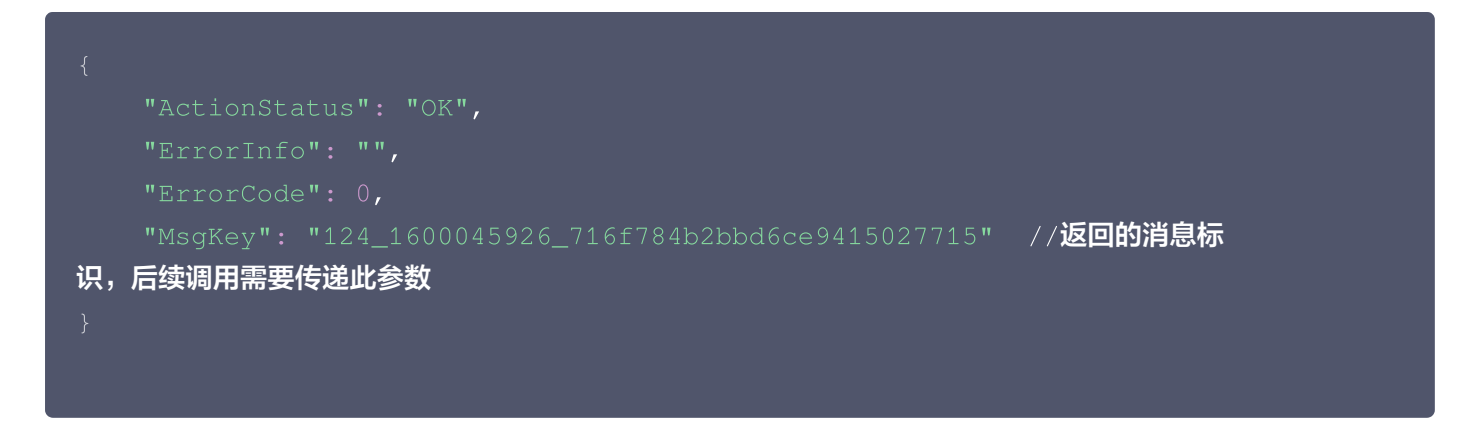

#### • 后续调用追加文本:

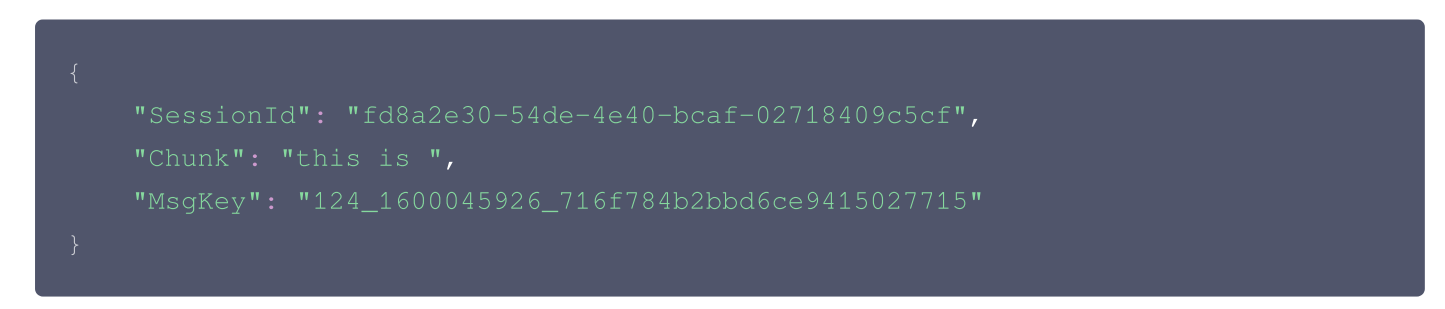

• 最后一次调用:

| { |                                                       |
|---|-------------------------------------------------------|
|   | "SessionId": "fd8a2e30-54de-4e40-bcaf-02718409c5cf",  |
|   | "Chunk": "Tencent Cloud.",                            |
|   | "MsgKey": "124_1600045926_716f784b2bbd6ce9415027715", |
|   | "Finish": 1 // <b>此字段为</b> 1,标识流式消息结束                 |
| } |                                                       |

#### 请求包字段说明

| 字段        | 类型          | 属性 | 说明                        |
|-----------|-------------|----|---------------------------|
| SessionId | Strin<br>g  | 必填 | 会话 ID                     |
| Chunk     | Strin<br>g  | 必填 | 消息内容                      |
| MsgKey    | Strin<br>g  | 选填 | 首次调用 API 时不填,从第二次开始调用需要填写 |
| Finish    | Integ<br>er | 选填 | 最后一次调用时,此字段为1,标识该流式输出已结束  |

#### 应答包体示例

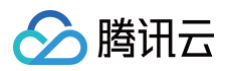

"ActionStatus": "OK", "ErrorInfo": "", "ErrorCode": 0

#### 应答包字段说明

| 字段           | 类型      | 说明                          |
|--------------|---------|-----------------------------|
| ErrorCode    | Integer | 错误码:<br>• 0表示成功<br>• 非0表示失败 |
| ErrorInfo    | String  | 错误信息                        |
| ActionStatus | String  | 请求处理的结果                     |
| MsgKey       | String  | 返回消息的唯一标识,用于后续文本输出          |

## 错误码说明

除非发生网络错误(例如502错误),否则该接口的 HTTP 返回码均为200。真正的错误码,错误信息是通过应答包 体中的 ErrorCode、ErrorInfo 来表示的。 公共错误码(60000到79999)参见 <mark>错误码</mark> 文档。

本 API 私有错误码如下:

| 错误码   | 描述                                                 |
|-------|----------------------------------------------------|
| 20001 | 请求包非法                                              |
| 20002 | UserSig 或 A2 失效                                    |
| 20003 | 消息发送方或接收方 UserID 无效或不存在,请检查<br>UserID 是否已导入即时通信 IM |
| 20004 | 网络异常,请重试                                           |
| 20005 | 服务器内部错误,请重试                                        |
| 20006 | 触发发送单聊消息之前回调,App 后台返回禁止下发<br>该消息                   |
| 90001 | JSON 格式解析失败,请检查请求包是否符合<br>JSON 规范                  |

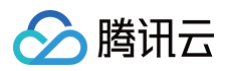

| 90002  | JSON 格式请求包中 MsgBody 不符合消息格式描述,或者 MsgBody 不是 Array 类型,请参见<br>TIMMsgElement 对象 的定义 |
|--------|----------------------------------------------------------------------------------|
| 90005  | JSON 格式请求包体中缺少 MsgRandom 字段或<br>者 MsgRandom 字段不是 Integer 类型                      |
| 90007  | JSON 格式请求包体中 MsgBody 类型不是 Array<br>类型,请将其修改为 Array 类型                            |
| 90009  | 请求需要 App 管理员权限                                                                   |
| 90010  | JSON 格式请求包不符合消息格式描述,请参见<br>TIMMsgElement 对象 的定义                                  |
| 93000  | JSON 数据包超长,消息包体请不要超过12k                                                          |
| 141000 | 非智能客服的应用不允许调用此接口接口                                                               |
| 141002 | 系统内部错误,请重试                                                                       |
| 141004 | 请求参数非法,请检查后重试                                                                    |
| 141005 | 该会话不存在                                                                           |
| 141006 | SessionID 非法                                                                     |

## 接口调试工具

通过 REST API 在线调试工具 调试本接口。

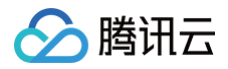

# 消息编辑

最近更新时间: 2025-06-05 15:24:02

## 接口调用说明

App 管理员可以通过该接口编辑会话历史消息。

## 请求 URL 示例:

https://console.tim.qq.com/v4/desk\_http\_svc/modify\_msg? sdkappid=88888888&identifier=admin&usersig=xxx&random=99999999&contenttype =json

#### 请求参数说明

下表仅列出调用本接口时涉及修改的参数及其说明,更多参数详情请参见 REST API 简介。

| 参数                          | 说明                                  |
|-----------------------------|-------------------------------------|
| v4/desk_http_svc/modify_msg | 请求接口。                               |
| sdkappid                    | 创建应用时即时通信 IM 控制台分配的 SDKAppID。       |
| identifier                  | 必须为 App 管理员账号,更多详情请参见 App 管理员 。     |
| usersig                     | App 管理员账号生成的签名,具体操作请参见 生成 UserSig 。 |
| random                      | 请输入随机的32位无符号整数,取值范围0 – 4294967295。  |
| contenttype                 | 请求格式固定值为 json 。                     |

#### 请求包示例

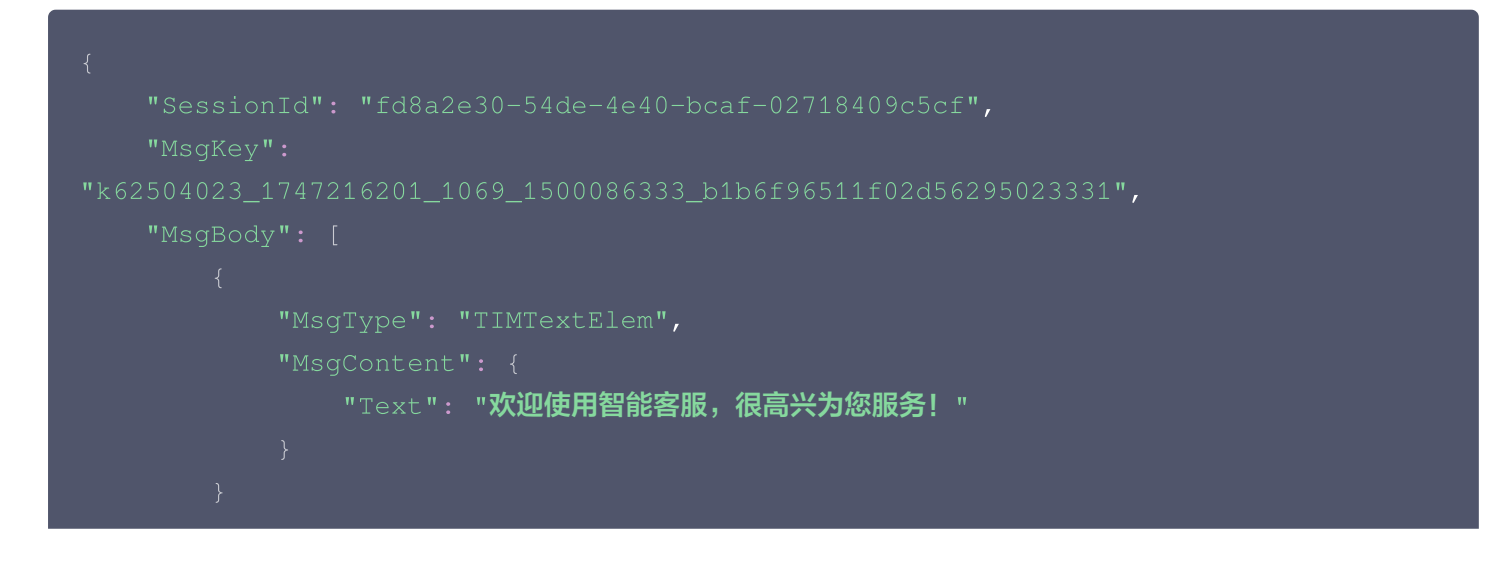

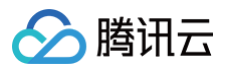

#### "CloudCustomData": "your cloud custom data"

## 请求包字段说明

| 字段              | 类<br>型     | 属性 | 说明                                                                                                    |
|-----------------|------------|----|----------------------------------------------------------------------------------------------------|
| SessionId       | Str<br>ing | 必填 | 会话 ID。                                                                                                    |
| MsgKey          | Str<br>ing | 必填 | 消息的唯一标识(消息回调的MsgKey)。                                                                                              |
| MsgBody         | Arr<br>ay  | 必填 | 消息内容,具体格式请参见 消息格式描述 。智能客服定义的自<br>定义消息格式(如卡片消息、订单消息等)请参见 无 UI 用户端<br>集成,将文档中定义好的 JSON 数据结构序列化后放到自定义<br>消息的 Data 字段。 |
| CloudCustomData | Str<br>ing | 选填 | 消息自定义数据,具体请参见 CloudCustomData。                                                                                     |

#### 应答包体示例

```
{
    "ActionStatus": "OK",
    "ErrorInfo": "",
    "ErrorCode": 0
}
```

## 应答包字段说明

| 字段           | 类型      | 说明                            |
|--------------|---------|-------------------------------|
| ErrorCode    | Integer | 错误码:<br>• 0表示成功。<br>• 非0表示失败。 |
| ErrorInfo    | String  | 错误信息。                         |
| ActionStatus | String  | 请求处理的结果。                      |

## 错误码说明

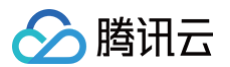

除非发生网络错误(例如502错误),否则该接口的 HTTP 返回码均为200。真正的错误码,错误信息是通过应答包体中的 ErrorCode、ErrorInfo 来表示的。 公共错误码(60000到79999)参见 错误码 文档。 本 API 私有错误码如下:

| 错误码    | 描述                                                                             |
|--------|--------------------------------------------------------------------------------|
| 90001  | JSON 格式解析失败,请检查请求包是否符合 JSON 规范。                                                |
| 90002  | JSON 格式请求包中 MsgBody 不符合消息格式描述,或者 MsgBody 不是 Array 类型,请参见 TIMMsgElement 对象 的定义。 |
| 90007  | JSON 格式请求包体中 MsgBody 类型不是 Array 类型,请将其修改为 Array 类型。                            |
| 90009  | 请求需要 App 管理员权限。                                                                |
| 90010  | JSON 格式请求包不符合消息格式描述,详细请参见 TIMMsgElement 对象 的定义。                                |
| 93000  | JSON 数据包超长,消息包体请不要超过12K。                                                       |
| 141002 | 内部错误,请重试。                                                                      |
| 141004 | 参数非法。                                                                          |

## 接口调试工具

通过 REST API 在线调试工具 调试本接口。

#### 参考

拉取单聊历史消息(v4/openim/admin\_getroammsg)

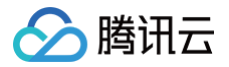

# 多机器人支持 添加多机器人

最近更新时间: 2025-05-19 14:58:42

## 接口调用说明

App 管理员主动调用 REST API 接口,添加多机器人。

## 请求 URL 示例

https://xxxxxx/v4/openim\_console\_http\_svc/desk\_add\_robot? sdkappid=88888888&identifier=admin&usersig=xxx&random=99999999&contenttype =json

#### 请求参数说明

下表仅列出调用本接口时涉及修改的参数及其说明,更多参数详情请参见 REST API 简介。

| 参数                                            | 说明                                  |
|-----------------------------------------------|-------------------------------------|
| v4/openim_console_http_svc/de<br>sk_add_robot | 请求接口。                               |
| sdkappid                                      | 创建应用时即时通信 IM 控制台分配的 SDKAppID。       |
| identifier                                    | 必须为 App 管理员账号,更多详情请参见 App 管理员 。     |
| usersig                                       | App 管理员账号生成的签名,具体操作请参见 生成 UserSig 。 |
| random                                        | 请输入随机的32位无符号整数,取值范围0 – 4294967295。  |
| contenttype                                   | 请求格式固定值为 json 。                     |

#### 最高调用频率

5次/秒。

#### 请求包示例

"RobotNickName": "多机器人"

1

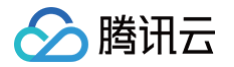

## 请求包字段说明

| 字段            | 类型     | 说明                    |
|---------------|--------|-----------------------|
| RobotNickName | String | 添加多机器人的名称。不大于 50 个字符。 |

#### 应答包体示例

| "RobotId": "@RBT#1747124092eniezohf" |
|--------------------------------------|
|                                      |

#### 应答包字段说明

| 字段           | 类型      | 说明                           |
|--------------|---------|------------------------------|
| ActionStatus | String  | 请求处理的结果,OK 表示处理成功,FAIL 表示失败。 |
| ErrorCode    | Integer | 错误码,0表示成功,非0表示失败。            |
| ErrorInfo    | String  | 错误信息。                        |
| Robotld      | String  | 多机器人 RobotId。                |

## 错误码说明

除非发生网络错误(例如502错误),否则该接口的 HTTP 返回码均为200。真正的错误码,错误信息是通过应答包 体中的 ErrorCode、ErrorInfo 来表示的。

公共错误码 (60000到79999) 参见 错误码 文档。

本 API 私有错误码如下:

| 错误码    | 描述                                   |
|--------|--------------------------------------|
| -1     | 系统错误,请联系我们处理。                        |
| -7     | 参数解析失败,请检查请求包是否符合 JSON 规范或者请求参数符合要求。 |
| -14    | 超过该接口允许的最大频率限制。                      |
| -20    | 请求需要 App 管理员权限。                      |
| -50040 | 未开通智能客服。                             |

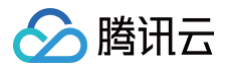

-50059

智能客服版本过期。

## 接口调试工具

通过 REST API 在线调试工具 调试本接口。

### 参考

查询单聊消息(v4/openim/admin\_getroammsg)

# 快捷回复相关接口 添加快捷回复分类

最近更新时间: 2025-06-17 11:36:01

## 接口调用说明

添加快捷回复分类,支持配置分类名称和分类的使用范围,分类名称不可重复,可见范围可以配置全员可见,指定技能 组可见,指定成员可见,添加完成后可在对应分类下添加具体快捷回复用于可见的客服人员工作台使用。

### 请求 URL 示例

https://console.tim.qq.com/v4/desk\_http\_svc/add\_quick\_reply\_group? sdkappid=88888888&identifier=admin&usersig=xxx&random=99999999&contenttype =json

#### 请求参数说明

下表仅列出调用本接口时涉及修改的参数及其说明,更多参数详情请参见 REST API 简介。

| 参数                                         | 说明                                  |
|--------------------------------------------|-------------------------------------|
| v4/desk_http_svc/add_quick_repl<br>y_group | 请求接口。                               |
| sdkappid                                   | 创建应用时即时通信 IM 控制台分配的 SDKAppID。       |
| identifier                                 | 必须为 App 管理员账号,更多详情请参见 App 管理员 。     |
| usersig                                    | App 管理员账号生成的签名,具体操作请参见 生成 UserSig 。 |
| random                                     | 请输入随机的32位无符号整数,取值范围0 – 4294967295。  |
| contenttype                                | 请求格式固定值为 json 。                     |

#### 请求包示例

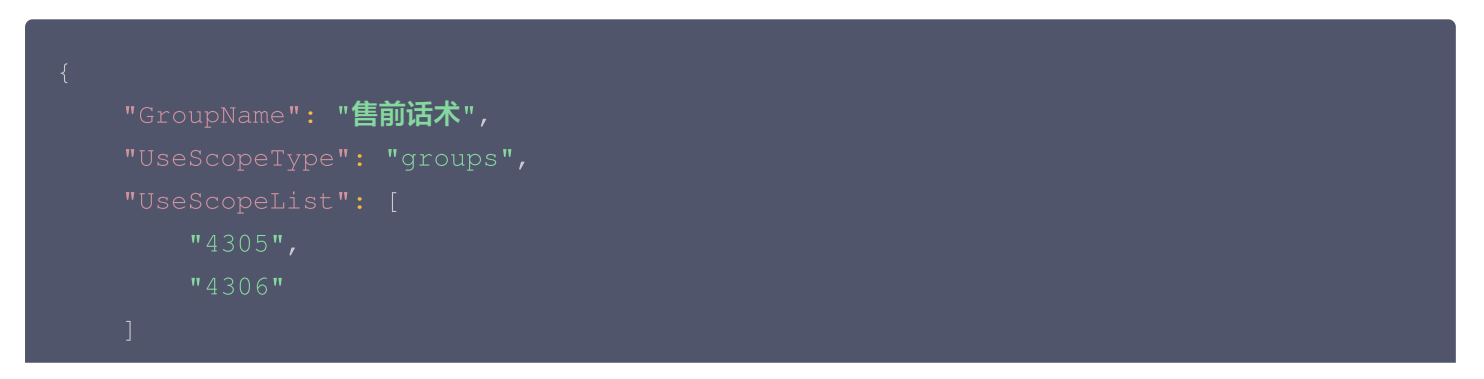

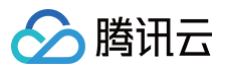

#### }

## 请求包字段说明

| 字段               | 类型     | 属性 | 说明                                                                                                    |
|------------------|--------|----|----------------------------------------------------------------------------------------------------|
| GroupName        | String | 必填 | 分类名称。                                                                                                    |
| UseScopeTyp<br>e | String | 必填 | 分类的使用范围类型:<br>• all:全部成员可见。<br>• groups:指定技能组成员可见。<br>• members:指定成员可见。                                                             |
| UseScopeList     | Array  | 选填 | <ul> <li>使用范围类型为全部成员可见时不填。</li> <li>使用范围类型为指定技能组成员可见时为指定的技能组<br/>ID 列表。</li> <li>使用范围类型为指定成员可见时为指定的成员 ID (邮<br/>箱/账号)列表。</li> </ul> |

## 应答包体示例

| "ActionStatus": "OK", |  |  |
|-----------------------|--|--|
| "ErrorInfo": "",      |  |  |
| "ErrorCode": 0,       |  |  |
| "GroupId": "2205"     |  |  |
|                       |  |  |

## 应答包字段说明

| 字段           | 类型      | 说明                            |
|--------------|---------|-------------------------------|
| ErrorCode    | Integer | 错误码:<br>• 0表示成功。<br>• 非0表示失败。 |
| ErrorInfo    | String  | 错误信息。                         |
| ActionStatus | String  | 请求处理的结果。                      |
| GroupId      | String  | 分类ID(可按分类ID查该分类下的快捷回复列表)      |

## 错误码说明

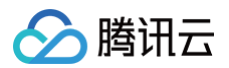

除非发生网络错误(例如502错误),否则该接口的 HTTP 返回码均为200。真正的错误码,错误信息是通过应答包 体中的 ErrorCode、ErrorInfo 来表示的。 公共错误码(60000到79999)参见 错误码 文档。 本 API 私有错误码如下:

| 错误码    | 描述          |
|--------|-------------|
| 141000 | 该应用非智能客服应用。 |
| 141002 | 内部错误,请重试。   |
| 141004 | 参数非法。       |

## 接口调试工具

通过 REST API 在线调试工具 调试本接口。

腾讯云

# 更新快捷回复分类

最近更新时间: 2025-06-17 11:36:01

## 接口调用说明

更新快捷回复分类,支持更新已添加快捷回复的分类名称和分类的使用范围,分类名称不可重复,可见范围可以配置全 员可见,指定技能组可见,指定成员可见。

#### 请求 URL 示例

https://console.tim.qq.com/v4/desk\_http\_svc/update\_quick\_reply\_group? sdkappid=88888888&identifier=admin&usersig=xxx&random=9999999%contenttype =json

#### 请求参数说明

下表仅列出调用本接口时涉及修改的参数及其说明,更多参数详情请参见 REST API 简介。

| 参数                                            | 说明                                  |
|-----------------------------------------------|-------------------------------------|
| v4/desk_http_svc/update_quick_<br>reply_group | 请求接口。                               |
| sdkappid                                      | 创建应用时即时通信 IM 控制台分配的 SDKAppID。       |
| identifier                                    | 必须为 App 管理员账号,更多详情请参见 App 管理员 。     |
| usersig                                       | App 管理员账号生成的签名,具体操作请参见 生成 UserSig 。 |
| random                                        | 请输入随机的32位无符号整数,取值范围0 – 4294967295。  |
| contenttype                                   | 请求格式固定值为 json 。                     |

#### 请求包示例

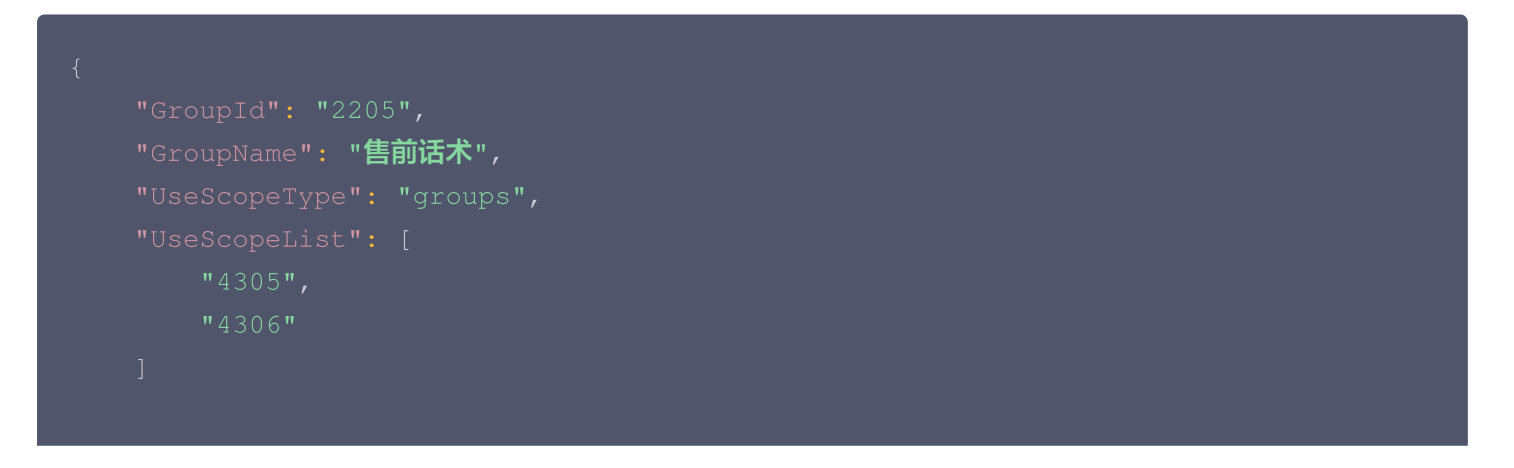

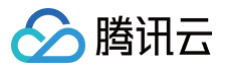

#### }

## 请求包字段说明

| 字段               | 类型     | 属性 | 说明                                                                                                    |
|------------------|--------|----|----------------------------------------------------------------------------------------------------|
| GroupId          | String | 必填 | 分类 ID(添加快捷回复分类时生成的分类唯一ID)。                                                                                                    |
| GroupName        | String | 必填 | 分类名称。                                                                                                    |
| UseScopeTyp<br>e | String | 必填 | 分类的使用范围类型:<br>• all:全部成员可见。<br>• groups:指定技能组成员可见。<br>• members:指定成员可见。                                                            |
| UseScopeList     | Array  | 选填 | <ul> <li>使用范围类型为全部成员可见时不填。</li> <li>使用范围类型为指定技能组成员可见时为指定的技能组<br/>ID 列表。</li> <li>使用范围类型为指定成员可见时为指定的成员 ID(邮箱/<br/>账号)列表。</li> </ul> |

### 应答包体示例

| "ActionStatus": "OK", |
|-----------------------|
| "ErrorInfo": "",      |
| "ErrorCode": 0        |
|                       |
|                       |

## 应答包字段说明

| 字段           | 类型      | 说明                            |
|--------------|---------|-------------------------------|
| ErrorCode    | Integer | 错误码:<br>• 0表示成功。<br>• 非0表示失败。 |
| ErrorInfo    | String  | 错误信息。                         |
| ActionStatus | String  | 请求处理的结果。                      |
| GroupId      | String  | 分类 ID(可按分类 ID 查该分类下的快捷回复列表 )。 |

## 错误码说明

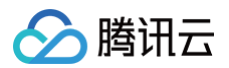

除非发生网络错误(例如502错误),否则该接口的 HTTP 返回码均为200。真正的错误码,错误信息是通过应答包 体中的 ErrorCode、ErrorInfo 来表示的。 公共错误码(60000到79999)参见 错误码 文档。 本 API 私有错误码如下:

| 错误码    | 描述          |
|--------|-------------|
| 141000 | 该应用非智能客服应用。 |
| 141002 | 内部错误,请重试。   |
| 141004 | 参数非法。       |

## 接口调试工具

通过 REST API 在线调试工具 调试本接口。
# 删除快捷回复分类

最近更新时间: 2025-06-17 11:36:01

# 接口调用说明

删除快捷回复分类,指定快捷回复分类ID删除,删除分类同时会删除该分类下所有的快捷回复。

# 请求 URL 示例

https://console.tim.qq.com/v4/desk\_http\_svc/delete\_quick\_reply\_group? sdkappid=88888888&identifier=admin&usersig=xxx&random=99999999&contenttype =json

### 请求参数说明

下表仅列出调用本接口时涉及修改的参数及其说明,更多参数详情请参见 REST API 简介。

| 参数                                            | 说明                                  |
|-----------------------------------------------|-------------------------------------|
| v4/desk_http_svc/delete_quick_r<br>eply_group | 请求接口。                               |
| sdkappid                                      | 创建应用时即时通信 IM 控制台分配的 SDKAppID。       |
| identifier                                    | 必须为 App 管理员账号,更多详情请参见 App 管理员 。     |
| usersig                                       | App 管理员账号生成的签名,具体操作请参见 生成 UserSig 。 |
| random                                        | 请输入随机的32位无符号整数,取值范围0 – 4294967295。  |
| contenttype                                   | 请求格式固定值为 json 。                     |

### 请求包示例

| "Groupia": "2205" |  |  |  |
|-------------------|--|--|--|
|                   |  |  |  |

#### 请求包字段说明

| 字段      | 类型     | 属性 | 说明                           |
|---------|--------|----|------------------------------|
| GroupId | String | 必填 | 分类 ID(添加快捷回复分类时生成的分类唯一 ID )。 |

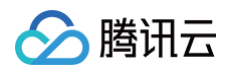

| "ActionStatus": "OK", |
|-----------------------|
| "ErrorInfo": "",      |
| "ErrorCode": 0        |
|                       |
|                       |

# 应答包字段说明

| 字段           | 类型      | 说明                            |
|--------------|---------|-------------------------------|
| ErrorCode    | Integer | 错误码:<br>• 0表示成功。<br>• 非0表示失败。 |
| ErrorInfo    | String  | 错误信息。                         |
| ActionStatus | String  | 请求处理的结果。                      |

# 错误码说明

除非发生网络错误(例如502错误),否则该接口的 HTTP 返回码均为200。真正的错误码,错误信息是通过应答包 体中的 ErrorCode、ErrorInfo 来表示的。 公共错误码(60000到79999)参见 错误码 文档。 本 API 私有错误码如下:

| 错误码    | 描述          |
|--------|-------------|
| 141000 | 该应用非智能客服应用。 |
| 141002 | 内部错误,请重试。   |
| 141004 | 参数非法。       |

### 接口调试工具

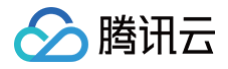

# 查询快捷回复分类列表

最近更新时间: 2025-06-17 11:36:01

# 接口调用说明

查询已经添加成功的快捷回复分类列表。

# 请求 URL 示例

https://console.tim.qq.com/v4/desk\_http\_svc/get\_quick\_reply\_group\_list? sdkappid=88888888&identifier=admin&usersig=xxx&random=99999999&contenttype =json

#### 请求参数说明

下表仅列出调用本接口时涉及修改的参数及其说明,更多参数详情请参见 REST API 简介。

| 参数                                              | 说明                                  |
|-------------------------------------------------|-------------------------------------|
| v4/desk_http_svc/get_quick_repl<br>y_group_list | 请求接口。                               |
| sdkappid                                        | 创建应用时即时通信 IM 控制台分配的 SDKAppID。       |
| identifier                                      | 必须为 App 管理员账号,更多详情请参见 App 管理员 。     |
| usersig                                         | App 管理员账号生成的签名,具体操作请参见 生成 UserSig 。 |
| random                                          | 请输入随机的32位无符号整数,取值范围0 – 4294967295。  |
| contenttype                                     | 请求格式固定值为 json 。                     |

## 请求包示例

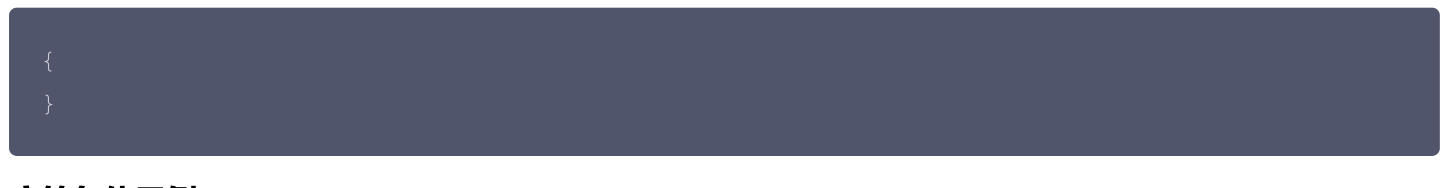

### 应答包体示例

"ActionStatus": "OK", "ErrorInfo": "", "ErrorCode": 0,

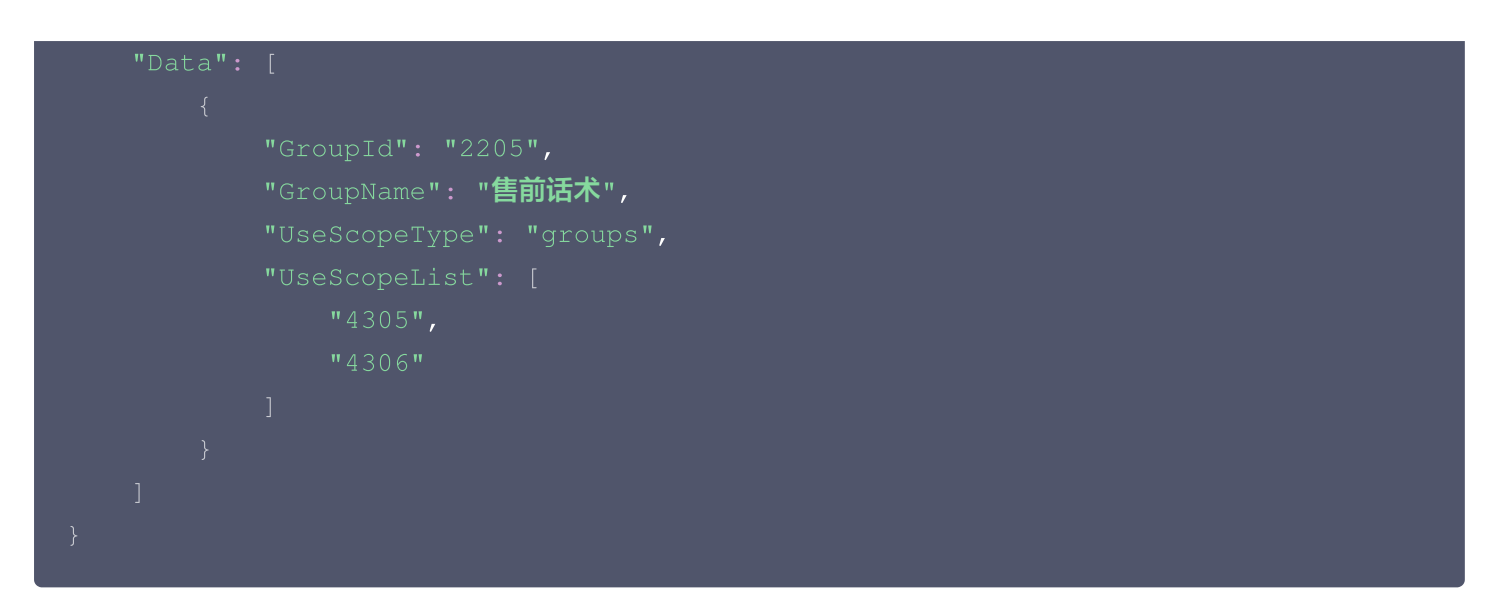

# 应答包字段说明

| 字段               | 类型      | 说明                                                                                                    |
|------------------|---------|----------------------------------------------------------------------------------------------------|
| ErrorCode        | Integer | 错误码:<br>• 0表示成功。<br>• 非0表示失败。                                                                                       |
| ErrorInfo        | String  | 错误信息。                                                                                                    |
| ActionStatus     | String  | 请求处理的结果。                                                                                                    |
| Data             | Array   | 快捷回复分类列表。                                                                                                    |
| GroupId          | String  | 分类 ID(添加快捷回复分类时生成的分类唯一 ID )。                                                                                        |
| GroupName        | String  | 分类名称。                                                                                                    |
| UseScopeTyp<br>e | String  | 分类的使用范围类型:<br>• all:全部成员可见。<br>• groups:指定技能组成员可见。<br>• members:指定成员可见。                                             |
| UseScopeList     | Array   | <ul> <li>使用范围类型为全部成员可见时为空。</li> <li>使用范围类型为指定技能组成员可见时为指定的技能组 ID 列表。</li> <li>使用范围类型为指定成员可见时为指定的成员 ID 列表。</li> </ul> |

# 错误码说明

除非发生网络错误(例如502错误),否则该接口的 HTTP 返回码均为200。真正的错误码,错误信息是通过应答包 体中的 ErrorCode、ErrorInfo 来表示的。

公共错误码(60000到79999)参见错误码文档。

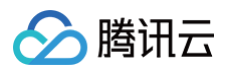

#### 本 API 私有错误码如下:

| 错误码    | 描述          |
|--------|-------------|
| 141000 | 该应用非智能客服应用。 |
| 141002 | 内部错误,请重试。   |
| 141004 | 参数非法。       |

# 接口调试工具

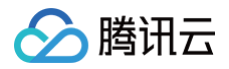

# 添加快捷回复

最近更新时间: 2025-06-17 11:36:01

## 接口调用说明

添加快捷回复,指定分类添加快捷回复,支持配置快捷回复的标题和内容。

# 请求 URL 示例

https://console.tim.qq.com/v4/desk\_http\_svc/add\_quick\_reply? sdkappid=88888888&identifier=admin&usersig=xxx&random=99999999&contenttype =json

#### 请求参数说明

下表仅列出调用本接口时涉及修改的参数及其说明,更多参数详情请参见 REST API 简介。

| 参数                                   | 说明                                  |
|--------------------------------------|-------------------------------------|
| v4/desk_http_svc/add_quick_repl<br>y | 请求接口。                               |
| sdkappid                             | 创建应用时即时通信 IM 控制台分配的 SDKAppID。       |
| identifier                           | 必须为 App 管理员账号,更多详情请参见 App 管理员 。     |
| usersig                              | App 管理员账号生成的签名,具体操作请参见 生成 UserSig 。 |
| random                               | 请输入随机的32位无符号整数,取值范围0 – 4294967295。  |
| contenttype                          | 请求格式固定值为 json 。                     |

## 请求包示例

|                 | "GroupId": "2205",<br>"Title": "售前询问",  |
|-----------------|-----------------------------------------|
|                 | "Content": "你好,你准备购买哪一种型亏的产品? 我可以帮你解答。" |
| 请求 <del>〔</del> | 回字段说明                                   |

| 字段 | 类型 | 属性 | 说明 |
|----|----|----|----|
|----|----|----|----|

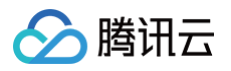

| GroupId | String | 必填 | 快捷回复所属的分类 ID。         |  |
|---------|--------|----|-----------------------|--|
| Title   | String | 必填 | 快捷回复的标题,方便客服成员的筛选。    |  |
| Content | String | 必填 | 快捷回复的内容,发送到用户的回复消息内容。 |  |

| "ActionStatus": "OK",  |
|------------------------|
| "ErrorInfo": "",       |
| "ErrorCode": 0,        |
| "QuickReplyId": "3954" |
|                        |

# 应答包字段说明

| 字段           | 类型      | 说明                            |
|--------------|---------|-------------------------------|
| ErrorCode    | Integer | 错误码:<br>• 0表示成功。<br>• 非0表示失败。 |
| ErrorInfo    | String  | 错误信息。                         |
| ActionStatus | String  | 请求处理的结果。                      |
| QuickReplyId | String  | 快捷回复唯一ID。                     |

# 错误码说明

除非发生网络错误(例如502错误),否则该接口的 HTTP 返回码均为200。真正的错误码,错误信息是通过应答包 体中的 ErrorCode、ErrorInfo 来表示的。 公共错误码(60000到79999)参见 错误码 文档。 本 API 私有错误码如下:

| 错误码    | 描述          |
|--------|-------------|
| 141000 | 该应用非智能客服应用。 |
| 141002 | 内部错误,请重试。   |
| 141004 | 参数非法。       |

# 接口调试工具

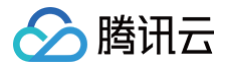

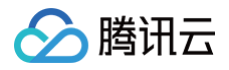

# 更新快捷回复

最近更新时间: 2025-06-17 11:36:01

# 接口调用说明

更新快捷回复,支持更新所属分类,快捷回复的标题和内容。

# 请求 URL 示例

https://console.tim.qq.com/v4/desk\_http\_svc/update\_quick\_reply? sdkappid=88888888&identifier=admin&usersig=xxx&random=9999999&contenttype =json

#### 请求参数说明

下表仅列出调用本接口时涉及修改的参数及其说明,更多参数详情请参见 REST API 简介。

| 参数                                      | 说明                                  |
|-----------------------------------------|-------------------------------------|
| v4/desk_http_svc/update_quick_<br>reply | 请求接口。                               |
| sdkappid                                | 创建应用时即时通信 IM 控制台分配的 SDKAppID。       |
| identifier                              | 必须为 App 管理员账号,更多详情请参见 App 管理员 。     |
| usersig                                 | App 管理员账号生成的签名,具体操作请参见 生成 UserSig 。 |
| random                                  | 请输入随机的32位无符号整数,取值范围0 – 4294967295。  |
| contenttype                             | 请求格式固定值为 json 。                     |

### 请求包示例

| "QuickReplyId": "3954",                |  |
|----------------------------------------|--|
|                                        |  |
| "Title": " <b>售前询问",</b>               |  |
| "Content": "你好,你准备购买哪一种型号的产品?我可以帮你解答。" |  |
|                                        |  |

#### 请求包字段说明

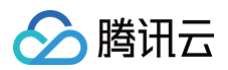

| 字段           | 类型     | 属性 | 说明                    |
|--------------|--------|----|-----------------------|
| QuickReplyId | String | 必填 | 快捷回复唯一ID。             |
| GroupId      | String | 必填 | 快捷回复所属的分类 ID。         |
| Title        | String | 必填 | 快捷回复的标题,方便客服成员的筛选。    |
| Content      | String | 必填 | 快捷回复的内容,发送到用户的回复消息内容。 |

### 应答包字段说明

| 字段           | 类型      | 说明                            |
|--------------|---------|-------------------------------|
| ErrorCode    | Integer | 错误码:<br>• 0表示成功。<br>• 非0表示失败。 |
| ErrorInfo    | String  | 错误信息。                         |
| ActionStatus | String  | 请求处理的结果。                      |

# 错误码说明

除非发生网络错误(例如502错误),否则该接口的 HTTP 返回码均为200。真正的错误码,错误信息是通过应答包 体中的 ErrorCode、ErrorInfo 来表示的。 公共错误码(60000到79999)参见 错误码 文档。 本 API 私有错误码如下:

| 错误码    | 描述          |
|--------|-------------|
| 141000 | 该应用非智能客服应用。 |
| 141002 | 内部错误,请重试。   |
| 141004 | 参数非法。       |

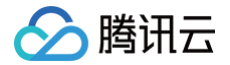

# 接口调试工具

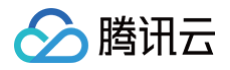

# 删除快捷回复

最近更新时间: 2025-06-17 11:36:01

# 接口调用说明

删除已经添加的快捷回复。

# 请求 URL 示例

https://console.tim.qq.com/v4/desk\_http\_svc/delete\_quick\_reply? sdkappid=88888888&identifier=admin&usersig=xxx&random=9999999&contenttype =json

# 请求参数说明

下表仅列出调用本接口时涉及修改的参数及其说明,更多参数详情请参见 REST API 简介。

| 参数                                      | 说明                                  |
|-----------------------------------------|-------------------------------------|
| v4/desk_http_svc/delete_quick_r<br>eply | 请求接口。                               |
| sdkappid                                | 创建应用时即时通信 IM 控制台分配的 SDKAppID。       |
| identifier                              | 必须为 App 管理员账号,更多详情请参见 App 管理员 。     |
| usersig                                 | App 管理员账号生成的签名,具体操作请参见 生成 UserSig 。 |
| random                                  | 请输入随机的32位无符号整数,取值范围0 – 4294967295。  |
| contenttype                             | 请求格式固定值为 json 。                     |

# 请求包示例

|    | "Outoboolutd", "2054" |  |  |
|----|-----------------------|--|--|
|    | QuickKepiyid . 3934   |  |  |
| 请求 | 包字段说明                 |  |  |

| 字段           | 类型     | 属性 | 说明         |
|--------------|--------|----|------------|
| QuickReplyId | String | 必填 | 快捷回复唯一 ID。 |

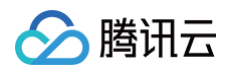

| "ActionStatus": "OK", |
|-----------------------|
| "ErrorInfo": "",      |
| "ErrorCode": 0        |
|                       |
|                       |

# 应答包字段说明

| 字段           | 类型      | 说明                            |
|--------------|---------|-------------------------------|
| ErrorCode    | Integer | 错误码:<br>• 0表示成功。<br>• 非0表示失败。 |
| ErrorInfo    | String  | 错误信息。                         |
| ActionStatus | String  | 请求处理的结果。                      |

# 错误码说明

除非发生网络错误(例如502错误),否则该接口的 HTTP 返回码均为200。真正的错误码,错误信息是通过应答包 体中的 ErrorCode、ErrorInfo 来表示的。 公共错误码(60000到79999)参见 错误码 文档。 本 API 私有错误码如下:

| 错误码    | 描述          |
|--------|-------------|
| 141000 | 该应用非智能客服应用。 |
| 141002 | 内部错误,请重试。   |
| 141004 | 参数非法。       |

## 接口调试工具

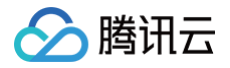

# 查询分类下快捷回复列表

最近更新时间: 2025-06-17 11:36:02

# 接口调用说明

查询指定分类查询该分类下已经添加成功的快捷回复列表。

# 请求 URL 示例

https://console.tim.qq.com/v4/desk\_http\_svc/get\_quick\_reply\_list? sdkappid=88888888&identifier=admin&usersig=xxx&random=9999999%contenttype =json

#### 请求参数说明

下表仅列出调用本接口时涉及修改的参数及其说明,更多参数详情请参见 REST API 简介。

| 参数                                        | 说明                                  |
|-------------------------------------------|-------------------------------------|
| v4/desk_http_svc/get_quick_repl<br>y_list | 请求接口。                               |
| sdkappid                                  | 创建应用时即时通信 IM 控制台分配的 SDKAppID。       |
| identifier                                | 必须为 App 管理员账号,更多详情请参见 App 管理员 。     |
| usersig                                   | App 管理员账号生成的签名,具体操作请参见 生成 UserSig 。 |
| random                                    | 请输入随机的32位无符号整数,取值范围0 – 4294967295。  |
| contenttype                               | 请求格式固定值为 json 。                     |

#### 请求包示例

| }       | Groupid : 1200 |  |  |  |
|---------|----------------|--|--|--|
| <b></b> |                |  |  |  |

#### 请求包字段说明

| 字段      | 类型     | 属性 | 说明                           |
|---------|--------|----|------------------------------|
| GroupId | String | 必填 | 分类 ID(添加快捷回复分类时生成的分类唯一 ID )。 |

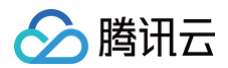

| { |         |                                        |
|---|---------|----------------------------------------|
|   |         | Status": "OK",                         |
|   | "ErrorI | nfo": "",                              |
|   | "ErrorC | ode": 0,                               |
|   | "Data": |                                        |
|   |         |                                        |
|   |         | "QuickReplyId": "3954",                |
|   |         | "GroupId": "2205",                     |
|   |         | "Title <b>": "售前询问",</b>               |
|   |         | "Content": "你好,你准备购买哪一种型号的产品?我可以帮你解答。" |
|   |         |                                        |
|   |         |                                        |
| } |         |                                        |

### 应答包字段说明

| 字段           | 类型      | 说明                            |
|--------------|---------|-------------------------------|
| ErrorCode    | Integer | 错误码:<br>• 0表示成功。<br>• 非0表示失败。 |
| ErrorInfo    | String  | 错误信息。                         |
| ActionStatus | String  | 请求处理的结果。                      |
| Data         | Array   | 快捷回复列表                        |
| QuickReplyId | String  | 快捷回复唯一ID。                     |
| GroupId      | String  | 分类 ID(添加快捷回复分类时生成的分类唯一 ID )。  |
| Title        | String  | 快捷回复的标题。                      |
| Content      | String  | 快捷回复的内容。                      |

## 错误码说明

除非发生网络错误(例如502错误),否则该接口的 HTTP 返回码均为200。真正的错误码,错误信息是通过应答包 体中的 ErrorCode、ErrorInfo 来表示的。

公共错误码 (60000到79999) 参见 错误码 文档。

本 API 私有错误码如下:

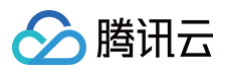

| 错误码    | 描述          |
|--------|-------------|
| 141000 | 该应用非智能客服应用。 |
| 141002 | 内部错误,请重试。   |
| 141004 | 参数非法。       |

# 接口调试工具

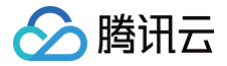

# 添加成员个人快捷回复

最近更新时间: 2025-06-17 11:36:02

## 接口调用说明

添加成员个人的快捷回复,支持配置快捷回复的标题和内容,成员个人快捷回复仅限成员个人在自己客服工作台可见, 用于成员个人管理维护自己使用的快捷回复。

#### 请求 URL 示例

https://console.tim.qq.com/v4/desk\_http\_svc/add\_member\_quick\_reply? sdkappid=88888888&identifier=admin&usersig=xxx&random=99999999&contenttype =json

#### 请求参数说明

下表仅列出调用本接口时涉及修改的参数及其说明,更多参数详情请参见 REST API 简介。

| 参数                                          | 说明                                  |
|---------------------------------------------|-------------------------------------|
| v4/desk_http_svc/add_member_<br>quick_reply | 请求接口。                               |
| sdkappid                                    | 创建应用时即时通信 IM 控制台分配的 SDKAppID。       |
| identifier                                  | 必须为 App 管理员账号,更多详情请参见 App 管理员 。     |
| usersig                                     | App 管理员账号生成的签名,具体操作请参见 生成 UserSig 。 |
| random                                      | 请输入随机的32位无符号整数,取值范围0 – 4294967295。  |
| contenttype                                 | 请求格式固定值为 json 。                     |

#### 请求包示例

```
{

"MemberId": "1289314545@qq.com",

"Title": "个人问候语",

"Content": "您好!我是客服山山,很高兴为您服务! "

}
```

#### 请求包字段说明

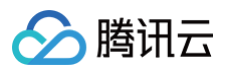

| 字段       | 类型     | 属性 | 说明                    |
|----------|--------|----|-----------------------|
| MemberId | String | 必填 | 客服成员 ID(邮箱/账号)。       |
| Title    | String | 必填 | 快捷回复的标题,方便客服成员的筛选。    |
| Content  | String | 必填 | 快捷回复的内容,发送到用户的回复消息内容。 |

| "ActionStatus": "OK",  |
|------------------------|
| "ErrorInfo": "",       |
| "ErrorCode": 0,        |
| "QuickReplyId": "3954" |
|                        |
|                        |

## 应答包字段说明

| 字段           | 类型      | 说明                            |
|--------------|---------|-------------------------------|
| ErrorCode    | Integer | 错误码:<br>• 0表示成功。<br>• 非0表示失败。 |
| ErrorInfo    | String  | 错误信息。                         |
| ActionStatus | String  | 请求处理的结果。                      |
| QuickReplyId | String  | 快捷回复唯一 ID。                    |

## 错误码说明

除非发生网络错误(例如502错误),否则该接口的 HTTP 返回码均为200。真正的错误码,错误信息是通过应答包 体中的 ErrorCode、ErrorInfo 来表示的。 公共错误码(60000到79999)参见 错误码 文档。 本 API 私有错误码如下:

| 错误码    | 描述          |
|--------|-------------|
| 141000 | 该应用非智能客服应用。 |
| 141002 | 内部错误,请重试。   |
| 141004 | 参数非法。       |

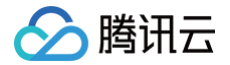

# 接口调试工具

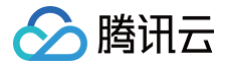

# 更新成员个人快捷回复

最近更新时间: 2025-06-17 11:36:02

## 接口调用说明

更新成员个人的快捷回复,支持配置快捷回复的标题和内容,成员个人快捷回复仅限成员个人在自己客服工作台可见, 用于成员个人管理维护自己使用的快捷回复。

#### 请求 URL 示例

https://console.tim.qq.com/v4/desk\_http\_svc/update\_member\_quick\_reply? sdkappid=88888888&identifier=admin&usersig=xxx&random=99999999&contenttype =json

#### 请求参数说明

下表仅列出调用本接口时涉及修改的参数及其说明,更多参数详情请参见 REST API 简介。

| 参数                                             | 说明                                  |
|------------------------------------------------|-------------------------------------|
| v4/desk_http_svc/update_memb<br>er_quick_reply | 请求接口。                               |
| sdkappid                                       | 创建应用时即时通信 IM 控制台分配的 SDKAppID。       |
| identifier                                     | 必须为 App 管理员账号,更多详情请参见 App 管理员 。     |
| usersig                                        | App 管理员账号生成的签名,具体操作请参见 生成 UserSig 。 |
| random                                         | 请输入随机的32位无符号整数,取值范围0 – 4294967295。  |
| contenttype                                    | 请求格式固定值为 json 。                     |

#### 请求包示例

{ "MemberId": "1289314545@qq.com", "QuickReplyId": "3954", "Title": "个人问候语", "Content": "您好! 我是客服山山,很高兴为您服务! " }

#### 请求包字段说明

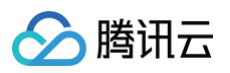

| 字段           | 类型     | 属性 | 说明                    |
|--------------|--------|----|-----------------------|
| Memberld     | String | 必填 | 客服成员 ID(邮箱/账号)。       |
| QuickReplyId | String | 必填 | 快捷回复唯一ID。             |
| Title        | String | 必填 | 快捷回复的标题,方便客服成员的筛选。    |
| Content      | String | 必填 | 快捷回复的内容,发送到用户的回复消息内容。 |

| "ActionStatus": "OK", |
|-----------------------|
| "ErrorInfo": "",      |
| "ErrorCode": 0,       |
|                       |

## 应答包字段说明

| 字段           | 类型      | 说明                            |
|--------------|---------|-------------------------------|
| ErrorCode    | Integer | 错误码:<br>• 0表示成功。<br>• 非0表示失败。 |
| ErrorInfo    | String  | 错误信息。                         |
| ActionStatus | String  | 请求处理的结果。                      |

# 错误码说明

除非发生网络错误(例如502错误),否则该接口的 HTTP 返回码均为200。真正的错误码,错误信息是通过应答包体中的 ErrorCode、ErrorInfo 来表示的。 公共错误码(60000到79999)参见 错误码 文档。

本 API 私有错误码如下:

| 错误码    | 描述          |
|--------|-------------|
| 141000 | 该应用非智能客服应用。 |
| 141002 | 内部错误,请重试。   |
| 141004 | 参数非法。       |

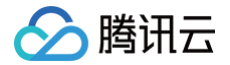

# 接口调试工具

# 删除成员个人快捷回复

最近更新时间: 2025-06-17 11:36:02

# 接口调用说明

删除成员个人的快捷回复,成员个人快捷回复仅限成员个人在自己客服工作台可见,用于成员个人管理维护自己使用的 快捷回复。

# 请求 URL 示例

https://console.tim.qq.com/v4/desk\_http\_svc/delete\_member\_quick\_reply? sdkappid=88888888&identifier=admin&usersig=xxx&random=99999999&contenttype =json

#### 请求参数说明

下表仅列出调用本接口时涉及修改的参数及其说明,更多参数详情请参见 REST API 简介。

| 参数                                             | 说明                                  |
|------------------------------------------------|-------------------------------------|
| v4/desk_http_svc/delete_membe<br>r_quick_reply | 请求接口。                               |
| sdkappid                                       | 创建应用时即时通信 IM 控制台分配的 SDKAppID。       |
| identifier                                     | 必须为 App 管理员账号,更多详情请参见 App 管理员 。     |
| usersig                                        | App 管理员账号生成的签名,具体操作请参见 生成 UserSig 。 |
| random                                         | 请输入随机的32位无符号整数,取值范围0 – 4294967295。  |
| contenttype                                    | 请求格式固定值为 json 。                     |

### 请求包示例

| {<br>"MemberId":<br>"QuickReplyI<br>} | {<br>"MemberId": "1289314545@qq.com",<br>"QuickReplyId": "3954"<br>} |    |    |  |  |
|---------------------------------------|----------------------------------------------------------------------|----|----|--|--|
|                                       |                                                                      |    |    |  |  |
| 字段                                    | 类型                                                                   | 属性 | 说明 |  |  |

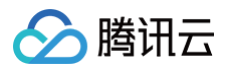

| Memberld     | String | 必填 | 客服成员 ID。   |
|--------------|--------|----|------------|
| QuickReplyId | String | 必填 | 快捷回复唯一 ID。 |

```
"ActionStatus": "OK",
"ErrorInfo": "",
"ErrorCode": 0,
}
```

## 应答包字段说明

| 字段           | 类型      | 说明                            |
|--------------|---------|-------------------------------|
| ErrorCode    | Integer | 错误码:<br>• 0表示成功。<br>• 非0表示失败。 |
| ErrorInfo    | String  | 错误信息。                         |
| ActionStatus | String  | 请求处理的结果。                      |

### 错误码说明

除非发生网络错误(例如502错误),否则该接口的 HTTP 返回码均为200。真正的错误码,错误信息是通过应答包 体中的 ErrorCode、ErrorInfo 来表示的。

公共错误码(60000到79999)参见 错误码 文档。

本 API 私有错误码如下:

| 错误码    | 描述          |
|--------|-------------|
| 141000 | 该应用非智能客服应用。 |
| 141002 | 内部错误,请重试。   |
| 141004 | 参数非法。       |

## 接口调试工具

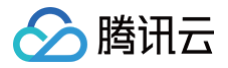

# 查询成员可见快捷回复列表

最近更新时间: 2025-06-17 11:36:02

# 接口调用说明

查询成员可见快捷回复列表,包括可见快捷回复分组范围的快捷回复列表和成员个人快捷回复列表。

# 请求 URL 示例

https://console.tim.qq.com/v4/desk\_http\_svc/get\_available\_quick\_reply\_list
?
sdkappid=88888888&identifier=admin&usersig=xxx&random=99999999&contenttype
=json

## 请求参数说明

下表仅列出调用本接口时涉及修改的参数及其说明,更多参数详情请参见 REST API 简介。

| 参数                                                  | 说明                                  |
|-----------------------------------------------------|-------------------------------------|
| v4/desk_http_svc/get_available_<br>quick_reply_list | 请求接口。                               |
| sdkappid                                            | 创建应用时即时通信 IM 控制台分配的 SDKAppID。       |
| identifier                                          | 必须为 App 管理员账号,更多详情请参见 App 管理员 。     |
| usersig                                             | App 管理员账号生成的签名,具体操作请参见 生成 UserSig 。 |
| random                                              | 请输入随机的32位无符号整数,取值范围0 – 4294967295。  |
| contenttype                                         | 请求格式固定值为 json 。                     |

# 请求包示例

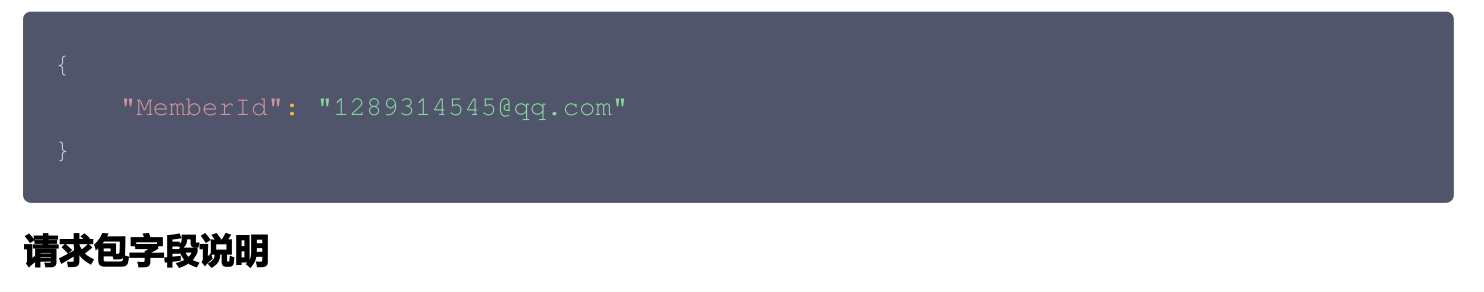

| 字段 | 类型 | 属性 | 说明 |
|----|----|----|----|
|----|----|----|----|

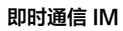

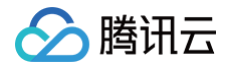

```
Memberld
                          必填
                                 客服成员 ID。
               String
应答包体示例
           "GroupName": "个人",
                 "Title": "个人问候语",
                 "Content": "您好!我是客服山山,很高兴为您服务!"
           "GroupName": "售前话术",
                 "Title": "售前询问",
                 "Content": "你好,你准备购买哪一种型号的产品?我可以帮你解答。"
```

# 应答包字段说明

| 字段        | 类型      | 说明                            |
|-----------|---------|-------------------------------|
| ErrorCode | Integer | 错误码:<br>• 0表示成功。<br>• 非0表示失败。 |

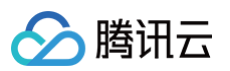

| ErrorInfo          | String | 错误信息。                        |
|--------------------|--------|------------------------------|
| ActionStatus       | String | 请求处理的结果。                     |
| Data               | Array  | 快捷回复可用分组列表。                  |
| GroupId            | String | 分类 ID(添加快捷回复分类时生成的分类唯一 ID )。 |
| GroupName          | String | 分类名称。                        |
| QuickReplyLis<br>t | Array  | 分组下的快捷回复列表。                  |
| QuickReplyId       | String | 快捷回复唯一 ID。                   |
| Title              | String | 快捷回复的标题。                     |
| Content            | String | 快捷回复的内容。                     |

# 错误码说明

除非发生网络错误(例如502错误),否则该接口的 HTTP 返回码均为200。真正的错误码,错误信息是通过应答包 体中的 ErrorCode、ErrorInfo 来表示的。

公共错误码(60000到79999)参见错误码文档。

本 API 私有错误码如下:

| 错误码    | 描述          |
|--------|-------------|
| 141000 | 该应用非智能客服应用。 |
| 141002 | 内部错误,请重试。   |
| 141004 | 参数非法。       |

# 接口调试工具

# 🔗 腾讯云

# 回调配置 业务服务器分配客服回调

最近更新时间: 2025-06-12 11:07:02

# 功能说明

App 管理员可以通过该接口获取转人工的相关请求信息,并且根据业务逻辑指定分配的客服。

#### 注意事项

- 要启用此回调,必须在智能客服管理端单击设置>会话设置>分配策略中设置分配客服的方式为业务服务器分配, 并配置回调 URL。
- 回调的方向是即时通信 IM 后台向 App 后台发起 HTTPS POST 请求。
- App 后台在收到回调请求之后,务必校验请求 URL 中的参数 SDKAppID 是否是自己的 SDKAppID。
- 其他安全相关事宜请参见 第三方回调简介:安全考虑 文档。

## 可能触发该回调的场景

• 当会话中的用户触发转人工请求,并且应用配置为业务服务器分配客服的方式。

# 回调发生时机

应用配置为由业务服务器分配客服的策略时,当会话中的用户触发转人工请求,IM 后台会发送此回调。

## 接口说明

#### 请求 URL 示例

以下示例中 App 配置的回调 URL 为 https://www.example.com 。 示例:

https://www.example.com? SdkAppid=\$SDKAppID&CallbackCommand=\$CallbackCommand&contenttype=json&Clien tIP=\$ClientIP&OptPlatform=\$OptPlatform

#### 请求参数说明

| 参数              | 说明                      |
|-----------------|-------------------------|
| https           | 请求协议为 HTTPS,请求方式为 POST。 |
| www.example.com | 回调 URL。                 |

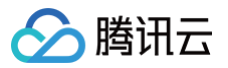

| SdkAppid        | 创建应用时在即时通信 IM 控制台分配的 SDKAppID。                            |
|-----------------|-----------------------------------------------------------|
| CallbackCommand | 固定为 ChatBot.OnAssignHuman。                                |
| contenttype     | 固定值为 json 。                                               |
| ClientIP        | 客户端 IP,格式例如:127.0.0.1。                                    |
| OptPlatform     | 客户端平台,取值参见 <mark>第三方回调简介:回调协议 中</mark> OptPlatform 的参数含义。 |

# 请求包示例

| "CallbackCommand": "ChatBot.OnAssignHuman", //回调的 command          |
|--------------------------------------------------------------------|
| "SessionId":"aa-bb-cc-dd",    // <b>会话</b> sessionID               |
| "ClientUserId":"123" <b>,</b> // <b>触发转人工请求的用户</b> ID              |
| "CustomerServiceId": "@customer_service_account", // <b>客服号</b> ID |
| "EventTime": 1670574414123 // <b>时间戳</b>                           |
|                                                                    |

# 请求包字段说明

| 字段                    | 类型          | 说明                                |
|-----------------------|-------------|-----------------------------------|
| CallbackComma<br>nd   | String      | 回调命令。                             |
| SessionId             | String      | 会话的 SessionID。                    |
| ClientUserId          | String      | 触发转人工请求的用户 ID。                    |
| CustomerServic<br>eld | String      | 客服号 UserID(该字段在使用"SDK 轻量集成"时才会有)。 |
| EventTime             | Integ<br>er | 事件触发的毫秒级别时间戳。                     |

## 应答包示例

App 后台同步数据后,发送回调应答包。

```
"ActionStatus": "OK",
"ErrorInfo": "",
"ErrorCode": 0,
```

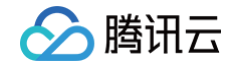

```
"AgentGroupId": 6521, // 业务返回指定客服分组ID
"AgentIdList": ["svc1@tencent.com","svc2@tencent.com"] // 业务返回分配的
客服列表,客服 ID 需要填写客服邮箱
}
```

#### 指定客户转人工的优先级

| "AgentGroupId": | 6521 <b>,    // <b>业务返回指定客服分组</b>ID</b> |
|-----------------|-----------------------------------------|
|                 | // 指定此客户为最高优先级                          |
|                 |                                         |
|                 |                                         |

#### 拒绝转人工

| "AgentTransferDenied": 1 // <b>拒绝转人工</b> |
|------------------------------------------|
|                                          |

#### 应答包字段说明

| 字段               | 类型      | 属性 | 说明                                                            |
|------------------|---------|----|---------------------------------------------------------------|
| ActionStatus     | String  | 必填 | 请求处理的结果:<br>• OK 表示处理成功。<br>• FAIL 表示失败。                      |
| ErrorCode        | Integer | 必填 | 错误码:<br>• 0为处理成功。<br>• 非零为处理失败。                               |
| AgentGroupl<br>d | Integer | 选填 | 业务返回指定的客服分组 ID,若只有此字段,IM后台会分配此客<br>服分组下的客服人员服务用户。             |
| AgentIdList      | Array   | 选填 | 业务返回分配的客服列表,若指定此字段,则会按照空闲规则顺序<br>分配列表中的一个客服,此处客服 ID 需要填写客服邮箱。 |
| Priority         | Integer | 选填 | 配置此客户的优先级,可选值0−9 。0代表优先级最高,9代表优                               |

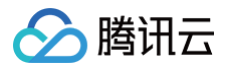

|                         |         |    | 先级最低。不填默认为优先级5。          |
|-------------------------|---------|----|--------------------------|
| AgentTransf<br>erDenied | Integer | 选填 | 是否拒绝转人工,1代表拒绝转人工,0代表转人工。 |

腾讯云

# 会话事件回调

最近更新时间: 2025-04-15 11:14:02

# 功能说明

智能客服会话事件回调,包含了机器人阶段和人工阶段全部消息的回调,也包含了会话开始,转人工中,转人工成功, 转人工失败(无客服在线 ),客服转接,会话关闭,用户应答超时等会话期间关键事件的回调。

#### 注意事项

- 要启用回调,必须在智能客服管理端单击设置 > 开发者设置页面配置回调 URL并打开回调开关。
- 回调的方向是即时通信 IM 后台向 App 后台发起 HTTP POST 请求。
- 收到事件通知后应异步处理内部逻辑,同步返回接收成功应答。
- App 后台在收到回调请求之后,务必校验请求 URL 中的参数 SDKAppID 是否是自己的 SDKAppID。
- 其他安全相关事宜请参见 第三方回调简介:安全考虑 文档。

# 接口说明

### 请求 URL 示例

```
以下示例中 App 配置的回调 URL 为 https://www.example.com 。
示例:
```

```
https://www.example.com?
SdkAppid=$SDKAppID&CallbackCommand=$CallbackCommand&contenttype=json&Clien
tIP=$ClientIP&OptPlatform=$OptPlatform
```

#### 请求参数说明

| 参数              | 说明                             |
|-----------------|--------------------------------|
| https           | 请求协议为 HTTPS,请求方式为 POST。        |
| www.example.com | 回调 URL。                        |
| SdkAppid        | 创建应用时在即时通信 IM 控制台分配的 SDKAppID。 |
| CallbackCommand | 固定为 Desk.SessionEventNotify。   |
| contenttype     | 固定值为json。                      |
| ClientIP        | 客户端 IP,格式例如:127.0.0.1。         |

#### 请求包示例

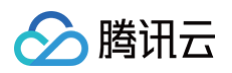

#### 请求包字段说明

| 字段                  | 类型          | 说明                                                                                    |
|---------------------|-------------|---------------------------------------------------------------------------------------|
| CallbackCom<br>mand | Strin<br>g  | 回调命令。                                                                                 |
| SessionId           | Strin<br>g  | 会话的 SessionID。                                                                        |
| Event               | Strin<br>g  | 事件类型:详见事件类型列表及说明。                                                                     |
| EventTime           | Integ<br>er | 事件触发的毫秒级别时间戳。                                                                         |
| ChannelType         | Strin<br>g  | 集成方式:<br>• SDK:SDK 集成,对应智能客服管理端的"应用/客户端"集成。<br>• Web(H5):Web 集成,对应智能客服管理端的"网页(H5)"集成。 |

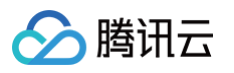

| ClientUserId             | Strin<br>g  | 用户的 UserID。                            |
|--------------------------|-------------|----------------------------------------|
| CustomerServ iceld       | Strin<br>g  | 客服号的 UserID。                           |
| AgentId                  | Strin<br>g  | 人工客服 ID。                               |
| MsgKey                   | Strin<br>g  | 消息回调的消息 Key。                           |
| MsgBody                  | Arra<br>y   | 消息回调的消息体,具体请参见                         |
| CloudCustom<br>Data      | Strin<br>g  | 消息自定义数据,具体请参见 <u>消息格式描述</u> 。          |
| IsContactUser            | Bool        | 是否客服主动联系用户。                            |
| SatisfactionSe<br>lected | Integ<br>er | 满意度评价星级(1~5),例如:5代表评价为五星。              |
| ForwardFrom<br>AgentId   | Strin<br>g  | 转接事件发起的人的客服 ID,仅 AgentForward 事件此字段有效。 |

### 事件类型列表及说明

| 事件类型                        | 说明              |
|-----------------------------|-----------------|
| SessionBegin                | 会话开始。           |
| ChatBot.UserSendMsg         | 机器人阶段中用户发送的消息。  |
| ChatBot.RobotSendMsg        | 机器人阶段中机器人回复的消息。 |
| Human.UserSendMsg           | 人工阶段中用户发送的消息。   |
| Human.AgentSendMsg          | 人工阶段中客服发送的消息。   |
| TransferringToHuman         | 转人工中。           |
| TransferringToHumanW<br>ait | 转人工排队中。         |
| TransferToHumanSucc<br>ess  | 转人工成功。          |
| NoAgentOnline               | 无人工客服在线。        |

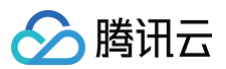

| AgentForward                    | 客服转接。          |
|---------------------------------|----------------|
| SatisfactionSelected            | 满意度评价。         |
| SessionUserEnd                  | 用户结束会话。        |
| SessionAgentEnd                 | 客服结束会话。        |
| SessionUserTimeoutEn<br>d       | 用户应答超时结束会话。    |
| SessionAgentTimeoutE<br>nd      | 客服应答超时结束会话。    |
| SessionPendingAutoFini<br>shEnd | 排队中自动结束(用户离线)。 |
| SessionEnd                      | 会话结束。          |
| MemberAccessTimeout             | 客服成员接入超时。      |

App 后台同步数据后,发送回调应答包。

```
{
    "ActionStatus": "OK",
    "ErrorInfo": "",
    "ErrorCode": 0
}
```

# 应答包字段说明

| 字段           | 类型          | 属性 | 说明                           |
|--------------|-------------|----|------------------------------|
| ActionStatus | Strin<br>g  | 必填 | 请求处理的结果,OK 表示处理成功,FAIL 表示失败。 |
| ErrorCode    | Integ<br>er | 必填 | 错误码,此处填0表示忽略应答结果。            |
| ErrorInfo    | Strin<br>g  | 必填 | 错误信息。                        |

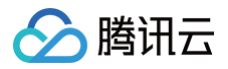

# 接口调用

最近更新时间: 2024-12-12 15:39:33

# 功能说明

接口调用回调用于多轮任务的接口调用节点中,主要是将会话相关的一些信息(例如用户 ID、客服账号 ID)或者应用 自定义的其他信息回调到业务后台。

#### 注意事项

- 要启用回调,必须在 智能客服管理端 的多轮任务接口调用节点进行配置。
- 回调的方向是即时通信 IM 后台向 App 后台发起 HTTP POST 请求。
- 收到事件通知后应异步处理内部逻辑,同步返回接收成功应答。
- App 后台在收到回调请求之后,务必校验请求 URL 中的参数 SDKAppID 是否是自己的 SDKAppID。
- 其他安全相关事宜请参见 第三方回调简介:安全考虑 文档。

# 接口说明

### 请求 URL 示例

```
以下示例中 App 配置的回调 URL 为 https://www.example.com 。
示例:
```

```
https://www.example.com?
SdkAppid=$SDKAppID&CallbackCommand=$CallbackCommand&contenttype=json&Clien
tIP=$ClientIP&OptPlatform=$OptPlatform
```

#### 请求参数说明

| 参数              | 说明                              |
|-----------------|---------------------------------|
| https           | 请求协议为 HTTPS,请求方式为 POST          |
| www.example.com | 回调 URL                          |
| SdkAppid        | 创建应用时在即时通信 IM 控制台分配的 SDKAppID   |
| CallbackCommand | 固定为 Chatbot.InterfaceInvocation |
| contenttype     | 固定值为 JSON                       |
| ClientIP        | 客户端 IP,格式例如:127.0.0.1           |

#### 请求包示例
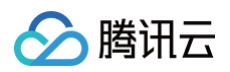

| {<br>"CallbackCommand": "Chatbot.Inter:<br>"Body": // <b>诱传给业务方的</b> 变量 | faceInvocation", // <b>回调的命令字</b><br><b>译值</b> |
|-------------------------------------------------------------------------|------------------------------------------------|
| {                                                                       |                                                |
|                                                                         | 7 <b>",     // 系统变量,用户</b> ID                  |
|                                                                         | f49e-4ada-9c9f-301cea31dcf2", // <b>系统</b>     |
| 变量, SessionID                                                           |                                                |
| "staticKey": "staticValue",                                             | // <b>固定值</b>                                  |
|                                                                         | // 自定义变量                                       |
|                                                                         |                                                |
|                                                                         |                                                |
|                                                                         |                                                |
|                                                                         |                                                |

#### 请求包字段说明

| 字段                  | 类型          | 是否<br>必填 | 说明                                                                                |
|---------------------|-------------|----------|-----------------------------------------------------------------------------------|
| CallbackCo<br>mmand | Strin<br>g  | 是        | 回调的命令字,固定是 Chatbot.InterfaceInvocation。                                           |
| Body                | Obje<br>ct  | 是        | 透传给业务方的包体,包含了一个map,key是变量名,value是<br>变量值。 具体的变量类型可以参考多轮任务中的 <mark>接口调用节点</mark> 。 |
| EventTime           | Integ<br>er | 是        | 时间戳。                                                                              |

#### 应答包示例

App 后台同步数据后,发送回调应答包。

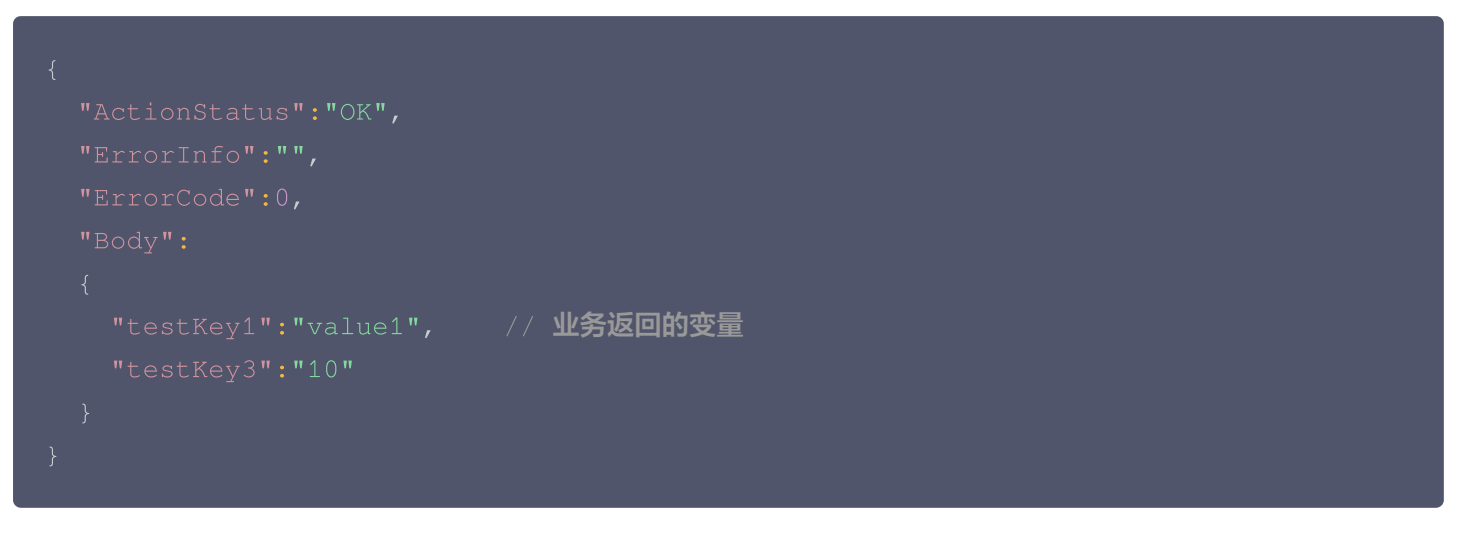

#### 应答包字段说明

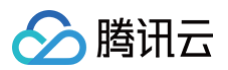

| 字段           | 类型          | 是否<br>必填 | 说明                                                                    |
|--------------|-------------|----------|-----------------------------------------------------------------------|
| ErrorCode    | Integ<br>er | 是        | 错误码,0:成功,其他:失败。                                                       |
| ErrorInfo    | Strin<br>g  | 是        | 错误信息。                                                                 |
| ActionStatus | Strin<br>g  | 是        | 请求处理的结果,OK 表示处理成功。                                                    |
| Body         | Obje<br>ct  | 否        | 业务方返回给智能客服的包体,包含了一个 map,key 是变量名,<br>value 是变量值,会填充到 Session 中的对应变量中。 |

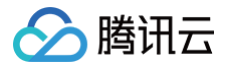

## 客服主动联系之前回调

最近更新时间: 2025-07-02 21:13:41

### 功能说明

App 管理员可以通过该接口获取客服主动联系用户的相关信息,并通过设置返回字段来拒绝客服的主动联系。

#### 注意事项

- 回调的方向是即时通信 IM 后台向 App 后台发起 HTTPS POST 请求。
- App 后台在收到回调请求之后,务必校验请求 URL 中的参数 SDKAppID 是否是自己的 SDKAppID。
- 其他安全相关事宜请参见 第三方回调简介:安全考虑 文档。
- 要启用回调,请提交工单进行申请。

#### 可能触发该回调的场景

客服主动联系用户或者管理员调用主动联系用户的RestAPI

#### 回调发生时机

应用配置主动联系之前回调的开关,当客服主动联系用户,或者管理员调用主动联系用户的RestAPI时, IM 后台会发送此回调。

#### 接口说明

#### 请求 URL 示例

以下示例中 App 配置的回调 URL 为 https://www.example.com 。 示例:

https://www.example.com? SdkAppid=\$SDKAppID&CallbackCommand=\$CallbackCommand&contenttype=json&Clien tIP=\$ClientIP&OptPlatform=\$OptPlatform

#### 请求参数说明

| 参数              | 说明                             |
|-----------------|--------------------------------|
| https           | 请求协议为 HTTPS,请求方式为 POST。        |
| www.example.com | 回调 URL。                        |
| SdkAppid        | 创建应用时在即时通信 IM 控制台分配的 SDKAppID。 |

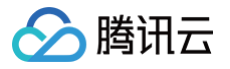

| CallbackCommand | 固定为 Desk.CallbackBeforeIMContactUser 。                    |
|-----------------|-----------------------------------------------------------|
| contenttype     | 固定值为 json 。                                               |
| ClientIP        | 客户端 IP,格式例如:127.0.0.1。                                    |
| OptPlatform     | 客户端平台,取值参见 <mark>第三方回调简介:回调协议 中</mark> OptPlatform 的参数含义。 |

#### 请求包示例

| "CallbackCommand": "Desk.CallbackBeforeIMContactUser", // 回调命令字 |
|-----------------------------------------------------------------|
| "ClientUserId": "test_user_id",   // <b>主动联系的用户</b> ID          |
| "ChannelId": "@customer_service_account", // 客服号ID              |
| "ChannelType": "SDK",     // <b>集成方式</b>                        |
| "GroupId": 4011, // <b>客服的技能组</b> ID                            |
| "MemberId":"staff@test.com", // <b>人工客服</b> ID                  |
| "EventTime": 1750769273237 // <b>时间戳</b>                        |
|                                                                 |
|                                                                 |

### 请求包字段说明

| 字段                  | 类型          | 说明                                            |
|---------------------|-------------|-----------------------------------------------|
| CallbackComma<br>nd | String      | 回调命令。                                         |
| ClientUserId        | String      | 主动联系的用户 ID。                                   |
| Channelld           | String      | 主动联系的客服号 ID。                                  |
| ChannelType         | String      | 集成方式:<br>• SDK:SDK 集成,对应智能客服管理端的"应用 / 客户端"集成。 |
| Memberld            | String      | 人工客服 ID。                                      |
| GroupId             | String      | 客服主动联系所用的技能组 ID。                              |
| EventTime           | Integ<br>er | 事件触发的毫秒级别时间戳。                                 |

### 应答包示例

业务后台拒绝主动联系。

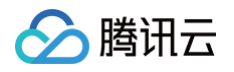

```
{
    "ActionStatus": "OK",
    "ErrorInfo": "",
    "ErrorCode": 0,
    "ContactUserDenied": 1 // 拒绝主动联系
}
```

#### 应答包字段说明

| 字段                    | 类型      | 属性 | 说明                                       |
|-----------------------|---------|----|------------------------------------------|
| ActionStatus          | String  | 必填 | 请求处理的结果:<br>• OK 表示处理成功。<br>• FAIL 表示失败。 |
| ErrorCode             | Integer | 必填 | 错误码:<br>• 0为处理成功。<br>• 非零为处理失败。          |
| ContactUser<br>Denied | Integer | 选填 | 是否允许主动联系,0代表允许,1代表不允许, 默认允许主动联<br>系 。    |

## 工作台操作手册

## 登录与上线

最近更新时间: 2025-03-25 17:02:02

### 账号与密码说明

- 登录账号(邮箱):账号为您向管理员提供的邮箱或管理员为您分配的邮箱。
- 密码: 管理员成功创建账号后,系统会向该邮箱发送随机密码邮件,首次登录请使用该随机密码登录。

#### 账号密码登录

直接访问 工作台,输入邮箱地址和密码登录,如下图所示:

- 直接访问链接: https://desk.qcloud.com/
- 邮箱地址: 您向管理员提供的注册邮箱。
- 登录密码: 管理员成功创建账号后,系统会向该邮箱发送随机密码邮件,首次登录请使用该随机密码登录。

| ○ 時讯云智能客服 |                   |          |
|-----------|-------------------|----------|
|           | 腾讯云智能             |          |
|           | <b>账号登录</b> 手机号登录 | CLIEFER. |
|           | 请输入账号             |          |
|           | 请输入密码             | 8        |
|           | 登录                |          |
|           |                   |          |
|           |                   |          |
|           |                   |          |
|           |                   |          |

### 短信验证码登录

直接访问 工作台,单击验证码登录,输入手机号并单击获取验证码如下图所示。

- 直接访问链接: https://desk.qcloud.com/
- 手机号: 您首次登录工作台绑定的手机号。
- 验证码:发送到手机号的短信验证码。

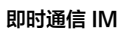

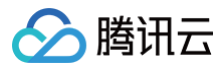

#### 😳 腾讯云智能客服

|                | 暂无账号? 请联系企业 | 管理员   |
|----------------|-------------|-------|
| 胀号登录           | 手机号登录       |       |
| 请输入手机号         | <u>1</u>    |       |
| Sweet & BASTIN | 3           | 发送验证码 |

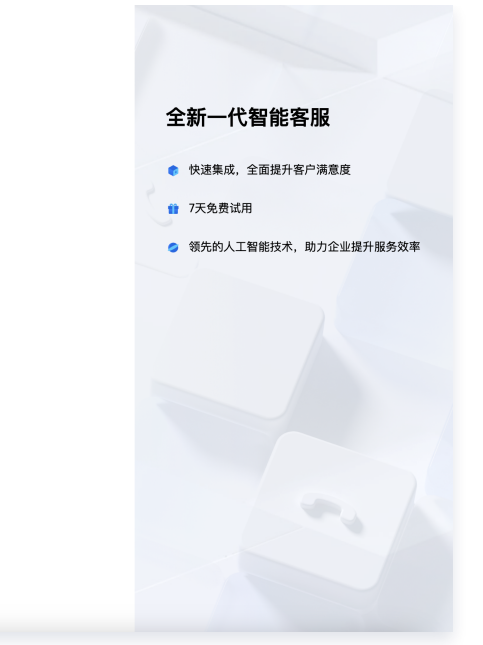

腾讯云

## 接待与结束会话

最近更新时间: 2025-03-25 17:00:22

#### 自动接待会话

若管理员设置了自动接待,用户会话分配到该员工时,可以在工作台处理会话。

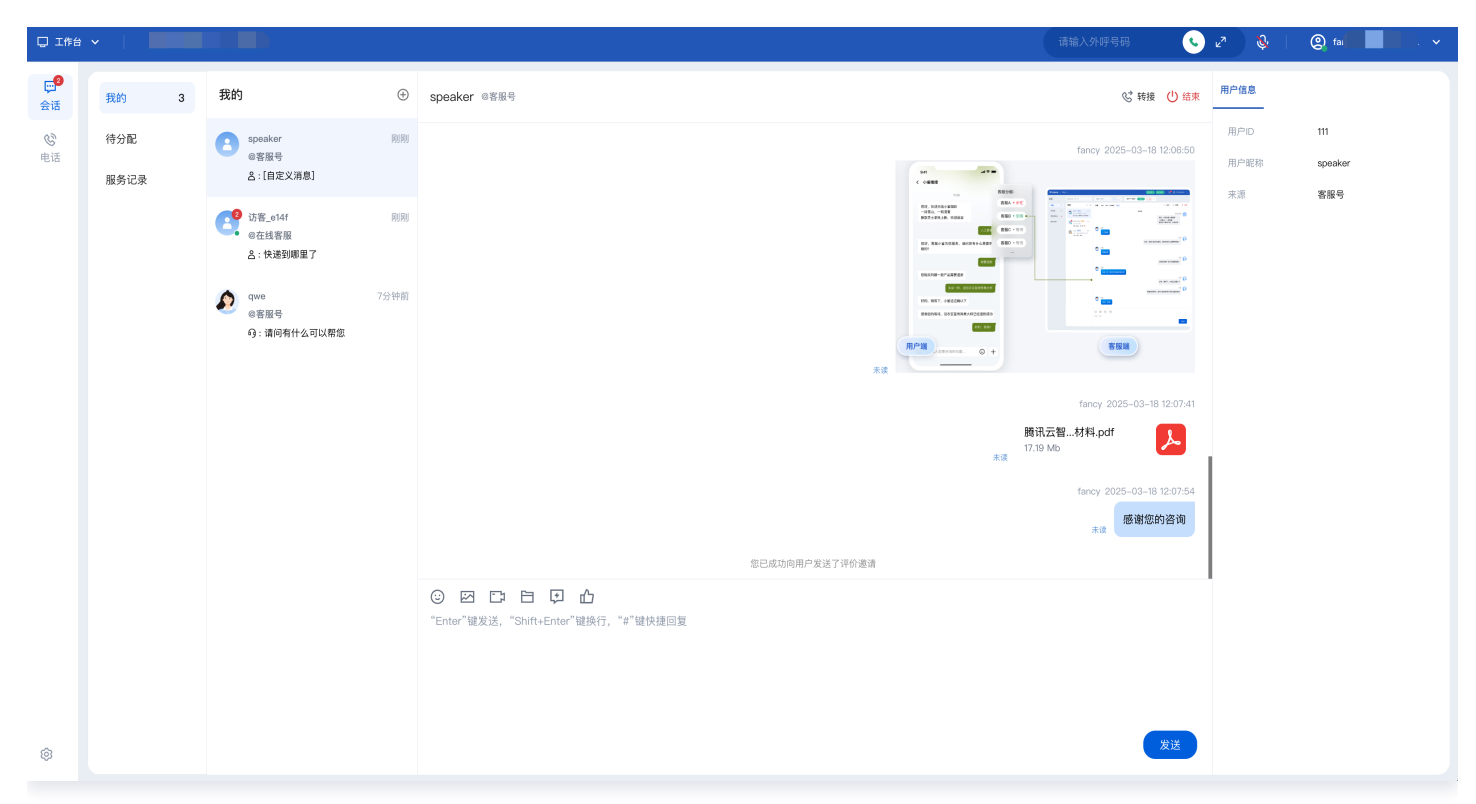

#### 手动接待会话

若管理员设置了手动接待,当有会话分配到员工时,工作台将弹出接待提示条以及铃音提示有新的会话,可单击按钮接 待。

#### () 说明:

新会话提示条中会展示倒计时,若该员工在倒计时结束前未单击接待,该会话将会被转接至其他员工。

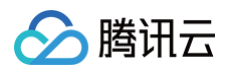

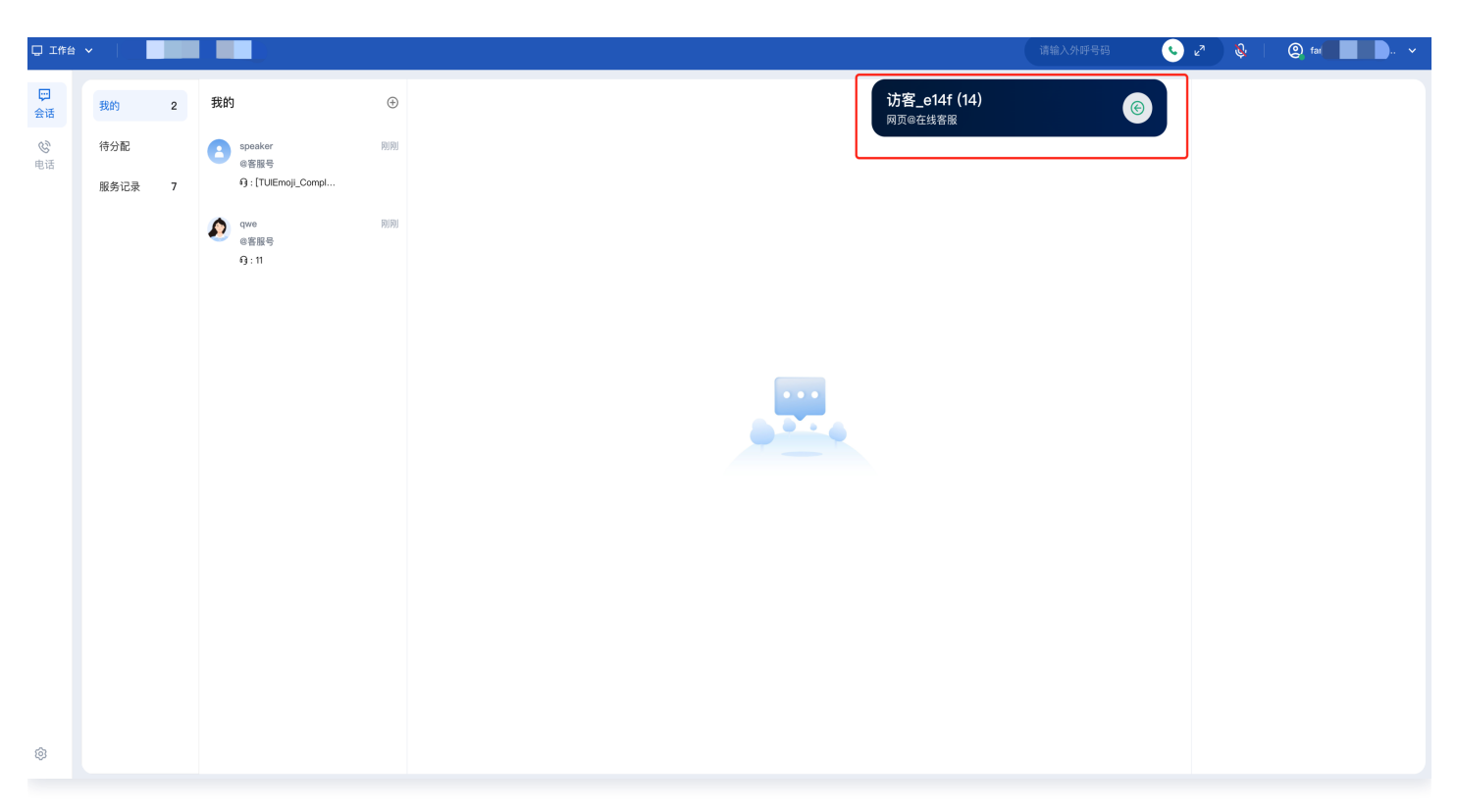

### 手动结束会话

员工可手动单击会话窗口右上角结束会话,即可手动结束与该用户的会话。

| 🖵 工作台          |       |   |                           |    |                                      |                | 请输入外呼号码 🕓                             |      |         |
|----------------|-------|---|---------------------------|----|--------------------------------------|----------------|---------------------------------------|------|---------|
| <b>□</b><br>会话 | 我的    | 2 | 我的                        | ÷  | speaker @客服号                         |                | ☆ 转撮 し 結束                             | 用户信息 |         |
| C              | 待分配   |   | speaker                   | MM |                                      |                | fancy 2025-03-18 12:07:54             | 用户ID | 111     |
| 电话             | 服务记录  | 5 | @客服号<br>句:[TUIEmoji_Compl |    |                                      |                | 感谢您的咨询                                | 用户昵称 | speaker |
|                | 100 M | 0 |                           |    |                                      | 您已成功向用户发送了评价邀请 |                                       | 来源   | 客服号     |
|                |       |   | A qwe<br>@客服号             | 刚刚 |                                      | 昨天 12:58       |                                       |      |         |
|                |       |   | କ୍ତି : 11                 |    |                                      |                | administrator 2025-03-18 12:58:09     |      |         |
|                |       |   |                           |    |                                      |                | 由于您长时间未回复,本次服务已自动结束,感谢您的支持            |      |         |
|                |       |   |                           |    |                                      | 14:26          |                                       |      |         |
|                |       |   |                           |    |                                      |                | fancy 2025-03-19 14:26:32             |      |         |
|                |       |   |                           |    |                                      |                | 您好                                    |      |         |
|                |       |   |                           |    |                                      |                | **                                    |      |         |
|                |       |   |                           |    |                                      |                | fancy 2025-03-19 14:26:58             |      |         |
|                |       |   |                           |    |                                      |                | *3                                    | 1    |         |
|                |       |   |                           |    |                                      |                | fancy 2025-03-19 14:27:46             |      |         |
|                |       |   |                           |    |                                      |                | · · · · · · · · · · · · · · · · · · · |      |         |
|                |       |   |                           |    |                                      |                |                                       |      |         |
|                |       |   |                           |    | "Enter"键发送,"Shift+Enter"键换行,"#"键快捷回复 |                |                                       |      |         |
|                |       |   |                           |    |                                      |                |                                       |      |         |
|                |       |   |                           |    |                                      |                |                                       |      |         |
|                |       |   |                           |    |                                      |                |                                       |      |         |
| ø              |       |   |                           |    |                                      |                | 发送                                    |      |         |
|                |       |   |                           |    |                                      |                |                                       |      |         |

### 自动结束会话

当员工给用户发送消息,用户未在管理员指定的时间内回复,系统将执行超时自动结束会话,无需手动点击,会话将自 动结束并给用户发送超时结束提示语。

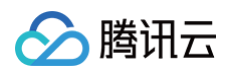

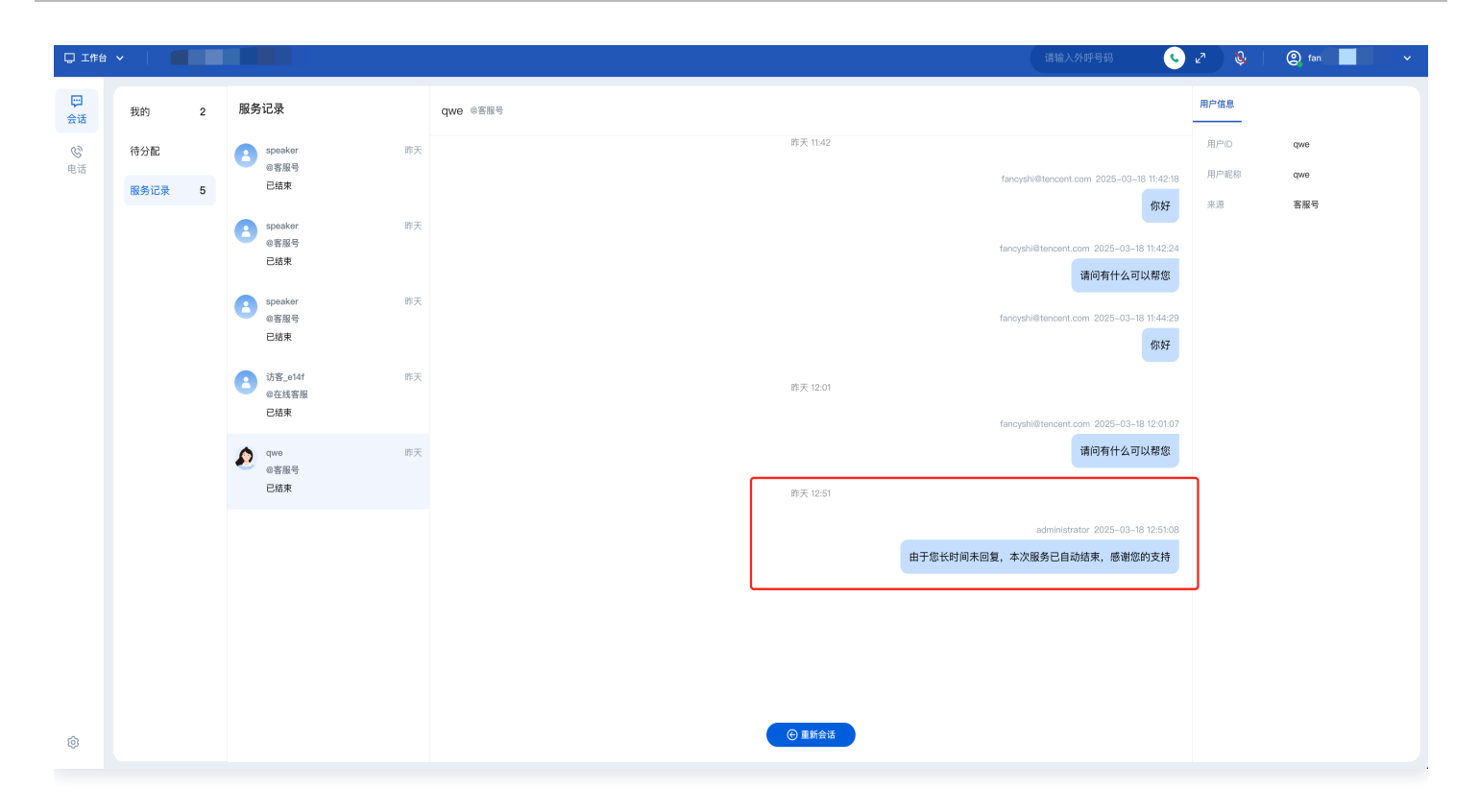

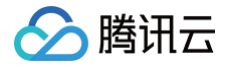

## 会话转接

最近更新时间: 2025-03-25 17:00:22

#### 功能概述

员工和用户会话过程中,可以将该会话转接至**指定分组**或**指定成员**接待。员工可在工作台单击会话转接图标,如下图所 示。

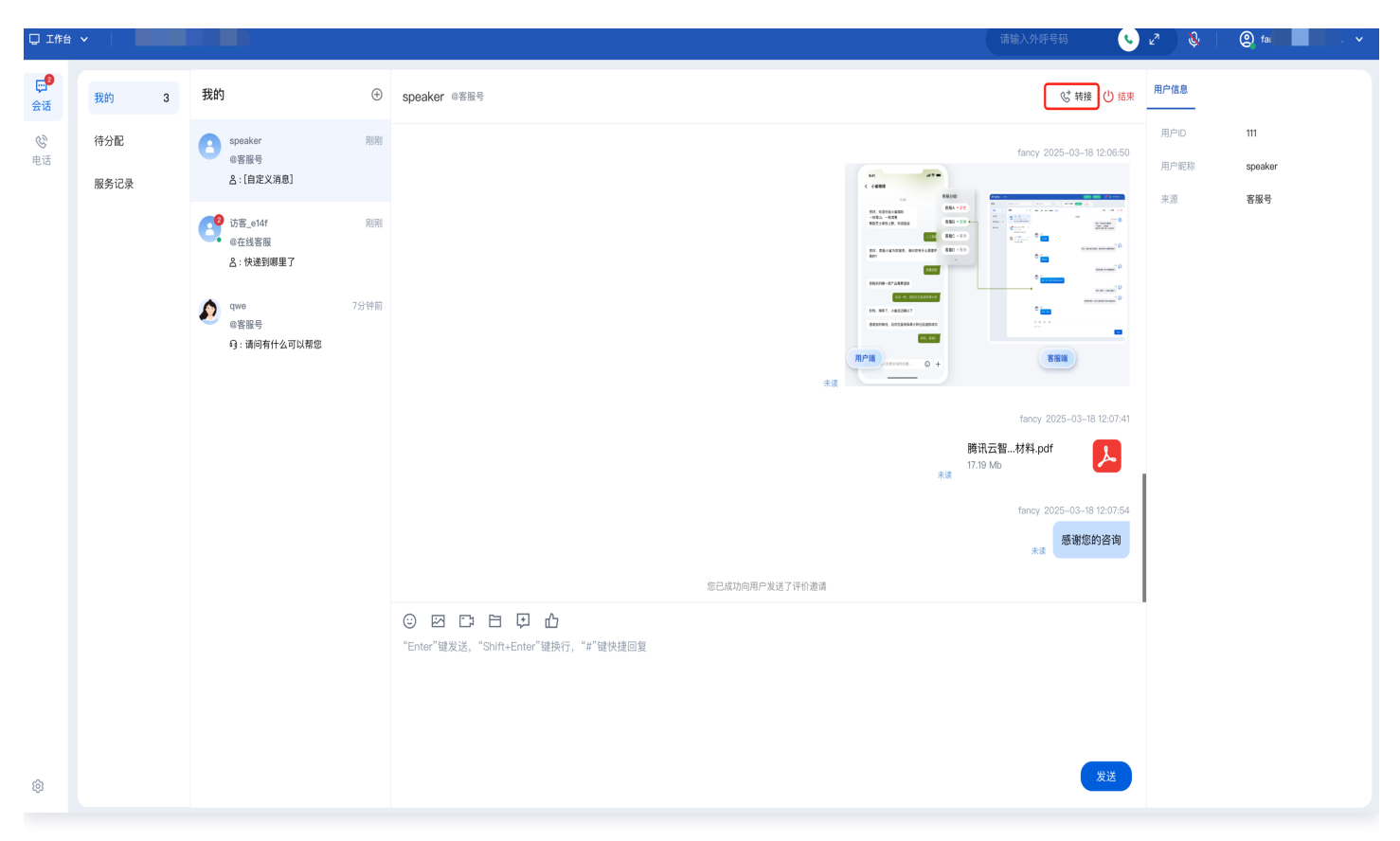

#### 转接至指定成员

单击**转接**,在唤起的弹窗中,选择**指定成员**,可通过昵称或账号搜索成员(成员状态需为在线 )。选中目标成员,单击 **确定转接**。

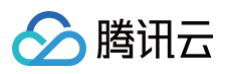

| <b>□</b><br>会话 | 我的      | 1 | 我的 ④                      | speaker @落服号 C 親 () 親                                 | 東用戶信息                                    |
|----------------|---------|---|---------------------------|-------------------------------------------------------|------------------------------------------|
| <b>心</b><br>电话 | 待分配服务记录 | 3 | e客進号<br>会高進号<br>点:[自定义消息] |                                                       | 用户D 111<br>用户能称 spasker<br>来源 <b>客般号</b> |
|                |         |   |                           | Harry 2025-03-18 12 07-6                              |                                          |
| ۲              |         |   |                           | ② ☑ □ □ ↓ □ "Enter"键发送, "Shitt-Enter"键换行, "#"键快播回复 双迁 |                                          |

### 转接至指定分组

单击**转接**,在唤起的弹窗中,选择**指定分组**,可搜索需要转接的分组,选中目标分组,单击**确定转接**。可在开始转接前 看到目标分组的成员空闲状态。

| <mark>₽</mark> ●<br>会话 | 我的 3    | 我的                                                   | <ul> <li>speaker @客服号</li> </ul> |                         | & 转援 🕛 總東                           | 用户信息                     |
|------------------------|---------|------------------------------------------------------|----------------------------------|-------------------------|-------------------------------------|--------------------------|
| <b>心</b><br>电话         | 待分配服务记录 | e客服号<br>8. [自定义消息]                                   |                                  |                         | fancy 2025-03-18 12:06:50           | 用户ID 111<br>用户昵称 speaker |
|                        |         | 访客_014f         95           e在线客报         各:快递到哪里了  |                                  |                         |                                     | <b>来派 <b>希</b>里号</b>     |
|                        |         | qwe         115           @容服号         69: 请问有什么可以帮您 |                                  | 转接会话                    |                                     |                          |
|                        |         |                                                      |                                  | ● 指定成员 ● 指定分组           | fancy 2025-03-18 12:07:41           |                          |
|                        |         |                                                      |                                  | 編定转接                    | <b>腾讯云智材料.pdf</b><br>术派<br>*7.19 Mb |                          |
|                        |         |                                                      |                                  |                         | fancy 2025-03-18 12:07:54           |                          |
|                        |         |                                                      |                                  |                         | 未读<br>未读                            |                          |
|                        |         |                                                      |                                  |                         | I                                   |                          |
|                        |         |                                                      | "Enter"键发送,"SI                   | hift+Enter"键换行,"#"键快捷回复 |                                     |                          |
|                        |         |                                                      |                                  |                         |                                     |                          |
|                        |         |                                                      |                                  |                         |                                     |                          |
| Ø                      |         |                                                      |                                  |                         | 发送                                  |                          |

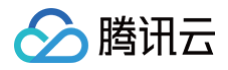

## AI 辅助

最近更新时间: 2025-05-23 17:17:22

#### 功能概述

AI 辅助包含智能回复和文本润色两个功能,让客服服务更加流畅高效。

#### () 说明:

AI 辅助功能限时免费中,正式计费前我们将发布相关公告并通过邮件、短信、站内信等方式提前通知您,敬请 关注。

#### 智能回复

登录 工作台,打开会话窗口,单击输入框上方的<mark>智能回复</mark>按钮,将基于当前用户对话上下文和企业知识库,自动生成 推荐回答。

• 生成完毕后,单击使用,生成的内容将插入到输入框内,可再次编辑后再发送。

• 如对生成的结果不满意,可单击**重新生成**。

#### 效果示例

| 结合知识库推荐回答 | At 智能回复 您好,关于收费方面,我们的即时通信 IM 目前有以下几种计费方式: 1. 套餐包预付费: 按周期购买,有效期 T 日-次月 T-1 日。2. 月结后付费: 按自然月结算,每月 1-3 日扣除上一个自然月所产生的费用。3. 日结后 付费: 按日结算,每日扣除前一日所产生的费用。具体的套餐包费用和增值服务费用,您可以参考以下信息: - 基础服务资费包括不同版本的套餐包费用,如体验版免费,专业版国内 2999 元/月,填外 5999 元/月等。 - 增值服务如音视频通话,推送服务,云端审核等也都有各自的计费方式和价格。您也可以直接使用即时通信 IM 价格计算器查看所需套餐包和增值服务组合价格,并通过输入 DAU 及群组数估值来估算套餐包外超量部分 的服务成本。如果您能更明确地说明您所使用的服务类型和需求,我能为您提供更精确的收费说明. |
|-----------|----------------------------------------------------------------------------------------------------|
| 结合语境推荐回答  | 访客_e14f 2025-05-14 15:39:21     Af 智能回复     不客气,很高兴能帮到您。如果您还有其他问题或需要进一步的帮助,请随时告诉我。祝您有美好的一天! ◎     重新生成     使用     ① 重新生成     使用     "Enter"键发送, "Shift+Enter"键换行, "#"键快捷回复                                                                                                    |

#### 文本润色

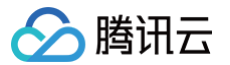

登录 工作台,打开会话窗口,在输入框输入一段文本后,单击输入框左下角的**文本润色**按钮,该文本将被润色为更礼 貌、友好的表述,同时尽量保持文本含义不变。润色完成后将自动在输入框替换原文本。

#### 效果示例

| 润色前                                          | 润色后                                                                                                 |
|----------------------------------------------|----------------------------------------------------------------------------------------------------|
| 语意, skif 202505-14 (5:40:55<br><b>怎么需要</b> ? | 15夏_e14f_2025-05-14 15:40:55<br><b>年久和127</b>                                                       |
| ○ 四 □ □ □ □ ○ ○ □                            | ■#<br>② 四 □: 白 四 ● ④ ↓ ④ ↓<br>您可以量来我们的官方网站进行下单购买,如果您在购买过程中递到任何问题,或者需要了解更多的购买详情,欢迎随时联系我们,我会尽力为您提供帮助。 |
|                                              |                                                                                                    |
| At \$\$#86                                   | A1 文本语色 发送                                                                                          |
|                                              |                                                                                                    |

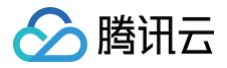

## 员工主动联系用户

最近更新时间: 2025-06-12 11:27:32

#### 功能说明

员工可以通过服务记录重新发起会话或通过 UserID 主动联系用户。

#### () 说明:

仅支持员工主动联系 应用 / 用户端 SDK 轻量接入 渠道用户,其他消息渠道暂不支持。

#### 通过服务记录重新发起会话

员工可以在工作台服务记录中查看已结束的会话,单击聊天记录下方的重新会话,将打开和该用户的新会话窗口。

| ᇦ 工作台   |      |    |                        |                               |                                                                    | <u> </u> | 2 &     | e · |  |
|---------|------|----|------------------------|-------------------------------|--------------------------------------------------------------------|----------|---------|-----|--|
| □<br>会话 | 我的   | 1  | 服夠                     | 务记录                           | speaker @EEE@                                                      | 用户信息     |         |     |  |
| C       | 待分配  |    | ۵                      | qwe 15:36                     | 昨天 12:06                                                           | 用户ID     | 111     |     |  |
| 电话      | 服务记录 | 11 |                        | · ◎各版号<br>已结束                 | fancyshilltencent.com 2025-03-18 12:08:52                          | 用户昵称     | speaker |     |  |
|         |      |    | 8                      | 坊覧_e34/ 14.48<br>●在线客廠<br>已結末 |                                                                    | 来源       | 客服号     |     |  |
|         |      |    | 0                      | 坊配_e44f 1431<br>●在线客服<br>已感来  |                                                                    |          |         |     |  |
|         |      |    | 0                      | 访喜_o14f 14:31<br>@在线客服<br>已結束 |                                                                    |          |         |     |  |
|         |      |    | 0                      | spasker 15:17<br>●音磁号<br>已結束  | forcysHillencont.com 2005-03-18 12:07:41<br>腾讯左望材料_pdf<br>17.19 Mb |          |         |     |  |
|         |      |    |                        | <b>p</b> qwe 15:17            | fancyshi@tencent.com 2025-103-18 12:07:54                          |          |         |     |  |
|         |      |    | V (We )<br>会容服号<br>已結束 | 應衝走的咨询                        |                                                                    |          |         |     |  |
|         |      |    | 0                      | speaker 昨天<br>@客服号            | 您已成功内却产发送了70分游戏<br>的天 12.66                                        |          |         |     |  |
|         |      |    |                        | 已結束                           | administrator 2025-03-18 1255 03                                   |          |         |     |  |
|         |      |    | 0                      | spaaker 昨天<br>幸寶區号<br>已結束     |                                                                    |          |         |     |  |
|         |      |    | 0                      | spoaker 的天<br>电音磁号<br>已结束     |                                                                    |          |         |     |  |
|         |      |    |                        | 8                             | 游览_0141 昨天<br>但在线路报<br>已结束                                         |          |         |     |  |
| ۲       |      |    | ۶                      | qwe 昨天<br>@客服号<br>已結束         |                                                                    |          |         |     |  |

#### 通过 UserID 主动联系用户

步骤1:员工可以在工作台单击左上角的加号并选择单人会话。

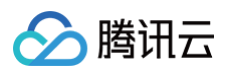

| 口 工作台          | •    |    |                   |                                                          |       | 请输入外呼号码                           |      | @ f |
|----------------|------|----|-------------------|----------------------------------------------------------|-------|-----------------------------------|------|-----|
| <b>史</b><br>会话 | 我的   | 1  | 我的                | ① qwe @客服号                                               |       | & 转接 🕛 結束                         | 用户信息 |     |
| Ø              | 待分配  |    | dwe               | 各 单人会话                                                   | 15:17 |                                   | 用户ID | qwe |
| 电话             | 服务记录 | 11 | 6音版号<br>6]:[图片消息] |                                                          |       | administrator 2025-03-19 15:17:39 | 用户昵称 | dwe |
|                |      |    |                   |                                                          |       | 由于您长时间未回复,本次服务已自动结束,感谢您的支持        | 来源   | 客服号 |
|                |      |    |                   |                                                          | 18:55 |                                   |      |     |
|                |      |    |                   |                                                          |       | fancy 2025-03-19 18:55:47         |      |     |
|                |      |    |                   |                                                          |       | <b>你好</b><br><sub>未读</sub>        |      |     |
|                |      |    |                   |                                                          |       | fancy 2025-03-19 18:55:48         |      |     |
|                |      |    |                   |                                                          |       | export-qow.xlsx<br>9.16 Kb        |      |     |
|                |      |    |                   |                                                          |       | fancy 2025-03-19 18:55:48         |      |     |
|                |      |    |                   |                                                          |       |                                   |      |     |
|                |      |    |                   |                                                          |       | $\Box$ +                          |      |     |
|                |      |    |                   |                                                          |       | 未读                                |      |     |
|                |      |    |                   | ② ☑ □ □ □ □ □ □ □ "Enter"键发送, "Shift+Enter"键换行, "#"键快捷回复 |       |                                   |      |     |
|                |      |    |                   |                                                          |       |                                   |      |     |
|                |      |    |                   |                                                          |       |                                   |      |     |
|                |      |    |                   |                                                          |       | <u>шу</u> ж                       |      |     |
| ø              |      |    |                   |                                                          |       | مع<br>عند الم                     |      |     |

步骤2:在唤起的弹窗中,选择**外部联系人**,搜索 IM 用户的 UserID 并选择用户。单击**发起会话**后,将打开和该用户 的新会话窗口。

| 口 工作台   | ×       |    |                               |                                                                 | 请输入外呼号码                                            | 2 🖗                | g far             |
|---------|---------|----|-------------------------------|-----------------------------------------------------------------|----------------------------------------------------|--------------------|-------------------|
| □<br>会话 | 我的      | 1  | 我的                            | D qwe esas                                                      | ◎ 转接 (1) 結束                                        | 用户信息               |                   |
| 电话      | 待分配服务记录 | 11 | ewe #<br>@客展号<br>段: 1231 2314 |                                                                 | fancy 2025-03-19 18:55:47<br>来读                    | 用户ID<br>用户昵称<br>来源 | qwe<br>qwe<br>客服号 |
|         |         |    |                               | expor<br>9.16 k<br>发起单人会话                                       | tancy 2025-03-19 18:55:48<br>trt-qow.xisx          |                    |                   |
|         |         |    |                               | <ul> <li>内部联系人 ♥ 外部联系人</li> <li>我的身份*</li> <li>客服号 ✓</li> </ul> |                                                    |                    |                   |
|         |         |    |                               | 联系人*<br>「请输入对方 IM UserID V                                      | 来说<br>fancy 2025-03-19 19-02:44<br>来读<br>1111 2121 |                    |                   |
|         |         |    |                               |                                                                 | fancy 2025-03-19 19:02:56<br>未读<br>1231 2314       |                    |                   |
|         |         |    |                               | ③ 図 □ 日 □ 血<br>"Enter"護装送,"Shift+Enter"審決行。"#"審換提回复             |                                                    |                    |                   |
|         |         |    |                               |                                                                 |                                                    |                    |                   |
| Ø       |         |    |                               |                                                                 | 发送                                                 |                    |                   |

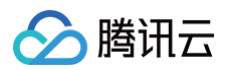

## 满意度评价

最近更新时间: 2025-03-25 17:00:23

员工可单击会话窗口中的满意度评价按钮,向用户发送满意度评价。

| Q 工作台          | ×    |    |                                      |          |                                                                                                    | 请输入外呼号码                                                                                                    | ~ × <sup>2</sup> | § Q            | ~ |
|----------------|------|----|--------------------------------------|----------|----------------------------------------------------------------------------------------------------|----------------------------------------------------------------------------------------------------|------------------|----------------|---|
| □<br>会话        | 我的   | 2  | 我的                                   | $\oplus$ | speaker @答服号                                                                                                    | 양 转接 🕛 結束                                                                                                    | 用户信息             |                |   |
| <b>心</b><br>电话 | 待分配  |    | speaker<br>@客服号                      | 刚刚       |                                                                                                    | fancy 2025-03-18 12:06:52                                                                                                    | 用户ID<br>用户昵称     | 111<br>speaker |   |
|                | 服务记录 | 11 | qwe           母言思号           分言 2314 | 6分钟前     | 正在成功利用户发送了开价遗漏         全已成功利用户发送了开价遗漏         ② ② ② ③ ● ● ● ● ● ● ●         ************************************ | Image: State State Stat | 来源               | <b>客报号</b>     |   |
| Ø              |      |    |                                      |          |                                                                                                    | 发送                                                                                                    |                  |                |   |

# **说明:**满意度评价功能由管理员预先在管理工作台设置。

|                           | Canal Canal |                         |  |
|---------------------------|-------------|-------------------------|--|
| 88 概范                     |             |                         |  |
| - ☆ 智能机器人 ~ ~             | 法意度评价       |                         |  |
| © 02                      | 清意度评价 🌑     |                         |  |
| <ul> <li>会话设置</li> </ul>  | ☑ 客懷主动遗评    |                         |  |
| <ul> <li>工作台设置</li> </ul> | ✓ 结束后自动发送   |                         |  |
| • 开发者设置 🔝                 | *           | 非常不满意。                  |  |
| 為 田以管理 ~                  | **          | 不满意。                    |  |
| □ 数据看板 ~                  | ***         | -#2.                    |  |
|                           | ****        | 洪忠.                     |  |
|                           | ****        | 非常的满意。                  |  |
|                           | 邀评话术        | 爆谢您使用我们的服务,请对此次服务进行评价。  |  |
|                           | 评价提交话术      | 感谢您对此次服务作出评价,祝您生活愉快,再见。 |  |
|                           | 评价提交考效精     | o                       |  |
|                           | 保存          |                         |  |

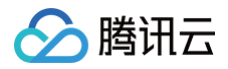

## 员工内部会话

最近更新时间: 2025-03-25 17:00:23

#### 功能概述

员工之间可发起内部会话,即通过发送文字、图片等方式进行内部沟通。

#### 发起会话

步骤1:员工可以在工作台单击左上角的加号并选择单人会话。

| 口 工作台 |      |    |                |                                                        |       | 请输入外呼号码                           | 2ª 🔌 | le f |
|-------|------|----|----------------|--------------------------------------------------------|-------|-----------------------------------|------|------|
| □     | 我的   | 1  | 我的             | ④ qwe @客服号                                             |       | ℃ 转接 🕛 縞東                         | 用户信息 |      |
| C     | 待分配  |    | 🔊 qwe          | 各单人会话                                                  | 15:17 |                                   | 用户ID | qwe  |
| 电话    | 服务记录 | 11 | 64服号 6]:[图片消息] |                                                        |       | administrator 2025-03-19 15:17:39 | 用户昵称 | dwe  |
|       |      |    |                |                                                        |       | 由于您长时间未回复,本次服务已自动结束,感谢您的支持        | 来源   | 客服号  |
|       |      |    |                |                                                        | 18:55 |                                   |      |      |
|       |      |    |                |                                                        |       | fancy 2025-03-19 18:55:47         |      |      |
|       |      |    |                |                                                        |       | 未读                                |      |      |
|       |      |    |                |                                                        |       | fancy 2025-03-19 18:55:48         |      |      |
|       |      |    |                |                                                        |       | export-qow.xlsx<br>9.16 Kb        |      |      |
|       |      |    |                |                                                        |       | fancy 2025-03-19 18:55:48         |      |      |
|       |      |    |                |                                                        |       |                                   |      |      |
|       |      |    |                |                                                        |       | $\Box +$                          |      |      |
|       |      |    |                |                                                        |       | 朱读                                |      |      |
|       |      |    |                | ② ☑ □ □ □ □ □ □ "Enter"键发送, "Shift+Enter"键换行, "#"键快振回复 |       |                                   |      |      |
| ¢     |      |    |                |                                                        |       | 发送                                |      |      |

步骤2:在唤起的弹窗中,选择**内部联系人**,搜索员工昵称或账号。单击**发起会话**后,将打开和该员工的新会话窗口。

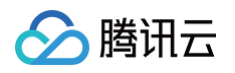

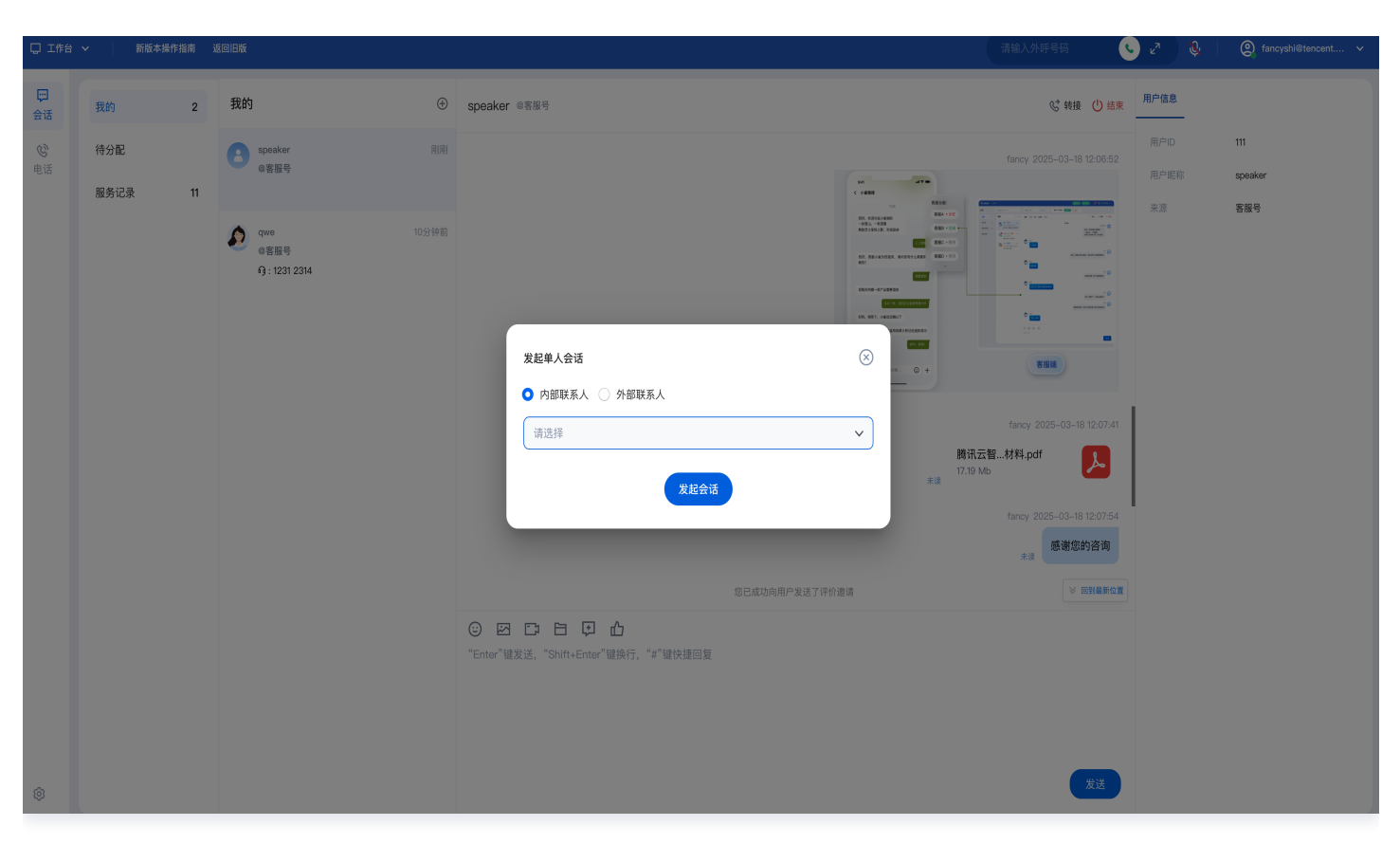

### 不显示会话

如果无需展示沟通完成的内部会话,可以在会话列表中右击会话并选择**不显示**。该操作不会删除聊天记录。

|      | 我的      | 2  | 我的                                                                                                    | $\oplus$    |
|------|---------|----|----------------------------------------------------------------------------------------------------|-------------|
| € 电话 | 待分配服务记录 | 12 | <ul> <li>Shyfge<br/>内部会话</li> <li>         · 你好         ○ 不显示     </li> <li>         qwe         @客服号         · 1231 2314     </li> </ul> | 刚刚<br>17分钟前 |

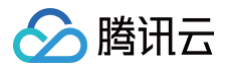

## 修改手机号

最近更新时间: 2025-03-25 17:00:23

#### 功能说明

员工绑定手机号后,可以通过 短信验证码 方式登录工作台。

#### 修改方式

员工可在工作台左下角单击设置图标,单击个人信息。在唤起的个人信息弹窗中单击的手机号区域的修改。

| 口工作      |       |    |                      |   |                             |                            |       |    | 请输入外呼号码 🕓                               |      |            |
|----------|-------|----|----------------------|---|-----------------------------|----------------------------|-------|----|-----------------------------------------|------|------------|
| ()<br>会话 | 我的    | 2  | 我的                   | Ð | qwe @窖服号                    |                            |       |    | び 转援 🕛 結束                               | 用户信息 |            |
| C)       | 待分配   |    | speaker              |   |                             |                            |       |    |                                         |      | dwe        |
| 电话       | 服务记录  | 12 |                      |   |                             |                            |       |    | <b>你好</b><br><sub>未读</sub>              | 用户昵称 | qwe<br>waa |
|          |       |    | dwe                  |   |                             |                            |       |    |                                         |      | 121704 13  |
|          |       |    | 回答服号<br>6]:1231 2314 |   |                             |                            |       |    | <b>export-qow.xisx</b><br>9.16 Kb<br>未读 |      |            |
|          |       |    |                      |   |                             | 个人信息                       |       | ⊗  |                                         |      |            |
|          |       |    |                      |   |                             | 昵称                         |       |    |                                         |      |            |
|          |       |    |                      |   |                             | 工号                         | 0     |    | $\Box$ +                                |      |            |
|          |       |    |                      |   |                             | 账号                         | .com  |    | 未读                                      |      |            |
|          |       |    |                      |   |                             | 手机号                        | 131** | 修改 | 1111 2121                               |      |            |
|          |       |    |                      |   |                             |                            | 确定取消  |    |                                         |      |            |
| ſ        | 个人信息  | >  |                      |   |                             | _                          | _     |    | 未读 1231 2314                            |      |            |
|          | 修改密码  | >  |                      |   |                             |                            |       |    |                                         | I    |            |
|          | 中文    | >  |                      |   | ② ☑ □ 日 "Enter"键发送 "Shift+F | <b>ピ 山</b><br>nter"雑換行、"#" |       |    |                                         |      |            |
|          | 手机接听  |    |                      |   |                             |                            |       |    |                                         |      |            |
|          | 手机外呼  |    |                      |   |                             |                            |       |    |                                         |      |            |
|          | AI 降噪 |    |                      |   |                             |                            |       |    |                                         |      |            |
|          |       |    |                      |   |                             |                            |       |    | 供決                                      |      |            |
| ©        |       |    |                      |   |                             |                            |       |    |                                         |      |            |

在修改手机号窗口中输入原手机号,新手机号以及获取验证码后,单击确定,即可完成修改。

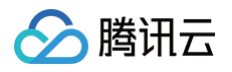

|                    |              |           | 9.16<br>未读 |
|--------------------|--------------|-----------|------------|
| 个人 修改手机号           | <u>-</u>     | $\otimes$ |            |
| 呢 称<br>原手机号码<br>工号 | 请输入您的原手机号    |           |            |
| 新手机号码<br>账号        | 请输入您的新手机号    |           |            |
| 验证码<br>手机:         | 请输入验证码 获取验证码 | 多改        |            |
|                    | 确定取消         |           |            |
|                    |              |           |            |

腾讯云

## 下线与退出登录

最近更新时间: 2025-03-25 17:00:23

### 下线

在客服工作台单击右上角账号区域并单击下线,如下图所示。

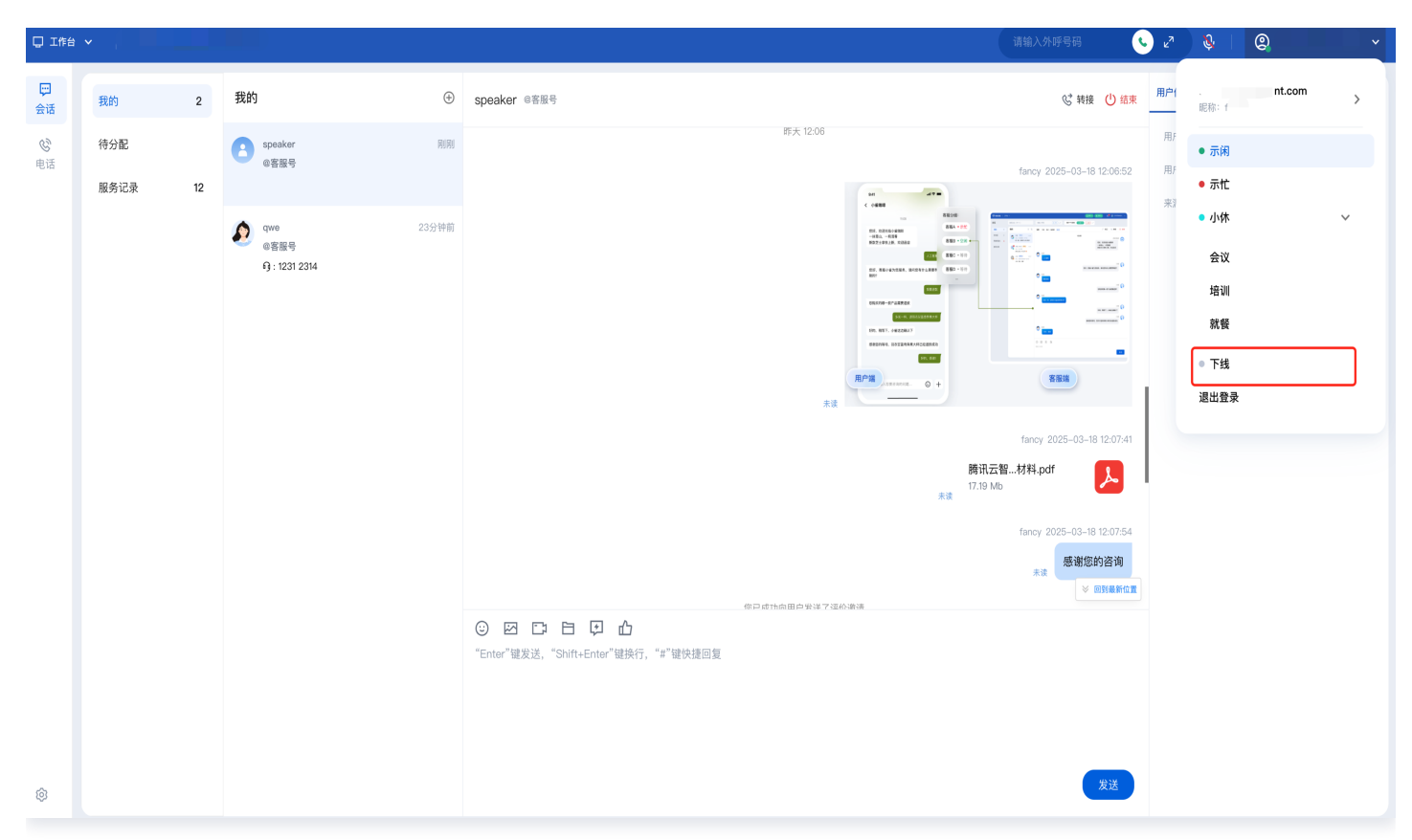

下线后,员工状态为离线状态,系统不会给该员工分配会话,员工可手动切换为上线状态。

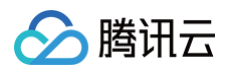

| 口 工作 |         | <b>€</b> ₽ | 8 | 2 |  |
|------|---------|------------|---|---|--|
| □ 活  |         |            |   |   |  |
|      | 下线<br>、 |            |   |   |  |
| Ø    |         |            |   |   |  |

### 退出登录

在客服工作台单击右上角头像按钮,单击**退出登录**,如下图所示。

| 工作台            | <b>~</b> |    |                      |       |                                                    | 请输入外呼号码                          | <u> </u> | <sub>لا</sub> م | <u>\$</u> | Q : | × |
|----------------|----------|----|----------------------|-------|----------------------------------------------------|----------------------------------|----------|-----------------|-----------|-----|---|
|                | 我的       | 2  | 我的                   | Ð     | Qwe 命题服号                                           | & 转援                             | () 结束    | 用               | 昵称: :     |     | > |
| <b>じ</b><br>电话 | 待分配      |    | speaker<br>@客服号      | RURU  |                                                    | fancy 2025-03-19                 | 18:55:47 |                 | ● 示闲      |     |   |
|                | 服务记录     | 12 |                      |       |                                                    | <b>伤</b><br>未读                   | 你好       |                 | ● 示忙      |     |   |
|                |          |    |                      | 26分钟前 | Ţ                                                  | fancy 2025-03-19                 | 18:55:48 |                 | ● 小休      |     | ~ |
|                |          |    | <b>ା</b> : 1231 2314 |       | 示读                                                 | export-qow.xlsx<br>9.16 Kb<br>未读 | X        |                 | 会议        |     |   |
|                |          |    |                      |       |                                                    | fancy 2025-03-19                 | 18:55:48 |                 | 就餐        |     |   |
|                |          |    |                      |       |                                                    |                                  | )        |                 | ● 下线      |     |   |
|                |          |    |                      |       |                                                    | $\Box$ +                         |          |                 | 退出登录      |     |   |
|                |          |    |                      |       |                                                    | 未读                               |          |                 |           |     |   |
|                |          |    |                      |       |                                                    | fancy 2025-03-19                 | 19:02:44 |                 |           |     |   |
|                |          |    |                      |       |                                                    | 频未                               |          |                 |           |     |   |
|                |          |    |                      |       |                                                    | Tancy 2025-03-19                 | 1 2314   |                 |           |     |   |
|                |          |    |                      |       |                                                    | 未读                               |          |                 |           |     |   |
|                |          |    |                      |       | ② ☑ □ 日 □ Δ "Enter"键发送, "Shift+Enter"键发行, "#"键快提回复 |                                  |          |                 |           |     |   |
|                |          |    |                      |       |                                                    |                                  |          |                 |           |     |   |
|                |          |    |                      |       |                                                    |                                  |          |                 |           |     |   |
|                |          |    |                      |       |                                                    |                                  | 要洋       |                 |           |     |   |
| ø              |          |    |                      |       |                                                    |                                  | A IZ     |                 |           |     |   |